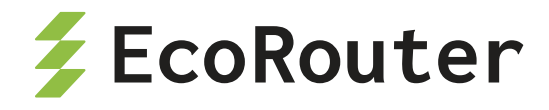

# **EcoRouter OS**

Руководство по установке

и конфигурированию

Редакция: март 2025 г.

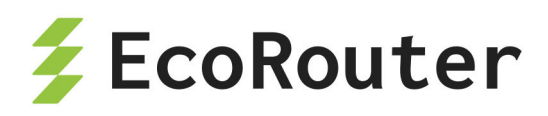

### Оглавление

| Список сокращений                                    | 1 |
|------------------------------------------------------|---|
| 1 Оборудование                                       | 1 |
| 1.1 Сетевые порты                                    | 1 |
| 1.2 Сетевые карты                                    | 5 |
| 1.3 SFP модули                                       | 7 |
| 1.4 Лицензионные программные расширения              | ) |
| 1.5 Блоки питания, вентиляторы и сенсоры             | ) |
| 2 Общие сведения о работе с CLI                      | 3 |
| 2.1 Подключение к EcoRouter                          | 3 |
| 2.2 Виртуальные интерфейсы удалённого доступа        | 5 |
| 2.3 Подключение к другим сетевым устройствам         | 7 |
| 2.4 Интерфейс командной строки                       | 3 |
| 2.5 Режим администрирования                          | ) |
| 2.6 Работа с конфигурацией40                         | ) |
| 2.7 Подсказки и горячие клавиши                      | 1 |
| 2.8 Команды группы show                              | 3 |
| 2.9 Утилита ping                                     | 5 |
| 2.10 Утилита traceroute                              | 7 |
| 2.11 Приветствие и баннер                            | ) |
| 3 Локальная аутентификация, авторизация и аккаунтинг | 2 |
| 3.1 Вход в систему                                   | 2 |
| 3.2 Пользователи и их роли                           | 3 |
| 3.3 Настройка учётных записей пользователей          | 5 |
| 3.4 Команды группы show                              | 7 |
| 3.5 Локальный аккаунтинг                             | 3 |
| 3.6 Служебные пользователи                           | 3 |
| 3.7 Приоритет способов авторизации и аутентификации  | 3 |
| 3.8 Внешние процедуры ААА по протоколу TACACS+       | 3 |
| 3.9 Внешние процедуры ААА по протоколу RADIUS        | 5 |
| 3.10 Профили безопасности                            | 3 |
| 4 Виды портов и интерфейсов                          | 5 |
| 4.1 Порт                                             | 5 |

| 4.2 Агрегирование каналов                          | 76  |
|----------------------------------------------------|-----|
| 4.3 Интерфейс                                      | 77  |
| 4.4 ICMP параметры интерфейса                      | 78  |
| 4.5 Максимальный передаваемый элемент данных (MTU) | 80  |
| 4.6 Интерфейс loopback                             | 81  |
| 4.7 Bridge domain                                  | 81  |
| 4.8 Интерфейс bridge domain                        | 82  |
| 4.9 Service Instance                               | 82  |
| 4.10 Команды просмотра состояний интерфейсов       | 83  |
| 4.11 Команды просмотра SFP модулей                 | 86  |
| 5 Сервисные интерфейсы                             | 90  |
| 5.1 Виды инкапсуляции                              | 90  |
| 5.2 Операции над метками                           | .91 |
| 5.3 Просмотр настроек сервисных интерфейсов        | 01  |
| 6 Бриджинг с поддержкой L3                         | 04  |
| 6.1 Настройка                                      | 05  |
| 6.2 Создание BDI                                   | 06  |
| 6.3 Команды просмотра                              | 07  |
| 7 Экспорт и импорт конфигурации                    | 10  |
| 7.1 Подключение к серверу                          | 10  |
| 7.2 Путь копирования                               | 10  |
| 7.3 Архив конфигурации1                            | 111 |
| 7.4 Выбор интерфейса                               | 12  |
| 7.5 Экспорт конфигурации                           | 12  |
| 7.6 Импорт конфигурации                            | 13  |
| 8 Операции с прошивкой                             | 16  |
| 8.1 Скачивание образа прошивки                     | 16  |
| 8.2 Установка скачанного образа прошивки           | 19  |
| 8.3 Действия после установки образа прошивки       | 20  |
| 8.4 Удаление образа прошивки                       | 22  |
| 8.5 Выгрузка образа прошивки                       | 22  |
| 8.6 Проверка целостности системных файлов          | 23  |
| 8.7 Сброс до заводской версии ПО                   | 24  |
| 8.8 "Мягкий" сброс                                 | 24  |
|                                                    |     |

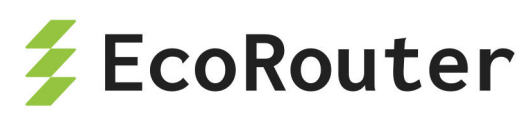

| 9 ARP                                                               |
|---------------------------------------------------------------------|
| 10 LLDP                                                             |
| 11 Dynamic Host Configuration Protocol                              |
| 11.1 Список команд                                                  |
| 11.2 Базовая настройка DHCP-ретранслятора                           |
| 11.3 Настройка DHCP-сервера                                         |
| 11.4 Настройка динамического режима                                 |
| 11.5 Настройка статического режима                                  |
| 11.6 Настройка RADIUS-группы                                        |
| 11.7 Глобальная настройка                                           |
| 11.8 Привязка к интерфейсу                                          |
| 11.9 Пример конфигурации                                            |
| 11.10 Команды просмотра состояния DHCP                              |
| 12 VRRP                                                             |
| 12.1 Базовая настройка                                              |
| 12.2 Дополнительные функции                                         |
| 12.3 Поддерживаемые версии протокола                                |
| 12.4 Пример конфигурации                                            |
| 12.5 Известные особенности взаимодействия EcoRouter с оборудованием |
| других производителей                                               |
| 13 IP SLA                                                           |
| 14 Агрегирование каналов                                            |
| 14.1 Вычисление хэш-функции                                         |
| 14.2 LACP                                                           |
| 14.3 ECMP                                                           |
| 14.4 Настройка Link aggregation                                     |
| 15 Настройки зеркалирования SPAN/RSPAN                              |
| 15.1 Mirror-session                                                 |
| 15.2 Пример настройки зеркалирования                                |
| 15.3 Приостановка зеркалирования                                    |
| 15.4 Просмотр правил зеркалирования                                 |
| 16 SNMP                                                             |
| 16.1 Запуск и остановка сервиса SNMP                                |
| 16.2 Настройка SNMP community                                       |
|                                                                     |

| 16.3 Настройка представлений (SNMP views)     | 186 |
|-----------------------------------------------|-----|
| 16.4 Настройка отправки асинхронных сообщений | 186 |
| 16.5 SNMPv3                                   | 188 |
| 17NTP                                         | 193 |
| 17.1 Базовая настройка                        | 194 |
| 17.2 Команды просмотра NTP                    | 195 |
| 18 PTP                                        | 197 |
| 18.1 Команды просмотра                        | 200 |
| 19 CoPP                                       | 201 |
| 19.1 Команды просмотра                        | 204 |
| 20 Маршрутизация Unicast                      | 206 |
| 20.1 Введение в маршрутизацию                 | 206 |
| 20.2 Настройка статических маршрутов          | 208 |
| 20.3 Настройка RIP                            |     |
| 20.4 Протокол OSPF                            | 215 |
| 20.5 Настройка IS-IS                          | 232 |
| 20.6 Настройка BGP                            | 239 |
| 20.7 Функция защиты BGP сессий                | 270 |
| 20.8 Настройка uRPF                           | 273 |
| 21 Списки доступа                             | 275 |
| 21.1 Policy-filter-list                       | 275 |
| 21.2 Префиксные списки (prefix-list)          |     |
| 21.3 Filter-map                               | 288 |
| 22 Карты маршрутов                            | 313 |
| 22.1 Настройка карт маршрутов                 | 313 |
| 22.2 Обработка записей в картах маршрутов     | 315 |
| 23 Настройка туннелирования                   | 316 |
| 23.1 GRE                                      | 316 |
| 23.2 IP in IP                                 | 320 |
| 23.3 IPsec                                    |     |
| 24 Встроенный NAT                             | 331 |
| 24.1 NAT port forwarding                      |     |
| 24.2 Пример конфигурации static source NAT    |     |
| 24.3 Пример конфигурации static source PAT    | 338 |
|                                               |     |

| 25 Коммутация по меткам и VPWS                          | 340 |
|---------------------------------------------------------|-----|
| 25.1 Настройка статического MPLS                        | 341 |
| 25.2 LDP                                                | 342 |
| 25.3 Pseudowire                                         | 344 |
| 25.4 Совместная работа BGP и MPLS                       | 349 |
| 25.5 MPLS L3 VPN                                        | 357 |
| 25.6 Virtual Private LAN Service                        | 383 |
| 26 BFD                                                  |     |
| 26.1 Протокол BFD                                       | 390 |
| 26.2 Пример настройки single-hop BFD-OSPF               | 395 |
| 27 Маршрутизация Multicast                              | 398 |
| 27.1 IGMP                                               | 398 |
| 27.2 IGMP SSM Mapping                                   | 402 |
| 27.3 Proxy-IGMP                                         | 404 |
| 27.4 PIM-SM/SSM                                         | 406 |
| 27.5 PIM-DM и смешанный режим Sparse-Dense              | 414 |
| 28 BRAS                                                 |     |
| 28.1 IPoE абоненты                                      | 417 |
| 28.2 Настройки РРРоЕ                                    | 434 |
| 28.3 Аутентификация, авторизация и аккаунтинг           | 448 |
| 28.4 Фильтрация и НТТР перенаправление                  | 459 |
| 28.5 Удалённая аутентификация, авторизация и аккаунтинг | 466 |
| 28.6 Таймеры абонентских сессий                         | 474 |
| 28.7 Команды группы show для BRAS                       | 475 |
| 28.8 Функционал ARP Proxy                               | 482 |
| 28.9 Рекомендации и тонкости настройки                  | 483 |
| 28.10 Логирование абонентских сессий                    | 485 |
| 28.11 Общие сервисы                                     | 488 |
| 28.12 Удалённые абонентские сети в среде MPLS           | 491 |
| 29 Экспорт данных о трафике                             |     |
| 29.1 Пример настройки                                   | 496 |
| 29.2 Команды просмотра                                  | 497 |
| 30 QoS                                                  | 499 |
| 30.1 Архитектура QoS                                    |     |
|                                                         |     |

|    | 30.2 Классификация трафика5                                        | 500 |
|----|--------------------------------------------------------------------|-----|
|    | 30.3 RED                                                           | 503 |
|    | 30.4 Планировщик/Scheduler                                         | 506 |
|    | 30.5 Счётчики                                                      | 511 |
|    | 30.6 Ограничение скорости                                          | 513 |
|    | 30.7 Маркировка трафика                                            | 514 |
|    | 30.8 Перемаркировка трафика                                        | 516 |
|    | 30.9 Сервисные политики                                            | 518 |
|    | 30.10 Профиль трафика                                              | 520 |
|    | 30.11 Карты классов                                                | 522 |
|    | 30.12 Ограничение входящего трафика по классам                     | 523 |
| 31 | Поток Е1                                                           | 526 |
|    | 31.1 Порты и каналы Е1                                             | 526 |
|    | 31.2 Настройка Multilink PPP                                       | 531 |
| 32 | Виртуальные маршрутизаторы                                         | 533 |
|    | 32.1 Команды настройки виртуальных маршрутизаторов                 | 533 |
|    | 32.2 Пример настройки виртуального маршрутизатора                  | 535 |
|    | 32.3 Команды просмотра                                             | 537 |
| 33 | Виртуальные машины и контейнеры                                    | 539 |
|    | 33.1 Виртуальные машины и контейнеры. Общие сведения               | 539 |
|    | 33.2 Конфигурирование подключения интерфейсов виртуальной машины к |     |
|    | EcoRouter                                                          | 541 |
|    | 33.3 Конфигурирование доступа внешних средств управления           |     |
|    | контейнерами                                                       | 541 |
|    | 33.4 Копирование виртуальных дисков                                | 542 |
|    | 33.5 Распределение ядер между виртуальными машинами и dataplane 5  | 543 |
|    | 33.6 Подключение к виртуальной машине                              | 543 |
|    | 33.7 Быстрая настройка виртуальных машин                           | 546 |
|    | 33.8 Инфраструктура открытых ключей                                | 554 |
| 34 | Логирование и отладка                                              | 558 |
|    | 34.1 Локальное логирование                                         | 558 |
|    | 34.2 Включение/выключение отладки                                  | 562 |
|    | 34.3 Архив логов                                                   | 568 |
|    | 34.4 Сниффинг                                                      | 570 |

|                      | 4 | Ec | oF  | lou | ter |
|----------------------|---|----|-----|-----|-----|
| 35 Справочник команд |   |    | ••• |     | 573 |

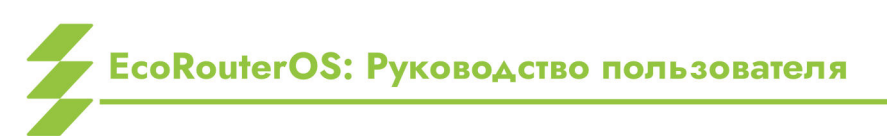

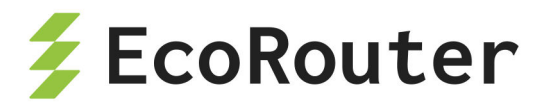

#### Введение

В настоящем руководстве описан порядок установки и первичной настройки маршрутизатора EcoRouter (далее — EcoRouter).

Настоящее руководство действительно для встроенного программного обеспечения версии 3.2. Некоторые команды и значения параметров могут отличаться для более поздних или более ранних версий программного обеспечения. Для получения информации об актуальной версии программного обеспечения и документации обратитесь на сайт производителя http://ecorouter.ru/ или в службу технической поддержки.

Рекомендации по настройке, сопровождающиеся словами «ВНИМАНИЕ», «ВАЖНО» и обведенные в двойную рамку, обязательны к исполнению для корректной работы оборудования и встроенного программного обеспечения. При невыполнении этих рекомендаций, EcoRouter может работать некорректно.

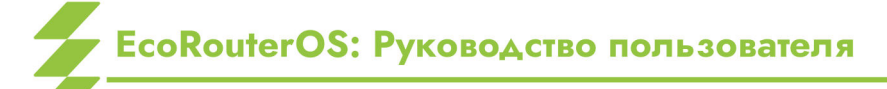

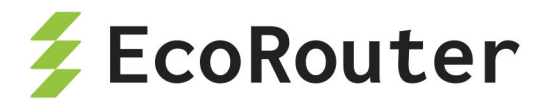

### Условные обозначения

Для наглядности в тексте документации используются различные стили оформления:

 Полужирный шрифт — названия элементов пользовательского интерфейса (команды, кнопки клавиатуры, символы консоли, рекомендуемые значения вводимых параметров), значения параметров команд.
 Пример:

"Для изменения значения в контекстном режиме конфигурирования порта необходимо вызвать команду **lacp-priority <NUM>**, где **NUM** — приоритет порта, изменяемый в пределах от 0 до 65535."

- Шрифт Courier New на светло-сером фоне отдельные строки и вставки по ходу текста примеров кода, команд, вывода консоли. В примере выше: lacppriority <NUM>.
- Блок текста шрифтом Courier New на светло-сером фоне блоки вводимых команд и вывода консоли.
   Пример:

| ecorouter#show counters lacp |        |           |        |           |                 |    |
|------------------------------|--------|-----------|--------|-----------|-----------------|----|
| Port channel: ae.01          |        |           |        |           |                 |    |
| Port                         | LACPDU | recv pkts | LACPDU | sent pkts | Unknown recv pk | ts |
| Illegal recv                 | pkts   |           |        |           |                 |    |
| te1                          |        | 0         | 1648   | 0         | 0               |    |

Условные обозначения при описании консоли:

- <> значения параметров вводимые пользователем.
   Пример: <часть команды>?
- [] необязательный элемент.
   Пример: <часть команды>[ТАВ].
- { } набор обязательных элементов. Требуется выбрать один вариант.
- Пример: ptp mode {transparent|boundary} {e2e|p2p} {ethernet|udp}

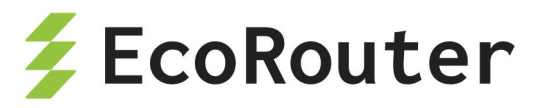

## Список сокращений

| AAA   | — | Authentication, Authorization, Accounting — аутентификация,                              |
|-------|---|------------------------------------------------------------------------------------------|
| ARD   |   | Area Border Pouter, roaugului Manupurgaaton 2044                                         |
|       | _ | Alternating Current, поромощий ток:                                                      |
|       | _ | Алегнания Ситепі, переменный юк,                                                         |
|       | _ | Асклоwledgement, оповещение о получении сообщения;                                       |
| ACL   | _ | Access control list, списки контроля доступа;                                            |
| ADV   | _ | Advertising Router, маршрутизатор, который инициировал<br>или сгенерировал LSA;          |
| AES   | — | Advanced Encryption Standard, расширенный стандарт                                       |
| API   | _ | Application Programming Interface, программный                                           |
|       |   | интерфейс приложения;                                                                    |
| ARP   | — | Address Resolution Protocol, протокол определения MAC-<br>адреса;                        |
| AS    | _ | Autonomous System, совокупность сетей под одним                                          |
|       |   | административным управлением;                                                            |
| ASBR  | _ | Autonomous System Boundary Router, граничный                                             |
|       |   | маршрутизатор автономной системы;                                                        |
| ASN   | _ | Autonomous System Number, уникальный номер                                               |
|       |   | автономной системы (AS);                                                                 |
| AUTH  | _ | Authorization, авторизация:                                                              |
| BDI   | _ | Bridge Domain Interface, погический интерфейс                                            |
|       |   | обеспечивающий двунаправленный поток данных между                                        |
|       |   |                                                                                          |
|       |   | сетью.                                                                                   |
| RFD   | _ | Bidirectional Forwarding Detection обнаружение                                           |
|       |   |                                                                                          |
|       |   | двунаправленной переадресации — протокол для<br>быстрого обнаружения разрыва соединений: |
| RGD   |   | Border Gateway Protocol, potoron roak/ukoro uniosa:                                      |
| BMC   |   | Baseboard Management Controller управляющий                                              |
| DMC   | _ |                                                                                          |
|       |   | Readband Multiple Instance 12 yurantaŭa 477 oficialis,                                   |
| DIMI  | _ | IPoE/PPP/MPLS трафика от абонентов;                                                      |
| BNG   | _ | Broadband Network Gateway, шлюз широкополосной сети,                                     |
|       |   | служит для подключения абонентов к широкополосной                                        |
|       |   | сети;                                                                                    |
| BOOTP | _ | Bootstrap Protocol, сетевой протокол прикладного уровня.                                 |
|       |   | используемый для автоматического получения клиентом                                      |
|       |   | IP-адреса;                                                                               |

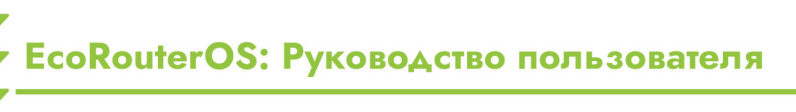

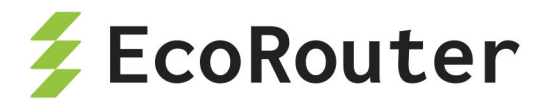

| BRAS         | — | Broadband Remote Access Server, маршрутизатор             |
|--------------|---|-----------------------------------------------------------|
|              |   | широкополосного удалённого доступа;                       |
| BSR          | — | Bootstrap Router, протокол для управления                 |
|              |   | распределением многоадресных потоков данных в сети;       |
| BVI          | — | Bridge Virtual Interface, виртуальный мостовой интерфейс; |
| СНАР         | — | Challenge Handshake Authentication Protocol, протокол     |
|              |   | аутентификации с косвенным согласованием;                 |
| CIR          | — | Committed Information Rate, гарантированная средняя       |
|              |   | скорость передачи данных;                                 |
| CLI          | — | Command Line Interface, интерфейс командной строки;       |
| CLNS         | — | Connectionless Network Service, сетевая служба без        |
|              |   | установления соединения;                                  |
| CNTL         | — | CoNTroL, клавиша — модификатор ввода в компьютерах        |
|              |   | архитектуры х86;                                          |
| СОМ          | — | COMmunications port, коммуникационный                     |
|              |   | (последовательный) порт;                                  |
| СР           | — | Control Plane, управляющая плоскость - набор протоколов   |
|              |   | для передачи управляющих данных в сетях LTE;              |
| CPU          | — | Central Processing Unit, центральный процессор            |
|              |   | компьютера;                                               |
| CSNP         | — | Complete Sequence Number PDU, список всех состояний       |
|              |   | каналов (LSP) в базе данных состояний маршрутизатора;     |
| DC           | — | Direct Current, постоянный ток;                           |
| DDM          | — | Digital Diagnostics Monitoring, функция цифрового         |
|              |   | контроля параметров производительности SFP трансивера;    |
| DES          | — | Data Encryption Standard, стандарт шифрования данных;     |
| DF           | — | Do not Fragment, флаг (бит) в IP-пакете, запрещающий      |
|              |   | фрагментацию пакета;                                      |
| DHCP         | _ | Dynamic Host Configuration Protocol, протокол             |
|              |   | динамической настройки узла;                              |
|              | _ |                                                           |
| DNAI         | _ | Destination Network Address Translation, изменение адреса |
| DNC          |   | и порта назначения пакета;                                |
|              | _ | Domain Name System, система доменных имен;                |
| DORA         | _ |                                                           |
| DOT10        |   |                                                           |
|              | _ |                                                           |
|              | _ | Designated Router, назначенный маршругизаюр;              |
| DOCE         | _ |                                                           |
|              |   | код услуг в селях с управлением качеством оослуживания    |
| דפח          |   |                                                           |
| <b>U</b> J I | _ | исэннанон, нупкі пазпачения,                              |

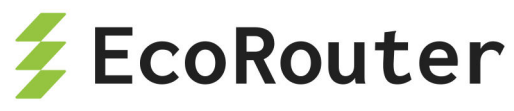

| EBGP        | _ | External Border Gateway Protocol, внешний протокол                                                                                                    |
|-------------|---|----------------------------------------------------------------------------------------------------|
|             |   | граничного шлюза;                                                                                                    |
| ECMP        | _ | Equal-Cost Multi-path routing, стратегия маршрутизации, при которой пересылка пакетов в один пункт назначения может осуществляться по нескольким лучшим путям с равным приоритетом маршрутизации; |
| EGP         | _ | Exterior Gateway Protocol, протокол внешней (между                                                                                                    |
| ESP         | _ | Encapsulating Security Payload, протокол безопасной                                                                                                    |
| EVC         |   | Ethernet Virtual Connection, технология виртуальных соединений, позволяющая организовать внутри физического коммутатора несколько широковещательных 12 доменов:                                   |
| EXP         | _ | Experimental, поле заголовка MPLS кадра для определения качества обслуживания (QoS):                                                                                                    |
| FCS         | _ | Frame Check Sequence, последовательность для проверки кадра:                                                                                                    |
| FEC         | _ | Forwarding Equivalence Class, класс эквивалентности<br>продвижения — все пакеты одного класса, передаются<br>через MPLS-сеть по одному LSR:                                                       |
| FIB         | _ | Forwarding Information Base, таблица для ускоренной                                                                                                    |
| FIP         | _ | Framed IP, атрибут RADIUS, который указывает на IP-адрес,                                                                                                    |
| FSM         | _ | Finite State Machine, система с конечным числом состояний:                                                                                                    |
| FTN         | _ | FEC To Next hop, таблица сопоставлений классов FEC с                                                                                                    |
| FTP         | _ | File Transfer Protocol. протокол передачи файлов по сети:                                                                                                    |
| GRE         | _ | Generic Routing Encapsulation, протокол туннелирование с                                                                                                    |
| -           |   | общей инкапсуляции маршрутов:                                                                                                    |
| GTSM        | _ | Generalized TTL Security Mechanism, метод обеспечения безопасности передачи данных, основанный на времени                                                                                         |
| HDLC        | _ | жизни пакета;<br>High-Level Data Link Control, высокоуровневый контроль<br>канала передачи данных - протокол второго уровня<br>модели OSI, обеспечивает передачу данных между                     |
| НЕХ<br>НТТР | _ | Hexadecimal, шестнадцатеричная система счисления;<br>HTTP (HyperText Transfer Protocol, протокол передачи<br>гипертекстовых данных;                                                               |

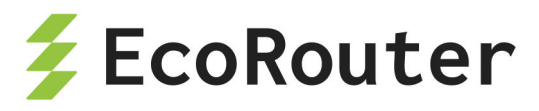

| IA    | — | Inter Area, обозначение межобластного маршрута OSPF;        |
|-------|---|-------------------------------------------------------------|
| IANA  | _ | Internet Assigned Numbers Authority, Администрация          |
|       |   | адресного пространства Интернет;                            |
| ICMP  | _ | Internet Control Message Protocol, протокол управляющих     |
|       |   | сообщений Интернета;                                        |
| ID    | _ | Identifier, идентификатор;                                  |
| IEEE  | _ | Institute of Electrical and Electronics Engineers, Институт |
|       |   | инженеров электротехники и электроники США;                 |
| IETF  | _ | Internet Engineering Task Force, целевая группа по          |
|       |   | интернет-инжинирингу;                                       |
| IGMP  | _ | Internet Group Membership Protocol, протокол управления     |
|       |   | группами Интернета:                                         |
| IGP   | _ | Interior Gateway Protocol, внутренний (внутри автономной    |
|       |   | системы)протокол маршрутизации:                             |
| IKE   | _ | Internet Key Exchange, протокол установления и              |
|       |   | управления безопасными криптографическими                   |
|       |   | соединениями в рамках IPsec:                                |
| ШМ    | _ | Incoming Label Map, таблица входящих меток в протоколе      |
|       |   | MPI S.                                                      |
| IMISH | _ | Integrated Management Interface Shell интегрированная       |
|       |   | ободочка интерфейса управления:                             |
| IP    | _ | Internet Protocol межсетевой протокоп:                      |
|       | _ | inter-process communication of Meha Aahhhma M               |
|       |   |                                                             |
| IPFIX | _ | internet protocol flow information export                   |
|       |   | стандартизированный протокоп для сбора и экспорта           |
|       |   | Аанных о сетевых потоках.                                   |
| ΙΡΜΙ  | _ | Intelligent Platform Management Interface                   |
|       |   | стан дартизированный интерфейс удалённого управления:       |
| IPV4  | _ | Internet Protocol version 4 четвёртая версия интернет-      |
|       |   | протокода (IP).                                             |
| IS-IS | _ | Intermediate System to Intermediate System, протокол        |
|       |   |                                                             |
| ISO   | _ | International Organization for Standardization.             |
|       |   | международная организация по стандартизации:                |
| KVM   | _ | Kernel-based Virtual Machine. виртуализаця в среде Linux    |
|       |   | на платформе х86:                                           |
| L2VPN | _ | Laver 2 Virtual Private Network, виртуальные частные сети   |
|       |   | канального уровня:                                          |
| LACP  | _ | Link Aggregation Control Protocol. стандартный протокол     |
|       |   | Аля объединения нескольких физических соединений в          |
|       |   |                                                             |
|       |   |                                                             |

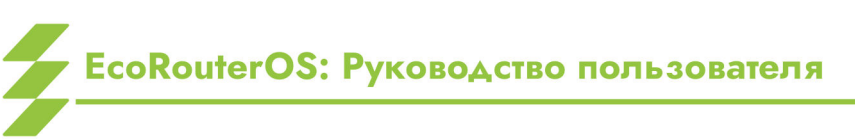

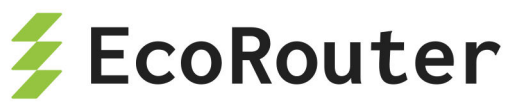

| LAN  | _ | Local Area Network, локальная вычислительная сеть;                                      |
|------|---|-----------------------------------------------------------------------------------------|
| LDP  | — | Label Distribution Protocol, протокол распределения меток;                              |
| LER  | — | Label Edge Router, граничный маршрутизатор сети MPLS;                                   |
| LFA  | — | Loop-Free Alternate, технология быстрого восстановления маршрутов в случае сбоя;        |
| LIB  | — | Label Information Base, таблица всех меток в сетях MPLS                                 |
| פחוו |   | известных маршрутизатору;<br>Link Laver Discovery Protocol, протокоп, канального уровня |
|      | _ | для обнаружения и обмена данными с соседними<br>устройствами                            |
| LSA  | _ | Link State Advertisement, сообщение с описанием                                         |
|      |   | локального состояния маршрутизатора или сети:                                           |
| LSP  | _ | Label Switched Path, предопределённый путь в сети MPLS:                                 |
| LSR  | _ | Label Switch Router, маршрутизатор осуществляющий                                       |
|      |   | коммутацию по меткам внутри сети MPLS;                                                  |
| LSU  | _ | Link-State Update, сообщение об изменениях в топологии                                  |
|      |   | сети в протоколе OSFP;                                                                  |
| MAC  | _ | Media Access Control, подуровень управления доступом к                                  |
|      |   | среде в сетевой модели OSI;                                                             |
| MD5  | — | Message Digest Algorithm 5, криптографическая хеш-                                      |
| MED  | _ | функция,<br>Multi-Exit Discriminator, атрибит протокода ВСР и дя выбора                 |
| MLD  |   | пути к автономной системе:                                                              |
| ME   | _ | More Fragments бит используемый при обработке                                           |
| /*11 |   | фоагментированных IP-сегментов:                                                         |
| MFC  | _ | Multi-Field Classification метол кпассификации сетевого                                 |
|      |   | трафика по нескольким полям в загоповке:                                                |
| мдмт | _ | Management, порт внешнего управления устройством:                                       |
| MIB  | _ | Master Information Block. блок системной информации:                                    |
| MMF  | _ | Multi-mode optical fiber. многомодовое оптическое                                       |
|      |   | волокно;                                                                                |
| MPLS | _ | Multiprotocol Label Switching, механизм передачи данных                                 |
|      |   | по меткам;                                                                              |
| MPO  | _ | Multi-Fiber Push-On, тип оптического разъёма,                                           |
|      |   | используемый в SFP модулях;                                                             |
| NAK  | _ | смотри NACK;                                                                            |
| NAT  | _ | Network Address Translation, механизм преобразования                                    |
|      |   | адресов в сетях TCP/IP;                                                                 |
| NBMA | — | Non-broadcast Multiple Access, нешироковещательный множественный доступ;                |

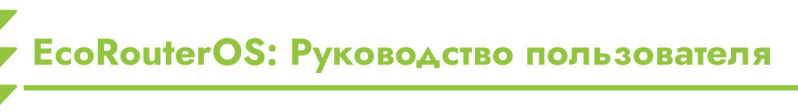

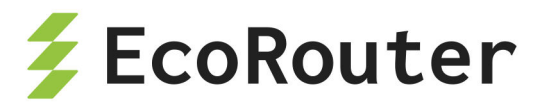

- NHT Next Hop Tracking, функция уведомления протокол BGP об изменении маршрутизации для следующего перехода BGP;
- NLRI Network Layer Reachability Information, информация сетевого уровня о доступности сети в протоколе BGP;
- NMS Networg Management System, система управления сетью;
- NSM Networking Services Manager, компонент, отвечающий за управление сетевыми сервисами, такими как маршрутизация, QoS, безопасность;
- **NSSA** Not-So-Stubby Area, тупиковая зона OSPF из которой объявляются внешние маршруты;
- **NTP** Network Time Protocol, протокол сетевого времени;
- OID Object Identifier, уникальный идентификатор в протоколе SNMP;
- **ORF** Outbound Route Filtering, функция динамического управления фильтрацией исходящих маршрутов в протоколе BGP ;
- OSI Open Systems Interconnection model, сетевая модель стека сетевых протоколов;
- **OSPF** Open Shortest Path First, протокол динамической маршрутизации по кратчайшему маршруту;
- OVC Operator Virtual Connection, соединение ассоциированных внешних интерфейсов одного оператора;
- P2P реег-tо-реег, одноранговая децентрализованная или пиринговая сеть;
- PADI PPPoE Active Discovery Initiation, сообщение от клиента серверу в протоколе PPPoE с запросом о доступности сервиса;
- PADO PPPoE Active Discovery Offer, ответное сообщение сервера на сообщение PADI в протоколе PPPoE о готовности предоставить сервис;
- PAP Password Authentication Protocol, протокол простой проверки подлинности;
- PAT Port Address Translation, технология трансляции сетевого адреса в зависимости от TCP/UDP-порта получателя;
- **PBR** Policy-Based Routing, маршрутизация на основе политик;
- PC Personal Computer, персональный компьютер (ПК);
- **PDH** plesiochronous digital hierarchy, плезиохронная цифровая иерархия;

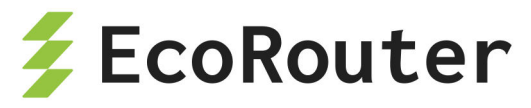

| PDU   | _ | protocol data unit, базовая единица обмена данными        |  |  |  |  |  |  |
|-------|---|-----------------------------------------------------------|--|--|--|--|--|--|
|       |   | между устройствами, в рамках определённого сетевого       |  |  |  |  |  |  |
|       |   | протокола;                                                |  |  |  |  |  |  |
| PE    | — | Provider Edge, граничный маршрутизатор со стороны         |  |  |  |  |  |  |
|       |   | оператора;                                                |  |  |  |  |  |  |
| PID   | — | Process IDentifier, идентификатор процесса;               |  |  |  |  |  |  |
| PIM   | — | Protocol Independent Multicast, протоколонезависимая      |  |  |  |  |  |  |
|       |   | многоадресная передача данных;                            |  |  |  |  |  |  |
| PING  | — | Packet Internet Groper, утилита для тестирования          |  |  |  |  |  |  |
|       |   | доступности узла в сети IP;                               |  |  |  |  |  |  |
| PIR   | — | Peak Information Rate, максимальная средняя скорость      |  |  |  |  |  |  |
|       |   | передачи данных;                                          |  |  |  |  |  |  |
| PM    | — | Post Meridiem, время после полудня;                       |  |  |  |  |  |  |
| PMTUD | — | Path MTU Discovery, стандартизированная технология для    |  |  |  |  |  |  |
|       |   | определения MTU на пути между двумя узлами IP-сети;       |  |  |  |  |  |  |
| PPP   | — | Point-to-Point Protocol, протокол вида точка-точка        |  |  |  |  |  |  |
|       |   | канального уровня;                                        |  |  |  |  |  |  |
| PRC   | — | Partial Route Calculation, механизм в протоколах OSPF или |  |  |  |  |  |  |
|       |   | IS-IS для вычисления маршрутов только для части сети, а   |  |  |  |  |  |  |
|       |   | не для всей топологии;                                    |  |  |  |  |  |  |
| PSH   | — | Push, флаг в заголовке TCP инструктирует получателя       |  |  |  |  |  |  |
|       |   | протолкнуть данные, накопившиеся в приёмном буфере, в     |  |  |  |  |  |  |
|       |   | приложение пользователя;                                  |  |  |  |  |  |  |
| PSU   | — | Power supply unit, блок питания устройства;               |  |  |  |  |  |  |
| PTP   | — | Precision Time Protocol, протокол точного времени;        |  |  |  |  |  |  |
| PW    | — | Pseudowire, виртуальный канал для эмуляции L2 услуг       |  |  |  |  |  |  |
|       |   | через сети уровня L3;                                     |  |  |  |  |  |  |
| QEMU  | _ | Quick Emulator, ПО для запуска ОС и программ на           |  |  |  |  |  |  |
|       |   | компьютерах разной архитектуры, а также для создания и    |  |  |  |  |  |  |
|       |   | управления виртуальными машинами.;                        |  |  |  |  |  |  |
| QSFP  | — | Quad Small Form-factor Pluggable, стандарт модульных      |  |  |  |  |  |  |
|       |   | компактных сетевых трансиверов со скоростью передачи      |  |  |  |  |  |  |
|       |   | данных 40 Гбит/с и более;                                 |  |  |  |  |  |  |
| QSFPP | — | QSFP Plus, см. QSFP;                                      |  |  |  |  |  |  |
| RD    | — | Route Distinguisher, уникальный идентификатор,            |  |  |  |  |  |  |
|       |   | используемый в MPLS VPN для различения маршрутов с        |  |  |  |  |  |  |
|       |   | одинаковыми IP-адресами, но принадлежащих разным          |  |  |  |  |  |  |
|       |   | VPN;                                                      |  |  |  |  |  |  |
| RED   | — | Random Early Detection, произвольное ранее                |  |  |  |  |  |  |
|       |   | обнаружение;                                              |  |  |  |  |  |  |
| RFC   | — | Random early detection, произвольное раннее               |  |  |  |  |  |  |
|       |   | обнаружение:                                              |  |  |  |  |  |  |

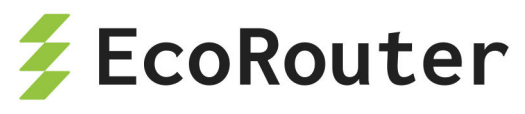

| RIB   | _ | Route Information Base, таблица маршрутизации;                                                                                                    |
|-------|---|----------------------------------------------------------------------------------------------------|
| RID   | _ | RouterID, идентификатор маршрутизатора;                                                                                                    |
| RIP   | — | Routing Information Protocol, протокол маршрутной                                                                                                    |
| RP    | — | Rendezvous Point, точка распределения многоадресных                                                                                                    |
| RPF   | _ | данных;<br>Reverse path forwarding, пересылка по обратному пути —                                                                                                   |
| RPM   | — | revolutions per minute, единица частоты вращения —                                                                                                    |
| DD    | _ | Route Reflector, censen ornevering Manupyrop:                                                                                                    |
| RSA   | _ | Rivest, Shamir и Adleman, криптографический алгоритм с                                                                                                    |
| RSPAN | _ | Remote Switch Port Analyzer, это функция на сетевых<br>коммутаторах, которая позволяет зеркалировать трафик с<br>одного порта (или VLAN) на удалённый порт в другой |
| RST   | _ | Reset, флаг в заголовке ТСР для немедленного завершения ТСР-соединения:                                                                                             |
| RSVP  | _ | Resource ReSerVation Protocol, протокол резервирования<br>сетевых ресурсов:                                                                                         |
| RT    | — | Route Target, атрибут, используемый в VRF для управления импортом и экспортом маршрутов между различными VPN:                                                       |
| RX    | _ | Receive, приём данных:                                                                                                    |
| SCP   | — | Secure Copy Protocol, протокол безопасного копирования                                                                                                    |
| SEL   | _ | Selector cenerion:                                                                                                    |
| SFF   | _ | Small Form Factor, малый форм-фактор (как правило речь о                                                                                                    |
| SFP   | _ | Small Form-factor Pluggable, промышленный стандарт<br>модульных компактных приёмопередатчиков<br>(трансиверов):                                                     |
| SI    | — | Service Instance, логический субинтерфейс, работающий                                                                                                    |
| SLA   | — | Service Level Agreement, соглашение об уровне                                                                                                    |
| SMF   | _ | оослуживания;<br>Single-mode optical Fiber, одномодовое оптическое<br>волокно;                                                                                      |
| SNAT  | — | Source Network Address Translation, изменение адреса и порта источника пакета;                                                                                      |

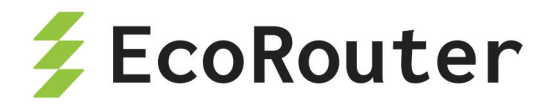

| SNMP | — | Simple Network Management Protocol, стандартный                       |
|------|---|-----------------------------------------------------------------------|
|      |   | интернет-протокол для управления устройствами в IP-сетях;             |
| SPAN | — | Switch Port Analyzer, это функция на сетевых коммутаторах,            |
|      |   | которая позволяет зеркалировать трафик с одного порта                 |
|      |   | (или VLAN) на другой порт для анализа и мониторинга;                  |
| SPF  | — | Shortest Path First, алгоритм протоколов OSPF и IS-IS;                |
| SPT  | — | Shortest Path Iree, дерево кратчайшего пути для                       |
|      |   | вычисления кратчайшего пути от одного узла сети до всех               |
|      |   | остальных узлов;                                                      |
| SRC  | — | Source, источник данных;                                              |
| SSH  | — | Secure Shell, безопасная оболочка — протокол                          |
|      |   | удалённого управления операционной системой;                          |
| SSM  | — | Source-Specific Multicast, многоадресная передача данных              |
| 0.4  |   | с привязкои к источнику;                                              |
| 571  | — | Switched Virtual Interface, логический интерфеис третьего             |
|      |   | уровня на коммутаторе;                                                |
| SYN  | — | Synchronization, синхронизация;                                       |
| TAB  | _ | labulation, клавиша табуляции на клавиатуре компьютера;               |
| ТСР  | — | Iransmission Control Protocol, протокол управления                    |
| TETO |   |                                                                       |
| IFIP | _ | Irivial File Iransfer Profocol, простой протокол передачи             |
| TID  |   | фаилов;                                                               |
| IID  | _ | lag information base, таблица в сетях MPLS для                        |
| тіс  |   |                                                                       |
| ILJ  | — | папъроп таует зеситту, протокол защиты транспортного                  |
| TOS  | _ | уровня,<br>Туре of Service, тип сервиса, попе - второй байт загоповка |
|      |   |                                                                       |
| TPID | _ | Tag Protocol Identifier идентификатор протокола                       |
|      |   | тегирования:                                                          |
| TTL  | _ | Time To Live, время жизни пакета данных;                              |
| ТХ   | _ | Transmit, передача (радиосигнала);                                    |
| UDP  | _ | User Datagram Protocol, протокол пользовательских                     |
|      |   | датаграмм;                                                            |
| UP   | _ | User Plane, абонентская плоскость - набор протоколов для              |
|      |   | передачи абонентских данных в сетях LTE;                              |
| URL  | _ | Uniform Resource Locator, единообразный указатель                     |
|      |   | местонахождения ресурса;                                              |
| USB  | — | Universal Serial Bus, универсальная последовательная                  |
|      |   | шина;                                                                 |
| UTC  | _ | Coordinated Universal Time, всемирное координированное                |
|      |   | время;                                                                |

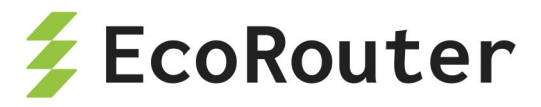

| VC | — | Virtual | circuit,  | инте | ерфейс | ΟΤ | одного  | граничного |
|----|---|---------|-----------|------|--------|----|---------|------------|
|    |   | маршру  | тизатора  | В    | сторон | iy | другого | граничного |
|    |   | маршру  | тизатора; |      |        |    |         |            |

- VCORE Voltage Core, напряжение, подаваемое на ядро процессора (CPU) для его работы;
- **VLAN** Virtual Local Area Network, виртуальная локальная сеть;
- VM Virtual Machine, виртуальная машина программная эмуляция физического компьютера, которая позволяет запускать операционные системы и приложения в изолированной среде на одном физическом устройстве;
- VPLS Virtual Private LAN Services, класс VPN с поддержкой подключения нескольких узлов в едином мостовом домене сети IP/MPLS;
- VPN Virtual Private Network, виртуальная частная сеть обобщённое название обеспечивающих сетевые соединения поверх другой сети;
- VPWS Virtual Private Wire Service, тип услуги VPN, который эмулирует поведение выделенной линии точка-точка или физического провода в общей пакетной сети;
- **VR** Virtual Router, виртуальный роутер;
- VRF Virtual routing and forwarding, несколько виртуальных таблиц маршрутизации и пересылки на одном физическом маршрутизаторе;
- VRRP Virtual Router Redundancy Protocol, протокол резервирования виртуального маршрутизатора;
- **VSI** Virtual Switch Instance;
- VTY Virtual Switch Instance, логический коммутатор, который эмулирует работу Ethernet-коммутатора в виртуальной частной сети;
- **WAN** Wide Area Network, глобальная вычислительная сеть;
- **WRED** Weighted Random Early Detection, взвешенное произвольное раннее обнаружение;
- WWW World Wide Web, информационная система, для обмена данными через сеть Интернет;
- БД база данных;
- **ВМ** виртуальная машина;
- **МСЭ-Т** Международный союз электросвязи;
- ОС операционная система;
- ПК персональный компьютер;
- ПО программное обеспечение.

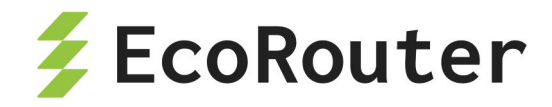

## 1 Оборудование

Модели серии EcoRouter представлены в следующем порядке:

- ER-110, ER-406, ER-T406,
- ER-1004, ER-1004 L, ER-T1004, ER-1004 S
- ER-2008, ER-2008S.

| Таблица | 1 _ | Мпалшая  | пинейка | устройств | FcoRouter |
|---------|-----|----------|---------|-----------|-----------|
| гаолица | · - | и∙иадшая | линеика | устроиств | LCOROUIEI |

| Платформа               | ER-110               | ER-406               | ER-T406              |
|-------------------------|----------------------|----------------------|----------------------|
| Производительность      | до 6 Gbps            | до 46 Gbps           | до 44 Gbps           |
| Форм-фактор             | Desktop              | 1 U                  | 1 U                  |
| Сетевые интерфейсы      |                      |                      |                      |
| - 1 GE Copper           | 6                    | 6                    | 4                    |
| - 1 GE Fiber (SFP)      | —                    | —                    | _                    |
| - 10 GE Fiber (SFP+)    | —                    | 4                    | 4                    |
| Модульные слоты         | —                    | —                    | _                    |
| Интерфейс<br>управления | —                    | _                    | _                    |
| Консольный порт         | Mini-USB             | RJ45                 | RJ45                 |
| Блок питания            | 12 VDC               | Dual 300W<br>AC/DC   | Dual 250W<br>AC/DC   |
| Охлаждение              | Passive              | 2 Fans               | 2 Fans               |
| Размеры (Ш х Д х В)     | 190 x 190 x 44<br>мм | 430 x 292 x 44<br>мм | 430 x 250 x 44<br>мм |

#### Таблица 2 — Старшая линейка устройств EcoRouter (G3)

| Платформа          | ER-1004    | ER-1004 L   | ER-T1004    |
|--------------------|------------|-------------|-------------|
| Производительность | до 88 Gbps | до 200 Gbps | до 200 Gbps |
| Форм-фактор        | 1 U        | 1 U         | 1 U         |
| Сетевые интерфейсы |            |             |             |
| - 1 GE Copper      | 8          | 1           | 1           |

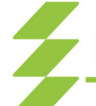

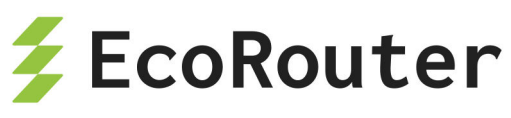

| Платформа               | ER-1004              | ER-1004 L                    | ER-T1004                     |
|-------------------------|----------------------|------------------------------|------------------------------|
| - 1 GE Fiber (SFP)      | 8/-                  | —                            | —                            |
| - 10 GE Fiber (SFP+)    | 4/8                  | 2                            | 1                            |
| Модульные слоты         | —                    | 4                            | 4                            |
| Интерфейс<br>управления | _                    | RJ45 + IPMI                  | RJ45 + IPMI                  |
| Консольный порт         | RJ45                 | RJ45                         | RJ45                         |
| Блок питания            | Dual 300W<br>AC/DC   | Dual 650W<br>AC/DC           | Dual 550W<br>AC/DC           |
| Охлаждение              | 2 Fans               | 4 Hot Swap, Smart<br>Control | 4 Hot Swap, Smart<br>Control |
| Размеры (Ш х Д х В)     | 430 x 500 x<br>44 мм | 430 х 650 х 44 мм            | 430 х 591 х 44 мм            |

#### Таблица 3 — Старшая линейка устройств EcoRouter (G4, G5)

| Платформа               | ER-1004 S                    | ER-2008                      | ER-2008 S                    |
|-------------------------|------------------------------|------------------------------|------------------------------|
| Производительность      | до 400 Gbps                  | до 400 Gbps                  | до 800 Gbps                  |
| Форм-фактор             | 1U                           | 2 U                          | 2 U                          |
| Модульные слоты         | 4                            | 8                            | 8                            |
| Сетевые интерфейсы      |                              |                              |                              |
| - 1 GE Copper           | -                            | 2                            | 2                            |
| - 1 GE Fiber (SFP)      | _                            | —                            | —                            |
| - 10 GE Fiber (SFP+)    | _                            | —                            | _                            |
| Интерфейс<br>управления | RJ45                         | RJ45 (IPMI)                  | RJ45 (IPMI)                  |
| Консольный порт         | RJ45                         | RJ45                         | RJ45                         |
| Блок питания            | Dual 550W<br>AC/DC           | Dual<br>1300(1600)W<br>AC/DC | Dual<br>1600(2000)W<br>AC/DC |
| Охлаждение              | 4 Hot Swap,<br>Smart Control | 4 Hot Swap, Smart<br>Control | 6 Hot Swap, Smart<br>Control |

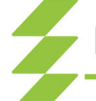

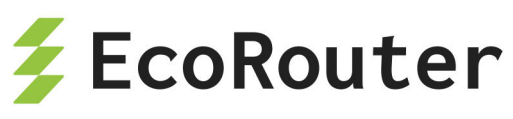

| Платформа           | ER-1004 S            | ER-2008           | ER-2008 S         |
|---------------------|----------------------|-------------------|-------------------|
| Размеры (Ш х Д х В) | 430 x 610 x<br>44 мм | 430 х 720 х 88 мм | 430 х 760 х 88 мм |

Таблица 4 — Перечень сетевых интерфейсных карт для старшей линейки устройств EcoRouter

| Модель карты       | Интерфейсы      |
|--------------------|-----------------|
| NIC-8GE-TX         | 8xRJ45          |
| NIC-4GE-SFP        | 4xSFP           |
| NIC-4GE-TX-4GE-SFP | 4xRJ45 + 4xSFP  |
| NIC-8GE-SFP        | 8xGbE SFP       |
| NIC-4XGE-SFPP      | 4x10GbE SFP+    |
| NIC-8XGE-SFPP      | 8x10GbE SFP+    |
| NIC-2x25GE-SFP28   | 2x25GbE SFP28   |
| NIC-4x25GE-SFP28   | 4x25GbE SFP28   |
| NIC-2x40GE-QSFPP   | 2x40GbE QSFP+   |
| NIC-2x100GE-QSFP28 | 2x100GbE QSFP28 |

У всех устройств серии на передней панели расположены:

- консольный порт RJ-45 с маркировкой СОМ,
- управляющий (management) порт с маркировкой MNG,
- фиксированные сетевые интерфейсы,
- сетевые модули (интерфейсные карты),
- два USB-разъёма,
- светодиоды индикации.

На передней панели "младших" моделей серии также расположен разъём кабеля питания. В случае если питание производится от сети переменного тока, там же расположена кнопка включения питания.

Сетевые интерфейсы "младших" моделей серии промаркированы (GEO-GE15, E1[1]-E1[4]).

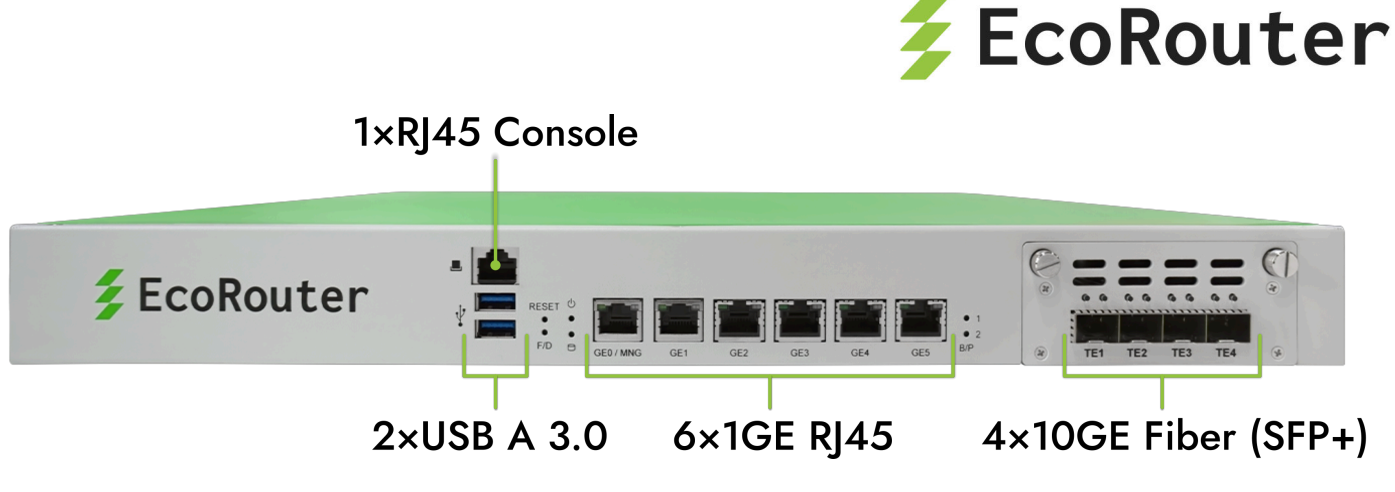

Рисунок 1

У "старших" моделей серии разъёмы кабеля питания и кнопка включения расположены на задней панели.

Нумерация сетевых модулей показана на рисунках ниже. В зависимости от установленных сетевых модулей, вид передней панели может отличаться.

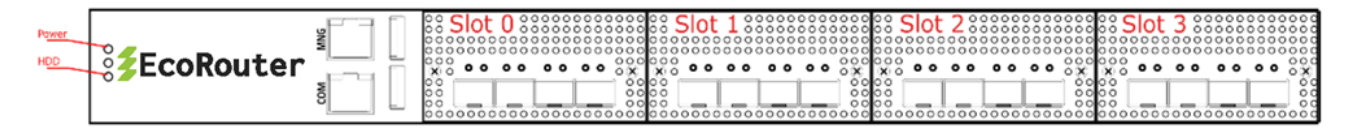

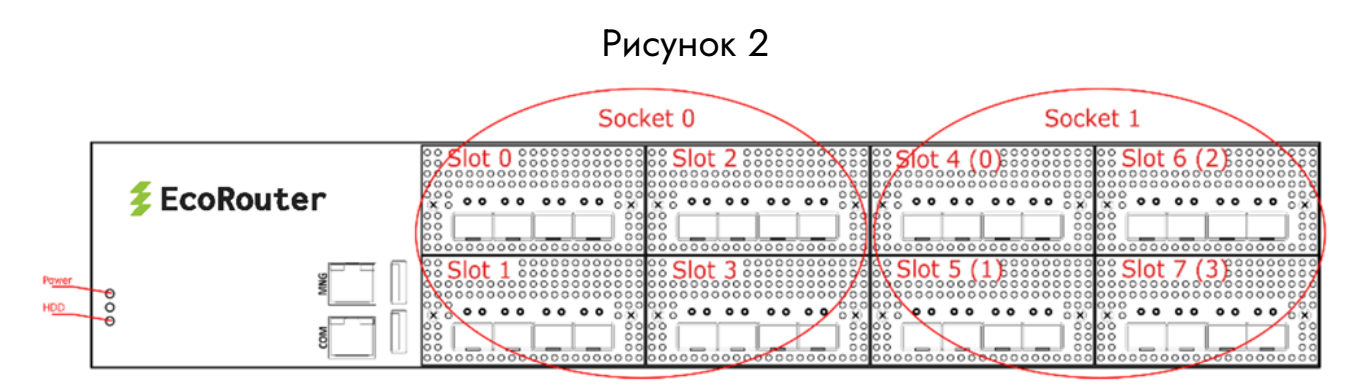

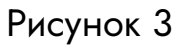

Сетевые модули в ER-2008 имеют двойную нумерацию:

- сквозную нумерацию от 0 до 7,
- нумерацию в пределах одного сокета от 0 до 3.

### 1.1 Сетевые порты

Поддерживаются сетевые интерфейсы с пропускной способностью 100Mbit,1Gbit, 10Gbit, 40Gbit и 100Gbit.

В логике EcoRouter сетевые интерфейсы (L2) представлены объектами типа port.

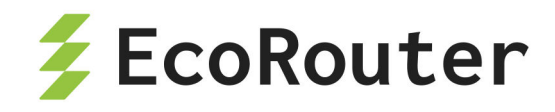

Имена интерфейсов начинаются с префикса, зависящего от типа передатчика:

- feN Fast Ethernet,
- geN Gigabit Ethernet,
- teN Ten Gigabit Ethernet,
- qeN Quad Gigabit Ethernet,
- heN Hundred Gigabit Ethernet,

где N — порядковый номер устройства (например: teO, ge3, fe1). Названия портов чувствительны к регистру и указываются только с маленькой буквы.

Для "младших" моделей название сетевых интерфейсов строится по принципу **«префикс><номер>**, например, ge2. Нумерация портов соответствует маркировке на передней панели устройства.

В "старших" моделях серии из-за их модульности применяются составные имена портов.

В ER-1004 название сетевых интерфейсов строится по принципу **«префикс» «номер модуля»/«номер порта в модуле»**, например, **te1/2**. Где номер модуля изменяется в пределах от 0 до 3.

В ER-2008 название сетевых интерфейсов строится по принципу **«префикс» «номер сокета»/«номер модуля в сокете»/«номер порта в модуле»**, например, **te0/2/1**, где номер сокета — 0 или 1. Номер модуля изменяется в пределах от 0 до 3.

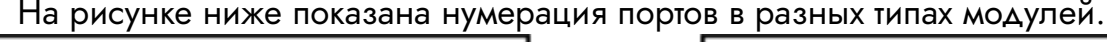

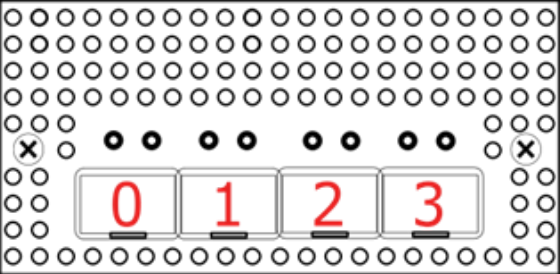

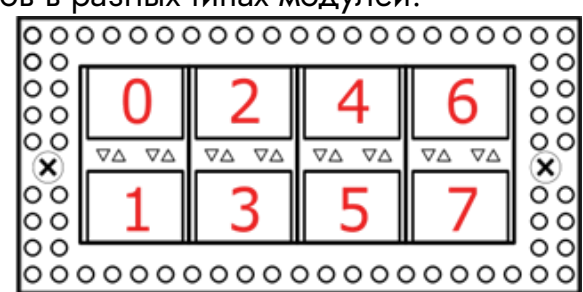

Рисунок 4

#### 1.2 Сетевые карты

Для просмотра информации об установленных сетевых модулях (интерфейсных картах) используется команда административного режима **show platform inventory**.

Пример вывод команды для модели ER-1004.

ecorouter>show platform inventory

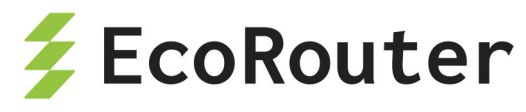

| Item               | Part number        | Serial number   | Description        |
|--------------------|--------------------|-----------------|--------------------|
| chassis<br>develop | ER-1004-LBD        |                 | 3.2.1.0.8859-      |
| slot0              | NIC-8GE-TX         |                 |                    |
| slot1              | NIC-4XGE-SFPP      |                 |                    |
| te1                | /0:ML-SFP+DAC-V2-3 | 05G201511115480 | Unspecified        |
| te1                | /1:ML-SFP+DAC-V2-3 | X201601201111   | Unspecified        |
| te1                | /2                 |                 | SFF non-compatible |
| te1                | /3                 |                 | SFF non-compatible |
| slot2              | empty              |                 |                    |
| slot3              | empty              |                 |                    |

Пример вывода команды для модели ER-2008.

ecorouter#show platform inventory

| Item    | Part number   | Serial number | Description        |
|---------|---------------|---------------|--------------------|
| chassis | ER-2008       | 3.2.          | 1.1.9218-merge-    |
| clo+0   | NTC AVCE SEDD |               |                    |
| STOLO   |               |               |                    |
| tee     | 0/0/0         |               | SFF non-compatible |
| te0     | 0/0/1         |               | SFF non-compatible |
| te0     | 0/0/2         |               | SFF non-compatible |
| te0     | /0/3          |               | SFF non-compatible |
| slot1   | NIC-4XGE-SFPP |               |                    |
| te0     | )/1/0         |               | SFF non-compatible |
| te0     | )/1/1         |               | SFF non-compatible |
| te0     | )/1/2         |               | SFF non-compatible |
| te0     | /1/3          |               | SFF non-compatible |
| slot2   | NIC-4XGE-SFPP |               |                    |
| te0     | /2/0          |               | SFF non-compatible |
| te0     | /2/1          |               | SFF non-compatible |
| te0     | /2/2          |               | SFF non-compatible |
| te0     | /2/3          |               | SFF non-compatible |
| slot3   | NIC-4XGE-SFPP |               |                    |
| te0     | /3/0          |               | SFF non-compatible |
| te0     | /3/1          |               | SFF non-compatible |

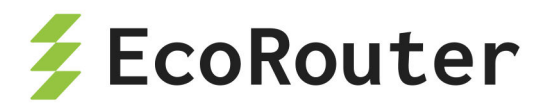

| te0/3/2                 |                 | SFF non-compatible |
|-------------------------|-----------------|--------------------|
| te0/3/3                 |                 | SFF non-compatible |
| slot4 NIC-4XGE-SFPP     |                 |                    |
| te1/0/0                 |                 | SFF non-compatible |
| te1/0/1                 |                 | SFF non-compatible |
| te1/0/2:ML-SFP+DAC-V2-1 | 03G201605307001 | Unspecified        |
| te1/0/3                 |                 | SFF non-compatible |
| slot5 NIC-4XGE-SFPP     |                 |                    |
| te1/1/0                 |                 | SFF non-compatible |
| te1/1/1                 |                 | SFF non-compatible |
| te1/1/2                 |                 | SFF non-compatible |
| te1/1/3                 |                 | SFF non-compatible |
| slot6 empty             |                 |                    |
| slot7 NIC-4XGE-SFPP     |                 |                    |
| te1/3/0                 |                 | SFF non-compatible |
| te1/3/1                 |                 | SFF non-compatible |
| te1/3/2                 |                 | SFF non-compatible |
| te1/3/3                 |                 | SFF non-compatible |

#### 1.3 SFP модули

Модули EcoRouter могут быть снабжены разным набором сетевых интерфейсов (10/100/1000 MbE, 1, 10, 25, 40, 100 GbE). Поддерживается горячая замена оптических модулей, модули могут быть подключены или отключены после старта системы.

Изготовитель гарантирует корректную работу устройств EcoRouter с рекомендованными для использования SFP-модулями.

Изготовитель не ограничивает возможность использования модулей сторонних производителей, совместимых с сетевыми адаптерами Intel.

| EcoSFP-1GE-T  | Трансивер EcoSFP 1GbE SFP T (Copper Transceiver<br>Module)                                |  |  |  |  |
|---------------|-------------------------------------------------------------------------------------------|--|--|--|--|
| EcoSFP-1GE-SX | Трансивер EcoSFP 1GbE SFP SX (850nm for up to 300m<br>Transmission on Multi-Mode Fiber)   |  |  |  |  |
| EcoSFP-1GE-LX | Трансивер EcoSFP 1GbE SFP LX (1310nm for up to 10km<br>Transmission on Single Mode Fiber) |  |  |  |  |

Таблица 5 — Рекомендованные интерфейсные модули SFP/SFP+/SFP28/QSFP+/QSFP28

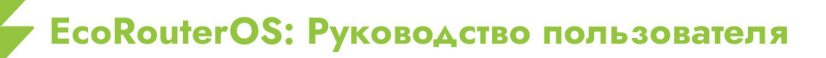

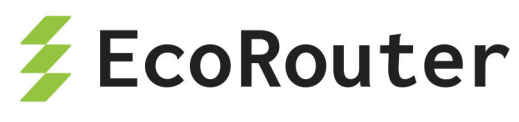

| EcoSFP-1GE-T                                                                                                    | Трансивер EcoSFP 1GbE SFP T (Copper Transceiver<br>Module)                                                                                                    |
|----------------------------------------------------------------------------------------------------|----------------------------------------------------------------------------------------------------|
| EcoSFP-1GE-ZX                                                                                                    | Трансивер EcoSFP 1GbE SFP ZX (1550nm for up to 80km<br>Transmission on Single Mode Fiber)                                                                                                    |
| EcoSFP-10GE-SR                                                                                                    | Трансивер EcoSFP 10-GbE SFP+ SR (850nm for up to 300m Transmission on Multi-Mode Fiber)                                                                                                    |
| EcoSFP-10GE-LR                                                                                                    | Трансивер EcoSFP 10-GbE SFP+ LR (1310nm for up to<br>10km Transmission on Single Mode Fiber)                                                                                                    |
| EcoSFP-10GE-ER                                                                                                    | Трансивер EcoSFP 10-GbE SFP+ ER (1550nm for up to 40km Transmission on Single Mode Fiber)                                                                                                    |
| EcoSFP-10GE-ZR                                                                                                    | Трансивер EcoSFP 10-GbE SFP+ ZR (1550nm for up to<br>80km Transmission on Single Mode Fiber)                                                                                                    |
| EcoQSFP-40G-SR4                                                                                                    | Трансивер EcoQSFP+ 40GBASE-SR4 MPO/UPC (850nm for up to 300m Transmission on Multimode Fiber)                                                                                                    |
| EcoQSFP-40G-IR4                                                                                                    | Трансивер EcoQSFP+ 40GBASE-IR4 (1310nm for up to 2km<br>Transmission on Single Mode Fiber)                                                                                                    |
| EcoQSFP-40G-LX4                                                                                                    | Трансивер EcoQSFP+ 40GBASE-LX4 (1310nm 150m over                                                                                                    |
|                                                                                                    | MMF up to 2km Transmission on Single Mode Fiber)                                                                                                    |
| EcoQSFP-40G-LR4                                                                                                    | MMF up to 2km Transmission on Single Mode Fiber)<br>Трансивер EcoQSFP+ 40GBase-LR4 (1310nm for up to<br>10km Transmission on Single Mode Fiber)                                                                                                    |
| EcoQSFP-40G-LR4<br>EcoQSFP-PSM-LR4                                                                                 | MMF up to 2km Transmission on Single Mode Fiber)<br>Трансивер EcoQSFP+ 40GBase-LR4 (1310nm for up to<br>10km Transmission on Single Mode Fiber)<br>Трансивер EcoQSFP+ 40GBase-LR4 MPO/APC (1310nm for<br>up to 10km Transmission on Single Mode Fiber)                                                                                                    |
| EcoQSFP-40G-LR4<br>EcoQSFP-PSM-LR4<br>EcoQSFP-100G-LR4                                                             | MMF up to 2km Transmission on Single Mode Fiber)<br>Трансивер EcoQSFP+ 40GBase-LR4 (1310nm for up to<br>10km Transmission on Single Mode Fiber)<br>Трансивер EcoQSFP+ 40GBase-LR4 MPO/APC (1310nm for<br>up to 10km Transmission on Single Mode Fiber)<br>Трансивер EcoQSFP28 100GBase-LR4 (1310nm for up to<br>10km Transmission on Single Mode Fiber)                                                                                                    |
| EcoQSFP-40G-LR4<br>EcoQSFP-PSM-LR4<br>EcoQSFP-100G-LR4<br>EcoCBL-10G-DAC-1                                         | MMF up to 2km Transmission on Single Mode Fiber)<br>Трансивер EcoQSFP+ 40GBase-LR4 (1310nm for up to<br>10km Transmission on Single Mode Fiber)<br>Трансивер EcoQSFP+ 40GBase-LR4 MPO/APC (1310nm for<br>up to 10km Transmission on Single Mode Fiber)<br>Трансивер EcoQSFP28 100GBase-LR4 (1310nm for up to<br>10km Transmission on Single Mode Fiber)<br>Кабель SFP+ 10 Gigabit Ethernet Direct Attach Copper<br>(Twinax Copper Cable), 1M                                                                                                    |
| EcoQSFP-40G-LR4<br>EcoQSFP-PSM-LR4<br>EcoQSFP-100G-LR4<br>EcoCBL-10G-DAC-1<br>EcoCBL-10G-DAC-3                     | MMF up to 2km Transmission on Single Mode Fiber)<br>Трансивер EcoQSFP+ 40GBase-LR4 (1310nm for up to<br>10km Transmission on Single Mode Fiber)<br>Трансивер EcoQSFP+ 40GBase-LR4 MPO/APC (1310nm for<br>up to 10km Transmission on Single Mode Fiber)<br>Трансивер EcoQSFP28 100GBase-LR4 (1310nm for up to<br>10km Transmission on Single Mode Fiber)<br>Кабель SFP+ 10 Gigabit Ethernet Direct Attach Copper<br>(Тwinax Copper Cable), 1M<br>Кабель SFP+ 10 Gigabit Ethernet Direct Attach Copper<br>(Twinax Copper Cable), 3M                                                                                      |
| EcoQSFP-40G-LR4<br>EcoQSFP-PSM-LR4<br>EcoQSFP-100G-LR4<br>EcoCBL-10G-DAC-1<br>EcoCBL-10G-DAC-3<br>EcoCBL-10G-DAC-5 | MMF up to 2km Transmission on Single Mode Fiber)<br>Трансивер EcoQSFP+ 40GBase-LR4 (1310nm for up to<br>10km Transmission on Single Mode Fiber)<br>Трансивер EcoQSFP+ 40GBase-LR4 MPO/APC (1310nm for<br>up to 10km Transmission on Single Mode Fiber)<br>Трансивер EcoQSFP28 100GBase-LR4 (1310nm for up to<br>10km Transmission on Single Mode Fiber)<br>Кабель SFP+ 10 Gigabit Ethernet Direct Attach Copper<br>(Twinax Copper Cable), 1M<br>Кабель SFP+ 10 Gigabit Ethernet Direct Attach Copper<br>(Twinax Copper Cable), 3M<br>Кабель SFP+ 10 Gigabit Ethernet Direct Attach Copper<br>(Twinax Copper Cable), 5M |

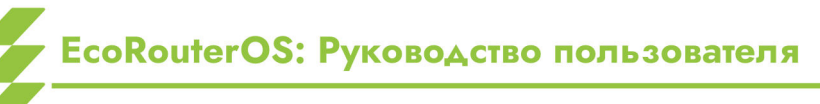

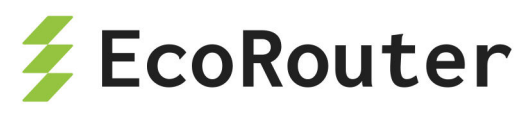

| EcoSFP-1GE-T                | Трансивер EcoSFP 1GbE SFP T (Copper Transceiver<br>Module)                      |
|-----------------------------|---------------------------------------------------------------------------------|
| EcoCBL-40G-PSM-2            | Кабель 40G QSFP+ to 4xSFP+10G Direct Attach Copper<br>(Twinax Copper Cable), 2м |
| EcoCBL-QSFP-2               | Кабель 40G QSFP+ to QSFP+ Direct Attach Copper (Twinax<br>Copper Cable), 2м     |
| EcoCBL-QSFP28-2             | Кабель 100G QSFP28 to QSFP28 Direct Attach Copper<br>(Twinax Copper Cable), 2м  |
| EcoCBL-MPO/APC-<br>4xDLC-2M | Кабель оптический MPO/APC to 4xDLC, SM, 2м                                      |

Маршрутизатор поддерживает работу некоторых SFP-модулей с меньшей производительностью (1 GbE в порту 10 GbE). При вставке модуля в порт он может быть сразу включен в работу без перезагрузки устройства. Однако, если не удается поднять порт в состояние UP, то может потребоваться повторная инициализация порта при помощи команды **port-reload** в режиме конфигурации L2 порта. Если и это не помогло, значит данный SFP-модуль не поддерживается.

**Примечание:** Если порт находится в группе LAG, то для повторной инициализации порта необходимо сначала вывести порт из LAG (команда **no bind <имя порта>** в режиме конфигурирования LAG-порта, см. раздел "Агрегирование каналов"), а затем уже ввести команду **port-reload**.

Если в порт вставить модуль большей производительности (например, 10 GbE в порт 1 GbE), то работать он не будет, хотя может определяться системой.

#### 1.4 Лицензионные программные расширения

Помимо стандартного ПО EcoRouterOS, возможности маршрутизаторов EcoRouter могут быть расширены с помощью специальных лицензий.

Так, для маршрутизаторов EcoRouter, предназначенных для обеспечение технологии широкополосного доступа BNG (BRAS) могут быть подключены следующие лицензии, рассчитанные на разные степени нагрузок:

- BRAS для 1 000 активных абонентских сессий;
- BRAS для 2 000 активных абонентских сессий;
- BRAS для 4 000 активных абонентских сессий;
- BRAS для 8 000 активных абонентских сессий;

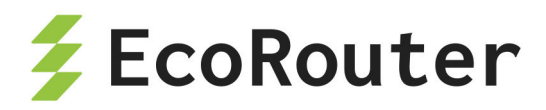

- BRAS для 16 000 активных абонентских сессий;
- BRAS для 32 000 активных абонентских сессий;
- BRAS для 64 000 активных абонентских сессий;
- BRAS для 128 000 активных абонентских сессий.

Для каждой модели роутеров EcoRouter может быть подключена лицензия, обеспечивающая функционал запуска виртуальных машин (VM) и Docker контейнеров.

#### 1.5 Блоки питания, вентиляторы и сенсоры

Для отображения состояния работы блоков питания на устройстве используется команда административного режима **show platform power**. Корректная работа блока питания обозначается статусом **ok**. Нерабочее состояние блока питания (если блок питания отключен от сети или вышел из строя) обозначается статусом **failed**.

Вывод команды для устройств с одним блоком питания:

```
ecorouter#show platform power
PSU is ok
```

Для платформ ER-116 и ER-216 "PSU is failed" выводится в случае, если один из сенсоров питания находится в состоянии ALARM.

Вывод команды для устройств с двумя блоками питания:

ecorouter#show platform power PSU1 is ok PSU2 is failed

Для просмотра информации о состоянии оборудования (напряжении, температуре, скорости вращения вентиляторов) используется команда административного режима show platform sensors. Для безвентиляторных платформ данная команда не будет отображать скорость вращения вентилятора.

Пример вывода команды:

| ecoro | uter#show | platform | sensors |     |       |             |
|-------|-----------|----------|---------|-----|-------|-------------|
| id    | value     | units    | min     | max | ALARM | description |
| 1     | 1.79      | V        | -inf    | inf | NO    | CPU VCORE   |
| 2     | 4.99      | V        | -inf    | inf | NO    | +5V         |

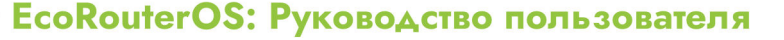

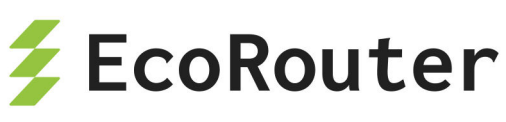

| 3  | 11.88 | V   | -inf    | inf | NO  | +12V  |
|----|-------|-----|---------|-----|-----|-------|
| 4  | 3.31  | V   | -inf    | inf | NO  | +3.3V |
| 5  | 3.26  | V   | -inf    | inf | NO  | VBAT  |
| 6  | 3.31  | V   | -inf    | inf | NO  | 3VSB  |
| 7  | 54    | С   | -inf    | inf | NO  | CPU0  |
| 8  | 1     | С   | -inf    | inf | NO  | CPU1  |
| 9  | 30    | С   | -inf    | inf | NO  | MB    |
| 10 | 4232  | RPM | 1000.00 | inf | NO  | FAN1  |
| 11 | 5294  | RPM | 1000.00 | inf | NO  | FAN2  |
| 12 | 485   | RPM | 1000.00 | inf | YES | FAN3  |
| 13 | 5294  | RPM | 1000.00 | inf | NO  | FAN4  |
| 14 | 4232  | RPM | 1000.00 | inf | NO  | FAN5  |
| 15 | 5294  | RPM | 1000.00 | inf | NO  | FAN6  |
| 16 | 4232  | RPM | 1000.00 | inf | NO  | FAN7  |
| 17 | 5294  | RPM | 1000.00 | inf | NO  | FAN8  |

Если значение параметра какого-либо из датчиков вышло за границы диапазона между минимальным и максимальным значениями (min и max соответственно), то в столбце ALARM в соответствующей строке будет выведено значение YES. В случае штатной работы в столбце ALARM отображается NO.

В таблице ниже описаны значения, выводимые данной командой show platform sensors.

| Tać | блица | 6 | — | Вывод | параметров | электропитания |
|-----|-------|---|---|-------|------------|----------------|
|-----|-------|---|---|-------|------------|----------------|

| Параметр     | Описание                                                                                                    |
|--------------|----------------------------------------------------------------------------------------------------|
| CPU<br>VCORE | Напряжение на процессоре.                                                                                                    |
|              | Предупреждение (ALARM) не выдается, потому что значение может сильно варьироваться от процессора, значение может завышать сама плата. Выводится для информации |
| +12V         | Напряжение 12 В на выходе блока питания.<br>Предупреждение (ALARM) выдается, если значение отклоняется<br>от допустимой нормы больше, чем на 10%               |
| +5V          | Напряжение 5 В на выходе блока питания.<br>Предупреждение (ALARM) выдается, если значение отклоняется<br>от допустимой нормы больше, чем на 10%                |

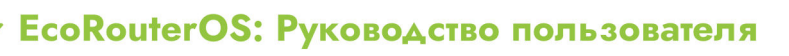

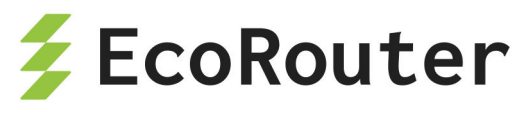

| Параметр | Описание                                                                                                    |
|----------|----------------------------------------------------------------------------------------------------|
| +3.3V    | Напряжение 3,3 В на выходе блока питания.                                                                                     |
|          | Предупреждение (ALARM) выдается, если значение отклоняется<br>от допустимой нормы больше, чем на 5%                           |
| VBAT     | Напряжение на батарее                                                                                                    |
| 3VSB     | Дежурное напряжение                                                                                                    |
| CPUn     | Температура процессора.                                                                                                    |
|          | Предупреждение (ALARM) выдается, если температура превышает<br>90°С                                                           |
| МВ       | Температура материнской платы.                                                                                                |
|          | Предупреждение (ALARM) выдается, если температура превышает<br>70°С                                                           |
| FANn     | Скорость вращения вентилятора (обороты в минуту). Количество вентиляторов в выводе зависит от самой платформы (от 0 до 8-ми). |
|          | Предупреждение (ALARM) выдается, если скорость вращения<br>упала ниже 1000 RPM                                                |

Для принудительного сброса всех значений в столбце ALARM к NO используется команда clear platform sensors. Для сброса значения в столбце ALARM к NO для определенного сенсора используется команда clear platform sensors <ID>, где ID — порядковый номер сенсора (первый столбец в выводе команды show platform sensors).

**ВНИМАНИЕ**: сброс значения не влияет на работу самого оборудования. Если значение какого-либо параметра постоянно выходит за границы допустимого диапазона, необходимо провести диагностику оборудования.

Для отключения опроса определенного сенсора на предмет выхода параметров за допустимые значения (ALARM) используется команда platform sensors alarm <ID> disable или no platform sensors alarm <ID> enable, где ID — порядковый номер сенсора (первый столбец в выводе команды show platform sensors). Для включения опроса определённого сенсора используется команда platform sensors alarm <ID> enable.

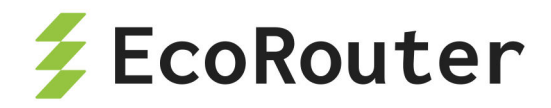

### 2 Общие сведения о работе с CLI

Интерфейс командной строки (Command Line Interface, CLI) — основной интерфейс управления и мониторинга EcoRouter.

В этом разделе представлено общее описание интерфейса командной строки EcoRouter, основных команд, горячих клавиш и доступа к справочной информации.

### 2.1 Подключение к EcoRouter

Подключиться к маршрутизатору можно следующими способами:

- через консольный порт;
- через Ethernet-порт управления MGMT;
- через линейные Ethernet-порты.

Пароль и логин по умолчанию для входа в EcoRouterOS: admin, admin.

Команда для входа по SSH: ssh <LOGIN>@<IP>, где LOGIN логин по умолчанию "admin" или заданный вами логин и IP — заданный адрес интерфейса на маршрутизаторе. После подключения система попросит вас ввести пароль.

Команда для входа через Telnet: **Telnet**  *«IP»*, где **IP** также заданный адрес интерфейса. После подключения система также попросит вас ввести логин и пароль.

Обратите внимание, что подключение через линейные Ethernet-порты ограничено профилями безопасности (см. подраздел "Профили безопасности" раздела "Локальная авторизация").

#### 2.1.1 Консольный порт

Консольный порт (порт 8Р8С, он же RJ45, обычно расположен в левой части передней панели маршрутизатора) имеет стандартный порядок контактов и совместим с консольными кабелями Cisco и других вендоров. Настройка порта: 115200 8N1 No flow control.

Подключите консольный кабель и воспользуйтесь любым клиентским приложением с функцией подключения к соответствующему последовательному (СОМ) порту.

При соединении через консольный порт не потребуется вводить логин и пароль.

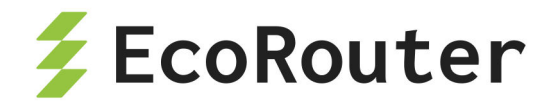

#### 2.1.2 Порт MGMT

Порт управления mgmt (обычно расположен первым слева в группе встроенных гигабитных ethernet-портов и имеет маркировку MNG или GEO) имеет IP-адрес по умолчанию 192.168.255.1/24.

Интерфейс порта управления (MGMT) принадлежит специальному **VRF management** (Virtual Routing and Forwarding instances) которому назначен **Security profile none** разрешающий любые подключения.

На управляющей машине предварительно необходимо настроить адрес из подсети 192.168.255.0/24 и использовать для доступа протокол ssh или telnet. Адрес порта mgmt можно впоследствии изменить командой hw mgmt ip <appec>. Для настройки шлюза по умолчанию для mgmt-сети используйте команду hw mgmt gw <appec>.

Физически подключите кабель и в консоли управляющего устройства воспользуйтесь SSH иди Telnet подключением.

#### 2.1.3 Линейные порты

Подключение через линейные Ethernet-порты ограничено профилями безопасности" безопасности ″Профили "Локальная (см. подраздел раздела авторизация"). Все интерфейсы линейных портов по умолчанию принадлежат VRF default (Virtual routing and forwarding default) которому назначен профиль Security profile default запрещающий подключение по протоколам SSH, Telnet и SNMP.

Для быстрого снятия ограничений достаточно в режиме конфигурации ввести команду **no security default**. Профиль безопасности **default** будет снят с **VRF default** и вместо него назначен профиль **none**. Следовательно, будут сняты ограничения со всех интерфейсов, по умолчанию принадлежащих **VRF default**.

Для интерфейсов не из **VRF default** для подключения возможности SSH-доступа необходимо войти в контекстный режим соответствующего VRF **ip vrf <VRF\_NAME>** и дать команду **transport input ssh**.

Обратите внимание, что снятие ограничений в виде профиля безопасности **Security profile default** со всех интерфейсов принадлежащих **VRF default** делает их открытыми для несанкционированного доступа. Такое решение можно рассматривать лишь как временное, для первичного подключения, в будущем будет необходимо перенастроить профили безопасности и привязку интерфейсов к VRF в соответствии с политикой безопасности вашей сети.

Для подключения необходимо настроить порт и интерфейс с IP-адресом. Подробно работа с портами и интерфейсами описана в разделе 4 "Виды портов и интерфейсов". Пример настройки порта и интерфейса с адресом 192.168.255.88:

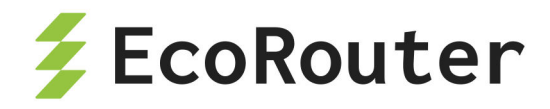

configure interface te1 ip address 192.168.255.88/24 exit port te1 service-instance te1 encapsulation untagged connect ip interface te1

Результаты настройки можно проверить командой do show ip interface brief.

На управляющей машине необходимо настроить адрес из той же подсети, что был выбран для интерфейса роутера.

Физически подключите кабель и в консоли управляющего устройства воспользуйтесь SSH иди Telnet подключением.

Обратите внимание что доступ с помощью Telnet будет работать только для портов в VRF default. В пользовательских VRF, доступ с помощью Telnet запрещён в целях информационной безопасности.

#### 2.2 Виртуальные интерфейсы удалённого доступа

**VTY** — VirtualTeletYpe, виртуальный интерфейс, который обеспечивает удаленный доступ к устройству.

В CLI маршрутизатора EcoRouter консольный порт обозначается как специализированная линия VTY «con O». Для ее настройки используется команда конфигурационного режима line console 0.

EcoRouterOS поддерживает до 872 одновременных сеансов по протоколам Telnet и SSH через менеджмент-порт и линейные порты, называемых виртуальными линиями (VTY) и нумеруемых с 0 по 871.

линейным настройки Δля доступа по портам используется команда конфигурационного режима line vty <NUM | RANGE>, где NUM — это номер конкретной линии, **RANGE** — диапазон номеров линий (значения указываются через пробел), к которым будут применены дальнейшие настройки. Команда переводит пользователя в конфигурирования виртуальных линий. Дальнейшие настройки будут режим использоваться как для Telnet, так и для SSH-сеансов.

Таким образом, команда **line vty 0 871** указывает маршрутизатору, что следующие за ней настройки будут применены ко всем 872 виртуальным линиям, а команда **line vty 7** служит для настройки 7 линии.

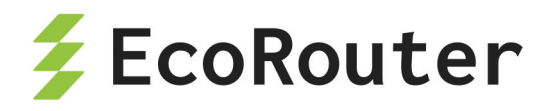

В режиме конфигурирования консоли и виртуальных линий доступны команды, приведённые в таблице ниже.

| Команда                                   | Описание                                                                                                    |
|-------------------------------------------|----------------------------------------------------------------------------------------------------|
| exec-timeout<br><0-35791> <0-<br>2147483> | Время ожидания. Если за указанный интервал времени в<br>данной сессии на данной виртуальной линии (консоли) не<br>будет произведено никаких действий, система автоматически<br>завершит сеанс с сообщением типа "User is logged out by<br>timeout" или "Vty connection is timed out". Для<br>возобновления сеанса пользователю необходимо будет<br>снова ввести свой логин и пароль.<br>Сначала указывается количество минут, потом, через<br>пробел, количество секунд при необходимости. При<br>значении 0 маршрутизатор не будет отключать<br>пользователей от соответствующей линии никогда. Значение<br>по умолчанию — 10 минут |
| history max<br><0-<br>2147483647>         | Количество команд, которое будет сохраняться в буфере<br>команд. Буфер доступен по нажатию клавиши стрелка вверх<br>«↑». По умолчанию значение равно максимально<br>возможному                                                                                                    |

| Таблица | 7 - | – Команды | режима | конфигури | рования | консоли |
|---------|-----|-----------|--------|-----------|---------|---------|
|---------|-----|-----------|--------|-----------|---------|---------|

Для просмотра информации о подключённых пользователях используется команда административного режима **show users connected** (данная команда доступна только для пользователей, которым назначена роль **admin**).

Пример вывода информации о подключённых пользователях:

| ecorouter#show users connected |      |   |       |          |          |      |  |  |  |  |
|--------------------------------|------|---|-------|----------|----------|------|--|--|--|--|
| l                              | Line |   | User  | Logged   | Location | PID  |  |  |  |  |
| 0                              | con  | 0 | admin | 00:00:03 | ttyS0    | 1701 |  |  |  |  |
| 130                            | vty  | 0 | admin | 00:14:08 | pts/0    | 1506 |  |  |  |  |
| 131                            | vty  | 1 | admin | 00:00:18 | pts/1    | 1685 |  |  |  |  |

В выводе команды присутствуют следующие столбцы:

- Line названия линий,
- User имя пользователя, осуществившего вход в систему,
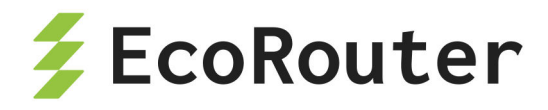

- Logged сколько времени прошло с момента подключения,
- Location внутренние обозначения линий,
- PID номер процесса.

### 2.3 Подключение к другим сетевым устройствам

Находясь в интерфейсе командной строки EcoRouter вы можете совершать подключения к другим устройствам в сети по протоколам SSH и Telnet.

Для такого подключения может потребоваться расширенный набора параметров команд и команда примет следующий вид:

ssh <USER>@<DEST\_IP> ip <SOURCE\_IP> vrf <VRF\_NAME>, где USER — ммя пользователя на устройстве адресата, DEST\_IP — IP-адрес назначения, SOURCE\_IP — IP-адрес источника, VRF — VRF к которому принадлежит адрес источника.

Ниже два примера команд: одна для соединения через управляющий порт и вторая для соединения через интерфейс привязанный к VRF с названием "MNG". ssh admin@192.168.123.88 vrf management ssh admin@192.168.123.99 ip 192.168.123.88 vrf MNG

Для соединения через Telnet, также нужно указать VRF источника: telnet 192.168.123.99 vrf MNG.

Обратите внимание что подключение с помощью Telnet будет работать только при обращении к интерфейсам в **VRF default** и **VRF management**. В созданных пользователем VRF, доступ с помощью Telnet запрещён в целях информационной безопасности.

После подключения внешнему устройству работающему под управлением OS Linux может возникнуть ситуация, когда при нажатии клавиш на экране командной строки не будет происходить никаких видимых изменений. На самом деле ввод команд продолжает работать, но вывод в консоль не происходит или происходит с огромным запозданием.

Для решения этой проблемы, нажмите **Enter**, чтобы начать ввод с новой строки, введите команду Linux reset и снова нажмите **Enter**. После этого вводимые данные должны отображаться в консоли в реальном времени.

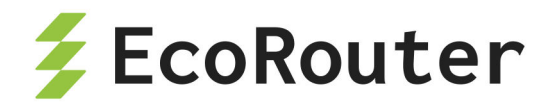

## 2.4 Интерфейс командной строки

Интерфейс командной строки (CLI) — основной интерфейс управления и мониторинга EcoRouter.

EcoRouter даёт доступ к нескольким уровням командной строки. Каждый уровень характеризуется разным набором возможных команд.

Для удобства управления в EcoRouter разделены режимы пользовательского просмотра, режимы администрирования и конфигурации.

В таблице ниже описаны основные режимы, способы их включения и вид приглашений командной строки в этих режимах.

| Режим и<br>приглашение<br>командной строки                               | Описание                                                                                                    | Как попасть в режим                                                                               |
|--------------------------------------------------------------------------|----------------------------------------------------------------------------------------------------|---------------------------------------------------------------------------------------------------|
| Пользовательский<br>режим (user-exec)<br>ecorouter>                      | Этот режим позволяет<br>просматривать текущее<br>состояние устройства,<br>соединений, использовать<br>сетевые утилиты                                                                                                    | Подключиться к<br>устройству                                                                      |
| Режим<br>администрирования<br>(enable-exec)<br>ecorouter#                | В этом режиме доступны те же<br>команды, что и в<br>пользовательском режиме,<br>доступ в режим<br>конфигурирования ОС и<br>команды отладки                                                                                   | Ввести команду<br>enable в<br>приглашении<br>командной строки, и<br>пароль, если он<br>установлен |
| Режим<br>конфигурирования<br>(config)<br>ecorouter(config)#              | В режиме конфигурирования<br>можно изменять и задавать<br>настройки, которые повлияют<br>на работу устройства в целом                                                                                                    | Ввести команду<br>configure terminal,<br>находясь в режиме<br>администрирования                   |
| Контекстный режим<br>(context-config)<br>ecorouter(config-<br>КОНТЕКСТ)# | В режиме конфигурирования<br>многие структуры имеют<br>несколько уровней<br>конфигурации, при создании<br>или входе в такую структуру<br>(например, при создании<br>интерфейса) пользователь<br>попадает в контекстный режим | При вводе<br>определённых<br>команд в режиме<br>конфигурирования                                  |

Таблица 8 — Режимы работы консоли

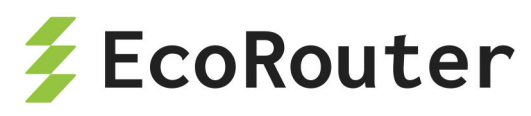

| Режим и          | Описание                 | Как попасть в режим |
|------------------|--------------------------|---------------------|
| приглашение      |                          |                     |
| командной строки |                          |                     |
|                  | конфигурирования. В этом |                     |
|                  | режиме можно изменять    |                     |
|                  | настройки устройства     |                     |

При входе на устройство пользователь оказывается в режиме просмотра и видит приглашение командной строки в следующем виде: ecorouter>.

Чтобы переключиться в режим администрирования, нужно ввести команду enable, после чего приглашение командной строки изменит вид на ecorouter#. Чтобы вернуться в режим просмотра, нужно ввести команду disable.

Для переключения в режим конфигурирования нужно в режиме администрирования ввести команду configure terminal. После этого приглашение командной строки изменится на ecorouter(config)#. Для выхода из этого режима или с любого подуровня конфигурации на один уровень выше используется команда exit.

```
EcoRouterOS version 3.0.0 EcoRouter 04/01/16 17:28:12
ecorouter>enable
ecorouter#configure terminal
Enter configuration commands, one per line. End with CNTL/Z.
ecorouter(config)#interface e3
ecorouter(config-if)#exit
ecorouter(config)#exit
ecorouter#
```

Чтобы закрыть активную сессию с устройством, дайте команду logout из режима просмотра. ecorouter>logout

Разрыв сеанса или закрытие соединения автоматически приводит к потере всех несохраненных изменений в редактируемой конфигурации.

Большинство команд конфигурации можно отменить с помощью приставки **no**. Чтобы включить команду снова, нужно ввести её повторно без приставки **no**. Например, чтобы удалить созданный интерфейс, нужно дать команду **no interface e1**; чтобы создать его заново, нужно ввести команду **interface e1**.

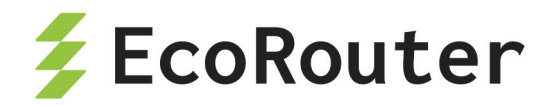

#### 2.5 Режим администрирования

В EcoRouter существует возможность задать пароль на доступ к режиму администрирования (команда **enable**). Пароль задается командой конфигурационного режима **enable password**. Пароль может быть задан в явном виде или в виде хэша.

Для задания пароля в явном виде используется команда enable password **PASS>**, где **PASS** — пароль. Пароль должен состоять из латинских букв и цифр. Максимальная длина пароля — 8 символов. Пароль должен начинаться с буквы. По умолчанию этот пароль будет записан в конфигурации маршрутизатора в открытом виде.

Пароль на доступ к режиму администрирования можно создать сразу в виде хэша при помощи команды конфигурационного режима enable password 8 <hash>, где hash – это уже зашифрованная алгоритмом DES (в формате Base64) строка пароля.

Для того чтобы снять пароль, достаточно ввести в конфигурационном режиме команду **no enable password** (без указания пароля).

В EcoRouter предусмотрена возможность хранения пароля в зашифрованном виде. Для этого используется алгоритм шифрования DES, и пароль записывается в конфигурационный файл маршрутизатора в виде DES-хэша.

Автоматическое шифрование пароля включается командой конфигурационного режима service password-encryption. После ввода данной команды записанный в конфигурации пароль шифруется, и так же будут шифроваться вновь создаваемые пароли. При этом команда no service password-encryption выключает режим автоматического шифрования, но не расшифровывает уже созданный пароль.

ecorouter>enable Password: ecorouter#

## 2.6 Работа с конфигурацией

Команды, которые были даны в режиме конфигурации, вносят изменения в текущую конфигурацию. Изменения конфигурации вступают в силу после каждого нажатия клавиши **Enter** после ввода правильной команды. Эти изменения не сохраняются в стартовом конфигурационном файле до тех пор, пока не будет введена команда write. Если команда write не была дана, после перезагрузки устройства текущие изменения будут сброшены до состояния на момент предыдущей загрузки и не будут применены.

У команды write есть несколько аргументов:

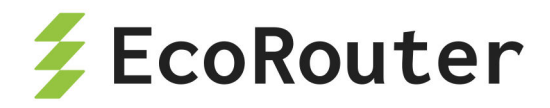

- write memory сохранение текущей конфигурации в стартовый конфигурационный файл, равнозначный эффект даёт ввод команды write без аргументов;
- write terminal вывод текущей конфигурации на экран, аналог команды show running-config;
- write file <FILENAME> сохранение текущей конфигурации в локальный файл с произвольным именем.

ecorouter#write ? file Write to file memory Write to NV memory terminal Write to terminal

Также, при работе с файлами конфигурации, будут полезны следующие команды:

- show config file <FILENAME> выводит содержимое конфигурационного файла с указанным именем в консоль;
- show files config выводит все сохранённые конфигурационные файлы;
- copy file <FILENAME> startup config заменяет стартовой конфигурационный файл файлом с указанным именем. Внимание! Чтобы конфигурация заменённого файла вступила в силу, необходимо перезагрузить роутер.

### 2.7 Подсказки и горячие клавиши

В любом режиме доступна помощь по синтаксису команд. Чтобы просмотреть список всех доступных команд, введите знак вопроса в приглашении командной строки. Команды располагаются в алфавитном порядке.

```
ecorouter#?
Exec commands:
arp IP ARP table
clear Reset functions
configure Enter configuration mode
copy Copy from one file to another
debug Debugging functions (see also 'undebug')
develop Debug command
```

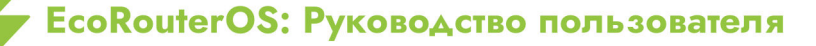

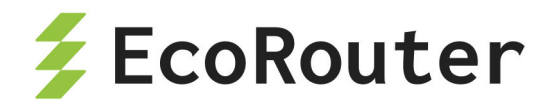

disable Turn off privileged mode command enable Turn on privileged mode command

Как было сказано выше, в разных режимах командной строки перечень команд будет различаться.

Чтобы посмотреть список всех доступных команд, начинающихся с определенных букв нужно ввести начало слова и знак вопроса.

ecorouter#co?
configure Enter configuration mode
copy Copy from one file to another

Чтобы просмотреть список существующих аргументов для команды, введите знак вопроса после команды.

ecorouter#configure? terminal Configure from the terminal

Команды также можно давать в сокращённом виде — по начальным буквам. Количество начальных букв команды должно быть достаточным, чтобы можно было отличить одну команду от других с теми же начальными буквами. Например, короткой записью для команды **show** будет **sh**. При такой записи также можно дополнить команду с начальных букв до полного вида с помощью клавиши **Tab** на клавиатуре.

Признаком успешно выполненной команды является приглашение командной строки. В случае если команда принята не была, появится сообщение об ошибке.

В любой момент можно использовать подсказки и горячие клавиши, представленные в таблице ниже.

| Команда/<br>сочетание клавиш | Действие                                                                                                    |
|------------------------------|----------------------------------------------------------------------------------------------------|
| ?                            | Показывает перечень команд и/или аргументов,<br>доступных в текущем контексте, а также подсказки по их<br>назначению |
| <часть<br>команды>?          | Показывает перечень команд с таким началом                                                                           |
| <часть команды><br>[TAB]     | Пытается выполнить автозаполнение                                                                                    |

| Таблица | 9 | — Использование подсказок | CL | l |
|---------|---|---------------------------|----|---|
|---------|---|---------------------------|----|---|

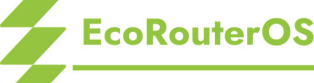

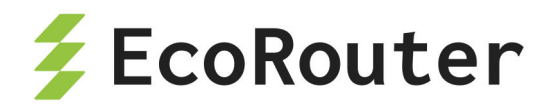

| Команда/          | Действие                                       |
|-------------------|------------------------------------------------|
| сочетание клавиш  |                                                |
| стрелка вверх [↑] | Возврат к ранее введённой команде (история)    |
| стрелка вниз [↓]  | Возврат к команде, введённой позднее (история) |

## 2.8 Команды группы show

Для просмотра параметров конфигурации используются различные вариации команды **show** вида:

#### show <объект просмотра> <название объекта>

Такое представление команды show действует в административном режиме. Для того чтобы команда просмотра была принята в режиме конфигурации, перед командой должна быть приставка **do:** 

#### do show <объект просмотра> <название объекта>

Пример:

ecorouter(config)#do show interface e1 Interface e1[15] is up, line protocol is up Type: KNI HW address 0000.abe1.b507

Для просмотра конфигурации в целом используется команда show running-config в административном или конфигурационном режиме.

Команды просмотра формируют вывод на экран блоками. Чтобы просмотреть следующий блок, необходимо нажать клавишу **ПРОБЕЛ**. Для выхода из режима просмотра используйте клавишу **Q**.

Для удобства отображения вывода в консоль в EcoRouterOS поддерживаются фильтры, реализованные при помощи так называемых «модификаторов». Модификаторы вводятся после команды через символ '|' (называемый «pipe»):

<команда просмотра> | <модификатор> <признак фильтрации>

Поддерживаемые модификаторы описаны в таблице ниже.

Таблица 10 — Модификаторы вывода

Команда Описание

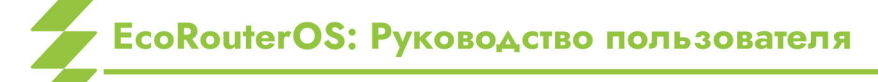

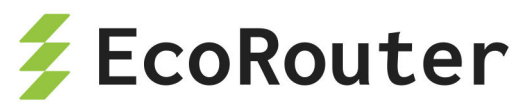

| Команда | Описание                                                                           |
|---------|------------------------------------------------------------------------------------|
| begin   | Выводит строки, начинающиеся с заданного символа или группы символов               |
| exclude | Выводит строки, исключающие заданный символ или группу<br>символов                 |
| grep    | Выводит строки, соответствующие введённому регулярному выражению                   |
| include | Выводит строки, включающие заданный символ или группу символов                     |
| monitor | Выводит все строки и продолжает отслеживать изменения в течении указанного времени |
| nopager | Выводит на экран все строки сразу, без разбивки на страницы                        |

Рассмотрим пример работы модификаторов.

Вывод команды со статусами всех существующих интерфейсов:

| ecorouter#show interface description |        |          |             |  |
|--------------------------------------|--------|----------|-------------|--|
| Interface                            | Status | Protocol | Description |  |
|                                      |        |          |             |  |
| qq1                                  | up     | up       |             |  |
| 89                                   | ир     | up       |             |  |
| t34                                  | ир     | up       |             |  |
| 6                                    | up     | up       |             |  |
| e3                                   | ир     | ир       |             |  |

Вывод команды только с интерфейсами, в названии которых содержится цифра 3:

| ecorouter#show | v interface | description | include 3 |
|----------------|-------------|-------------|-----------|
| t34            | up          | up          |           |
| e3             | up          | up          |           |

Вывод команды с интерфейсами, в названии которых не содержится цифра 3:

| ecorouter#show | v interface d | description | exclude 3   |
|----------------|---------------|-------------|-------------|
| Interface      | Status        | Protocol    | Description |
|                |               |             |             |
| qq1            | up            | ир          |             |

# EcoRouterOS: Руководство пользователя

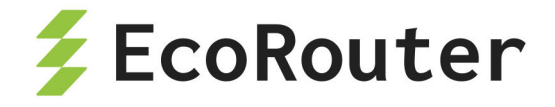

| 89 | up | up |  |
|----|----|----|--|
| 6  | up | up |  |

Вывод команды с интерфейсами, название которых начинается на цифру 8:

| ecorouter#show | v interface | description | begin 8     |
|----------------|-------------|-------------|-------------|
| Interface      | Status      | Protocol    | Description |
|                |             |             |             |
| 89             | up          | up          |             |

### 2.9 Утилита ping

Утилита **ping** является общим способом поиска неисправностей в сетях. Команда использует протокол ICMP для отправки серии эхо-пакетов для определения, является ли удалённое оборудование активным, для определения времени задержек при передаче и для определения наличия потери пакетов. Данная утилита работает только из режима администрирования.

Стандартный вариант работы утилиты:

Общий вид команды:

ecorouter#ping xx.xx.xx.xx ecorouter#ping ip xx.xx.xx.xx ecorouter#ping mgmt xx.xx.xx.xx

Вариант команды **ping mgmt** используется для пинга сети через менеджментинтерфейс.

Пример вывода:

```
ecorouter#ping mgmt 10.10.10.2
PING 10.10.10.2 (10.10.10.2) 56(84) bytes of data.
64 bytes from 10.10.10.2: icmp_seq=1 ttl=64 time=0.017 ms
64 bytes from 10.10.10.2: icmp_seq=2 ttl=64 time=0.016 ms
...
64 bytes from 10.10.10.2: icmp_seq=9 ttl=64 time=0.015 ms
--- 10.10.10.2 ping statistics ---
9 packets transmitted, 9 received, 0% packet loss, time 8004ms
rtt min/avg/max/mdev = 0.015/0.018/0.023/0.005 ms
```

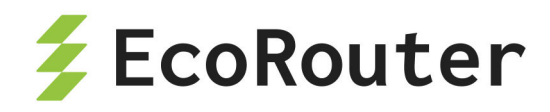

После запуска утилиты в таком виде запускается бесконечный **ping**. Он будет продолжаться до тех пор, пока не будет остановлен администратором. Прервать выполнение команды можно сочетанием клавиш **Ctrl+z** или **Ctrl+c**.

В случае запуска **ping** с маршрутизатора подключённого к сети через пользовательский VRF, будет необходимо указать адрес источника и к каком VRF он принадлежит. В таком случае команда примет следующий вид

ping 10.10.10.11 source 10.10.10.22 vrf VRFNAME

Расширенная версия утилиты **ping** даёт дополнительные возможности для диагностики. Например, позволяет изменить размер отправляемого пакета или указать альтернативный выходной интерфейс.

Для запуска расширенной версии нужно в приглашении командной строки ввести команду **ping** и нажать **Enter** на клавиатуре. В командной строке появится предложение ввести следующий аргумент, после которого нужно нажать **Enter**. Таким образом будет предложено заполнить все поля аргументов утилиты. В таблице ниже есть описание обязательных и необязательных для заполнения аргументов.

| Поле                         | Описание                                                                                                    |
|------------------------------|----------------------------------------------------------------------------------------------------|
| Protocol [ip]:               | Запрос поддерживаемого протокола. По умолчанию используется IP                                                                                                    |
| Target IP<br>address:        | Запрос IP-адреса назначения. Если в качестве<br>поддерживаемого протокола указан не протокол IP, введите<br>здесь соответствующий адрес для указанного протокола. По<br>умолчанию не используется |
| Name of the<br>VRF :         | Запрос указать имя VRF от которого будет осуществляться ping.<br>По умолчанию не используется                                                                                                    |
| Repeat count<br>[5]:         | Количество ping-пакетов до адреса назначения. Значение по умолчанию — 5                                                                                                    |
| Datagram<br>size [100]:      | Размер ping-пакета (в байтах). По умолчанию: 100 байт                                                                                                    |
| Timeout in<br>seconds [2]:   | Интервал времени ожидания. По умолчанию: 2 секунды.<br>Запрос "ICMP-эхо" считается успешным, только если пакет ЭХО-<br>OTBETA получен до этого временного промежутка                              |
| Extended<br>commands<br>[n]: | Указывает на появление или отсутствие дополнительных команд. По умолчанию не используется                                                                                                    |

Таблица 11 — Расширенные параметры утилиты ping

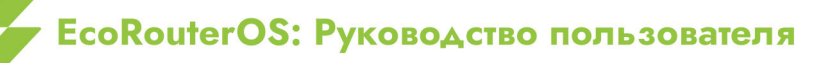

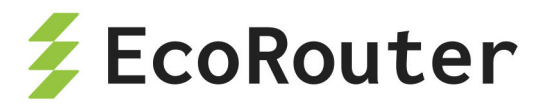

| Поле           | Описание                                                                                          |
|----------------|---------------------------------------------------------------------------------------------------|
| Broadcast [n]: | Указывает на то, что целевой ір-адрес является<br>широковещательным. По умолчанию не используется |

Общий вид исполнения **ping** с расширенными опциями.

ecorouter#ping Protocol [ip]: ip

Адрес, который требуется проверить.

```
Target IP address: 192.168.2.2
Name of the VRF :
Repeat count [5]:
Datagram size [100]:
Timeout in seconds [2]:
Extended commands [n]:
Broadcast [n]:
PING 192.168.2.2 (192.168.2.2) 100(128) bytes of data.
108 bytes from 192.168.2.2: icmp seq=1 ttl=254 time=26.9 ms
108 bytes from 192.168.2.2: icmp seq=2 ttl=254 time=30.9 ms
108 bytes from 192.168.2.2: icmp_seq=3 ttl=254 time=26.0 ms
108 bytes from 192.168.2.2: icmp seq=4 ttl=254 time=29.9 ms
108 bytes from 192.168.2.2: icmp seq=5 ttl=254 time=24.0 ms
 --- 192.168.2.2 ping statistics ---
 5 packets transmitted, 5 received, 0% packet loss, time 4003ms
 rtt min/avg/max/mdev = 24.001/27.606/30.998/2.571 ms
```

Команда выполнена успешно.

### 2.10 Утилита traceroute

Утилита **traceroute** используется для обнаружения путей следования пакета до адресов удалённых устройств, а также точек нарушения маршрутизации. Данная утилита работает только из режима администрирования.

Утилита отправляет по три пробных пакета UDP (User Datagram Protocol) на каждый из промежуточных узлов сети, через который проходит маршрут к удалённому хосту.

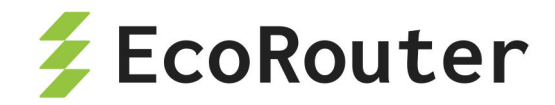

Утилита ограничивает время прохождения пробного пакета по маршруту, используя параметр Time to live (TTL). С помощью TTL определяется количество переходов, которые нужно совершить пакету, чтобы достичь сети назначения. Параметр TTL увеличивается на 1 до тех пор, пока пакет не сможет достичь удаленный хост, или параметр TTL не достигнет максимального значения, равного 30.

Общий вид команды traceroute:

ecorouter#traceroute xx.xx.xx.xx

Стандартный вид вывода команды traceroute:

ecorouter#traceroute 192.168.2.2

traceroute to 192.168.2.2 (192.168.2.2), 30 hops max, 60 byte packets
1 192.168.1.1 (192.168.1.1) 11.955 ms 11.945 ms 11.941 ms
2 192.168.2.2 (192.168.2.2) 22.933 ms 22.929 ms 22.927 ms
ecorouter#

В этом выводе мы видим, что от устройства, с которого была запущена команда, до адреса назначения существует только два маршрутизатора.

Расширенные возможности утилиты traceroute.

Для запуска расширенной версии нужно в приглашении командной строки ввести команду **traceroute** и нажать **Enter** на клавиатуре. В командной строке появится предложение ввести следующий аргумент, после которого нужно нажать **Enter**. Таким образом будет предложено заполнить все поля аргументов утилиты. В списке ниже есть описание обязательных и необязательных для заполнения аргументов.

| Поле                  | Описание                                                                                                    |
|-----------------------|----------------------------------------------------------------------------------------------------|
| Protocol [ip]:        | Запрос поддерживаемого протокола. По умолчанию<br>используется IP                                                                     |
| Target IP<br>address: | Необходимо указать имя хоста или IP-адрес. Нет значения по<br>умолчанию                                                               |
| Source<br>address:    | IP-адрес маршрутизатора, который будет использован в<br>качестве адреса отправителя для тестирования. По умолчанию<br>не используется |
| Name of the<br>VRF :  | Запрос указать имя VRF от которого будет осуществляться трассировка. По умолчанию не используется                                     |

Таблица 12 — Аргументы расширенной версии утилиты \*traceroute 13

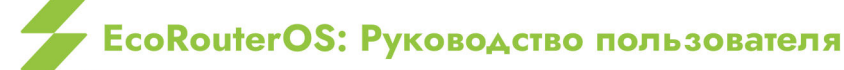

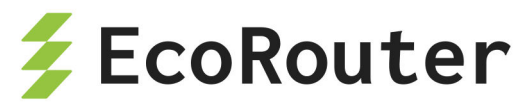

| Поле                             | Описание                                                                                                    |
|----------------------------------|----------------------------------------------------------------------------------------------------|
| Numeric<br>display [n]:          | По умолчанию имеется как символическое, так и цифровое<br>отображение; тем не менее можно отменить символическое<br>отображение                                                              |
| Timeout in seconds [2]:          | Количество секунд ожидания ответа на тестовый пакет.<br>Значение по умолчанию равно 2 секундам                                                                                               |
| Probe count<br>[3]:              | Число пробных пакетов, которые требуется отправить на каждом уровне TTL. Значение по умолчанию равно 3                                                                                       |
| Maximum<br>time to live<br>[30]: | Максимальное значение TTL, которое может использоваться.<br>Значение по умолчанию — 30. Выполнение команды<br>traceroute завершается при достижении точки назначения или<br>данного значения |
| Port Number<br>[33434]:          | Порт назначения, используемый пробными сообщениями UDP. Значение по умолчанию — 33434                                                                                                    |

Пример:

ecorouter>enable ecorouter#traceroute Protocol [ip]: ip

Адрес, к которому выполняется трассировка.

```
Target IP address: 192.168.2.2
Source address: 10.10.10.1
Name of the VRF :
Numeric display [n]:
Timeout in seconds [2]:
Probe count [3]:
Maximum time to live [30]:
Port Number [33434]:
traceroute to 192.168.2.2 (192.168.2.2), 30 hops max, 60 byte packets
1 192.168.1.1 (192.168.1.1) 4.919 ms 4.908 ms 4.904 ms
2 192.168.2.2 (192.168.2.2) 25.902 ms 25.899 ms 25.896 ms
```

Трассировка успешно выполнена.

ecorouter#

EcoRouterOS: Руководство пользователя

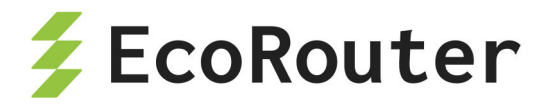

### 2.11 Приветствие и баннер

При входе пользователя в CLI EcoRouter может отображаться текстовое сообщение — приветствие, называемое banner или message of the day (motd). Приветствие представляет собой текстовую строку и может быть изменено пользователем. Для этого необходимо ввести команду конфигурационного режима banner motd {<text> | default}, где default — это сообщение, установленное по умолчанию. Сообщение по умолчанию представляет собой строку с указанием установленной версии программного обеспечения EcoRouterOS.

Для просмотра установленного приветствия используется команда пользовательского режима show banner motd.

Для удаления приветствия используется команда конфигурационного режима no banner motd .

Для изменения сообщения следует ввести команду banner motd с новым текстом. Пример настройки приветствия "Hello, World!!!".

ecorouter login: test
Password: example
User Access Verification
ecorouter>enable
Password: test
ecorouter#conf terminal
Enter configuration commands, one per line. End with CNTL/Z.
ecorouter(config)#banner motd Hello, World!!!
ecorouter(config)#exit
ecorouter#exit

При следующем подключении и успешной аутентификации на экран будет выведено установленное сообщение. Ниже приведён пример удаления сообщения и возвращения к приветствию, установленному по умолчанию.

```
ecorouter login: test
Password: example
User Access Verification
Hello, World!!!
ecorouter>enable
Password: test
```

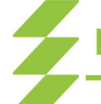

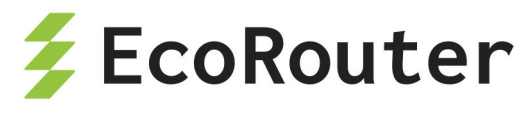

ecorouter#conf terminal Enter configuration commands, one per line. End with CNTL/Z. ecorouter(config)#no banner motd ecorouter(config)#exit ecorouter#exit ecorouter login: test Password: example User Access Verification ecorouter>enable Password: test ecorouter#conf terminal Enter configuration commands, one per line. End with CNTL/Z. ecorouter(config)#banner motd default ecorouter(config)#exit ecorouter#exit ecorouter login: test Password: example User Access Verification EcoRouterOS version 3.2.0 EcoRouter 06/21/16 09:20:13 ecorouter>

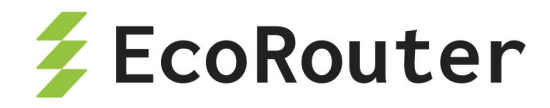

## 3 Локальная аутентификация, авторизация и аккаунтинг

**ААА** (от англ. Authentication, Authorization, Accounting) — это концепция управления доступом в компьютерных системах и сетях, которая включает три основных процесса:

- Аутентификация (Authentication) процесс проверки подлинности пользователя или устройства. Например, подтверждение личности с помощью логина и пароля, биометрических данных или цифровых сертификатов.
- Авторизация (Authorization) определение прав и разрешений для доступа к ресурсам системы после успешной аутентификации.
- Учёт (Accounting) фиксация и отслеживание действий пользователя или устройства в сети. Например: логирование времени доступа, объема использованных ресурсов или других данных для анализа и отчётности.

## 3.1 Вход в систему

При соединении с консолью управления EcoRouter система просит пользователя ввести логин и пароль, соответствующие одной из учётных записей пользователей в системе.

Изначально в EcoRouterOS задана учётная запись с ролью администратора. Для входа воспользуйтесь именем **admin** и паролем **admin**.

После аутентификации на консоль выводится версия системы и приглашение командной строки в виде заданного имени (hostname) устройства (по умолчанию имя устройства — "ecorouter") и значок пользовательского режима консоли (">").

Пример:

```
<<< EcoRouter 3.2.0.0.xxxxxxxxxxxx (x86_64) - ttyS0 >>>
ecorouter login: admin
Password:|
User Access Verification
EcoRouterOS version 3.2.0 EcoRouter 06/29/16 15:35:53
ecorouter>
```

Подключение к маршрутизатору может быть ограничено, профилями безопасности. Настройка профилей безопасности описана ниже в конце данного раздела.

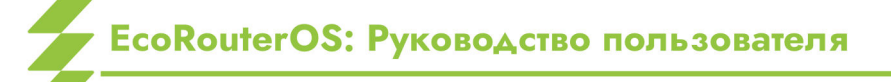

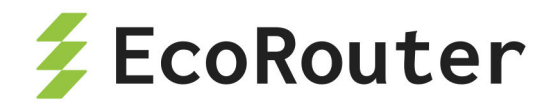

### 3.2 Пользователи и их роли

Для разграничения уровней доступа в EcoRouter используются роли пользователей.

Следующие варианты ролей являются предопределёнными:

Таблица 14 — Разграничения уровней доступа пользователя

| Роль     | Описание      | Режимы консоли                                       |
|----------|---------------|------------------------------------------------------|
| admin    | Администратор | пользовательский, администрирования,<br>конфигурации |
| noc      | Аудитор       | пользовательский, администрирования                  |
| helpdesk | Поддержка     | пользовательский                                     |

Для каждой роли доступен свой набор из общего состава команд.

Список команд для каждой роли указан в разделе Справочник команд.

Чтобы вывести на консоль подробные данные по всем ролям существует команда show role. Команда доступна только для роли администратора. По каждой роли будут выведены все доступные команды для каждого режима.

Три предопределённые роли нельзя изменить, но можно создать новую роль с нужным набором доступных команд и режимов.

Для того чтобы создать роль, используется команда конфигурационного режима role <NAME> [based-on {admin | noc | helpdesk}]. Здесь имя новой роли NAME обязательный параметр. В результате выполнения команды role <NAME> будет создана роль, не содержащая никаких прав.

Роль также можно создать на основе одной из предопределённых, тогда все команды и режимы, доступные для предопределенной роли, будут автоматически скопированы в новую роль. Например команда **role Administrator based-on admin** создаст новую роль **Administrator** с полными правами администратора.

Первый вариант создания роли более удобен, если нужно создать роль с небольшим набором команд. Второй вариант (на основе предопределенных) более удобен, если необходимо создать роль с большим набором команд или набором команд, незначительно отличающимся от одной из предопределённых ролей.

Для настройки созданной роли используется аналогичная команда конфигурационного режима role <NAME>.

В контекстном режиме редактирования созданной роли можно добавить описание роли при помощи команды description <DESCRIPTION> и задать или изменить доступ к

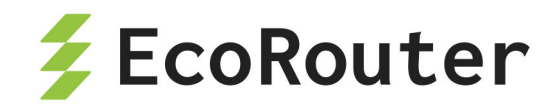

командам. Обратите внимание, что запись в **DESCRIPTION** без кавычек не допускает использование пробелов, а в кавычках — допускает.

Чтобы добавить (сделать доступной) команду в определённом режиме, нужно использовать команду permit {user-exec | enable-exec | config | context-config} <COMMAND>. Чтобы удалить команду из роли потребуется та же команда с приставкой no. Режимы:

- user-exec пользовательский режим,
- enable-exec административный режим,
- config конфигурационный режим,
- context-config контекстный режим.

Второй обязательный параметр **COMMAND** — имя команды. Если название команды состоит из нескольких слов, например, **banner motd**, допускается указывать только первое слово (**banner**). Если команда добавлена, она будет работать с префиксами **no** и **do** (обратная команда и использования данной команды в конфигурационном режиме). Специально вносить команды с префиксами не нужно!

Обратите внимание, что ввод имени команды, в данном случае, никак не контролируется системой, так что вам следует самому позаботиться о правильном написании команды и о том в какой из режимов вы её добавляете. Напомним, что перечень команд доступных для каждой роли можно вывести командой show role.

Если необходимо добавить или удалить несколько команд, то для каждой строки **permit** вводится отдельно.

Пример:

ecorouter(config)# role myrole
ecorouter(config-role)# permit user-exec enable
ecorouter(config-role)# permit enable-exec copy
ecorouter(config-role)# no permit enable-exec copy

**ВНИМАНИЕ!** Некоторые команды не могут быть добавлены в роль (доступны только в предустановленной роли admin). Какие именно указано в разделе Справочник команд.

Для удаления роли в конфигурационном режиме используется команда no role <NAME>.

Внимание! Все изменения и добавления ролей и пользователей вступают в силу только после сохранения конфигурации командой write.

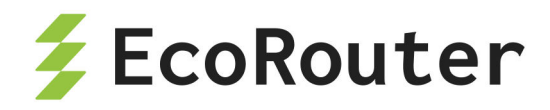

### 3.3 Настройка учётных записей пользователей

Создать учётную запись пользователя можно только в режиме конфигурации. Для этого используется команда username <NAME>.

Далее в контекстном режиме задаются параметры учётной записи пользователя. Команды, управляющие этими параметрами, описаны ниже.

- description <DESCR> добавить описание пользователя.
- no description удалить описание пользователя.
- password <PASS> задать пароль пользователя.
- no password удалить пароль пользователя.
- role {admin | noc | helpdesk | <NAME>} назначить пользователю роль.
   Указывается одно из значений: admin, noc, helpdesk, либо имя роли созданной пользователем.
- no role {admin | noc | helpdesk | <NAME>} лишить пользователя роли.
- vr <NAME> Разрешить пользователю доступ к виртуальному маршрутизатору.
- no vr <NAME> Запретить пользователю доступ к виртуальному маршрутизатору.
- activate активировать учётную запись пользователя.
- deactivate отключить учётную запись пользователя.
- lifetime <120-86400> "время жизни" учётной записи пользователя в секундах по истечении которого учётной записи будет присвоен статус deactivate.
- lifetime day <1-131072> "время жизни" учётной записи пользователя в днях по истечении которого учётной записи будет присвоен статус deactivate.
- ssh-key <SSH\_KEY> позволяет установить SSH-ключ длиной до 500 символов и производить подключение к системе по ключу без ввода пароля.

**ВНИМАНИЕ!** Пользователь, которому не назначено ни одной роли с правами, не сможет выполнять никаких действий.

Одному пользователю может быть одновременно назначено несколько ролей. Каждая роль может быть назначена нескольким пользователям одновременно.

Следует пояснить поведение системы при совместном использовании команд lifetime и activate / deactivate.

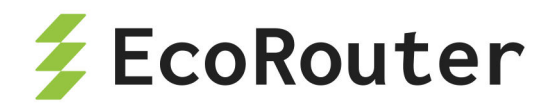

- При установке lifetime для активной учётной записи начинается обратный отсчёт времени её действия, в течении которого возможности учётной записи доступны пользователю.
- Отсчитывается календарное время, не зависящее от присутствия пользователя в системе и других факторов.
- По истечению времени, учётная запись будет переведена в неактивное состояние равнозначное вводу команды deactivate. Активный сеанс пользователя будет прерван, пользователь более не сможет войти в систему по логину и паролю своей учётной записи.

Подобное поведение системы должно побудить пользователя обратиться за новым паролем и продлением действия учётной записи к администратору сети, что положительно влияет на информационную безопасность.

- По команде activate учётная запись снова приходит в активное состояние, отсчёт lifetime начинается с начала, пользователь получает доступ к системе.
- Для изменения сроков жизни учётной записи достаточно повторно ввести команду lifetime или lifetime day с новыми сроками.

Для удаления учетной записи пользователя используется команда конфигурационного режима: no username <NAME>.

Пример:

ecorouter(config)# username user1
ecorouter(config-user)# description sysadmin
ecorouter(config-user)# password administrator
ecorouter(config-user)# role admin

Кроме предустановленных ролей можно создать пользовательскую роль (см. предыдущий раздел). Для этого в настройке пользователя используется контекстная команда role <NAME>.

Для удаления пользовательской роли используется команда no role <NAME>.

В процессе авторизации роль пользователя может быть определена записью в локальной базе данных или получена с RADIUS/TACACS+ сервера. В случае если пользователь существует и в локальной базе пользователей на маршрутизаторе, и в базе пользователей RADIUS/TACACS+ сервера, роль будет определяться способом и приоритетом заданным командой ааа precedence (см. ниже).

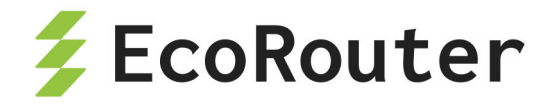

## 3.4 Команды группы show

Для просмотра подключений, а также ролей пользователей используется команда пользовательского режима **show users connected**. Подробнее данная команда описана в разделе "Общие сведения о работе с CLI".

| ecorouter>show users connected |         |          |          |      |            |
|--------------------------------|---------|----------|----------|------|------------|
| Line                           | User    | Logged   | Location | PID  | Roles      |
| 0 con 0                        | admin   | 00:00:15 | ttyS0    | 1979 | admin      |
| 130 vty 0                      | ecouser | 00:00:00 | pts/0    | 2090 | admin_test |

Для просмотра учётных записей пользователей, имеющихся в базе данных EcoRouter, используется команда **show users localdb**.

```
ecorouter#show users localdb
User: admin
Description: Administrator User
VR:
 pvr
Roles:
  admin ''
User: daemon
Description: The user is used to get configuration data
VR:
 pvr
Roles:
User: tacacs
Description: The user is used to make authorization through tacacs
VR:
 pvr
Roles:
 noc ''
```

Для данных команд доступны модификаторы, как и для других команд **show**.

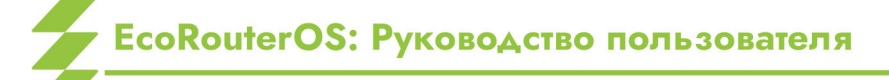

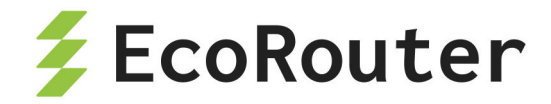

### 3.5 Локальный аккаунтинг

По команде show log all | grep AUDIT можно отфильтровать из общего журнала событий и вывести на консоль все действия пользователей включая вход и выход из системы, и все введённые команды.

### 3.6 Служебные пользователи

По умолчанию в системе также существует служебный пользователь daemon, его невозможно удалить из системы. Он требуется для корректной локальной аутентификации, а также для работы служб ААА при взаимодействии с удалёнными RADIUS / TACACS+.

### 3.7 Приоритет способов авторизации и аутентификации

Для установки приоритета способов аутентификации и авторизации используется команда aaa precedence <local | radius | tacacs>. В качестве параметров данной команды вводятся способы авторизации в порядке их приоритетности:

ecorouter(config)#aaa precedence tacacs radius local

В примере выше авторизация RADIUS-сервера будет доступна только в случае если ни один сервер TACACS+ не доступен. Локальная авторизация будет доступна только если не удалось установить связь ни с одним внешним ААА-сервером.

Ниже мы подробно разберём протоколы TACACS+ и RADIUS.

## 3.8 Внешние процедуры ААА по протоколу TACACS+

TACACS+ (англ. Terminal Access Controller Access Control System plus) — сеансовый протокол, результат дальнейшего усовершенствования TACACS, предпринятого Cisco. Улучшена безопасность протокола (шифрование), а также введено разделение функций аутентификации, авторизации и учёта, которые теперь можно использовать по отдельности.

TACACS+ использует понятия сеансов. В рамках TACACS+ возможно установить три различных типа сеансов ААА (англ. authentication, authorization, accounting).

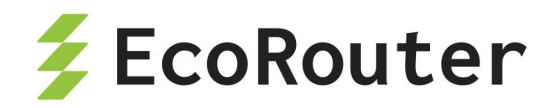

Установление одного типа сеанса в общем случае не требует предварительного успешного установления какого-либо другого. Спецификация протокола не требует для открытия сеанса авторизации открыть сначала сеанс аутентификации. Сервер TACACS+ может потребовать аутентификацию, но протокол этого не оговаривает.

Для настройки TACACS-сервера используется команда aaa tacacs-server. Синтаксис команды: aaa tacacs-server <IP> [port <NUM>] [secret <PASS>] [vrf <NAME>] {account | auth} [cmd-authorize] [timeout <0-300>], где:

- server <IP> IP-адрес TACACS-сервера.
- port <NUM> номер порта на сервере.
- secret <PASS> пароль для соединения с TACACS-сервером (должен совпадать с установленным на TACACS).
- vrf <NAME> наименование VRF, в котором задан IP-адрес сервера (значение по умолчанию — VRF текущего виртуального маршрутизатора)
- source <IP2> исходящий адрес.
- account | auth выбор режима взаимодействия с сервером: account только отправка учёта действий пользователя, auth — только аутентификация и авторизация. Для обеспечения всех функций ААА будет необходимо задать две команды aaa radius-server.
- cmd-authorize включить покомандную авторизацию.
- timeout <0-300> время в секундах в диапазоне от 0 до 300. Время ожидания до повторного запроса в случае отсутствия ответа от TACACS.

Пример:

ecorouter(config)#aaa tacacs-server 192.168.0.1 port 80 vrf management timeout 200 account auth

Если используется несколько серверов TACACS+, то по умолчанию запросы будут отправляться первому доступному серверу из списка. На все серверы отправляется только информация о моменте входа и выхода пользователя, учётные данные передаются только на первый сервер из списка.

Если ни к одному серверу TACACS+ или RADIUS доступа нет, включается режим локальной аутентификации и авторизации.

Команда aaa tacacs-config acct-all включает отправку всех введённых команд пользователей (accounting) на все доступные TACACS-серверы.

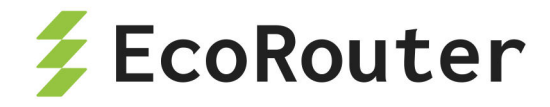

### 3.8.1 Конфигурирование TACACS+

Для конфигурирования сервера TACACS+ использована библиотека "**tac\_plus**". С полной документацией по "**tac\_plus**" можно ознакомиться по ссылке https://projects.probono-publico.de/event-driven-servers/doc/index.html?projects/tac\_plus.html.

Для простоты, мы предполагаем, что маршрутизатор, сервер TACACS+ и устройство с которого производится SSH-подключение находятся в одной подсети.

Все настройки для аутентификации и авторизации пользователей сервера TACACS+ содержатся в файле /etc/tacacs+/tac\_plus.conf.

Мы рассмотрим лишь несколько основных параметров групп group = groupname { ... } и пользователей user = username { ... }.

#### Действия на сервере TACACS+:

В файле **/etc/tacacs+/tac\_plus.conf** создайте несколько групп и пользователей для дальнейшей работы:

```
# Создание группы с максимальными привилегиями
group = for enable group {
    default service = deny
    service = er-exec {
        priv-lvl = 15
        shell:roles=admin
    }
}
group = cool_user {
    default service = deny
    service = er-exec {
        priv-lvl = 15
        shell:roles=admin test
    }
}
# Создание группы с минимальными привилегиями
group = operator {
    default service = deny
    service = er-exec {
        priv-lvl = 0
        shell:roles=noc
    }
```

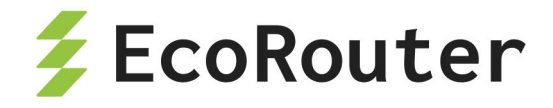

```
user = ecouser {
    member = cool user
    cmd = "show" {
        permit ".*"
    }
    login = cleartext ecopass
}
user = operator1 {
    member = operator
    login = cleartext justpass
}
user = for_enable_user {
    member = for_enable_group
    cmd = "show" {
        permit ".*"
    }
    cmd = "enable" {
        permit ".*"
    }
    login = cleartext for enable user pass
}
```

}

Все роли заданные в группах пользователей должны присутствовать в локальной базе данных маршрутизатора.

group = operator — наименование группы.

- default service = {permit | deny} разрешить или запретить сервис, явно не указанный в профиле пользователя.
- service = er-exec командная строка ЭкоРоутера.
  - priv-lvl = 0 соответствует режиму user-ехес консоли ЭкоРоутера.
  - priv-lvl = 15 соответствует режиму enable-ехес консоли ЭкоРоутера.
  - shell:roles=admin\_test привязка роли настроенной на ЭкоРоутереа.

login = {cleartext | crypt} <PASSWORD> :

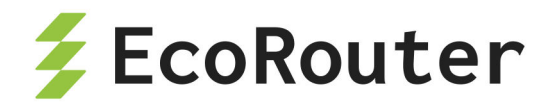

- cleartext параметр для нешифрованного текстового пароля.
- crypt параметр для шифрованного пароля (DES и MD5 алгоритмы).
- **PASSWORD** пароль, зашифрованный или нешифрованный текст.

member — членство пользователя в группе. Может быть задано несколько групп к которым будет принадлежать пользователь.

cmd = "show" { permit ".\*"} — авторизация команд, разрешает данному пользователю использование команды show с любыми последующими параметрами.

Задайте IP-адрес для TACACS-сервера: ip a a 10.10.10.10/24 dev eth0.

Проверьте конфигурацию, перезапустите и проверьте работу сервера.

service tacacs\_plus check
service tacacs\_plus --full-restart
service tacacs\_plus status

#### Действия на маршрутизаторе:

- Установите пароль "111" для входа в административный режим.
- Настройте IP-адрес управляющего порта.
- Задайте приоритет сервера ТАСАСS+ над локальной авторизацией.

enable secret 111 hw mgmt ip 10.10.10.1/24 aaa precedence tacacs local

Настройте подключение к серверу TACACS+:

aaa tacacs-server 10.10.10.10 port 49 vrf management auth

Далее, создадим двух локальных пользователей и роль:

username operator1 password justpass role admin exit

username log

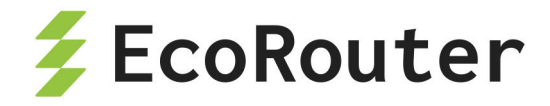

password log role admin exit

role admin\_test
permit user-exec enable
permit user-exec show
permit enable-eenxec show
end

#### Проверка пользователя заданного на TACACS+:

- Подключитесь к маршрутизатору ssh ecouser@10.10.10.1 и введите пароль ecopass.
- Убедитесь что вы зашли как пользователь ecouser и вам присвоена роль admin\_test командой show users connected.
- Перейдите в административный режим командой enable, введите заданный выше пароль **111**.
- Введите команду configure и убедитесь что у данного пользователя нет доступа в конфигурационный режим.

Обратите внимание, что пользователь **ecouser** не задан локально в маршрутизаторе, но при этом ему присвоена локально заданная роль **admin\_test** — всё как и описано в конфигурации на сервере TACACS+.

#### Проверка локального пользователя не заданного на TACACS+:

• Подключитесь к маршрутизатору ssh admin@10.10.10.1 и введите пароль admin.

Пароль не будет принят, поскольку на сервере TACACS+ не задан пользователь с таким именем.

#### Создание пользователя admin на TACACS+:

В конфигурационном файле **/etc/tacacs+/tac\_plus.conf** создайте пользователя admin.

```
user = admin {
    member = cool_user
    login = cleartext admin
}
```

EcoRouterOS: Руководство пользователя

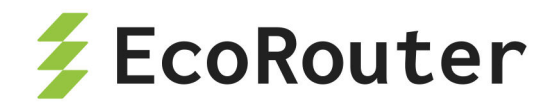

Проверьте конфигурацию, перезапустите и проверьте работу сервера.

service tacacs\_plus check
service tacacs\_plus --full-restart
service tacacs\_plus status

Повторите вход ssh admin@10.10.10.1 с паролем admin. Теперь вход на маршрутизатор прошёл успешно.

Обратите внимание что права пользователя **admin** теперь отличаются (вход в конфигурационный режим закрыт) от локального пользователя с тем же именем, поскольку его права определяются ролью **admin\_test** заданной в группе **cool\_user** на сервере TACACS+.

#### Проверка приоритета пользователя:

Пользователь с именем operator1 задан как на сервере TACACS+ так и локально.

- Подключитесь к маршрутизатору ssh operator1@10.10.10.1 и введите пароль justpass.
- Войдите в административный режим командой enable с паролем 111, попытайтесь войти в конфигурационный режим командой configure на что будет получен отказ.

Следовательно пользователь настроенный на сервере TACACS+ получил приоритет и пользователю **орегатог1** задана роль **пос** не позволяющая входить в конфигурационный режим.

#### Проверка пользователя с ролью администратора:

- Подключитесь к маршрутизатору ssh for\_enable\_user@10.10.10.1 и введите пароль for\_enable\_user\_pass.
- Войдите в административный режим командой enable с паролем 111, войдите в конфигурационный режим командой configure.
- Отключите пароль на вход в административный режим no enable secret.
- Отмените заданный приоритет авторизации no aaa precedence tacacs local.
- Задайте приоритет заново aaa precedence tacacs local.

Подобные действия доступны только для пользователя с ролью администратора, следовательно действует роль **admin**, заданная в группе **for\_enable\_group** в конфигурации севера TACACS+, к которой принадлежит пользователь for\_enable\_user.

#### Проверка покомандной авторизации:

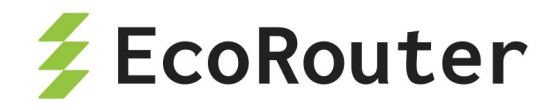

• На маршрутизатор задайте новое правило для связи с сервером:

no aaa tacacs-server 10.10.10.10 port 49 vrf management auth aaa tacacs-server 10.10.10.10 port 49 vrf management auth cmd-authorize

Теперь пользователю будут доступны лишь те команды, которые авторизует сервер TACACS+.

- Подключитесь к маршрутизатору ssh for\_enable\_user@10.10.10.1 и введите пароль for\_enable\_user\_pass.
- Введите команду sh users connecte | no команда выдаёт нужные данные, при этом в слове connected пропущена последняя буква, т.е. TACACS+ готов авторизовать команды даже по неполному их написанию.
- Введите команду enable, такая команда задана и будет авторизована TACACS+.
- Введите команду configute, будет выдано сообщение "% Authorization via: tacacs command deny". Не смотря на то что роль пользователя for\_enable\_user
   admin мы не можем войти в конфигурационный режим поскольку команда не авторизована.
- Введите команду pin mgmt 1.1.1.1, снова сообщение об отказе в авторизации.
   Таким образом, мы подтвердили работу покомандной авторизации сервера
   TACACS+, в том числе по неполному написанию команды.

При этом команды end и exit не отправляются на авторизацию и доступны всем пользователям из любого режима, это позволяет избежать ситуаций, когда пользователь может "застрять" в одном из режимов.

### 3.9 Внешние процедуры ААА по протоколу RADIUS

RADIUS (Remote Authentication in Dial-In User Service) — сетевой протокол, предназначенный для обеспечения централизованной аутентификации, авторизации и учёта (Authentication, Authorization, and Accounting, AAA) пользователей, подключающихся к различным сетевым службам. Описан в стандартах RFC 2058, RFC 2059, RFC 2865 и RFC 2866.

RADIUS часто используется провайдерами для управления доступом пользователей. В данном подразделе мы рассмотрим RADIUS, как средство для процедур AAA в части доступа к маршрутизатору по протоколу SSH.

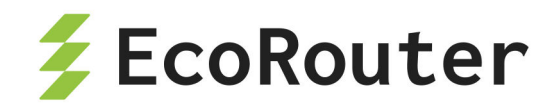

Для настройки подключения к RADIUS-серверу используется команда aaa radiusserver <IP> [port <NUM>] secret <PASS> [vrf <NAME>] [source <IP2>] {account | auth} [timeout <0-300>], где:

- server <IP> IP-адрес RADIUS-сервера.
- port <NUM> номер порта на сервере.
- secret <PASS> пароль для соединения с RADIUS-сервером (должен совпадать с установленным на RADIUS).
- vrf <NAME> наименование VRF, в котором задан IP-адрес сервера (значение по умолчанию — VRF текущего виртуального маршрутизатора)
- source <IP2> исходящий адрес.
- account | auth выбор режима взаимодействия с сервером: account только отправка учёта действий пользователя, auth — только аутентификация и авторизация. Для обеспечения всех функций ААА будет необходимо задать две команды aaa radius-server.
- timeout <0-300> время в секундах в диапазоне от 0 до 300. Время ожидания до повторного запроса в случае отсутствия ответа от TACACS.

Пример:

aaa radius-server 10.1.1.1 port 1812 secret pass1234 vrf management source 10.1.1.2 auth

#### 3.9.1 Конфигурирование RADIUS

Для простоты, мы предполагаем, что маршрутизатор сервер RADIUS и устройство с которого производится SSH-подключение находятся в одной подсети.

Для подключения к RADIUS-серверу, в среде ОС Linux сервера следует задать IPадрес: ip a a 10.1.1.100/24 dev eth0.

Для минимальной конфигурации RADIUS-сервера достаточно отредактировать два файла.

В файле /etc/raddb/clients.conf после строки "# IPv6 Client" следует ввести следующие строки:

```
client router {
    ipaddr = 10.10.10.1
    secret = pass1234
}
```

```
J
```

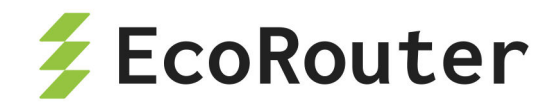

Здесь мы задаём IP-адрес и пароль клиентского устройства — нашего маршрутизатора и пароль для входа на сервер. Такой же пароль будет установлен на маршрутизаторе.

В самом начале файла /etc/raddb/mods-config/files/authorize следует ввести следующие строки соблюдая табуляции:

ecotest Cleartext-Password := "ecotestpass"
 Cisco-AVPair = "shell:roles=noc"

Здесь мы задаём пользователя, его пароль, а также устанавливаем роль.

Проверьте конфигурацию RADIUS-сервера командой radiusd -X. Если нет выдачи об ошибках, RADIUS-сервер начнёт свою работу.

На маршрутизаторе мы настроим IP-адрес для управляющего порта, установим приоритет аутентификации и авторизации и настроим подключение к RADIUS-серверу.

```
hw mgmt ip 10.10.10.1/24
aaa precedence tacacs radius local
aaa radius-server 10.10.10.17 port 1812 secret pass1234 vrf management
source 10.10.10.1 auth
```

После чего создадим локального пользователя с ролью администратора:

username ecotest password ecotestpass role admin

Проверьте доступность RADIUS-сервера командой ping 10.10.10.17 source 10.10.10.1 vrf management.

Отключите другие AAA-серверы или задайте на маршрутизаторе приоритет для RADIUS-сервера командой: aaa precedence radius tacacs local

Для проверки работы авторизации с помощью RADIUS-сервера зайдите со стороннего устройства на маршрутизатор с помощью утилиты SSH: ssh ecotest@10.10.10.1 и введите пароль ecotestpass.

Командой enable перейдите в административный режим командной строки маршрутизатора. Введите команду configure. Если вам отказано в доступе с формулировкой "% User 'ecotest' has no permission to execute 'enable-exec>configure '%", значит работает роль пос заданная на RADIUS-сервере для пользователя ecotest.

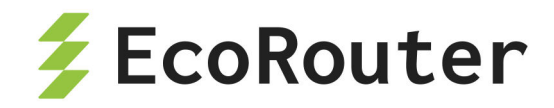

Повторите действия при отключенном RADIUS-сервере. У вас должен появиться доступ в конфигурационный режим, поскольку авторизация будет проходить согласно внутренним установкам роли.

## 3.10 Профили безопасности

Для фильтрации принимаемого EcoRouter трафика используются так называемые профили безопасности. Профиль безопасности представляет собой набор правил, определяющих, пакеты каких протоколов будут пропускаться маршрутизатором (и виртуальными маршрутизаторами в его составе).

Для того чтобы создать профиль безопасности необходимо в режиме конфигурации ввести команду security-profile <номер>. В качестве названия профиля задаётся его порядковый номер.

Внутри профиль безопасности содержит правила, определяющие доступ к системе.

Для задания правила используется команда rule <0-1023> [permit | deny] <PROTOCOL> <SOURCE> <DESTINATION> (<DEST PORT> <DP NUMBER>). Параметры команды описаны в таблице ниже.

| Параметр          | Описание                                                                                                    |
|-------------------|----------------------------------------------------------------------------------------------------|
| <0-1023>          | Порядковый номер правила, от 0 до 1023. Правила применяются, начиная с 0 по 1023.                                                                                                    |
| permit \ <br>deny | Тип правила: разрешить ( <b>permit</b> ) или запретить ( <b>deny</b> )                                                                                                    |
| PROTOCOL          | Пакеты какого протокола подпадают под это правило. Может<br>быть указан номер протокола по спецификации IANA от 0 до<br>255 или одно из следующих обозначений:<br>- <b>any</b> — пакеты любого протокола,<br>- <b>gre</b> — GRE пакеты,<br>- <b>icmp</b> — ICMP пакеты,<br>- <b>igmp</b> — IGMP пакеты,<br>- <b>ip</b> — пакеты с IPv4 инкапсуляцией,<br>- <b>ipcomp</b> — IPComp пакеты,<br>- <b>ospf</b> — OSPF пакеты,<br>- <b>pim</b> — PIM пакеты,<br>- <b>rsvp</b> — RSVP пакеты, |

Таблица 15 — Параметры команды задания правил профиля безопасности

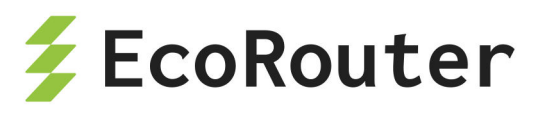

| Параметр    | Описание                                                                                                    |
|-------------|----------------------------------------------------------------------------------------------------|
|             | - <b>tcp</b> — TCP пакеты,<br>- <b>udp</b> — UDP пакеты,<br>- <b>vrrp</b> — VRRP пакеты                                                                                                    |
| SOURCE      | IP-адрес источника с длиной маски. Задается в виде<br><b>A.B.C.D/M</b> . Если под правило должны попадать все адреса,<br>значение параметра должно быть <b>any</b> . Если под правило<br>должен подпадать единственный адрес, в значении<br>параметра указывается <b>host <ip-адрес></ip-адрес></b>                                                                                                    |
| DESTINATION | IP-адрес назначения с длиной маски. Задается в виде<br><b>A.B.C.D/M</b> . Если под правило должны попадать все адреса,<br>значение параметра должно быть <b>any</b> . Если под правило<br>должен подпадать единственный адрес, в значении<br>параметра указывается <b>host <ip-адрес></ip-адрес></b>                                                                                                    |
| DEST PORT   | Вариант фильтрации. Указывается одно из следующих<br>обозначений:<br>- <b>eq</b> — номер порта равен,<br>- <b>gt</b> — номер порта больше, чем,<br>- <b>lt</b> — номер порта меньше, чем,<br>- <b>range</b> — номер порта находится в диапазоне                                                                                                    |
| DP NUMBER   | Номер или обозначение порта.<br>Возможные значения для ТСР:<br>- номер порта от 0 до 65535,<br>- ftp — FTP (21 порт),<br>- ssh — SSH (22 порт),<br>- telnet — Telnet (23 порт),<br>- www — WWW (HTTP, 80 порт).<br>Возможные значения для UDP:<br>- номер порта от 0 до 65535,<br>- bootp — BOOTP (67 порт),<br>- tftp — TFTP (69 порт).<br>Если задается диапазон портов (range), то нижняя и верхняя<br>граница диапазона указываются числами через пробел. |

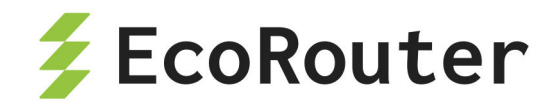

Если трафик не подпадает ни под одно из правил, то он пропускается (permit).

В EcoRouter существует жёстко заданный профиль по умолчанию. Изменить его нельзя.

Состав профиля по умолчанию:

Security profile default

- 0: deny tcp any any eq 22
- 1: deny tcp any any eq 23
- 2: deny tcp any any eq 161
- 3: deny udp any any eq 22
- 4: deny udp any any eq 23
- 5: deny udp any any eq 161

### 3.10.1 Management порт и виртуальные маршрутизаторы

Для management порта по умолчанию разрешены все протоколы. Для того чтобы назначить созданный профиль безопасности на management порт, используется команда конфигурационного режима security <SP\_NAME> vrf management, где SP NAME — имя профиля.

Для того чтобы назначить созданный профиль безопасности на VRF по умолчанию (default), используется команда конфигурационного режима security <SP\_NAME>. Для того чтобы назначить созданный профиль безопасности на произвольную VRF, используется команда конфигурационного режима security <SP\_NAME> vrf <NAME>, где NAME — имя VRF.

Для того чтобы назначить профиль безопасности виртуальному маршрутизатору, необходимо войти в виртуальный маршрутизатор. После чего в конфигурационном режиме виртуального маршрутизатора выполнить команды, аналогичные описанным выше.

Для того чтобы отвязать профиль безопасности от VRF или менеджмент порта, используется аналогичная команда с префиксом **no**. После этого к VRF или менеджмент порту применяется пустой профиль безопасности с названием **security none**.

Для удаления всех правил для VRF или менеджмент порта можно назначить пустой профиль безопасности с названием **security none**.

После назначения профиля безопасности его нельзя менять. Чтобы изменить профиль безопасности, его нужно вначале отвязать от VRF и/или менеджмент порта, которым он назначен.

Для корректной работы рекомендуется сначала отвязывать от виртуального маршрутизатора профиль безопасности, а потом удалять сам маршрутизатор.

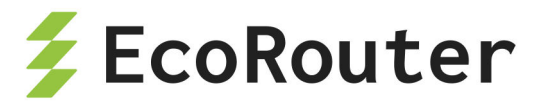

Для просмотра настроенных профилей безопасности используется команда административного режима **show security-profile**.

Для просмотра текущих настроек безопасности используется команда административного режима **show ip vrf**.

#### 3.10.2 Пример настройки профиля безопасности

В примере все команды кроме команд группы show выполняются в конфигурационном режиме.

Создание профиля безопасности и правил:

```
security-profile 1
rule 0 permit tcp any any eq 23
rule 1 deny udp any any eq 67
rule 2 deny ospf host 127.0.0.12 any
rule 3 deny tcp any 192.168.10.2/24 range 21 23
do show security-profile
```

Прямо в процессе создания правил, можно удалить ненужное или ошибочное правило командой no rule <NUM>, где **NUM** — номер правила.

Команда do show security-profile выведет на консоль все профили безопасности включая только что созданный.

Создание VRF и привязка профиля безопасности:

```
# Создадим VRF с именем vrf0 и тут же завершим работу с VRF.
ip vrf vrf0
exit
# Привяжем профиль безопасности 1 к vrf0
security 1 vrf vrf0
end
# Проверим результат в выдаче команды show
show ip vrf
VRF default
...
VRF management
```

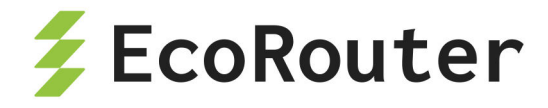

VRF vrf0
Interfaces:
Security profile 1
0: permit tcp any any eq 23
1: deny udp any any eq 67
2: deny ospf 127.0.0.12/32 any
3: deny tcp any 192.168.10.2/24 range 21 23
permit any any any

Внесение изменений в профиль безопасности.

# Зайдём в редактирования профиля безопасности 1 security-profile 1 rule 4 permit any any any

# При попытке ввести правило, получим сообщение об ошибке. # % Profile is set on 1 namespaces. Unset profile prior to change it. # Для внесения изменений необходимо отвязать профиль безопасности от VRF.

# Выходим в конфигурационный режим exit

# Отвязываем профиль безопасности от VRF, # редактируем профиль и добавляем правило: no security 1 vrf vrf0 security-profile 1 rule 4 permit any any any exit

# Снова привязываем провиль безопасности к VRF: ecorouter(config)#security 1 vrf vrf0 ecorouter(config)#end

```
# Проверим
ecorouter#show ip vrf
...
```

```
VRF vrf0
```

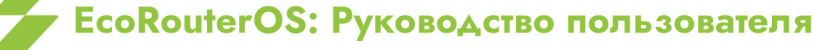
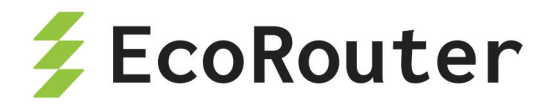

Interfaces: Security profile 1 0: permit tcp any any eq 23 1: deny udp any any eq 67 2: deny ospf 127.0.0.12/32 any 3: deny tcp any 192.168.10.2/24 range 21 23 4: permit any any any permit any any any

# K vrf0 привязан профиль безопасности 1 со всеми четырьмя правилами.

Удаление профиля безопасности (конфигурационный режим).

```
# Удаляем профиль безопасности и vrf0
no security 1 vrf
no ip vrf vrf0
end
# Проверяем результат
ecorouter#show ip vrf
VRF default
Interfaces:
Security profile default
...
permit any any any
VRF management
```

### 3.10.3 Обработка ICMP echo request пакетов

Обработка ICMP echo request пакетов (ответ на ping) по умолчанию осуществляется в data-plane и не учитывает профии безопасности.

Для применения профилей безопасности к ICMP echo request пакетам необходимо выполнить следующую команду конфигурационного режима:

icmp-echo control-plane

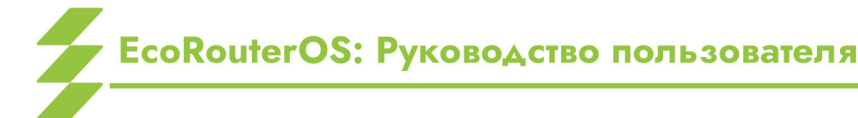

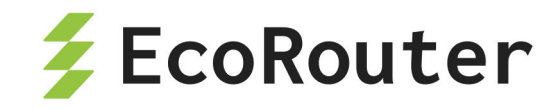

После выполнения этой команды обработка ICMP echo request пакетов будет осуществляться в control-plane, правила профилей безопасности будут учтены. Для исключения обработки ICMP echo request пакетов из действия профилей безопасности необходимо выполнить следующую команду конфигурационного режима: console no icmp-echo control-plane

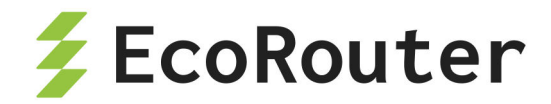

# 4 Виды портов и интерфейсов

# 4.1 Порт

Порт (port) — это стандартизированный разъём в составе EcoRouter для его подключения к физическим линиям связи. Выходы портов расположены на передней панели маршрутизатора.

Логика именования и нумерации портов описана в разделе Оборудование.

Названия портов чувствительны к регистру и указываются только с маленькой буквы.

По умолчанию все порты на устройстве включены.

Ниже приведены базовые команды настройки порта.

Переход в режим конфигурации определённого порта. Где **te1** — его имя:

ecorouter(config)#port te1

Для административного (ручного) выключения порта используется команда shutdown в контексте конфигурирования порта.

Для административного включения порта используется команда no shutdown в контексте конфигурирования порта.

При выполнении этих команд выводятся сообщения о состоянии соединения. Если порт выключен средствами системы, то в выводе статистики по портам его состояние обозначается как "administratively down".

При выключении порта все привязанные к нему сущности (интерфейсы и сервисные интерфейсы) также выключаются.

Пример (конфигурационный режим):

do show port brief

| Name | Physical | Admin | Lacp | Description |
|------|----------|-------|------|-------------|
|      |          |       |      |             |
| te0  | UP       | UP    | *    |             |
| tel  | DOWN     | UP    | *    |             |
| te2  | DOWN     | UP    | *    |             |
| te3  | DOWN     | UP    | *    |             |

port te2

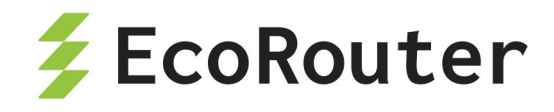

| shutdown<br>do show port bri | ef       |       |      |             |
|------------------------------|----------|-------|------|-------------|
|                              |          |       |      |             |
| Name                         | Physical | Admin | Lacp | Description |
| +-0                          |          |       | *    |             |
| te0                          |          |       | *    |             |
| +02                          | DOMN     |       | *    |             |
| +03                          |          |       | *    |             |
|                              | DOMIN    | UF    | ·    |             |
|                              |          |       |      |             |
| no shutdown                  |          |       |      |             |
| do show port bri             | ef       |       |      |             |
|                              |          |       |      |             |
| Name                         | Physical | Admin | Lacp | Description |
|                              |          |       |      |             |
| te0                          | UP       | UP    | *    |             |
| tel                          | DOWN     | UP    | *    |             |
| te2                          | DOWN     | UP    | *    |             |
| te3                          | DOWN     | UP    | *    |             |

### 4.2 Агрегирование каналов

Агрегирование каналов — объединение нескольких каналов в один логический канал для увеличения пропускной способности и резервирования. Чтобы добавить порты в объединённый канал они должны быть идентично настроены и параллельно соединять два устройства.

В один агрегированный порт могут быть объединены до 16 портов на одной или разных картах устройства. Для объединения скоростные характеристики портов должны совпадать. Также на портах не должно быть привязанных сервисных интерфейсов. Сервисный интерфейс для операций с метками VLAN настраивается на сконфигурированном агрегированном порту (см. раздел Сервисные интерфейсы).

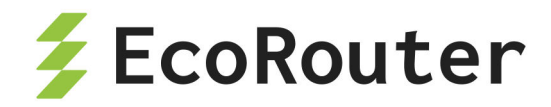

## 4.3 Интерфейс

Интерфейс (interface) — это логический интерфейс для адресации L3. Название интерфейса задаётся администратором и чувствительно к регистру (например: intQQ и intqq, — это разные интерфейсы). В названиях интерфейсов разрешены только строчные и прописные латинские буквы, цифры и знак точка ".".

В EcoRouter существуют специальные L3-интерфейсы, которые служат для поддержки определённого функционала (IP Demux, интерфейсы обратной петли и т.д.) и называются соответственно. В качестве имени обычных логических интерфейсов для адресации L3 нельзя использовать названия специальных интерфейсов (ВСЕ ИМЕНА РЕГИСТРОЗАВИСИМЫЕ):

- demux.<номер>,
- loopback.<номер>,
- pppoe.<номер>,
- Null,
- vlan.

Базовая настройка интерфейса происходит в конфигурационном режиме:

Создание интерфейса, где **NAME** — произвольное имя с учётом ограничений описанных выше.

#### interface NAME

Общий вид командной строки при конфигурировании интерфейса (режим контекста конфигурирования интерфейса).

```
ecorouter(config-if)#
```

Назначение IP-адреса с маской подсети.

```
# Вариант 1
ecorouter(config-if)#ip address 10.10.10.1/24
# Вариант 2
ecorouter(config-if)# ip address 10.10.10.1 255.255.255.0
```

Назначение статического МАС-адреса.

ecorouter(config-if)# static-mac 1c87.7640.fa02

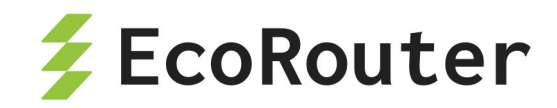

При этом базовый MAC-адрес сохраняется в памяти (его можно посмотреть при помощи команды show interface <NAME>). Для возврата к базовому MAC-адресу используется команда no static-mac.

Включение интерфейса.

ecorouter(config-if)#no shutdown

Выключение интерфейса.

ecorouter(config-if)#shutdown

## 4.4 ІСМР параметры интерфейса

Для каждого интерфейса можно задать ряд параметров влияющих на работу ICMP протокола. Все команды ниже вводятся в контекстном режиме настройки интерфейса **EcoRouter(config-if)#**.

• Команда icmp redirects включает, а команда no icmp redirects выключает отправку ICMP redirect-сообщений.

ICMP redirect-сообщения используются для информирования отправителя о том, что он должен отправлять пакеты не через текущий маршрутизатор, а по другому, более оптимальному маршруту. Это происходит в случае, если маршрутизатор обнаруживает, что существует более короткий путь к адресу получателя или следующему узлу и этот адрес находится за L3 интерфейсом через который пришёл пакет.

 Команда icmp ttl-exceeded включает, а команда no icmp ttl-exceeded отключает отправку "ttl-exceeded" — сообщений.

EcoRouter отбрасывает транзитные (не адресованный непосредственно данному маршрутизатору) пакеты с истёкшим "временем жизни" TTL (Time To Live), т.е. TTL ≤ 1 и по умолчанию отправляет источнику пакета сообщение о том, что TTL истёк.

Более гибкая настройка работы с TTL возможна с помощью правил списков доступа, как это описано в пункте "Настройка L3 filter-map" раздела "Списки доступа".

• Команда icmp unreachables включает, а команда no icmp unreachables отключает отправку сообщений о недоступности (unreachables).

Сообщения о недоступности отправляются маршрутизатором для уведомления отправителя о том, что пакет данных не может быть доставлен в указанное место

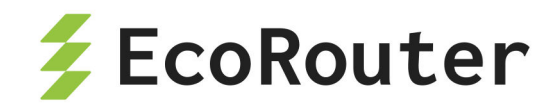

назначения. Недоступными могут быть: сеть, конкретный хост, протокол или порт.

Готовность маршрутизатора отправлять сообщения даёт злоумышленникам возможность для атак с помощью массированной отправки на роутер пакетов с которыми ему нужно что-то сделать:

- пакетов по которым заранее известен более оптимальный маршрут, чтобы маршрутизатор отвечал сообщениями redirects,
- пакетов с TTL ≤ 1, чтобы маршрутизатор отвечал сообщениями ttl-exceeded ("TTL expiry attack"),
- пакетов с недостижимым адресом назначения, чтобы маршрутизатор отвечал сообщениями unreachables.

Цель подобных "рассылок" проста — вынудить маршрутизатор тратить вычислительные мощности на обработку этих пакетов и на отправку сообщений. Тратить их в таком количестве, чтобы поглотить все ресурсы CPU и сделать невозможной дальнейшую эффективную работу маршрутизатора. Такие атаки получили название DoSатак.

Самым простым и очевидным действием для предотвращения самой возможности подобных атак является отключение отправки маршрутизатором сообщений по вышеозначенным поводам.

Существуют и другие поводы для отключения ІСМР сообщений:

- злоумышленник может отправить ICMP Redirect, чтобы перенаправить трафик через свое устройство
- уменьшение нагрузки на сеть путём уменьшения потоков ICMP данных,
- злоумышленники могут использовать сообщения TTL-exceeded для определения активных устройств в сети
- сообщения о недоступности могут раскрывать информацию о структуре и состоянии сети,
- и другие аспекты в основном связанные с вопросами безопасности.

Однако не стоит думать, что отправка перечисленных ICMP сообщений бесполезное дело. ICMP сообщения улучшают визуализацию процесса маршрутизации и уменьшают время устранения неисправностей в IP сети. Однако, в сегментах сети, которые находятся в непосредственной близости к конечным абонентам и направлены в сторону внешних сетей, желательно отправку таких ICMP сообщений отключить по завершению настроек IP сети, и в будущем включать лишь по необходимости.

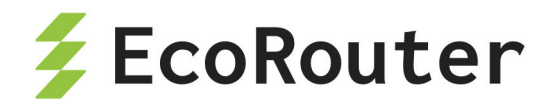

### 4.5 Максимальный передаваемый элемент данных (MTU)

Стандартом де-факто для протокола Ethernet является размер кадра в 1514 байт. Но в ряде случаев данное значение может быть значительно превышено. EcoRouterOS реагирует на превышение MTU следующим образом:

- При превышении максимальных значений МТU, установленных для входящего порта и (или) интерфейса, полученный элемент данных отбрасывается без всяких условий.
- При превышении максимальных значений заданных для исходящего интерфейса возможны два варианта действий системы:
  - Пакет разбивается на более мелкие, в соответствии с ограничениями выходного интерфейса.
  - Если у входящего пакета в IP-заголовке установлен df-bit, роутер формирует и отправляет в адрес источника ICMP-сообщение "fragmentation needed" с указанием требуемого значения MTU. При этом предполагается, что в дальнейшем источник будет отправлять пакеты нужного размера (PMTUD).

Установка значения L2 MTU для кадров доступна в настройках каждого порта:

ecorouter(config)#port te1 ecorouter(config-port)#mtu 9728

Возможные значения — от 1347 до 9728 байт.

Установка значения L3 MTU для пакетов доступна в настройках каждого интерфейса:

ecorouter(config)#interface te0
ecorouter(config-if)#ip mtu 1500

Максимальное значение MTU L3 интерфейса соответствует максимальному значению MTU L2 за вычетом размера заголовка L2 уровня.

Значение МТИ для многих сетевых протоколов не превышает 1522, однако в EcoRouter существует возможность задать значение МТИ в пределах от 1347 до 9728. Таким образом становится возможным использование кадров типа Jumbo frame и других нестандартных размеров.

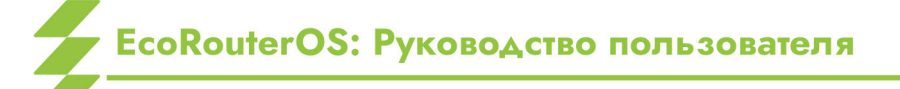

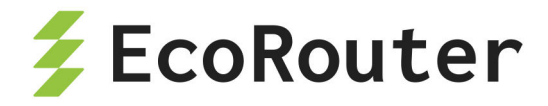

# 4.6 Интерфейс loopback

Интерфейс loopback (Loopback Interface) — это виртуальный L3 интерфейс обратной связи. Название интерфейса loopback задается администратором и чувствительно к регистру (например: Int loopback.QQ и Int loopback.qq, — это разные интерфейсы). Формат названия такого интерфейса: **100pback.<NAME>**.

В EcoRouterOS номера интерфейсов loopback должны быть уникальными среди всех созданных виртуальных маршрутизаторов. То есть имя **loopback.100** не может быть использовано в VR1 и VR2. При попытке использовать одно и то же имя в другом виртуальном устройстве EcoRouterOS выдаст сообщение об ошибке поясняющее, что интерфейс используется в другом устройстве.

Базовая настройка интерфейса loopback:

Создание интерфейса loopback. Где **NAME** — произвольный номер.

ecorouter(config)#interface loopback.NAME

Назначение IP-адреса с префиксом.

ecorouter(config-if-loopback)#ip address 1.1.1.1/32

Или назначение IP-адреса с маской подсети.

ecorouter(config-if-loopback)#ip address 1.1.1.1 255.255.255

Команда включения интерфейса.

ecorouter(config-if-loopback)#no shutdown

Команда выключения интерфейса.

ecorouter(config-if-loopback)#shutdown

# 4.7 Bridge domain

Bridge domain — это локальный широковещательный домен второго уровня модели OSI, который существует отдельно от понятия VLAN и оперирует идентификаторами виртуальных подсетей. Bridge domain создается на каждом устройстве отдельно и имеет значение только на нём. Подобное разделение позволяет определять

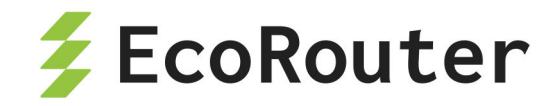

различные виртуальные подсети на порт и гибко управлять отдельными виртуальными доменами. Тем самым снимается ограничение масштабируемости, обусловленное глобальной привязкой VLAN к конкретному устройству сегмента. Bridge domain строится из одного или нескольких L2 сервисных интерфейсов, называемых service-instance. Команда создания bridge domain: bridge <NAME>. Где NAME — произвольное имя.

# 4.8 Интерфейс bridge domain

Интерфейс bridge domain (Bridge Domain Interface, BDI) — это логический интерфейс, позволяющий организовать двунаправленный поток трафика между сетями из bridge domain в L3 интерфейсы для маршрутизации.

| Команда                                       | Описание                                                      |
|-----------------------------------------------|---------------------------------------------------------------|
| <pre>interface <name></name></pre>            | Создание интерфейса бридж домена. Где NAME — произвольное имя |
| <pre>ip address <ip> <mask></mask></ip></pre> | Назначение IP-адреса с маской подсети                         |
| <pre>connect to bridge <name></name></pre>    | Привязка к созданному ранее bridge                            |

Таблица 16 — Базовая настройка Bridge Domain Interface

Пример:

ecorouter(config)#interface NAME
ecorouter(config-if)#ip address 10.10.10.1 255.255.255.255
ecorouter(config-if)#connect to bridge NAME

# 4.9 Service Instance

Service instance (Субинтерфейс, SI, Сервисный интерфейс) является логическим субинтерфейсом, работающим между L2 и L3 уровнями. Данный вид интерфейса необходим для соединения физического порта с интерфейсами L3, интерфейсами bridge, портами. Используется для гибкого управления трафиком на основании наличия меток VLANoв в фреймах, или их отсутствия. Сквозь сервисный интерфейс проходит весь трафик, приходящий на порт. На одном порту может существовать много сервисных интерфейсов, которые будут обрабатывать разные метки VLAN'ов по-разному.

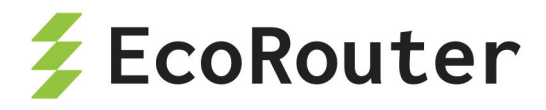

Команда создания сервисного интерфейса: service-instance <NAME>. Название субинтерфейса задаётся администратором. В каждой строчке service instance может содержаться только один признак трафика.

Пример:

Сервисный интерфейс создаётся в режиме конфигурации порта.

```
ecorouter(config)#port te0
```

Создание сервисных интерфейсов.

ecorouter(config-port)#service-instance 100

Указание номера, обрабатываемого VLAN.

ecorouter(config-service-instance)#encapsulation dot1q 4

Указание выполняемой операции.

ecorouter(config-service-instance)#rewrite pop 1

Указание в какой интерфейс нужно отправить обработанные кадры.

ecorouter(config-service-instance)#connect ip interface e1

### 4.10 Команды просмотра состояний интерфейсов

Просмотр состояния и текущей конфигурации портов, интерфейсов и субинтерфейсов осуществляется при помощи команды **show**. Ниже приведено несколько примеров.

Просмотр состояния и текущей конфигурации всех портов:

```
ecorouter#show port
te0 is up
Type: [10 Gigabit Ethernet]
MTU: 9728[82-9728]
link state UP;
Input packets 0, bytes 0, errors 0
Output packets 0, bytes 0, errors 0
te1 is up
```

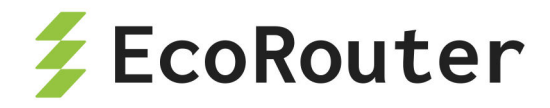

Type: [10 Gigabit Ethernet] MTU: 9728[82-9728] link state UP; Input packets 0, bytes 0, errors 0 Output packets 0, bytes 0, errors 0 Service instance te1/QQ1 is up

#### Просмотр состояния и конфигурации определённого порта:

ecorouter#show port te0 te0 is up Type: [10 Gigabit Ethernet] MTU: 9728[82-9728] link state UP; Input packets 0, bytes 0, errors 0 Output packets 0, bytes 0, errors 0

Просмотр состояния интерфейса port channel:

ecorouter#show port channel

Подробный вывод состояния всех созданных интерфейсов:

ecorouter#show interface Interface e56[11] is up, line protocol is up Ethernet address 0000.ab80.d303 MTU: 1500 [68-65536] NAT: no ICMP redirection is on Label switching is disabled <UP, BROADCAST, RUNNING, MULTICAST> inet 10.10.10.1/24 broadcast 10.10.10.255/24 Input packets 0, bytes 0 Output packets 0, bytes 0 Interface e3[10] is up, line protocol is up Ethernet address 0000.ab80.d303 MTU: 1500 [68-65536] NAT: no ICMP redirection is on

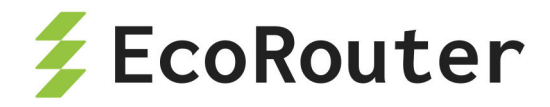

Label switching is disabled <UP,BROADCAST,RUNNING,MULTICAST> DHCP Proxy is enabled 128.66.1.1 Input packets 0, bytes 0 Output packets 0, bytes 0

Подробный вывод состояния и конфигурации определённого интерфейса:

ecorouter#show interface e3 Interface e3[10] is up, line protocol is up Snmp index: 7 Ethernet address: 1234.ab00.00ff (configured) Base MAC: 1c87.7640.fa02 (not in use) MTU: 1500 NAT: no ICMP redirection is on Label switching is disabled <UP,BROADCAST,RUNNING,MULTICAST> Connect port te0 service instance te0/e1 symmetric inet 100.200.200.253/31 total input packets 156, bytes 14976 total output packets 156, bytes 14976

#### Краткий вывод статусов всех интерфейсов:

| ecorouter#show interface brief |        |          |             |  |  |
|--------------------------------|--------|----------|-------------|--|--|
| Interface                      | Status | Protocol | Description |  |  |
|                                |        |          |             |  |  |
| e56                            | up     | up       |             |  |  |
| e3                             | up     | ир       | Users       |  |  |

Просмотр информации о сессиях через интерфейс ip demux. Где указаны логический и физический адреса хоста, номер порта маршрутизатора за которым он включен и номер VLAN.

| ecorouter#show ip-unnumbered-table e10 |               |       |       |       |  |  |
|----------------------------------------|---------------|-------|-------|-------|--|--|
| IP Address                             | MAC Address   | Port  | C-tag | S-tag |  |  |
|                                        |               |       |       |       |  |  |
| 10.10.10.2                             | 0050.7966.680 | 0 <1> | 2     |       |  |  |
|                                        |               |       |       |       |  |  |

EcoRouterOS: Руководство пользователя

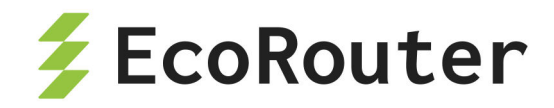

Все интерфейсы и порты по умолчанию включены. Для того, чтобы выключить интерфейс или порт нужно дать команду **shutdown** в режиме конфигурации интерфейса или порта.

```
ecorouter#configure terminal
ecorouter(config)#port te0
ecorouter(config-port)#shutdown
ecorouter(config-port)#
ecorouter#show port te0
te0 is administratively down
```

Строчка «administratively down» указывает на то, что данный порт сейчас выключен.

```
Type: [10 Gigabit Ethernet]
MTU: 9728[82-9728]
link state DOWN;
Input packets 0, bytes 0, errors 0
Output packets 0, bytes 0, errors 0
```

# 4.11 Команды просмотра SFP модулей

Для просмотра краткой информации о SFP/SFP+/QSFP+/QSFP28 -модулях используется команда административного режима show transceiver.

Команда show transceiver показывает информацию по всем портам, а ее модификация show transceiver port <NAME> показывает информацию по конкретному порту.

Для данной команды возможно использование модификаторов так же, как и для других команд show.

Для SFP-модулей выводится следующая информация:

- Module Туре Тип передатчика. Примеры:
  - 1000BASE-Т модуль стандарта 1000BASE-Т 1 Гбит/с, витая пара, длина сегмента до 100 метров;
    - 100BASE-FX модуль стандарта 100BASE-FX 100 Мбит/с, максимальная длина сегмента 412 метров для полнодуплексного режима и 2 километра для полудуплексного режима по мультимодовому волокну;
    - 1000BASE-SX модуль стандарта 1000BASE-SX 1 Гбит/с, мультимодовое оптоволокно с длиной сегмента 220/550 метров;

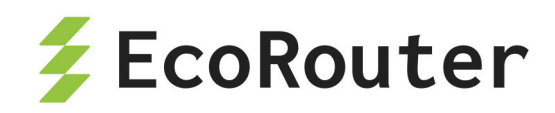

- 1000BASE-LX модуль стандарта 1000BASE-LX 1 Гбит/с, максимальная длина сегмента 550 метров для мультимодового оптоволокна и 5 километров для одномодового режима;
- 100BASE-LX модуль стандарта 100BASE-LX 100 Мбит/с, максимальная длина сегмента 15 километров в полнодуплексном режиме по паре одномодовых оптических волокон;
- 10GBASE-SR модуль стандарта 10GBASE-SR 10 Гбит/с, максимальная длина сегмента 300 метров для мультимодового оптоволокна;
- 10GBASE-LR модуль стандарта 10GBASE-LR 10 Гбит/с, максимальная длина сегмента 10 километров для одномодовых оптических волокон;
- 10GBASE-LRM модуль стандарта 10GBASE-LRM 10 Гбит/с, максимальная длина сегмента 220 метров для мультимодового оптоволокна;
- 10GBASE-ER модуль стандарта 10GBASE-ER 10 Гбит/с, максимальная длина сегмента 40 километров для одномодовых оптических волокон;
- 40GBASE-LR модуль стандарта 40GBASE-LR 40 Гбит/с, максимальная длина сегмента 10 километров для одномодовых оптических волокон;
- Unspecified неизвестный тип модуля.
- Module Vendor Name Производитель.
- Module Part Number Артикул.
- Module Serial Number Серийный номер.
- Module Revision Версия.
- Module Manufacturing Date Дата изготовления. Формат: ГГММДД.
- Module supports DDM Есть ли поддержка функции цифрового контроля параметров модуля (температуры, напряжения и т.д.).
- Module temperature Температура модуля в градусах по Цельсию. Параметр доступен при поддержке DDM.
- Module voltage Напряжение на модуле, Вольт. Параметр доступен при поддержке DDM.
- Module distance Максимальная поддерживаемая длина для кабеля в метрах/ километрах. Значения выводятся для определённой кабельной линии в зависимости ее типа: медный (Copper), оптический одномодовый (SMF), оптический многомодовый в соответствии стандартам ISO (OM1, OM2, OM3).

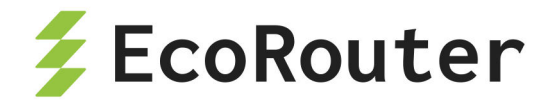

 Tx/RX avg optical power — Уровень оптической мощности в дБм. Актуальные значения выводятся для каналов передачи и приема. При поддержке нескольких отдельных оптических каналов (QSFP) уровень будет показан для отдельно для каждого.

Для "медных" портов данная информация недоступна, вместо нее выводится строка "Module doesn't identify itself as SFF-compatible ".

Пример вывода информации для порта без SFP+ модуля:

```
ecorouter#show transceiver
Port: te0
Module doesn't identify itself as SFF-compatible
```

Пример вывода информации для порта с QSFP+ модулем:

```
ecorouter#show transceiver
Port: qe0/0
  Module Type: 40G Base-LR4
  Module Vendor Name: YN
  Module Part Number: 40G0100PN
  Module Serial Number: 202012210090
 Module Revision: 1A
  Module Manufacturing Date: 210122
  Module supports DDM: yes
  Module temperature: 28.00 C
  Module voltage: 3.27 V
  Module distance SMF: 10 km
 Module distance OM3: 0 m
  Module distance OM2: 0 m
 Module distance OM1: 0 m
  Module distance copper or active cable: 0 m
Tx avg optical power (Channel 1): 1.2019 mW / 0.80 dBm
Rx avg optical power (Channel 1): 0.0944 mW / -10.25 dBm
Tx avg optical power (Channel 2): 1.2317 mW / 0.91 dBm
Rx avg optical power (Channel 2): 0.0944 mW / -10.25 dBm
Tx avg optical power (Channel 3): 1.3010 mW / 1.14 dBm
Rx avg optical power (Channel 3): 0.0753 mW / -11.23 dBm
Tx avg optical power (Channel 4): 1.3301 mW / 1.24 dBm
```

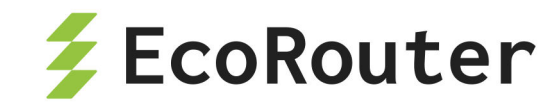

Rx avg optical power (Channel 4): 0.0634 mW / -11.98 dBm

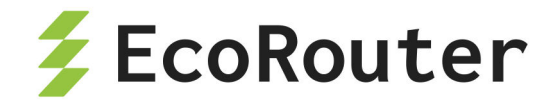

# 5 Сервисные интерфейсы

При входе на порт кадр с меткой VLAN будет помещён в сервисный интерфейс, выделенный для обработки данной метки VLAN. После сервисный интерфейс может заменить, добавить или снять метку VLAN и передать в другой порт или интерфейс. То есть сервисный интерфейс связывает порт и порт или порт и интерфейс (порт и bridge domain) в пределах устройства.

### 5.1 Виды инкапсуляции

### 5.1.1 Виды инкапсуляции

Кадр помещается в тот или иной сервисный интерфейс на порту по признаку инкапсулированного в него тега dot1q или по его отсутствию. На одном порту может быть несколько сервисных интерфейсов. На маршрутизаторе может существовать до 4000 сервисных интерфейсов.

### 5.1.2 Команды настройки инкапсуляции

Настройка инкапсуляции осуществляется в контекстном режиме конфигурирования сервисного интерфейса. Который, в свою очередь, доступен в контексте конфигурирования порта.

То есть для того, чтобы приступить к настройкам инкапсуляции необходимо ввести, например, следующую последовательность команд:

```
ecorouter#configure terminal
ecorouter(config)#port te0
ecorouter(config-port)#service-instance 100
```

Инкапсуляция настраивается на сервисном интерфейсе при помощи команды encapsulation. В таблице ниже приведено описание параметров данной команды.

| Вид инкапсуляции          | Описание             |
|---------------------------|----------------------|
| encapsulation<br>untagged | Нетегированные кадры |

Таблица 17 — Параметры команды encapsulation

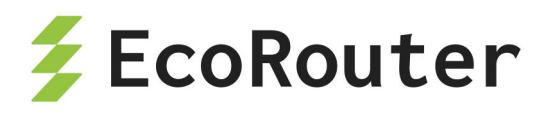

| Вид инкапсуляции                                                | Описание                                                                                                    |
|-----------------------------------------------------------------|----------------------------------------------------------------------------------------------------|
| encapsulation default                                           | Указание, что данным сервисным интерфейсом<br>будут обрабатываться все остальные метки, не<br>указанные до этого в других сервисных интерфейсах<br>на порту.<br>Применяется в L3 бриджах и в соединениях без<br>участия L3 маршрутизации |
| encapsulation dot1q<br>any                                      | Инкапсуляция IEEE 802.1q с любым тегом в кадре                                                                                                    |
| encapsulation dot1q<br><tag></tag>                              | Инкапсуляция IEEE 802.1q с конкретным тегом в<br>кадре                                                                                                    |
| encapsulation dot1q<br><tag> second-dot1q<br/><tag></tag></tag> | Инкапсуляция IEEE 802.1q с 2-мя тегами,<br>содержащимися в кадре. Значения тегов<br>указываются по порядку начиная с внешнего                                                                                                    |
| encapsulation dot1q<br><tag1>-<tag2></tag2></tag1>              | Инкапсуляция IEEE 802.1q с диапазоном тегов                                                                                                    |
| encapsulation dot1q<br><tag> exact</tag>                        | Аргумент <b>exact</b> указывает на то, что данный<br>сервисный интерфейс будет обрабатывать кадр<br>только с одной указанной меткой, или одной меткой<br>из диапазона                                                                    |

Аргумент **exact** является обязательным в случае дальнейшей передачи кадра на L3 уровень (за исключением Demux интерфейса ). В случае передачи кадра в bridge или порт, аргумент можно не указывать.

### 5.2 Операции над метками

После того, как кадр был помещен в определенный сервисный интерфейс над меткой может выполняться операция замены, удаления или добавления значения. Для этого выполняется команда **rewrite** с различными аргументами.

Если кадр после прохождения сервисного интерфейса будет передаваться на интерфейс для последующей обработки на L3 (исключение интерфейс BDI, интерфейс IP-demux), над ним должна быть выполнена команда с аргументом **рор**. Операция **рор** удаляет метку из кадра.

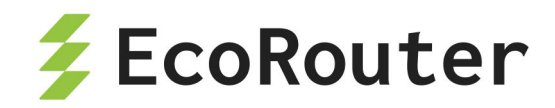

Если кадр после прохождения через сервисный интерфейс будет передан в порт или bridge, то тут могут быть выполнены все возможные операции над метками.

#### 5.2.1 Команды операций над метками

| Вид операции над меткой                                     | Описание                                                                 |  |  |
|-------------------------------------------------------------|--------------------------------------------------------------------------|--|--|
| rewrite pop <value></value>                                 | Операция снятия метки. <b>VALUE</b> равен 1 или 2                        |  |  |
| rewrite push <value><br/><value></value></value>            | Добавление метки. <b>VALUE</b> значение метки.<br>Верхняя метка — первая |  |  |
| rewrite translate 1-to-1<br><value></value>                 | Замена одной метки на другую. Где VALUE<br>значение новой метки          |  |  |
| rewrite translate 1-to-2<br><value> <value></value></value> | Замена одной метки на две других                                         |  |  |
| rewrite translate 2-to-2<br><value> <value></value></value> | Замена двух меток на две других                                          |  |  |
| rewrite translate 2-to-1<br><value></value>                 | Замена двух меток на одну                                                |  |  |

Таблица 18 — Варианты команд операций над метками

#### 5.2.2 Направление движения трафика через сервисный интерфейс

Операции над меткой в кадре осуществляются при движении в обоих направлениях через сервисный интерфейс. Например, при прохождении кадра от порта к присоединённому интерфейсу и от интерфейса к порту. Правила обработки метки в обратном направлении создаются автоматически.

Разновидность работы сервисного интерфейса, работающего в две стороны симметрично, называется **ambiguous**. Если в сервисном интерфейсе задана операция **рор** при движении кадра от порта к интерфейсу, то при движении пакета от интерфейса к порту будет выполняться **push**. Создание такого сервисного интерфейса возможно при явном указании нужной метки.

Пример:

encapsulation dot1q 3 exact rewrite pop 1

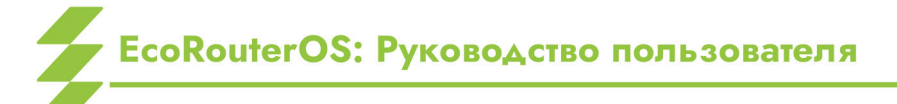

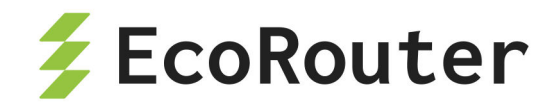

В данном примере при движении в одну сторону метка 3 будет сниматься, при движении в обратную сторону — добавляться.

Разновидность работы сервисного интерфейса, работающего несимметрично в две стороны, называется **unambiguous**. Такой сервисный интерфейс создаётся при общем правиле обработки диапазона меток.

Пример:

encapsulation dot1q 1-3 exact

При движении трафика в одну сторону единственная метка, попадающая в указанный диапазон, будет сниматься, при движении в обратную сторону кадр будет передаваться без метки, так как не очевидно, какую метку из диапазона в него необходимо поместить. Эта особенность накладывает ограничения на использование такой разновидности сервисных интерфейсов в некоторых сценариях.

#### 5.2.3 Операции над метками в сервисных интерфейсах

Есть три варианта операций над метками: удаление существующей метки/меток, добавление новой метки (меток) и трансляция метки/меток из одного значения в другое.

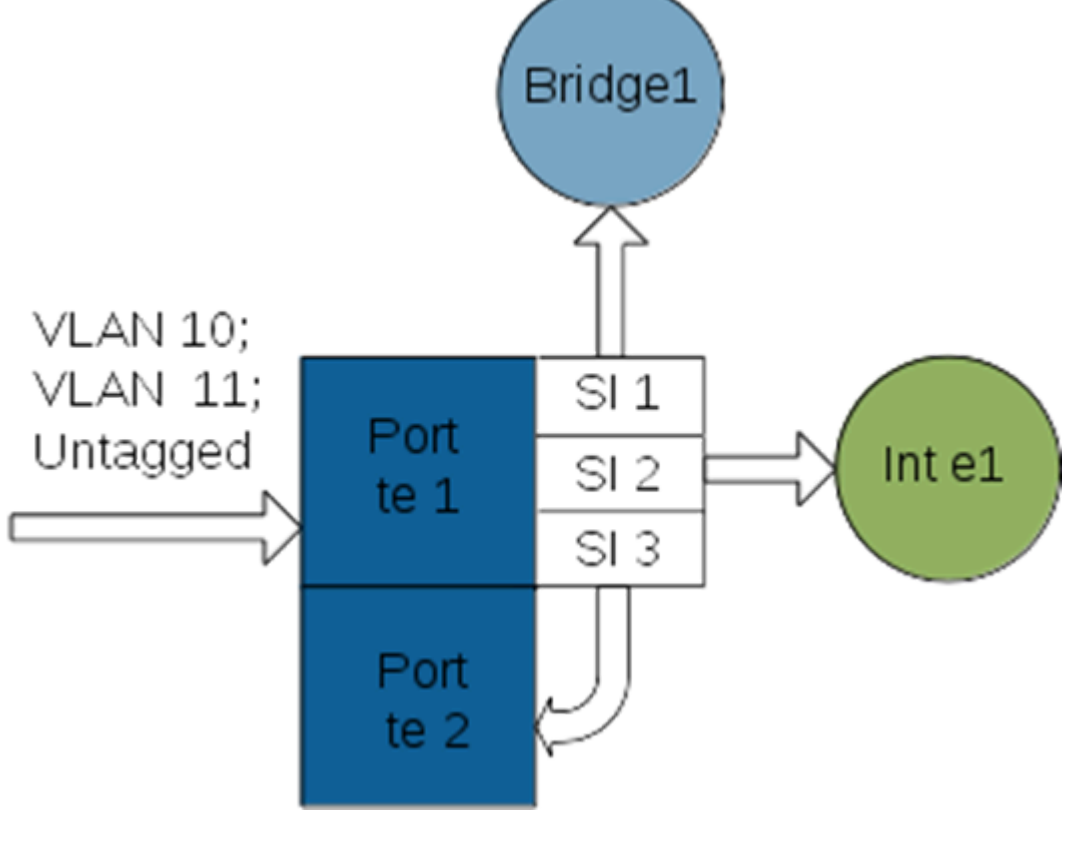

Рисунок 5

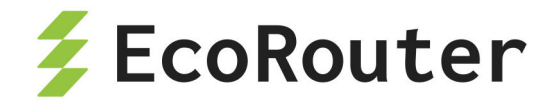

Рассмотрим возможные варианты действий над метками в случае, представленном на рисунке. На порт te1 устройства приходят 10, 11 VLAN и нетегированный трафик.

#### 5.2.3.1 Трансляция меток

Трафик, принадлежащий 10 VLAN, нужно перенаправить в порт te2 с меткой 5 VLAN.

На порту, куда приходит VLAN 10, создаём сервисный интерфейс для операции с этими метками.

```
ecorouter(config)#port te1
ecorouter(config-port)#service-instance 3
```

Из всего объема трафика выбираем трафик с меткой VLAN 10. Аргумент **ехаст** указывает, что этот сервисный интерфейс обрабатывает кадры с единственной 10 меткой.

ecorouter(config-service-instance)#encapsulation dot1q 10 exact

Меняем метку 10 на метку VLAN 5. Трансляция из 1 в 1.

ecorouter(config-service-instance)#rewrite translate 1-to-1 5

Указываем, куда отправлять трафик после операции над меткой.

ecorouter(config-service-instance)#connect port te2

Service-instance 3 является симметричным. Когда трафик пойдёт в обратном направлении, то service-instance будет иметь такую конфигурацию.

encapsulation dot1q 5 exact rewrite translate 1-to-1 10

И, таким образом, в порт tel будет отдавать трафик с меткой VLAN 10.

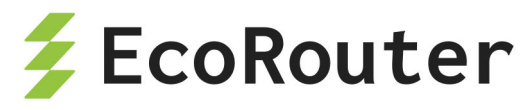

#### 5.2.3.2 Все возможности трансляции меток VLAN

Трансляция одной метки в две метки.

Данная команда заменяет одну метку двумя другими. Операция выполняется только в случае единственной входящей метки.

rewrite translate 1-to-2 <METKA1> <METKA2>

Пример настройки:

```
ecorouter(config)#port te1
ecorouter(config-port)#service-instance 31
ecorouter(config-service-instance)#encapsulation dot1q 10 exact
ecorouter(config-service-instance)#rewrite translate 1-to-2 5 15
```

Заменили одну метку 10, на метки 5 и 15. Метка 5 будет первой по порядку в кадре.

Трансляция двух меток в две другие:

```
rewrite translate 2-to-2 <METKA1> <METKA2>
```

Пример настройки:

```
ecorouter(config)#port te1
ecorouter(config-port)#service-instance 31
ecorouter(config-service-instance)#encapsulation dot1q 20 second-dot1q
40
ecorouter(config-service-instance)#rewrite translate 2-to-2 5 15
```

Заменили метки 20 и 40 на метки 5 и 15. Метка 5 будет первой по порядку в кадре.

Трансляция двух меток в одну: rewrite translate 2-to-1 <METKA>

Пример настройки:

```
ecorouter(config)#port te1
ecorouter(config-port)#service-instance 31
ecorouter(config-service-instance)#encapsulation dot1q 20 second-dot1q
40
ecorouter(config-service-instance)#rewrite translate 2-to-1 5
```

2 пришедшие в порт метки будут заменены на одну.

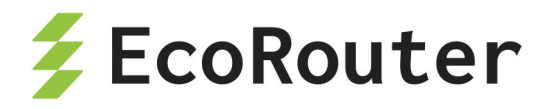

#### 5.2.3.3 Добавление меток

Весь нетегированный трафик обработаем с помощью команды **rewrite** с аргументом **push** в service-instance 1.

```
ecorouter(config)#port te1
ecorouter(config-port)#service-instance 2
```

Указываем, что весь нетегированный трафик будет обрабатываться этим сервисным интерфейсом.

ecorouter(config-service-instance)#encapsulation untagged

Указываем, что в каждый кадр помещаем метку 5.

ecorouter(config-service-instance)#rewrite push 5

Указываем, куда отправлять трафик после операции над меткой.

ecorouter(config-service-instance)#connect bridge 1

Bridge 1 должен быть предварительно создан.

На выходе из данного сервисного интерфейса весь трафик будет помечен меткой 5 VLAN.

При обратном движении из bridge 1 в порт te1 весь трафик будет уходить в порт без какой-либо метки.

Операции **translate** и **push** возможны только в случае привязки service instance к уровню L2, то есть к порту или bridge.

На третий уровень пакеты должны приходить без признака VLAN.

Метки VLAN снимаются с помощью команды rewrite pop.

#### 5.2.3.4 Снятие меток

В service-instance 2 будем обрабатывать VLAN 11 на порту te1. Создаем service instance с именем 2.

```
ecorouter(config)#port te1
ecorouter(config-port)#service-instance 2
```

Фильтруем 11 VLAN.

EcoRouterOS: Руководство пользователя

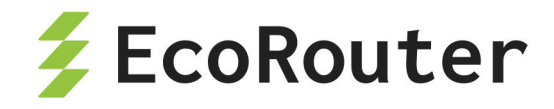

ecorouter(config-service-instance)#encapsulation dot1q 11 exact

Снимаем метку VLAN, чтобы передать кадр на L3 интерфейс. В данном случае команда **rewrite** с аргументом **pop 1**, указывает, что в кадре содержится только одна метка, и она будет удалена.

```
ecorouter(config-service-instance)#rewrite pop 1
```

Устанавливаем связку порта и интерфейса L3.

ecorouter(config-service-instance)#connect ip interface e1

Таким образом трафик попадает на интерфейс e1 без признака VLAN.

Для обратного направления будет верно следующее:

encapsulation untagged rewrite push 1

Добавляем метку 11 VLAN.

В service instance существует ещё один тип инкапсуляции: encapsulation default. Под такой тип инкапсуляции попадёт абсолютно весь трафик, не выделенный в отдельный service instance. Так как конкретно не указывается, какое количество меток содержится в кадре, и что это за метки, маршрутизатор не может проделать над ними никаких операций (снять, сменить итд.). Поэтому перенаправить кадры возможно тоже только в L2: bridge или порт.

#### 5.2.3.5 Настройка service instance для маршрутизации 2 VLAN'ов

Имеется следующая схема сети.

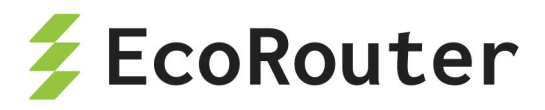

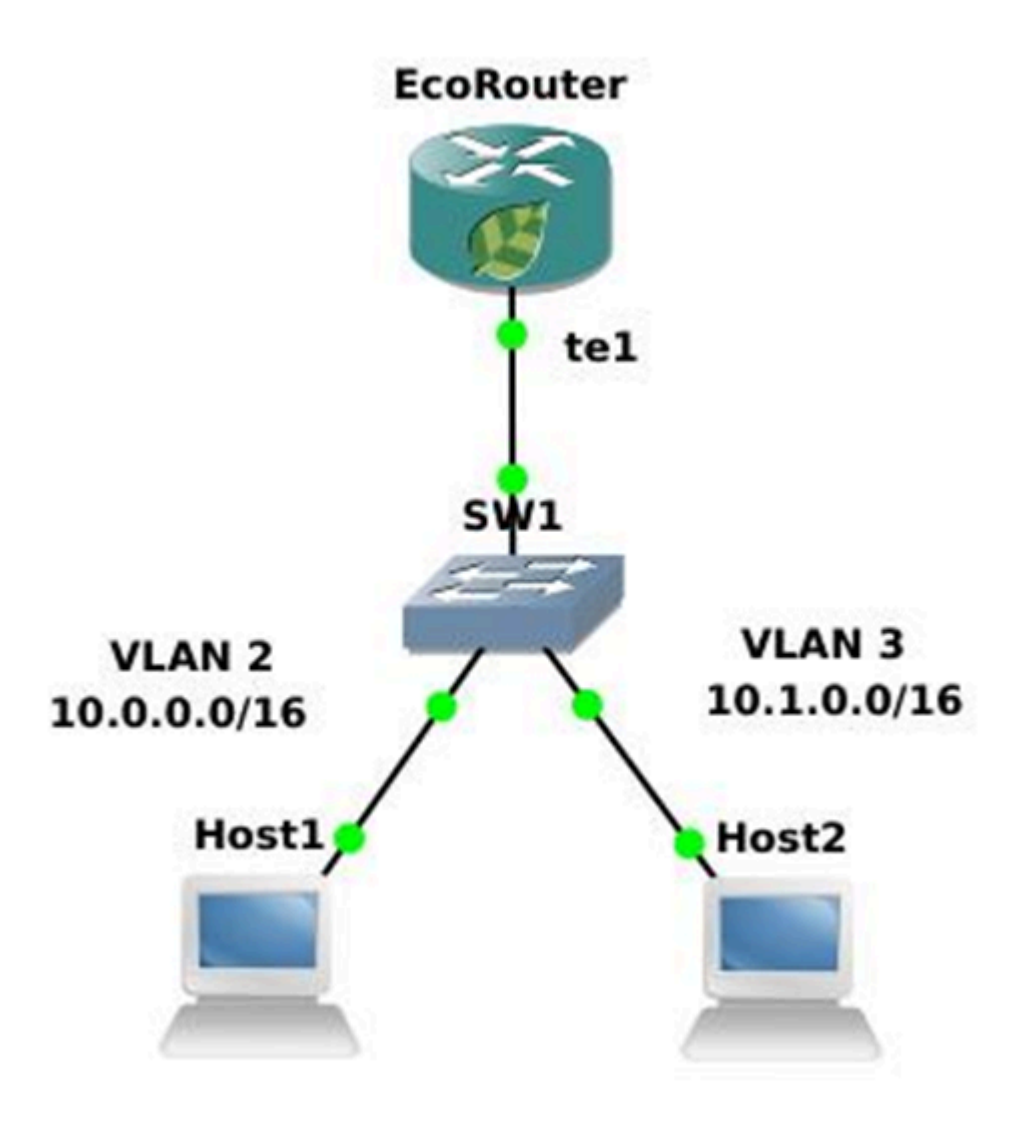

Рисунок 6

Шаг 1. Создаем интерфейсы и присваиваем IP-адреса.

ecorouter(config)#interface QQ1
ecorouter(config-if)#ip address 10.0.0.1/16
ecorouter(config)#interface QQ2
ecorouter(config-if)#ip address 10.1.0.1/16

Шаг 2. Создаем service-instance на порту для 2-го VLAN.

```
ecorouter(config)#port te1
ecorouter(config-port)#service-instance te1/QQ1
```

Шаг 3. Объявляем инкапсуляцию. Эта запись говорит, что мы ждём метку VLAN 2.

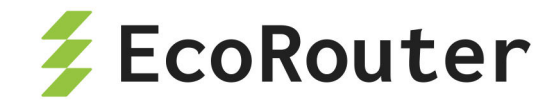

Опция exact показывает, что под это правило попадут кадры только с меткой равной 2.

ecorouter(config-service-instance)#encapsulation dot1q 2 exact

Шаг 4. Снимаем метку опцией рор. Ключ 1 показывает, что снимаем только одну, верхнюю метку. На L3 кадр должен поступать без признаков VLAN.

ecorouter(config-service-instance)#rewrite pop 1

Шаг 5. Привязываем созданный сервисный интерфейс к L3 интерфейсу.

ecorouter(config-service-instance)#connect ip interface QQ1

Шаг 6. Симметричная настройка для 3-го VLAN.

ecorouter(config)#port te1
ecorouter(config-port)#service-instance te1/QQ2

Шаг 7. Объявляем инкапсуляцию. Эта запись говорит, что мы ждём метку VLAN 3. Опция exact показывает, что под это правило попадут кадры только с меткой равной 3.

ecorouter(config-service-instance)#encapsulation dot1q 3 exact

Шаг 8. Снимаем метку опцией рор. Ключ 1 показывает, что снимаем только одну метку, верхнюю. На L3 кадр должен поступать без признаков VLAN.

ecorouter(config-service-instance)#rewrite pop 1

Шаг 9. Привязываем созданный сервисный интерфейс к L3 интерфейсу.

ecorouter(config-service-instance)#connect ip interface QQ2

В случае движения кадра из сегмента сети вверх по схеме к маршрутизатору, на порту tel выполняется действие снятия метки (см. Шаг 4). В случае движения пакета по схеме вниз от маршрутизатора к сегменту, будет происходить действие обратное этому, а именно **rewrite push 1**. Это возможно, так как номер VLAN в service-instance указан явно.

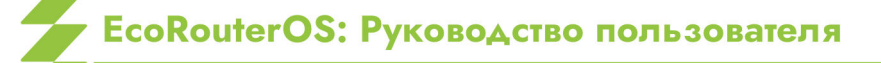

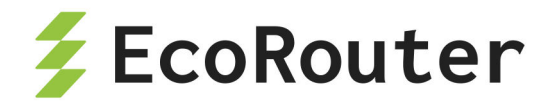

#### 5.2.3.6 Настройка сервисного интерфейса для функционирования EcoRouter в роли L2 устройства

Имеется следующая схема сети.

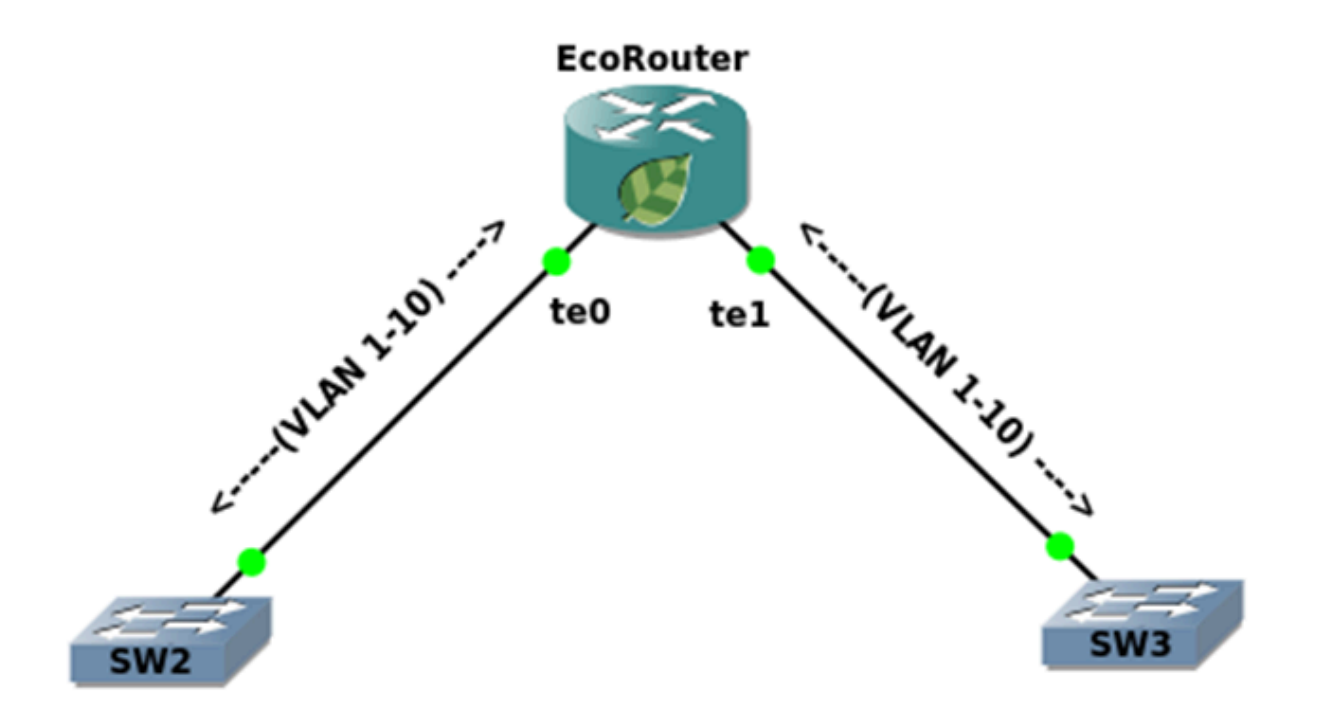

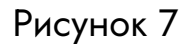

Шаг 1. Создаем service-instance на порту te0 для диапазона VLAN 1-10.

```
ecorouter(config)#port te0
ecorouter(config-port)#service-instance for_vlan(1-10)
ecorouter(config-service-instance)#encapsulation dot1q 1-10
```

Шаг 2. Привязываем сервисный интерфейс к выходному порту.

ecorouter(config-service-instance)#connect port te1

Шаг 3. Создаем service-instance на порту te1 для диапазона VLAN 1-10.

```
ecorouter(config)#port te1
ecorouter(config-port)#service-instance for_vlan(1-10)
ecorouter(config-service-instance)#encapsulation dot1q 1-10
```

Шаг 4. Привязываем сервисный интерфейс к выходному порту.

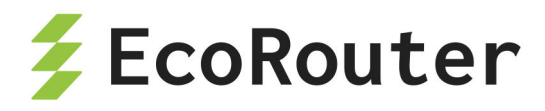

#### ecorouter(config-service-instance)#connect port te0

При подобной настройке EcoRouter выполняет коммутацию фреймов с тегами от 1 до 10 с порта teO на порт te1 и наоборот. Порты коммутаторов в сторону маршрутизатора сконфигурированы как транковые и используют инкапсуляцию dot1q. Как видно, в двух разных сервисных интерфейсах for\_vlan(1-10) инкапсуляция указана без ключевого слова exact, что позволительно лишь в случае отсутствия операций над метками (pop, push, translate) и подключения этих сервисных интерфейсов к порту или L2-домену (bridge-domain).

Стоит заметить, что операция над тегами все еще возможна при конфигурировании L3 интерфейса (BDI). Возникающие ограничения сразу станут понятными, если представить ситуацию, когда маршрутизатору на выходе кадра из порта необходимо добавить тег из некоторого диапазона локально сконфигурированных тегов (в примере, при указании в сервисном интерфейсе опции **rewrite pop 1**, на выходе из порта должна была бы применяться обратная операция добавления тегов от 1 до 10, что явно вносит неоднозначность, поскольку неизвестно, какой тег навешивать, EcoRouter исключает подобные ситуации и предупредит администратора о некорректно сконфигурированных фильтрах).

Подобная гибкость управления трафиком в EcoRouter требует внимательности и четкого понимания происходящих операций интерфейсах над пакетами на И портах В CLI есть просмотра маршрутизатора. несколько команд группы show для сконфигурированных фильтров.

### 5.3 Просмотр настроек сервисных интерфейсов

#### 5.3.1 Просмотр всех сервисных интерфейсов на всех портах

Для просмотра настроек сервисных интерфейсов, имеющихся на всех портах, используется команда show port или ее сокращенная форма: sh port.

Ingress — описание порядка обработки кадра при движении через порт в одном направлении. Как описано в сервисном интерфейсе администратором.

Egress — описание порядка обработки кадра при движении через порт в обратном направлении. Автоматически созданное ответное правило.

```
ecorouter#sh port
te0 is up
Type: [10 Gigabit Ethernet]
MTU: 9728[82-9728]
link state UP;
Input packets 0, bytes 0, errors 0
```

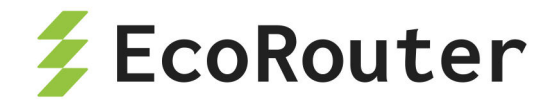

```
Output packets 0, bytes 0, errors 0
tel is up
 Type: [10 Gigabit Ethernet]
 MTU: 9728[82-9728]
 link state UP;
 Input packets 0, bytes 0, errors 0
 Output packets 0, bytes 0, errors 0
 Service instance 1 is up
 ingress encapsulation dot1q 12 exact
 ingress rewrite pop 1
 egress encapsulation untagged
 egress push 12
  Input packets 0, bytes 0
 Output packets 0, bytes 0
te2 is up
 Type: [10 Gigabit Ethernet]
 MTU: 9728[82-9728]
 link state UP;
 Input packets 0, bytes 0, errors 0
 Output packets 0, bytes 0, errors 0
te3 is up
 Type: [10 Gigabit Ethernet]
 MTU: 9728[82-9728]
 link state UP;
 Input packets 0, bytes 0, errors 0
 Output packets 0, bytes 0, errors 0
te4 is up
 Type: [10 Gigabit Ethernet]
 MTU: 9728[82-9728]
 link state UP;
 Input packets 0, bytes 0, errors 0
 Output packets 0, bytes 0, errors 0
ecorouter#
```

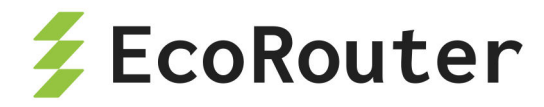

#### 5.3.2 Просмотр сервисных интерфейсов на отдельном порту

Для просмотра настроек сервисных интерфейсов, имеющихся на конкретном порту, используется команда show port <NAME> или ее сокращенная форма: sh port <NAME>.

```
ecorouter#sh port te1
te1 is up
Type: [10 Gigabit Ethernet]
MTU: 9728[82-9728]
link state UP;
Input packets 0, bytes 0, errors 0
Output packets 0, bytes 0, errors 0
Service instance 1 is up
ingress encapsulation dot1q 12 exact
ingress rewrite pop 1
egress encapsulation untagged
egress push 12
Input packets 0, bytes 0
Output packets 0, bytes 0
ecorouter#
```

#### 5.3.3 Просмотр сервисных интерфейсов по номеру

Для просмотра настроек конкретного сервисного интерфейса, используется команда show port <NAME> service-instance <SI\_NAME> или ее сокращенная форма: sh port <NAME> service-instance <SI\_NAME>.

```
ecorouter#sh port tel service-instance 1
Service instance 1 is up
ingress encapsulation dot1q 12 exact
ingress rewrite pop 1
egress encapsulation untagged
egress push 12
Input packets 0, bytes 0
Output packets 0, bytes 0
```

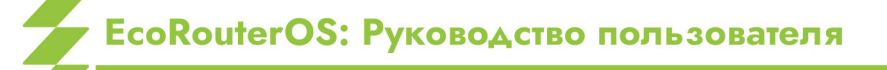

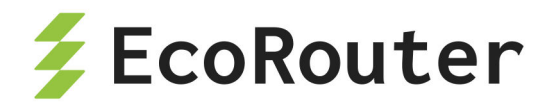

# 6 Бриджинг с поддержкой L3

Сетевой мост (бридж) — физическое или логическое устройство, разделяющее домены коллизий Ethernet и работающее на двух нижних уровнях сетевых стеков OSI и TCP/IP. Объединение двух или более сетевых сегментов называется бриджингом. В простых бриджах широковещательные пакеты рассылаются во все интерфейсы бриджа; бриджи с поддержкой VLAN могут ограничивать широковещательные домены отдельными интерфейсами. Идентификатор VLAN в таких бриджах должен быть уникален в пределах устройства. Широковещательный домен, ограниченный VLAN, получил в стандартах IEEE 802.1Q/802.1ad название VLAN бридж-домен.

С развитием провайдерских технологий появилась потребность ограничивать уникальность VLAN ID отдельным портом. Такую возможность предоставила концепция EVC (Ethernet Virtual Connection), в которой широковещательный L2 домен уже не привязан к VLAN. EVC бридж-домен объединяет виртуальные L2 интерфейсы, называемые сервисными (service instance, SI). L3 интерфейс для связи L2 и L3 доменов в традиционных бриджах называется SVI или BVI, в EVC бридж-доменах для него принято название BDI (сокр. от Bridge Domain Interface).

Диаграммы процессов, происходящих при пересылке фреймов между L2 и L3 доменами с участием BDI в обоих направлениях, приведены на рисунке ниже.

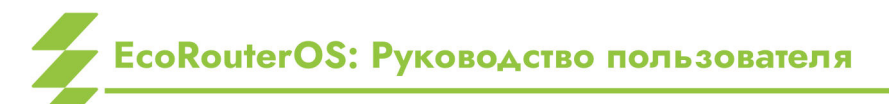

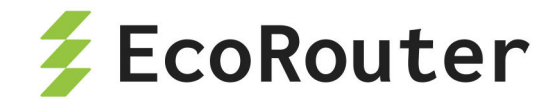

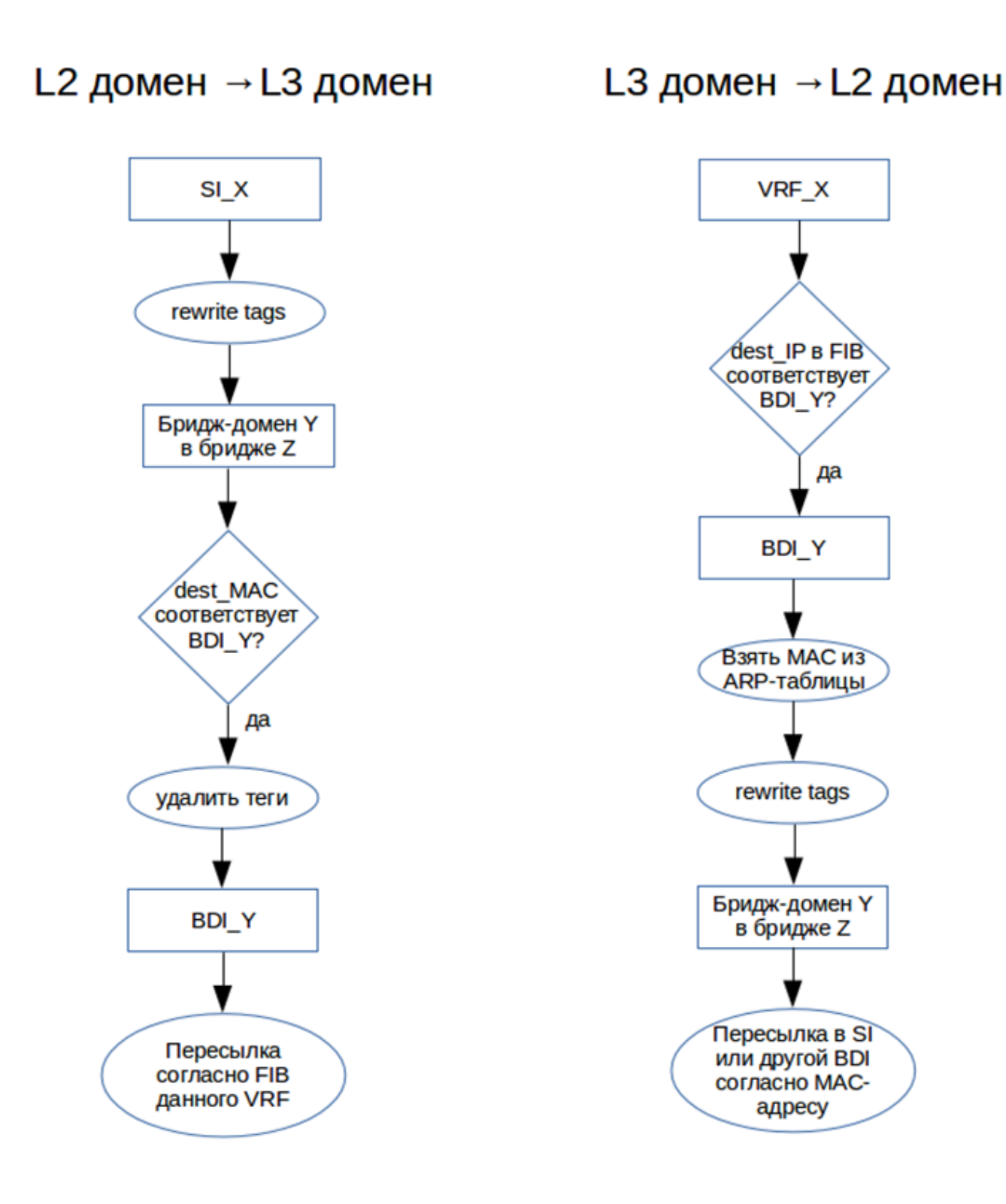

Рисунок 8

# 6.1 Настройка

Команда создания бриджа: ecorouter(config)#bridge <NAME>, где **NAME** — произвольное имя, допустимое в EcoRouterOS.

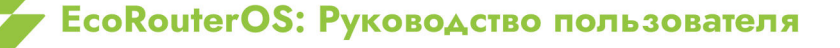

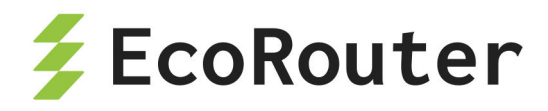

Бридж-домен создаётся в контексте конфигурирования сервисного интерфейса: ecorouter(config-service-instance)#.

| Команда                                           | Описание                                                   |  |  |
|---------------------------------------------------|------------------------------------------------------------|--|--|
| <pre>encapsulation {default dot1q untagged}</pre> | Задание инкапсуляции (тегирования)<br>для внешнего трафика |  |  |
| <pre>rewrite {pop push translate}</pre>           | Преобразование инкапсуляции при<br>отправке в бридж        |  |  |
| <pre>connect bridge <name></name></pre>           | Подключение к созданному ранее<br>бриджу                   |  |  |

Таблица 19 — Команды конфигурирования сервисного интерфейса

Тегирование (инкапсуляция) может быть произвольным (см. раздел «Операции над метками в сервисных интерфейсах»), причём, как сказано выше, VLAN ID сервисного интерфейса на одном порту может совпадать с VLAN ID сервисного интерфейса на другом порту, и это будут разные VLAN, до тех пор, пока эти SI находятся в разных бридж-доменах. Бридж-домен на бридже образуют подключенные к нему сервисные интерфейсы с одинаковым значением инкапсуляции на бридже, задаваемым командами **encapsulation** и **rewrite**. Только в этом случае между ними возможен бриджинг. Например, если на одном сервисном интерфейсе задано Q-in-Q тегирование:

ecorouter(config-service-instance)#encapsulation dot1q 30 second-dot1q
40

а на другом (из того же бридж-домена) задано:

ecorouter(config-service-instance)#encapsulation dot1q 20

то для бриджинга между ними, к примеру, на первом можно дать команду:

ecorouter(config-service-instance)#rewrite translate 2-to-1 20

## 6.2 Создание BDI

Интерфейс BDI создается как обычный L3 интерфейс с двумя дополнительными командами в контексте конфигурирования интерфейса, описанными в таблице ниже.

Таблица 20 — Команды создания BDI-интерфейса

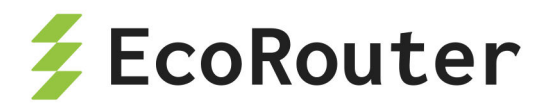

| Команда                                 | Описание                                            |
|-----------------------------------------|-----------------------------------------------------|
| rewrite push                            | Преобразование инкапсуляции при отправке в<br>бридж |
| <pre>connect bridge <name></name></pre> | Привязка к созданному ранее бриджу                  |

Команда encapsulation здесь отсутствует, т. к. в L3 домен нельзя отправлять тегированный трафик.

Пример:

ecorouter(config)#interface bdi0
ecorouter(config-if)#ip address 192.168.0.1/24
ecorouter(config-if)#rewrite push 20
ecorouter(config-if)#connect bridge br0

При такой конфигурации в L3 домен могут попадать фреймы бриджа **br0** с VLAN **ID 20**. В обратном направлении пакеты будут направляться в **br0** при условии, что для IP-адреса назначения в FIB указан интерфейс **bdi0**.

### 6.3 Команды просмотра

Для просмотра информации о созданных бриджах используется команда административного режима show bridge. Если необходимо вывести на консоль информацию по какому-то конкретному бриджу, к указанной команде добавляется имя бриджа: show bridge <BRIDGE\_NAME>.

ecorouter#show bridge Bridge br1 Connect interface bdi1 symmetric

Для просмотра информации об интерфейсах BDI используется стандартная для всех интерфейсов команда show interface <BDI\_NAME>.

ecorouter#show interface bdi1 Interface bdi1 is up Ethernet address: 1c87.7640.6903 MTU: 1500

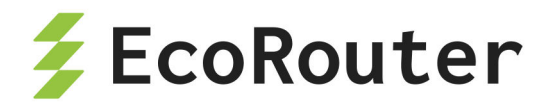

Rewrite: push 20 ICMP redirection is on Label switching is disabled <UP,BROADCAST,RUNNING,MULTICAST> Connect bridge br1 symmetric inet 1.1.1.1/24 broadcast 1.1.1.255/24 total input packets 0, bytes 0 total output packets 0, bytes 0

В EcoROuterOS есть возможность посмотреть таблицу mac-адресов по конкретному бриджу.

Для этого необходимо ввести команду show bridge mac-table <BRIDGE\_NAME>. Эта команда доступна в пользовательском режиме и режиме администрирования.

Данная команда показывает все mac-адреса, которые были изучены в рамках данного бриджа.

| ecorou | ecorouter#show bridge mac-table br0 |                |      |         |     |  |  |
|--------|-------------------------------------|----------------|------|---------|-----|--|--|
| L3 BDI | L3 BDI address: 192.168.1.1/24      |                |      |         |     |  |  |
| BD Agi | BD Aging time is 300 sec            |                |      |         |     |  |  |
| Outer  | Inner                               | L2             |      |         |     |  |  |
| Vlan   | Vlan                                | Address        | Port | Туре    | Age |  |  |
|        |                                     |                |      |         |     |  |  |
| -      | -                                   | 0050.7966.6801 | te2  | Dynamic | 2   |  |  |
| 30     | -                                   | 0050.7966.6800 | te1  | Dynamic | 18  |  |  |
| 20     | 10                                  | 0050.7966.6802 | te0  | Dynamic | 21  |  |  |

В приведённом примере показаны следующие параметры и их значения:

- L3 BDI address: 192.168.1.1/24 IP-адрес L3 интерфейса в данном бридже;
- BD Aging time время устаревания для каждого mac-адреса в секундах;
- Outer Vlan значение внешнего vlan, с которым был подключён пользователь;
- Inner Vlan значение внутреннего vlan, с которым был подключён пользователь;
- L2 address mac-адрес устройства;
- Port название порта, с которого пришел данный mac-адрес;
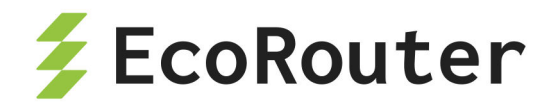

- **Туре** метод, по которому был изучен mac-адрес (статически или динамически);
- Age время в секундах, когда был зафиксирован последний пакет от данного mac-адреса.

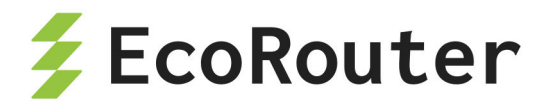

## 7 Экспорт и импорт конфигурации

Для импорта и экспорта конфигурации EcoRouter используется команда **сору** в административном режиме.

В общем виде логика команды может быть представлена следующим образом:

сору <ОТКУДА> <КУДА> <ЧТО> <ЧЕРЕЗ\_ИНТЕРФЕЙС>

Ниже более подробно описан синтаксис каждого из элементов команды.

#### 7.1 Подключение к серверу

EcoRouter может экспортировать / импортировать архив с конфигурационными файлами на / с FTP или TFTP сервера.

Для подключения к FTP серверу указываются следующие параметры: имя пользователя, пароль и IP-адрес FTP сервера.

Для подключения к TFTP сервера указывается только его IP-адрес.

#### 7.2 Путь копирования

После задания IP-адреса сервера можно также задать путь к директории, в которой будет храниться файл архива, и имя этого файла (имена файлов конфигурации, выдаваемые по умолчанию, описаны в параграфе "Архив конфигурации").

Например, если идёт копирование на TFTP сервер с IP-адресом 192.168.10.10, можно задать путь копирования одним из способов, описанных в таблице ниже.

| Вариант записи пути          | Расположение<br>файла             | Имя файла                          |
|------------------------------|-----------------------------------|------------------------------------|
| tftp://192.168.10.10/        | корневая<br>директория<br>сервера | по умолчанию                       |
| tftp://192.168.10.10/folder/ | определённая<br>директория        | по умолчанию                       |
| tftp://192.168.10.10/name    | корневая<br>директория            | указанное имя<br>файла, расширение |

Таблица 21 — Способы задания пути к ТЕТР серверу

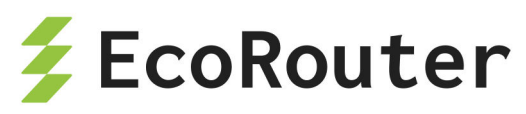

| Вариант записи пути                  | Расположение<br>файла      | Имя файла                                          |
|--------------------------------------|----------------------------|----------------------------------------------------|
|                                      | сервера                    | по умолчанию                                       |
| tftp://192.168.10.10/folder/name     | определённая<br>директория | указанное имя<br>файла, расширение<br>по умолчанию |
| tftp://192.168.10.10/folder/name.res | определённая<br>директория | указанное имя<br>файла, указанное<br>расширение    |

Приведённый пример демонстрирует гибкость задания пути при копировании архива конфигурации.

### 7.3 Архив конфигурации

При экспорте конфигурации по умолчанию создается архив с названием следующего вида: startupbackupимяхоста\_ГГГГММДДччммсс.tar.gz, например, startup\_backup\_EcoRouterOS\_20160623175405.tar.gz.

Внутри этого архива будут располагаться два файла:

- сrc файл с контрольной суммой архива startup\_backup.tar,
- startup\_backup.tar архив с конфигурацией.

В свою очередь, внутри архива startup\_backup.tar будут:

- configuration.json конфигурационный файл модуля,
- EcoRouterOS.conf конфигурационный файл с настройками EcoRouter,
- vrN папки с конфигурационными файлами настроек виртуальных маршрутизаторов,
- aaa.db.bak файл базы данных ААА.

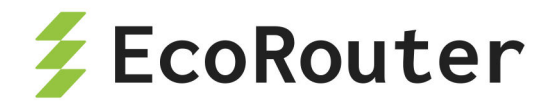

## 7.4 Выбор интерфейса

По умолчанию импорт и экспорт осуществляются через Management-порт (с маркировкой MNG/E0).

При необходимости можно настроить отправку и получение через виртуальный маршрутизатор, используемый по умолчанию, или через любой другой виртуальный маршрутизатор. Для этого используется параметр команды сору :

vr <default|NAME>

#### 7.5 Экспорт конфигурации

В случае экспорта конфигурации происходит копирование из startup-config на FTP или TFTP сервер. При этом копируется последняя сохранённая версия конфигурации (при помощи команды **write**). Если какие-либо изменения были внесены после сохранения конфигурации, они не попадут в экспортируемый файл.

Синтаксис команды экспорта:

```
copy startup-config ftp|tftp <ADDRESS>/<PATH>/< |NAME.RES> vr
<default|NAME>
```

Примеры команд экспорта конфигурации по FTP:

- Экспорт на указанный FTP сервер, параметры по умолчанию: copy startupconfig ftp ftp://user:password@192.168.10.10/.
- Экспорт на указанный FTP сервер, имя архива задано: copy startup-config ftp ftp://user:password@192.168.10.10/my\_name\_of\_archive
- Экспорт на указанный FTP сервер, имя и расширение архива задано: сору startup-config ftp ftp://user:password@192.168.10.10/my\_name\_of\_archive.res
- Экспорт на указанный FTP сервер через виртуальный маршрутизатор по умолчанию copy startup-config ftp .ftp://user:password@192.168.10.10/ vr default.
- Экспорт на указанный FTP сервер через заданный виртуальный маршрутизатор copy startup-config ftp .ftp://user:password@192.168.10.10/ vr VR1.

Примеры команд экспорта конфигурации по FTP:

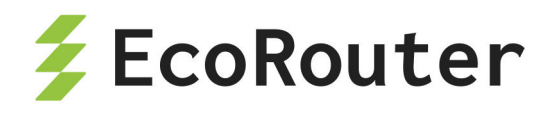

- Экспорт на указанный TFTP сервер, параметры по умолчанию: copy startupconfig tftp tftp://192.168.10.10/.
- Экспорт на указанный TFTP сервер, имя архива задано: copy startup-config tftp tftp://192.168.10.10/my\_name\_of\_archive.
- Экспорт на указанный TFTP сервер, имя и расширение архива задано: сору startup-config tftp tftp://192.168.10.10/my\_name\_of\_archive.res.
- Экспорт на указанный TFTP сервер через виртуальный маршрутизатор по умолчанию: copy startup-config tftp tftp://192.168.10.10/ vr default.
- Экспорт на указанный TFTP сервер через заданный виртуальный маршрутизатор: copy startup-config tftp tftp://192.168.10.10/ vr VR1.

## 7.6 Импорт конфигурации

В случае импорта конфигурации происходит копирование архива с FTP или TFTP сервера на EcoRouter и распаковка полученного архива в startup-config. При этом происходит архивирование последней сохраненной конфигурации. В случае если загружаемый с сервера файл поврежден или по каким-либо другим причинам не может быть установлен в качестве конфигурационного файла, система автоматически восстановит последнюю сохраненную конфигурацию и сообщит об ошибке.

После импорта конфигурации необходимо перезагрузить EcoRouter, чтобы изменения вступили в действие.

Синтаксис команды импорта:

```
copy ftp|tftp startup-config <ADDRESS>/<PATH>/<NAME> vr <default|NAME>
```

Для импорта необходимо указывать имя файла архива. Ниже представлены примеры команд импорта конфигурации.

Таблица 22 —

| Команда                                          | Описание                  |
|--------------------------------------------------|---------------------------|
| FTP                                              |                           |
| copy ftp startup-config                          | Импорт с                  |
| startup_backup_EcoRouterOS_20160623175405.tar.gz | сервера,                  |
|                                                  | параметры по<br>умолчанию |

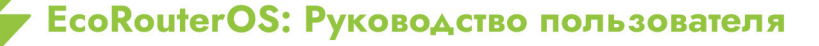

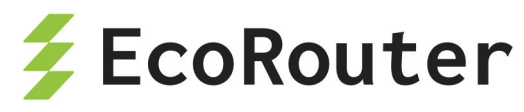

| Команда                                                                                                    | Описание                                                                                     |
|----------------------------------------------------------------------------------------------------|----------------------------------------------------------------------------------------------|
| <pre>copy ftp startup-config ftp://user:password@192.168.10.10/ my_name_backup vr default</pre>                   | Импорт с<br>указанного FTP<br>сервера через<br>виртуальный<br>маршрутизатор по<br>умолчанию  |
| <pre>copy ftp startup-config ftp://user:password@192.168.10.10/ my_name_backup vr VR1</pre>                       | Импорт с<br>указанного FTP<br>сервера через<br>заданный<br>виртуальный<br>маршрутизатор      |
| <pre>copy ftp startup-config ftp://user:password@192.168.10.10/ my_name_backup mgmt</pre>                         | Импорт с<br>указанного FTP<br>сервера через<br>management-<br>интерфейс                      |
| TFTP                                                                                                    |                                                                                              |
| <pre>copy tftp startup-config tftp://192.168.10.10/my_name_backup</pre>                                           | Импорт с<br>указанного TFTP<br>сервера,<br>параметры по<br>умолчанию                         |
| <pre>copy tftp startup-config tftp://192.168.10.10/my_name_backup vr default</pre>                                | Импорт с<br>указанного ТFTP<br>сервера через<br>виртуальный<br>маршрутизатор по<br>умолчанию |
| <pre>copy tftp startup-config tftp://192.168.10.10/ startup_backup_EcoRouterOS_20160623175405.tar.gz vr VR1</pre> | Импорт с<br>указанного ТFTP<br>сервера через<br>заданный                                     |

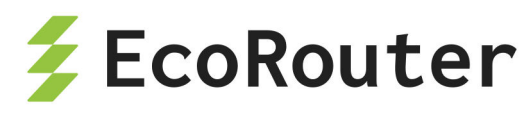

| Команда                                                                      | Описание                                                                 |
|------------------------------------------------------------------------------|--------------------------------------------------------------------------|
| <pre>copy tftp startup-config tftp://192.168.10.10/my_name_backup mgmt</pre> | Импорт с<br>указанного TFTP<br>сервера через<br>management-<br>интерфейс |

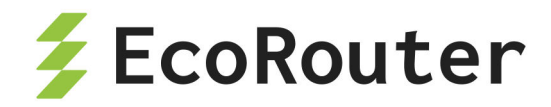

# 8 Операции с прошивкой

Предусмотрено несколько видов встроенного программного обеспечения (прошивки).

Factory — заводская версия программного обеспечения, не **подлежит** изменению. Factory представляет собой базовую версию с урезанным функционалом.

Для полноценной работы устройства необходима установка второго уровня программного обеспечения — image. Базовая версия image-прошивки поставляется предустановленной на маршрутизатор.

На одном устройстве одновременно может быть установлена factory прошивка и не более двух image-прошивок.

Для просмотра информации о доступных на устройстве прошивках используется команда административного режима **show boot**. Данная команда выводит информацию о том, с какой прошивки был произведён запуск, состояние каждой прошивки и стабильность.

ecorouter# show boot

F: vX.X.X, not loaded, active, stable

A: vX.X.X, not loaded, inactive, stable

B: vX.X.X, loaded, active, unstable

Здесь F — factory-прошивка, A и B — image-прошивки.

Первый столбец показывает, с какой прошивки произведена загрузка, второй столбец показывает, активна ли данная прошивка в случае перезагрузки, является временной для загрузки или признана неисправной (active/inactive/temporary/failed), а третий — ее стабильность.

# 8.1 Скачивание образа прошивки

Для обновления image-прошивки предусмотрена возможность скачивания ее с SCP, FTP или TFTP-сервера. Команды для скачивания описаны в таблице ниже.

Примеры команд для скачивания образа прошивки:

- C SCP-сервера из папки /images будет скачан образ прошивки с именем filename для обновления с текущей версии прошивки, SCP-сервер доступен через менеджмент-порт (mgmt): copy scp image user@xxx.xxx.xxx/images/filename mgmt.
- С FTP-сервера будет скачан подходящий образ прошивки для обновления с текущей версии прошивки, FTP-сервер доступен через менеджмент-порт

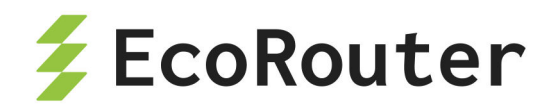

(mgmt). EcoRouter сам определит, какой файл на сервере подходит для скачивания и обновления: copy ftp image ftp://user:password@xxx.xxx.xxx/mgmt .

- С FTP-сервера будет скачан указанный файл, если он подходит для текущей платформы и возможно обновление до этой версии. Доступ к FTP-серверу осуществляется через интерфейс виртуального маршрутизатора, выбранного по умолчанию: copy ftp image ftp://user:password@xxx.xxx.xxx.filename vr default.
- С ТFTP-сервера будет скачан подходящий образ прошивки для обновления с текущей версии прошивки. EcoRouter сам определит, какой файл на сервере подходит для скачивания и обновления. Доступ к TFTP-серверу осуществляется через интерфейс виртуального маршрутизатора с именем vrname: copy tftp image tftp://xxx.xxx.xxx/ vr vrname.
- С ТFTP-сервера будет скачан указанный файл, если он подходит для текущей платформы и возможно обновление до этой версии; доступ к TFTP-серверу осуществляется через менеджмент-порт (mgmt): copy tftp image tftp://xxx.xxx.xxx/filename mgmt.

В общем виде команда для скачивания образа прошивки маршрутизатора выглядит следующим образом:

copy <scp | ftp | tftp> image <URL> < mgmt | vr default | vr <VR\_NAME> >

Обязательно указание интерфейса, через который осуществляется доступ к ftp или tftp.

**ВНИМАНИЕ!** Во время скачивания образа, CLI не будет реагировать на другие команды.

Скачивание прошивки с меньшим номером версии, чем нынешняя (downgrade), невозможно.

После скачивания на устройство непосредственно перед попыткой установки образ проходит проверку целостности. Также проверка целостности производится в процессе выполнения команды **show**.

Для просмотра информации о скачанных образах и их состоянии используется команда административного режима show images storage (для просмотра образов, размещённых на внутреннем накопителе устройства) или show images usb (для просмотра образов, размещённых на подключённых USB-устройствах). Если установлена только factory-прошивка, вывод команды будет пустым.

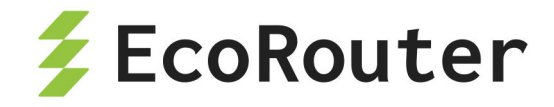

#### ecorouter# show images

"EcoRouterOS-ER-1004-3.2.1.0.8942-release-20f197c.image": version v3.2.1.0.8942, verification is ok, is not suitable for installation. Version dependency check failed "EcoRouterOS-ER-1004-3.2.1.0.8949-release-20f197c.image": version v3.2.1.0.8949, verification is ok, is not suitable for installation. Version dependency check failed "EcoRouterOS-ER-116-3.2.1.0.8942-release-20f197c.image": version v3.2.1.0.8942, verification is ok, is not suitable for installation. EcoRouterOS-ER-116-3.2.1.0.8942-release-20f197c.image is not for platform ER-1004 Available free space on device (27.72GiB) is 23.80GiB.

#### Здесь:

verification is ok — образ успешно прошёл проверку целостности, verification is failed — образ не прошел проверку целостности.

Соответственно, образы могут подходить для установки (suitable for installation) или не подходить (not suitable for installation) по разным причинам. В приведённом примере первый и второй образы не прошли проверку на зависимость версий, а третий несовместим с платформой ER-1004.

Предусмотрена возможность копирования данных по протоколу SCP. Команды для скачивания образа прошивки по протоколу SCP:

- Копирование с сервера образа Docker-контейнера: copy scp container <URL>.
- Копирование с сервера образа прошивки: copy scp image <URL>
- Копирование с сервера образа виртуальной машины: copy scp virtual-disk <ur><URL>.

URL для данной команды должен быть задан в формате: <<u>логин>@<aдрес</u> сервера>:<путь к файлу на сервере>. Например:

copy scp image admin@10.0.0.1:/home/admin/eco.image

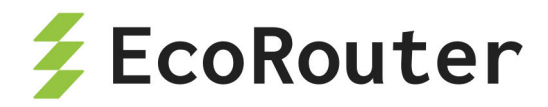

### 8.2 Установка скачанного образа прошивки

Для установки образа используется команда:

image install [storage] <IMAGE\_NAME> [force]

, где **IMAGE\_NAME** — один из образов, указанных в выводе команды **show images storage**. По умолчанию установка производится с внутреннего накопителя маршрутизатора. Указание параметра **force** позволяет установить прошивку с меньшим номером версии, чем установленная (downgrade), работоспособность маршрутизатора при этом не гарантируется.

Возможен вариант установки заранее скачанного образа с USB-устройства, для этого используется команда:

image install usb <IMAGE\_NAME>

, где IMAGE\_NAME указывается полностью, например, EcoRouterOS-ER-1004-L-3.2.0.0.8167-develop-7bf31860.image

После завершения инсталляции в выводе команды show boot появится установленная версия со статусами not loaded, temporary, unstable. Для загрузки с проинсталлированного image необходимо перезагрузить устройство.

Во время загрузки будет предпринято максимум три попытки запуститься с проинсталлированной image прошивки. При успешной загрузке с новым image его статус изменится на active. При неуспешной загрузке статус с temporary будет изменен на failed. Порядок выбора прошивки для загрузки описан ниже.

Ниже представлены примеры вывода команды **show boot** на разных стадиях обновления прошивки.

Установлена только прошивка А, которая загружена в данный момент и является основной прошивкой для данного устройства.

F: vX.X.X, not loaded, inactive, stable
A: vX.X.X, loaded, active, stable
B: not installed

Загружена прошивка А, только что была установлена прошивка В, которая установлена для тестовой загрузки после перезагрузки.

F: vX.X.X, not loaded, inactive, stable
A: vX.X.X, loaded, active, stable
B: vX.X.X, not loaded, temporary, unstable

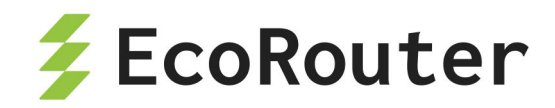

Если при загрузке с прошивки, отмеченной как temporary, произошла перезагрузка маршрутизатора по любой причине, то статус прошивки будет изменен на failed. Если в течение 8 часов при загрузке с прошивки со статусом active произойдет 3 неуспешных перезапуска, то статус такой прошивки также будет изменен на failed. Устройство успешно загрузилось с установленной прошивки В, которая была отмечена для временной загрузки.

F: vX.X.X, not loaded, inactive, stable
A: vX.X.X, not loaded, active, stable
B: vX.X.X, loaded, active, unstable

Если установленная прошивка показывает себя стабильной в работе, то её можно отметить как стабильную следующей командой административного режима **boot b-image stable** или **boot a-image stable**, в зависимости от того, какую прошивку необходимо отметить. Для того чтобы пометить прошивку как нестабильную, необходимо выполнить команду **no boot b-image stable** или **no boot a-image stable**. Прошивка factory всегда является стабильной.

Чтобы исключить или включить загрузку с прошивки А или В в случае перезагрузки, можно изменить статус активности командой административного режима boot a-image active или no boot b-image active.

#### 8.2.1 Приоритет выбора прошивки для загрузки

При загрузке соблюдается следующий порядок выбора прошивки по убыванию приоритетов:

- Незаводская прошивка со статусом temporary.
- Незаводская прошивка со статусом active.
- Незаводская прошивка со статусом stable.
- Factory-прошивка.

## 8.3 Действия после установки образа прошивки

После установки новой версии прошивки и перезагрузки устройства рекомендуется выполнить команду show running-config diff для отображения загруженных команд из startup конфигурации.

Данная команда используется для отображения различий между **startup** и **running** конфигурациями. Для корректной работы этой команды в системе должна быть создана

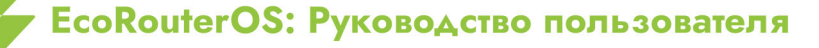

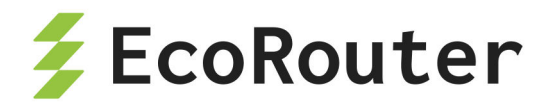

startup конфигурация (для ее создания достаточно один раз выполнить команду write memory или copy running-config startup-config).

Выполнение команды show running-config diff допускается в виртуальных маршрутизаторах VR.

| Значение                                     | Описание                                                                                                    |
|----------------------------------------------|----------------------------------------------------------------------------------------------------|
| line1,<br>line2<br>**** line1,<br>line2 **** | Диапазон номеров строк, где произошли изменения (<br>для running конфигурации, *** для startup конфигурации) |
| + text                                       | Команда присутствует в running конфигурации, отсутствует в<br>startup конфигурации                           |
| - text                                       | Команда присутствует в startup конфигурации, отсутствует в running конфигурации                              |
| ! text                                       | Команды присутствуют и в startup конфигурации и в running конфигурации, но нарушен порядок следования команд |

| Таблица 23 — Обозначение в выводе команды | show | running-config | diff |
|-------------------------------------------|------|----------------|------|
|-------------------------------------------|------|----------------|------|

Пример:

```
ecorouter#conf terminal
Enter configuration commands, one per line. End with CNTL/Z.
ecorouter(config)#interface test
ecorouter(config-if)#ip address 10.0.0.1/24
ecorouter(config-if)#exit
ecorouter(config)#exit
ecorouter#sh running-config diff
*** Startup-config
--- Running-config
*****
*** 48,53 ****
--- 48,57 ----
port te2
 mtu 9728
 L
+ interface test
+ ip mtu 1500
```

EcoRouterOS: Руководство пользователя

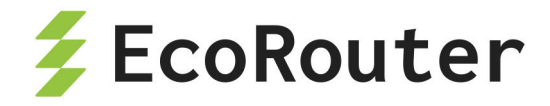

```
+ ip address 10.0.0.1/24
+ !
arp request-interval 1
arp request-number 3
arp expiration-period 5
ecorouter#
```

### 8.4 Удаление образа прошивки

Для того чтобы удалить файл image прошивки, который больше не будет использоваться, существует команда:

delete image storage <IMAGE\_NAME>

, где IMAGE\_NAME — один из образов, указанных в выводе команды show images storage.

Для удаления установленной прошивки существует команда:

delete image firmware <IMAGE-A/B>

, где IMAGE-A/B — установленная прошивка а-image или b-image.

Удаление прошивки factory невозможно. Удаление прошивки возможно только в случае одновременного выполнения трех условий: она отмечена как неактивная, нестабильная и с неё не произведена загрузка в данный момент.

#### 8.5 Выгрузка образа прошивки

При необходимости, образ прошивки устройства можно скопировать (выгрузить) на внешний FTP/TFTP-сервер.

В общем виде команда для выгрузки образа прошивки маршрутизатора выглядит следующим образом:

```
copy image <ftp | tftp> <IMAGE_NAME> <URL> < mgmt | vr default | vr
<VR_NAME> >
```

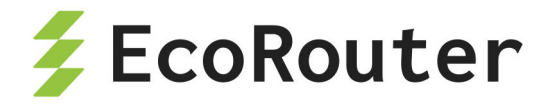

Где: URL — адрес сервера, на который будет осуществляться выгрузка,

**IMAGE\_NAME** — имя образа, должно соответствовать одному из указанных в выводе команды show images storage.

При вводе команды **copy image** обязательно указание интерфейса, через который осуществляется доступ к ftp или fttp.

**ВНИМАНИЕ!** Во время выгрузки образа, CLI не будет реагировать на другие команды.

#### 8.6 Проверка целостности системных файлов

Для проверки целостности системных файлов используется команда режима администрирования show hw integrity.

Данная команда проверяет соответствие контрольных сумм бинарных файлов активной прошивки эталонным значениям. По итогам проверки на консоль выводятся контрольные суммы, имена файлов и результат проверки соответствия (OK или FAIL). После списка файлов выводится итоговая строка проверки соответствия: Checksum validation PASSED или Checksum validation FAILED.

Пример.

```
ecorouter#show hw integrity
7dd6d620d71ad0722571951a05812b78 rmt: OK
aa473b734e46f8479a0ec5feecfdad65 chacl: OK
96b48926e25f3854738f763dbb3ccb50 getfacl: OK
14aabeeeab6ffc8fd8503d0f587c80ff setfacl: OK
...
5f589159b5d17849bfa0c3840a4a4c4c sshd-keygen-start: OK
771e77b5d1ffbf9db37b958d2ae2faab libpcre.so.1.2.7: OK
a6aa50ed7b77fc1fd06d8626d8b7d78c libpcre.la: OK
b9fd49b80acaf6173a22b7d5bb6b4f1c libpcreposix.so.0.0.4: OK
60f530c64889d00ad21dd15534e11dea libpcreposix.la: OK
b9f29f6dedee7bfdcc52d9cd3386e51e er-ripd-ns@-start: OK
Checksum validation PASSED
ecorouter#
```

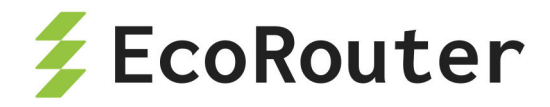

### 8.7 Сброс до заводской версии ПО

В EcoRouter существует механизм сброса встроенного программного обеспечения до заводской версии (factory).

ВНИМАНИЕ! При этом удаляются все версии image-прошивок и конфигурационные файлы.

Для сброса на factory устройство необходимо перезагрузить или выключить и включить.

Во время загрузки устройства на экран выводится:

Stage: boot starting version NNN

Где NNN — некое число, которое может быть разным в разных версиях EcoRouter. В этот момент необходимо нажать клавишу **[F8]**. На экране появится строка:

^[[19~^[[19~^[[19~

После чего можно отпустить клавишу **[F8]**. На экране появится сообщение и символ строки ввода.

To restore the router's factory settings enter "YES". !ATTENTION! This action will erase all configuration!

Для сброса на factory необходимо ввести заглавными буквами **YES**, при вводе любого другого набора символов механизм сброса не будет запущен. После подтверждения будет запущен механизм сброса на заводскую прошивку с минимальной стартовой конфигурацией.

## 8.8 "Мягкий" сброс

Команда copy empty-config startup-config позволяет произвести "мягкий" сброс конфигурации, в результате которого будут удалены все записи о пользователях и конфигурация будет возвращена к заводским настройкам. При этом записи о

EcoRouterOS: Руководство пользователя

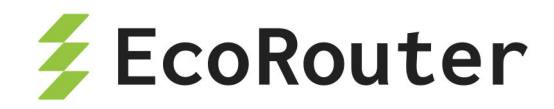

пользователях удаляются непосредственно после выполнения команды, а возврат конфигурации маршрутизатора к заводской — после перезагрузки устройства.

copy empty-config startup-config

При попытке ввода любой команды появится сообщение:

ecorouter#conf t
% User is logged out by timeout

После выполнения команды из конфигурации будут удалены все сведения о пользователях. Пользовательская сессия завершена, авторизация на маршрутизаторе возможна только от имени пользователя по умолчанию — admin, пароль — admin.

<<< EcoRouter 3.2.2.0.9678-develop-eb0cf38 (x86\_64) - ttyS0 >>> ecorouter login:

Для замены записанной на маршрутизаторе конфигурации на заводскую следует выполнить команду **reload**.

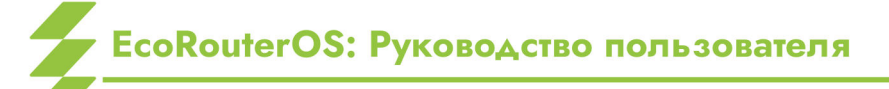

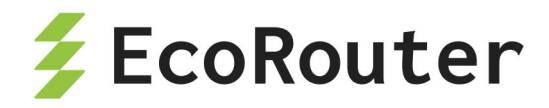

# 9 ARP

ARP (Address Resolution Protocol, протокол определения адреса) — протокол в компьютерных сетях, предназначенный для определения MAC-адреса по известному IPадресу.

В маршрутизаторе данный протокол включён по умолчанию и дополнительных настроек не требует. Реализация протокола в EcoRouterOS позволяет хранить как динамические записи, полученные при помощи широковещательных запросов, так и статические записи.

Функционал протокола настраивается в конфигурационном режиме при помощи команд, представленных в таблице ниже.

| Команда                                                                           | Описание                                                                                                    |
|-----------------------------------------------------------------------------------|----------------------------------------------------------------------------------------------------|
| arp <ip address=""> <mac<br>ADDRESS&gt;</mac<br></ip>                             | Создание статической записи для конкретного IP-<br>адреса                                                                           |
| arp vrf <vrf<br>NAME&gt; <ip address=""><br/><mac address=""></mac></ip></vrf<br> | Создание статической записи для конкретного IP-<br>адреса в заданном VRF                                                            |
| arp expiration-period <0-300>                                                     | Настройка времени хранения динамической записи<br>в ARP-таблице в минутах. Значение по умолчанию<br>— 5 минут                       |
| arp incomplete-time<br><5-300>                                                    | Настройка времени хранения incomplete записи в<br>ARP-таблице в секундах. Значение по умолчанию<br>— 60 секунд                      |
| arp request-interval<br><0-100>                                                   | Задание интервала времени отправки ARP-запросов<br>в секундах в случае отсутствия ARP-ответов.<br>Значение по умолчанию — 1 секунда |
| arp request-number <0-<br>100>                                                    | Задание количества отправляемых ARP-запросов при отсутствии ARP-ответов. Значение по умолчанию — 3                                  |

Таблица 24 — Команды настройки протокола ARP

Для просмотра таблицы ARP-записей следует воспользоваться командой административного режима **show arp.** В качестве аргументов можно передать различные параметры, перечисленные ниже.

Таблица 25 — Параметры команды просмотра таблицы ARP-записей

EcoRouterOS: Руководство пользователя

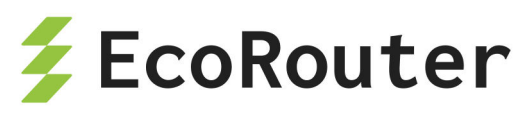

| Команда                                                                               | Описание                                                                         |
|---------------------------------------------------------------------------------------|----------------------------------------------------------------------------------|
| show arp                                                                              | Вывод полной ARP-таблицы                                                         |
| <pre>show arp interface <interface name=""></interface></pre>                         | Вывод ARP-таблицы для записей,<br>полученных с определенного интерфейса          |
| <pre>show arp ip <ip address=""></ip></pre>                                           | Вывод ARP-записи для определенного IP-<br>адреса                                 |
| <pre>show arp mac <mac address=""></mac></pre>                                        | Вывод ARP-записей для определенного<br>MAC-адреса                                |
| show arp vrf <vrf name=""></vrf>                                                      | Вывод полной ARP-таблицы в VRF                                                   |
| <pre>show arp vrf <vrf name=""> interface <interface name=""></interface></vrf></pre> | Вывод ARP-таблицы для записей,<br>полученных с определенного интерфейса в<br>VRF |
| <pre>show arp vrf <vrf name=""> ip <ip address=""></ip></vrf></pre>                   | Вывод ARP-записи в VRF для<br>определенного IP-адреса                            |
| <pre>show arp vrf <vrf name=""> mac <mac address=""></mac></vrf></pre>                | Вывод ARP-записей в VRF для<br>определенного MAC-адреса                          |

Пример создания статической ARP-записи и вывода ARP-таблицы (стрелки около названий интерфейсов указывают на локально созданные интерфейсы маршрутизатора).

ecorouter(config)#arp 10.12.0.100 ca0b.3b18.001d ecorouter(config)#exit ecorouter#show arp Interface IP Address MAC Address Туре Age \_ \_ \_ \_ \_ \_ \_ \_ \_ \_ \_ \_ \_ \_ \_ \_ \_ \_ \_ >eth2 200.22.0.200 1c87.7640.0507 ------ - - - ->eth1 100.24.0.200 1c87.7640.0506 -----\_ \_ \_ \_ \_ >eth3 10.12.0.200 1c87.7640.0505 ------ - - - eth3 10.12.0.100 ca0b.3b18.001d static ----eth3 10.12.0.1 ca0b.3b18.001c dynamic 3

Сконфигурированные настройки можно посмотреть командой show arp settings.

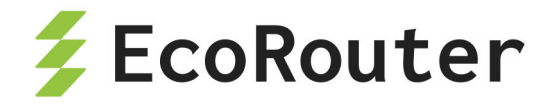

# 10 LLDP

Link Layer Discovery Protocol (LLDP) — протокол канального уровня, который позволяет сетевым устройствам анонсировать в сеть информацию о себе и своих возможностях, а также собирать эту информацию о соседних устройствах. Каждое устройство, на котором включён активный режим LLDP (передача и прослушивание LLDP пакетов), отправляет информацию о себе соседям независимо от того, отправляет ли сосед информацию о себе. LLDP хранит информацию о соседях, но не перенаправляет её дальше. Информация об устройстве, которая передаётся с помощью LLDP:

- Имя устройства (System Name),
- Описание устройства (System Description),
- Идентификатор шасси (Chassis ID) МАС адрес на порту,
- Идентификатор порта (Port ID) Имя интерфейса,
- Время хранения информации о соседе (Time-to-Live).

Для включения функционала протокола LLDP введите команду 11dp enable в режиме конфигурации устройства.

#### ecorouter(config)#lldp enable

Ввод этой команды приведёт к включению режима прослушивания LLDP пакетов (доступна обработка как нетегированных LLDP пакетов, так и с VLAN тегами в заголовках Ethernet) на всех интерфейсах, однако передаваться информация о себе соседям не будет. Для включения передачи LLDP сообщений с определённого интерфейса, воспользуйтесь командой **Ildp mode active** в режиме конфигурирования интерфейса (передача LLDP пакетов осуществляется без инкапсуляции дополнительных VLAN тегов).

ecorouter(config-if)#lldp mode active

Для отключения активного режима и обратного перехода в режим прослушивания LLDP сообщений введите команду **no lldp mode active** 

| Таблица 26 — Дополнительные команды | конфигурирования LLDP |
|-------------------------------------|-----------------------|
|-------------------------------------|-----------------------|

| Команда                                        | Режим     | Описание                                                                                   |
|------------------------------------------------|-----------|--------------------------------------------------------------------------------------------|
| <pre>11dp system-<br/>name <name></name></pre> | (config)# | Имя системы, по умолчанию используется имени<br>устройства (параметр hostname). Команда не |

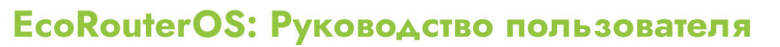

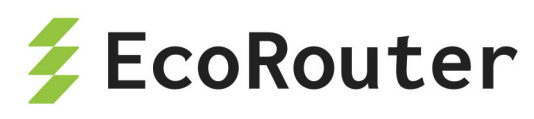

| Команда                                           | Режим            | Описание                                                                                                    |
|---------------------------------------------------|------------------|----------------------------------------------------------------------------------------------------|
|                                                   |                  | будет отображаться в конфигурации если<br>hostname и введеный параметр NAME совпадают.                                                                                                    |
| <pre>lldp system- description <line></line></pre> | (config)#        | Описание системы, по умолчанию используется<br>имя операционной системы — EcoRouterOS.                                                                                                    |
| <pre>lldp tx- interval &lt;5- 3600&gt;</pre>      | (config-<br>if)# | Интервал отправки LLDP сообщений в сторону<br>соседей в секундах. По умолчанию — 30<br>секунд. При изменении параметра динамически<br>меняется и Time-to-Live (TTL) — время в течении<br>которого наш сосед будет хранить информацию<br>о нас. Формула для расчета TTL = tx-interval * 4,<br>TTL = 120 секундам по умолчанию. |

Для просмотра информации о LLDP соседях и счётчиках на интерфейсах воспользуйтесь командами:

```
ecorouter#show lldp neighbors
Local Interface: test
Remote neighbors:
System Name : eco test
System Description : DGS-1210-28MP
Port Description : D-Link DGS-1210-28MP
TTL : 120
System Capabilities : L2 Switching
Interface Numbering : 2
Interface Number : 37
OID Number : iso.3.6.1.2.1.2.2.1.1
Management IP Address: 10.210.10.114
Mandatory TLVs:
Chassis ID Type : Chassis MAC Address: f0b4.d254.d360
Port ID Type : Interface Name: 4
ecorouter#show counters lldp interface <NAME>
Agent Mode: Nearest bridge
Enable Tx/Rx: No/Yes
MED Enabled: No
Device Type: Not defined
 LLDP Agent traffic statistics:
```

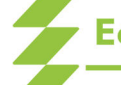

EcoRouterOS: Руководство пользователя

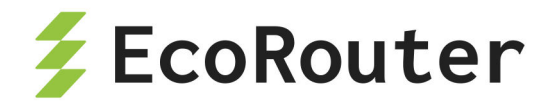

Total frames transmitted: 0 Total entries aged: 0 Total frames received: 2652 Total frames received in error: 0 Total frames discarded: 0 Total discarded TLVs: 0 Total unrecognised TLVs: 0

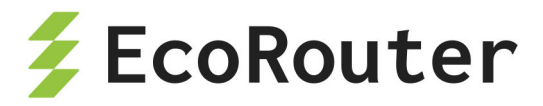

# **11 Dynamic Host Configuration Protocol**

Протокол динамической настройки адресации узлов сети, позволяющий устройствам внутри сети динамически получать IP-настройки: IP-адрес для устройства, адрес шлюза по умолчанию, адреса DNS-серверов и пр. Для автоматической конфигурации компьютер-клиент на этапе конфигурации сетевого устройства обращается к DHCP-серверу и получает от него нужные параметры. Протокол DHCP принадлежит семейству BOOTP (Bootstrap) протоколов и является своего рода надстройкой над своими предшественниками.

DHCP-сервер — сервер, выдающий параметры настройки TCP/IP.

DHCP-клиент — тот, кто запрашивает настройки TCP/IP.

DHCP-ретранслятор — посредник во взаимодействии клиента и сервера. Ретранслятор используется, когда у клиента нет возможности обратиться к DHCP-серверу напрямую, в частности, когда клиент и сервер располагаются в разных широковещательных доменах. IP-адрес выделяется клиенту на определённое время (время аренды). Временные

параметры аренды определяются настройками сервера DHCP.

Опция 82 — опция протокола DHCP, нужная для передачи DHCP-серверу разнообразной информации. Применяется для защиты DHCP-сервера от атак с использованием DHCP-протокола и не является обязательной для использования.

EcoRouter поддерживает 2 режима ретрансляции: DHCP-relay и DHCP-relay-proxy. В таблице ниже приведены особенности этих режимов.

| Действие или событие                                     | Действие EcoRouter в режиме DHCP-relay                                                         | Действие EcoRouter в<br>режиме DHCP-relay-proxy                                                                                                    |
|----------------------------------------------------------|------------------------------------------------------------------------------------------------|----------------------------------------------------------------------------------------------------|
| Клиент послал<br>широковещательное<br>сообщение DISCOVER | EcoRouter<br>перенаправляет<br>широковещательное<br>(multicast) сообщение<br>DISCOVER          | EcoRouter перехватывает<br>широковещательное<br>сообщение DISCOVER,<br>вносит в таблицу DHCP mac-<br>адрес и VLAN клиента,<br>после чего перенаправляет<br>сообщение DISCOVER в<br>виде unicast |
| DHCP-серверы<br>послали сообщения<br>OFFER               | EcoRouter<br>перенаправляет<br>сообщения OFFER от<br>всех ответивших DHCP-<br>серверов клиенту | EcoRouter подменяет в<br>сообщении OFFER от<br>первого ответившего DHCP-<br>сервера клиенту адрес<br>ответившего сервера своим<br>адресом, добавляет в                                          |

| Таблица 27 — Особенности режимов DHCP-relay и DHCP-relay-proxy | Таблица | 27 — | Особенности | режимов DH | CP-relay и | DHCP-relay-proxy |
|----------------------------------------------------------------|---------|------|-------------|------------|------------|------------------|
|----------------------------------------------------------------|---------|------|-------------|------------|------------|------------------|

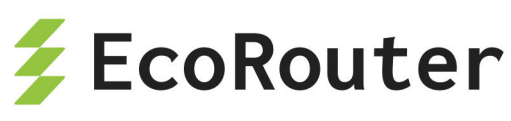

| Действие или событие                                                                                                    | Действие EcoRouter в<br>режиме DHCP-relay                                                                                                    | Действие EcoRouter в<br>режиме DHCP-relay-proxy                                                                                     |
|----------------------------------------------------------------------------------------------------|----------------------------------------------------------------------------------------------------|----------------------------------------------------------------------------------------------------|
|                                                                                                    |                                                                                                    | таблицу информацию о<br>выданном ір-адресе и<br>времени начала аренды, а<br>остальные сообщения<br>OFFER игнорирует                 |
| Клиент послал<br>сообщение REQUEST                                                                                         | EcoRouter<br>перенаправляет<br>широковещательное<br>сообщение REQUEST                                                                                                    | EcoRouter подменяет адрес<br>клиента на собственный и<br>перенаправляет<br>сообщение REQUEST<br>выбранному клиентом<br>DHCP-серверу |
| DHCP-сервер послал<br>сообщения АСК на<br>mac-адрес<br>компьютера,<br>указанного в<br>сообщении REQUEST                    | EcoRouter<br>перенаправляет<br>сообщение АСК<br>клиенту                                                                                                    | EcoRouter перенаправляет<br>сообщение АСК клиенту                                                                                   |
| Наступил момент для<br>запроса обновления<br>аренды адреса<br>(RENEWING)<br>(определяется<br>настройками DHCP-<br>сервера) | гупил момент для<br>роса обновления<br>нды адреса<br>NEWING)<br>меделяется<br>ройками DHCP-<br>зера)<br>Вера)<br>Серверу сообщение<br>REQUEST от клиента с<br>просьбой продлить<br>срок аренды<br>Срок аренды<br>Срок аренды<br>Сообщение REQUE<br>просьбой продлить<br>срок аренды<br>Времени последне<br>получения запроса<br>обновления аренд<br>адреса от клиента<br>времени получения<br>собновления аренд<br>Сообщение REQUE<br>просьбой продлить<br>срок аренды |                                                                                                    |
| Наступил момент для<br>запроса обновления<br>конфигурации<br>(REBINDING)<br>(определяется                                  | EcoRouter<br>перенаправляет<br>широковещательное<br>сообщение REQUEST                                                                                                    | EcoRouter самостоятельно<br>направляет<br>широковещательное<br>сообщение REQUEST с                                                  |

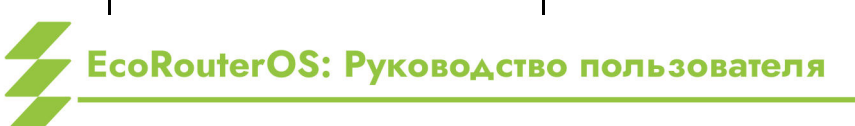

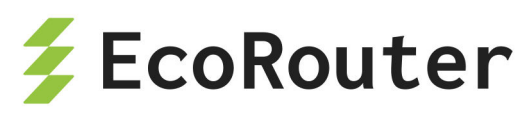

| Действие или событие | Действие EcoRouter в<br>режиме DHCP-relay | Действие EcoRouter в<br>режиме DHCP-relay-proxy |
|----------------------|-------------------------------------------|-------------------------------------------------|
| настройками DHCP-    | с текущим сетевым                         | текущим собственным                             |
| сервера)             | адресом клиента                           | сетевым адресом                                 |

Если опция 82 включена, то в режиме DHCP-relay ее параметры добавляются в запрос REQUEST клиента.

## 11.1 Список команд

| Таблица | 28 — | Список команда | для | работы с | DHCP |
|---------|------|----------------|-----|----------|------|
|---------|------|----------------|-----|----------|------|

| Команда                                                                | Описание                                                                                                    |
|------------------------------------------------------------------------|----------------------------------------------------------------------------------------------------|
| <pre>ecorouter(config)# dhcp- profile <value></value></pre>            | Создание DHCP-профиля, где <b>VALUE</b> — любое числовое значение.                                                                                           |
| <pre>ecorouter(config- dhcp)# description <line></line></pre>          | Описание созданного профиля, где <b>LINE</b><br>— любое значение. Необязательная<br>команда.                                                                 |
| ecorouter(config-dhcp)# mode<br>proxy                                  | Включение режима работы ргоху для<br>ретранслирования запросов к серверу.<br>Задание режима работы обязательно.                                              |
| ecorouter(config-dhcp)# mode<br>relay                                  | Включение режима работы relay для<br>ретранслирования запросов к серверу.<br>Задание режима работы обязательно.                                              |
| <pre>ecorouter(config- dhcp)# server IP-address</pre>                  | Указание IP-адреса DHCP-сервера.<br>Обязательная команда.                                                                                                    |
| ecorouter(config-<br>dhcp)# server IP-address<br>lease VALUE           | Указание адреса сервера с возможным<br>временем использования адреса от него в<br>секундах. Значение по умолчанию 3600.<br>Работает только для режима proxy. |
| <pre>ecorouter(config- dhcp)# information-option circuit-id LINE</pre> | Опция передачи дополнительной<br>информации серверу. Подробнее о<br>параметрах смотри раздел 3.<br>Необязательная команда.                                   |

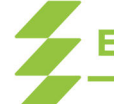

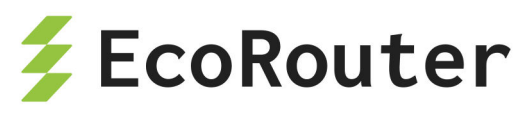

| Команда                                                                                | Описание                                                                                                    |
|----------------------------------------------------------------------------------------|----------------------------------------------------------------------------------------------------|
| <pre>ecorouter(config- dhcp)# information-option install</pre>                         | Принудительная установка<br>информационной опции. Необязательная<br>команда.                                                                                                 |
| <pre>ecorouter(config-<br/>dhcp)# information-option<br/>remote-id <line></line></pre> | Опция передачи информации с mac-<br>адресом клиента, который отправил<br>запрос. Необязательная команда                                                                      |
| <pre>ecorouter(config- dhcp)# information-option rewrite</pre>                         | Перезапись информационной опции. Если<br>circuit-id и remote-id не будут заданы на<br>маршрутизаторе, то опция будет просто<br>удалена из пакета. Необязательная<br>команда. |
| <pre>ecorouter(config-if)# dhcp- profile <value></value></pre>                         | Команда привязки созданного профиля к<br>интерфейсу, где <b>VALUE</b> номер созданного<br>профиля.                                                                           |

### 11.2 Базовая настройка DHCP-ретранслятора

Шаг 1. Создание интерфейса для привязки профиля DHCP-ретранслятора и назначение ip-адреса.

ecorouter(config)#interface dhcp1ecorouter ecorouter(config-if)#ip add 10.10.10.10/30

Шаг 2. Создание DHCP-профиля.

ecorouter(config)#dhcp-profile 0

Профиль необходим для более гибкой настройки раздачи адресов в разных сегментах сети. К одному интерфейсу можно привязать только один профиль, но один профиль можно привязать к разным интерфейсам. Количество профилей не ограничено.

Шаг 3. Указание адреса DHCP-сервера.

```
ecorouter(config-dhcp)#server 170.200.10.10
```

В одном профиле может быть указано до 8 серверов.

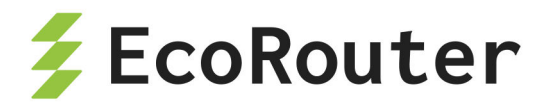

Шаг 4. Указание режима работы ретранслятора.

ecorouter(config-dhcp)#mode relay

Настройка разных режимов не различается. Выбор режима работы зависит от производительности модели оборудования и решаемых задач.

Шаг 5. Указание параметров опции 82.

```
ecorouter(config-dhcp)#information-option circuit-id Router: %{port}/
client: %{cmac}/%{svlan}.%{cvlan}
ecorouter(config-dhcp)#information-option remote-id Router: %{hname}/%
{vr}
```

| Параметр | Описание                                                             |
|----------|----------------------------------------------------------------------|
| port     | Номер порта, откуда запрос пришел                                    |
| cmac     | Мас-адрес клиентского оборудования                                   |
| svlan    | Номер сервисного VLAN'а                                              |
| cvlan    | Номер VLAN'а клиента                                                 |
| hname    | Hostname маршрутизатора, который отправляет пакет на DHCP-<br>сервер |
| vr       | Идентификатор виртуального маршрутизатора                            |

Таблица 29 — Параметры опции 82

На основании перечисленных в таблице данных DHCP-сервер решает, выдавать настройки или нет и может определять, из какого пула адресов выдавать адрес. Вместо такой записи можно использовать произвольную строку, например:

ecorouter(config-dhcp)#information-option circuit-id randomstring

которую также необходимо задать на сервере. При успешном сравнении строк сервер примет положительное решение о выдаче адреса.

Можно указывать и параметры, и произвольную строку совместно, например:

```
ecorouter(config-dhcp)#information-option circuit-id Router: %{port}/
client: %{cmac}/%{svlan}
ecorouter(config-dhcp)#information-option remote-id randomstring
```

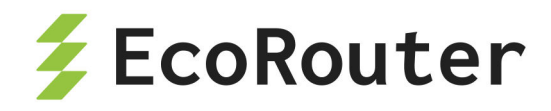

Задавать remote-id возможно только при задании circuit-id.

Шаг 6. Привязка созданного профиля к интерфейсу.

```
ecorouter(config)# interface dhcp1
ecorouter(config-if)#dhcp-profile 0
```

### 11.3 Настройка DHCP-сервера

Для настройки DHCP-сервера необходимо в режиме конфигурации ввести команду **dhcp-server «NUMBER»**, где **NUMBER** — номер сервера в системе маршрутизатора. При этом изменится приглашение командной строки.

```
ecorouter(config)#dhcp-server 8
ecorouter(config-dhcp-server)#
```

Настройки могут раздаваться DHCP-сервером в двух режимах: статическом и динамическом. Для динамической конфигурации устройств в сети на DHCP-сервере используется концепция пулов, в которых содержатся настройки для множества конечных устройств. При использовании данной конфигурации, клиент получает первый свободный IP-адрес из пула. Если используется статическая запись, то клиент получит IPнастройки только в случае совпадения определенных характеристик, которые позволяют однозначно его идентифицировать. Если в настройках DHCP-сервера указать RADIUSгруппу, то информация по настройке ipv4 адреса у абонента будет ожидаться с RADIUSсервера.

#### 11.4 Настройка динамического режима

Для создания пула используется команда контекстного режима **ip pool «NAME» <IP addresses>**, где **NAME** — имя пула, а **IP addressess** — список IP-адресов. Можно задать диапазон адресов с использованием символов дефиса и запятой ('-' и ',') в качестве разделителей. Как только устройства начнут запрашивать конфигурацию у сервера, то им будут выделены указанные IP-адреса.

Теперь следует указать как и какие именно пулы будут использоваться DHCP-сервером. У каждого пула есть собственный базовый набор свойств, это его имя, маска подсети, приоритет и DHCP-опция 82.

Правила выдачи IP-настроек для конечных устройств.

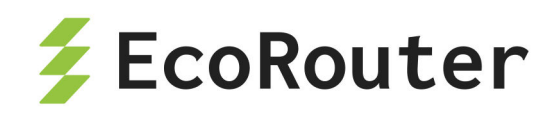

- Если клиент находится в сети, непосредственно подключённой к DHCP-серверу (в одном широковещательном домене), то поле giaddr в пакете DHCP Discover будет пустым. При таких условиях DHCP-сервер из множества пулов находит самый приоритетный из соответствующих IP-подсети, сконфигурированной на интерфейсе (куда пришел DHCP discover). Если на интерфейсе присутствует secondary IP-адрес, то проверка пула на соответствие по secondary адресу будет проводиться только в том случае, если основной пул уже был исчерпан. Обратите внимание, что если сконфигурирована DHCP-опция 82 на L2/L3 устройствах, то на приеме она должна совпасть с настройками опции на сервере.
- Если клиент находится в удалённой сети (в другом широковещательном сегменте), то поле giaddr в пакете DHCP Discover будет содержать адрес DHCP-ретранслятора. При таких условиях DHCP-сервер из множества сконфигурированных пулов находит самый приоритетный, соответствующий IP-подсети DHCP-ретранслятора (но не адреса источника DHCP-сообщения!).
   Обратите внимание, что если сконфигурирована DHCP-опция 82 на L2/L3 устройствах, то на приеме она должна совпасть с настройками опции на сервере.
- Статические правила имеют приоритет над динамическими (пулами).
   Поэтому при совпадении параметров, которые позволяют однозначно идентифицировать клиента (MAC-адреса источника (в заголовке BOOTP а не Ethernet), опции Client ID, или опции 82 в пакете DHCP discover), IP-настройки будут выданы без проверки подсетей на интерфейсах. Обратите внимание, что если сконфигурирована DHCP-опция 82 на L2/L3 устройствах, то на приеме она должна совпасть с настройками опции на сервере.

Исходя из этих правил, в конфигурацию DHCP-сервера вводятся следующие параметры пулов.

- Имя это имя ранее созданных IP-пулов, да их может быть несколько в конфигурации DHCP-сервера.
- Маска этот параметр совместно с IP-адресами из пула, будет указывать нам из какого пула следует выдать настройки для конечного устройства и какую маску подсети им передать в этих настройках в качестве DHCP-опции.
- Приоритет Этот свойство определяет порядок обработки всех сконфигурированных пулов в сервере при приеме DHCP discover пакета от

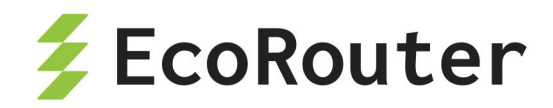

оконечных устройств. Приоритет пула как при работе с ACL или route-map задается с помощью определенного номера последовательности (пула). Чем ниже номер тем выше приоритет. Напомним, что у статических правил приоритет всегда выше чем у пулов.

Все эти свойства являются ключевыми параметрами для выбора правильного пула для выдачи динамических настроек.

Для создания пула используется команда в режиме конфигурации DHCP сервера: **pool <NAME><Priority SEQ>**, где **NAME** — имя пула, **Priority SEQ** — номер пула, определяющий его приоритет. Чем ниже номер тем выше приоритет.

При вводе вышеуказанной команды произойдёт переход в режим конфигурации пула.

ecorouter(config-dhcp-server-pool)#

Свойства и опции для динамической настройки клиентов с помощью пулов конфигурируются в этом режиме. Доступные для настройки параметры приведены в таблице ниже.

| Параметр                                                                                         | Описание                                                                                                    |
|--------------------------------------------------------------------------------------------------|----------------------------------------------------------------------------------------------------|
| <pre>mask <x.x.x.x></x.x.x.x></pre>                                                              | Маска подсети в 4-х октетном формате. Можно<br>ввести длину маски в сокращенном десятичном<br>формате. Например, 16 для маски 255.255.0.0           |
| <pre>lease <time></time></pre>                                                                   | Время аренды адреса в секундах                                                                                                    |
| <pre>information-option <circuit-id \ ="" id="" remote-=""> <string></string></circuit-id></pre> | Опция 82 в формате строки. Где <b>circuit-id</b> ассоциируется с клиентом, а <b>remote-id</b> с L2/L3 сетевыми устройствами на пути до DHCP сервера |
| <pre>gateway <x.x.x.x></x.x.x.x></pre>                                                           | Шлюз по умолчанию                                                                                                    |

Таблица 30 — Команды режима конфигурации пула

Для удаления или изменения настроек можно воспользоваться стандартными вариантами команды **по**.

#### Пример:

Пакет DHCP Discover приходит на L3 интерфейс EcoRouter с IP-адресом 10.0.0.1/24 от DHCP relay, который в свою очередь ретранслировал этот DHCP Discover из сети 172.16.0.0/16 с L3 интерфейса 172.16.0.1/16. При приёме DHCP-сервер обнаружит в поле giaddr адрес 172.16.0.1 — на него сервер и будет ориентироваться при поиске

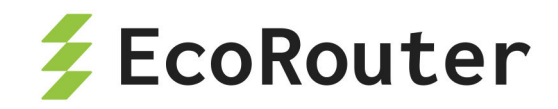

нужного пула для выдачи всех IP-настроек. Допустим на сервере в этот момент присутствует три пула с разными именами "А", "В" и "С", где:

- пул А с номером 10 и адресами из сети 192.168.0.0 с маской 16, без опции 82,
- пул В с номером 20 и адресами из сети 172.0.0.0 с маской 8, без опции 82,
- пул С с номером 30 и адресами из сети 172.16.0.0 с маской 16, без опции 82.

Два пула "В" и "С" соответствуют адресу 172.16.0.1, но т. к. приоритет у пула В больше (статических правил нет а у пула "С" номер 30) и опции 82 не сконфигурировано на сети, то будет использоваться пул В.

## 11.5 Настройка статического режима

Как уже упоминалось ранее — выдача IP-адреса из пула осуществляется в произвольном порядке, какой IP-адрес в пуле свободен, тот и будет передан клиенту. При настройке DHCP-сервера есть возможность создать статическую привязку IP-адреса и других опций к конечному устройству, это позволит выдавать клиенту желаемые и запланированные вами настройки на постоянной основе.

Для настройки статической привязки следует ввести команду контекстного режима static ip <A.B.C.D>, где **A.B.C.D** — IP-адрес, выдаваемый клиенту.

После ввода этой команды произойдёт переход в режим конфигурации статической записи:

(config-dhcp-server-static)#

Для того, чтобы определённому пользователю выдавались нужные настройки, в пакете DHCP discover необходимо выбрать поля для однозначной идентификации клиента. Сделать это можно по:

- опции 82,
- полям Source MAC (не в заголовке Ethernet) в заголовке DHCP
- или опции Client-ID.

Обратите внимание, что можно использовать Client-ID и Source MAC одновременно. Таким образом к базовому набору свойств для статической записи, помимо IP-адреса добавляются: опция 82, опция Client ID и Source MAC.

Все остальные опции настраиваются аналогично пулам. Доступные для настройки параметры приведены в таблице ниже.

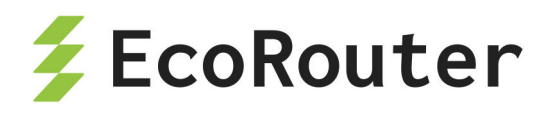

| <b>T</b> / | 01         | 17        |             |              |          |
|------------|------------|-----------|-------------|--------------|----------|
| Таблина    | 31         | — Команлы | настроики   | статического | режима   |
| паолица    | <b>·</b> · | команды   | naciporniti |              | pontrina |

| Параметр                                                                                    | Описание                                                                                                    |
|---------------------------------------------------------------------------------------------|----------------------------------------------------------------------------------------------------|
| chaddr <xxxx.xxxx.xxxx></xxxx.xxxx.xxxx>                                                    | Настройка поля CHADDR. <b>XXXX.XXXX.XXXX</b><br>— MAC-адрес клиента в HEX формате.                                                                        |
| <pre>client-id mac <xxxx.xxxx.xxxx></xxxx.xxxx.xxxx></pre>                                  | Настройка поля Source MAC.<br><b>XXXX.XXXX.XXXX</b> — MAC-адрес клиента в<br>HEX формате.                                                                 |
| mask <x.x.x.x></x.x.x.x>                                                                    | Маска подсети в 4-х октетном формате. Можно<br>ввести длину маски в сокращённом десятичном<br>формате. Например, 16 для маски 255.255.0.0                 |
| <pre>lease <time></time></pre>                                                              | Время аренды адреса в секундах                                                                                                    |
| <pre>information-option <circuit-id remote-id=""  =""> <string></string></circuit-id></pre> | Опция 82 в формате строки. Где <b>circuit-id</b><br>ассоциируется с клиентом, а <b>remote-id</b> с L2/L3<br>сетевыми устройствами на пути до DHCP сервера |
| <pre>gateway <x.x.x.x></x.x.x.x></pre>                                                      | Шлюз по умолчанию                                                                                                    |

Для удаления или изменения настроек можно воспользоваться стандартными вариантами команды **по**.

## 11.6 Настройка RADIUS-группы

У пользователей есть возможность получить IP настройки от удалённого RADIUS сервера. Функционал более известен под названием DHCP-RADIUS-Proxy.

При получении DHCP Discovery пакета от абонента (пользователя), будет сформирован RADIUS request с информацией по сессии. Ожидается получить RADIUS Reply с атрибутами для ipv4 настроек абонента. **Framed-IP-Address** — где указан конкретный адрес или **Framed-Pool** — с именем пула, из которого необходимо выделить адрес. Если получен Access-Accept, то будет продолжен процесс DORA с полученными параметрами. В случае с Access-Reject — процесс DORA будет остановлен.

При использовании атрибута **Framed-Pool** в маршрутизаторе должен быть сконфигурирован IP пул с идентичным именем.

При использовании на RADIUS сервере атрибута Framed-Pool совместно с Framed-IP-Address для работы функционала DHCP-RADIUS-Proxy будет использован атрибут Framed-IP-Address.

Помимо передачи IP адреса абонента с RADIUS сервера, есть возможность передачи информации о маске подсети и шлюза по умолчанию, для этого используйте

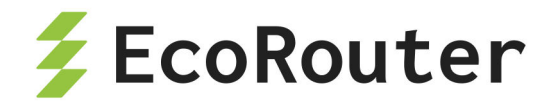

стандартные атрибуты RADIUS сервера Framed-IP-Netmask и Framed-Route. Например:

Framed-Route = "0.0.0.0 10.0.0.1 1"

Framed-IP-Netmask = "255.255.0.0"

Обратите внимание, что для передачи информации о шлюзе по умолчанию наличие записи 0.0.0.0 в строке атрибута **Framed-Route** является обязательным!

Для применения RADIUS-группы следует ввести команду контекстного режима external radius <NAME>, где **NAME** — имя сконфигурированной RADIUS-группы.

Все остальные опции для передачи абонентам (DNS, TFTP, NTP...) настраиваются аналогично пулам.

Приведём пример настройки DHCP сервера и RADIUS группы на BRAS интерфейсе маршрутизатора при использовании атрибута Framed-IP-Address.

```
ļ
radius-group test
mode active-standby
radius-server 20.0.0.2 secret pass1234 priority 10
I
subscriber-aaa test
authentication radius test
ļ
dhcp-server 1
external radius test
ntp 8.8.8.8
dns 8.8.8.8
L
interface bmi.1
connect port te0 service-instance test
dhcp-server 1
subscriber-map test
session-trigger ip
ip address 10.0.0.1/16
L
interface radius
connect port tel service-instance test
ip address 20.0.0.1/16
ļ
```

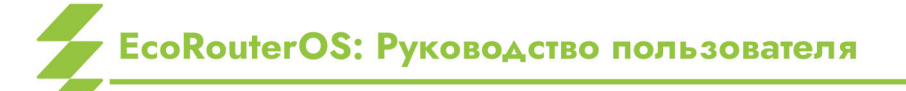

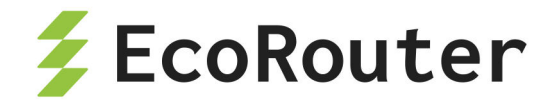

### 11.7 Глобальная настройка

Часто можно встретить ситуацию, когда конфигурация опций в пулах одинаковая или пользователь забыл указать какую-либо специфическую для пула опцию, для таких случаев предусмотрена возможность сконфигурировать глобальные опции для всего DHCP-сервера. Сделать это можно не в режимах пула или статической записи, а в режиме конфигурации самого сервера с помощью тех же команд.

Для настройки DHCP-сервера необходимо в режиме конфигурации ввести команду dhcp-server <NUMBER>, где NUMBER — номер сервера в системе маршрутизатора. При этом изменится приглашение командной строки.

ecorouter(config)#dhcp-server 8
ecorouter(config-dhcp-server)#

Доступные для настройки параметры приведены в таблице ниже.

| Параметр                               | Описание                       |
|----------------------------------------|--------------------------------|
| <pre>lease <time></time></pre>         | Время аренды адреса в секундах |
| <pre>gateway <x.x.x.x></x.x.x.x></pre> | Шлюз по умолчанию              |

Таблица 32 — Команды режима настройки DHCP-сервера

Это не относится к базовым свойствам пулов или статических записей! Имена пулов, маски, приоритеты, опции 82 — уникальны в рамках своих пулов. IP-адрес, client MAC, опции 82 и client ID — уникальны в рамках своих статических записей.

### 11.8 Привязка к интерфейсу

После настройки сервера необходимо указать, на каком интерфейсе маршрутизатор будет принимать пакеты DHCP Discover и отвечать на них предложением с IP-настройками. Привязка происходит стандартным способом — в режиме конфигурации соответствующего интерфейса указывается нужный сервер. При помощи команды dhcp-server <NUMBER>, где NUMBER номер заранее сконфигурированного сервера.

В режиме конфигурирования интерфейса можно также задать задержку перед отправкой сообщения OFFER. Делается это при помощи команды dhcp-delay <1-10>, где <1-10> время задержки в секундах. Таймер задержки начинает обратный отсчёт с момента получения от клиента первого сообщения DISCOVER.

Установка задержки не является обязательной и настраивается по необходимости. По умолчанию задержка равна нулю, т.е. отсутствует.

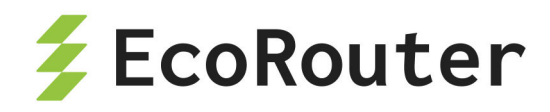

В случае с локально настроенным DHCP-сервером и DHCP-сервером работающим в связке с RADIUS-сервером, функция задержки отрабатывает следующими различными способами:

- В случае настроенного локального DHCP-сервера, команда работает как задержка перед отправкой сообщения OFFER, но при получении второго сообщения DISCOVER от того же клиента, происходит моментальная отправка сообщения OFFER (задержка игнорируется).
- В случае настроенного режима DHCP-relay-proxy и работе в связке с RADIUSсервером, обратный отсчёт таймера задержки стартует в момент получения сообщения DISCOVER от клиента, после чего обращается к серверу RADIUS. Если до получения ответа от RADIUS-сервера было получено ещё одно сообщение DISCOVER от того же клиента, никакого ответа на запрос не последует. Когда же ответ от RADIUS-сервера будет получен EcoRouter проверит оставшееся время задержки и если оно истекло, незамедлительно отправит клиенту сообщение OFFER. Если же оставшееся время задержки не равно нулю, сообщение OFFER будет отправлено только после истечения времени задержки.

### 11.9 Пример конфигурации

Теперь соберём все в единую конфигурацию для нашего вышеуказанного примера, добавим статическую запись и глобальный параметр lease.

```
ip pool A 192.168.0.10,192.168.0.2-192.168.0.8, 192.168.0.12-
192.168.0.255
ip pool B 172.16.0.0-172.16.255.255
ip pool C 172.16.0.1-172.16.0.255,172.16.1.100-172.16.1.200
dhcp-server 100
lease 300
static ip 192.168.0.200
chaddr 0123.4567.89ab
lease 3600
gateway 192.168.0.1
pool A 10
chaddr cdef.0123.4567
gateway 192.168.0.1
```

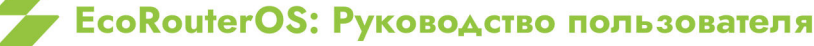

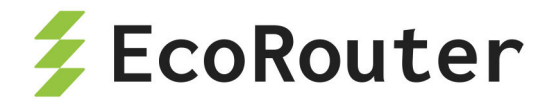

pool B 20
mask 8
gateway 172.16.0.1
pool C 30
mask 16
gateway 172.16.0.1
interface test
dhcp-server 100

### 11.10 Команды просмотра состояния DHCP

Команда show dhcp-profile выводит список всех существующих профилей DHCP и основные их настройки:

ecorouter#show dhcp-profile DHCP profile 0 is in relay mode Relay information option (82) is on Circuit-ID: randomstring DHCP profile 2 is in proxy mode Relay information option (82) is on Circuit-ID: 78 Server 1.1.1.1 Server 4.4.4.4 Server 4.4.4.5 Server 4.4.4.6 Server 4.4.4.7 DHCP profile 3 is in relay mode Relay information option (82) is on Circuit-ID: Router: %{hname}, client: %{cmac}/%{svlan}.%{cvlan}

Для просмотра определённого профиля та же команда даётся с номером профиля, который нужно посмотреть.

show dhcp-profile 0 DHCP profile 0 is in relay mode Relay information option (82) is off
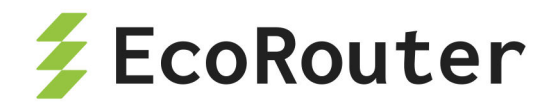

Команда show interface dhcp clients «NAME» работает только для DHCP-relayproxy, где «NAME» — имя интерфейса, к которому привязан DHCP-профиль. Данной командой выводится на экран таблица, содержащая список всех DHCPклиентов. В таблице содержатся записи с выданными IP-адресами, mac-адресами клиентов, адрес DHCP-сервера, выдавшего настройку, время подтверждения, время, на которое адрес был выдан.

ecorouter#sh interface dhcp clients demux.0 IP Address MAC Address DHCP Server ACK Time Lease Time 192.168.1.3 c403.130f.0000 20.0.0.1 296 86400

Команда show dhcp-server clients <NAME>, где NAME — имя интерфейса, к которому привязан DHCP-профиль. Данной командой выводится на экран таблица, содержащая список всех DHCP-клиентов для данного сервера. В таблице содержатся записи с выданными IP-адресами, mac-адресами клиентов, время подтверждения, время, на которое адрес был выдан.

ecorouter#show dhcp-server clients bmi.1 Total DHCP clients count: 16 IP Address MAC Address ACK Time Lease Time \_\_\_\_\_ 10.210.10.31 0c87.2c42.9d59 27 300 10.210.10.62 0017.c8af.6216 15 300 10.210.10.41 00ec.ef08.1b30 180 300 10.210.10.46 00e8.2cf5.5450 169 300 10.210.10.79 205a.3a48.971f 17 300 10.210.10.15 02ce.7be1.c72e 73 300 10.210.10.32 f110.002f.1237 235 300 10.210.10.7 011d.5cb3.5b2b 180 300 10.210.10.99 008c.fd68.2001 172 300 10.210.10.47 0318.d6a1.7eb1 140 300 10.210.10.10 0400.23e1.c666 117 300 10.210.10.113 20e2.bace.f5eb 176 300 10.210.10.12 28d5.4779.0f3e 180 300 10.210.10.81 2c56.dc76.6c9b 271 300 10.210.10.115 2243.26ab.e15a 44 300 10.210.10.118 2c59.e5d7.c280 172 300

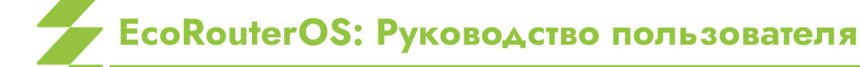

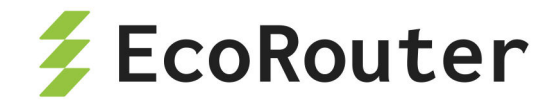

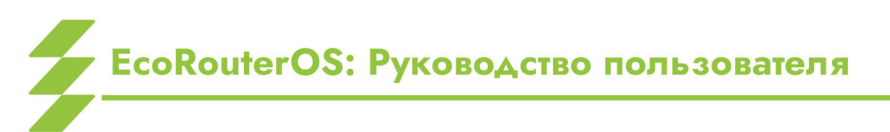

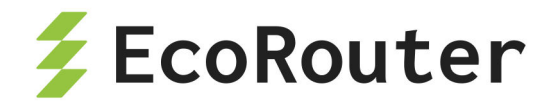

# 12 VRRP

VRRP — Virtual Router Redundancy Protocol, протокол резервирования L3 устройств в сетях IPv4/6.

Протокол VRRP решает задачу по резервированию L3-интерфейса, выполняющего роль next-hop'a для IPv4 маршрутов. Принцип работы протокола подразумевает наличие в сегменте некоторого множества маршрутизаторов, один из которых исполняет роль владельца общего виртуального IP-адреса. Остальные маршрутизаторы являются резервными и принимают на себя роль мастера только в случае, если первоначальный мастер вышел из строя. При этом все устройства прослушивают входящий трафик на предмет служебных VRRP сообщений и сравнивают значение собственного приоритета с соответствующими значениями в сообщениях соседей.

Маршрутизатор, имеющий наибольшее значение приоритета, принимает роль мастера.

Только маршрутизатор, выполняющий роль мастера, имеет право на обработку транзитного трафика, отправляемого на общий виртуальный МАС-адрес, а также только он имеет право отвечать на ARP запросы, адресованные владельцу виртуального IPадреса.

## 12.1 Базовая настройка

Для настройки протокола VRRP необходимо выполнить следующие шаги.

Шаг 1. Перейдите из конфигурационного режима в контекстный режим конфигурирования протокола с помощью команды router vrrp <VRRP-ID> <NAME>, где **VRRP-ID** — это номер группы, имеющий значение в пределах от 1 до 255, а **NAME** — имя интерфейса, участвующего в группе.

Шаг 2. Укажите IP-адрес, который будет использован в качестве виртуального. Для этого введите команду virtual-ip <IPv4>. В случае если роль мастера необходимо назначить конкретному маршрутизатору, например, наиболее производительному в сегменте, удобно назначать виртуальный IP равным реальному транспортному адресу. При этом значение приоритета автоматически становится равным 255, что означает безусловное принятие роли мастера при корректной работе устройства.

Шаг 3. Если это необходимо, то сконфигурируйте явный приоритет маршрутизатора. Значение приоритета устанавливается с помощью команды priority <значение>. При этом значение имеет вид числа в диапазоне от 1 до 254 и по умолчанию равно 100.

Шаг 4. Активируйте работу протокола командой enable

После активации протокола при каждом внесении изменений необходимо останавливать его работу командой disable.

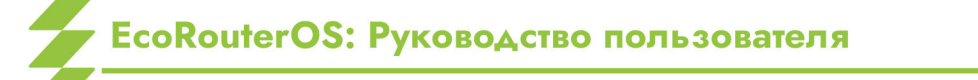

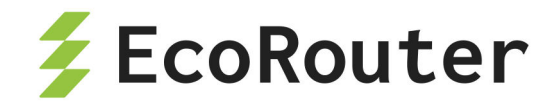

## 12.2 Дополнительные функции

В реализации EcoRouterOS VRRP также поддерживает ряд функций, описанных ниже.

#### 12.2.1 Функция preempt-mode

Если необходимо, чтобы вышедший из строя мастер по возвращению в работу игнорировал тот факт, что назначенное ему значение приоритета выше, чем у текущего мастера, необходимо отключить режим вытеснения командой **preempt-mode false**. В этом режиме вернувшийся к работе маршрутизатор с более высоким заданным приоритетом не будет анонсировать служебные сообщения, что в противном случае привело бы к вытеснению текущего мастера. Для возвращения режима вытеснения применяется команда **preempt-mode true**.

## 12.2.2 Функция switch-back-delay

Для задания времени ожидания, в течение которого вернувшийся к работе маршрутизатор с более высоким приоритетом не будет анонсировать служебные сообщения, применяется команда switch-back-delay <1-500000>, где единственный аргумент — продолжительность ожидания, выраженная в ms. Данная функция не является дополнением к вышеописанной, а применяется в качестве альтернативного поведения в случаях, когда необходимо избежать частую смену ролей в нестабильной топологии.

#### 12.2.3 Функция circuit-failover

Для отслеживания состояния какого-либо сетевого соединения маршрутизатора, при выходе из строя которого потребуется смена роли устройства, используется команда circuit-failover «Имя наблюдаемого интерфейса» «декремент приоритета», где последний аргумент — число, на которое уменьшается значение приоритета маршрутизатора. Пример использования данной функции — отслеживание состояния соединений с маршрутизаторами, которые находятся выше в иерархии. В случае VRRP-мастера потеря соединения с таким маршрутизатором приводит к тому, что устройство не может обслуживать трафик и вынуждено передать свою роль соседу.

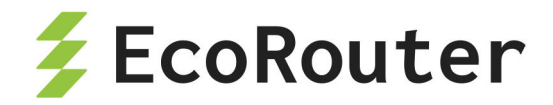

#### 12.2.4 Функция accept-mode

Согласно RFC 5798, по умолчанию мастер отбрасывает трафик, адресованный виртуальному IP-адресу непосредственно. Однако в ряде случаев необходимо, чтобы такой трафик обрабатывался. Для изменения поведения по умолчанию необходимо воспользоваться командой **accept-mode {false | true}**. Использование аргумента **true** приводит к переходу в режим обработки трафика, адресованного виртуальному IP. Аргумент **false** применяется для отключения этого режима.

#### 12.2.5 Функция advertisement-interval

Для изменения интервала отправки VRRP-сообщений необходимо воспользоваться командой **advertisement-interval <5-4096>**, где в качестве единственного аргумента указывается продолжительность интервала, выраженная в сентисекундах (1 cs = 0.01 s).

#### 12.2.6 Функция vrrp vmac

Согласно RFC 5798, по умолчанию виртуальный MAC-адрес указывается в Ethernetзаголовке служебных VRRP-сообщений в поле Source MAC Address. Для повышения эффективности диагностики в указанное поле можно устанавливать значение реального MAC-адреса сетевого устройства, сформировавшего служебный пакет. Для этого в конфигурационном режиме следует использовать команду vrrp vmac {enable | disable}.

## 12.3 Поддерживаемые версии протокола

На данный момент существует 3 версии протокола VRRP, из которых реально используются только v2 и v3, при этом, по ряду причин, наиболее актуальной является v2. EcoRouterOS поддерживает обе версии протокола, при этом по умолчанию используется только v3.

Если требуется использовать EcoRouter в одном VRRP-домене с маршрутизаторами, которые не поддерживают VRRP v3, в EcoRouterOS необходимо включить поддержку v2. Для этого следует выполнить два действия:

- в конфигурационном режиме ввести команду: ecorouter(config)#vrrp compatible-v2;
- в контекстном режиме конфигурации работы протокола в контексте конкретного интерфейса применить команду: ecorouter(config-router)#v2-compatible.

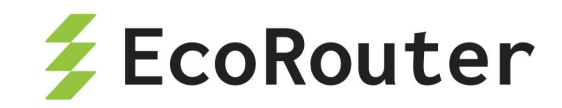

При этом EcoRouter будет передавать VRRP-анонсы в формате v2 и v3 одновременно, то есть по два сообщения один раз в интервал. Аналогично анонсированию маршрутизатор будет обрабатывать и учитывать все служебные сообщения от соседей, в том числе и сообщения в формате v3. Во избежание ошибок дизайна необходимо применять только одну версию протокола на всех маршрутизаторах других производителей, находящихся в одном VRRP-домене с EcoRouter. Под VRRP-доменом здесь подразумевается множество маршрутизаторов, обслуживающих общей виртуальный IP-адрес в конкретном локальном сегменте и анонсирующих общее значение VRRP-ID.

## 12.4 Пример конфигурации

VRRP протокол часто применяется для резервирования шлюза по умолчанию в пользовательском сегменте сети. При этом хосты, выполняющие роль пользователей, IP. минимальную конфигурацию протокола предполагающую имеют наличие незначительного количества сетей, подключённых непосредственно, и маршрутизатора в качестве узла, обслуживающего передачу трафика в направлении всех остальных пунктов назначения. Если сегмент обслуживается только одним маршрутизатором его выход из строя в отношении конечных узлов означает, что трафик за пределы сегмента перестанет отправляться. Применение двух маршрутизаторов с одинаковым значением IP-адреса приводит к конфликту в отсутствии дополнительных средств контроля. В качестве такого средства применяется VRRP протокол.

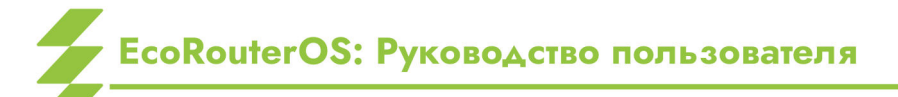

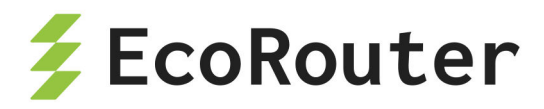

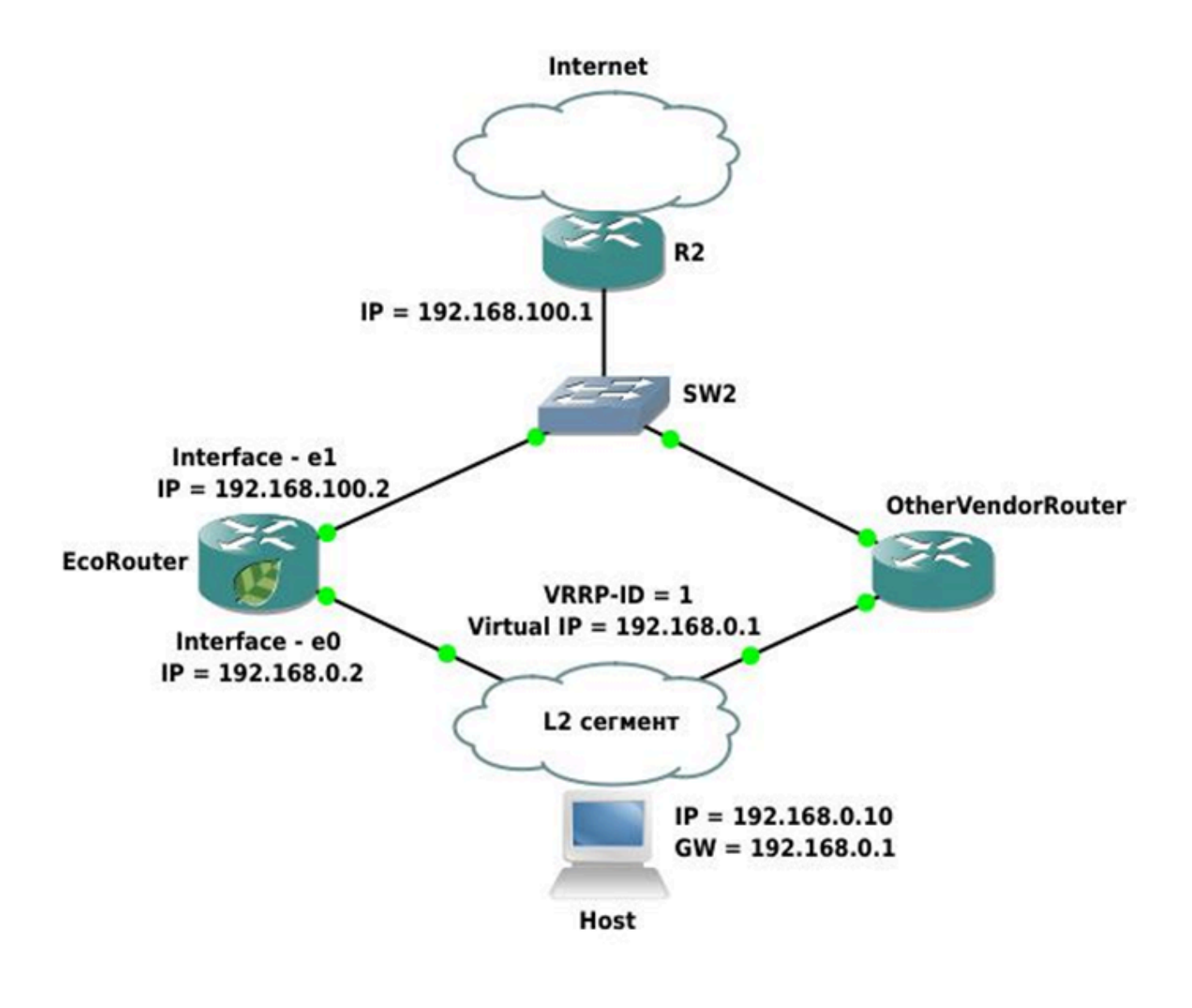

Рисунок 9

В приведённой схеме топологии в подсети для VRRP-протокола задействованы 2 маршрутизатора: EcoRouter и маршрутизатор другого производителя (OtherVendorRouter). Маршрутизатор R2 фигурирует в качестве пограничного для AS узла и является шлюзом по умолчанию для обоих маршрутизаторов, реализующих VRRP протокол. Его настройка не предполагает использование VRRP протокола и по этой причине выходит за рамки данной статьи. Оба VRRP-маршрутизатора подключены к L2-сегменту, обслуживающему подсеть 192.168.0.0/24. В данном сегменте присутствует конечный хост, имеющий две маршрутных записи: маршрут в непосредственно подключенную сеть 192.168.0.0/24, а также маршрут по умолчанию, где в качестве шлюза выступает устройство с адресом 192.168.0.1. На маршрутизаторе другого производителя выполнена минимальная настройка, обеспечивающая работу VRRP-протокола v2, при которой значение приоритета маршрутизатора оставлено равным значению по умолчанию (100), значение обслуживаемого виртуального IP — 192.168.0.1, а ID сегмента — 1. Его собственный IP-

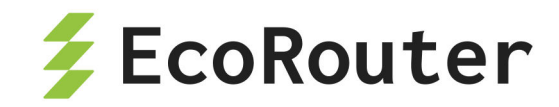

адрес имеет значение 192.168.0.3. EcoRouter также выступает в качестве VRRPмаршрутизатора, однако имеет более сложную настройку, которая предполагает работу протокола v2, выставленный пользователем более высокий приоритет, временную задержку при возвращении, а также отслеживание состояния интерфейса e1.

#### Конфигурация EcoRouter:

Задание имени устройства.

ecorouter(config):hostname EcoRouter

Включение VRRP

ecorouter(config)#vrrp compatible-v2 enable

Включение протокола, задание группы и имени интерфейса.

ecorouter(config)#router vrrp 1 e0

Задание виртуального адреса.

virtual-ip 192.168.0.1

Задание приоритета для этого маршрутизатора.

ecorouter(config-router)#priority 150

Включение отслеживания интерфейса.

ecorouter(config-router)#circuit-failover e1 100

Задание времени ожидания, после которого восстановятся анонсы.

ecorouter(config-router)#switch-back-delay 5000

Включение поддержки совместимости с протоколом второй версии.

ecorouter(config-router)#v2-compatible

Настройка интерфейсов и портов.

ecorouter(config)#interface e0
ecorouter(config-if)#ip address 192.168.0.2/24

EcoRouterOS: Руководство пользователя

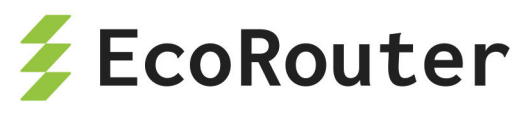

ecorouter(config)#interface e1 ecorouter(config-if)#ip address 192.168.100.2/24 ecorouter(config)#port ge0/0 ecorouter(config-port)#service-instance ge0/0-e0 ecorouter(config-service-instance)#encapsulation untagged ecorouter(config-service-instance)#connect ip interface e0 ecorouter(config)#port ge0/1 ecorouter(config-port)#service-instance ge0/1-e0 ecorouter(config-service-instance)#encapsulation untagged ecorouter(config-service-instance)#encapsulation untagged ecorouter(config-service-instance)#encapsulation untagged

В результате описанных действий в качестве мастера будет выбран EcoRouter (по причине более высокого значения priority). В дальнейшем в случае, если его интерфейс «e1», используемый для подключения к вышестоящему маршрутизатору, не сможет продолжать передачу трафика, приоритет EcoRouter будет понижен до значения 50.

Приоритет второго маршрутизатора в этом случае станет наибольшим в сегменте, и он сможет продолжить обработку трафика до возвращения EcoRouter.

Когда связь с вышестоящим маршрутизатором будет восстановлена, EcoRouter запустит таймер ожидания, равный 5 секундам, после чего начнёт вещание VRRPсообщений, вынудив соседа сменить роль и перестать отвечать на ARP-запросы, отправляемые владельцу IP-адреса 192.168.0.1.

# 12.5 Известные особенности взаимодействия EcoRouter с оборудованием других производителей

Реализация протокола VRRP в EcoRouterOS стремится к максимальному соответствию RFC-документации, однако существует ряд вопросов, связанных как с реализацией EcoRouterOS, так и реализацией других производителей, проявление которых может привести к неожиданному для пользователя поведению:

 Согласно RFC 5798, маршрутизатор, выполняющий роль резервного, при получении служебных сообщений от соседей принимает во внимание только значение поля приоритета. Значение транспортного адреса принимается во внимание только маршрутизаторами, выполняющими роль мастера. Однако, данный принцип может быть нарушен другими производителями, что приводит к тому, что два и более маршрутизаторов, обслуживающих один сегмент, могут принять роль мастера со всеми вытекающими отсюда конфликтами.

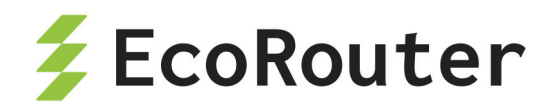

- Согласно RFC 5798, маршрутизатор, выполняющий роль резервного, не должен обрабатывать трафик, отправляемый на общий виртуальный MAC-адрес.
   B EcoRouterOS данный принцип соблюдён, что необходимо учитывать в дизайне сети так же как и поведение маршрутизаторов других производителей.
- В реализации EcoRouterOS отсутствует возможность применения авторизации в работе VRRP.
- В реализации EcoRouterOS отсутствует возможность анонсирования множества IPадресов в качестве виртуальных.

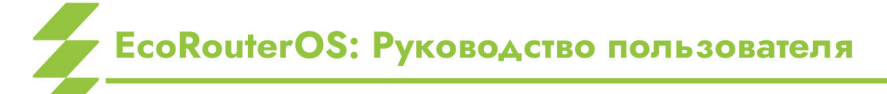

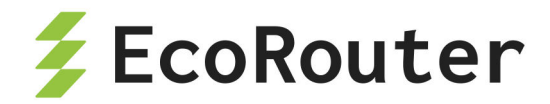

Функционал IP SLA (Соглашение об уровне обслуживания IP) позволяет анализировать параметры качества обслуживания различных IP сервисов и приложений, помогает обнаруживать неисправности и предотвращать аварийные ситуации в сети. Механизм его работы основан на технологии активного мониторинга трафика. Идеология "активного мониторинга" или "активного съёмника трафика" подразумевает, что на первом шаге будет происходить отправка специальных тестовых сообщений на объект исследования (investigation object), а уже на втором шаге будет произведён какой-либо анализ. Один из самых простых примеров подобного мониторинга является проверка доступности ресурса с помощью утилиты ping (отправки ICMP-запроса и ожидания ICMPответа).

Для настройки IP SLA в режиме конфигурации маршрутизатора введите команду:

ip sla-profile <NAME>, где **NAME** имя профиля.

IP SLA профиль создаёт необходимое окружение для тестов, активного мониторинга и существует с момента его создания и до его удаления (lifetime: forever) с помощью команды no ip sla-profile <NAME>.

Минимально необходимый набор параметров для запуска мониторинга включает в себя настройку объекта исследования, характеристик мониторинга и глобальное включение профиля. Объект и тип исследования задаётся в режиме конфигурации профиля командой:

icmp A.B.C.D [source E.F.G.H] [size <42-1500>] [vrf NAME] [df-bit] [dscp <0-63>] [num-packets <1-100>], где A.B.C.D это IP адрес объекта исследования, все остальные аргументы опциональные. **E.F.G.H** это IP адрес маршрутизатора с которого будут отправлены ICMP запросы, **size** это размер данных в теле ICMP (payload), **NAME** — это имя vrf через который будут отправляться ICMP запросы, **df-bit** это флаг для установки DF (Don't Fragment) бита в IP заголовке, **dscp** позволяет установить отличное от нуля значение в поле Type of Service в IP заголовке для приоритизации трафика, а **numpackets** задаёт число посылаемых пакетов за одну транзакцию, при этом логика работы команды **monitor**, для одного или нескольких пакетов, различна. По умолчанию всё работает для одного пакета. Пример для нескольких пакетов будет рассмотрен ниже.

Характеристиками для мониторинга, как вместе, так и по отдельности, могут служить:

- количество потерянных пакетов (Packet Loss).
- время приёма/передачи от начальной точки к месту назначения, и обратно к изначальной точке (Round Trip Timer).

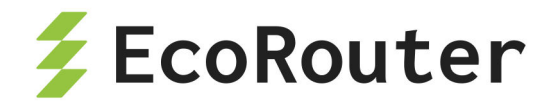

Их настройка осуществляется командой:

monitor [packet-loss <1-255>] [rtt-max <100-10000>], где packet-loss соответствует количеству потерянных пакетов (по умолчанию равен 1) после которого профиль перейдёт в состояние DOWN, параметр rtt-max соответствует максимально возможному RTT и задаётся в миллисекундах (по умолчанию равен 1000 мс).

В профиле есть возможность указать параметр **packet-frequency <1-300>**, который задаёт интервал отправки тестовых сообщений в секундах (по умолчанию равен 5 секундам)

Параметр **rtt-threshold** присутствует в SLA профиле по умолчанию и равен 1000 мс. В системе должен присутствовать параметр, который задаёт максимальное время ожидания выполнения транзакций (например ожидание ICMP reply сообщения в ответ на ICMP request). Значение этого параметра может быть изменено. Если параметр **rttmax** в команде **monitor** необходим для принятия решения о успешности или неуспешности транзакции по уровню задержки, то параметр **rtt-threshold** служит в качестве индикатора потерянного (loss) пакета.

После задания вышеуказанных настроек и включения мониторинга IP SLA профиль сможет отслеживать два статуса:

- Статус последней транзакции (Latest transaction status) :
  - Success/Failure
- Операционный статус профиля (Operational profile status):
  - SHUTDOWN/DOWN/UP

Статус последней транзакции указывает на успех или неудачу последней выполненной операции. Например при отсутствии ответа на последний отправленный маршрутизатором ICMP запрос статус будет Failure. Операционный статус показывает глобальное состояние всего IP SLA профиля и он зависит от количества успешных или неуспешных выполненных транзакций/операций. Профиль можно административно включить с помощью команд **enable** или **no shutdown** (по умолчанию профиль выключен).

Изменение операционного статуса профиля можно отследить в журнале логирования или посредством **SNMP trap** сообщения от агента-маршрутизатора на SNMP менеджере.

Одним из основных преимущества IP SLA функционала, является возможность операционного статуса профиля влиять на политики маршрутизации трафика. У других вендоров сетевого оборудования этот функционал называют трекированием (tracking object). В качестве иллюстрации распространённого случая с динамическим переключением трафика на резервный канал рассмотрим следующую топологию:

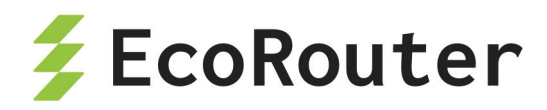

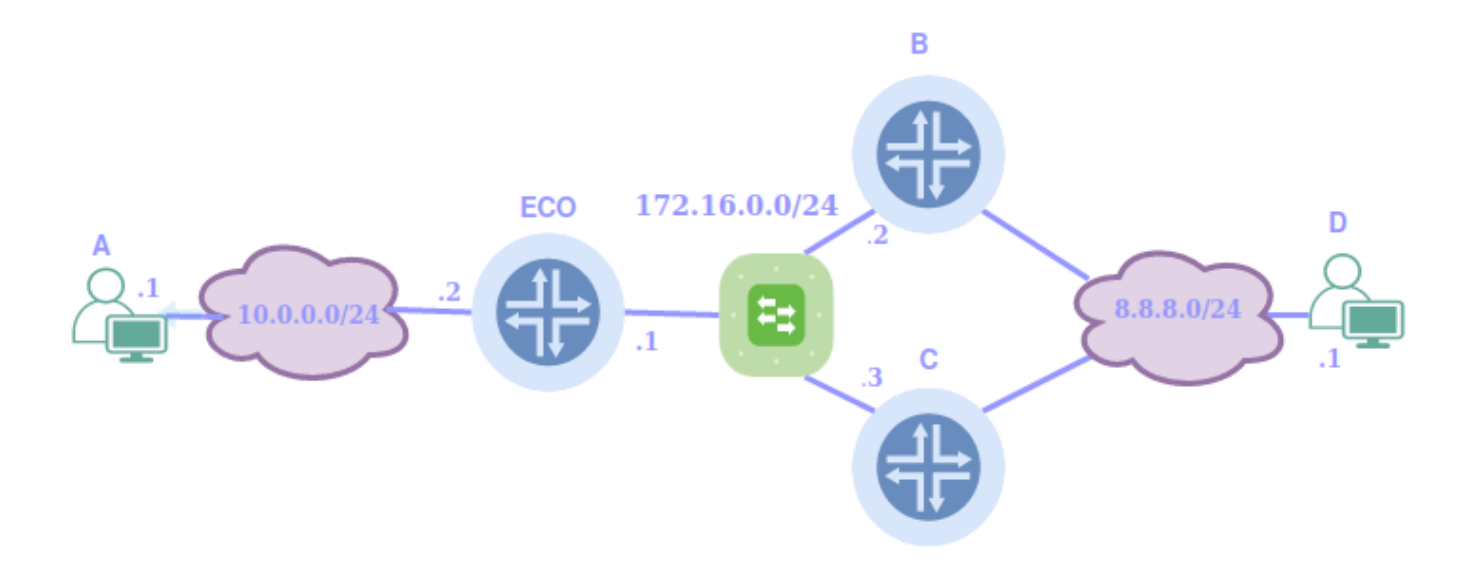

#### Рисунок 10

Здесь в качестве основного канала приёма/передачи данных между хостами **A** и **D** используется канал, заданный с помощью статического маршрута через маршрутизатор **B**. В случае обрыва физического линка между коммутатором и маршрутизатором **B** запросы ICMP через основной канал от маршрутизатора **ECO** в сторону конечного хоста **D** будут неуспешными. Запущенный IP SLA мониторинг способен отследить такую ситуацию и исключить статический маршрут через основной канал из таблицы маршрутизации **ECO**. Динамически переключившись на резервный статический маршрут через маршрутизатор **C**, хост **D** снова будет виден для хоста **A**.

Для того чтобы привязать IP SLA профиль к статическому маршруту в качестве последнего аргумента классической команды ip route укажите sla и имя необходимого профиля. Пример:

ip route 1.1.1.1/32 10.0.0.1 sla TEST, где **TEST** имя заранее сконфигурированного IP SLA профиля

Приведём пример конфигурации IP SLA на маршрутизаторе ECO для вышеуказанного примера:

```
!
ip sla-profile TEST
    icmp 172.16.0.2 sdf-bit
    monitor packet-loss 3 rtt-max 350
    packet-frequency 10
    enable
!
ip route 8.8.8.0/24 172.16.0.2 sla TEST
```

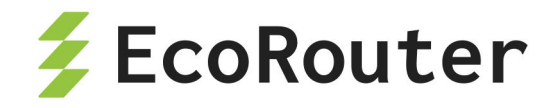

ip route 8.8.8.0/24 172.16.0.3 100

В качестве объекта исследования в примере выступает узел с IP адресом 8.8.8.1. Тестовая среда предполагает отправку ICMP сообщения раз в 10 секунд с выставленным DF (Don't Fragment) битом. Операционный статус IP SLA профиля перейдёт в состояние DOWN в случае отсутствия факта получения трёх последовательных ICMP ответов или 3 пакетов с RTT > 350мс. Задан статический маршрут через основной канал с привязкой к IP SLA профилю TEST. Указан резервный статический маршрут с административной дистанцией 100.

Важно заметить, что на политики маршрутизации операционный статус профиля в SHUTDOWN не влияет. Маршруты с привязанными IP SLA профилями в статусе SHUTDOWN, без исключений, добавляются в таблицу маршрутизации.

У администраторов есть возможность внести задержку на переключение состояний IP SLA профиля. Как и на любой другой процесс в операционной системе маршрутизатора на частые переключения в IP SLA расходуются ресурсы центрального процессора. Чтобы нивелировать влияние множественных переключений и сгладить реакцию системы на периодическую недоступность объектов мониторинга настройте задержку для переходов состояния UP→DOWN и DOWN→UP в секундах командой: delay down <1-300> up <1-300>.

Таким образом, если за время задержки IP SLA профиль поменял своё операционное состояние на первоначальное, переключения не произойдёт.

Для просмотра краткой информации по всем сконфигурированным профилям воспользуйтесь командой: show ip sla-profile summary.

| ecorouter#s | h ip sla-pro | ofile summary |             |
|-------------|--------------|---------------|-------------|
| Profile     | Operation    | Destination   | Operational |
| Name        | Туре         | Object        | Status      |
|             |              |               |             |
| test1       | ICMP         | 10.1.0.10     | UP          |
| test2       | ICMP         | 172.16.2.20   | UP          |
| test3       | ICMP         | 192.168.3.30  | UP          |

А для детального вывода информации по определенному IP SLA профилю воспользуйтесь командой show ip sla-profile <NAME>, где **NAME** это имя профиля.

ecorouter#sh ip sla-profile test1 Type: ICMP Operational profile status: UP IP VRF: default

EcoRouterOS: Руководство пользователя

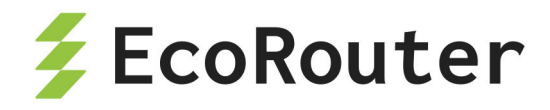

Object of investigation: 10.1.0.10 Monitor characteristics: IP packet loss: 3 Maximum RTT: 500 msec Latest transaction status: Success Latest transaction RTT: 33 ms Failure transactions count: 0 Success transactions count: 783 Success transactions percentage: 100.00% Profile lifetime: forever

Операционный статус SLA профиля может влиять и на другие настройки в системе, помимо наличия или отсутствия маршрута в таблице маршрутизации, он может изменить значение приоритета в протоколе VRRP, а также изменить статус интерфейса и перевести его в состояние UP/DOWN. Приведём пример соответствующих настроек.

Для интерфейса: router(config)#interface test router(config-if)#monitor sla IP\_SLA\_PROFILE\_NAME Изменение операционного статуса профиля переводит статус интерфейса соответствующее состояние.

Для VRRP:

ecorouter(config)#router vrrp 1 iface

ecorouter(config-router)#monitor sla IP\_SLA\_PROFILE\_NAME decrement <1-255>

Перевод операционного статуса профиля в DOWN уменьшает приоритет VRRP маршрутизатора на значение, указанное после ключевого слова decrement.

Несколько SLA профилей можно объединять в логические группы, тем самым создавая более сложную логику для перестроения маршрутов. В ситуация когда помимо работоспособности основного канала, требуется отслеживать характеристики резервного канала, и переключаться на резервный маршрут только при отсутствии какой-либо деградации сервисов на нем, объединение SLA профилей в логические группы может стать удобным инструментом.

Создание логических групп:

```
router(config)#ip sla-profile A
router(config-sla)#sla ?
  match-all Boolean and
  match-any Boolean or
```

в

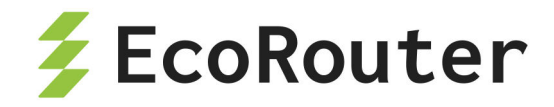

Ключевым словам **match-all** и **match-any** соответствуют логические операции «И» и «ИЛИ». Нижеследующая конфигурация будет подразумевать, что SLA профиль **C** будет в операционном статусе UP, только если и SLA профиль A и SLA профиль B в операционном статусе UP:

```
ip sla-profile A
  icmp 10.0.0.1
  monitor packet-loss 3
  packet-frequency 5
  enable
!
ip sla-profile B
  icmp 10.0.0.2
  monitor packet-loss 3
  packet-frequency 5
  enable
!
ip sla-profile C
  sla match-all A B
  enable
```

Для использования логики «НЕ» в конфигурации профиля добавьте ключевое слово inverse при включении SLA профиля.

```
ip sla-profile B
icmp 10.0.0.2
monitor packet-loss 3
packet-frequency 5
enable inverse
```

Приведем пример создание SLA профилей с объединением логики «ИЛИ — НЕ»

```
ip sla-profile A
  icmp 10.0.0.1
  monitor packet-loss 3
  packet-frequency 5
  enable
!
ip sla-profile B
  icmp 10.0.0.2
```

EcoRouterOS: Руководство пользователя

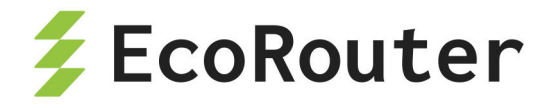

```
monitor packet-loss 3
packet-frequency 5
enable
L
ip sla-profile C
icmp 10.0.0.3
monitor rtt-max 500
packet-frequency 5
enable inverse
L
ip sla-profile D
sla match-all A B
enable
L
ip sla-profile E
 sla match-any D C
 enable
```

Подобные SLA профили можно абсолютно также связывать с маршрутами, VRRP группами, L3 интерфейсами.

С помощью Булевой логики в SLA профилях на EcoRouter можно реализовать следующий сценарии в сети:

«Не переключаться на резервный маршрут, если и на резервном направлении фиксируется ухудшение качества канала».

Во всех вышеуказанных примерах при организации мониторинга использовался одиночный ICMP пакет. В EcoRouterOS есть возможность отправить целую совокупность пакетов за одну транзакцию и на основании потерь и задержек пакетов в этой совокупности сделать вывод о качестве каналов. Как показывает практика, этот вариант мониторинга более наглядно и достоверно определяет проблемы в каналах. Для его настройки воспользуйтесь параметром **num-packets** в команде icmp. При таком варианте работы есть особенности в определении операционного статуса SLA профиля, обсудим их ниже:

Параметр **rtt-threshold** задаёт пороговое значение таймера, который определяет время ожидания пакета, по истечению которого одиночный пакет или пакет из совокупности считается утерянным (loss). Поэтому **rtt-threshold** должен быть больше **rttmax**, который задаёт порог для средне арифметического значения задержки для всех пакетов в совокупности (pool), превысив который, транзакция считается неуспешной Failure и операционный статус SLA профиля моментально переходит в состояние DOWN.

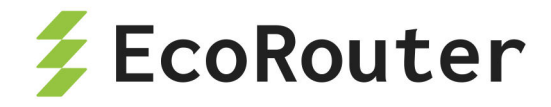

Решение об операционном статусе SLA профиля принимается на основании одной транзакции. Одна транзакцией это одна отправка целой пачки ICMP request пакетов.

Пример вывода статуса транзакции из команды группы show:

```
Maximum RTT: 350 msec (for any pool of transactions)
Latest pool of transactions status: Failure
Latest pool of transactions RTT: 570 ms
```

Статусы транзакций и профиля зависят от количества потерянных пакетов (**packet**loss), которые теперь подсчитываются не по статусу последней транзакции, а по утерянным пакетам внутри одной совокупности (pool), таким образом получается, что **packet-loss** не должен превышать количество пакетов в совокупности (**num-packets**).

Параметр **packet-frequency** теперь задаёт интервал отправки пачки тестовых сообщений (по умолчанию равен также 5 секундам).

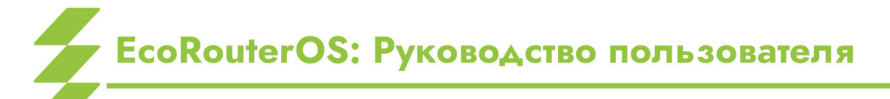

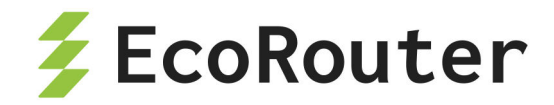

# 14 Агрегирование каналов

Агрегирование каналов — объединение нескольких каналов в один логический канал для увеличения пропускной способности и резервирования. Чтобы добавить порты в объединенный канал они должны быть идентично настроены и параллельны. То есть, агрегируемые каналы должны соединять между собой два устройства, параллельно друг другу.

В один агрегированный порт могут быть объединены до 16 (шестнадцать) портов на одной или разных картах устройства. Для объединения скоростные характеристики портов должны совпадать. Также на портах не должно быть привязанных сервисных интерфейсов. Сервисный интерфейс для операций с метками VLAN настраивается на сконфигурированном агрегированном порту (см. раздел Сервисные интерфейсы).

## 14.1 Вычисление хэш-функции

Балансировка трафика осуществляется по потокам. Распределение кадров по каналам агрегированного порта происходит на основании данных в заголовках в кадре. На основании этой информации маршрутизатор принимает решение об использовании одного из физических каналов агрегированного порта. Для этого используется алгоритм хэширования.

|         |         |         | I      | 1      |        |          |         |
|---------|---------|---------|--------|--------|--------|----------|---------|
| Router  | S\C-Src | S\C-Dst | S\C-   | S\C-   | Hash   | Protocol | Port.no |
| ID      | Мас     | Мас     | Src IP | Dst IP | seed   | Туре     |         |
|         |         |         |        |        |        |          | 1 Байт  |
| 4 Байта | Послед. | Послед. | 4      | 4      | 1 Байт | 1 Байт   |         |
|         | 4 байта | 4 байта | Байта  | Байта  |        |          |         |

Таблица 33 — Поля, используемые для вычисления хэш-функции по умолчанию

Где:

- Router ID неизменяемый идентификатор маршрутизатора.
- S\C-Src Mac (Service\Client-Source Mac address) MAC-адрес отправителя.
- S\C-Dst Mac (Service\Client-Destination Mac address) MAC-адрес получателя.
- S\C-Src IP (Service\Client-Source IP) IP-адрес отправителя.
- S\C-Dst IP (Service\Client-Destination) IP-адрес получателя.
- Hash seed изменяемое значение, уникальное в пределах маршрутизатора.
   Может принимать значения от 0 до 255.

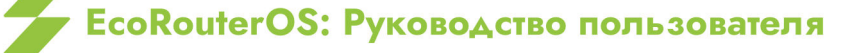

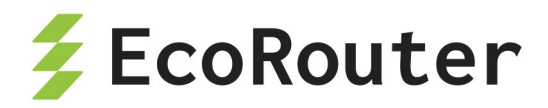

- Protocol Туре протокол транспортного уровня.
- Port.no номер порта, принявшего пакет.

Для пакетов с одинаковыми исходными данными результат вычисления хэшфункции всегда будет одинаков. Таким образом пакеты одного потока будут попадать в один порт (в один физический канал).

Результатом вычисления хэш-функции является 32-битное число. Первые его 16 бит используются для балансировки в Link Aggregation Control Protocol (LACP), остальные — для балансировки в Equal-cost multi-path routing (ECMP).

## 14.2 LACP

LACP (Link Aggregation Control Protocol) — сигнальный протокол для обеспечения работы агрегированного порта. Для определения принадлежности портов к одному логическому каналу LACP отсылает во все порты, где он включен, PDU сообщения. LACP может работать в пассивном и активном режимах. Устройство, на котором настроен LACP в пассивном режиме, не отсылает PDU (Protocol Data Unit) самостоятельно при настроенном агрегированном канале, а ждёт получения PDU от соседнего устройства и только в случае получения отсылает свои. В активном режиме LACP постоянно отправляет PDU пакеты.

В PDU содержатся собственные и ожидаемые от соседа параметры. Параметры содержат идентификатор системы, идентификатор группы интерфейсов, идентификатор физического интерфейса, с которого PDU был отправлен, и его текущее состояние. Агрегированный порт из состояния слушания переводится в состояние передачи трафика в случае одновременного выполнения следующих условий:

- битовое слово state идентифицирует порт соседнего устройства как присоединённый и работающий в группе,
- пришедшие от соседа параметры соответствуют ожидаемым,
- параметры, ожидаемые соседом, соответствуют собственным параметрам порта.

#### 14.2.1 Настройка параметров

Для управления параметрами PDU используются команды контекстного режима конфигурирования агрегированного порта ecorouter(config-port-channel)#, представленные в таблице ниже.

Таблица 34 — Команды режима конфигурирования агрегированного порта

| Команда Описание |  |
|------------------|--|
|------------------|--|

EcoRouterOS: Руководство пользователя

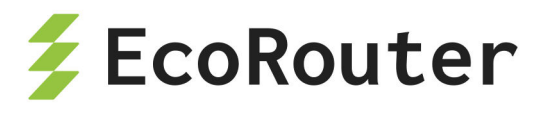

| Команда                                      | Описание                                                                                                    |
|----------------------------------------------|----------------------------------------------------------------------------------------------------|
| lacp enable                                  | Включает функционал LACP на агрегированном порту. По умолчанию функционал выключен                                                                                                    |
| lacp key<br><num></num>                      | Значение по умолчанию равно порядковому номеру порта в<br>агрегированном канале. Изменяется в пределах от 0 до<br>65535                                                                                     |
| <pre>lacp mode (active \  passive)</pre>     | Режим работы LACP                                                                                                    |
| <pre>lacp period (fast \  slow)</pre>        | Период отправки PDU сообщений и время их действия:<br>- <b>Fast</b> - сообщение раз в 1 секунду, 3 секунды таймаут (по<br>умолчанию).<br>- <b>Slow</b> - сообщение раз в 30 секунд, 90 секунд таймаут.      |
| <pre>lacp system-<br/>id <id></id></pre>     | Идентификатор системе в формате XXXX:XXXX:XXXX                                                                                                    |
| <pre>lacp system- priority <num></num></pre> | Задает приоритет системы для разрешения конфликтов в<br>выборе агрегированных портов. Чем меньше значение, тем<br>выше приоритет. Значение по умолчанию равно 32768,<br>изменяется в пределах от 0 до 65535 |

Параметр **port priority** задаёт приоритет порта в агрегированном канале. Чем меньше значение, тем выше приоритет. По умолчанию равно 32768. Для изменения значения в контекстном режиме конфигурирования порта необходимо вызвать команду **lacp-priority** <**NUM>**, где **NUM** — приоритет порта, изменяемый в пределах от 0 до 65535.

#### 14.2.2 Команды просмотра

Для просмотра статистики по LACP и состояния агрегированных портов используются следующие команды типа show.

Для просмотра счётчиков используется команда show counters lacp ( | port) с указанием конкретного агрегированного порта при необходимости.

Пример вывода команды:

```
ecorouter#show counters lacp
Port channel: ae.01
```

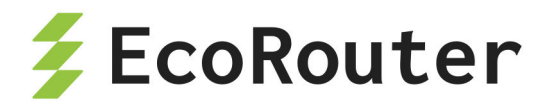

PortLACPDU recv pktsLACPDU sent pktsUnknown recv pktsIllegal recv pkts0164800

Для просмотра настроек LACP на портах EcoRouter используется команда show lacp internal.

ecorouter#sh lacp internal Flags: S - Device is requesting Slow LACPDUs F - Device is requesting Fast LACPDUs A - Device is in Active mode P - Device is in Passive mode Port channel: ae.1 LACP port Admin Port Port Flags State priority Key Number State Port bndl 32767 te1/0 SA 0x10 8 0x3D bndl 32767 SA te1/10x10 9 0x3D

Для детального вывода настроек используется команда show lacp internal detail.

ecorouter#sh lacp internal detail Flags: S - Device is requesting Slow LACPDUs F - Device is requesting Fast LACPDUs A - Device is in Active mode P - Device is in Passive mode Port channel: ae.1 Actor (internal) information: Actor Actor Actor Port System ID Port Number Age Flags te1/0 32767,000d.4838.8067 8 19 SA LACP Actor Actor Actor Port Priority Oper Key Port State 32767 0x10 0x3D Port State Flags Decode: Activity: Timeout: Aggregation: Synchronization: Active Long Yes Yes Collecting: Distributing: Defaulted: Expired: Yes Yes No No Actor Actor Actor System ID Port Port Number Age Flags

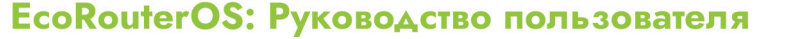

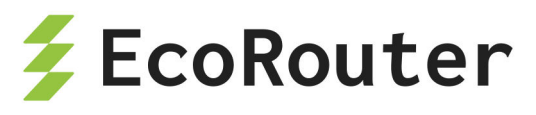

te1/1 32767,000d.4838.8067 9 SA 27 LACP Actor Actor Actor Port Priority Oper Key Port State 32767 0x10 0x3D Port State Flags Decode: Activity: Timeout: Aggregation: Synchronization: Active Long Yes Yes Collecting: Distributing: Defaulted: Expired: Yes Yes No No

Для просмотра информации о соседях используется команда show lacp neighbour ( | detail) ( | port). Опционально можно указать отдельный порт и вывод детализированной информации.

Пример краткого и детализированного вывода команды:

ecorouter#sh lacp neighbor Flags: S - Device is requesting Slow LACPDUs F - Device is requesting Fast LACPDUs A - Device is in Active mode P - Device is in Passive mode Port channel: ae.1 Partner's information: LACP port Port Port Port Flags priority Dev ID Age Number State te1/0 FA 32768 908d.7845.9bc0 1 28 0x3F 32768 908d.7845.9bc0 9 te1/1FA 27 0x3F ecorouter#sh lacp neighbor detail Flags: S - Device is requesting Slow LACPDUs F - Device is requesting Fast LACPDUs A - Device is in Active mode P - Device is in Passive mode Port channel: ae.1 Partner's information: Partner Partner Partner Port Port Number Age Flags System ID te1/0 32768,908d.7845.9bc0 28 18 FA LACP Partner Partner Partner Port Priority Oper Key Port State 0x1 0x3F 32768 Port State Flags Decode: Activity: Timeout: Aggregation: Synchronization:

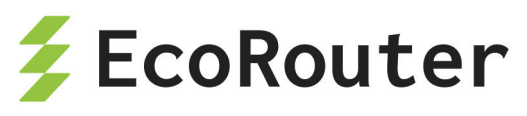

Active Short Yes Yes Collecting: Distributing: Defaulted: Expired: Yes Yes No No Partner Partner Partner Port Port Number Age System ID Flags te1/132768,908d.7845.9bc0 27 26 FA LACP Partner Partner Partner Port State Port Priority Oper Key 0x3F 32768 0x1 Port State Flags Decode: Activity: Timeout: Aggregation: Synchronization: Active Short Yes Yes Collecting: Distributing: Defaulted: Expired: Yes Yes No No

Для указанных команд могут использоваться модификаторы, как и для любых других команд show.

## 14.3 ECMP

ECMP (Equal-cost multi-path routing) — механизм выбора лучшего пути до сети назначения среди равнозначных. Выбор выходного интерфейса и маршрута осуществляется на основании вычисления хэш-функции. Функционал включён по умолчанию.

# 14.4 Настройка Link aggregation

#### 14.4.1 Именование агрегированных портов

Возможное количество агрегированных портов на устройстве равно n/2, где n — количество физических портов на устройстве. Имена агрегированных портов начинаются с букв **ае**, за которыми следует точка и порядковый номер.

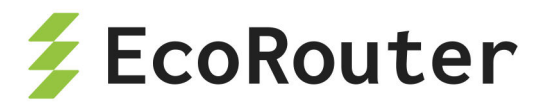

#### 14.4.2 Команды настройки агрегированного порта

| Команда                              | Описание                                                                                                    |
|--------------------------------------|----------------------------------------------------------------------------------------------------|
| port ae.<номер>                      | Команда создания порта агрегированного канала, где ае<br>— указание на вид порта, через точку указывается<br>порядковый номер (в конфигурационном режиме)                        |
| bind <имя<br>порта>                  | Добавление порта в агрегированный канал (в контекстном режиме конфигурирования агрегированного канала). При работе с ER-2008 необходимо учитывать ограничения (см. Оборудование) |
| description<br><строка>              | Добавление описания порта агрегированного канала                                                                                                    |
| mtu <значение>                       | Указание параметра mtu для агрегированного порта                                                                                                    |
| add-mirror-<br>session<br><значение> | Указание на созданное правило зеркалирования                                                                                                    |
| service-<br>instance <имя>           | Создание сервисного интерфейса на агрегированном порту                                                                                                    |

Таблица 35 — Команды настройки агрегированного порта

Порт в уже существующий агрегированный канал также можно добавить в контекстном режиме конфигурирования порта при помощи команды group <имя агрегированного порта>.

#### 14.4.3 Базовая настройка агрегированного порта. Способ 1

Агрегированный порт настраивается в режиме конфигурирования.

```
ecorouter(config)#port ae.10
```

где **ае** — обязательная часть в имени порта, а **10** — его идентификатор.

Добавление портов в агрегированный порт в контекстном режиме конфигурирования агрегированного канала:

```
ecorouter(config-port-channel)#bind te0
ecorouter(config-port-channel)#bind te1
```

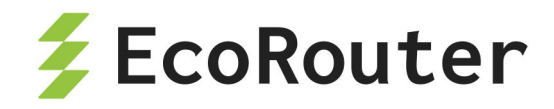

ecorouter(config-port-channel)#bind te2
ecorouter(config-port-channel)#bind te3

Задание значения mtu на агрегированном порту:

ecorouter(config-port-channel)#mtu 1500

После создания агрегированного порта им можно управлять так же, как обычным портом.

#### 14.4.4 Базовая настройка агрегированного порта. Способ 2

Агрегированный порт настраивается в режиме конфигурирования.

ecorouter(config)#port ae.100

где ае — обязательная часть в имени порта, а 100 — его идентификатор

Добавление порта в агрегированный канал в контекстном режиме конфигурирования порта:

```
ecorouter(config)#port te0
ecorouter(config-port)#group ae.100
ecorouter(config)#port te1
ecorouter(config-port)#group ae.100
ecorouter(config)#port te2
ecorouter(config-port)#group ae.100
```

По умолчанию значение mtu равно 9728. Задание значения mtu на агрегированном порту (значения на портах ае и te должны совпадать):

ecorouter(config-port-channel)#mtu 1500

После создания агрегированного порта им можно управлять так же, как обычным портом.

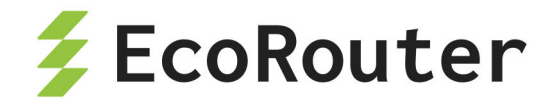

#### 14.4.5 Команды просмотра состояния агрегированного порта

Просмотр состояния всех портов:

ecorouter#show port Port te0 is up Type: 10 Gigabit Ethernet MTU: 9728 max 9728 link state UP; Input packets 8391086176507358240, bytes 2322538359385584737, errors 0 Output packets 0, bytes 0, errors 0 Port tel is up Type: 10 Gigabit Ethernet MTU: 9728 max 9728 link state UP; Input packets 8391086176507358240, bytes 2322538359385584737, errors 0 Output packets 0, bytes 0, errors 0 Port te2 is up Type: 10 Gigabit Ethernet MTU: 9728 max 9728 link state UP; Input packets 8391086176507358240, bytes 2322538359385584737, errors 0 Output packets 0, bytes 0, errors 0 Port te3 is up Type: 10 Gigabit Ethernet MTU: 9728 max 9728 link state UP: Input packets 0, bytes 0, errors 0 Output packets 0, bytes 0, errors 0 Port te4 is up Type: 10 Gigabit Ethernet MTU: 9728 max 9728 link state UP: Input packets 0, bytes 0, errors 0 Output packets 0, bytes 0, errors 0 Port ae.10 is up Link te0 Link te1 Link te2

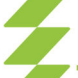

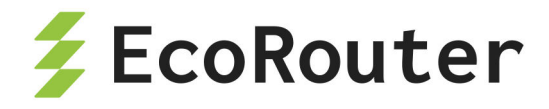

MTU: 9728
link state DOWN;
Input packets 0, bytes 0, errors 0
Output packets 0, bytes 0, errors 0

Просмотр состояния определённого порта:

ecorouter#sh port ae.10
Port ae.10 is up
Link te0
Link te1
Link te2
MTU: 9728
link state DOWN;
Input packets 0, bytes 0, errors 0
Output packets 0, bytes 0, errors 0

Просмотр счётчиков агрегированного порта:

```
ecorouter#sh counters port ae.100
Port ae.100
Received packets
Total received packets: 0
Total received bytes: 0
Transmitted packets
Total received bytes: 0
Total transmitted packets: 0
Total transmitted bytes: 0
Transmission errors
giants: 0
Total transmission errors: 0
```

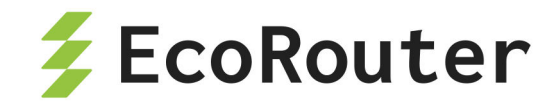

# 15 Настройки зеркалирования SPAN/RSPAN

Зеркалирование — это функция дублирования пакетов одного или нескольких портов (интерфейсов) на другом, также называемая отслеживанием порта или SPAN (Switched Port Analyzer — в терминологии Cisco). В основном она применяется для мониторинга всего трафика в целях безопасности, либо оценки производительности/ загрузки сетевого оборудования с применением аппаратных средств.

В концепции EcoRouter данная функция реализована программными средствами, и в качестве SPAN-порта может быть настроен любой физический сетевой интерфейс (port) маршрутизатора.

# **15.1 Mirror-session**

Для настройки функции зеркалирования используются объекты конфигурации типа **mirror-session**, которые располагаются после описания портов. Данный объект конфигурации включает в себя параметры, описанные в таблице ниже.

| Параметр                                  | Описание                                                                                                    |
|-------------------------------------------|----------------------------------------------------------------------------------------------------|
| mirror-session<br><название>              | Название правила, по которому осуществляется<br>зеркалирование трафика. Название может быть<br>задано только цифрами                                                                                                    |
| description                               | Описание правила. Необязательный параметр                                                                                                    |
| destination port<br><название>            | Порт, на который отправляется зеркалируемый<br>трафик. Рекомендуется, чтобы к данному порту не был<br>привязан interface и service-instance (подробнее с<br>концепцией port, interface и service-instance можно<br>ознакомиться в разделе Виды интерфейсов) |
| source <тип><br><название><br><параметры> | Источник, трафик которого дублируется. В качестве<br>источника может быть указан:<br>- port,<br>- interface,<br>- service-instance.<br>У правила может быть несколько источников трафика,<br>в этом случае они указываются с новой строки. Для              |

Таблица 36 — Параметры объекты конфигурации типа mirror-session

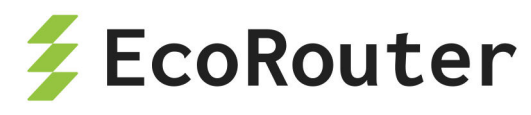

| Параметр                                                              | Описание                                                                                                    |
|-----------------------------------------------------------------------|----------------------------------------------------------------------------------------------------|
|                                                                       | удаления одного из источников в конфигурации mirror-<br>session используется команда <b>по source &lt;тип&gt;</b><br><b>&lt;название&gt;</b> .<br>Возможность настройки правил зеркалирования<br>одновременно с конфигурированием сервисного<br>интерфейса EcoRouter описана ниже. |
| Параметры source                                                      |                                                                                                    |
| <направление>                                                         | Определяет, какой именно трафик необходимо<br>дублировать:<br>- <b>tx</b> — исходящий,<br>- <b>rx</b> — входящий,<br>- <b>both</b> — оба направления.<br>Для service-instance возможно зеркалирование только<br>входящего трафика (rx)                                             |
| <операции над<br>метками>                                             | Необязательный параметр. К зеркалируемому трафику<br>могут быть применены операции над метками.<br>Подробнее о метках можно прочитать в разделе<br>Сервисные интерфейсы                                                                                                    |
| push <метка1><br><метка2>                                             | Добавление одной метки или двух. Верхняя метка<br>указывается первой. Доступно для трафика,<br>зеркалируемого c interface и service-instance                                                                                                    |
| рор <количество<br>меток>                                             | Снятие метки или меток. Количество меток может быть<br>1 или 2. Доступно для трафика, зеркалируемого с<br>service-instance                                                                                                    |
| translate<br><количество меток >-<br>to-<количество<br>меток> <метка> | Замена одних меток другими. Доступно для трафика, зеркалируемого с service-instance                                                                                                    |

Для создания правила зеркалирования используется команда: mirror-session <название>.

Для удаления правила зеркалирования используется команда: no mirror-session <название>.

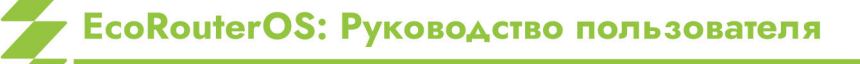

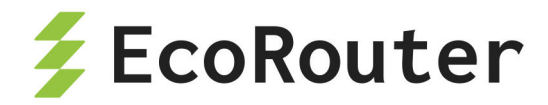

Источники зеркалирования можно указывать не только при конфигурировании соответствующего правила, но и при конфигурировании самого источника (**port**, **interface**, **service-instance**). Для этого используется команда add-mirror-session <название> <направление> [операции над метками].

Настраиваемая сессия уже должна быть определена. Данная команда не сохраняется в конфигурации, а преобразуется в параметр **source** в разделе конфигурации, относящемся к **mirror-session**.

Пример создания правила для дальнейшей настройки:

```
ecorouter#configure terminal
Enter configuration commands, one per line. End with CNTL/Z.
ecorouter(config)#mirror-session 0
ecorouter(config-mirror)#destination port te1
```

Пример настройки правила зеркалирования при конфигурировании port:

```
ecorouter(config)#port te2
ecorouter(config-port)#add-mirror-session 0 both
```

Пример настройки правила зеркалирования при конфигурировании interface:

```
ecorouter(config)#interface e3
ecorouter(config-if)#add-mirror-session 0 tx push 107
```

Пример настройки правила зеркалирования при конфигурировании **service**instance:

```
ecorouter(config)#port te3
ecorouter(config-port)#service-instance te3
ecorouter(config-service-instance)#add-mirror-session 0 rx push 100
```

Вывод конфигурации после вышеуказанных настроек правил зеркалирования:

```
!
mirror-session 0
destination port te1
source port te2 both
source interface e3 tx push 107
source port te3 service-instance te3 rx push 100
!
```

EcoRouterOS: Руководство пользователя

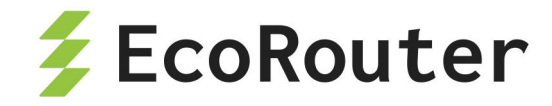

Для одного интерфейса (**port**, **interface** или **service-instance**) может быть создано до 8 правил зеркалирования. При этом, правила с зеркалированием трафика в обоих направлениях, считаются двойными. Всего в конфигурации EcoRouter может быть заведено 1024 правила.

## 15.2 Пример настройки зеркалирования

Рассмотрим пример настройки зеркалирования для маршрутизатора и двух клиентских устройств, сконфигурированных, как представлено на схеме ниже.

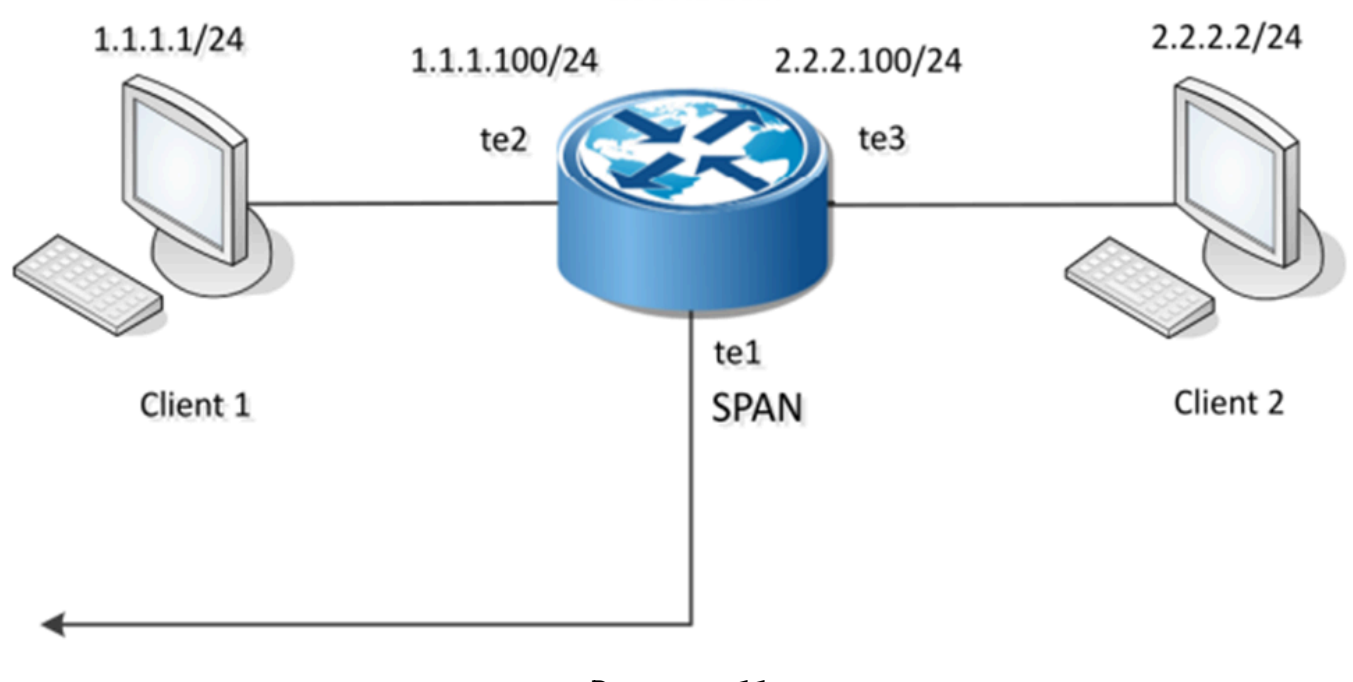

#### EcoRouter

Рисунок 11

В конфигурации EcoRouter настроены следующие соответствия сервисных интерфейсов:

• port te2 — service-instance te2 — interface e2,

```
• port te3 — service-instance te3 — interface e3.
```

Конфигурация EcoRouter:

```
!
interface e2
ip address 1.1.1.100/24
!
interface e3
```

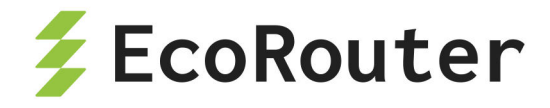

```
ip address 2.2.2.100/24
!
port te1
!
port te2
service-instance te2
encapsulation untagged
connect ip interface e2
!
port te3
service-instance te3
encapsulation untagged
connect ip interface e3
!
```

Ниже рассмотрено несколько примеров правил зеркалирования. Для того чтобы эти правила не выполнялись все вместе, необходимо либо удалять ненужные правила, либо приостанавливать их, как описано ниже в пункте "Приостановка зеркалирования".

#### 15.2.1 Пример правила 1

В конфигурацию EcoRouter вносим правило зеркалирования, при котором весь трафик с **port te2** будет зеркалироваться на **port te1**.

```
ecorouter(config)# mirror-session 0
ecorouter(config-mirror)# destination port te1
ecorouter(config-mirror)# source port te2 both
```

В выводе конфигурации при помощи команды show run это правило будет выглядеть следующим образом:

```
!
mirror-session 0
destination port te1
source port te2 both
```

Работу правила **mirror-session 0** можно проиллюстрировать, выполнив с клиентского устройства Client 1 команду **ping 1.1.1.100** и отследив изменение значений

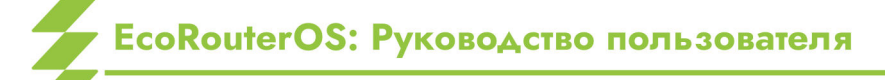

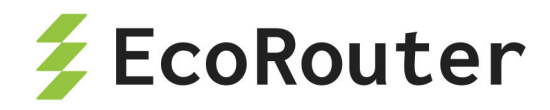

счётчиков для **port te2** и **port te1**. Схема зеркалирования, реализуемая правилом **mirror-session 0** представлена ниже.

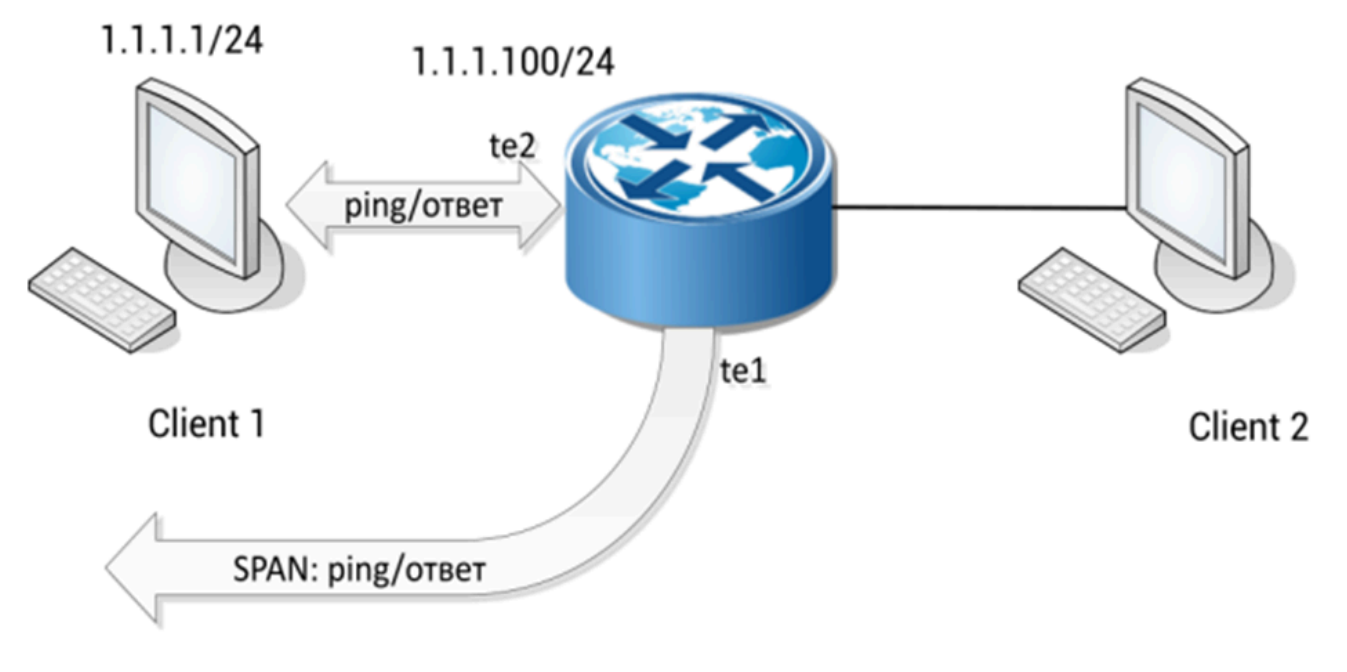

Рисунок 12

При этом, если Client 1 отправил на EcoRouter 10 пингов и получил от него 10 ответов, прирост значений счетчиков будет:

```
port te2
Total received packets: 10
Total transmitted packets: 10
port te1
Total transmitted packets: 20
```

#### 15.2.2 Пример правила 2

В конфигурацию EcoRouter вносим правило зеркалирования, при котором входящий трафик service-instance te3 зеркалируется на port te1.

```
ecorouter(config)# mirror-session 1
ecorouter(config-mirror)# destination port te1
ecorouter(config-mirror)# source port te3 service-instance te3 rx
```

В выводе конфигурации при помощи команды show run это правило будет выглядеть следующим образом:

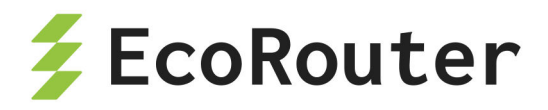

!
mirror-session 1
destination port te1
source port te3 service-instance te3 rx

Работу правила **mirror-session 1** можно проиллюстрировать, выполнив с клиентского устройства Client 2 команду **ping 2.2.2.100** и отследив изменение значений счётчиков для **port te3** и **port te1**. Схема зеркалирования, реализуемая правилом **mirror-session 1** представлена ниже.

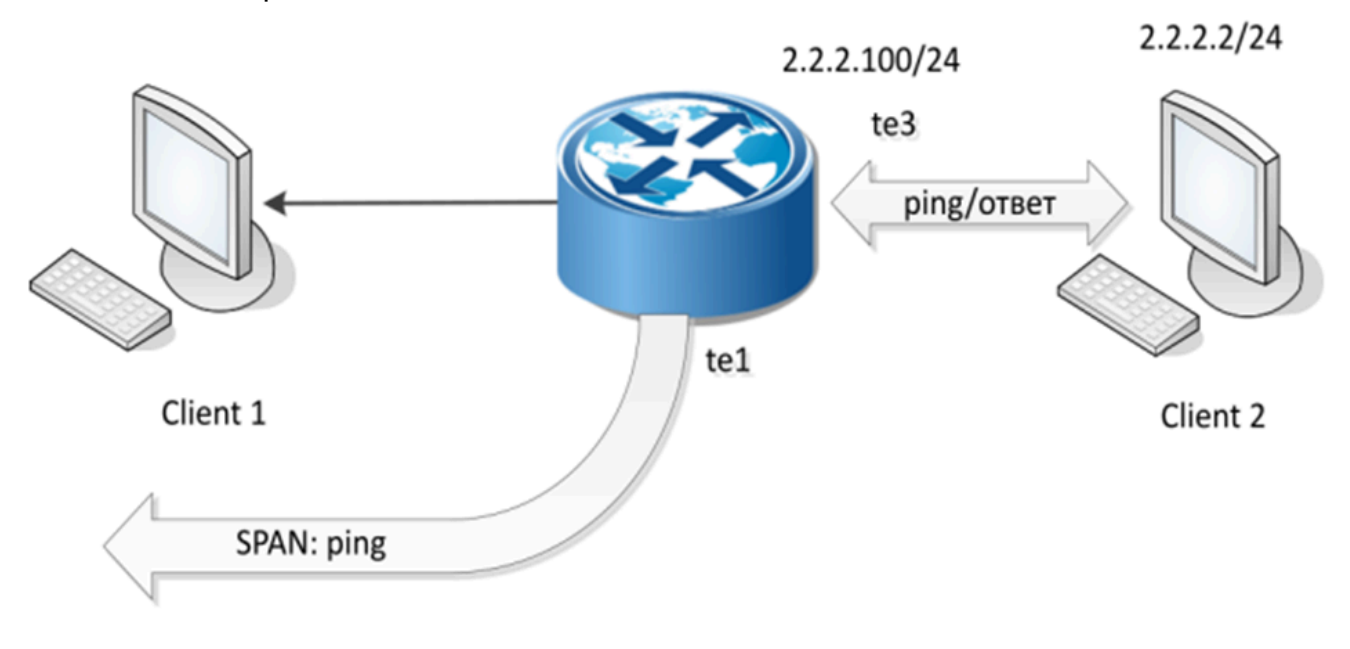

Рисунок 13

При этом, если Client 2 отправил на EcoRouter 10 пингов и получил от него 10 ответов, прирост значений счетчиков будет:

```
port te3
Total received packets: 10
Total transmitted packets: 10
port te1
Total transmitted packets: 10
```

#### 15.2.3 Пример правила 3

В конфигурацию EcoRouter вносим правило зеркалирования, при котором исходящий трафик interface e3 зеркалируется на port te1.

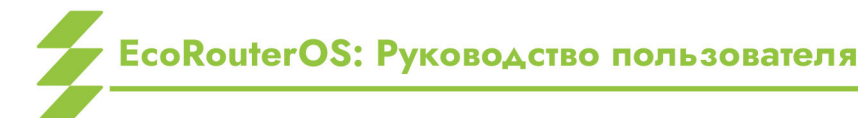

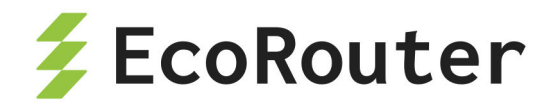

ecorouter(config)# mirror-session 2
ecorouter(config-mirror)# destination port te1
ecorouter(config-mirror)# source interface e3 tx

В выводе конфигурации при помощи команды show run это правило будет выглядеть следующим образом:

```
!
mirror-session 2
destination port te1
source interface e3 tx
```

Работу правила **mirror-session 2** можно проиллюстрировать, выполнив с клиентского устройства Client 2 команду **ping 2.2.2.100** и отследив изменение значений счётчиков для **port te3** и **port te1**. Схема зеркалирования, реализуемая правилом **mirror-session 2** представлена ниже.

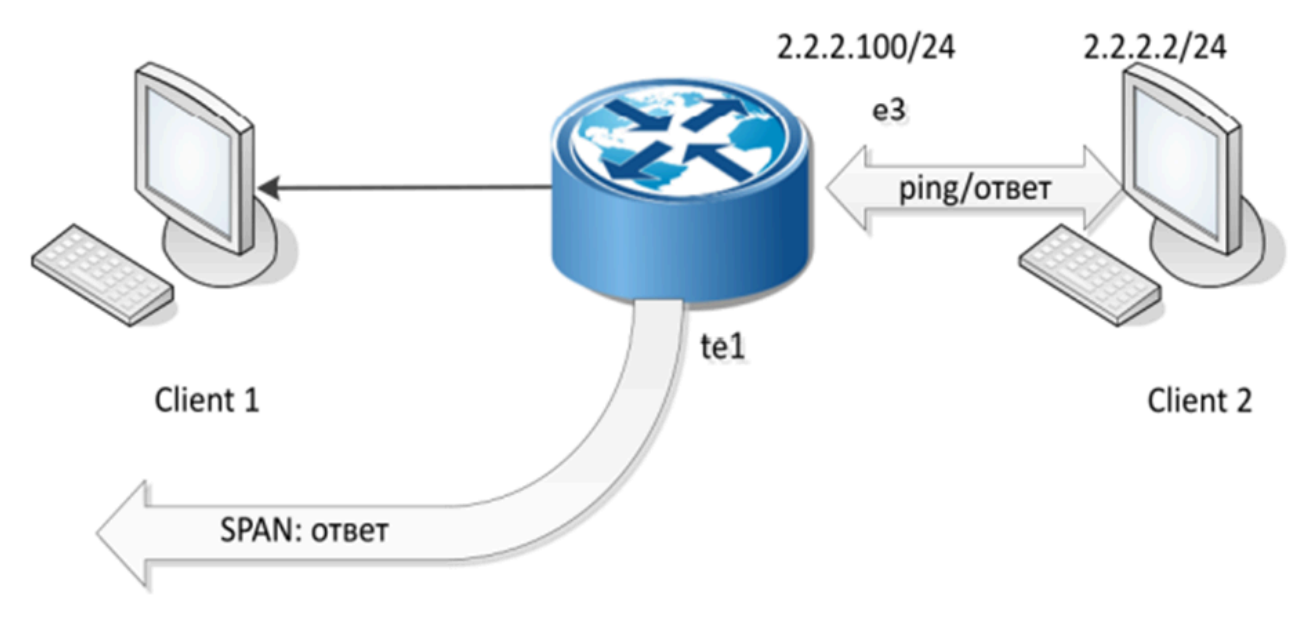

Рисунок 14

При этом, если Client 2 отправил на EcoRouter 10 пингов и получил от него 10 ответов, прирост значений счетчиков будет:

```
interface e3
Total received packets: 10
Total transmitted packets: 10
port te1
Total transmitted packets: 10
```
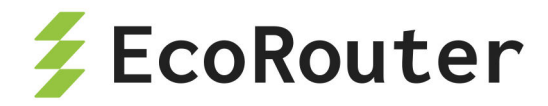

## 15.3 Приостановка зеркалирования

Для того чтобы приостановить действие правила, используется параметр **shutdown**. Пример ввода параметра:

```
ecorouter#conf t
Enter configuration commands, one per line. End with CNTL/Z.
ecorouter(config)#mirror-session 3
ecorouter(config-mirror)#shutdown
```

Возобновление действия правила осуществляется удалением параметра **shutdown** при помощи команды **no shutdown**.

```
ecorouter(config)#mirror-session 3
ecorouter(config-mirror)#no shutdown
```

## 15.4 Просмотр правил зеркалирования

Список существующих правил зеркалирования и их состояния выводится по команде **show mirror-session rules**. Данная команда действует в конфигурационном режиме консоли.

Пример вывода команды:

```
ecorouter#show mirror-session rules
Mirror session 0 is up
10001.rx: rx port te2 -> port te1
10001.tx: tx port te2 -> port te1
Mirror session 1 is administratively down
10031.rx: rx service instance te3/te3 -> port te1
Mirror session 2 is administratively down
6.tx: tx interface e3 -> port te1
```

Для просмотра настроек правил зеркалирования и статистики по ним используется команда **show mirror-session** [<название>]. В случае, если не указано название правила, команда выводит для просмотра информацию по всем существующим правилам. Данная команда действует в конфигурационном режиме консоли.

Пример вывода команды:

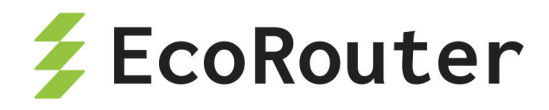

ecorouter#show mirror-session Mirror session 0 is up Destination: port te1 port te2 both rx packets 0, bytes 0 tx packets 17, bytes 1022 Mirror session 1 is up Destination: port te1 service instance te3/3 rx rx packets 7, bytes 570 Mirror session 2 is up Destination: port te1 interface e3 tx tx packets 0, bytes 0

Для сброса значений счётчиков правил зеркалирования используется команда clear counters mirror-session [<название>]. В случае, если не указано название правила, счётчики будут обнулены для всех правил. Данная команда действует в конфигурационном режиме консоли.

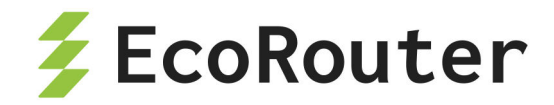

# 16 SNMP

SNMP (англ. Simple Network Management Protocol — простой протокол сетевого управления) — стандартный интернет-протокол для управления устройствами в IP-сетях на основе архитектур TCP/UDP. С помощью протокола SNMP, программное обеспечение для управления сетевыми устройствами может получать доступ к информации, которая хранится на управляемых устройствах (например, на коммутаторе). На управляемых устройствах SNMP хранит информацию об устройстве, на котором он работает, в базе данных, которая называется MIB.

SNMP является одним из протоколов, реализующих концепцию технологий управления сетью Internet Standard Management Framework.

В рамках данной концепции для управления сетью строится система, состоящая из трех основных элементов:

- SNMP manager управляет и наблюдает за сетевой активностью устройств. Его часто называют Network Management System (NMS);
- SNMP agent программное обеспечение, запускаемое на управляемом устройстве, либо на устройстве, подключённом к интерфейсу управления управляемого устройства. Собирает данные с управляемого устройства и передаёт их на SNMP manager;
- Management Information Base (MIB) база данных, которая используется для управления устройствами в сети. Имеет древовидную структуру в которой хранится информация о хостах. Элементы MIB имеют символьные имена и соответствующие им числовые значения — OID (формата N.N.N....N).

EcoRouter поддерживает версии протокола SNMPv1, SNMPv2c и SNMPv3.

### 16.1 Запуск и остановка сервиса SNMP

Для запуска SNMP сервиса используется команда конфигурационного режима snmp-server enable snmp (mgmt | vr <VR\_NAME | default>).

При запуске SNMP указывается, какие порты будет обслуживать сервис:

- mgmt management-порт,
- **vr** порты виртуального маршрутизатора.

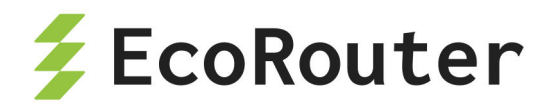

Если значение данного параметра не указывается, то SNMP будет включён для management-порта.

ecorouter(config)#snmp-server enable snmp vr virt1

Если SNMP включается на виртуальном маршрутизаторе, для него необходимо разрешить входящий трафик на UDP-порт 161 через настройку профилей безопасности (подробнее о профилях безопасности можно прочитать в соответствующем разделе).

Для того чтобы переключить SNMP на другой виртуальный маршрутизатор, необходимо сначала выключить SNMP, а потом включить снова с указанием нужного виртуального маршрутизатора.

Пример настройки профиля безопасности и переключения сервиса на другой виртуальный маршрутизатор:

```
ecorouter(config)#security-profile 2
ecorouter(config-security-profile)#rule 0 permit udp any any eq 161
ecorouter(config-security-profile)#ex
ecorouter(config)#virtual-router virt2
ecorouter(config-vr)#ex
ecorouter(config)#security vr virt2 2
ecorouter(config)#no snmp-server enable
ecorouter(config)#snmp-server enable snmp vr virt2
```

Для выключения SNMP сервиса используется команда конфигурационного режима no snmp-server enable snmp.

ecorouter(config)#no snmp-server enable snmp

Для переподключения определённого протокола к SNMP в EcoRouter используется команда конфигурационного режима snmp restart <br/>
snmp | isis | ldp | mrib | ospf | pim | rib | vrrp>.

ecorouter(config)#snmp restart bgp

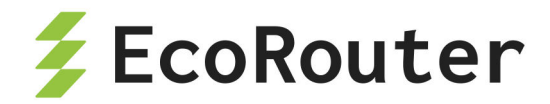

## 16.2 Настройка SNMP community

SNMP community — ключевое слово, имя объединения (сообщества) для взаимодействия по протоколу SNMP 1 или 2 версии. Сообщество состоит из одного или нескольких агентов и менеджеров. Один хост с установленным на нём агентом может одновременно принадлежать к нескольким сообществам, при этом агент будет принимать запросы только от устройств управления, принадлежащих к этим группам. Безопасность обмена сообщениями между агентами и менеджером в этом случае обеспечивается при помощи передачи в теле сообщения в открытом виде имени сообщества или community-string.

Для создания **community** используется команда конфигурационного режима snmp-server community. Синтаксис команды: snmp-server community <COMMUNITY-NAME> ( (view <VIEW-NAME> (ro | rw) ) | (group <GROUP-NAME>) | (ro | rw)).

| Параметр                                | Описание                                                                                                    |
|-----------------------------------------|----------------------------------------------------------------------------------------------------|
| <community-<br>NAME&gt;</community-<br> | Community-string. Максимальная длина 32 символа                                                                                                    |
| view <view-<br>NAME&gt;</view-<br>      | Указать имя представления, определяющего поддерево MIB, доступное данному сообществу. Представление должно быть предварительно создано командой snmp-server view |
| <group-name></group-name>               | Имя группы                                                                                                    |
| ro                                      | Доступ только на чтение — значение выставляется по<br>умолчанию                                                                                                  |
| rw                                      | Доступ на чтение и запись, если она разрешена                                                                                                    |

Таблица 37 — Параметры команды snmp-server community

ecorouter(config)#snmp-server community MyComm view MyView1 version v2c
rw

Для сообщества нельзя одновременно указать и представление, и группу. Если не указано ни представление, ни группа, а только имя сообщества, то данному сообществу будет предоставлен доступ из любой сети ко всем MIB.

Для удаления **community** используется команда конфигурационного режима no snmp-server community <COMMUNITY-NAME>.

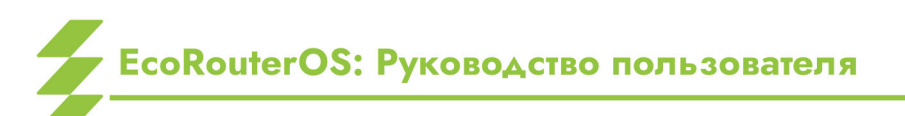

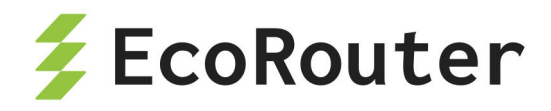

## 16.3 Настройка представлений (SNMP views)

Представления создаются для того, чтобы ограничить доступ к объектам дерева MIB. Для создания и настройки представления используется команда конфигурационного режима snmp-server view. Синтаксис команды: snmp-server view <VIEW-NAME> <OID-TREE> (included | excluded).

| Параметр                      | Описание                                                                                                    |
|-------------------------------|----------------------------------------------------------------------------------------------------|
| <view-<br>NAME&gt;</view-<br> | Имя представления. Максимальная длина 32 символа                                                                                                    |
| <oid-<br>TREE&gt;</oid-<br>   | Идентификатор поддерева MIB, которое должно быть включено в представление или исключено из него. Указывается в виде строки из цифр, разделённых точками, например, .1.3.6.2.4 |
| included                      | Включить поддерево в SNMP представление                                                                                                    |
| excluded                      | Исключить поддерево из SNMP представления                                                                                                    |

Таблица 38 — Параметры команды snmp-server view

ecorouter(config)#snmp-server view myView3 .1.3.6.1.6.3.18 excluded

Для добавления поддерева к существующему представлению (или исключения из него) используется эта же команда.

Для удаления представления используется команда конфигурационного режима no snmp-server view <VIEW-NAME > .

## 16.4 Настройка отправки асинхронных сообщений

При передаче информации между менеджерами и агентами в общем виде используются следующие сценарии:

- менеджер отправляет запрос агенту и получает ответ;
- менеджеру отправляется сообщение (агентом или другим менеджером), которое требует уведомления о получении (inform);
- агент отправляет информацию о себе менеджеру без запроса с его стороны и без уведомления о получении (trap).

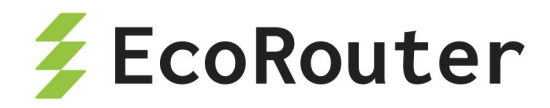

Для включения отправки **trap** сообщений используется команда snmp-server enable traps.

ecorouter(config)#snmp-server enable traps

Для отключения отправки **trap** сообщений используется команда no snmp-server enable traps.

ecorouter(config)#no snmp-server enable traps

Для того чтобы осуществлять отправку **trap** сообщений менеджеру или NMS, необходимо указать адрес нужного хоста и его настройки. Для этого используется команда snmp-server host. Синтаксис команды:

snmp-server host <A.B.C.D|HOSTNAME> (traps ( | version (1 | 2c)) | informs)
<COMMUNITY-STRING> (| udp-port <1-1024>)

| Параметр                                  | Описание                                                                                           |
|-------------------------------------------|----------------------------------------------------------------------------------------------------|
| A.B.C.D                                   | IP сервера                                                                                         |
| HOSTNAME                                  | DNS-имя сервера                                                                                    |
| traps                                     | Отправлять сообщения типа trap (без уведомления).<br>Параметр по умолчанию                         |
| informs                                   | Отправлять сообщения типа inform (с уведомлением)                                                  |
| version                                   | Версия протокола SNMP. Значения параметра: <b>1</b> или <b>2с</b>                                  |
| <community-<br>STRING&gt;</community-<br> | Community-string, от имени какого сообщества отправляются сообщения. Максимальная длина 32 символа |
| udp-port                                  | Порт, который слушает сервер. Диапазон значений от 1 до 1024, по умолчанию 162                     |

Таблица 39 — Параметры команды snmp-server host

ecorouter (config)#snmp-server host 192.168.0.1 traps version 1
MyCommPass

Если в параметрах указывается отправка сообщений типа **inform**, то параметр version не задаётся, так как он может быть равен только **v2c**.

Для удаления записи о менеджере или NMS используется команда no snmp-server host.

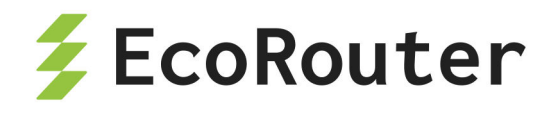

ecorouter(config)#no snmp-server host < A.B.C.D | HOSTNAME >

## 16.5 SNMPv3

Протокол SNMPv3 — это следующая стадия развития протокола SNMP. Он полностью совместим с предыдущими версиями. Отличие от предыдущих версий:

- понятия "менеджер" и "агент" заменены на "сущность" (entity), понятия "агент" и "менеджер" остались в качестве ролей;
- стали доступны службы ограничения доступа, защиты данных и аутентификации пользователя (см. стандарты RFC 3411-3415).

В версии SNMPv3 предусмотрено три уровня безопасности:

- noAuthNoPriv аутентификация не производится, конфиденциальность данных отсутствует;
- authNoPriv аутентификация без конфиденциальности;
- authPriv аутентификация и шифрование, максимальный уровень защиты.

#### 16.5.1 Операции с пользователем

Создание пользователя производится в режиме конфигурации при помощи команды snmp-server user <USERNAME> [group <GROUPNAME>] [encrypted] [auth (md5 | sha ) <AUTH-PASSWORD> [priv (des | aes) <PRIV-PASSWORD>]] . Описание параметров вызова команды приведено в таблице ниже.

| Параметр            | Описание                                                                                                    |
|---------------------|----------------------------------------------------------------------------------------------------|
| USERNAME            | Имя пользователя                                                                                                    |
| GROUPNAME           | Имя группы                                                                                                    |
| encrypted           | Указание этого параметра означает, что далее введен уже<br>зашифрованный пароль (пароли), и к нему (к ним)<br>хэширование применять уже не нужно |
| auth (md5<br>  sha) | Выбор алгоритма хэширования аутентификационного пароля.<br>Если будет задан параметр priv (des   aes), то пароль для                             |

Таблица 40 — Параметры команды snmp-server user

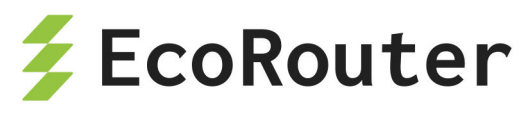

| Параметр            | Описание                                                                                         |
|---------------------|--------------------------------------------------------------------------------------------------|
|                     | шифрования сообщений в сессии также будет хэширован по<br>выбранному алгоритму (md5 или sha)     |
| AUTH-<br>PASSWORD   | Аутентификационный пароль                                                                        |
| priv (des<br>  aes) | Выбор алгоритма шифрования на основе . Выбор возможен,<br>только если задействован параметр auth |
| PRIV-<br>PASSWORD   | Пароль для шифрования сообщений в сессии                                                         |

Пользователь может входить только в одну группу или не входить ни в одну.

Удаление пользователя производится при помощи команды no snmp-server user <USERNAME> [group <GROUPNAME>] [auth (md5 | sha ) <AUTH-PASSWORD> [priv (des | aes) <PRIV-PASSWORD>]] .

### 16.5.2 Операции с группой

Создание группы производится в режиме конфигурации при помощи команды snmp-server group <GROUPNAME> (v1 | v2c | (v3 (auth | noauth | priv))) (read VIEW-NAME | ) (write VIEW-NAME | ).

Таблица 41 — Параметры команды snmp-server group

| Параметр                   | Описание                                                                                                    |
|----------------------------|----------------------------------------------------------------------------------------------------|
| GROUPNAME                  | Имя группы                                                                                                    |
| v1   v2c<br>  v3           | Версии протокола SNMP                                                                                                    |
| auth  <br>noauth  <br>priv | В зависимости от параметра в сессиях, соответствующих<br>выбранной модели безопасности, пользователям будет<br>предоставлен определённый доступ. При указании <b>auth</b> доступ<br>к представлению этой группы будет предоставлен<br>аутентифицированному пользователю, при указании <b>noauth</b> –<br>неаутентифицированному, при указании <b>priv</b> – пользователю,<br>использующему аутентификацию и шифрование |
| VIEW-NAME                  | Имя представления, определяющего поддерево MIB, доступное данной группе для чтения или записи                                                                                                    |

# EcoRouterOS: Руководство пользователя

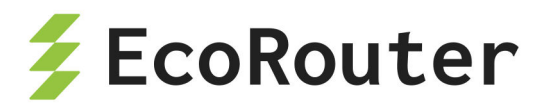

| Параметр | Описание                                                 |
|----------|----------------------------------------------------------|
|          | соответственно. Представление должно быть предварительно |
|          | создано командой snmp-server view                        |

Редактирование группы выполняется той же командой, что и создание.

Каждая группа может быть настроена по-разному для работы с каждой версией SNMP. Для SNMPv3 возможны различные настройки для одной и той же группы для разных уровней безопасности.

```
ecorouter(config)#snmp-server group test v1 read view1 write view2
ecorouter(config)#snmp-server group test v2c read view3
ecorouter(config)#snmp-server group test v3 auth read view4 write view5
ecorouter(config)#snmp-server group test v3 priv write view6
```

Присутствует возможность включить строгий режим работы SNMP агента — при котором обрабатываются сообщения только третьей версии протокола SNMP.

ecorouter(config)#snmp-server v3-strict

Удаление группы производится при помощи команды no snmp-server group <GROUPNAME> ((v1 | v2c | v3 (auth | noauth | priv)) (read VIEW-NAME | ) (write VIEW-NAME |) |).

#### 16.5.3 Команды просмотра

Просмотр информации о SNMP-пользователях производится в режиме администрирования при помощи команды show snmp user [<USERNAME>]. Если указать параметр USERNAME, то будет выведена информация о выбранном пользователе.

```
ecorouter#show snmp user MyUsEr
User name: MyUsEr
Group name: Gr1
Authentication: md5
Privacy: DES
```

В результате выполнения команды show snmp user будет выведена информация обо всех пользователях SNMP. Пример выполнения такой команды:

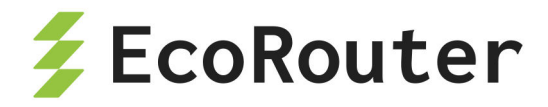

ecorouter#show snmp user User name: MYSNMPUSER Authentication: No Privacy: No User name: MyUsEr Group name: Gr1 Authentication: md5 Privacy: DES

Просмотр информации о SNMP-группах производится в режиме администрирования при помощи команды show snmp group [<GROUPNAME>]. Если указать параметр GROUPNAME, то будет выведена информация о выбранной группе.

ecorouter#show snmp group 2 Group name: 2 Authentication: No

В результате выполнения команды show snmp group будет выведена информация обо всех группах SNMP. Если группа имеет отдельные настройки для разных версий протокола, то они будут показаны отдельно. Пример выполнения такой команды:

ecorouter#show snmp group Group name: test Security level: no Authentication Snmp version: 1 Read view: view1 Write view: view2 Group name: test Security level: no Authentication Snmp version: 2c Read view: view3 Group name: test Security level: Authentication Snmp version: 3 Read view: view4 Write view: view5 Group name: test Security level: Authentication and Privacy

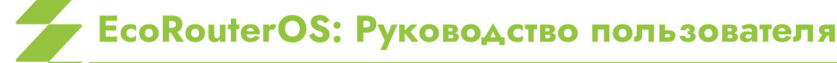

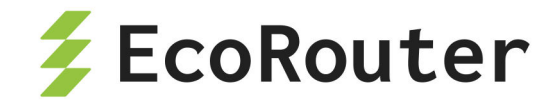

Snmp version: 3 Write view: view6

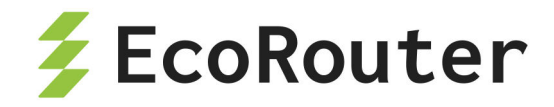

# 17 NTP

NTP (network time protocol) — протокол синхронизации времени в сети.

NTP синхронизирует время на устройствах сети относительно UTC (Coordinated Universal Time). Это используется для настройки сервисов безопасности и логирования. NTP использует иерархическую уровневую систему источников времени. Каждый уровень системы называется «Стратум» и имеет определённый номер. Нумерация начинается с нуля с верхнего уровня. Стратум 0 определяет систему, непосредственно в которой находится источник точного времени. Система, подключенная к стратуму 0, начинает относиться к стратуму 1 и так далее. Номер уровня определяет удалённость от первоисточника времени.

Протокол работает на основе протокола UDP, используя 123 порт.

Синхронизация с заданным NTP сервером происходит каждые 15 минут.

| Таблица | 42 | — Команды | настройки | NTP |
|---------|----|-----------|-----------|-----|
|---------|----|-----------|-----------|-----|

| Команда                                                                                                    | Описание                                                                                                    |  |  |  |
|----------------------------------------------------------------------------------------------------|----------------------------------------------------------------------------------------------------|--|--|--|
| ntp authentication-key <1-<br>65535> md5 string                                                                                                  | Задание ключа для аутентификации сервера.<br>Первое значение является порядковым<br>номером ключа. Сам ключ задаётся в<br>открытом виде, после чего хранится в<br>зашифрованном             |  |  |  |
| ntp server <ip-адрес<br>сервера&gt; <ip-адрес<br>сервера&gt; <key></key></ip-адрес<br></ip-адрес<br>                                             | Задание ір-адреса NTP сервера. В строку<br>может быть задано несколько адресов<br>серверов через пробел с одинаковым<br>номером ключа. Аргумент с номером ключа<br>не является обязательным |  |  |  |
| ntp server <ip-адрес<br>сервера&gt; <ip-адрес<br>сервера&gt; mgmt</ip-адрес<br></ip-адрес<br>                                                    | Указание на работу протокола только через<br>management порт                                                                                                    |  |  |  |
| ntp server <ip-адрес<br>сервера&gt; <ip-адрес<br>сервера&gt; &lt;имя виртуального<br/>маршрутизатора&gt; <key></key></ip-адрес<br></ip-адрес<br> | Задание ір-адреса NTP сервера доступного<br>через виртуальный маршрутизатор и номер<br>ключа                                                                                                |  |  |  |
| ntp timezone <часовой пояс<br>UTC>                                                                                                    | Задание временного пояса. Возможные значения UTC, UTC+1UTC-12.                                                                                                    |  |  |  |

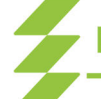

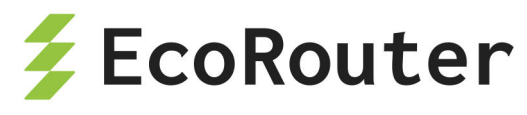

| Команда                                            | Описание               |  |  |
|----------------------------------------------------|------------------------|--|--|
| ntp date <rrr.мм.дд><br/>&lt;чч:мм&gt;</rrr.мм.дд> | Задание даты и времени |  |  |

## 17.1 Базовая настройка

Шаг 1. Настройка производится из конфигурационного режима.

ecorouter>en ecorouter#conf t Enter configuration commands, one per line. End with CNTL/Z.

Шаг 2. Настройка адреса сервера.

ecorouter(config)#ntp server 89.109.251.21

Шаг 3. Настройка временной зоны.

ecorouter(config)#ntp timezone ? utc Greenwich Mean Time, Universal Time (Default) utc+1 Central European Time utc+10 Vladivostok Time utc+11 Magadan Time utc+12 Kamchatka Time utc+2 Eastern European Time, Kaliningrad Time utc+3 Further-eastern European Time, Moscow Time utc+4 Samara Time utc+5 Yekaterinburg Time utc+6 Omsk Time utc+7 Krasnoyarsk Time utc+8 Irkutsk Time utc+9 Yakutsk Time utc-1 East Greenland Time utc-10 Hawaii-Aleutian Standard Time utc-11 Samoa Standard Time utc-2 South Georgia Time utc-3 West Greenland Time utc-4 Atlantic Standard Time

EcoRouterOS: Руководство пользователя

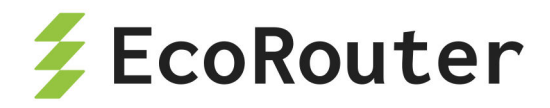

utc-5 Eastern Standard Time utc-6 Central Standard Time utc-7 Mountain Standard Time utc-8 Eastern Standard Time utc-9 Alaska Standard Time ecorouter(config)#ntp timezone UTC+3

Для применения результата выполнения команды **ntp timezone** необходимо сохранить конфигурацию командой **write**.

Шаг 4. Настройка текущей даты и времени вручную.

ecorouter(config)#ntp date 2016.07.01 11:35

Устройство будет использовать последнее заданное время. В случае если сначала было указано время с помощью команды **ntp date**, то оно будет использоваться до тех пор, пока не будет получено время с указанного ntp сервера.

## 17.2 Команды просмотра NTP

| Команда           | Описание                                         |
|-------------------|--------------------------------------------------|
| show ntp status   | Отображает адреса ntp-серверов для синхронизации |
| show ntp date     | Отображает текущую дату и время                  |
| show ntp timezone | Отображает текущий часовой пояс                  |

Таблица 43 — Команды просмотра NTP

Команда show ntp status отображает список всех использующихся серверов и сервер, с которым устройство синхронизирует системное время.

```
ecorouter#show ntp status
Status Description
* best
+ sync
- failed
Status|VR name |Server |Stratum |Delay |Version |Offset |Last
```

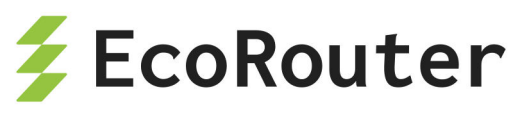

| * | mgmt 95.104.192.10 | 2 | 0.0441 | 4 | 0.0001 | 6 |  |
|---|--------------------|---|--------|---|--------|---|--|
| + | mgmt 91.206.16.3   | 2 | 0.0639 | 4 | 0.0034 | 0 |  |

Синхронизация будет производиться с сервером с наименьшим стратумом или, в случае если стратумы совпадают, с сервером, до которого минимальная задержка при эхо-запросе.

Команда просмотра часового пояса на устройстве.

ecorouter#show ntp timezone
System Time zone: UTC

Команда просмотра текущей даты на устройстве.

ecorouter#show ntp date Wed Jul 13 12:08:23 UTC 2016

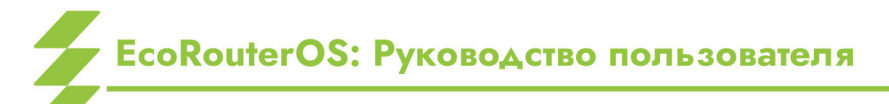

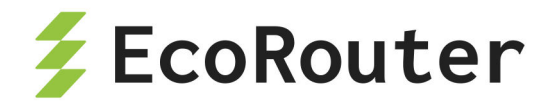

# 18 PTP

PTP (Precision Time Protocol) — протокол, используемый для синхронизации часов по компьютерной сети. В локальных сетях он обеспечивает точность синхронизации до десятков наносекунд (для сравнения, протокол NTP может обеспечить точность синхронизации до миллисекунд), которая требуется для некоторых измерительных систем и систем управления. Существует две версии протокола, EcoRouter поддерживает только вторую, т. е. PTPv2. Протокол PTP работает по принципу master-slave, т. е. в одной присутствовать источник (master) синхронизации должен И приёмник схеме синхронизации (slave). Устройства, которые не являются источником или приёмником синхронизации, могут участвовать в схеме распространения синхронизации в качестве промежуточных устройств при условии заполнения correction field в соответствующих PTPпакетах.

Существуют следующие типы устройств, участвующих в схеме распространения синхронизации по протоколу PTPv2:

- ordinary clock (устройство, которое участвует в схеме только в одной роли master или slave);
- boundary clock (устройство, которое участвует в схеме в обеих ролях master и slave. Например, принимает синхронизацию из одного сегмента сети в роли slave и передаёт синхронизацию в другой сегмент сети в роли master);
- transparent clock (устройство, которое участвует в схеме в качестве промежуточного узла между master и slave и заполняет correction field в соответствующих PTP-пакетах).

Существуют следующие режимы работы протокола PTPv2:

- E2E (end-to-end корректировка учитывает только время задержки на промежуточных устройствах);
- P2P (peer-to-peer корректировка учитывает время задержки на промежуточных устройствах, а также время распространения сигнала между промежуточными устройствами).

Существуют следующие уровни работы протокола РТРv2:

- L2 IEEE 802.3 Ethernet с использованием следующих multicast адресов: 01-1В-19-00-00, 01-80-С2-00-00-0Е;
- L3 IPv4/IPv6 с использованием следующих multicast адресов: 224.0.1.129/FF0x::181, 224.0.0.107/FF02::6В.

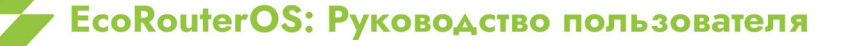

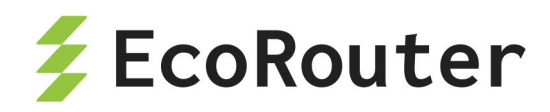

#### В текущей реализации маршрутизатор поддерживает L2/L3 E2E transparent/boundary clock режимы работы.

Перед настройкой необходимо включить поддержку РТР на устройстве. Для этого необходимо произвести следующие действия.

- Выполнить в конфигурационном режиме команду enable ptp.
- Сохранить конфигурацию.
- Перезагрузить устройство.

```
ecorouter(config)#enable ptp
Changes will be applied after reboot. Please save config and reload.
ecorouter(config)#enable ptp
Changes will be applied after reboot. Please save config and reload.
ecorouter(config)#ptp mode transparent-e2e udp
% PTP is not enabled yet: reload required. Please save config and
reload.
ecorouter(config)#write
Building configuration...
ecorouter(config)#exit
ecorouter#reload
reboot system? (y/n): y
...reboot...
ecorouter login: admin
Password:
User Access Verification
EcoBNGOS version 3.2.5 EcoRouter 07/02/19 13:48:51
ecorouter>show running-config
. . .
hw mgmt ip 192.168.255.1/24
ļ
enable ptp
ļ
ip vrf management
. . .
ecorouter>enable
ecorouter#configure terminal
Enter configuration commands, one per line. End with CNTL/Z.
```

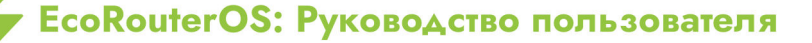

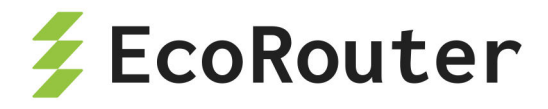

ecorouter(config)#enable ptp PTP has already been enabled.

Команда конфигурационного режима config для настройки PTPv2 на маршрутизаторе имеет вид:

ptp mode {transparent|boundary} {e2e|p2p} {ethernet|udp}

Параметры команды представлены в таблице ниже.

| Параметр             | Описание                                                                                  |
|----------------------|-------------------------------------------------------------------------------------------|
| transparent boundary | Тип часов.<br><b>transparent</b> — transparent clock;<br><b>boundary</b> — boundary clock |
| e2e p2p              | Режим работы протокола PTPv2.<br>e2e — End-to-End режим;<br>p2p — Peer-to-Peer режим      |
| ethernet udp         | Режим сообщений.<br>ethernet — L2-режим;<br>udp — L3-режим                                |

Таблица 44 — Параметры команды ptp mode

**Примечание**: режим работы **udp** будет доступен для настройки только после указания ip-адреса для отправки служебных сообщений. Команда конфигурационного режима (config) для настройки ip-адреса для отправки служебных сообщений имеет вид:

ptp source <A.B.C.D>

Команда контекстного конфигурационного режима (config-port) для включения на выбранном порту PTPv2 имеет вид:

ptp {transparent|slave|master|bmca}

В результате выполнения этой команды на соответствующем порту будет включён протокол PTPv2 в режиме **transparent**, **slave**, **master** или будет включён алгоритм выбора грандмастера — **bmca** (Best Master Clock Algorithm), который позволит автоматически определить режим работы порта (**master** или **slave**).

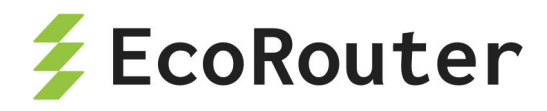

Режим порта **transparent** доступен, только если маршрутизатор настроен для работы по типу **transparent**.

Режимы порта slave и master доступны только, если маршрутизатор настроен для работы по типу boundary.

При включении **bmca** с настройками по умолчанию значения параметров **priority1** и **priority2** равны 128. Значения приоритетов для заполнения соответствующих полей в анонсах можно изменить при помощи команды конфигурационного режима (config):

ptp announcment priority <0-255> <0-255>

## 18.1 Команды просмотра

| Команда и результат ее<br>выполнения                                                                                                    | Комментарий                                                                                                    |  |
|----------------------------------------------------------------------------------------------------|----------------------------------------------------------------------------------------------------|--|
| show ptp status                                                                                                    | Показать текущий статус РТР                                                                                            |  |
| Device type: boundary<br>Delay measurement<br>mechanism: end-to-end<br>Mode: udp<br>Clock ID:<br>1c8776fffe4005a1<br>Ports:<br>ge3: slave | Тип часов<br>Режим измерения задержки<br>Режим сообщений<br>ID часов<br>Порты, участвующие в РТР, и их режимы          |  |
| show ptp boundary-clock                                                                                                    | Показать подробную информацию РТР (только для типа <b>boundary</b> )                                                   |  |
| <pre>ge3:   State: slave   Assigned by: static   Grandmaster ID:   1c8776fffe4005a1</pre>                                                 | Порт, информация о котором показана<br>Режим порта<br>Способ задания режима порта (static/bmc)<br>ID Grandmaster часов |  |
| Priority: N/A                                                                                                    | Приоритет часов. Используется для ВМС (для<br>статического способа задания режима порта<br>N/A)                        |  |
| Offset: 456 ns                                                                                                    | Последнее значение рассчитанного смещения<br>в наносекундах (если режим порта <b>master</b> , N/A)                     |  |

Таблица 45 — Команды просмотра РТР

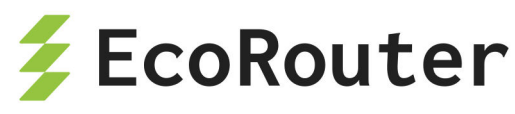

| Команда и результат ее | Комментарий                              |
|------------------------|------------------------------------------|
| выполнения             |                                          |
|                        | Последнее значение рассчитанной задержки |
| Path Delay: 783 ns     | передачи сообщения в наносекундах        |

# 19 CoPP

CoPP (Control-Plane Policing) — политика уровня управления.

Политика уровня управления служит для защиты от возможных атак на сетевое оборудование. Весь трафик, поступающий на уровень контроля с уровня коммутации, проходит через фильтрующие правила. СоРР ограничивает полосу пропускания для наиболее известных протоколов. Таким образом при атаке на сетевое оборудование количество пакетов, попадающих на уровень контроля, не будет превышать установленный порог полосы пропускания. Если по конкретному протоколу наблюдаются растущие потери, то можно предположить, что в сети существует аномальное количество трафика по этому протоколу.

| Протокол                 | Количество пакетов в секунду |
|--------------------------|------------------------------|
| Входящий ARP             | 128                          |
| Входящий BGP             | 512                          |
| Входящий DHCP-Discovery  | 1024                         |
| Входящий DHCP-Other      | 1024                         |
| Входящий ІСМР            | 1024                         |
| Входящий IS-IS           | 512                          |
| Входящий LDP             | 512                          |
| Входящий Multicast-IGMP  | 128                          |
| Входящий Multicast-Other | 4096                         |
| Входящий Multicast-PIM   | 512                          |
| Входящий non-IP          | 256                          |
| Входящий OSPF            | 512                          |
| Входящий Other           | 8192                         |

Таблица 46 — Полосы пропускания СоРР, заданные по умолчанию

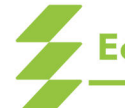

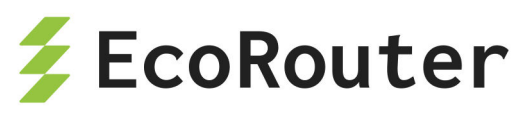

| Протокол        | Количество пакетов в секунду |
|-----------------|------------------------------|
| Входящий SNMP   | 128                          |
| Входящий SSH    | 512                          |
| Исходящий ІСМР  | 1024                         |
| Исходящий Other | 1024                         |

В СШ пользователь может ограничить полосу пропускания трафика для протоколов, перечисленных в таблице, в СР маршрутизатора. Настройки защиты от DoS и DDoS атак доступны на интерфейсах и портах, а также и глобально на СР устройства. Переход в режим конфигурирования СР осуществляется по команде **control-plane** в конфигурационном режиме. Пользователь может одновременно настроить защиту в разных режимах (на разных элементах устройства). Команды ограничения полосы пропускания (количество пакетов в секунду) для различных протоколов представлены в таблице.

| Команда                                                                            | Режимы                                                                      | Описание                                                                                              |
|------------------------------------------------------------------------------------|-----------------------------------------------------------------------------|----------------------------------------------------------------------------------------------------|
| rate-limit dhcp-<br>discovery <0-<br>262144>                                       | (config-cp), (config-<br>port), (config-port-<br>channel), (config-<br>int) | Общее ограничение полосы<br>пропускания сообщений DHCP<br>Discovery от всех клиентов                  |
| rate-limit dhcp-<br>other <0-4096>                                                 | (config-cp)                                                                 | Общее ограничение входной<br>полосы пропускания всех<br>сообщений DHCP от всех<br>клиентов            |
| <pre>rate-limit dhcp-<br/>discovery per-<br/>interface &lt;0-<br/>262144&gt;</pre> | (config-int)                                                                | Общее ограничение полосы<br>пропускания сообщений<br>DHCP Discovery на интерфейсе от<br>всех клиентов |
| rate-limit dhcp-<br>discovery per-<br>subscriber <0-15>                            | (config-int)                                                                | Ограничение полосы<br>пропускания сообщений<br>DHCP Discovery от одного клиента                       |
| rate-limit arp <0-<br>524288>                                                      | (config-cp), (config-<br>port), (config-port-<br>channel), (config-<br>int) | Общее ограничение полосы<br>пропускания сообщений ARP<br>Request от всех клиентов                     |

Таблица 47 — Команды ограничения полосы пропускания

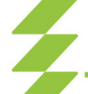

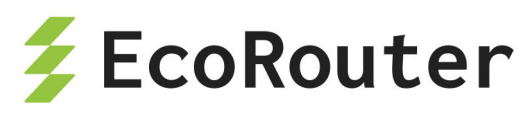

| Команда                                                            | Режимы       | Описание                                                                                           |
|--------------------------------------------------------------------|--------------|----------------------------------------------------------------------------------------------------|
| <pre>rate-limit arp per-<br/>interface &lt;0-<br/>524288&gt;</pre> | (config-int) | Общее ограничение полосы<br>пропускания сообщений ARP<br>Request на интерфейсе от всех<br>клиентов |
| <pre>rate-limit arp per- subscriber &lt;0- 524288&gt;</pre>        | (config-int) | Ограничение полосы<br>пропускания сообщений ARP<br>Request от одного клиента                       |
| rate-limit bgp <0-<br>4096>                                        | (config-cp)  | Общее ограничение входной<br>полосы пропускания BGP трафика                                        |
| <pre>rate-limit icmp &lt;0- 2048&gt; (in\ out)</pre>               | (config-cp)  | Общее ограничение полосы<br>пропускания для ICMP трафика в<br>различных направлениях               |
| rate-limit isis <0-<br>4096>                                       | (config-cp)  | Общее ограничение входной<br>полосы пропускания IS-IS трафика                                      |
| rate-limit ldp <0-<br>4096>                                        | (config-cp)  | Общее ограничение входной<br>полосы пропускания LDP трафика                                        |
| rate-limit<br>multicast-igmp <0-<br>262144>                        | (config-cp)  | Общее ограничение входной<br>полосы пропускания IGMP<br>трафика                                    |
| <pre>rate-limit multicast-other &lt;0- 262144&gt;</pre>            | (config-cp)  | Общее ограничение входной<br>полосы пропускания<br>мультикастного трафика                          |
| <pre>rate-limit multicast-pim &lt;0- 262144&gt;</pre>              | (config-cp)  | Общее ограничение входной<br>полосы пропускания РІМ трафика                                        |
| rate-limit non-ip<br><0-4096>                                      | (config-cp)  | Общее ограничение входной<br>полосы пропускания для любого<br>не IP трафика от всех клиентов       |
| rate-limit ospf <0-<br>4096>                                       | (config-cp)  | Общее ограничение входной<br>полосы пропускания OSPF<br>трафика                                    |
| <pre>rate-limit other &lt;0-524288&gt; (in out)</pre>              | (config-cp)  | Общее ограничение полосы<br>пропускания для юникастового                                           |

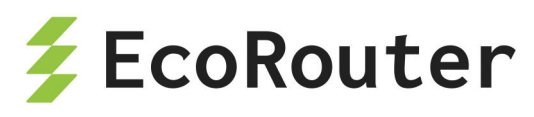

| Команда                     | Режимы      | Описание                                                        |
|-----------------------------|-------------|-----------------------------------------------------------------|
|                             |             | трафика в различных<br>направлениях                             |
| rate-limit snmp <0-<br>512> | (config-cp) | Общее ограничение входной<br>полосы пропускания SNMP<br>трафика |
| rate-limit ssh <0-<br>2048> | (config-cp) | Общее ограничение входной<br>полосы пропускания SSH трафика     |

В случае превышения rate-limit по ARP или DHCP с одного MAC-адреса, подозрительный трафик от абонента блокируется на 30 секунд.

## 19.1 Команды просмотра

Для просмотра текущего состояния счётчиков политики уровня управления необходимо в режиме администрирования выполнить команду show counters copp.

ecorouter#show counters copp

Received

|           | rate limit | packets | bytes     | dropped |
|-----------|------------|---------|-----------|---------|
| OSPF      | 512        | 182483  | 12718584  | 0       |
| ISIS      | 512        | 0       | 0         | 0       |
| LDP       | 512        | 42      | 2058      | 0       |
| ARP       | 2048       | 2       | 92        | 0       |
| IGMP      | 128        | 689758  | 31887634  | 0       |
| PIM       | 512        | 45491   | 2638478   | 0       |
| SNMP      | 128        | 45326   | 3550662   | 0       |
| SSH       | 4096       | 213469  | 46415291  | 849     |
| ICMP      | 1024       | 25399   | 5731432   | 0       |
| BGP       | 512        | 81      | 4046      | 0       |
| DHCP      | 1024       | 3399    | 1165613   | 0       |
| DHCP DISC | 1024       | 322     | 110891    | 0       |
| MCAST     | 4096       | 3693916 | 946661169 | 0       |
| L2        | 256        | 109178  | 5022188   | 0       |

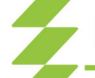

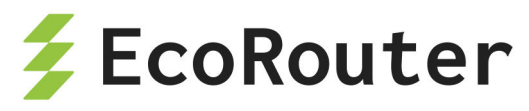

| Other     | 8192       | 705552   | 36033915   | 0       |
|-----------|------------|----------|------------|---------|
| Transmitt | ed         |          |            |         |
|           | rate limit | packets  | bytes      | dropped |
| ICMP      | 1024       | 34622545 | 1938862520 | 29433   |
| Other     | 8192       | 2864904  | 125315112  | 0       |

В данном выводе отображено количество входящих/исходящих пакетов, входящих/исходящих байтов, а также количество сброшенных пакетов (из-за превышения порога полосы пропускания).

Для очистки текущих значений счётчиков необходимо выполнить команду clear counters copp в режиме конфигурирования.

ecorouter(config)#clear counters copp

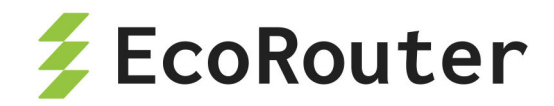

# 20 Маршрутизация Unicast

## 20.1 Введение в маршрутизацию

Доступность IP-подсетей, получение информации об IP-подсетях от смежных устройств, анонсирование маршрутной информации, выбор наилучшего маршрута, корректное реагирование на изменение топологии сети в операционной системе EcoRouterOS поддерживается за счёт статической маршрутизации и динамических протоколов маршрутизации.

Маршрутизатор EcoRouter работает как с протоколами, разработанными для использования внутри одной автономной системы (RIPv2, OSPFv2, IS-IS), так и предназначенными для работы между ними (MP-BGP), поддерживая при этом и статическую маршрутизацию.

В EcoRouterOS доступно максимум восемь ECMP маршрутов. Если количество ECMP маршрутов превышает восемь, то в FIB устанавливаются первые 8 nexthop, остальные присутствуют только в RIB таблице.

Данный сценарий отображается в выводе команды show ip route database.

```
ecorouter#show ip route database
Codes: K - kernel, C - connected, S - static, R - RIP, B - BGP
. . .
> - selected route, * - FIB route, p - stale info, b - BMI route
IP Route Table for VRF "default"
S *> 1.1.1.1/32 [1/0] via 10.1.1.2, e1
                [1/0] via 10.1.1.3, e1
  *>
  *>
                [1/0] via 10.1.1.4, e1
  *>
                [1/0] via 10.1.1.5, e1
  *>
                [1/0] via 10.1.1.6, e1
  *>
                [1/0] via 10.1.1.7, e1
  *>
                [1/0] via 10.1.1.8, e1
  *>
                [1/0] via 10.1.1.9, e1
                [1/0] via 10.1.1.10, e1
   >
                [1/0] via 10.1.1.11, e1
   >
```

Глубина рекурсии в EcoRouterOS равна трём. После трёх лукапов маршрут должен быть доступен из непосредственно подключённой сети (directly connected).

Маршрут неудовлетворяющий этим правилам будет отброшен.

Пример:

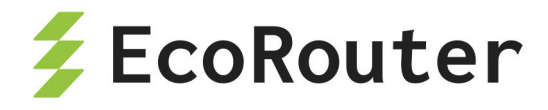

```
ip route 1.1.1.1/32 10.1.1.2
ip route 1.1.1.1/32 10.1.1.3
ip route 1.1.1.1/32 10.1.1.4
ip route 1.1.1.1/32 10.1.1.5
ip route 1.1.1.1/32 10.1.1.6
ip route 1.1.1.1/32 10.1.1.7
ip route 1.1.1.1/32 10.1.1.8
ip route 1.1.1.1/32 10.1.1.9
ip route 1.1.1.1/32 10.1.1.10
ip route 1.1.1.1/32 10.1.1.10
ip route 4.4.4.4/32 10.1.1.11
ip route 4.4.4.4/32 10.1.1.100
ip route 4.4.4.4/32 10.1.1.101
ip route 5.5.5/32 4.4.4.4
```

Маршрут 5.5.5.5 будет доступен только через 10.1.1.100 и 10.1.1.101.

```
Codes: K - kernel, C - connected, S - static, R - RIP, B - BGP
. . .
> - selected route, * - FIB route, p - stale info, b - BMI route
IP Route Table for VRF "default"
S *> 1.1.1.1/32 [1/0] via 10.1.1.2, e1
  *>
                [1/0] via 10.1.1.3, e1
  *>
                [1/0] via 10.1.1.4, e1
  *>
                [1/0] via 10.1.1.5, e1
                [1/0] via 10.1.1.6, e1
  *>
  *>
                [1/0] via 10.1.1.7, e1
  *>
                [1/0] via 10.1.1.8, e1
  *>
                [1/0] via 10.1.1.9, e1
                [1/0] via 10.1.1.10, e1
  >
                [1/0] via 10.1.1.11, e1
  >
S *> 4.4.4.4/32 [1/0] via 1.1.1.1 (recursive *via 10.1.1.2
                                               *via 10.1.1.3
                                               *via 10.1.1.4
                                               *via 10.1.1.5
                                               *via 10.1.1.6
                                               *via 10.1.1.7
                                               *via 10.1.1.8
                                               *via 10.1.1.9
```

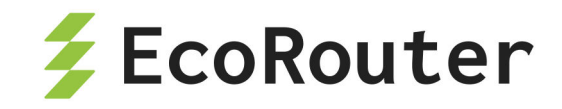

via 10.1.1.10 via 10.1.1.10 > [1/0] via 10.1.1.100, e1 > [1/0] via 10.1.1.101, e1 S \*> 5.5.5.5/32 [1/0] via 4.4.4.4 (recursive \*via 10.1.1.100 \*via 10.1.1.101)

В документации можно найти подробные инструкции по настройке для каждого протокола.

| Тип маршрута | Административная дистанция |
|--------------|----------------------------|
| Connected    | 0                          |
| Static       | 1                          |
| eBGP         | 20                         |
| OSPF         | 110                        |
| IS-IS        | 115                        |
| RIP          | 120                        |
| iBGP         | 200                        |
| Unreachable  | 255                        |

Таблица 48 — Значения по умолчанию административных дистанций

### 20.2 Настройка статических маршрутов

Статический маршрут — постоянный маршрут в сеть назначения, установленный администратором сети вручную.

Статические маршруты используются в различных сценариях. Основная область применения — участки сети с простым дизайном и ожидаемым поведением сетевого трафика. Стандартный вариант использования — это отсутствие динамического маршрута в сеть назначения или необходимость переписать маршрут, полученный с помощью динамического протокола маршрутизации. Статические маршруты используют меньшую полосу пропускания, чем динамические протоколы маршрутизации, и не требуют процессорного времени для вычисления и анализа маршрутных обновлений.

Статические маршруты задаются в режиме конфигурации командой ip route (ipprefix | ip-addr ip-mask ) (ip-gateway | interface) (<0-255>) (description

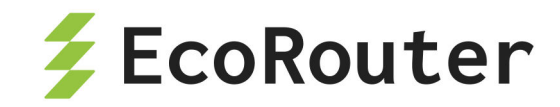

<description>) (tag <0-4294967295>), где (0-255) — это значение административной дистанции.

Обратите внимание, что статический маршрут может присутствовать в RIB/FIB, когда физический порт, через который доступен следующий узел, отключён или неработоспособен. Это актуально, когда логический интерфейс является BMI (BRAS) или BDI (Bridge) интерфейсом.

#### 20.2.1 Базовая настройка статических маршрутов

Настройка происходит в режиме конфигурации.

ecorouter>en

ecorouter#conf t

Enter configuration commands, one per line. End with CNTL/Z.

ecorouter(config)#ip route 192.168.1.0 255.255.255.0 172.16.10.1

Где: 192.168.1.0 — адрес целевой подсети, 255.255.255.0 — её маска, 172.16.10.1 — адрес интерфейса следующего транзитного узла (маршрутизатора), за которым расположена целевая подсеть.

Эта запись будет аналогична записи следующего вида: ecorouter(config)#ip route 192.168.1.0/24 172.16.10.1. В данном виде записи сеть назначения описывается с помощью префикса.

В данном виде записи вместо адреса шлюза используется указание на интерфейс, где доступен адрес шлюза.

ecorouter(config-if)#ip route 192.168.1.0/24 e1

#### 20.2.2 Административная дистанция статических маршрутов

Административная дистанция — это степень надёжности источника маршрутной информации. Административная дистанция используется маршрутизаторами для определение приоритетного маршрута при наличии двух и более различных маршрутов до одной цели по различным протоколам маршрутизации.

По умолчанию, статический маршрут имеет административную дистанцию равную единице, что даёт данному типу маршрутов больший приоритет перед всеми протоколами динамической маршрутизации.

Значение административной дистанции может быть изменено с помощью указания нужного значения в конце строки конфигурации статического маршрута.

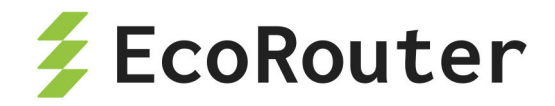

Пример использования:

ecorouter(config)#ip route 192.168.1.0 255.255.255.0 172.16.10.1 125

Если есть динамические маршруты с административной дистанцией 120 и нужно, чтобы они имели больший приоритет перед статическим маршрутом, то есть использовались маршрутизатором, то нужно указать значение административной дистанции статического маршрута больше 120.

## 20.3 Настройка RIP

Routing Information Protocol (RIP) — это дистанционно-векторный протокол динамической маршрутизации, используемый для динамического обновления таблиц маршрутизации. RIP определяет оптимальные пути передачи данных между узлами на основе метрики, которая измеряется количеством переходов (хопов) до целевой сети. Протокол работает на прикладном уровне модели OSI и использует UDP-порт 520 для обмена информацией между маршрутизаторами.

В EcoRouterOS поддерживается RIP версии 2.

### 20.3.1 Метрика RIP

Основной метрикой протокола RIP является количество переходов между узлами сети. Для вычисления кратчайшего маршрута до сети назначения использует алгоритм Беллмана-Форда. Данный алгоритм не учитывает загруженность канала и пропускную способность интерфейсов устройств. Лучшим маршрутом, который будет помещён в таблицу маршрутизации, считается маршрут с минимальным возможным значением метрики.

Административная дистанция протокола по умолчанию равна 120.

Обновления маршрутной информации рассылаются на multicast адрес 224.0.0.9. Этот адрес прослушивают все маршрутизаторы под управлением RIP версии 2.

### 20.3.2 Таймеры RIP

По умолчанию маршрутизатор под управлением протокола RIP рассылает пакеты с обновлением маршрутной информации каждые 30 секунд (update timer) с небольшим временным отклонением.

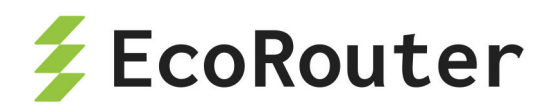

Маршрут считается недостижимым если в течение 6 интервалов по 30 секунд (invalid timer) маршрутизатор не получил обновление маршрутной информации. Такой маршрут помечается максимальным допустимым в протоколе RIP количеством переходов — 16 (invalid, метрика 16), что считается недостижимым расстоянием.

Через время, заданное flush timer, недостижимый маршрут удаляется из таблицы маршрутизации. Значение flush timer по умолчанию составляет 60 секунд, которые отсчитываются с момента назначения маршрута недостижимым.

Таким образом, когда информация о маршруте недоступна, то максимальное время нахождения такого маршрута в таблице маршрутизации равно 240 секундам.

| Таймер  | Диапазон значений, с | Значение по умолчанию, с |
|---------|----------------------|--------------------------|
| update  | 1-4294967295         | 30                       |
| flush   | 1-4294967295         | 60                       |
| invalid | 1-4294967295         | 180                      |

Таблица 49 — Допустимые значения и значения по умолчанию для таймеров

**ВНИМАНИЕ!** Настройка таймеров приводит к перезапуску RIP-сервиса, соответственно, это может вызвать прерывание передачи данных в сети.

### 20.3.3 Split horizon

Для предотвращения образования маршрутных петель в EcoRouterOS используется технология Split horizon. Технология заключается в том, что маршрутизатор не будет распространять информацию о маршруте через интерфейс, который является источником данной информации. Использование метода расщепления горизонта основано на том, что нет необходимости в отправке информации о маршруте в том направлении, по которому этот маршрут поступил.

### 20.3.4 Функция ручной суммаризации маршрутов

Суммаризация или агрегация (объединение) маршрутов — это метод объявления общей сети, которая включает в себя более конкретные сети или подсети.

Суммирование применяется для минимизации размера таблицы маршрутизации и нагрузки на маршрутизатор, а также для уменьшения объёмов объявлений маршрутной информации, то есть экономит пропускную способность сети.

EcoRouterOS поддерживает функцию ручной суммаризации маршрутов RIP. Ручная суммаризация маршрутов работает следующим образом:

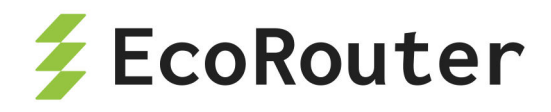

- суммаризация настраивается на интерфейсе маршрутизатора;
- настроенный суммарный маршрут анонсируется на интерфейсе в случае, если на маршрутизаторе есть хотя бы один RIP-маршрут, входящий в диапазон суммарного маршрута (дочерний маршрут);
- метрика суммарного маршрута равна наименьшей метрике среди дочерних маршрутов.

#### 20.3.5 Команды настройки

Команды настройки протокола RIP:

- Включение протокола на устройстве: router rip.
- Помещение маршрутов полученных в других протоколах маршрутизации в контекст маршрутизации RIP с указанием метрики для маршрута: redistribute
   <connected|static|ospf|isis|bgp> metric <0-16>. По умолчанию метрика для таких маршрутов равна 0.
- Фильтрация маршрутов, отдаваемых или получаемых от соседа: neighbor
   <A.B.C.D> distribute-list <1-199|1300-2699> <in|out>.
- Задание административной дистанции для получаемых протоколом маршрутов от других маршрутизаторов под управлением RIP: distance <1-255>.
- Включение протокола в виртуальном маршрутизаторе: load rip.
- Включение анонса о маршруте по умолчанию в обновление протокола маршрутизации: default-information originate metric <0-16>.
- Анонс подсети в контексте маршрутизации RIP: network < A.B.C.D/M> .
- Команда выключает рассылку маршрутных обновлений RIP на интерфейсе:
   passive-interface <имя интерфейса>.
- Настройка таймера update: timer update <1-4294967295>.
- Настройка таймера invalid: timer invalid <1-4294967295>.
- Настройка таймера flush: timer flush <1-4294967295>.
- Включение суммаризации маршрутов на интерфейсе. Команда вводится в режиме настройки интерфейса config-if: ip summary-address rip <A.B.C.D>
   <mask>.

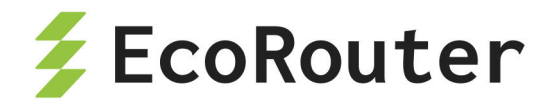

Все сети, объявленные на интерфейсах, будут помещены в контекст маршрутизации.

## 20.3.6 Пример базовой настройки

Шаг 1. Настройка интерфейсов.

```
ecorouter#conf t
Enter configuration commands, one per line. End with CNTL/Z.
ecorouter(config)#interface e1
ecorouter(config-if)#ip add 10.10.10.1/24
ecorouter(config-if)#interface e2
ecorouter(config-if)#ip add 192.168.1.1/24
ecorouter(config-if)#interface loopback.1
ecorouter(config-lo)#ip add 1.1.1.1/32
```

Интерфейсы должны быть присоединены к портам с помощью сервисных интерфейсов.

Шаг 2. Включение протокола маршрутизации RIP.

```
ecorouter(config)#router rip
ecorouter(config-router)#
```

Шаг 3. Помещение присоединённых сетей в контекст маршрутизации RIP.

```
ecorouter(config-router)#network 10.10.10.0/24
ecorouter(config-router)#network 192.168.1.0/24
ecorouter(config-router)#network 1.1.1.1/32
```

Шаг 4. Помещение присоединённых сетей в контекст маршрутизации с желаемой метрикой.

```
ecorouter(config-router)#redistribute connected metric 1
ecorouter#sh ip route
Codes: K - kernel, C - connected, S - static, R - RIP, B - BGP
0 - OSPF, IA - OSPF inter area
N1 - OSPF NSSA external type 1, N2 - OSPF NSSA external type 2
E1 - OSPF external type 1, E2 - OSPF external type 2
i - IS-IS, L1 - IS-IS level-1, L2 - IS-IS level-2, ia - IS-IS inter
```

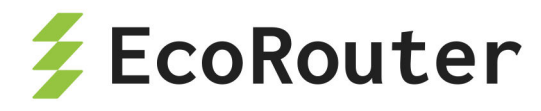

| area                                    |          |
|-----------------------------------------|----------|
| * - candidate default                   |          |
| IP Route Table for VRF "default"        |          |
| C 1.1.1.1/32 is directly connected, loo | opback.2 |
| C 10.10.10.0/24 is directly connected,  | e1       |
| C 192.168.1.0/24 is directly connected, | , e2     |

#### 20.3.7 Включение протокола в виртуальном маршрутизаторе

Включение производится в режиме конфигурации физического маршрутизатора.

ecorouter>enable
ecorouter#configure terminal

Создание виртуального маршрутизатора с именем vr1.

```
ecorouter(config)#virtual-router vr1
```

Включение протокола в виртуальном маршрутизаторе.

ecorouter(config-vr)#load rip

#### 20.3.8 Команды просмотра

Для диагностики работы протокола используется команда show ip protocols rip.

```
ecorouter#show ip protocols rip
Routing Protocol is "rip"
Redistributing: default connected static
Default version control: send version 2, receive version 2
Interface e1: State is Up, Metric 1
Sending updates every 30 seconds, next in 1 seconds
Invalid after 180 seconds, flushed after 120
Neighbors active: 1
Neighbor IP address Metric Routes Seen
10.0.0.2 1 1 29
Interface e2: State is Up, Metric 1
Sending updates every 30 seconds, next in 15 seconds
```

EcoRouterOS: Руководство пользователя

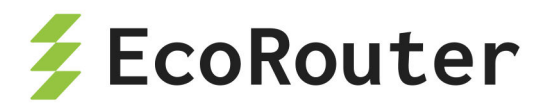

```
Invalid after 180 seconds, flushed after 120
Neighbors active: 0
Maximum path: 16
Routing Information:
#0: 10.2.2.0/24 valid via 10.0.0.2 dev e1 from 10.0.0.2 metric 2 age 73
seco
Distance: (default is 120)
```

## 20.4 Протокол OSPF

OSPF (Open Shortest Path First) — это протокол динамической маршрутизации, отслеживающий состояние каналов (Link-State) и использующий для нахождения оптимального пути передачи данных алгоритм Дейкстры.

Для повышения эффективности и масштабируемости OSPF поддерживает иерархическую структуру сети, разделяя её на зоны (areas), что позволяет уменьшить нагрузку на устройства и упростить управление крупными сетями. Главная зона, называемая Area 0 (или backbone, магистральная зона), связывает все остальные зоны и обеспечивает их взаимодействие.

OSPF наряду с такими протоколами как RIP, IS-IS и EIGRP является IGP (Interior Gateway Protocol) протоколом, т.е. обеспечивает маршрутизацию внутри одной автономной системы (autonomous system, AS) или сети с единой политикой маршрутизации.

Маршрутизаторы OSPF обмениваются информацией о состоянии соединений, "стоимости" передачи данных по тому или иному соединению и другой информацией со своими соседями. Обмен информацией позволяет всем участвующим маршрутизаторам выстроить карту топологии сети. Каждый маршрутизатор применяет к полученной карте алгоритм кратчайшего пути Дейкстры (SPF) для расчёта оптимального пути к каждому пункту назначения в сети.

Основные операции выполняемые протоколом OSPF:

- Маршрутизатор с настроенным OSPF отправляет приветственные (Hello) сообщения через каждый интерфейс, на котором активирован OSPF. Если маршрутизатор получает корректное приветственное сообщение на интерфейсе с OSPF, он устанавливает отношения смежности (adjacency) с другими маршрутизаторами OSPF в этой сети.
- Если интерфейс подключён к широковещательной сети, такой как Ethernet, маршрутизаторы используют пакеты Hello для выбора назначенного

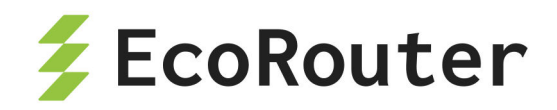

маршрутизатора (Designated Router, DR) и резервного назначенного маршрутизатора (Backup Designated Router, BDR) в этой сети.

- Маршрутизаторы обмениваются пакетами описания базы данных (Database Description packets). Эти пакеты содержат индекс всех объявлений о состоянии соединений (Link-State Advertisements, LSAs), которые есть в топологической базе данных маршрутизатора.
- На основе содержимого пакетов с описанием базы данных каждый маршрутизатор запрашивает LSAs, которые необходимы для обновления его топологической базы данных. Запрос выполняется с помощью пакета запроса состояния канала (Link-State Request, LSR).
- По запросу маршрутизатор отправляет обновление состояния соединения (Link-State Update, LSU), содержащее LSAs, запрошенные соседом. В ответ на каждое LSU маршрутизатор отправляет пакет подтверждения состояния соединения (Link-State Acknowledgment).
- После завершения обмена LSU маршрутизаторы становятся полностью смежными. Они продолжают обмениваться периодическими приветственными сообщениями для поддержания смежности.
- Если происходит изменение топологии, затронутые изменением маршрутизаторы передают обновлённое LSA, отражающее это изменение. Каждый маршрутизатор OSPF обновляет свою базу данных состояния каналов (Link-State Database, LSDB), распространяет новый LSA своим соседям и запускает алгоритм кратчайшего пути (Shortest Path First, SPF) для пересчёта своей таблицы маршрутизации.
- LSAs устаревают в LSDB и считаются устаревшими через 3,600 секунд (1 час).
   Маршрутизатор, который создал LSA, повторно распространяет его после достижения возраста ~1,800 секунд, чтобы обновить его в LSDB.

## 20.4.1 Настройка OSPF

Конфигурирование протокола OSPF состоит из нескольких обязательных этапов и множества необязательных. После того как был выбран дизайн OSPF-сети, а это очень непростая задача в сложных топологиях, конфигурирование в простейшем случае сводится ко включению протокола OSPF в маршрутизаторах и размещению интерфейсов в нужных зонах.

Этапы конфигурирования:
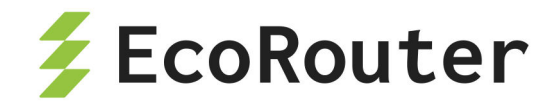

Этап 1.

Перейдите в режим конфигурирования протокола с помощью команды router ospf <номер процесса>, где номер в пределах <0-65535> в режиме глобальной конфигурации.

Этап 2.

Сконфигурируйте OSPF идентификатор маршрутизатора (необязательный этап). Используйте команду ospf router-id <значение>, значение в виде IPv4 адреса или задайте IP-адрес для loopback интерфейса.

Этап 3.

В режиме конфигурирования.

Если тип сети не поддерживает многоадресную рассылку, то необходимо будет указать соседей вручную.

Тип сети задаётся в режиме конфигурирования интерфейса командой **ip ospf network**. Укажите соседей вручную в режиме конфигурирования протокола с помощью команды neighbor.

Этап 5. (Необязательный этап) Измените таймеры в режиме конфигурирования интерфейса с помощью команд ip ospf dead-interval и ip ospf hello- interval.

Этап 6. (Необязательный этап) Настройте вручную весовые коэффициенты интерфейсов, если нужно повлиять на выбор оптимального маршрута: укажите значение в режиме конфигурирования интерфейсов командой **ip ospf cost <значение>**. Для изменения множителя в формуле расчёта стоимости маршрута по полосе пропускания интерфейсов используйте команду режима конфигурирования протокола OSPF **auto-cost reference-bandwidth**.

Этап 7. (Необязательный этап)

Сконфигурируйте аутентификацию протокола OSPF: на отдельных интерфейсах с помощью команды **ip ospf authentication** или для всех интерфейсов в определённой зоне в режиме конфигурирования протокола маршрутизации с помощью команды **area authetication**.

#### 20.4.2 Пример настройки

Схема конфигурирования многозонового дизайна для OSPF-топологии показана на рисунке ниже:

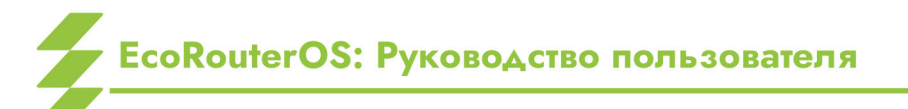

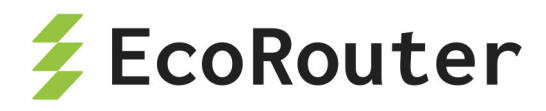

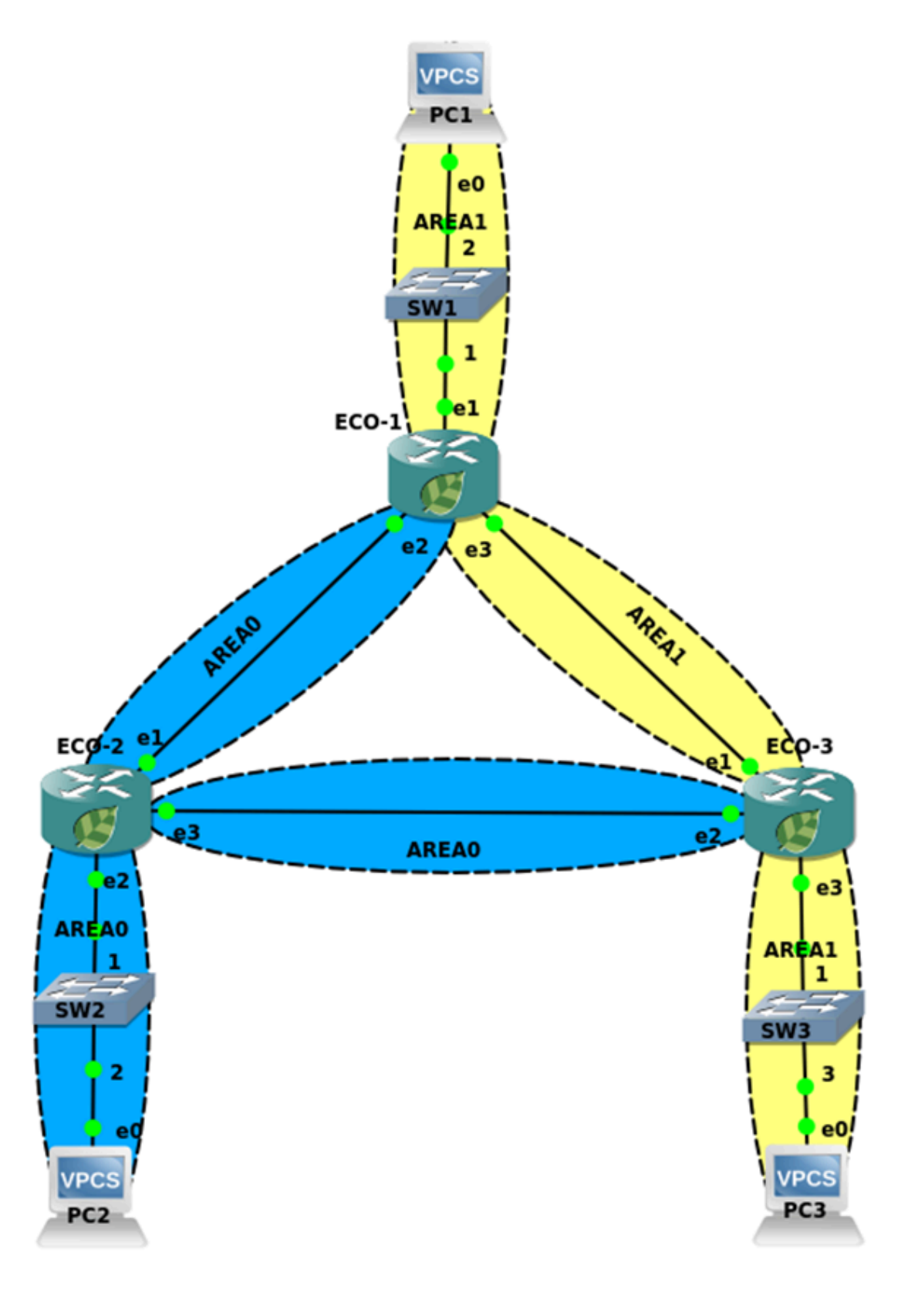

Рисунок 15

Пример конфигураций маршрутизаторов ECO-1

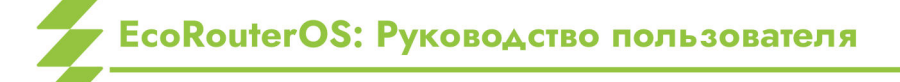

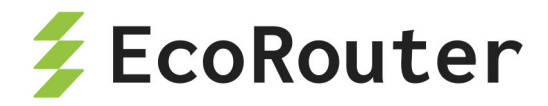

Шаг 1. Задание имени устройства.

(config)#hostname ECO-1

Шаг 2. Настройка портов, интерфейсов и сервисных интерфейсов.

(config)#interface e1 (config-if)#ip address 10.10.0.1/16 (config)#interface e2 (config-if)#ip address 10.12.0.1/16 (config)#interface e3 (config-if)#ip address 10.13.0.1/16 (config-port)#service-instance ge1/e1 (config-service-instance)#encapsulation untagged (config-service-instance)#connect ip interface e1 (config)#port ge2 (config-port)#service-instance ge2/e2 (config-service-instance)#encapsulation untagged (config-service-instance)#connect ip interface e2 (config)#port ge3 (config-port)#service-instance ge3/e3 (config-service-instance)#encapsulation untagged (config-service-instance)#connect ip interface e3

Шаг 3. Включение маршрутизации и объявление присоединенных сетей.

(config)#router ospf 1
(config-router)#network 10.10.0.1 0.0.0.0 area 1
(config-router)#network 10.12.0.1 0.0.0.0 area 0
(config-router)#network 10.13.0.1 0.0.0.0 area 1

Конфигурация оставшихся маршрутизаторов будет аналогичной.

hostname ECO-2 interface e1 ip address 10.12.0.2/16 interface e2 ip address 10.20.0.2/16 interface e3 ip address 10.23.0.2/16

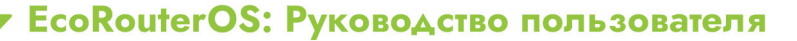

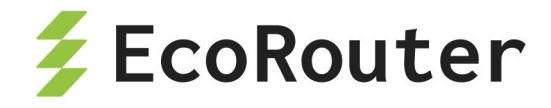

port ge1 service-instance ge1/e1 encapsulation untagged connect ip interface e1 port ge2 service-instance ge2/e2 encapsulation untagged connect ip interface e2 port ge3 service-instance ge3/e3 encapsulation untagged connect ip interface e3 router ospf 2 network 10.12.0.2 0.0.0.0 area 0 network 10.20.0.2 0.0.0.0 area 0 network 10.23.0.2 0.0.0.0 area 0

hostname ECO-3 interface e1 ip address 10.13.0.3/16 interface e2 ip address 10.23.0.3/16 interface e3 ip address 10.30.0.3/16 port ge1 service-instance ge1/e1 encapsulation untagged connect ip interface e1 port ge2 service-instance ge2/e2 encapsulation untagged connect ip interface e2 port ge2 service-instance ge2/e2 encapsulation untagged connect ip interface e2 router ospf 2 network 10.13.0.3 0.0.0.0 area 1

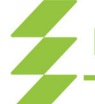

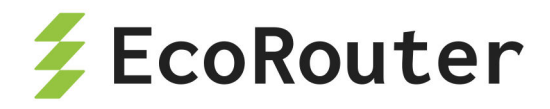

network 10.23.0.3 0.0.0.0 area 0 network 10.30.0.3 0.0.0.0 area 1

# 20.4.3 Аутентификация

В общедоступной сети неавторизованному устройству легко эмулировать маршрутизатор OSPF и потенциально нарушить работу сети, предоставив ложную информацию. В OSPFv2 предусмотрена возможность настройки аутентификации между маршрутизаторами-соседями. Для её включения необходимо создать authentification-key в режиме настройки интерфейса, а также включить поддержку аутентификации либо на интерфейсе, либо глобально внутри процесса **ospf** для всей зоны (area). Также при создании authentification-key необходимо выбрать, в каком виде ключ будет передаваться между соседями: в открытом виде или с использованием хэшированного ключа MD5.

| Команда                                           | Режим                | Описание                                                  |
|---------------------------------------------------|----------------------|-----------------------------------------------------------|
| ip ospf authentication<br>[message-digest / null] | (config-if)#         | Включение режима аутентификации<br>на интерфейсе          |
| ip ospf authentication-key                        | (config-if)#         | Задание plain-text ключа                                  |
| ip ospf message-digest-key<br>md5                 | (config-if)#         | Задание ключа и использование<br>xeшa md5                 |
| area 0 authentication<br>[message-digest]         | (config-<br>router)# | Включение аутентификации на всех<br>интерфейсах зоны ospf |

Таблица 50 — Команды конфигурирования

Рассмотрим различные примеры настроек аутентификации в приведённой выше топологии:

Настройка plain-text аутентификации между маршрутизаторами ECO-1 и ECO-2 с ключом "ecorouter".

ECO-1
(config)#interface e2
(config-if)#ip ospf authentication
(config-if)#ip ospf authentication-key ecorouter

На маршрутизаторе ECO-2 должны быть аналогичные настройки, за исключением номера интерфейса.

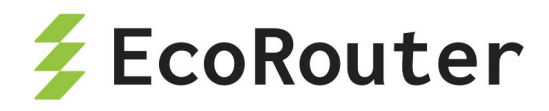

Настройка plain-text аутентификации между маршрутизаторами ECO-2 и ECO-3 с ключом "ecorouter" и включением из режима конфигурации.

```
ECO-2
(config)#router ospf 1
(config-router)#area 0 authentication
(config-router)#exit
(config)#interface e3
(config-if)#ip ospf authentication-key ecorouter
```

В данном примере режим аутентификации будет применён ко всем интерфейсам внутри зоны 0 (e1, e2, e3). Настройка маршрутизатора ECO-3 будет аналогичной, за исключением номера интерфейса.

Настройка md5 аутентификации между маршрутизаторами ECO-1 и ECO-3 с ключом "ecorouter".

ECO-1
(config)#interface e3
(config-if)#ip ospf authentication message-digest
(config-if)#ip ospf message-digest-key 1 md5 ecorouter

На маршрутизаторе ECO-3 должны быть аналогичные настройки, за исключением номера интерфейса.

Настройка md5 аутентификации между маршрутизаторами ECO-1 и ECO-3 с ключом "ecorouter" и включением из режима конфигурации.

```
ECO-1
(config)#router ospf 1
(config-router)#area 1 authentication message-digest
(config-router)#exit
(config)#interface e3
(config-if)#ip ospf message-digest-key 1 md5 ecorouter
```

На маршрутизаторе ЕСО-3 должны быть аналогичные настройки, за исключением номера интерфейса.

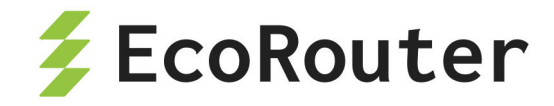

### 20.4.4 Фильтрация маршрутов OSPF

Внутренняя логика работы OSPF позволяет осуществлять фильтрацию и суммаризацию только на ABR и ASBR маршрутизаторах домена. Фильтрацию можно осуществлять с помощью filter-list и distribute-list, которые в своей работе полагаются на prefix-list или policy-filter-list. Пример использования filter-list показан на рисунке ниже:

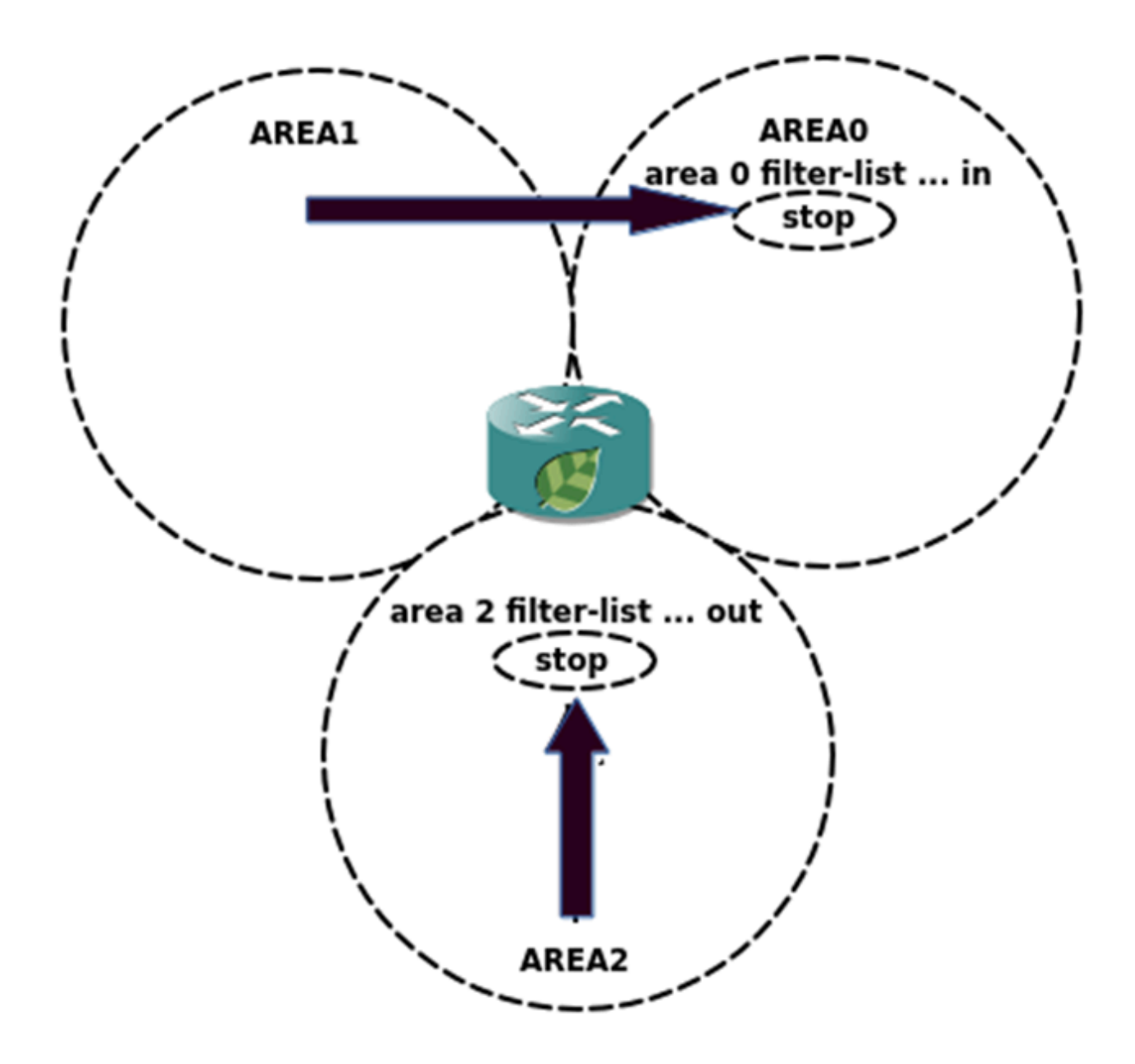

Рисунок 16

Для того чтобы отфильтровать маршруты из области 1 и области 2, на ABR в режиме конфигурирования маршрутизации OSPF следует использовать команду area 0 filterlist «номер prefix-list/policy-filter-list» in . Для того чтобы отфильтровать маршруты из области 2, на ABR следует использовать команду area 2 filter-list «номер prefix-list/policy-filter-list» out , где prefix-list и policy-filter-list

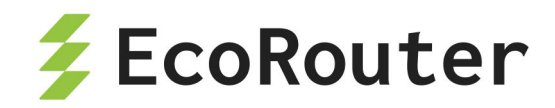

соответствуют определённым подсетям. Подробнее об этих списках читайте в соответствующих разделах.

EcoRouterOS позволяет фильтровать маршруты и с помощью distribute-list. Внимание: при этом информация о маршруте будет содержаться в базе топологии OSPF, а в таблице маршрутизации нет, что может привести к увеличению времени поиска и обнаружения проблем в сети. Для фильтрации используйте команду distribute-list <номер policy-filter-list> in.

#### 20.4.5 Суммирование маршрутов OSPF

В идеале топология сети и план адресации должны быть спроектированы так, чтобы в объявлении ABR одна запись могла описывать целый диапазон адресов. Route Summarization, или суммирование маршрутов, позволяет объединять несколько подсетей в одну общую запись LSA, чтобы уменьшить размер таблиц маршрутизации и снизить объём передаваемых служебных данных.

Суммирование настраивается на ABR маршрутизаторе расположенном в той зоне, которую необходимо суммировать. При суммировании идентификатор состояния соединения (link-state ID) в объявлении LSA принимает значение суммированного маршрута зоны.

Суммирование происходит на ABR и ASBR маршрутизаторах. Внутри зоны суммирование невозможно. Для рассылки суммарного маршрута используются Summary LSA (Тип 3 — межзональное суммирование) и External LSA (Тип 5 — суммирование маршрутов из других автономных систем).

На ABR используется команда area <area-id> range <ip-address/mask> [advertise | not-advertise], где параметр advertize стоит по умолчанию, параметр not-advertise отключает анонсирование суммарного маршрута.

На ASBR команда выглядит следующим образом: summary-address <ipaddress/mask> [tag] [not-advertise], как видно есть возможность пометить маршрут тегом с помощью ключевого слова tag и отфильтровать маршрут.

По умолчанию, при суммировании используется наибольшая метрика из всего набора метрик для внутренних маршрутов. Для изменения этого поведения можно воспользоваться командой **compatible rfc1583** в режиме конфигурации маршрутизации, тогда будет выбираться наименьшая метрика.

Если производится суммирование маршрутов, то OSPF предполагает, что все маршруты подпадающие под префикс суммированного маршрута как минимум существуют. Но некоторых подсетей может просто не существовать за суммированным адресом. Тогда данные отправленные в эти подсети будут перенаправлены на маршрут по умолчанию. Чтобы этого избежать, при создании суммированного маршрута в таблицу маршрутизации автоматически добавляется нулевой (Null)-маршрут. Это сделано для

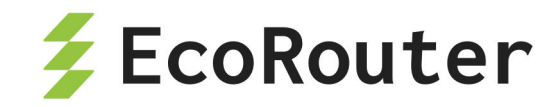

того, чтобы данные направленные в несуществующие подсети и на сам суммированный маршрут сразу же отбрасывались. При этом трафик в более точно заданные и существующие сети сети отброшен не будет, поскольку на ABR-маршрутизаторе есть маршруты до этих сетей.

### 20.4.6 Маршрут по умолчанию

Для настройки маршрута по умолчанию в режиме конфигурирования роутера используется команда default-information originate [ always ] [ metric <значение> ] [ metric-type 1 | metric-type 2 ] [ route-map <имя> ]

После ввода команды конфигурируемый маршрутизатор начинает рекламировать себя в качестве дефолтного (если маршрут по умолчанию есть в таблице маршрутизации самого маршрутизатора).

Если неизвестно, присутствует ли маршрут по умолчанию в таблице маршрутизации выбранного маршрутизатора, при вводе команды следует указать параметр **always**. Таким образом отменяется обязательность выполнения этого условия.

Параметр **metric** задаёт значение метрики, параметр **metric-type** указывает тип метрики OSPF, параметр **route-map** ссылается на условия в карте маршрутов. Важно помнить, что маршрут по умолчанию будет рекламироваться в виде LSA type 5.

## 20.4.7 Зоны OSPF

В OSPF есть разные типы зон: обычные, stub, totally stubby, NSSA. Stub зоны блокируют внешние маршруты (LSA типа 5), но разрешают маршруты внутри автономной системы. Totally stubby блокируют и внешние, и межзональные маршруты, оставляя только маршрут по умолчанию. NSSA (Not-So-Stubby Area) — это особая зона, которая позволяет импортировать внешние маршруты через LSA типа 7, которые затем конвертируются в LSA типа 5 на ABR.

При правильном дизайне OSPF сети для уменьшения размера базы данных топологии может потребоваться использование тупиковых зон OSPF. EcoRouterOS поддерживает эту функциональность.

| Тип<br>области | ABR<br>передаёт<br>LSA type 5<br>в область? | ABR<br>передаёт<br>LSA type 3<br>в область? | Позволена<br>редистрибуция в<br>тупиковую зону? | Команда<br>конфигурирования |
|----------------|---------------------------------------------|---------------------------------------------|-------------------------------------------------|-----------------------------|
| Stubby         | Нет                                         | Да                                          | Нет                                             | area <номер> stub           |

| Таблица | 51 | — | Тупиковые | зоны | OSPF |
|---------|----|---|-----------|------|------|
|         |    |   |           |      |      |

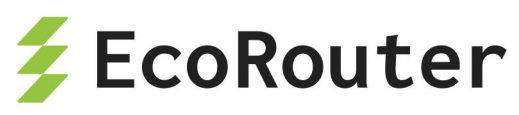

| Тип<br>области    | ABR<br>передаёт<br>LSA type 5<br>в область? | ABR<br>передаёт<br>LSA type 3<br>в область? | Позволена<br>редистрибуция в<br>тупиковую зону? | Команда<br>конфигурирования     |
|-------------------|---------------------------------------------|---------------------------------------------|-------------------------------------------------|---------------------------------|
| Totally<br>stubby | Нет                                         | Нет                                         | Нет                                             | area <номер><br>stub no-summary |
| NSSA              | Нет                                         | Да                                          | Да                                              | area <номер> nssa               |
| Totally<br>NSSA   | Нет                                         | Нет                                         | Да                                              | area <номер><br>nssa no-summary |

# 20.4.8 Редистрибуция OSPF

Редистрибуция (перераспределение маршрутов) в OSPF — это процесс импорта маршрутов из других источников (например, статических маршрутов, RIP, EIGRP, BGP) в OSPF-домен. Это позволяет OSPF распространять информацию о сетях, которые изначально не были частью его маршрутной базы. Редистрибуция выполняется на ASBR (Autonomous System Boundary Router) — маршрутизаторе, который подключён к другой автономной системе или протоколу.

Если сеть использует OSPF как основной протокол, но есть участки с другим протоколом, редистрибуция позволяет объединить их в общую маршрутную таблицу. Важно отметить, что редистрибуция требует настройки на маршрутизаторе, который является граничным между разными протоколами (ASBR в терминах OSPF).

При редистрибуции метрики маршрутов могут рассчитываться двумя способами: E1 (External Type 1):

- Метрика рассчитывается как внутренняя стоимость OSPF до ASBR + внешняя метрика.
- Используется, когда важно учитывать «расстояние» до ASBR.
   E2 (External Type 2):
- Метрика равна только внешней метрике (по умолчанию).
- Используется, если внутренние метрики OSPF не должны влиять на выбор пути.

Редистрибуция из различных протоколов маршрутизации, статических и непосредственно подключённых маршрутов в OSPF может быть настроена в режиме конфигурирования маршрутизатора с помощью команд: redistribute <br/>
topp | ospf | isis | rip | connected | static> [ metric <значение> ] [ metric-type 1 | metric-type 2 ] [ route-map <имя> ] [tag], где параметр metric задаёт значение метрики,

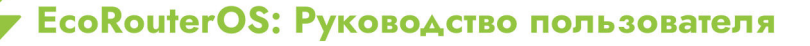

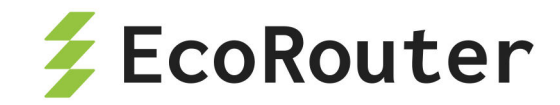

параметр **metric-type** указывает тип метрики OSPF, параметр **route-map** ссылается на условия в карте маршрутов, **tag** — тегирует редистрибутированные сети. С помощью команды **default-metric** можно задать значение для всех редистрибутированных маршрутов. Команда **distance** задаёт значение административной дистанции для протокола OSPF.

#### 20.4.9 Виртуальные соединения и Multi-Area соседства

Магистральная зона в автономной системе OSPF должна быть непрерывной, а все остальные зоны должны быть подключены к магистральной. Иногда это непрактично или неоправданно затратно в реализации. Виртуальные соединения могут использоваться для подключения зоны к магистрали через немагистральную зону.

Транзитная зона должна иметь полную информацию о маршрутизации и, следовательно, не может быть тупиковой областью или неполностью тупиковой (NSSA).

Виртуальные соединения считаются частью магистрали и ведут себя так, как если бы они были ненумерованными сетями точка-точка между двумя маршрутизаторами. Когда маршрутизатор полностью смежный

со своим соседом по виртуальному каналу, он устанавливает бит V в своём Router LSA.

Виртуальное соединение настраивается на обеих конечных точках. Настроенное на одной точке виртуальное соединение идентифицируется посредством RID (идентификатора маршрутизатора) другой конечной точки. Оба конечных маршрутизатора должны быть подключены к общей транзитной области. Аналогичная конфигурация должна быть произведена с другой стороны виртуального соединения.

Виртуальное соединение следует создавать с осторожностью, так как его использование на постоянной основе может вызвать сложности в администрировании при дальнейшем росте OSPF-топологии. Если же выбора не остается, то для конфигурации виртуального соединения используйте в режиме конфигурирования маршрутизатора команду **area <homep> virtual-link <ip-adpec>**, где **номер area** — это зона, через которую создаётся виртуальное соединение, **ip-адрес** — адрес соседа. Дальнейшие опции команды помогут настроить тайминг в линке и аутентификацию.

Для решения задач маршрутизации может возникнуть необходимость создания multi-area. EcoRouterOS поддерживает эту функциональность. Для создания multi-area введите команду area <номер> multi-area-adjacency <имя интерфейса> neighbor <IPсоответствует области, для которой настраивается адрес>, где номер area интерфейса соответствует имени маршрутизация, имя выходного интерфейса в направлении соседа. Обратите внимание, команда требует указания адреса соседа.

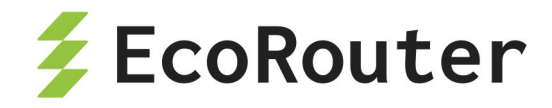

# 20.4.10 Команды просмотра OSPF

| Команда                                 | Описание                                                                                                    |
|-----------------------------------------|----------------------------------------------------------------------------------------------------|
| show ip route ospf                      | Просмотр маршрутов в таблице маршрутизации<br>полученных через OSPF                                           |
| show ip ospf<br>neighbor                | Просмотр сведений о соседских отношениях между<br>OSPF маршрутизаторами                                       |
| show ip ospf<br>interface               | Просмотр данных о состоянии и сконфигурированных<br>настройках на интерфейсах, участвующих в OSPF<br>процессе |
| show ip protocols                       | Просмотр информации о запущенных процессах маршрутизации                                                      |
| show ip ospf<br>database                | Просмотр базы данных OSPF топологии                                                                           |
| show ip ospf<br>virtual-links           | Просмотр информации о OSPF виртуальном линке                                                                  |
| show ip ospf border-<br>routers         | Просмотр информации о пограничных<br>маршрутизаторах                                                          |
| show ip ospf multi-<br>area-adjacencies | Просмотр информации о multi-area соседях                                                                      |
| show ip ospf                            | Просмотр сведений о OSPF процессах запущенных на маршрутизаторе                                               |

Таблица 52 — Команды просмотра OSPF

# 20.4.11 Дополнительные команды конфигурирования OSPF

| Команда                                       | Режим     | Описание                                                        |  |
|-----------------------------------------------|-----------|-----------------------------------------------------------------|--|
| capability<br>restart<br>graceful             | (config)# | Включение функционала мягкого перезапуска<br>(graceful restart) |  |
| <pre>max-concurrent- dd &lt;1-65535&gt;</pre> | (config)# | Количество одновременно обработанных<br>дескрипторов БД (DD)    |  |

Таблица 53 — Дополнительные команды конфигурирования OSPF

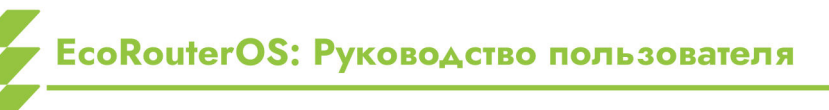

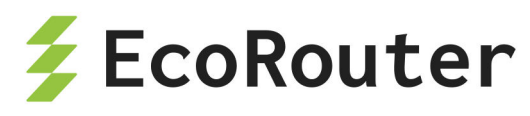

| Команда                                                  | Режим             | Описание                                                                                                    |
|----------------------------------------------------------|-------------------|----------------------------------------------------------------------------------------------------|
| maximum-area<br><1-4294967294>                           | (config)#         | Максимально возможное количество областей                                                                    |
| ospf flood-<br>reduction                                 | (config)#         | Уменьшение сигнальной нагрузки путём<br>установки DNA бита                                                   |
| overflow<br>database                                     | (config)#         | Уменьшение максимального количества<br>объявлений о состоянии канала (LSA), которые<br>могут быть обработаны |
| timers lsa<br>arrival <0-<br>600000>                     | (config)#         | Установка минимального интервала приёма того<br>же LSA от соседа                                             |
| ip ospf<br>database-<br>filter all out                   | (config-<br>int)# | Отключение рассылки LSA через интерфейс                                                                      |
| ip ospf<br>disable all                                   | (config-<br>int)# | Отключение OSPF функционала                                                                                  |
| <pre>ip ospf flood- reduction</pre>                      | (config-<br>int)# | Уменьшение сигнальной нагрузки путём<br>установки DNA бита                                                   |
| ip ospf mtu<br><576-65535>                               | (config-<br>int)# | Установка MTU для OSPF пакетов                                                                               |
| ip ospf mtu-<br>ignore                                   | (config-<br>int)# | Отключение проверки MTU в DD сообщениях                                                                      |
| ip ospf<br>priority <0-<br>255>                          | (config-<br>int)# | Установка OSPF приоритета                                                                                    |
| <pre>ip ospf retransmit- interval &lt;1- 65535&gt;</pre> | (config-<br>int)# | Установка временного интервала для рассылки<br>LSA соседям                                                   |
| <pre>ip ospf transmit-delay &lt;1-3600&gt;</pre>         | (config-<br>int)# | Установка приблизительного времени передачи<br>LSU через интерфейс                                           |
| ip ospf <n><br/>area <k></k></n>                         | (config-<br>int)# | Включение процесса OSPF под L3 интерфейсом.<br>Где <b>N</b> — номер процесса, а <b>K</b> — номер             |

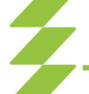

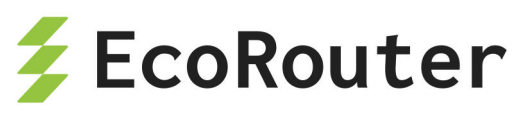

| Команда | Режим | Описание                                                                                                    |
|---------|-------|----------------------------------------------------------------------------------------------------|
|         |       | области.<br>ВАЖНОІ                                                                                                    |
|         |       | ВАЖНО!<br>При отсутствии в конфигурации команды (router<br>ospf), описываемая команда включит:<br>- процесс OSPF на всём устройстве,<br>- приём/передачу OSPF сообщений на<br>интерфейсе,<br>- подсеть, сконфигурированную на интерфейсе, в<br>анонс маршрутной информации.<br>Таким образом команды router ospf и network<br>добавятся автоматически.<br>При удалении команды из под интерфейса,<br>процесс запущенный глобально на всём<br>устройстве выключен не будет, произойдёт лишь<br>автоматическое удаление команды network, со |
|         |       | всеми вытекающими последствиями                                                                                                    |

## 20.4.12 Команды перезапуска процесса маршрутизации

Для перезапуска процесса маршрутизации OSPF используется команда clear ip ospf process или clear ip ospf <номер процесса> process. Команда выполняется из режима администрирования.

# 20.4.13 Loop-Free Alternate (LFA) в OSPF

Для быстрого переключения с основного маршрута на резервный в протоколе OSPF используется технология LFA (Loop-Free Alternate).

При включении данной опции создаётся новая таблица с резервными, надёжными маршрутами для быстрого переключения маршрутов (fast-reroute). Под надёжностью маршрута здесь понимается защищённость его от петель.

Если маршрутизатор детектирует падение локального линка, по которому строился основной маршрут, то в FIB моментально отправляется заранее выбранный резервный маршрут.

Пересчёт дерева по алгоритму SPF осуществляется независимо от переключения на резервный маршрут и может происходить как во время переключений, так и после.

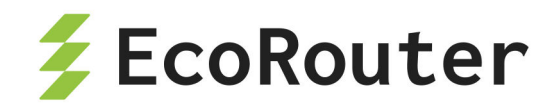

Для того чтобы резервный маршрут был добавлен в таблицу быстрого переключения маршрутов, необходимо и достаточно выполнения следующего условия:

D(N,D) < D(N,S) + D(S,D)

где:

D(x,y) — расстояние между x и y, выраженное в ospf-метрике;

N — соседний маршрутизатор, через который ищется резервный путь;

D — маршрут назначения;

S — источник.

Резервный маршрут может быть только один. Когда на роль резервного маршрута есть несколько претендентов, то работают следующие правила:

- Выигрывает маршрут с наименьшей метрикой.
- Если метрики равны, то выбирается маршрут с наименьшим адресом соседнего маршрутизатора.

Изменить эти правила нельзя.

Если в основной таблице маршрутизации RIB находятся два активных маршрута, т.е. работает ECMP, то таблица для маршрутов быстрого переключения будет пуста.

Резервный маршрут рассчитывается для каждого основного маршрута отдельно (per-prefix LFA). В случае для ЕСМР альтернативным для каждого основного маршрута будет второй активный маршрут. Поскольку эти маршруты и так находятся в основной таблице маршрутизации, то нет необходимости их помещать в таблицу для быстрого переключения маршрутов.

Для включения данной технологии используется команда fast-reroute keep-allpaths в режиме конфигурации протокола OSPF.

Для отключения технологии на конкретных интерфейсах используется команда ip ospf fast-reroute per-prefix candidate disable.

Просмотреть потенциальные резервные маршруты можно с помощью команды show ip route fast-reroute. Вывод данной команды аналогичен формату вывода команды show ip route.

Данный функционал доступен также при работе в VRF. Команда для просмотра — show ip route vrf <NAME> fast-reroute, где **NAME** — имя VRF.

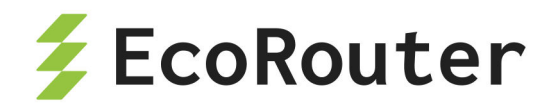

# 20.5 Настройка IS-IS

IS-IS (Intermediate System to Intermediate System) — внутренний протокол динамической маршрутизации.

Конфигурирование протокола IS-IS состоит из нескольких этапов. После того как был выбран дизайн IS-IS сети, конфигурирование в простейшем случае сводится к запуску протокола IS-IS на маршрутизаторах, настройке уникального NET-адреса и включению протокола на интерфейсах.

Этапы конфигурирования:

Этап 1.

Перейдите в режим конфигурирования протокола с помощью команды router isis <имя процесса>, где имя экземпляра может состоять из букв и цифр или вовсе отсутствовать.

Этап 2.

Сконфигурируйте NET-адрес маршрутизатора, используя команду net < адрес>. Адрес является ISO NSAP (Network Service Access Point) адресом регламентируемым стандартом ISO 8348. Типичный вид NSAP-адреса в ISIS: 49.0001.0100.1001.0003.00, где 49 (AFI) означает частный характер сети, следующая группа цифр это номер зоны IS-IS, далее три группы по 4 цифры — это уникальный, в рамках сети, идентификатор (System-ID), последние две цифры — n-селектор (SEL), всегда должны быть равны нулю.

По умолчанию на маршрутизаторе можно задать три NET-адреса в различных областях, но идентификатор System-ID в каждом адресе всегда будет одинаков (система принудительно преобразует идентификатор в заданный изначально). Установить допустимое количество задаваемых NET-адресов можно, командой: max-area-address <значение>.

Этап 3.

В режиме конфигурирования протокола IS-IS укажите уровень, на котором будет работать маршрутизатор, командой is-type <level-1 | level-1-2 | level-2-only>, по умолчанию установлен уровень L1/L2. Также можно указать тип соединения на интерфейсе командой isis circuit-type <level-1 | level-1-2 | level-2-only>, по умолчанию L1/L2.

Этап 4.

Задайте тип сети (широковещательный или точка-точка) в режиме конфигурирования интерфейса с помощью команды isis network {broadcast | point-to-point}.

Этап 5.

Задайте значения таймеров в режиме конфигурирования интерфейсов с помощью команд isis hello-interval <1-65535> или с помощью задания множителя для pacчёта hold-timer с помощью команды isis hello-multiplier <2-100>.

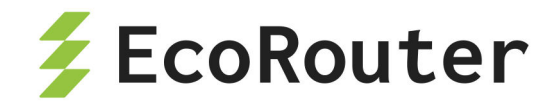

Этап 6.

Настройте вручную стоимости интерфейсов, если необходимо повлиять на выбор оптимального маршрута. Для этого в режиме конфигурирования интерфейсов укажите значение командой isis metric <1-63>.

Этап 7.

Аутентификация протокола IS-IS. EcoRouterOS поддерживает clear-text и md5 аутентификацию с помощью цепочек ключей.

Настройте аутентификацию на каждом интерфейсе в отдельности. Для clear-text аутентификации в режиме конфигурирования интерфейса используйте команду isis password <слово> [level-1/level-2], где слово представляет собой набор не более чем 254 символов. Для конфигурирования md5 аутентификации используйте команды isis authentication mode md5 и isis authentication key-chain <название цепочки> [level-1/level-2]. Название цепочки задаётся через отдельный режим конфигурирования цепочек ключей с помощью команды key chain <название цепочки>, в этом режиме позволено указывать несколько ключей и паролей.

## 20.5.1 Пример настройки

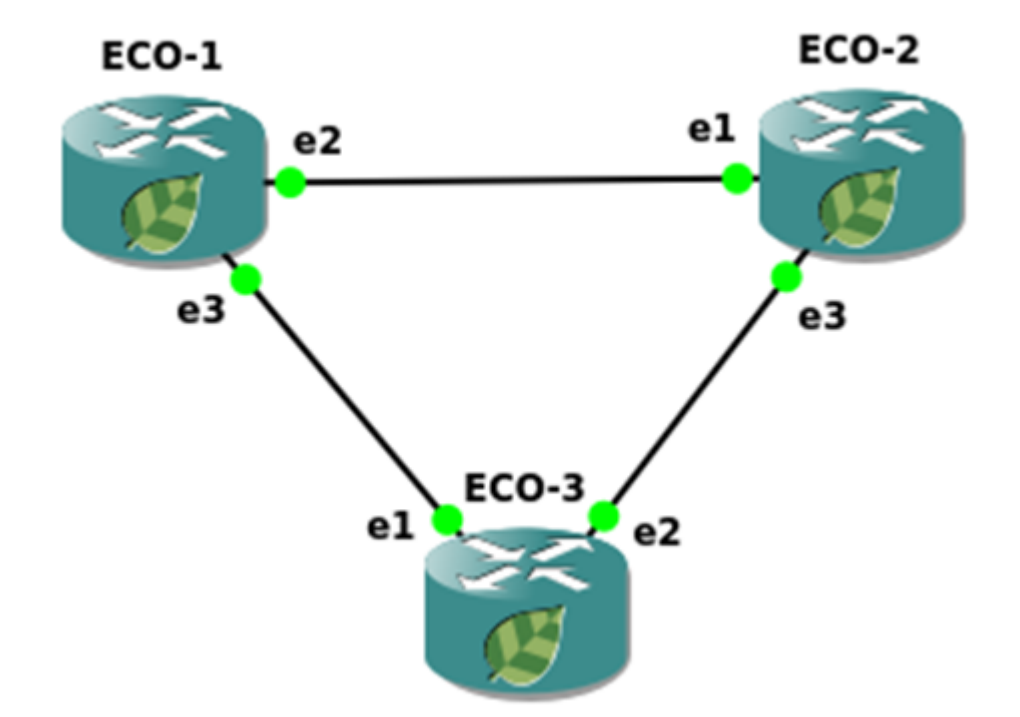

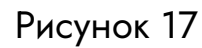

Шаг 1. Задание имени устройства.

```
ecorouter(config)#hostname ECO-1
```

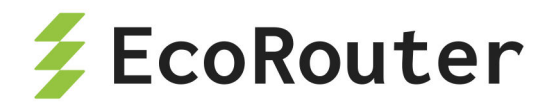

Шаг 2. Настройка портов, интерфейсов и сервисных интерфейсов.

```
ecorouter(config)#interface e2
ecorouter(config-if)#ip address 10.12.0.1/16
ecorouter(config)#interface e3
ecorouter(config-if)#ip address 10.13.0.1/16
ecorouter(config)#port ge2
ecorouter(config-port)#service-instance ge2/e2
ecorouter(config-service-instance)#encapsulation untagged
ecorouter(config-service-instance)#encapsulation untagged
ecorouter(config)#port ge3
ecorouter(config-port)#service-instance ge3/e3
ecorouter(config-service-instance)#encapsulation untagged
ecorouter(config-service-instance)#encapsulation untagged
ecorouter(config-service-instance)#encapsulation untagged
ecorouter(config-service-instance)#encapsulation untagged
ecorouter(config-service-instance)#encapsulation untagged
```

Шаг 3. Включение маршрутизации.

```
ecorouter(config)#router isis
ecorouter(config-router)#net 49.0001.0000.0000.0001.00
ecorouter(config-router)#exit
ecorouter(config)#interface e2
ecorouter(config-int)#ip router isis
ecorouter(config-int)#interface e3
ecorouter(config-int)#ip router isis
ecorouter(config-int)#ip router isis
```

Шаг 4. Включение аутентификации между соседями.

```
ecorouter(config)#key chain test
ecorouter(config-keychain)#key 1
ecorouter(config-keychain-key)#key-string ecorouter
ecorouter(config-keychain-key)#exit
ecorouter(config-keychain)#exit
ecorouter(config)#interface e2
ecorouter(config-if)#isis authentication mode md5
ecorouter(config-if)#isis authentication key-chain test
ecorouter(config)#interface e3
ecorouter(config)#interface e3
ecorouter(config-if)#isis authentication mode md5
ecorouter(config-if)#isis authentication test
```

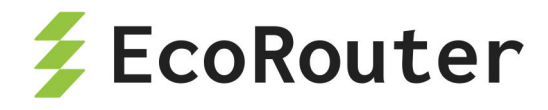

Конфигурация оставшихся маршрутизаторов будет аналогичной.

hostname ECO-2 key chain test2 key 2 key-string 0x8de456332b943f870ef377482f699e4c interface e1 ip address 10.12.0.2/16 ip router isis interface e3 ip address 10.23.0.2/16 ip router isis port ge1 service-instance ge1/e1 encapsulation untagged connect ip interface e1 port ge2 service-instance ge2/e2 encapsulation untagged connect ip interface e2 router isis net 49.0001.0000.0000.0002.00 hostname ECO-3 key chain test3 key 3 key-string 0x8de456332b943f870ef377482f699e4c interface e1 ip address 10.13.0.3/16 ip router isis interface e2 ip address 10.23.0.3/16 ip router isis port ge1 service-instance ge1/e1 encapsulation untagged connect ip interface e1 port ge2 service-instance ge2/e2

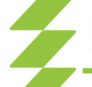

EcoRouterOS: Руководство пользователя

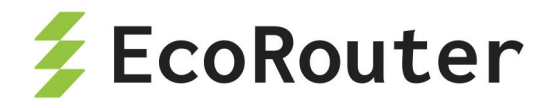

encapsulation untagged connect ip interface e2 router isis net 49.0001.0000.0000.0003.00

### 20.5.2 Редистрибуция, фильтрация и суммирование маршрутов

Пользователь может запретить или разрешить передачу маршрутной информации о подсети при редистрибуции маршрутов из разных IS-IS уровней. Для этого можно сконфигурировать **policy-filter-list**, **route-map** с правилами **permit** или **deny** и применить к **distribute-list** (подробнее о листах и картах маршрутов читайте в соответствующих разделах). Команда конфигурирования: redistribute isis <level-1/level-2 > into <level-2/level-1> distribute-list <название>.

Чтобы управлять передачей маршрутной информацией из другого протокола маршрутизации применяются только route-map. Команда конфигурирования: redistribute <connected/static/rip/ospf/bgp> [metric <0-63> | <0-4261412864>] [metric- type <internal/external>] [level-1/level-2/level-1-2] [route-map <название>].

Для суммирования маршрутов используется команда: summary-address <agpec/ маска> [level-1/level-2/level-1-2] [metric <0-63> | <0-4261412864>].

Для установки значения административной дистанции для IS-IS маршрутов можно воспользоваться командой metric <значение > [ systemID <номер policy-filterlist>], где systemID системный идентификатор соседа, от которого приходит реклама подсетей.

## 20.5.3 Маршруты по умолчанию и mesh-группы

Для уменьшения размера таблиц маршрутизации в IS-IS домене EcoRouterOS позволяет настраивать передачу маршрутов «по умолчанию» своим соседям. При подключении L1/L2 маршрутизатора к различным областям (area) в рекламе маршрутной информации к L1 соседу автоматически будет рассылаться маршрут по умолчанию, где в качестве next-hop адреса будет указан адрес L1/L2 маршрутизатора. Для передачи маршрута «по умолчанию» в сторону L2 соседа можно воспользоваться командой default-information originate [always] [route-map], где параметр always не учитывает наличия дефолтного маршрута в собственной таблице маршрутизации, а параметр route-map позволяет выделить конкретную подсеть.

Для контроля за LSP флудингом в NBMA соединениях EcoRouterOS позволяет добавлять интерфейсы в разные mesh-группы, тем самым накладывая определённые

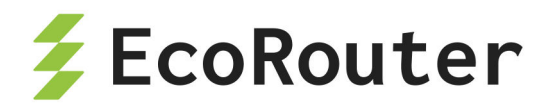

правила на обработку пакетов с информацией о подсетях.

Команды конфигурирования в режиме интерфейса: isis mesh-group **<значение/blocked>**. Если LSP был принят на интерфейс, который не принадлежит meshгруппе, то он передаётся дальше обычным путём. Если LSP был принят на интерфейс, который принадлежит mesh-группе, то он передаётся во все интерфейсы, кроме тех, которые принадлежат той же группе, или указаны с параметром blocked.

#### 20.5.4 Дополнительные команды конфигурирования

| Команда                     | Режим                | Описание                                          |
|-----------------------------|----------------------|---------------------------------------------------|
| ignore-lsp-errors           | (config-<br>router)# | Игнорирование LSP с ошибками в контрольной сумме  |
| ispf                        | (config-<br>router)# | Включение инкрементального SPF                    |
| lsp-gen-interval            | (config-<br>router)# | Установка временного интервала<br>регенерации LSP |
| lsp-mtu                     | (config-<br>router)# | Размер MTU для LSP                                |
| lsp-refresh-<br>interval    | (config-<br>router)# | Интервал обновления LSP                           |
| <pre>max-lsp-lifetime</pre> | (config-<br>router)# | Время жизни LSP                                   |
| passive-interface           | (config-<br>router)# | Задание пассивного интерфейса                     |
| prc-interval-exp            | (config-<br>router)# | Установка интервалов для PRC                      |
| restart-timer               | (config-<br>router)# | Установка сброса IS-IS таймера                    |
| set-overload-bit            | (config-<br>router)# | Установка overload бита                           |
| <pre>spf-interval-exp</pre> | (config-<br>router)# | Установка интервалов для SPF                      |
| isis csnp-interval          | (config-int)#        | Установка CSNP интервала                          |

Таблица 54 — Дополнительные команды конфигурирования протокола IS-IS

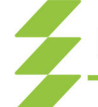

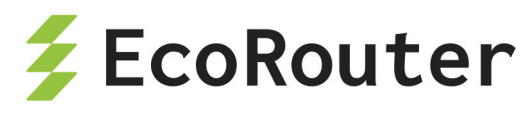

| Команда                      | Режим         | Описание                                          |
|------------------------------|---------------|---------------------------------------------------|
| isis hello padding           | (config-int)# | Уменьшение размера Hello сообщений                |
| isis lsp-interval            | (config-int)# | Установка LSP интервала                           |
| isis priority <0-<br>127>    | (config-int)# | Установка приоритета                              |
| isis retransmit-<br>interval | (config-int)# | Установка временного интервала<br>регенерации LSP |
| clear isis process           | #             | Сброс процесса маршрутизации                      |

#### 20.5.5 Команды просмотра

В таблице ниже приведены команды просмотра информации, относящиеся к протоколу. Как и другие команды **show**, они поддерживают использование модификаторов.

| Команда                      | Описание                                                                                              |
|------------------------------|----------------------------------------------------------------------------------------------------|
| show isis<br>counter         | Выводит количественную информацию о IS-IS сообщениях                                                  |
| show isis<br>database        | Выводит краткую информацию о содержимом в базе<br>данных                                              |
| show isis<br>database detail | Выводит полную информацию о содержимом в базе<br>данных                                               |
| show isis<br>interface       | Выводит информацию о параметрах сконфигурированных на интерфейсах, включённых в процесс маршрутизации |
| show isis<br>topology        | Выводит информацию о содержимом в базе данных топологии                                               |
| show clns<br>neighbors       | Выводит информацию о соседских отношениях                                                             |
| show clns<br>protocol        | Выводит общую информацию о протоколе                                                                  |

Таблица 55 — Команды просмотра протокола IS-IS

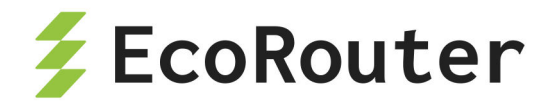

# 20.6 Настройка BGP

На сегодняшний день в качестве протокола маршрутизации, предназначенного для изучения, анонса и выбора лучшего маршрута в глобальной сети Интернет, используют Border Gateway Protocol (BGP). EcoRouterOS использует расширенную версию протокола Multiprotocol BGP (MP-BGP), что позволяет объединить различные типы адресаций (unicast, multicast) в рамках единой конфигурации и, в будущем, адресацию IPv6. Стоит заметить, что MP-BGP обратно совместим с традиционной четвертой версией протокола BGP, как результат, BGP-4 маршрутизатор может формировать соседские отношения с MP-BGP маршрутизатором и просто игнорировать любые принятые BGP сообщения, содержащие неизвестные расширения.

Приведём несколько основных концепций протокола и сравним их с логикой работы Internal Gateway Protocol (IGP) маршрутизации, в качестве примера будет выступать OSPF.

| OSPF                                                                                                    | BGP                                                                                                 |
|----------------------------------------------------------------------------------------------------|----------------------------------------------------------------------------------------------------|
| Для отправки маршрутной<br>информации должны сформироваться<br>соседские отношения между<br>маршрутизаторами | Используется подобная логика                                                                        |
| Соседи обнаруживаются при помощи<br>мультикастовых сообщений в<br>непосредственно подключённой<br>подсети    | Соседи указываются путём<br>статической конфигурации и могут<br>быть в разных подсетях              |
| Не используют ТСР                                                                                            | Используется ТСР соединение<br>между соседями (порт 179)                                            |
| Рекламирует prefix/length                                                                                    | Рекламирует prefix/length (Network<br>Layer Reachability Information)                               |
| Рекламирует информацию о метрике                                                                             | Рекламирует атрибуты пути                                                                           |
| Приоритетна скорость переключения<br>сети на самый эффективный и<br>рациональный маршрут                     | Приоритетна масштабируемость,<br>может выбираться не самый<br>эффективный и рациональный<br>маршрут |

Таблица 56 — сравнение OSPF логики с BGP

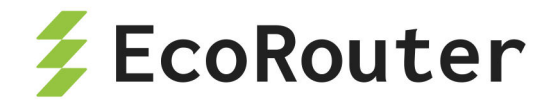

### 20.6.1 Базовая настройка BGP

Для обмена или получения маршрутной информации по BGP необходимо иметь заранее зарегистрированный номер автономной системы (ASN). Так же как и для открытых маршрутизируемых IP-адресов, процесс присвоения номеров регулируется ассоциацией IANA. При определённых случаях подключения к сети Интернет номера из частного диапазона автономных систем (AS) выделяются провайдером. EcoRouterOS позволяет указать номер AS в диапазоне <1-4294967295>.

В зависимости от принадлежности к локальной автономной системе или к соседней BGP определяет два класса соседств между маршрутизаторами: internal BGP (iBGP) и external BGP (eBGP) соответственно. Реализация протокола в нашем оборудовании даёт возможность гибкой настройки для обоих типов соседств. При настройке базовой конфигурации соседств можно выполнить следующие шаги:

#### Для iBGP:

Шаг 1. Настройте IP адрес loopback интерфейса на каждом маршрутизаторе, используя команды:

interface loopback.<number>
ip address <address/mask>

Шаг 2. Запустите протокол BGP, указав нужную автономную систему, командой: router bgp <number>.

Шаг 3. Укажите BGP использовать loopback интерфейс в качестве источника, используя команду: neighbor <neighbor-ip> update-source <interface-id>.

Шаг 4. Сконфигурируйте BGP соседей на каждом маршрутизаторе, указав loopback адрес соседа и номер локальной AS, используя команду: neighbor <neighbor-ip> remote-as <number>.

Шаг 5. Убедитесь, что у каждого маршрутизатора есть маршрут до loopback адреса coceдa: show ip route bgp.

#### для eBGP:

Шаг 1. Настройте IP адрес loopback интерфейса на каждом маршрутизаторе, используя команды:

interface loopback.<number>
ip address <address/mask>

Шаг 2. Запустите протокол BGP, указав нужную автономную систему, командой: router bgp <number>.

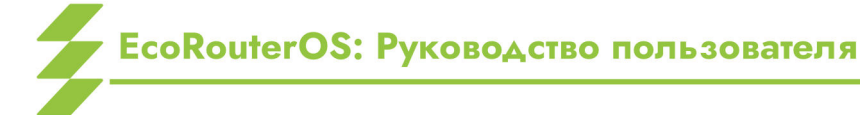

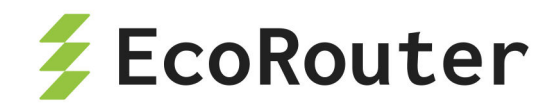

Шаг 3. Укажите BGP использовать loopback интерфейс в качестве источника, используя команду: neighbor <neighbor-ip> update-source <interface-id>.

Шаг 4. Сконфигурируйте BGP-соседей на каждом маршрутизаторе, указав loopback адрес соседа и номер удаленной AS, используя команду: neighbor <neighbor-ip> remote-as <number>.

Шаг 5. Убедитесь, что у каждого маршрутизатора есть маршрут до loopback адреса coceдa: show ip route bgp.

Шаг 6. Сконфигурируйте eBGP multihop для увеличения значения TTL командой: neighbor <neighbor-ip> ebgp-multihop <hops>.

В данных примерах рассматривался один из способов теоретически верного (с точки зрения отказоустойчивости) конфигурирования при простейшей топологии.

# 20.6.2 BGP атрибуты

Для управления маршрутной информацией, маршрутами протекания трафика и, в целом, решения задач администрирования сети на основе BGP EcoRouterOS предлагает сетевым инженерам пользоваться атрибутами, представленными в таблице ниже.

| Атрибут             | Описание                                                                                                    | Направление<br>трафика                      |
|---------------------|----------------------------------------------------------------------------------------------------|---------------------------------------------|
| Weight              | Числовое значение в диапазоне от 0 до<br>216-1, влияет на маршрут до префикса,<br>переданного в сообщении update от<br>соседа. Не рекламируется BGP соседям    | Влияет на<br>исходящий<br>трафик            |
| Local<br>Preference | Числовое значение в диапазоне от 0 до<br>232-1, рассылается маршрутизаторам<br>внутри локальной AS и влияет на<br>маршрут выхода из этой автономной<br>системы | Влияет на<br>исходящий<br>трафик            |
| AS-path (length)    | Количество автономных систем. Чем меньше, тем лучше                                                                                                    | Влияет на<br>исходящий /<br>входящий трафик |
| Origin              | Показывает, каким образом маршрут был<br>добавлен в рекламу BGP (I (IGP), E<br>(EGP), or ? (incomplete information).)                                          | Влияет на<br>исходящий<br>трафик            |

Таблица 57 — Атрибуты BGP

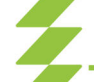

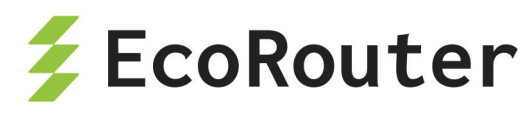

| Атрибут                              | Описание                                                                                                    | Направление<br>трафика       |
|--------------------------------------|----------------------------------------------------------------------------------------------------|------------------------------|
| Multi-Exit<br>Discriminator<br>(MED) | Аналог метрики маршрута, числовое<br>значение в диапазоне от 0 до 232-1,<br>влияет на выбор маршрута к локальной<br>AS из другой автономной системы. Чем<br>меньше, тем лучше | Влияет на<br>входящий трафик |

ВGР-атрибуты предоставляют информацию для выбора лучшего маршрута, однако есть и такие, которые служат для других целей. Например, атрибут **Next Hop** предоставляет информацию о соседе. Для работы протокола в таблице маршрутизации должен присутствовать маршрут до этого адреса, но при этом атрибут никак не влияет на сам алгоритм выбора лучшего пути. Процесс выбора лучшего пути описан в таблице ниже. Параметры расположены в порядке убывания приоритета, начиная с наиболее предпочитаемых.

| Приоритет | Атрибут/свойство                                      | Что лучше?                                                                 |
|-----------|-------------------------------------------------------|----------------------------------------------------------------------------|
| 0         | Next Hop                                              | Если адрес недоступен,<br>маршрутизатор не может<br>использовать этот путь |
| 1         | Weight                                                | Наибольшее значение                                                        |
| 2         | Local Preference                                      | Наибольшее значение                                                        |
| 3         | Локальный маршрут (команды<br>network/redistribution) | Локальный маршрут лучше,<br>чем полученный через<br>eBGP/iBGP              |
| 4         | AS-path length                                        | Наименьшее значение                                                        |
| 5         | Origin                                                | Предпочтение I>E>?                                                         |
| 6         | MED                                                   | Наименьшее значение                                                        |
| 7         | iBGP или eBGP                                         | Предпочтение eBGP>iBGP                                                     |
| 8         | IGP метрика до Next Hop                               | Наименьшее значение                                                        |
| 9         | Время жизни eBGP маршрута                             | Наибольшее значение                                                        |
| 10        | ID соседнего BGP-<br>маршрутизатора                   | Минимальное значение                                                       |

Таблица 58 — Приоритеты атрибутов ВGP

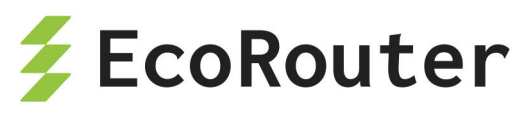

| Приоритет | Атрибут/свойство                                                  | Что лучше?           |
|-----------|-------------------------------------------------------------------|----------------------|
| 11        | Длина списка кластера (cluster<br>list) (для множественного пути) | Минимальное значение |
| 12        | IP адрес соседа                                                   | Минимальное значение |

Приведём примеры конфигурационных команд для изменения значений атрибутов/свойств по умолчанию.

Команда для сохранения адреса Next Нор при iBGP соседстве (по умолчанию в iBGP адрес не передается) — neighbor <address> next-hop-self.

Установка значения Weight для соседа (значение по умолчанию 0 для маршрутов, полученных от соседей, 32768 для локально инжектированных маршрутов) — neighbor <address> weight <value>, значение может быть задано через route-map и применено командой neighbor <address> route-map <name> in .

Установка значения Local Preference (значение по умолчанию 100) — bgp default local-preference <0-4294967295>, значение может быть задано через route-map и применено командой neighbor <address> route-map <name> in .

### 20.6.3 Команды конфигурирования атрибутов через route-map

Просмотр всех доступных атрибутов осуществляется на подуровне настройки BGP с помощью команды set <атрибут>.

| ecorouter(config-route-map)#set ?          |                                                 |  |  |
|--------------------------------------------|-------------------------------------------------|--|--|
| <pre>'corouter(config-route-map)#set</pre> |                                                 |  |  |
| aggregator                                 | BGP aggregator attribute                        |  |  |
| as-path                                    | Prepend string for a BGP AS-path attribute      |  |  |
| atomic-aggregate                           | BGP atomic aggregate attribute                  |  |  |
| comm-list                                  | set BGP community list (for deletion)           |  |  |
| community                                  | BGP community attribute                         |  |  |
| dampening                                  | Enable route-flap dampening                     |  |  |
| extcommunity                               | BGP extended community attribute                |  |  |
| interface                                  | Configure interface                             |  |  |
| ip                                         | Internet Protocol (IP)                          |  |  |
| level                                      | IS-IS level to export route                     |  |  |
| local-preference                           | BGP local preference path attribute             |  |  |
| metric                                     | Metric value for destination routing protocol   |  |  |
| metric-type                                | Type of metric for destination routing protocol |  |  |

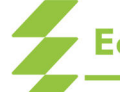

EcoRouterOS: Руководство пользователя

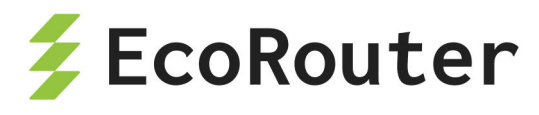

| origin        | BGP origin code                            |
|---------------|--------------------------------------------|
| originator-id | BGP originator ID attribute                |
| tag           | Tag value for destination routing protocol |
| vpnv4         | VPNv4 information                          |
| weight        | BGP weight for routing table               |

| Таблица 59 — Доступные для конфигурирования | атрибуть | Ы |
|---------------------------------------------|----------|---|
|---------------------------------------------|----------|---|

| Атрибут              | Описание                                                                                                    |
|----------------------|----------------------------------------------------------------------------------------------------|
| Aggregator           | Указание на маршрутизатор, который сделал агрегацию маршрутов, соответственно, можно указать адрес маршрутизатора с указанием AS                                                                                                    |
| AS-path              | Указание на все AS, через который пролегает маршрут до<br>сети назначения. С помощью <b>set</b> можно увеличить длину<br>атрибута                                                                                                    |
| Atomic-<br>Aggregate | Атрибут используется при агрегировании маршрутов. Команда<br>для суммирования маршрутов:<br>aggregate-address <address> [summary-only] [as-set]<br/>summary-only — ключ, который указывает передавать только<br/>суммарный маршрут (по умолчанию передаются все подсети<br/>вместе с суммарным маршрутом).<br/>as-set — ключ для объявления локальной AS.</address>                                                             |
| Community            | Атрибут позволяет выделить необходимые маршруты в<br>логическую группу, чтобы в дальнейшем их специальным<br>образом обработать (пустить их по другому маршруту,<br>применить QoS политики). Установка значения через<br>napaметр set:<br>console<br>ecorouter(config-route-map)#set community ?<br>cbr><1-65535> community number<br>>AA:NN community number<br>in aa:nn format<br>ditive Add to the existing<br>community<br> |

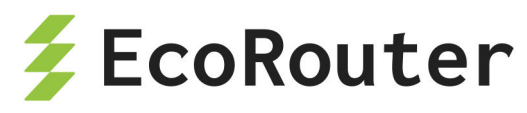

| Атрибут                                    | Описание                                                                                                    |
|--------------------------------------------|----------------------------------------------------------------------------------------------------|
|                                            | в режиме конфигурации, команда neighbor <address> send-<br/>community both добавится автоматически</address>                                                                                                    |
| Comm-list                                  | Параметр позволяет задать список сообществ для удаления.<br>EcoRouterOS позволяет создавать community-list для того,<br>чтобы затем с помощью route-map обработать рекламу<br>подсети (подробнее о route-map читайте в разделе «Карты<br>маршрутов»). Пример настройки для установки метрики для<br>маршрутов с community=100:                                     |
|                                            | <pre>ip community-list 1 permit <numberas:100>, где numberAS<br/>— номер AS, которая прорекламировала маршрут<br/>console<br/>route-map community permit 100<br/>match<br/>community 1<br/>set metric 777<br/>Для дальнейшей рекламы маршрутов с атрибутом Community<br/>указывается команда:<br/>neighbor <address> send-community</address></numberas:100></pre> |
| Dampening                                  | Дополнительная функциональность протокола BGP для<br>защиты от нестабильности соединений (route flapping).<br>Команда set dampening <1-45>, где <b>1-45</b> устанавливает<br>значение Reachability Half-life time в минутах (время с момента<br>успешного возобновления соединения до снятия штрафных<br>очков (penalty))                                          |
| Extcommunity<br>/<br>extcommunity-<br>list | Атрибут для использования регулярных выражений                                                                                                    |
| Local<br>Preference                        | Атрибут указывает на выбор маршрутизатора, который будет<br>использован для выхода из данной автономной системы.<br>Команда set local-preference <0-4294967295>                                                                                                    |
| Metric                                     | Атрибут Multiexit_Descriminator (MED) представляется<br>аналогом метрики маршрута, устанавливается командой set<br>metric <1-4294967295>, по умолчанию MED равен нулю.                                                                                                    |
| Origin                                     | Атрибут указывает на то, каким образом был получен маршрут в обновлении. Значение меняется командой set origin                                                                                                    |

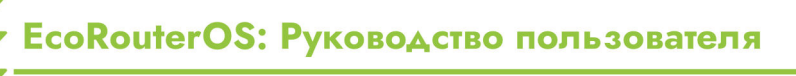

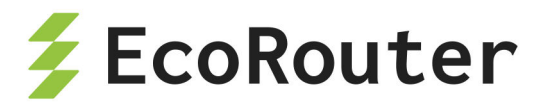

| Атрибут                  | Описание                                                                                                    |
|--------------------------|----------------------------------------------------------------------------------------------------|
| Originator-ID<br><0 1 2> | Атрибут указывает Router ID того маршрутизатора, который<br>анонсировал маршрут внутри локальной AS. Если<br>маршрутизатор получает обновление, в котором указан его<br>RID, то этот маршрут не используется и не передаётся далее<br>соседям. Значение устанавливается командой set<br>originator-id.<br>Возможные значения атрибута:<br>- 0 — IGP: NLRI получена внутри исходной автономной<br>системы;<br>- 1 — EGP: NLRI выучена по протоколу Exterior Gateway<br>Protocol (EGP). Предшественник BGP, не используется;<br>- 2 — Incomplete: NLRI была выучена каким-то другим |
|                          | образом                                                                                                    |
| Vpnv4                    | Атрибут позволяет задать адрес следующего узла в пути для<br>VPN.<br>Команда set vpnv4 next-hop <address>, где address —<br/>адрес следующего роутера</address>                                                                                                    |
| Weight                   | Атрибут определяет, через какой интерфейс будет<br>осуществляться выход из нашей AS. Чем выше вес, тем<br>приоритетнее интерфейс. Для изменения значения<br>используется команда set weight                                                                                                    |

Для одновременной конфигурации большого количества соседств удобнее использовать группы соседей и применять политики ко всей группе. Конфигурация потребует нескольких команд:

- neighbor <name> peer-group , где name это имя группы;
- neighbor <address> peer-group <name> привязка соседа к группе.

# 20.6.4 Пример настройки BGP

Рассмотрим пример настройки топологии:

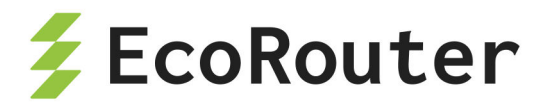

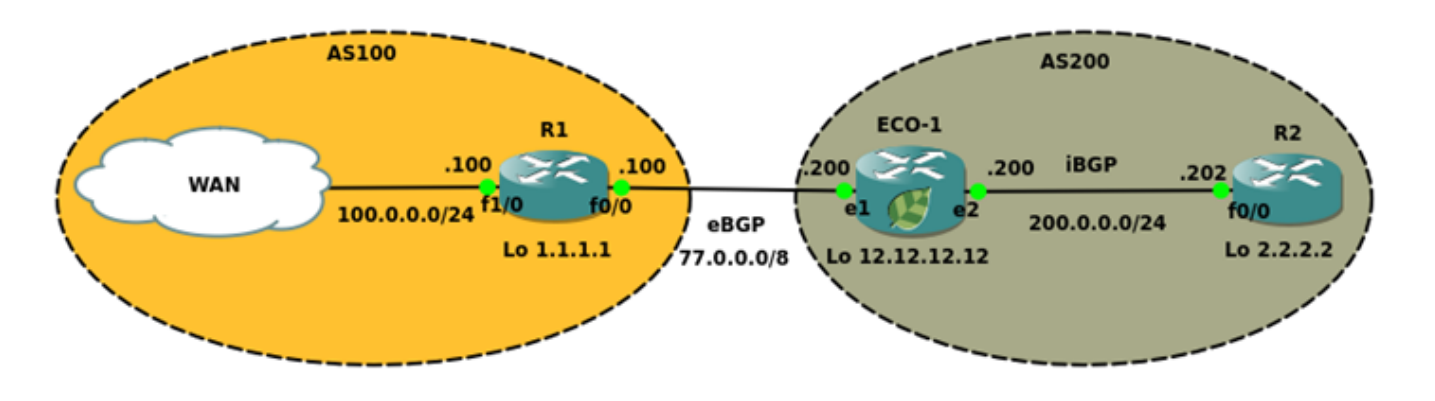

Рисунок 18

Задача: установить соседские отношения между R1-ECO1 и ECO1-R2, изменить значение атрибута MED для маршрутов, проанонсированных с R1 так, чтобы для сетей 33.0.0.0/29 метрика была равна 1000, а для 33.0.0.8/29 метрика была равна 500.

Настройка ECO1: Шаг 1. Переход в режим конфигурации

ECO1>enable ECO1#configure terminal

Шаг 2. Настройка интерфейсов, сервисных интерфейсов, портов.

```
ECO1(config)#interface e1
ECO1(config-if)#interface e1
ECO1(config-if)#ip address 77.0.0.200/8
ECO1(config-if)#interface e2
ECO1(config-if)#ip address 200.0.0.200/24
ECO1(config-if)#port ge1
EC01(config-port)#service-instance ge1/e1
ECO1(config-service-instance)#encapsulation untagged
ECO1(config-service-instance)#connect ip interface e1
ECO1(config-service-instance)#exit
ECO1(config-port)#port ge2
ECO1(config-port)#service-instance ge2/e2
ECO1(config-service-instance)#encapsulation untagged
ECO1(config-service-instance)#connect ip interface e2
ECO1(config-service-instance)#exit
ECO1(config-port)#exit
```

Шаг 3. Настройка списков фильтрации

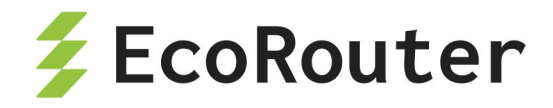

EC01(config)#policy-filter-list 1 permit 33.0.0.0 0.0.0.7 EC01(config)#policy-filter-list 2 permit 33.0.0.8 0.0.0.7

Шаг 4. Привязка списков фильтрации и назначение метрики для сетей

```
ECO1(config)#route-map bgp permit 1
ECO1(config-route-map)#match ip address 1
ECO1(config-route-map)#set metric 1000
ECO1(config-route-map)#route-map bgp permit 2
ECO1(config-route-map)#match ip address 2
ECO1(config-route-map)#set metric 500
```

Шаг 5. Создание пустого списка фильтрации для всех остальных маршрутов с метрикой по умолчанию

EC01(config-route-map)#route-map bgp permit 3
EC01(config-route-map)#exit

Шаг 6. Создание и описание групп соседей

```
ECO1(config)#router bgp 200

ECO1(config-router)#neighbor eBGP peer-group

ECO1(config-router)#neighbor eBGP remote-as 100

ECO1(config-router)#neighbor eBGP ebgp-multihop 2

ECO1(config-router)#neighbor eBGP update-source loopback.0

ECO1(config-router)#neighbor eBGP route-map bgp in

ECO1(config-router)#neighbor iBGP peer-group

ECO1(config-router)#neighbor iBGP remote-as 200

ECO1(config-router)#neighbor iBGP update-source loopback.0

ECO1(config-router)#neighbor iBGP next-hop-self

ECO1(config-router)#neighbor 1.1.1.1 peer-group eBGP

ECO1(config-router)# neighbor 2.2.2.2 peer-group iBGP

ECO1(config-router)# neighbor 2.2.2.2 peer-group iBGP
```

Шаг 7. Создание статических маршрутов

ECO1(config)#ip route 1.1.1.1/32 77.0.0.100 ECO1(config)#ip route 2.2.2.2/32 200.0.0.202

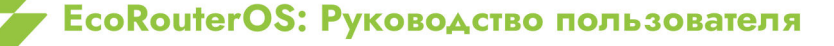

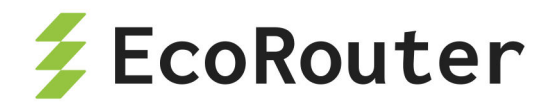

Пример вывода информации таблицы ВGP представлен на рисунке ниже.

|                                 |                                                                                          |                                                                 | EC                    | 0-1                                  |                                    |                            | -                         | + ×         |
|---------------------------------|------------------------------------------------------------------------------------------|-----------------------------------------------------------------|-----------------------|--------------------------------------|------------------------------------|----------------------------|---------------------------|-------------|
| ECO<br>ECO<br>ECO<br>BGP<br>Sta | 1#<br>1#<br>1#sh ip bgp<br>table version i<br>tus codes: s sup<br>S Sta                  | ls 2, local rou<br>opressed, d dam<br>ale                       | iter ID i<br>ped, h h | s 12.12.<br>istory,                  | 12.12<br>* valid, >                | • best, i -                | inter                     | nal,        |
| 0ri                             | gin codes: i - I                                                                         | GP, e - EGP, ?                                                  | '- incom              | plete                                |                                    |                            |                           |             |
| *><br>*><br>*><br>Tot<br>EC0    | Network<br>33.0.0.0/30<br>33.0.0.4/30<br>33.0.0.8/30<br>33.0.0.12/30<br>al number of pre | Next Hop<br>1.1.1.1<br>1.1.1.1<br>1.1.1.1<br>1.1.1.1<br>1.1.1.1 |                       | Metric<br>1000<br>1000<br>500<br>500 | LocPrf<br>100<br>100<br>100<br>100 | Weight<br>0<br>0<br>0<br>0 | Path<br>100<br>100<br>100 | i<br>i<br>i |

### Рисунок 19

Для помещения маршрутов в BGP и дальнейшего анонсирования следует воспользоваться командой network либо сделать редистрибуцию из Interior Gateway Protocols (далее IGP) командой redistribute.

Таблица 60 — Параметры редистрибуции маршрутов

| connected | Включить в редистрибуцию маршруты к присоединённым сетям              |
|-----------|-----------------------------------------------------------------------|
| isis      | Включить в редистрибуцию маршруты, полученные через протокол<br>IS-IS |
| ospf      | Включить в редистрибуцию маршруты, полученные через протокол<br>OSPF  |
| rip       | Включить в редистрибуцию маршруты, полученные через протокол<br>RIP   |
| static    | Включить в редистрибуцию статические маршруты                         |

Для анонса Loopback интерфейса маршрутизатора R2 используем команду **network**:

ECO1(config-router)#network 2.2.2.2 mask 255.255.255.255

В реализации EcoRouterOS синхронизация выключена по умолчанию, для включения используется команда **synchronization** в режиме конфигурирования

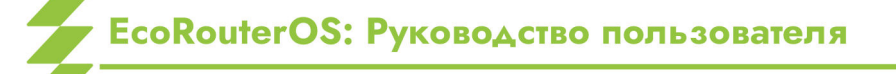

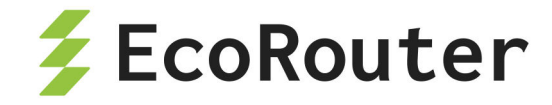

протокола.

### 20.6.5 Фильтрация и соседские отношения в BGP

Фильтрация маршрутов в BGP осуществляется подобно IGP протоколам, однако политики указываются конкретно для каждого соседа с отметкой направления in или out

Таблица 61 — Команды для фильтрации маршрутов в ВСР

| Команда                                | Список, на который ссылается<br>команда |
|----------------------------------------|-----------------------------------------|
| neighbor allowas-in                    |                                         |
| neighbor soft-reconfiguraition inbound |                                         |
| neighbor capability dynamic            |                                         |
| neighbor capability orf prefix-list    |                                         |
| neighbor capability route-refresh      |                                         |
| neighbor distribute-list               | policy-filter-list                      |
| neighbor prefix-list                   | ip prefix-list                          |
| neighbor filter-list                   | ip as-path access-list                  |
| neighbor route-map                     | route-map                               |

Информацию по различным типам списков можно найти в соответствующих разделах, в данном разделе описаны только AS-path списки . AS-path списки позволяют фильтровать маршруты, основываясь на автономных системах, перечисленных в списке атрибута **AS-path**. Для этого используются регулярные выражения (подробнее см. Сервисные интерфейсы). Для управления маршрутными политиками используется команда **ip as-path access-list <номер> permit/deny <peryлярное выражение>**.

## 20.6.6 Обновление партнёрских BGP отношений

Таблица 62 — Команды для обновления партнерских BGP отношений

| Команда | Тип        | Количество соседей, |
|---------|------------|---------------------|
|         | обновления | направление         |

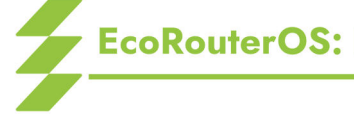

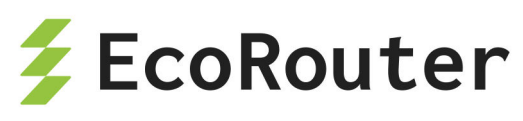

| Команда                                 | Тип<br>обновления | Количество соседей,<br>направление |
|-----------------------------------------|-------------------|------------------------------------|
| clear ip bgp                            | Жёсткий           | Все, входящие/исходящие            |
| clear ip bgp neighbor-id                | Жёсткий           | Один, входящие/<br>исходящие       |
| clear ip bgp neighbor-id<br>in/out      | Мягкий            | Один, входящие/<br>исходящие       |
| clear ip bgp neighbor-id<br>soft in/out | Мягкий            | Один, входящие/<br>исходящие       |
| clear ip bgp soft                       | Мягкий            | Все, входящие/исходящие            |
| clear ip bgp neighbor-id<br>soft        | Мягкий            | Один, входящие/<br>исходящие       |

Под "жёстким" типом обновления подразумевается обновление соседских отношений со сбросом ТСР сессии.

Под "мягким" типом обновления подразумевается обновление соседских отношений без сброса ТСР сессии.

Для работы функциональности clear ip bgp neighbor-id in требуется наличие команды neighbor <address> soft-reconfiguration inbound в конфигурации протокола.

Пользователям часто приходится менять политики фильтрации маршрутов в ВСР. Крупные изменения в таблицах маршрутизации и сброс TCP-сессий с BGP-соседями вызывают всплеск нагрузки на центральный процессор маршрутизатора. Чтобы уменьшить этот эффект и сделать работу с BGP-соседями и анонсами маршрутной информации более удобной и гибкой, в EcoRouterOS предусмотрен функционал отключения автообновления маршрутной информации при смене политик фильтрации. В BGP маршрутные политики могут настраиваться следующими способами:

- при помощи префикс-листов (prefix-list);
- при помощи карт маршрутов (route-map);
- при помощи специальных листов для маршрутных политик (policy-filter-list);
- при помощи листов распределения (distribute-list);
- при помощи листов фильтрации (filter-list) с листами по BGP AS (ip as-path accesslist).

По умолчанию, при создании или изменении политики фильтрации в направлении к соседу маршрутизатор отправит сообщение с анонсами маршрутов (BGP Update) через

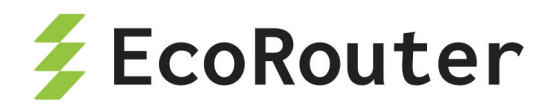

30 сек (в случае EBGP-соседства) или мгновенно (в случае iBGP-соседства).

Пример:

ip prefix-list 1 deny 1.1.1.1/32
neighbor 10.0.0.2 prefix-list 1 out

Изменить временной интервал можно командой neighbor 1.1.1.1 advertisementinterval <VALUE>, где VALUE указывается в секундах. Выключить подобное поведение можно командой neighbor 10.0.0.2 disable-auto-refresh. Тогда для отправки маршрутной информации соседу необходимо будет сбросить соседские отношения. Для этого без сброса TCP-сессий нужно сбросить соседские отношения (мягкий сброс) — при вызове команд сброса clear ip bgp ... следует добавить ключевое слово soft.

По умолчанию, при создании или изменении фильтрующей политики в направлении от соседа маршрутизатор мгновенно (в обоих случаях — EBGP и iBGP соседства) отправит сообщение с запросом обновления маршрутной информации от соседа (BGP Route-Refresh), но только в том случае, если сосед поддерживает эту опцию.

Пример:

ip prefix-list 1 deny 1.1.1.1/32
neighbor 10.0.0.2 prefix-list 1 in

Команда **no neighbor 10.0.0.2 capability route-refre\*\***sh\*\* позволит отключить поддержку опции BGP Route-Refresh и исключить возможность отправки сообщений BGP Route-Refresh соседу.

**Внимание!** Настоятельно рекомендуется отключать функционал auto-refresh для соседей, если те передают слишком большое количество анонсов в BGP.

Для проверки поддержки этой опции у соседа можно воспользоваться командой:

ecorouter#show ip bgp neighbors BGP neighbor is 10.0.0.2, remote AS 2, local AS 1, external link BGP version 4, remote router ID 100.100.100 BGP state = Established, up for 02:07:11 Last read 02:07:11, hold time is 90, keepalive interval is 30 seconds

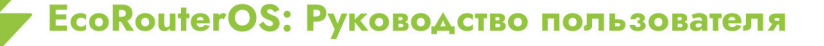
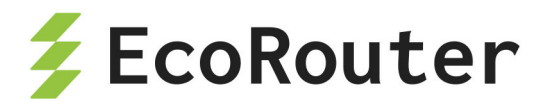

Neighbor capabilities: Route refresh: advertised and received (old and new) Address family IPv4 Unicast: advertised and received Received 315 messages, 0 notifications, 0 in queue

Фраза в выводе **«advertised and received»** говорит о включённой опции BGP Route-Refresh как на локальном маршрутизаторе, так и у соседа.

Результат отключения этой опции на локальном устройстве показан ниже:

ecorouter#show ip bgp neighbors BGP neighbor is 10.0.0.2, remote AS 2, local AS 1, external link BGP version 4, remote router ID 100.100.100 BGP state = Established, up for 02:07:11 Last read 02:07:11, hold time is 90, keepalive interval is 30 seconds Neighbor capabilities: Route refresh: received (old and new) Address family IPv4 Unicast: advertised and received Received 315 messages, 0 notifications, 0 in queue ....

#### 20.6.7 Регулярные выражения

В реализации EcoRouterOS представлен следующий набор регулярных выражений (см. таблицу ниже):

| Таблица | 63 | — Регулярные выражения в EcoRouterOS |  |
|---------|----|--------------------------------------|--|
|         |    |                                      |  |

| Выражение | Использование                                                   |
|-----------|-----------------------------------------------------------------|
| ^         | Начало строки                                                   |
| \$        | Конец строки                                                    |
| []        | Диапазон значений                                               |
| -         | Спецификация диапазона, например, [0-9]                         |
| ()        | Логическая группа                                               |
| •         | Любое значение                                                  |
| *         | Ноль или большее количество совпадений с предыдущим<br>символом |

## EcoRouterOS: Руководство пользователя

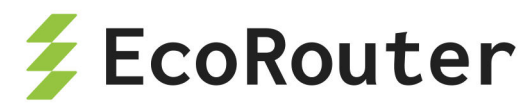

| Выражение | Использование                                                          |
|-----------|------------------------------------------------------------------------|
| +         | Одно или большее количество совпадений с предыдущим символом           |
| ?         | Ноль или одно совпадение с предыдущим символом                         |
| _         | Старт и конец строки, пробел, запятая, открытие или закрытие<br>скобок |

Приведем несколько примеров часто используемых регулярных выражений:

- .\* любое значение попадает под это правило,
- ^\$ маршрут из локальной AS,
- ^100\_ информация о маршруте получена из AS 100,
- \_100\$ подсеть находится в AS 100,
- \_100\_ маршрут проходит через AS 100,
- ^[0-9]+\$ маршрут из непосредственно подключённой (соседней) AS.

#### 20.6.8 Рефлекторы маршрутов и конфедерации

Рефлектором называется маршрутизатор, который выполняет функцию отражения маршрутов. Рефлектор получает маршрут от одного соседа и рассылает его всем другим. Это позволяет уменьшить количество связей для создания полносвязной топологии при обучении соседей всем маршрутам в AS и избежать образования петель.

При администрировании большого BGP домена требуется сконфигурировать рефлекторы. Для этого на маршрутизаторе-рефлекторе используется команда neighbor <address> route-reflector-client .

Рефлекторы маршрутов не оказывают влияния на пути, по которым IP пакеты проходят через сеть, но определяют порядок распространения маршрутной информации в сети.

Конфедерация — группа автономных систем, анонсируемых с общим номером AS внешним узлам BGP. Работа рефлектора рассматривается с точки зрения протокола iBGP, конфедерации функционируют уровне автономных систем. Применение на конфедераций позволяет разбить автономную систему на подсистемы, которые обмениваются маршрутной информацией с помощью протокола eBGP. При создании конфедерации необходимо на всех маршрутизаторах применить команду bgp confederation identifier <1-65535> с указанием номера конфедерации. Соседние AS, которые должны принадлежать конфедерации, указываются с помощью команды bgp

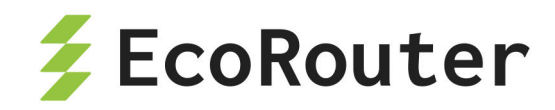

confederation peers <numberAS1 numberAS2 ...>. Номера всех нужных соседних AS указываются через пробел.

#### 20.6.9 Команды конфигурирования BGP

Команды конфигурирования протокола ВGP представлены в таблице ниже. Данные команды доступны в конфигурационном режиме и в контекстном режиме конфигурирования маршрутизатора (config-router)#.

Таблица 64 — Команды конфигурирования BGP

| Команда                                      | Режим            | Описание                                                                                       |
|----------------------------------------------|------------------|------------------------------------------------------------------------------------------------|
| router bgp <номер AS>                        | конфигурационный | Переход в режим<br>конфигурирования<br>протокола BGP                                           |
| address-family ipv4<br>{unicast   multicast} | контекстный      | Переход в режим<br>конфигурирования<br>address-family                                          |
| aggregate-address <адрес>                    | контекстный      | Создание суммарного<br>маршрута                                                                |
| auto-summary                                 | контекстный      | Включение<br>автосуммаризации                                                                  |
| bgp always-compare-med                       | контекстный      | Сравнение атрибутов MED<br>для маршрута,<br>полученного из разных AS<br>определяет лучший путь |
| bgp as-local-count <2-64>                    | контекстный      | Определяет количество<br>значений собственной AS<br>в атрибуте <b>AS-path</b>                  |
| bgp bestpath                                 | контекстный      | Изменение алгоритма<br>выбора лучшего пути                                                     |
| <pre>bgp client-to-client reflection</pre>   | контекстный      | Включение роли<br>рефлектора                                                                   |
| bgp cluster-id <1-<br>4294967295>            | контекстный      | Указание номера кластера                                                                       |

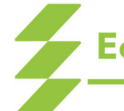

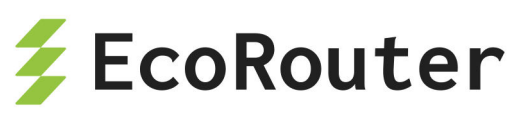

| Команда                                                       | Режим            | Описание                                                                                                    |
|---------------------------------------------------------------|------------------|----------------------------------------------------------------------------------------------------|
| <pre>bgp confederation identifier &lt;1-65535&gt;</pre>       | контекстный      | Указание номера<br>конфедерации                                                                                                    |
| <pre>bgp confederation peers &lt;1-65535&gt;</pre>            | контекстный      | Указание соседей в<br>конфедерации                                                                                                    |
| <pre>bgp config-type {standard     ecorouteros}</pre>         | конфигурационный | Определение типа<br>конфигурации, по<br>умолчанию включена<br>ecorouteros, для<br>передачи атрибута<br>community используется<br>тип standard       |
| bgp dampening                                                 | контекстный      | Настройка подавления<br>нестабильных маршрутов                                                                                                    |
| <pre>bgp default local- preference &lt;0-4294967295&gt;</pre> | контекстный      | Указание значения<br>атрибута <b>local preference</b>                                                                                               |
| bgp deterministic-med                                         | контекстный      | Сравнение атрибутов MED<br>для маршрута,<br>полученного из одной AS;<br>атрибуты weight, local<br>preference, AS-path и<br>origin должны быть равны |
| bgp enforce-first-as                                          | контекстный      | Update сообщение,<br>которое пришло не от<br>соседней<br>сконфигурированной AS,<br>будет отброшено                                                  |
| bgp fast-external-<br>failover                                | контекстный      | Моментальный сброс BGP<br>сессии при падении<br>интерфейса                                                                                          |

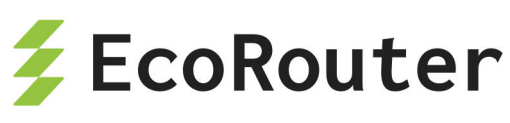

| Команда                                         | Режим            | Описание                                                                                                    |
|-------------------------------------------------|------------------|----------------------------------------------------------------------------------------------------|
| bgp nexthop-trigger delay<br><1-100>            | конфигурационный | Установка задержки на<br>изменения параметров в<br>BGP таблице при каких-<br>либо изменениях<br>параметров у соседнего<br>маршрутизатора |
| bgp nexthop-trigger<br>enable                   | конфигурационный | Включение специального<br>мониторинга адреса<br>соседа                                                                                   |
| bgp rfc1771-path-select                         | конфигурационный | Включение алгоритма<br>выбора лучшего пути<br>согласно RFC 1771                                                                          |
| bgp rfc1771-strict                              | конфигурационный | Установка атрибута <b>origin</b><br>согласно RFC 1771                                                                                    |
| bgp router-id <адрес>                           | контекстный      | Указание ВGP<br>идентификатора<br>маршрутизатора                                                                                         |
| bgp scan-time <0-60>                            | контекстный      | Значение интервала<br>сканирования доступности<br>маршрутов в таблице<br>маршрутизации (по<br>умолчанию 60 сек)                          |
| distance bgp <1-255> <1-<br>255> <1-255>        | контекстный      | Установка<br>административных<br>расстояний для external,<br>internal, local маршрутов                                                   |
| <pre>max-paths {ebgp   ibgp} &lt;2-64&gt;</pre> | контекстный      | Максимальное количество<br>возможных маршрутов,<br>которые считаются<br>равными                                                          |
| mpls-resolution                                 | контекстный      | Автоматическое создание<br>FTN записи для<br>префиксов, полученных от<br>BGP соседей                                                     |

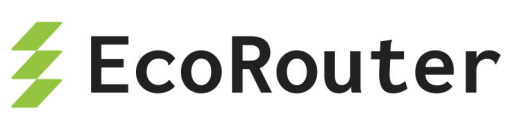

| Команда                                                                | Режим       | Описание                                                                              |
|------------------------------------------------------------------------|-------------|---------------------------------------------------------------------------------------|
| neighbor <адрес> activate                                              | контекстный | Активация соседских<br>отношений при<br>конфигурировании<br>address-family            |
| neighbor <адрес><br>advertisement-interval <0-<br>65535>               | контекстный | Указание минимального<br>интервала для отправки<br>Update сообщений                   |
| neighbor <адрес> allowas-<br>in <1-10>                                 | контекстный | Указание на рекламу<br>префиксов (маршрутов)<br>даже если их источник в<br>той же AS  |
| neighbor <адрес> as-<br>origination-interval <1-<br>65535>             | контекстный | Указание минимального<br>интервала для отправки<br>AS-origination Update<br>сообщений |
| neighbor <адрес><br>attribute-unchanged [as-<br>path   next-hop   med] | контекстный | При изменении значений<br>атрибутов отправлять<br>значения по умолчанию               |
| neighbor <адрес><br>capability dynamic                                 | контекстный | Включение динамических<br>возможностей для<br>определённого узла                      |
| neighbor <адрес><br>capability orf prefix-<br>list                     | контекстный | Включение фильтрации<br>ORF и анонсирования<br>ORF соседям                            |
| neighbor <адрес><br>capability route-refresh                           | контекстный | Включение<br>анонсирования<br>поддержки возможностей<br>обновления маршрутов          |
| neighbor <адрес><br>connection-retry-time <1-<br>65535>                | контекстный | Установка таймера<br>повторного соединения с<br>соседом (по умолчанию<br>120 сек.)    |
| neighbor <адрес> default-<br>originate                                 | контекстный | Отправка соседу маршрута<br>по умолчанию                                              |

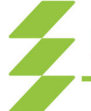

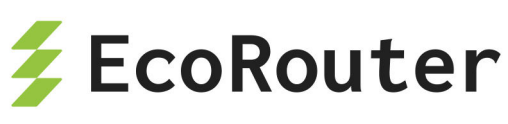

| Команда                                            | Режим       | Описание                                                                                |
|----------------------------------------------------|-------------|-----------------------------------------------------------------------------------------|
| neighbor <адрес><br>description                    | контекстный | Описание для соседнего<br>маршрутизатора (максимум<br>80 символов)                      |
| neighbor <адрес> disable-<br>infinite-holdtime     | контекстный | Невозможность задать<br>бесконечный hold-time                                           |
| neighbor <адрес> disable-<br>capability-negotiate  | контекстный | Отключение проверки на<br>совместимость версий<br>протокола (отключена по<br>умолчанию) |
| neighbor <адрес> ebgp-<br>multihop <1-255>         | контекстный | Установка значения TTL в<br>BGP пакетах при eBGP<br>сессии                              |
| neighbor <адрес> enforce-<br>multihop              | контекстный | Включение<br>принудительного<br>непрямого соседства                                     |
| neighbor <адрес> local-as<br><1-4294967295>        | контекстный | Указание номера<br>локальной AS                                                         |
| neighbor <адрес> maximum-<br>prefix <1-4294967295> | контекстный | Контроль количества<br>принимаемых маршрутов<br>от соседа                               |
| neighbor <адрес> next-hop-<br>self                 | контекстный | Отправка информации о<br>Next-Hop соседям iBGP                                          |
| neighbor <адрес> passive                           | контекстный | Включение пассивного<br>режима                                                          |
| neighbor <адрес> password                          | контекстный | Задание MD5 пароля для<br>аутентификации (максимум<br>80 символов)                      |
| neighbor {имя   адрес}<br>peer-group <имя>         | контекстный | Создание группы<br>соседей/добавление в<br>группу                                       |
| neighbor <адрес> port <0-<br>65535>                | контекстный | Указание BGP порта для<br>соседа                                                        |

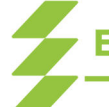

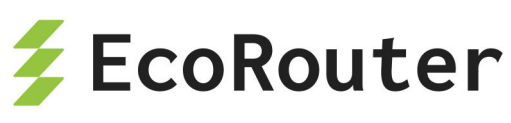

| Команда                                                                      | Режим       | Описание                                                                                                 |
|------------------------------------------------------------------------------|-------------|----------------------------------------------------------------------------------------------------|
| neighbor <адрес> remote-<br>as                                               | контекстный | Задание номера AS<br>соседа                                                                              |
| neighbor <адрес> remove-<br>private-AS                                       | контекстный | Удаление AS из<br>приватного диапазона при<br>отправке обновлений                                        |
| neighbor <адрес> route-<br>reflector-client                                  | контекстный | Включение роли<br>рефлектора и указание<br>соседа в роли клиента                                         |
| neighbor <адрес> route-<br>server-client                                     | контекстный | Указание соседа в роли<br>сервер-клиента                                                                 |
| neighbor <адрес> send-<br>community<br><both extended="" standard=""></both> | контекстный | Отправка атрибута<br>community                                                                           |
| neighbor <адрес> shutdown                                                    | контекстный | Административное<br>выключение BGP<br>отношений                                                          |
| neighbor <адрес> soft-<br>reconfiguration inbound                            | контекстный | Включение локальной<br>базы данных для<br>принятых маршрутов                                             |
| neighbor <адрес> timers<br><0-65535> <0-65535><br>[connect <1-65535>]        | контекстный | Задание keepalive, hold и<br>connect таймеров                                                            |
| neighbor <адрес><br>transparent-as                                           | контекстный | Включение режима<br>прозрачной AS, не<br>включать значение<br>собственной AS в атрибут<br><b>AS-path</b> |
| neighbor <адрес><br>transparent-nexthop                                      | контекстный | Включение режима<br>прозрачной AS, не<br>указывать себя в качестве<br>Next-Hop к маршруту                |
| neighbor <адрес><br>unsuppress-map <имя<br>группы>                           | контекстный | Реклама более<br>специфических маршрутов<br>для соседа при                                               |

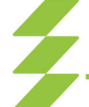

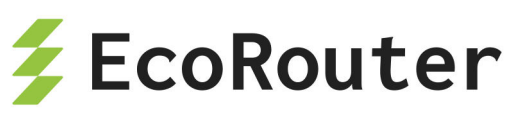

| Команда                                                   | Режим       | Описание                                       |
|-----------------------------------------------------------|-------------|------------------------------------------------|
|                                                           |             | созданном суммарном<br>маршруте                |
| neighbor <адрес> update-<br>source <адрес>                | контекстный | Указание интерфейса для<br>создания TCP-сессии |
| neighbor <адрес> weight<br><0-65535>                      | контекстный | Задание атрибута <b>weight</b>                 |
| network <адрес>                                           | контекстный | Указание подсетей для<br>рекламы               |
| <pre>redistribute {connected   isis   rip   static}</pre> | контекстный | Редистрибуция в BGP                            |
| synchronization                                           | контекстный | Включение режима<br>синхронизации              |
| timers bgp <0-65535> <0-<br>65535>                        | контекстный | Задание keepalive и hold<br>таймеров           |

## 20.6.10 BGP. Команды просмотра

Команды просмотра информации о настройках и статистике протокола BGP представлены в таблице ниже.

Таблица 65 — Команды просмотра BGP

| Команда                    | Описание                                                               |
|----------------------------|------------------------------------------------------------------------|
| show bgp statistics        | Вывод статистических данных                                            |
| show ip bgp                | Выводит BGP таблицу                                                    |
| show ip bgp <адрес сети>   | Выводит информацию о конкретном маршруте                               |
| show ip bgp attribute-info | Отображает информацию обо всех внутренних атрибутах                    |
| show ip bgp community      | Выводит список маршрутов,<br>принадлежащих к конкретному<br>сообществу |
| show ip bgp community-info | Выводит информацию о<br>сообществах                                    |

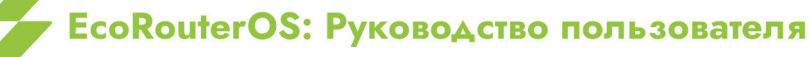

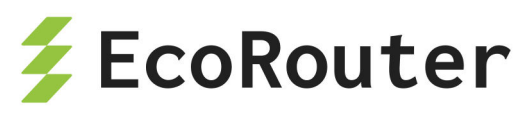

| Команда                                                                                                    | Описание                                                                                   |
|----------------------------------------------------------------------------------------------------|--------------------------------------------------------------------------------------------|
| <pre>show ip bgp dampening {dampened-<br/>paths   flap-statistics  <br/>parameters} vrf {<vrf-name>   all  <br/>default}</vrf-name></pre> | Выводит информацию о<br>подавлении нестабильных<br>маршрутов                               |
| show ip bgp filter-list                                                                                                    | Выводит список маршрутов,<br>соответствующий AS-path списку                                |
| <pre>show ip bgp ipv4 <unicast multicast=""></unicast></pre>                                                                              | Вывод информации для address-<br>family                                                    |
| show ip bgp neighbors                                                                                                    | Выводит информацию обо всех<br>сконфигурированных соседях                                  |
| show ip bgp neighbors<br><address>advertised-routes</address>                                                                             | Выводит информацию о<br>рекламируемых маршрутах,<br>которые прошли исходящую<br>фильтрацию |
| show ip bgp neighbors <address><br/>routes</address>                                                                                      | Выводит информацию о<br>получаемых маршрутах, которые<br>прошли входящую фильтрацию        |
| <pre>show ip bgp neighbors <address>received-routes*</address></pre>                                                                      | Выводит информацию о<br>получаемых маршрутах до каких-<br>либо входных фильтров            |
| show ip bgp paths                                                                                                    | Отображает информацию о<br>маршрутах для локального<br>маршрутизатора                      |
| show ip bgp prefix-list                                                                                                    | Выводит список маршрутов,<br>соответствующий списку префиксов                              |
| show ip bgp regexp                                                                                                    | Выводит список маршрутов,<br>соответствующий регулярному<br>выражению                      |
| show ip bgp route-map                                                                                                    | Выводит список маршрутов,<br>соответствующий карте маршрутов                               |
| show ip bgp summary                                                                                                    | Отображает состояние всех<br>соединений BGP                                                |

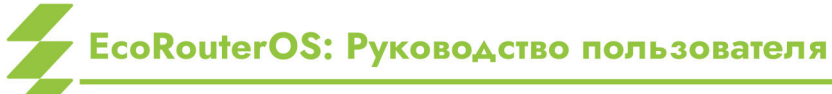

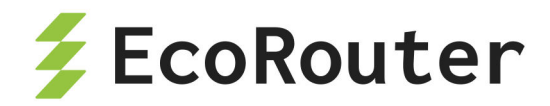

#### 20.6.11 Dampening

Подавление переключающихся маршрутов (dampening) — это инструмент управления, предназначенный для уменьшения нестабильности и нежелательных колебаний в сети. Нежелательные переключения маршрутов возникают в случае, когда маршруты то появляются в таблице маршрутизации, то пропадают. Это может быть вызвано обрывами линков, ошибками в работе устройств, неправильной настройкой оборудования и т.п. Переключающиеся маршруты в таблице маршрутизации повышают нагрузку на процессоры сетевых устройств, что может привести к более серьёзным проблемам в сети. Использование технологии подавления переключающихся маршрутов является хорошей инженерной практикой, которую можно встретить в сетях у многих провайдеров.

Переключающийся маршрут за каждое переключение получает штрафные баллы. Эти штрафные баллы суммируются в реальном времени. Когда превышается установленный "предел для подавления", нестабильный маршрут исключается из анонсирования. Накопленный маршрутом штраф автоматически уменьшается со временем на основании заданного "времени уменьшения штрафа вдвое" (Half-life time). Когда значение штрафа станет ниже "предела для повторного использования" подавление будет снято, и маршрут снова станет анонсироваться.

После того как значение штрафа для маршрута станет меньше половины "предела для повторного использования", информация о подавлении маршрута удаляется из маршрутизатора.

Для задания параметров отключения переключающихся маршрутов в контекстном режиме конфигурирования bgp-маршрутизатора используется команда bgp dampening {route-map <ROUTE-MAP-NAME> | <REACHIBILITY-HALF-LIFE-TIME> <REUSE-VALUE> <SUPPRESS-VALUE> <MAX-SUPPRESS-VALUE> <UN-REACHIBILITY-HALF-LIFE-TIME>}. Команда также позволяет в явном виде указать карту маршрутов для подавления.

| Параметр                                                | Описание                                                                                                    |
|---------------------------------------------------------|----------------------------------------------------------------------------------------------------|
| <route-map-name></route-map-name>                       | Имя карты маршрутов для подавления                                                                                                    |
| <reachibility-<br>HALF-LIFE-TIME&gt;</reachibility-<br> | Время доступности в минутах, за которое штраф<br>уменьшается вдвое (default reachability half-life time).<br>Допустимый диапазон 1-45. Значение по умолчанию —<br>15.                                         |
| <reuse-value></reuse-value>                             | Значение предела для повторного использования<br>маршрута. Когда значение штрафа опускается ниже этого<br>значения, маршрут перестает подавляться. Допустимый<br>диапазон 1–20000. Значение по умолчанию 750. |

| Таблица 66 — Параметры команды bgp dampe | ning |
|------------------------------------------|------|
|------------------------------------------|------|

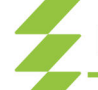

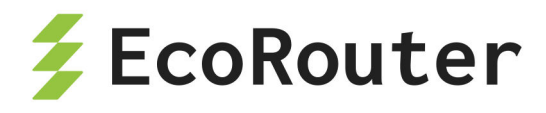

| Параметр                                                      | Описание                                                                                                    |
|---------------------------------------------------------------|----------------------------------------------------------------------------------------------------|
| <suppress-value></suppress-value>                             | Значение предела для подавления маршрута. Когда<br>значение штрафа превышает это значение, маршрут<br>подавляется. Допустимый диапазон 1–20000. Значение<br>по умолчанию 2000.                                                |
| <max-suppress-<br>VALUE&gt;</max-suppress-<br>                | Максимальная продолжительность подавления<br>стабильного маршрута в минутах. Допустимый диапазон<br>1–255. Значение по умолчанию в 4 раза больше<br>времени доступности, за которое штраф уменьшается<br>вдвое, или 60 минут. |
| <un-reachibility-<br>HALF-LIFE-TIME&gt;</un-reachibility-<br> | Время недоступности в минутах, за которое штраф<br>уменьшается вдвое. Допустимый диапазон 1–45.<br>Значение по умолчанию — 15.                                                                                                |

#### Пример:

#configure terminal
(config)#router bgp 11
(config-router)#bgp dampening 20 800 2500 80 25

# 20.6.12 Background BGP scanners

Данные параметры отвечают за сканирование таблиц BGP RIB и IP RIB маршрутизатора, а также за сортировку, отправку и удаление записей из них. Как известно, BGP использует только маршруты с доступным next-hop и в случае его исчезновения удаляет подсети из таблиц. Эти действия определяются значением таймера **background bgp next-hops**, по умолчанию все маршруты проверяются 1 раз в 60 секунд.

Изменить значения данного таймера можно в контекстном режиме конфигурирования bgp komandoй bgp scan-time next-hops <0-60>. При указании значения 0 сканирование будет отключено.

Помимо доступности next-hop BGP сканирует таблицы маршрутизатора на предмет наличия новых статических записей и маршрута 0.0.0.0. Эти действия определяются значением таймера **background bgp networks**, по умолчанию все маршруты проверяются 1 раз в 15 секунд.

Изменить значения данного таймера можно в контекстном режиме конфигурирования bgp командой bgp scan-time networks <15-60>.

Для снижения нагрузки на CPU устройства сетевой инженер может выставить

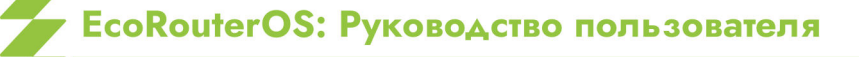

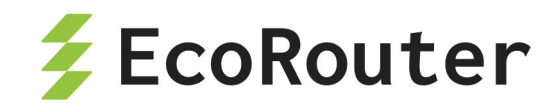

максимальные значения таймеров сканирования, но при этом будет увеличено время сходимости сети.

## 20.6.13 Команды clear

Для очистки информации о подавлении нестабильных маршрутов для протокола BGP для выбранной сети или VRF предназначена команда clear ip bgp dampening, запускаемая в административном режиме. Синтаксис команды следующий: clear ip bgp dampening [<ADDRESS>[/<MASK>] | ] [ vrf {<VRF-NAME> | default | all} ].

Таблица 67 — Параметры команды clear ip bgp dampening

| Параметр                                         | Описание                                                                                                    |
|--------------------------------------------------|----------------------------------------------------------------------------------------------------|
| <address>/<mask></mask></address>                | Очистить информацию для подсети с указанным IP и маской, например, 35.0.0.0/8                                                             |
| vrf { <vrf-name>  <br/>default   all}</vrf-name> | Очистить информацию о сущности VRF — с<br>указанным именем VRF-NAME, выбранной по<br>умолчанию (default) или для всех VRF-сущностей (all) |

Пример:

```
#clear ip bgp dampening 35.0.0/8
```

Для очистки информации о протоколе BGP (статистики и данных по IPv4) предназначена группа команд **clear bgp**, запускаемая в административном режиме.

Для очистки статистики синтаксис команды следующий: clear bgp statistics.

Для очистки данных по IPv4 синтаксис команды следующий: clear bgp ipv4 {multicast | unicast} { \* | <AS-number> | <ADDRESS>[/<MASK>] | flap-statistics { <ADDRESS>[/<MASK>] | vrf {<VRF-NAME> | all | default} } }.

| Параметр                          | Описание                                                   |
|-----------------------------------|------------------------------------------------------------|
| <address>/<mask></mask></address> | IP-адрес подсети и маска, например, 35.0.0.0/8             |
| multicast  <br>unicast            | Выбрать режим multicast или unicast                        |
| <as-number></as-number>           | Номер автономной системы в диапазоне от 1 до<br>4294967295 |

Таблица 68 — Параметры команды clear bgp ipv4

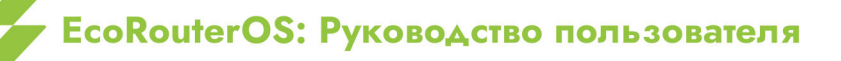

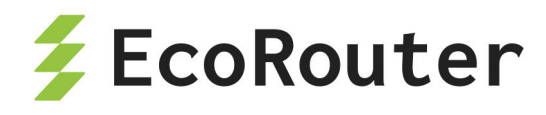

| Параметр        | Описание                                                                                                    |
|-----------------|----------------------------------------------------------------------------------------------------|
| flap-statistics | Очистить статистику по переключающимся маршрутам<br>выбранной по адресу и маске (ADDRESS/MASK) или<br>имени |
|                 | (VRF-NAME) сущности, всех сущностей (all) или сущности<br>по умолчанию (default)                            |

Примеры:

#clear bgp statistics
#clear bgp ipv4 unicast flap-statistics all

# 20.6.14 BGP Black-Hole

В качестве одного из методов защиты от DDoS атак в EcoRouterOS предусмотрен функционал отбрасывания трафика через Null-интерфейс путём его подстановки в качестве адреса следующего узла для BGP-маршрутов. Подобные сценарии являются эффективным средством борьбы с крупными и масштабными атаками, целью которых является довести атакуемую сеть до «отказа в обслуживании». Более подробную информацию о всех преимуществах и недостатках этого функционала можно найти в Интернете.

Ниже рассматривается пример сценария и конфигурации EcoRouter.

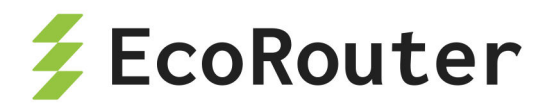

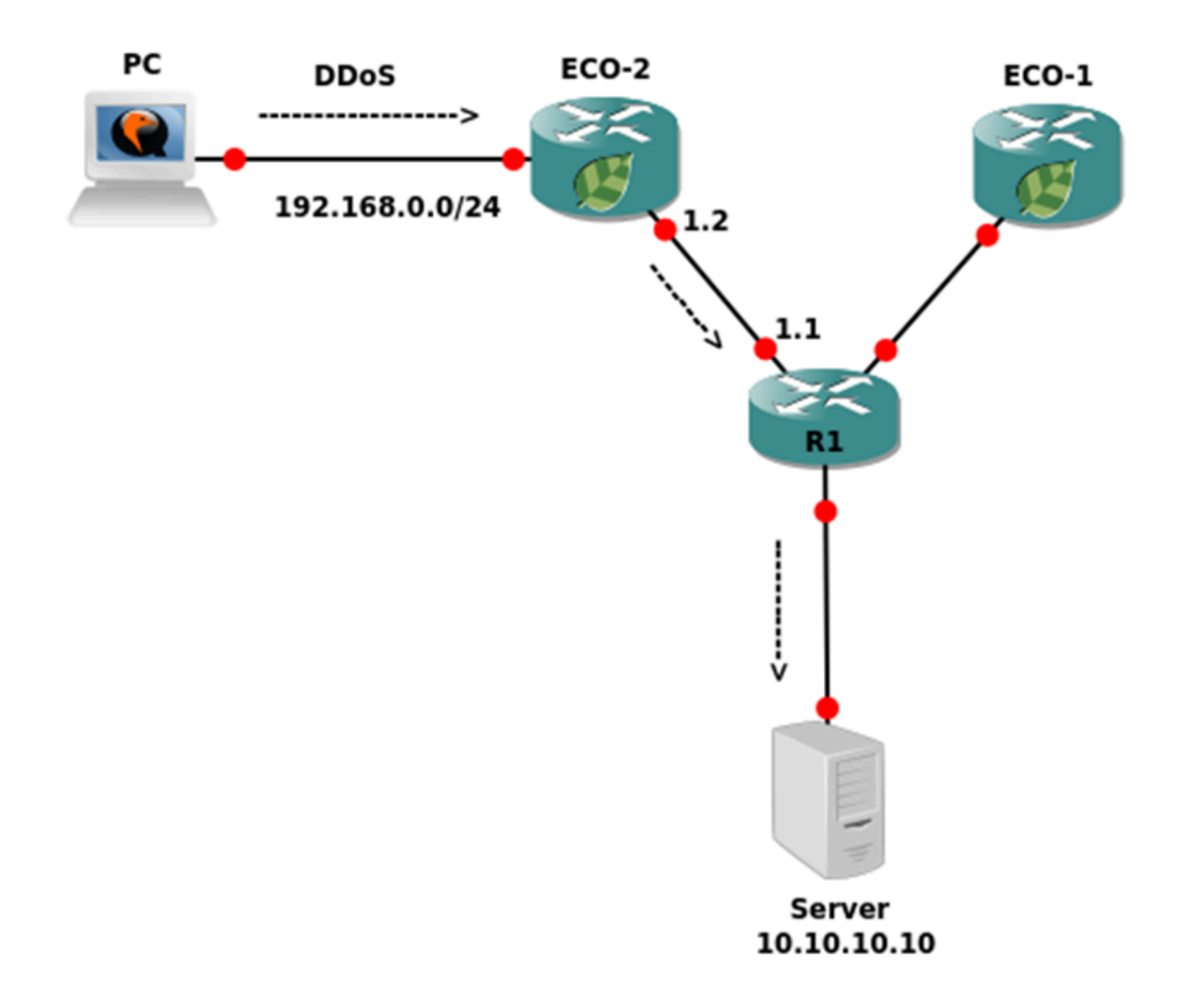

#### Рисунок 20

Допустим, что злоумышленник РС из сети 192.168.0.0/24 подаёт огромное BGP AS на Server 10.10.10.10/32, в пытаясь количество трафика вызвать неработоспособность сервера. Задача сводится к тому, что необходимо с устройства R1 отправить рекламу об адресе 10.10.10/32 с определённым номером атрибута community. Маршрутизатор EcoRouter ECO-2, приняв рекламу с этим маршрутом, должен обновить данные в RIB и начать отбрасывать все пакеты, приходящие с PC в сторону адреса 10.10.10.10/32. Конфигурация ЕСО-2 может выглядеть следующим образом:

```
ecorouter#sh running-config
!
no service password-encryption
!
hw mgmt ip 192.168.255.1/24
```

EcoRouterOS: Руководство пользователя

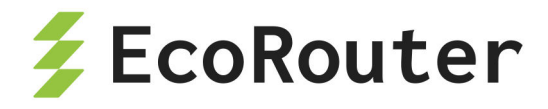

```
ļ
ip vrf management
!
mpls propagate-ttl
ļ
security default
security none vrf management
ļ
ip pim register-rp-reachability
!
router bgp 1
redistribute connected
neighbor 1.1.1.1 remote-as 1
neighbor 1.1.1.1 soft-reconfiguration inbound
neighbor 1.1.1.1 route-map BLACKHOLE in
!
ip route 9.9.9/32 Null
!
ip community-list 66 permit 1:777
ļ
route-map BLACKHOLE permit 10
match community 66
set ip next-hop 9.9.9.9
!
route-map BLACKHOLE permit 20
ļ
line con 0
line vty 0 39
ļ
traffic-class default
!
port te0
lacp-priority 32767
mtu 9728
service-instance 1
encapsulation untagged
!
port te1
lacp-priority 32767
```

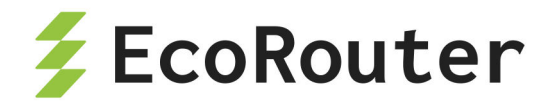

```
mtu 9728
service-instance 1
encapsulation untagged
!
interface 1
ip mtu 1500
connect port tel service-instance 1
ip address 1.1.1.2/24
!
interface 2
ip mtu 1500
connect port te0 service-instance 1
ip address 192.168.0.1/24
vrf management
```

Обратите внимание на статический маршрут в Null-интерфейс и инструкцию **set ip next-hop 9.9.9.9** в карте маршрутов. Это главные условия для установки рекурсивного маршрута в RIB через Null-интерфейс. Пример вывода таблицы маршрутизации:

```
ecorouter#sh ip ro
Codes: K - kernel, C - connected, S - static, R - RIP, B - BGP
    0 - OSPF, IA - OSPF inter area
   N1 - OSPF NSSA external type 1, N2 - OSPF NSSA external type 2
    E1 - OSPF external type 1, E2 - OSPF external type 2
    i - IS-IS, L1 - IS-IS level-1, L2 - IS-IS level-2, ia - IS-IS inter
area
    * - candidate default
IP Route Table for VRF "default"
С
     1.1.1.0/24 is directly connected, 1
S
     9.9.9/32 [1/0] is a summary, Null
В
     10.10.10.0/24 [200/0] via 1.1.1.1, 1, 00:08:45
В
     10.10.10/32 [200/0] via 9.9.9.9 (recursive blackhole), 00:08:45
С
     192.168.0.0/24 is directly connected, 2
Gateway of last resort is not set
```

В примере использовался протокол iBGP, при необходимости этот функционал можно использовать и в eBGP топологии, однако, для создания рекурсивного маршрута через Null потребуется указание команды neighbor <a href="mailto:appecsedge-multihop-shaчenue-damage-weight:bookto:neighbor-shape-multihop-shaчenue-damage-sedge-multihop-shavenue-damage-sedge-multihop-shavenue-damage-sedge-multihop-shavenue-damage-sedge-multihop-shavenue-damage-sedge-multihop-shavenue-damage-sedge-multihop-shavenue-damage-sedge-multihop-sedge-multihop-shavenue-damage-sedge-multihop-shavenue-damage-sedge-multihop-shavenue-damage-sedge-multihop-sedge-multihop-sedge-multihop-sedge-sedge-multihop-sedge-sedge-multihop-sedge-sedge-sedg

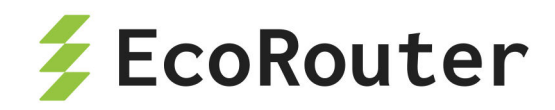

примере адрес соседа 1.1.1.1) или создать loopback-интерфейс на EcoRouter с адресом из подсети используемого BGP next-hop в карте маршрутов (route-map).

# 20.7 Функция защиты BGP сессий

Функция представляет собой не требовательный к ресурсам маршрутизатора механизм безопасности, предназначенный для защиты внешних сессий BGP (eBGP) от атак, основанных на использовании поддельных IP-пакетов с целью загрузки процессора маршрутизатора. Включение этой функции предотвращает попытки захвата сессии eBGP со стороны хоста в сетевом сегменте, который не является частью ни одной из BGP-сетей, или со стороны хоста в сетевом сегменте, который не находится между eBGP-пирами.

Эта функция активируется путём настройки значения Time To Live (TTL) для входящих IP-пакетов, полученных от определённого eBGP-пира. Когда функция включена, BGP устанавливает и поддерживает сессию только в том случае, если значение TTL в заголовке IP-пакета равно или превышает значение TTL, которое вычисляется по формуле: **TTL = 255 - ttlSecurityValue**.

Если значение TTL IP-пакета меньше вычисленного, пакет отбрасывается, и сообщение протокола ICMP (Internet Control Message Protocol) не генерируется. Эта функция эффективна и проста в развёртывании.

# 20.7.1 Предварительные требования для поддержки BGP проверки безопасности TTL

- ВGР должен быть настроен в вашей сети, и сессии eBGP-пиринга должны быть установлены.
- Функция должна быть настроена на обоих маршрутизаторах eBGP.

## 20.7.2 Ограничения функции BGP TTL-security

- Функция предназначена для защиты только сессий eBGP-пиринга и не поддерживается для внутренних BGP-пиров (iBGP) и групп iBGP-пиров.
- При настройке функции BGP TTL-security для существующей многоскачковой сессии eBGP пиринга необходимо сначала отключить команду конфигурации маршрутизатора neighbor ebgp-multihop, введя команду no neighbor <ip address> ebgp-multihop, перед настройкой этой функции с помощью команды neighbor <ip address> ttl-security. Эти команды являются

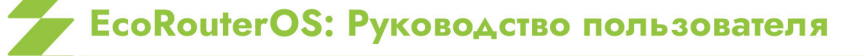

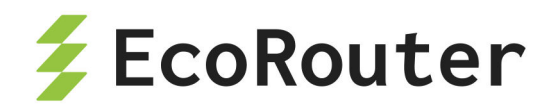

взаимоисключающими, и для установления multihop сессии пиринга требуется только одна из них.

- Функцию следует настроить на обоих участниках eBGP сессии. Чтобы максимизировать эффективность этой функции, аргумент hop-count должен быть строго настроен в соответствии с количеством прыжков между локальной и внешней сетью. Однако при настройке этой функции для многоскачковой сессии пиринга также следует учитывать возможные изменения пути.
- Эффективность этой функции снижается в многоскачковых сессиях с большим диаметром. В случае атаки, направленной на загрузку процессора маршрутизатора BGP, настроенного для многоскачкового пиринга с большим диаметром, вам, возможно, все равно придется отключать затронутые сессии пиринга для устранения атаки.
- Функция неэффективна против атак со стороны пира, который был скомпрометирован внутри вашей сети. Это ограничение также включает BGPпиры, которые не являются частью локальной или внешней BGP-сети, но подключены к сетевому сегменту между BGP-пирами (например, коммутатор или хаб, используемый для соединения локальной и внешней BGP-сетей).
- Функция не защищает целостность данных, передаваемых между eBGP-пирами, и не проверяет подлинность eBGP-пиров с использованием каких-либо методов аутентификации. Эта функция только проверяет локально настроенное значение TTL в сравнении с полем TTL в заголовке IP-пакета.

#### 20.7.3 Пример настройки функции BGP TTL-security

Конфигурация EcoRouter для включения функции BGP TTL-security:

configure terminal router bgp 65200 bgp router-id 20.20.20.2 network 20.1.2.0/27 network 20.20.20.2/32 neighbor 10.2.4.2 remote-as 65002 neighbor 10.2.4.2 ttl-security hops 1 neighbor 10.2.4.2 update-source 10.2.4.4

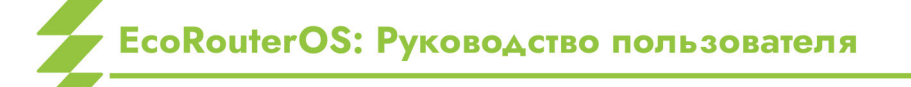

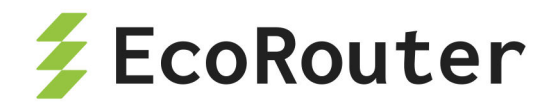

В данном случае конфигурация подразумевает значение TTL установленное в 255 для исходящих пакетов и 254 для входящих пакетов.

Конфигурация eBGP соседа Nokia SROS:

```
/configure router
   autonomous-system 65002
   bgp
       router-id 10.10.10.2
       group "eBGP"
           loop-detect discard-route
           split-horizon
           neighbor 10.2.4.4
               local-address 10.2.4.2
               multihop 255
               peer-as 65200
               ttl-security 1
           exit
       exit
       no shutdown
   exit
```

Проверка установленной BGP сессии на EcoRouter:

```
br2#show ip bgp neighbors 10.2.4.2
BGP neighbor is 10.2.4.2, remote AS 65002, local AS 65200, external link
BGP version 4, remote router ID 10.10.10.2
BGP state = Established, up for 00:37:45
Last read 00:37:45, hold time is 90, keepalive interval is 30 seconds
Neighbor capabilities:
Route refresh: advertised and received (new)
4-Octet ASN Capability: advertised and received
Address family IPv4 Unicast: advertised and received
Received 755 messages, 0 notifications, 0 in queue
Sent 2639 messages, 607 notifications, 0 in queue
Route refresh request: received 0, sent 0
Minimum time between advertisement runs is 30 seconds
Maximum number of update messages in a burst 50
```

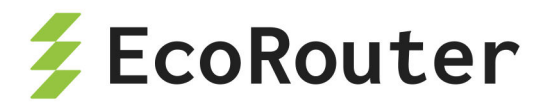

Auto-refresh enabled Update source is 10.2.4.4 For address family: IPv4 Unicast BGP table version 9, neighbor version 9 Index 1, Offset 0, Mask 0x2 Community attribute sent to this neighbor (both) 7 accepted prefixes 6 announced prefixes Connections established 4; dropped 4 External BGP neighbor must be up to 1 hops away. # Результат работы BGP TTL-security Local host: 10.2.4.4, Local port: 39713 Foreign host: 10.2.4.2, Foreign port: 179 Nexthop: 10.2.4.4 Last Reset: 00:37:51, due to BGP Notification sent Notification Error Message: (Cease/Other Configuration Change.)

br2#

# 20.8 Настройка uRPF

Технология Unicast Reverse Path Forwarding (uRPF) обеспечивает надёжную и безопасную маршрутизацию в различных сегментах сетевой инфраструктуры на основе проверки IP-адресов отправителей (anti-spoofing) на третьем уровне модели OSI.

EcoRouterOS реализует строгий режим uRPF (Strict Mode), проверяет IP адрес отправителя, и если интерфейс на который пришел пакет не соответствует записи в FIB (например в действительности такой отправитель находится за другим интерфейсом), то пакет будет отброшен. В противном случае, он будет перенаправлен в соответствии с записью в FIB.

Функция uRPF может быть включена и выключена для каждого интерфейса в отдельности:

```
ecorouter(config)#interface te0
ecorouter(config-if)#ip urpf ?
   disable Disable strict URPF
   enable Enable strict URPF
```

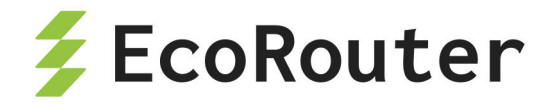

ecorouter(config-if)#ip urpf enable
ecorouter(config-if)#ip urpf disable

Также есть возможность включить функцию uRPF для всех имеющихся интефейсов с помощью макрокоманды:

ecorouter(config)#ip urpf ?
 enable Enable strict URPF
ecorouter(config)#ip urpf enable ?
 all-interaces Enable urpf on all interfaces
ecorouter(config)#ip urpf enable all-interaces

**ВНИМАНИЕ!** Для вновь создаваемых интерфейсов функция uRPF будет отключена. Для её включения потребуется повторно ввести команду включения для конкретного интерфейса или для всех имеющихся интерфейсов.

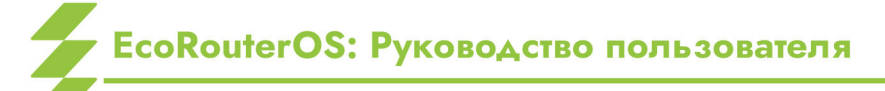

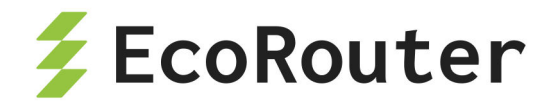

# 21 Списки доступа

Списки доступа представляют собой набор текстовых выражений-инструкций, которые позволяют "заглянуть" внутрь фрейма/пакета, сопоставить текстовое правило списка с данными в этом сообщении и на основании этого принять решение, что делать с этим фреймом/пакетом далее. В EcoRouterOS применяются следующие списки доступа (краткая характеристика ниже, более подробно о работе с каждым в соответствующих разделах настоящего руководства):

- Policy-filter-list;
- Filter-map;
- Prefix-list.

Policy-filter-list применяются при фильтрации маршрутных политик в различных протоколах юникастовой и мультикастовой маршрутизации, их рекламе, редистрибуции, добавлении специальных правил при работе с маршрутной информацией. Они НЕ МОГУТ применяться для блокировки или разрешения прохождения трафика через маршрутизатор.

Filter-map применяются для блокировки или разрешения прохождения транзитного трафика через маршрутизатор. Они также применимы в сценариях QoS, PBR и HTTP-редиректа.

Prefix-list по функциональности аналогичны Policy-filter-list с той лишь разницей, что позволяют пользователю более гибко управлять масками подсетей. Эти списки широко применяются при конфигурировании BRAS.

# **21.1 Policy-filter-list**

Policy-filter-list — функционал, позволяющий создавать списки правил для фильтрации, редистрибуции, суммаризации и управления маршрутными политиками в различных протоколах маршрутизации.

Сущность policy-filter-list представляет из себя вариант списка доступа, где можно указать лишь IP-адрес и инверсную маску.

Списки фильтров создаются в конфигурационном режиме. В одном списке фильтров может существовать несколько правил. Адрес сети, который передается в маршрутном обновлении, указывается с wildcard.

Синтаксис создания и добавления правил в policy-filter-list: policy-filter-list <PFL\_NAME> [deny | permit] <ADDRESS> <WILDCARD> .

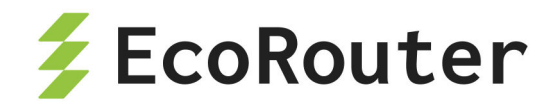

Для policy-filter-list можно задать описание командой: policy-filter-list <PFL\_NAME> remark <DESCRIPTION>.

| Таблица | 69 | — Параметры команды | policy-filter-list |
|---------|----|---------------------|--------------------|
|---------|----|---------------------|--------------------|

| Параметр         | Описание                                                                                                    |  |
|------------------|----------------------------------------------------------------------------------------------------|--|
| PFL_NAME         | Номер списка фильтрации. Нумерация списков осуществляется<br>из диапазона от 1 до 99 и от 1300 до 1999                                       |  |
| permit  <br>deny | Тип правила: разрешить ( <b>permit</b> ) или запретить ( <b>deny</b> )                                                                       |  |
| ADDRESS          | IP-адрес сети, задаётся в виде <b>А.В.С.D</b> . Если под правило<br>должны попадать все адреса, значение параметра должно быть<br><b>any</b> |  |
| WILDCARD         | Инверсная маска, задаётся в виде А.В.С.D                                                                                                    |  |

После создания списка фильтров, он должен быть применён к определённому процессу маршрутизации на устройстве.

Команды добавления фильтров различаются в зависимости от протокола.

Таблица 70 — Команда добавления списка фильтров

| Команда                    | Описание                                                         |
|----------------------------|------------------------------------------------------------------|
| Distribute-list<br><номер> | Команда добавления списка фильтров в контекст маршрутизации OSPF |
| In                         | Указание променять список фильтров на вход                       |
| Out                        | Указание применять список фильтров на выход                      |

#### 21.1.1 Базовая конфигурация списка фильтров

ecorouter(config)#policy-filter-list 99 permit 172.168.1.0 0.0.0.255

где 99 — имя данного списка фильтров,

permit 172.168.1.0 0.0.0.255 — аргумент, указывающий, что маршрутное обновление о данной сети разрешено.

После создания списка фильтров он должен быть применён к определённому процессу маршрутизации на устройстве.

Команды добавления фильтров различаются в зависимости от протокола.

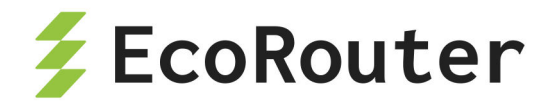

#### 21.1.2 Настройка фильтрации маршрутной информации в BGP

Настройка списков фильтрации делается аналогично OSPF.

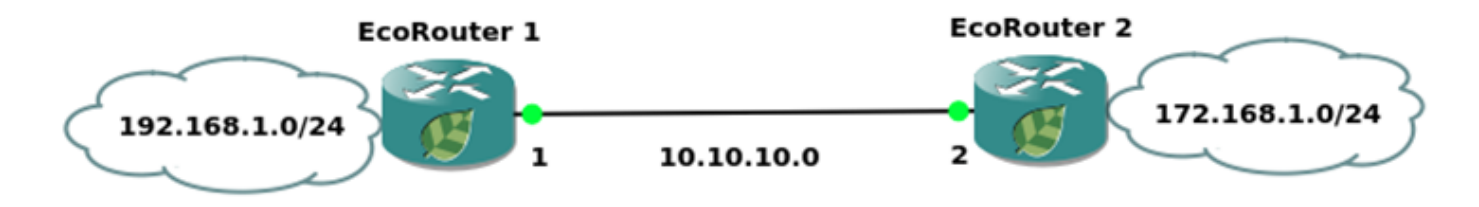

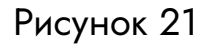

Применение списка фильтрации отличается.

Для фильтрации маршрутных обновлений BGP список фильтров применяется к определённому соседу с указанием направления.

Пример настройки:

Создан список фильтров, который отфильтровывает все сети, начинающиеся на 192.

policy-filter-list 99 permit 192.0.0.0 0.255.255.255

Сконфигурирован процесс маршрутизации ВGP, объявлены сети и соседи.

```
router bgp 100
network 10.1.1.0/24
network 10.2.0.0/16
network 172.64.1.0/24
network 172.64.2.0/24
network 172.64.3.0/24
network 192.1.1.0/24
network 192.1.2.0/24
network 192.128.1.0/30
network 192.129.1.0/30
network 192.129.1.0/30
neighbor 10.0.0.13
remote-as 200
```

Список фильтров применяется к соседу с указанием номера списка и направления фильтрации.

neighbor 10.0.0.13 distribute-list 99 out

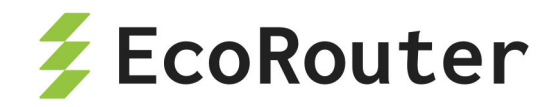

Таким образом, сосед 10.0.0.13 получит в маршрутных обновлениях только следующие сети:

network 192.1.1.0/24 network 192.1.2.0/24 network 192.2.3.0/24 network 192.128.1.0/30 network 192.129.1.0/30

#### 21.1.3 Настройка фильтрации маршрутной информации в IS-IS

Между маршрутизаторами 1, 2 и 3 настроена динамическая маршрутизация с помощью протокола IS-IS.

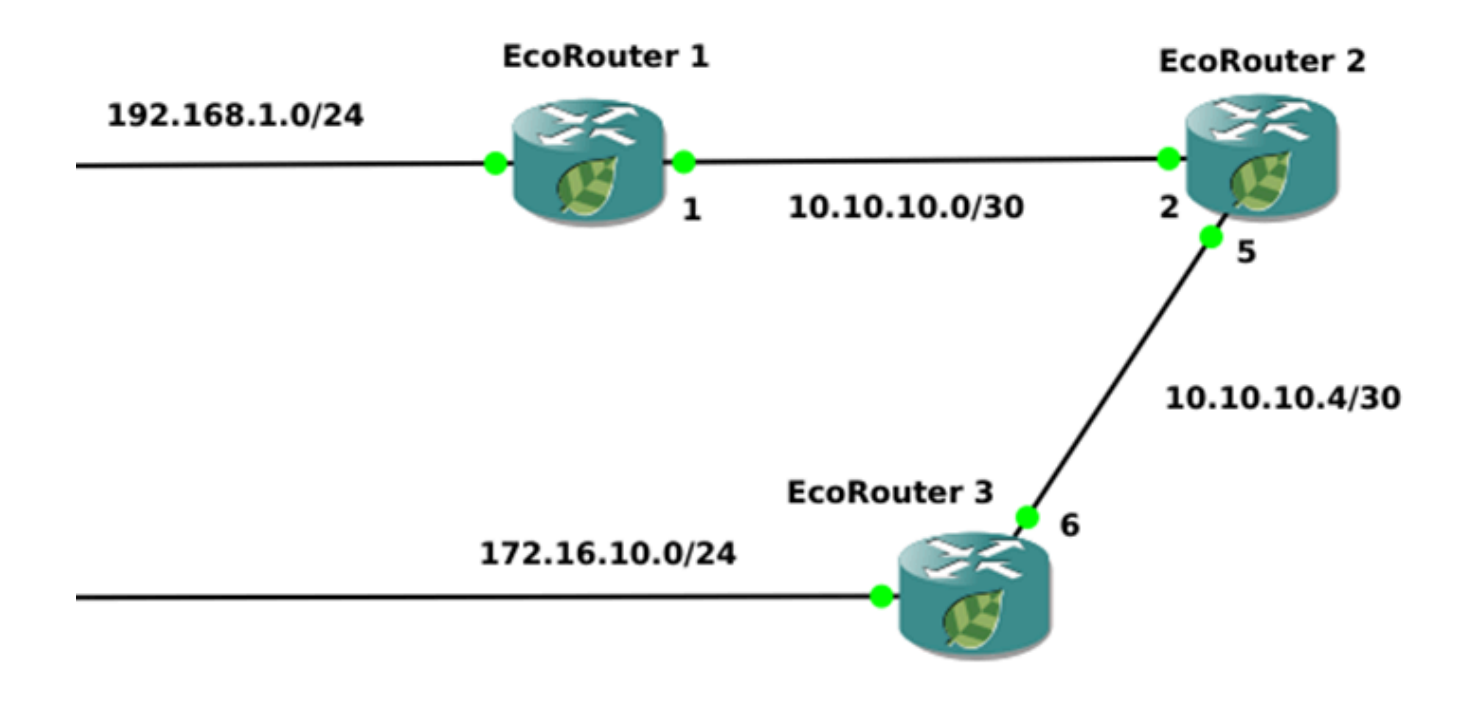

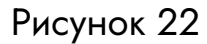

В протоколе IS-IS фильтрация может осуществляться только в процессе редистрибуции.

Текущая конфигурация на маршрутизаторах следующая.

Маршрутизатор 1 работает на первом уровне как маршрутизатор внутри зоны.

EcoRouter\_1#show run router isis 1 is-type level-1

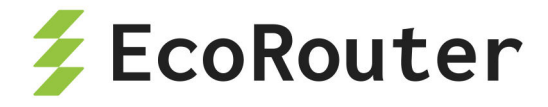

```
net 49.0001.0000.0000.0001.00
ļ
interface e2
ip mtu 1500
ip address 192.168.1.1/24
ip router isis 1
!
interface e1
ip mtu 1500
ip address 10.10.10.1/30
ip router isis 1
!
ļ
port te0
mtu 9728
service-instance 1
encapsulation untagged
no rewrite
connect ip interface e1
```

Маршрутизатор 2 работает на уровне 1 и 2.

```
EcoRouter 2#show run
router isis 1
net 49.0001.0000.0000.0002.00
ļ
interface e2
ip mtu 1500
ip address 10.10.10.5/30
ip router isis 1
L
interface e1
ip mtu 1500
ip address 10.10.10.2/30
ip router isis 1
ļ
port te0
mtu 9728
service-instance 1
```

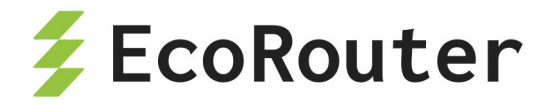

```
encapsulation untagged
no rewrite
connect ip interface e1
!
port te1
mtu 9728
service-instance 1
encapsulation untagged
no rewrite
connect ip interface e2
```

Маршрутизатор 3 работает только на 2 уровне.

```
EcoRouter 3#show run
router isis 1
is-type level-2-only
net 49.0001.0000.0000.0003.00
ļ
interface e2
ip mtu 1500
ip address 172.16.10.1/24
ip router isis 1
ļ
interface e1
ip mtu 1500
ip address 10.10.10.6/30
ip router isis 1
l
port te0
mtu 9728
service-instance 1
encapsulation untagged
no rewrite
connect ip interface e1
```

Вывод таблиц маршрутизации для топологии.

```
EcoRouter_1#sh ip route
Codes: K - kernel, C - connected, S - static, R - RIP, B - BGP
```

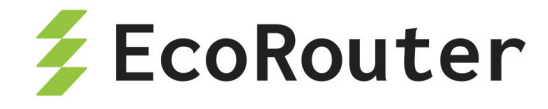

0 - OSPF, IA - OSPF inter area N1 - OSPF NSSA external type 1, N2 - OSPF NSSA external type 2 E1 - OSPF external type 1, E2 - OSPF external type 2 i - IS-IS, L1 - IS-IS level-1, L2 - IS-IS level-2, ia - IS-IS inter area \* - candidate default IP Route Table for VRF "default" 10.10.10.0/30 is directly connected, e1 С i L1 10.10.10.4/30 [115/20] via 10.10.10.2, e1, 00:00:21 192.168.1.0/24 is directly connected, e2 С EcoRouter 2#sh ip route Codes: K - kernel, C - connected, S - static, R - RIP, B - BGP 0 - OSPF, IA - OSPF inter area N1 - OSPF NSSA external type 1, N2 - OSPF NSSA external type 2 E1 - OSPF external type 1, E2 - OSPF external type 2 i - IS-IS, L1 - IS-IS level-1, L2 - IS-IS level-2, ia - IS-IS inter area \* - candidate default IP Route Table for VRF "default" 10.10.10.0/30 is directly connected, e1 С 10.10.10.4/30 is directly connected, e2 C i L2 172.16.10.0/24 [115/20] via 10.10.10.6, e2, 00:00:02 192.168.1.0/24 [115/20] via 10.10.10.1, e1, 00:00:03 i L1 EcoRouter 3#sh ip route Codes: K - kernel, C - connected, S - static, R - RIP, B - BGP 0 - OSPF, IA - OSPF inter area N1 - OSPF NSSA external type 1, N2 - OSPF NSSA external type 2 E1 - OSPF external type 1, E2 - OSPF external type 2 i - IS-IS, L1 - IS-IS level-1, L2 - IS-IS level-2, ia - IS-IS inter area \* - candidate default IP Route Table for VRF "default" i L2 10.10.10.0/30 [115/20] via 10.10.10.5, e1, 00:00:09 С 10.10.10.4/30 is directly connected, e1 С 172.16.10.0/24 is directly connected, e2 i L2 192.168.1.0/24 [115/30] via 10.10.10.5, e1, 00:00:09

Создание списка фильтров для ограничения маршрутного обновления о сети 192.168.1.0/24 от EcoRouter\_1 к EcoRouter\_3.

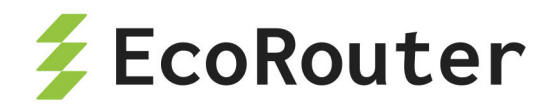

EcoRouter\_3(config)#policy-filter-list 20 deny 192.168.1.0 0.0.0.255

где **20** — номер списка фильтров,

deny — запрещающий аргумент,

**192.168.1.0 0.0.0.255** — сеть, маршрутное обновление о которой ограничено.

После этого следует размещение списка фильтров в контекст маршрутизации граничного маршрутизатора.

```
EcoRouter_2(config)#router isis 1
EcoRouter_2(config-router)#redistribute isis level-1 into level-2
distribute-list 20
```

где **redistribute** — команда перераспределения маршрутов, **isis level-1 into level-2** — аргумент, указывающий, что маршрут забирается из isis внутри зоны и передается за границы зоны,

distribute-list 20 — аргумент, указывающий на созданный список фильтров с именем.

Результатом выполнения данной команды будет отсутствие информации о данной сети на EcoRouter 3.

```
EcoRouter_3#sh ip route
Codes: K - kernel, C - connected, S - static, R - RIP, B - BGP
0 - OSPF, IA - OSPF inter area
N1 - OSPF NSSA external type 1, N2 - OSPF NSSA external type 2
E1 - OSPF external type 1, E2 - OSPF external type 2
i - IS-IS, L1 - IS-IS level-1, L2 - IS-IS level-2, ia - IS-IS inter
area
* - candidate default
IP Route Table for VRF "default"
i L2 10.10.10.0/30 [115/20] via 10.10.10.5, e1, 01:35:24
C 10.10.10.4/30 is directly connected, e1
C 172.16.10.0/24 is directly connected, e2
```

#### 21.1.4 Настройка фильтрации маршрутной информации в OSPF

Между маршрутизаторами 1 и 2 настроена динамическая маршрутизация с помощью протокола OSPF.

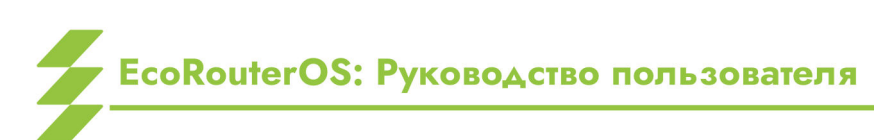

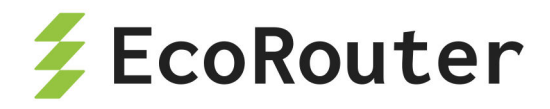

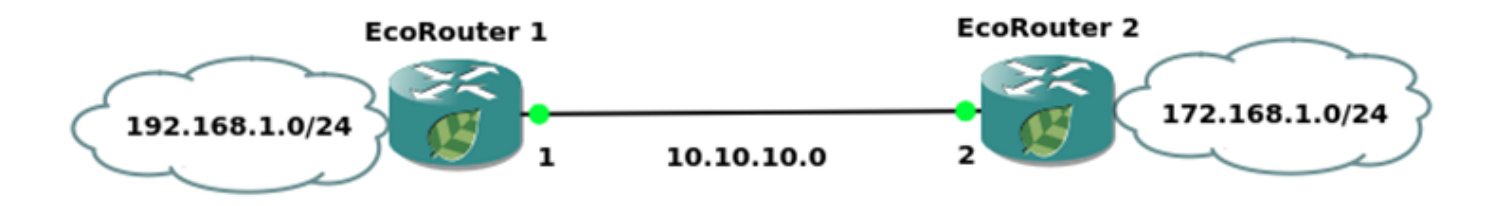

Рисунок 23

| > | [!table] | *Таблица* | — | Текущая | конфигура | ация | на | маршру | лизатс | рах |
|---|----------|-----------|---|---------|-----------|------|----|--------|--------|-----|
|---|----------|-----------|---|---------|-----------|------|----|--------|--------|-----|

| EcoRouter 1                        | EcoRouter 2                        |  |  |
|------------------------------------|------------------------------------|--|--|
| EcoRouter_1#show run               | EcoRouter_2#show run               |  |  |
| !                                  | !                                  |  |  |
| router ospf 1                      | router ospf 1                      |  |  |
| log-adjacency-changes              | log-adjacency-changes              |  |  |
| network 10.10.10.0/24 area 0.0.0.0 | network 10.10.10.0/24 area 0.0.0.0 |  |  |
| network 192.168.1.0/24 area        | network 172.168.1.0/24 area        |  |  |
| 0.0.0                              | 0.0.0                              |  |  |
| !                                  | !                                  |  |  |
| interface e2                       | interface e2                       |  |  |
| ip mtu 1500                        | ip mtu 1500                        |  |  |
| ip address 192.168.1.1/24          | ip address 172.168.1.1/24          |  |  |
| !                                  | !                                  |  |  |
| interface e1                       | interface e1                       |  |  |
| ip mtu 1500                        | ip mtu 1500                        |  |  |
| ip address 10.10.10.1/24           | ip address 10.10.10.2/24           |  |  |
| !                                  | !                                  |  |  |
| port te0                           | port te0                           |  |  |
| mtu 9728                           | mtu 9728                           |  |  |
| service-instance 1                 | service-instance 1                 |  |  |
| encapsulation untagged             | encapsulation untagged             |  |  |
| no rewrite                         | no rewrite                         |  |  |
| connect ip interface e1            | connect ip interface e1            |  |  |

Таблица 71 — Вывод таблицы маршрутизации на EcoRouter\_1 и EcoRouter\_2

| EcoRouter 1                       | EcoRouter 2                       |
|-----------------------------------|-----------------------------------|
| EcoRouter_1#show ip route         | EcoRouter_2#sh ip route           |
| Codes: K - kernel, C - connected, | Codes: K - kernel, C - connected, |

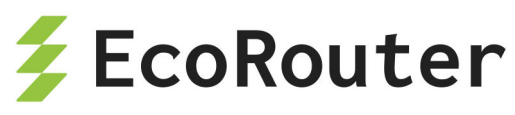

| EcoRouter 1                       | EcoRouter 2                       |
|-----------------------------------|-----------------------------------|
| S - static, R - RIP, B - BGP      | S - static, R - RIP, B - BGP      |
| 0 - OSPF, IA - OSPF inter area    | 0 - OSPF, IA - OSPF inter area    |
| N1 - OSPF NSSA external type 1,   | N1 - OSPF NSSA external type 1,   |
| N2 - OSPF NSSA external type 2    | N2 - OSPF NSSA external type 2    |
| E1 - OSPF external type 1, E2 -   | E1 - OSPF external type 1, E2 -   |
| OSPF external type 2              | OSPF external type 2              |
| i - IS-IS, L1 - IS-IS level-1,    | i - IS-IS, L1 - IS-IS level-1,    |
| L2 - IS-IS level-2, ia - IS-IS    | L2 - IS-IS level-2, ia - IS-IS    |
| inter area                        | inter area                        |
| * - candidate default             | * - candidate default             |
| IP Route Table for VRF "default"  | IP Route Table for VRF "default"  |
| C 10.10.10.0/24 is directly       | C 10.10.10.0/24 is directly       |
| connected, e1                     | connected, e1                     |
| 0 172.168.1.0/24 [110/20] via     | C 172.168.1.0/24 is directly      |
| 10.10.10.2, e1, 00:18:28          | connected, e2                     |
| C 192.168.1.0/24 is directly      | 0 192.168.1.0/24 [110/20] via     |
| connected, e2                     | 10.10.10.1, e1, 00:18:47          |
|                                   |                                   |
| Gateway of last resort is not set | Gateway of last resort is not set |

Настройка фильтрации получения анонсов маршрутной информации от Ecorouter 2 на маршрутизаторе Ecorouter 1.

EcoRouter\_1(config)#policy-filter-list 10 remark FilterForER2

Создание списка фильтров с номером **10**. Добавление комментария для этого списка фильтров.

```
EcoRouter_1(config)#policy-filter-list 10 deny 172.168.1.0 0.0.0.255
```

Создание правила списка фильтров, которое запрещает помещение маршрута в сеть 172.168.1.0/24 с таблицей маршрутизации.

После создания список фильтров нужно применить к процессу маршрутизации. До применения фильтр работать не будет.

```
EcoRouter_1(config)#router ospf 1
EcoRouter_1(config-router)#distribute-list 10 in
```

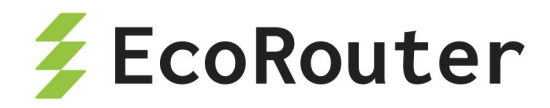

В контексте конфигурации протокола маршрутизации следует указать номер нужного списка фильтров и направление.

Для OSPF использование списков фильтров возможно только во входящем направлении, так как в этом направлении не фильтруются LSA, а фильтруются маршруты, которые помещаются в таблицу маршрутизации.

```
EcoRouter_1#sh ip route
Codes: K - kernel, C - connected, S - static, R - RIP, B - BGP
0 - OSPF, IA - OSPF inter area
N1 - OSPF NSSA external type 1, N2 - OSPF NSSA external type 2
E1 - OSPF external type 1, E2 - OSPF external type 2
i - IS-IS, L1 - IS-IS level-1, L2 - IS-IS level-2, ia - IS-IS inter
area
* - candidate default
IP Route Table for VRF "default"
C 10.10.10.0/24 is directly connected, e1
C 192.168.1.0/24 is directly connected, e2
Gateway of last resort is not set
```

В таблице маршрутизации данная сеть отсутствует.

```
EcoRouter_1#sh ip ospf database
OSPF Router with ID (192.168.1.1) (Process ID 1 VRF default)
Router Link States (Area 0.0.0.0)
Link ID ADV Router Age Seq# CkSum Link count
172.168.1.1 172.168.1.1 1552 0x80000007 0x8c39 2
192.168.1.1 192.168.1.1 1556 0x8000006 0x4447 2
```

Net Link States (Area 0.0.0.0)

Link ID ADV Router Age Seq# CkSum 10.10.10.1 192.168.1.1 1556 0x80000001 0x1fcd EcoRouter\_1#

Информация о этой сети присутствует в базе состояния каналов OSPF.

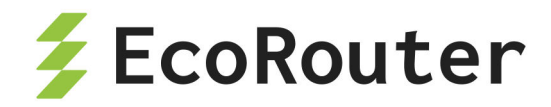

# 21.2 Префиксные списки (prefix-list)

Префиксные списки (prefix-list) представляют собой альтернативу policy-filter листам, применяемым во многих командах фильтрации маршрутов, и обладают рядом преимуществ. Префиксные списки в меньшей степени загружают процессор, что повышает производительность маршрутизаторов.

#### 21.2.1 Настройка префиксных списков

Префиксные списки проверяются по порядку, строка за строкой, до тех пор, пока не будет обнаружено соответствие тому или иному критерию. Как только соответствие обнаруживается, начинается обработка пакета. По умолчанию все пакеты, в явном виде не разрешенные в списке префиксов, запрещены (неявный оператор **deny all** для всех пакетов, которые не удовлетворяют ни одному из критериев).

Для создания префиксного списка требуется в режиме конфигурации ввести команду **ip prefix-list**, после которой должно быть указано имя списка. Можно воспользоваться нумерацией операторов, для чего употребляется ключевое слово **seq** с указанием после него номера, который присваивается записи. Запись может иметь любой номер из диапазона <1-4294967295> (чем меньше номер, тем раньше проверяется запись). Если номер первой записи 10, а последней 15, то в любое время в список можно будет добавить записи с номерами 11,12,13,14. Если в новом списке не указать номер первой записи, то по умолчанию он будет назначен равным 5. Последующие записи автоматически будут нумероваться с шагом 5. Для отключения режима автоматического присвоения номера записям используется команда **no ip prefix-list sequence-number**. Для определения сети, информация о которой должна передаваться другим маршрутизаторам, служит ключевое слово **permit**, для запрета — **deny**, соответственню. Таким образом, команда приобретает следующий вид: **ip prefix-list <имя seq <номе**> (**permit** | **deny**) **<noceter**/macka> (ge | 1e | eq

(значение»).

Для префиксного списка можно указать description (до 80 символов) командой: ip prefix-list <имя> description <текст>.

Помимо указания конкретной подсети и маски, гибкость префиксных списков позволяет отбирать подсети с учётом длины масок с помощью операторов **ge**, **le**, **eq**. Параметр **ge** применяется для отбора префиксов, длина которых больше, чем указанное значение в поле «значение». С помощью ключевого слова **le** можно отобрать префиксы, длина которых меньше, чем указанное значение. Ключевое слово **eq** точно определяет значение маски для префикса. Если не введены ни **ge**, ни **le**, ни **eq**, это соответствует условию точного совпадения префикса с тем, который указывается в списке. Приведём пример для 6 указанных подсетей:

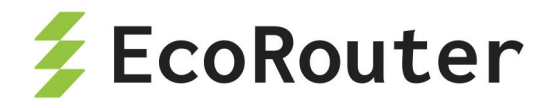

- 10.0.0/8
- 10.128.0.0/9
- 10.1.1.0/24
- 10.1.2.0/24
- 10.128.10.4/30
- 10.128.10.8/30

| Команда                                   | Номера подсетей, соответствующие условию                                                                                            |
|-------------------------------------------|----------------------------------------------------------------------------------------------------|
| ip prefix-list permit<br>10.0.0.0/8       | 1                                                                                                    |
| ip prefix-list permit<br>10.128.0.0/9     | 2                                                                                                    |
| ip prefix-list permit<br>10.0.0.0/8 ge 9  | 2,3,4,5,6                                                                                                    |
| ip prefix-list permit<br>10.0.0.0/8 eq 24 | 3,4                                                                                                    |
| ip prefix-list permit<br>10.0.0.0/8 le 28 | 1,2,3,4                                                                                                    |
| ip prefix-list permit<br>0.0.0.0/0        | Нет совпадений                                                                                                    |
| ip prefix-list permit<br>0.0.0.0/0 le 32  | Все подсети. В этом случае вместо <b>0.0.0.0/0 le 32</b><br>при конфигурировании префикс-листа можно указать<br>параметр <b>апу</b> |

Пример команды только для рекламы подсетей 10.0.0.0 с масками от 10 до 20 может выглядеть следующим образом:

ip prefix-list TEST seq 5 permit 10.0.0.0/8 ge 10 le 20 ip prefix-list TEST seq 10 deny all

## ВНИМАНИЕ:

В версии 3.2. ОЅ при конфигурации префиксных списков в BRAS параметры **ge**, **le**, **eq** не учитываются.

Для удаления префиксного списка служит команда no ip prefix-list <имя>.

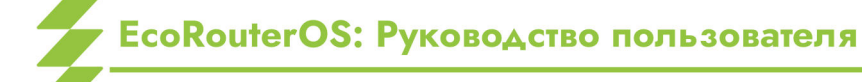

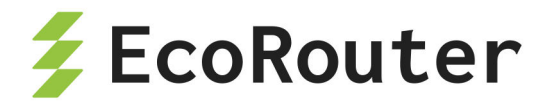

#### 21.2.2 Команды просмотра списков префиксов

Команды show ip prefix-list <имя> и show ip prefix-list summary выводят общую информацию о списке префиксов, а show ip prefix-list detail <имя> выдаёт статистику по совпадениям в списке префиксов (hit count) и по совпадению в приложениях (route-map), где используется список префиксов (refcount).

| Команда                                 | Описание                                                                                                    |
|-----------------------------------------|----------------------------------------------------------------------------------------------------|
| show ip prefix-<br>list <имя>           | Просмотр определенного списка префиксов                                                                                                    |
| show ip prefix-<br>list summary         | Просмотр всех списков                                                                                                    |
| show ip prefix-<br>list detail<br><имя> | Просмотр статистики по совпадениям со списком префиксов<br>(hit count), по совпадению в приложениях (route-map), где<br>используется префикс лист (refcount) |

Таблица 73 — Команды просмотра списков префиксов

# 21.3 Filter-map

Для фильтрации трафика на уровнях L2 и L3 в EcoRouterOS применяются списки доступа (filter-map), содержащие правила.

В EcoRouterOS общая логика при создании filter-map следующая:

- Собственно создание filter-map при помощи команды filter-map {ethernet | ipv4} <FILTER\_MAP\_NAME> [<SEQUENCE\_NUMBER>].
- Задание правила вида match <CONDITION>, где <CONDITION> условие или условия для проверки пакетов (подробнее см. в соответствующих разделах).
- Задание действия вида set <ACTION>, где ACTION действие, которое будет применено к пакетам, удовлетворяющим критериям из CONDITION (подробнее см. в соответствующих разделах).

Правила в зависимости от протоколов и условий могут задаваться по-разному.

Для каждого filter-map правила проверяются последовательно, в том порядке, в котором они присутствуют в выводе команды show filter-map ipv4 или show filter-map ethernet соответственно.
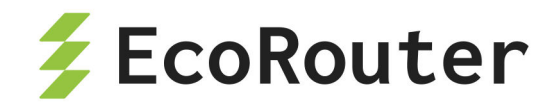

Если в самом правиле присутствуют несколько признаков трафика одновременно, это эквивалентно логической операции "И", то есть, правило будет применено только, если пакет удовлетворяет всем признакам, перечисленным в правиле.

Пример:

```
filter-map ipv4 example01 10
match tcp 10.0.0.0/24 eq 40 any eq 179 not-rst syn ack
set discard
```

Этот filter-map **exampleO1** запрещает TCP-пакеты с IP-адресами источника (**10.0.0.0.10.0.255**) и **40** портом до любого IP-адреса получателя с портом **179**, который содержит флаги **SYN**, **ACK** и не содержит **RST**.

Для реализации логической операции "ИЛИ" необходимо создать несколько правил. Тогда к пакету будет применено то правило, условиям которого он удовлетворяет.

Например, если необходимо разрешить любой TCP-пакет с флагами SYN и ACK или пакет с флагом FIN, то конструкция списка будет состоять из следующих записей:

```
filter-map ipv4 example02 10
match tcp any any syn ack
match tcp any any fin
set accept
```

В конце каждого filter-map есть неявное правило, запрещающее всё, что не разрешено в данном списке доступа: **any any discard**.

## 21.3.1 Настройка L2 filter-map

Ещё один вид списка доступа в EcoRouterOS — это filter-map ethernet, который позволяет фильтровать фреймы по значениям полей в L2-заголовке.

По структуре правил filter-map ethernet отличается тем, что в правилах указываются MAC-адреса источника и назначения, инверсные маски (wildcard) MAC-адресов и значения поля ethertype (опционально).

filter-map ethernet создаётся в конфигурационном режиме. Для одного действия может существовать несколько правил.

Синтаксис создания filter-map ethernet, добавления правил и действий в filter-map ethernet требует указать следующие параметры:

имя и sequence самого filter-map ethernet — <FILTER\_MAP\_ETHERNET\_LIST>
 [<SEQUENCE\_NUMBER>];

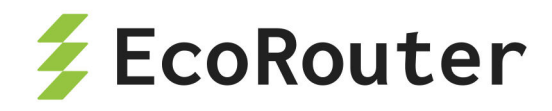

- правило match {<SOURCE\_MAC> <SRC\_WILDCARD> | any | host <SOURCE\_MAC>}
   {<DESTINATION\_MAC> <DST\_WILDCARD> | any | host <DESTINATION\_MAC>}
   [<ETHERTYPE>];
- действие set <ACTION> .

| Параметр                 | Описание                                                                                                    |
|--------------------------|----------------------------------------------------------------------------------------------------|
| FILTER_MAP_ETHERNET_LIST | Имя списка фильтрации, может принимать любое<br>значение                                                                                                    |
| SEQUENCE_NUMBER          | Номер приоритета выполнения, допустимые<br>значения 0–65535. Если значение не задано,<br>то параметр для созданного filter-map ethernet<br>автоматически получит последующее свободное<br>значение с шагом 10                                                                                                    |
| SOURCE_MAC               | МАС-адрес источника, задаётся в одном из трёх<br>форматов:<br>- XX-XX-XX-XX-XX,<br>- XX:XX:XX:XX:XX,<br>- XXXX.XXXXXXX,<br>- XXXX.XXXX.<br>Если под правило должны попадать все адреса,<br>значение параметра должно быть <b>апу</b> . Если под<br>правило должен подпадать единственный<br>адрес, в значении параметра указывается <b>host</b><br><mac-адрес>.</mac-адрес> |
| SRC_WILDCARD             | Инверсная маска источника, задаётся в одном<br>из трёх форматов:<br>- XX-XX-XX-XX-XX,<br>- XX:XX:XX:XX:XX,<br>- XXXX.XXXXXXX,                                                                                                    |
| DESTINATION_MAC          | МАС-адрес назначения, задаётся в одном из<br>трёх форматов:<br>- <b>XX-XX-XX-XX-XX,</b><br>- <b>XX:XX:XX:XX:XX,</b><br>- <b>XXXX.XXXXXXX,</b><br>Если под правило должны попадать все адреса,<br>значение параметра должно быть <b>апу</b> . Если под<br>правило должен подпадать единственный                                                                              |

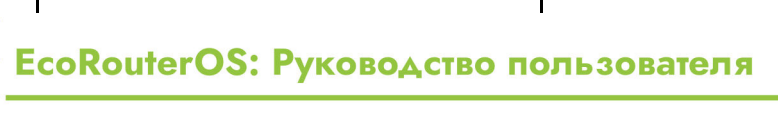

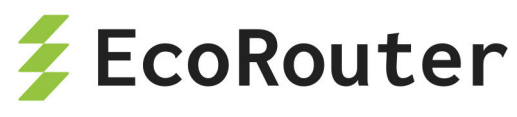

| Параметр                               | Описание                                                                                                    |
|----------------------------------------|----------------------------------------------------------------------------------------------------|
|                                        | адрес, в значении параметра указывается <b>host</b><br><МАС-адрес>.                                                                                                    |
| DST_WILDCARD                           | Инверсная маска назначения, задаётся в одном<br>из трёх форматов:<br>- XX-XX-XX-XX-XX,<br>- XX:XX:XX:XX:XX,<br>- XXXX.XXXX.                                                                                                    |
| ETHERTYPE                              | Значение поля ethertype. Может быть указано<br>шестнадцатеричное значение поля в<br>диапазоне (0x600 — 0xffff) или одно из<br>следующих обозначений:<br>- <b>802dot1x</b> — IEEE 802.1X Ethertype - 0x888E,<br>- <b>ip4</b> — IPv4 Ethertype - 0x0800,<br>- <b>ip6</b> — IPv6 Ethertype - 0x86dd,<br>- <b>I2-is-is</b> — L2 IS-IS Ethertype - 0x22F4,<br>- <b>Ildp</b> — LLDP Ethertype - 0x88CC,<br>- <b>mpls</b> — MPLS Ethertype - 0x8847,<br>- <b>pppoe-discovery</b> — PPPoE Discovery Ethertype -<br>0x8863,<br>- <b>pppoe-session</b> — PPPoE Session Ethertype -<br>0x8864,<br>- <b>qinq</b> — QinQ Ethertype - 0x88A8,<br>- <b>vlan</b> — VLAN Ethertype - 0x8100. |
| <pre>set <action></action></pre>       |                                                                                                    |
| set accept                             | Разрешить                                                                                                    |
| set discard                            | Запретить без отправки ІСМР-уведомления                                                                                                    |
| set reject                             | Запретить с отправкой ІСМР-уведомления                                                                                                    |
| <pre>set class-map <name></name></pre> | Пакетам, попавшим под действие правила,<br>присваивается указанный класс трафика class-<br>map. Класс должен быть заранее создан<br>(подробнее см. QoS)                                                                                                    |
| <pre>set port <name></name></pre>      | Пакеты, попавшие под действие правила,<br>перенаправляются в указанный порт. NAME —<br>имя порта (обозначения портов подробнее<br>описаны в разделе Сервисные интерфейсы)                                                                                                    |

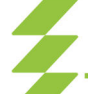

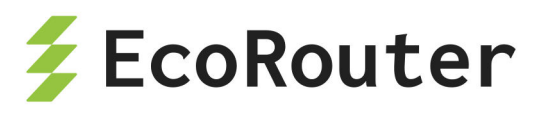

| Параметр                                                | Описание                                                                                                    |
|---------------------------------------------------------|----------------------------------------------------------------------------------------------------|
| <pre>set port <name> push <tag></tag></name></pre>      | Пакеты, попавшие под действие правила,<br>перенаправляются в указанный порт с<br>добавлением VLAN-тега. Где NAME— имя<br>порта, TAG— номер VLAN                                    |
| <pre>set port <name> pop <number></number></name></pre> | Пакеты, попавшие под действие правила,<br>перенаправляются в указанный порт со снятием<br>VLAN-тегов. Где NAME — имя порта, NUMBER —<br>количество тегов, которое необходимо снять |

В конце любого filter-map ethernet в неявном виде встроено запрещающее правило **any any reject**.

После того как filter-map ethernet создан, наполнен правилами, и для них указано действие, его можно назначить для сервисного интерфейса с указанием направления. Под направлением в данном случае подразумевается момент, когда пакеты, проходящие через интерфейс, будут обработаны списком доступа: для filter-map ethernet возможно только направление **in** (при "входе" в интерфейс). На одном интерфейсе может быть применено несколько filter-map ethernet.

Для назначения filter-map ethernet на сервисный интерфейс используется команда контекстного режима настройки сервисного интерфейса set filter-map in < FILTER\_MAP\_ETHERNET\_LIST > [<SEQUENCE>].

## 21.3.1.1 Пример настройки filter-map ethernet

Задача: запретить arp-запросы от клиента с адресом 0000.0000.000с.

```
ecorouter(config)#filter-map ethernet primer 10
ecorouter(filter-map-ethernet)#match host 0000.0000.000c any 0x806
ecorouter(filter-map-ethernet)#set discard
ecorouter(filter-map-ethernet)#ex
ecorouter(config)#filter-map ethernet primer 15
ecorouter(filter-map-ethernet)#match 0000.0000.0010 ffff.ffff.ff00 any
ecorouter(filter-map-ethernet)#set port ge0
ecorouter(filter-map-ethernet)#ex
ecorouter(config)#filter-map ethernet primer 20
ecorouter(filter-map-ethernet)#match any any
ecorouter(filter-map-ethernet)#set accept
ecorouter(filter-map-ethernet)#set accept
```

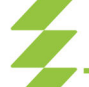

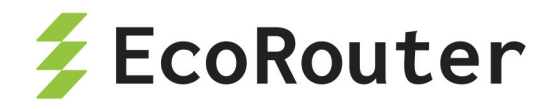

**0x806** — значение ethertype, соответствующее протоколу **arp**. **Filter-map ethernet primer 20** разрешает весь остальной трафик, без этого правила по умолчанию сработало бы правило **any any discard**.

```
ecorouter(config)#port te0
ecorouter(config-port)#service-instance 1
ecorouter(config-service-instance)#set filter-map in primer 10
ecorouter(config-service-instance)#set filter-map in primer 15
ecorouter(config-service-instance)#set filter-map in primer 20
```

# 21.3.2 Настройка L3 filter-map

Для управления трафиком разных направлений для L3 интерфейса могут применяться списки доступа filter-map. Под направлением в данном случае подразумевается момент, когда пакеты, проходящие через интерфейс, будут обработаны списком доступа: при "входе" в интерфейс — указание направления in, при "выходе" направление out. На одном интерфейсе может быть применено несколько списков доступа в одном направлении. Каждый список доступа может быть применён к нескольким интерфейсам одновременно.

Использование filter-map производится в два этапа.

- Создание и наполнение правилами.
- Привязка к интерфейсу.

Создание filter-map производится в конфигурационном режиме. Для создания filter-map требуется выполнить следующие действия (в результате будет создан filter-map, содержащий одно правило):

- Первая строка. Ввести команду filter-map ipv4 <FILTER\_MAP\_NAME>
   [<SEQUENCE\_NUMBER>], где FILTER\_MAP\_NAME имя списка доступа,
   SEQUENCE\_NUMBER порядковый номер правила в списке доступа.
   Подробнее параметры описаны в таблице ниже.
- Вторая строка. Указать правило, на соответствие которому будут проверяться пакеты, следующего вида: match <PROTOCOL> <SRC\_ADDRESS> [<PORT\_CONDITION>]
   <DST\_ADDRESS>[<PORT\_CONDITION>] [dscp <DSCPVALUE>] [<TTL>] [<FLAG>].
   Подробнее параметры описаны в таблицах ниже.

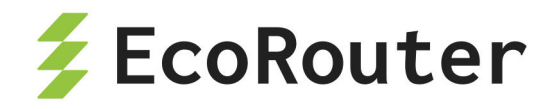

 Третья строка. Указать действие, которое будет применяться к пакетам, удовлетворяющим условиям правила, следующего вида set <ACTION>.
 Подробнее параметры описаны в таблице ниже.

Список доступа может содержать несколько правил. Для добавления правила в существующий список доступа следует повторить шаги, описанные выше. В качестве **FILTER\_MAP\_NAME** следует указывать имя списка доступа, куда правило должно быть добавлено. Правило должно иметь уникальный номер **SEQUENCE** в рамках одного filter-map.

В конце любого filter-map ipv4 в неявном виде встроено запрещающее правило any any reject.

| Параметр        | Описание                                                                                                    |
|-----------------|----------------------------------------------------------------------------------------------------|
| FILTER_MAP_NAME | Имя списка фильтрации, может принимать любое<br>значение                                                                                                    |
| SEQUENCE_NUMBER | Номер приоритета выполнения, допустимые значения<br>0–65535. Если значение не задано, то параметр для<br>созданного filter-map ethernet автоматически получит<br>последующее свободное значение с шагом 10                                                                                                    |
| PROTOCOL        | Значение поля protocol. Может быть указано значение<br>поля в диапазоне (0—255) или одно из следующих<br>обозначений:<br>- ipinip;<br>- icmp;<br>- gre;<br>- gre;<br>- igmp;<br>- pim;<br>- rsvp;<br>- ospf;<br>- vrrp;<br>- ipcomp;<br>- any (любой протокол);<br>- udp (внимание, для данного протокола доступны<br>дополнительные параметры PORT_CONDITION);<br>- tcp (внимание, для данного протокола доступны<br>дополнительные параметры PORT_CONDITION); |

Таблица 75 — Общие параметры filter-map ipv4

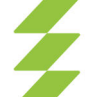

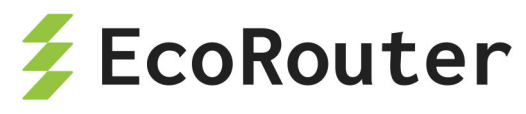

| Параметр                                   | Описание                                                                                                    |
|--------------------------------------------|----------------------------------------------------------------------------------------------------|
| SRC_ADDRESS                                | IP-адрес источника, задается в одном из следующих<br>форматов:<br>- <b>A.B.C.D/M</b> (IP-адрес с маской),<br>- <b>A.B.C.D K.L.M.N</b> (IP-адрес с инверсной маской),<br>- <b>host A.B.C.D</b> (если под правило должен подпадать<br>единственный адрес),<br>- <b>any</b> (если под правило должны попадать все адреса)   |
| DST_ADDRESS                                | IP-адрес назначения, задается в одном из следующих<br>форматов:<br>- <b>A.B.C.D/M</b> (IP-адрес с маской),<br>- <b>A.B.C.D K.L.M.N</b> (IP-адрес с инверсной маской),<br>- <b>host A.B.C.D</b> (если под правило должен подпадать<br>единственный адрес),<br>- <b>any</b> (если под правило должны подпадать все адреса) |
| DSCPVALUE                                  | Значение DSCP (Differentiated Services Code Point) для<br>проверки пакета, целое число от 0 до 63                                                                                                    |
| TTL                                        | Значение TTL (time to live) пакета, задаётся в виде<br>точного значения — <b>eq</b> , всех значений более<br>указанного — <b>gt</b> , всех значений менее указанного — <b>lt</b> ,<br>диапазона — <b>range</b> . Полный синтаксис параметра TTL:<br>ttl {{ eq   gt   lt } <0-255>   range <0-255> <0-<br>255>}           |
| <pre>set <action></action></pre>           |                                                                                                    |
| set accept                                 | Разрешить                                                                                                    |
| set discard                                | Запретить без отправки ІСМР-уведомления                                                                                                    |
| set reject                                 | Запретить с отправкой ІСМР-уведомления                                                                                                    |
| <pre>set nexthop <a.b.c.d></a.b.c.d></pre> | Указать IP-адрес next hop. Пакеты, попавшие под<br>действие правила, отсылаются на адрес next-hop с<br>учётом существующих маршрутов в RIB                                                                                                    |
| <pre>set class- map <name></name></pre>    | Пакетам, попавшим под действие правила,<br>присваивается указанный класс трафика class-map. Класс<br>должен быть заранее создан (подробнее см.)                                                                                                    |
| <pre>set vrf <vrf_name></vrf_name></pre>   | Для пакетов, попавших под действие правила, будет использоваться таблица маршрутизации vrf, где                                                                                                    |

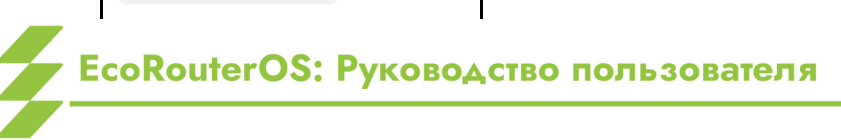

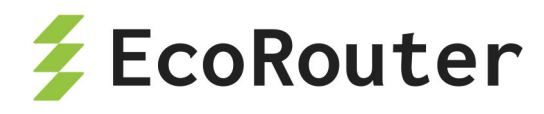

| Параметр               | Описание                                          |
|------------------------|---------------------------------------------------|
| [ <a.b.c.d>]</a.b.c.d> | VRF_NAME — имя необходимого vrf. Для данного vrf  |
|                        | можно при необходимости указать IP-адрес next hop |

При указании протокола **udp** вторая строка команды создания filter-map будет иметь следующий вид: match udp <SRC\_ADDRESS> [<PORT\_CONDITION>] <DST\_ADDRESS> [<PORT\_CONDITION>] [dscp <DSCPVALUE>] [<TTL>].

| Таблица 76— Дополнительные параметры при указании <b>ud</b> |
|-------------------------------------------------------------|
|-------------------------------------------------------------|

| Параметр                      | Описание                                                                      |
|-------------------------------|-------------------------------------------------------------------------------|
| PORT_CONDITION                | Условие для значения порта. Может быть указано<br>одно из следующих значений: |
|                               | range <0-65535> <0-65535>}                                                    |
| Значения<br>PORT_CONDITION    |                                                                               |
| eq                            | Номер порта равен                                                             |
| gt                            | Номер порта больше, чем                                                       |
| lt                            | Номер порта меньше, чем                                                       |
| tftp                          | UDP(69)                                                                       |
| bootp                         | UDP(67)                                                                       |
| <0-65535>                     | Точный номер порта, любое значение из<br>указанного диапазона                 |
| range <0-65535> <0-<br>65535> | Номер порта входит в диапазон                                                 |

При указании протокола **tcp** вторая строка команды создания filter-map будет иметь следующий вид: match tcp <SRC\_ADDRESS> [<PORT\_CONDITION>] <DST\_ADDRESS> [<PORT\_CONDITION>] [dscp <DSCPVALUE>] [<TTL>] [<FLAG>].

Таблица 77 — Дополнительные параметры при указании **tcp** 

| Параметр       | Описание                                                                                                    |
|----------------|----------------------------------------------------------------------------------------------------|
| PORT_CONDITION | Условие для значения порта. Может быть указано одно из следующих значений: <b>{{eq   gt   lt} {ftp   ssh</b> |

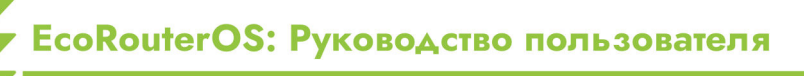

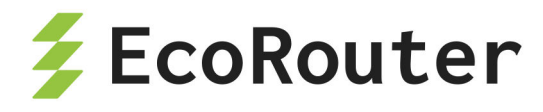

| Параметр                   | Описание                                                                                                    |
|----------------------------|----------------------------------------------------------------------------------------------------|
|                            | telnet   www   <0-65535>}   range <0-65535> <0-<br>65535>}                                                                                                    |
| FLAG                       | Значения флага, по которым может производиться<br>обработка пакетов. Может быть указано одно из<br>следующих значений (префикс not- означает, что<br>указанный флаг не установлен): ack   not-ack   fin  <br>not-fin   psh   not-psh   rst   not-rst   syn   not-syn  <br>urg   not-urg<br>- ack — установлен флаг ACK (номер подтверждения),<br>- fin — установлен флаг FIN (завершение соединения),<br>- psh — установлен флаг PSH (инструктирует<br>получателя протолкнуть данные, накопившиеся в<br>приёмном буфере, в приложение пользователя),<br>- rst — установлен флаг RST (оборвать соединение,<br>очистить буфер),<br>- syn — установлен флаг SYN (синхронизация номеров<br>последовательности),<br>- urg — установлен флаг URG (указатель важности),<br>- not-ack — не установлен флаг FIN,<br>- not-fin — не установлен флаг FIN,<br>- not-fin — не установлен флаг RST,<br>- not-syn — не установлен флаг SYN,<br>- not-syn — не установлен флаг SYN,<br>- not-syn — не установлен флаг SYN,<br>- not-syn — не установлен флаг SYN,<br>- not-syn — не установлен флаг SYN,<br>- not-syn — не установлен флаг SYN,<br>- not-syn — не установлен флаг SYN,<br>- not-syn — не установлен флаг URG.<br>Можно перечислить несколько флагов через пробел.<br>При этом правило сработает, если в пакете будут<br>установлены все перечисленные флаги. Например,<br>правило not-rst syn ack сработает, если пакет содержит<br>флаги SYN и ACK, но не содержит RST |
| Значения<br>PORT_CONDITION |                                                                                                    |
| eq                         | Номер порта равен                                                                                                    |
| gt                         | Номер порта больше, чем                                                                                                    |
| lt                         | Номер порта меньше, чем                                                                                                    |
| ftp                        | TCP(21)                                                                                                    |

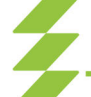

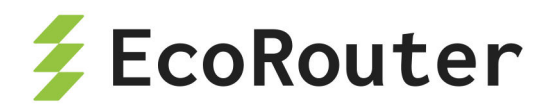

| Параметр                      | Описание                                                      |
|-------------------------------|---------------------------------------------------------------|
| ssh                           | TCP(22)                                                       |
| telnet                        | TCP(23)                                                       |
| www                           | TCP(HTTP-80)                                                  |
| <0-65535>                     | Точный номер порта, любое значение из указанного<br>диапазона |
| range <0-65535> <0-<br>65535> | Номер порта входит в диапазон                                 |

#### 21.3.2.1 Пример создания списка доступа и добавления правил в него

Создание списка доступа производится в конфигурационном режиме:

```
ecorouter(config)#filter-map ipv4 example 10
match udp 10.10.10.0/24 20.20.20.0/24 eq 22
set accept
```

Здесь:

- example имя списка доступа,
- 10 номер последовательности правила в списке доступа,
- udp указание на ожидаемый протокол,
- 10.10.10.0/24 указание сети-источника пакетов с префиксом, трафик из которой разрешается для прохождения,
- 20.20.20.0/24 указание сети назначения с префиксом, трафик в которую разрешается для прохождения,
- eq 22 аргумент, указывающий на точный номер порта назначения,
- accept разрешающий аргумент (трафик, удовлетворяющий условиям правила будет пропускаться).

Добавление правила к данному списку доступа (для пакетов, удовлетворяющих правило, также будет выполняться ассерт, правило будет проверяться вторым в списке доступа с именем example). Правило добавляет условие для проверки. Действие для всего списка выполняется одно и то же. Проверка правил внутри списка доступа производится в соответствии с указанными для них значениями **SEQUENCE**.

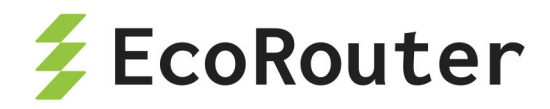

ecorouter(config)#filter-map ipv4 example 20
match 1 host 122.168.1.15 host 172.20.100.1

Здесь:

- example имя списка доступа,
- 20 номер последовательности правила в списке доступа,
- 1 указание на протокол, в данном случае ICMP,
- host 122.168.1.15 аргумент, указывающий на конкретный IP-адрес источник пакетов (указание маски не требуется),
- host 172.20.100.1 аргумент, указывающий на конкретный IP-адрес назначения пакетов (указание маски не требуется).

Добавление правила к данному списку доступа (для пакетов, удовлетворяющих правилу, также будет выполняться ассерт, правило будет проверяться третьим в списке доступа с именем example).

ecorouter(config)#filter-map ipv4 example 30
match ospf 192.168.32.0 0.0.7.255 any

Здесь:

- example имя списка доступа,
- 30 номер последовательности правила в списке доступа,
- ospf указание на протокол, в данном случае ospf,
- 192.168.32.0 0.0.7.255 аргумент, указывающий на IP-адрес источника пакетов с инверсной маской,
- **апу** аргумент, указывающий на все IP-адреса назначения пакетов.

Просмотр filter-map.

Для просмотра созданных списков доступа L3 служит команда show filter-map ipv4. Она показывает только списки доступа без указания их привязок к интерфейсам.

```
ecorouter#show filter-map ipv4
Filter map example
Filter 10
match udp 10.10.10.0/24 20.20.20.0/24 eq 22
match 1 host 192.168.1.15 host 172.20.100.1
```

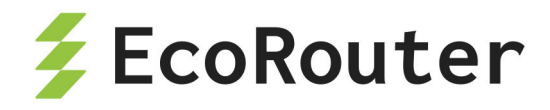

match ospf 192.168.32.0 0.0.7.255 any set accept Filter map TEST Filter 20 match any host 10.210.10.151 any set accept

Для назначения списка доступа на интерфейс используется команда контекстного режима настройки интерфейса set filter-map {in | out} <FILTER\_MAP\_NAME> [<SEQUENCE>] . К одному интерфейсу можно привязать несколько filter-map. Здесь параметр SEQUENCE в явном виде задаётся для каждого filter-map (а не для входящих в него правил!). Все привязанные к интерфейсу filter-map будут выполняться в порядке увеличения значений SEQUENCE. Неявное правило "запретить все" будет размещено после правил из всех привязанных filter-map.

Пример привязки filter-map к интерфейсу

```
ecorouter(config)#interface e20
ecorouter(config-if)#set filter-map in example 10
ecorouter(config-if)#set filter-map out TEST 20
```

Если при привязке filter-map к интерфейсу не указывать значение **SEQUENCE**, то для каждого привязываемого списка доступа его значение будет присваиваться автоматически с инкрементом 10.

Один и тот же список доступа может быть назначен на несколько интерфейсов одновременно.

В EcoRouterOS может быть создано до 64 тысяч filter-map. Однако существует ограничение на количество "активных" экземпляров filter-map, то есть, назначенных на L3 интерфейс. Можно настроить не более 64-х привязок списков доступа к интерфейсам. Это ограничение не зависит от количества созданных списков доступа или интерфейсов.

Управление списками доступа может осуществляться как из основного маршрутизатора, так и из виртуальных. При этом списки доступа виртуального маршрутизатора будут действовать только в его пределах, а списки доступа основного — соответственно, только в пределах основного.

Просмотр привязанных к интерфейсу списков доступа производится, например, при помощи команды show counters interface <INTERFACE\_NAME> filter-map {in | out}.

show counters interface e20 filter-map out Interface e20

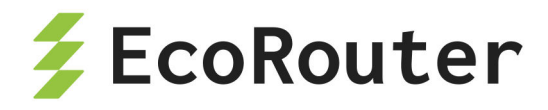

Filter map TEST
Filter 10 [0 packets]
match any host 10.210.10.151 any
set accept

## 21.3.3 Команды просмотра L2 filter-map

Для просмотра информации по всем созданным L2 спискам фильтрации используется команда режима администрирования show filter-map ethernet [<FILTER\_NAME>], где FILTER\_NAME - название списка фильтрации.

Таблица 78 — Команды просмотра L2 filter-map

| Консоль                                                                                                    | Комментарий                                                      |
|----------------------------------------------------------------------------------------------------|------------------------------------------------------------------|
| ecorouter# show filter-map<br>ethernet                                                                                                    | Вывести информацию обо всех списках фильтрации L2                |
| <pre>Filter map FILTER Filter 10 match host 0000.0000.0001 host 0000.0000.0004 match host 0000.0000.0001 any 0x806 set accept Filter map test Filter 10 match host 0000.0000.0001 any 0x806 set discard</pre> | Вывод информации обо всех списках<br>фильтрации L2               |
| <pre>ecorouter# show filter-map ethernet FILTER</pre>                                                                                                    | Вывести информацию о списке<br>фильтрации с именем <b>FILTER</b> |
| Filter map FILTER<br>Filter 10<br>match host 0000.0000.0001 host<br>0000.0000.0004<br>match host 0000.0000.0001 any<br>0x806<br>set accept                                                                    | Вывод информации о списке с именем<br>FILTER                     |

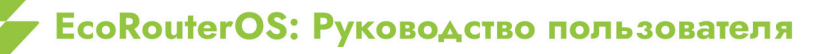

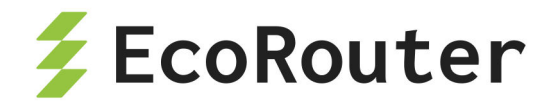

#### 21.3.3.1 Просмотр счётчиков

Для просмотра показателей счётчиков для L2 списков фильтрации используется команда режима администрирования show counters port <NAME> filter-map {in | out}.

Параметры команды описаны в таблице ниже.

| Tae | блица | 79 | — Параметр | зы команды | просмотра | счётчиков |
|-----|-------|----|------------|------------|-----------|-----------|
|     |       |    |            |            |           |           |

| Название      | Описание                              |
|---------------|---------------------------------------|
| <name></name> | Название порта (см. Виды интерфейсов) |
| in            | Направление трафика                   |
| out           |                                       |

Счётчики отображаются по каждому блоку filter-map, но не по каждому правилу.

| Консоль                                                                                                    | Комментарий                                                                     |
|----------------------------------------------------------------------------------------------------|---------------------------------------------------------------------------------|
| ecorouter#show counters port<br>te0 filter-map in                                                                                                    | Вывести значения счётчиков filter-map для порта <b>te0</b> по входящему трафику |
| Service instance 1<br>Filter map FILTER<br>Filter 10 [5 packets]<br>match host 0000.0000.0001<br>host 0000.0000.0004<br>match host 0000.0000.0001<br>any 0x806<br>set accept<br>Filter 20 [6 packets]<br>match host 0000.0000.0002<br>any<br>set discard | Вывод команды                                                                   |

Для того чтобы узнать, какие списки фильтрации привязаны к данному порту, используется команда режима администрирования **show port** «**NAME**», где **NAME** — название порта.

Таблица 81 — Отображение списков фильтрации привязанных к данному порту

| Консоль | Комментарий |
|---------|-------------|
|---------|-------------|

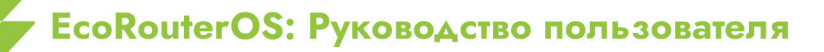

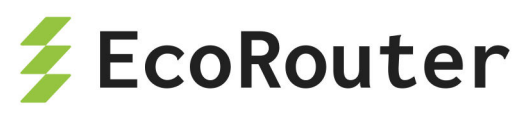

| Консоль                                                                                                    | Комментарий                               |
|----------------------------------------------------------------------------------------------------|-------------------------------------------|
| ecorouter# show port te0                                                                                                    | Вывести информацию по порту<br><b>te0</b> |
| <pre>10 Gigabit Ethernet [none] port te0 is up MTU: 9728 LACP priority: 32767 Input packets 13, bytes 3308, errors 0 Output packets 10, bytes 1340, errors 0 Service instance te0.1 is up ingress encapsulation untagged ingress rewrite none egress encapsulation untagged egress none Connect bridge test symmetric filter-map in FILTER Input packets 13, bytes 3308 Output packets 10, bytes 1340</pre> | Вывод команды                             |

# 21.3.4 Команды просмотра L3 filter-map

Просмотр всех созданных списков доступа L3 осуществляется при помощи команды административного режима show filter-map ipv4.

```
ecorouter#show filter-map ipv4
Filter map NAME
Filter 10
match any any any
set discard
Filter map TEST
Filter 10
match any host 10.210.10.151 any
set accept
```

Для просмотра определённого списка доступа L3 команда вводится с именем списка: show filter-map ipv4 <NAME>.

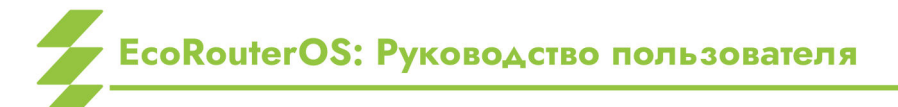

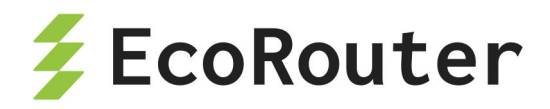

ecorouter#show filter-map ipv4 TEST Filter map TEST Filter 10 match any host 10.210.10.151 any set accept

Просмотр всех присоединенных списков доступа L3 на определённом интерфейсе осуществляется командой show counters interface <NAME> filter-map  $\{in \mid out\}$ .

ecorouter#show counters interface EXAMPLE filter-map in Interface EXAMPLE Filter map TEST Filter 10 [0 packets] match any any any set discard

### 21.3.5 Настройка политики для абонентской сессии

Для фильтрации трафика в рамках абонентской сессии (subscriber-service) применяются политики subscriber-policy. Для одной сессии может быть назначено до 10 таких политик. Трафик последовательно будет обрабатываться в соответствии с каждой политикой в соответствии с ее порядковым номером.

Создание subscriber-policy производится в конфигурационном режиме при помощи команды subscriber-policy <NAME>, где **NAME** — имя создаваемой сущности.

```
ecorouter(config)#subscriber-policy ?
  SUBSCRIBER_POLICY Subscriber policy name
```

После создания subscriber-policy автоматически производится переход в контекстный режим редактирования ее параметров.

```
ecorouter(config)#subscriber-policy subspolname
ecorouter(config-sub-policy)#
```

Таблица 82 — Параметры subscriber-policy

| Параметр                | Описание                                         |
|-------------------------|--------------------------------------------------|
| <bandwidth></bandwidth> | Ширина полосы пропускания в Мбит/сек от 1 до 200 |

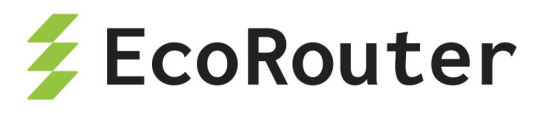

| Параметр                    | Описание                    |
|-----------------------------|-----------------------------|
| <description></description> | Текстовое описание политики |

Каждой политике subscriber-policy пользователь может назначить 2 разных правила обработки (filter-map policy): одно для входящего (in) и одно для исходящего (out) трафика. Если filter-map policy не назначен на направление, то трафик соответствующего вида политикой не обрабатывается и не претерпевает никаких изменений. Внимание: без задания filter-map policy с ограничениями и привязки его к тому же направлению для subscriber-policy трафик до заданной полосы пропускания ограничиваться не будет!

Назначение для политики subscriber-policy на выбранное направление трафика (in или out) нужной filter-map policy производится в контекстном режиме редактирования параметров subscriber-policy при помощи команды set filter-map {in | out} <NAME>, где NAME — имя filter-map policy.

**Пример настройки subscriber-policy** (в данном примере предполагается, что filter-map policy с именем **FMPname** уже создана и настроена; создание и настройка filter-map policy описаны ниже).

```
ecorouter(config)#subscriber-policy subspolname
ecorouter(config-sub-policy)#description Testsubscrpolicy
ecorouter(config-sub-policy)#bandwidth in 200
ecorouter(config-sub-policy)#set filter-map in FMPname
```

## 21.3.5.1 Создание и настройка filter-map policy

Создание filter-map policy производится при помощи команды конфигурационного режима filter-map policy ipv4 <NAME>, где **NAME** — имя создаваемой сущности.

```
ecorouter(config)#filte
cy ipv4 ?
FILTER_MAP_POLICY_IPV4 Filter map name
```

После создания filter-map policy автоматически производится переход в контекстный режим редактирования ее параметров.

```
ecorouter(config)#filter-map policy ipv4 FMPname
ecorouter(config-filter-map-policy-ipv4)#
```

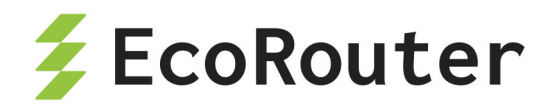

Для настройки filter-map policy требуется выполнить следующие действия (в результате внутри filter-map policy будет создано одно правило):

- Первая строка. Ввести команду filter-map policy ipv4 <FILTER\_MAP\_NAME>
  [<SEQUENCE\_NUMBER>], где FILTER\_MAP\_NAME имя списка доступа,
  SEQUENCE\_NUMBER порядковый номер правила в списке доступа.
  Подробнее параметры описаны в таблице ниже.
- Вторая строка. Указать правило, на соответствие которому будут проверяться пакеты, следующего вида: match <PROTOCOL> <SRC\_ADDRESS> [<PORT\_CONDITION>]
   <DST\_ADDRESS>[<PORT\_CONDITION>] [dscp <DSCPVALUE>] [<FLAG>]. Подробнее параметры описаны в таблицах ниже.
- Третья строка. Указать действие, которое будет применяться к пакетам, удовлетворяющим условиям правила, следующего вида set <ACTION>.
   Подробнее параметры описаны в таблице ниже.

Список доступа может содержать несколько правил. Для добавления правила в существующий список доступа следует повторить шаги, описанные выше. В качестве **FILTER\_MAP\_NAME** следует указывать имя списка доступа, куда правило должно быть добавлено. Правило должно иметь уникальный номер **SEQUENCE** в рамках одной filtermap policy.

| Параметр        | Описание                                                                                                    |
|-----------------|----------------------------------------------------------------------------------------------------|
| DIRECTION       | Направление трафика, in - входящий трафик, out -<br>исходящий трафик                                                                                                    |
| FILTER_MAP_NAME | Имя списка фильтрации, может принимать любое<br>значение                                                                                                    |
| SEQUENCE_NUMBER | Номер приоритета выполнения, допустимые<br>значения 0-65535. Если значение не задано, то<br>параметр для созданного filter-map ethernet<br>автоматически получит последующее свободное<br>значение с шагом 10 |
| PROTOCOL        | Значение поля protocol. Может быть указано<br>значение поля в диапазоне (0-255) или одно из<br>следующих обозначений:<br>- ipinip;                                                                            |

Таблица 83 — Общие параметры filter-map policy

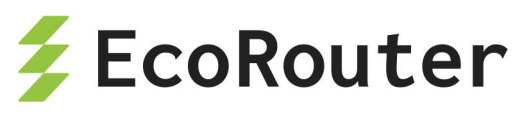

| Параметр    | Описание                                                                                                    |
|-------------|----------------------------------------------------------------------------------------------------|
|             | - icmp;<br>- gre;<br>- igmp;<br>- pim;<br>- rsvp;<br>- ospf;<br>- vrrp;<br>- ipcomp;<br>- any (любой протокол);<br>- udp (внимание, для данного протокола доступны<br>дополнительные параметры <port_condition>);<br/>- tcp (внимание, для данного протокола доступны<br/>дополнительные параметры <port_condition> и )</port_condition></port_condition> |
| SRC_ADDRESS | IP-адрес источника, задается в одном из следующих<br>форматов:<br>- A.B.C.D/M (IP-адрес с маской),<br>- A.B.C.D K.L.M.N (IP-адрес с инверсной маской),<br>- host A.B.C.D (если под правило должен подпадать<br>единственный адрес),<br>- any (если под правило должны попадать все<br>адреса)                                                             |
| DST_ADDRESS | IP-адрес назначения, задается в одном из<br>следующих форматов:<br>- A.B.C.D/M (IP-адрес с маской),<br>- A.B.C.D K.L.M.N (IP-адрес с инверсной маской),<br>- host A.B.C.D (если под правило должен подпадать<br>единственный адрес),<br>- any (если под правило должны подпадать все<br>адреса)                                                           |
| DSCPVALUE   | Значение DSCP (Differentiated Services Code Point)<br>для проверки пакета, целое число от 0 до 63                                                                                                    |
| set         |                                                                                                    |
| set accept  | Разрешить. Если в subsriber-policy, где используется данная filter-map policy, задана полоса пропускания                                                                                                    |

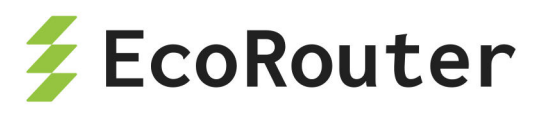

| Параметр                                                | Описание                                                                                                    |
|---------------------------------------------------------|----------------------------------------------------------------------------------------------------|
|                                                         | (параметр bandidwth), то для этого типа трафика будет<br>применено ограничение скорости до указанных в<br>bandwidth значений                                                                                                    |
| set discard                                             | Запретить без отправки ІСМР-уведомления                                                                                                    |
| set nexthop <a.b.c.d></a.b.c.d>                         | Указать IP-адрес next hop. Пакеты, попавшие под<br>действие правила, отсылаются на адрес next-hop с<br>учётом существующих маршрутов в RIB                                                                                                    |
| set redirect                                            | Перенаправить HTTP GET на указанный<br><redirectname>, где <redirectname> — имя заранее<br/>заданного URL (адрес для перенаправления должен<br/>начинаться с http://). Пример настройки<br/>перенаправления приведён ниже.</redirectname></redirectname> |
| set reject                                              | Запретить с отправкой ІСМР-уведомления                                                                                                    |
| set vrf <vrf_name><br/>[<a.b.c.d>]</a.b.c.d></vrf_name> | Для пакетов, попавших под действие правила, будет<br>использоваться таблица маршрутизации vrf, где<br>VRF_NAME — имя необходимого vrf. Для данного<br>vrf можно при необходимости указать IP-адрес next<br>hop                                           |

При указании протокола **udp** вторая строка команды создания filter-map policy будет иметь следующий вид: match udp <SRC\_ADDRESS> [<PORT\_CONDITION>] <br/>(dscp <DSCPVALUE>].

Таблица 84 — Дополнительные параметры при указании и и р

| Параметр                                     | Описание                                                                                                    |  |
|----------------------------------------------|----------------------------------------------------------------------------------------------------|--|
| PORT_CONDITION<br>Значения<br>POPT_CONDITION | Условие для значения порта. Может быть указано<br>одно из следующих значений:<br>{{eq \  gt \  lt} {tftp \  bootp \  <0-<br>65535>} \  range <0-65535> <0-65535>} |  |
| eq                                           | Номер порта равен                                                                                                    |  |
| gt                                           | номер порта больше, чем                                                                                                    |  |
| lt                                           | Номер порта меньше, чем                                                                                                    |  |

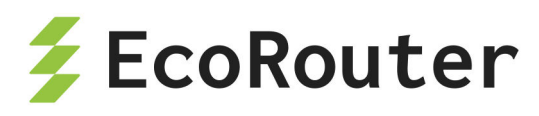

| Параметр                      | Описание                                                      |
|-------------------------------|---------------------------------------------------------------|
| tftp                          | UDP(69)                                                       |
| bootp                         | UDP(67)                                                       |
| <0-65535>                     | Точный номер порта, любое значение из<br>указанного диапазона |
| range <0-65535> <0-<br>65535> | Номер порта входит в диапазон                                 |

При указании протокола **tcp** вторая строка команды создания filter-map policy будет иметь следующий вид: match tcp <SRC\_ADDRESS> [<PORT\_CONDITION>] <br/>(dscp <DSCPVALUE>] [<FLAG>].

| Параметр       | Описание                                                                                                    |
|----------------|----------------------------------------------------------------------------------------------------|
| PORT_CONDITION | Условие для значения порта. Может быть указано<br>одно из следующих значений: {{eq \  gt \  lt}<br>{ftp \  ssh \  telnet \  www \  <0-65535>} \ <br>range <0-65535> <0-65535>}                                                                                                    |
| FLAG           | Значения флага, по которым может производиться<br>обработка пакетов. Может быть указано одно из<br>следующих значений (префикс not- означает, что<br>указанный флаг не установлен): ack   not-ack   fin  <br>not-fin   psh   not-psh   rst   not-rst   syn   not-syn  <br>urg   not-urg<br>- ack — установлен флаг ACK (номер подтверждения),<br>- fin — установлен флаг FIN (завершение соединения),<br>- psh — установлен флаг PSH (инструктирует<br>получателя протолкнуть данные, накопившиеся в<br>приёмном буфере, в приложение пользователя),<br>- rst — установлен флаг RST (оборвать соединение,<br>очистить буфер),<br>- syn — установлен флаг SYN (синхронизация номеров<br>последовательности),<br>- urg — установлен флаг URG (указатель важности),<br>- not-ack — не установлен флаг ACK,<br>- not-fin — не установлен флаг FIN,<br>- not-gsh — не установлен флаг PSH, |

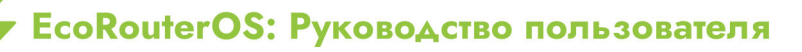

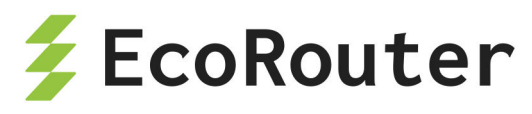

| Параметр                      | Описание                                                                                                    |  |
|-------------------------------|----------------------------------------------------------------------------------------------------|--|
|                               | - <b>not-rst</b> — не установлен флаг RST,                                                                                                    |  |
|                               | - <b>not-syn</b> — не установлен флаг SYN,                                                                                                    |  |
|                               | - <b>not-urg</b> — не установлен флаг URG.                                                                                                    |  |
|                               | Можно перечислить несколько флагов через пробел.<br>При этом правило сработает, если в пакете будут<br>установлены все перечисленные флаги. Например,<br>правило not-rst syn ack сработает, если пакет содержит<br>флаги SYN и ACK, но не содержит RST |  |
| Значения<br>PORT_CONDITION    |                                                                                                    |  |
| eq                            | Номер порта равен                                                                                                    |  |
| gt                            | Номер порта больше, чем                                                                                                    |  |
| lt                            | Номер порта меньше, чем                                                                                                    |  |
| ftp                           | TCP(21)                                                                                                    |  |
| ssh                           | TCP(22)                                                                                                    |  |
| telnet                        | TCP(23)                                                                                                    |  |
| www                           | TCP(HTTP-80)                                                                                                    |  |
| <0-65535>                     | Точный номер порта, любое значение из указанного<br>диапазона                                                                                                    |  |
| range <0-65535> <0-<br>65535> | Номер порта входит в диапазон                                                                                                    |  |

#### 21.3.5.2 Задание адреса для перенаправления

ecorouter(config)#redirect-url SITEREDIRECT
ecorouter(config-redirect-url)#url http://forredirect.org

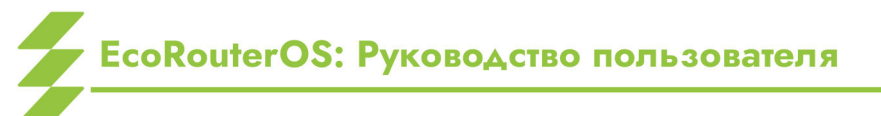

310

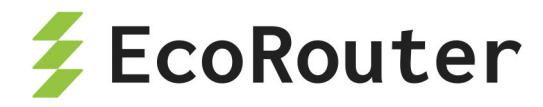

#### 21.3.5.3 Пример настроек для обработки трафика в абонентской сессии

В данном примере настроен статический ІРоЕ.

В результате выполнения приведённых ниже настроек на вход (применяется filter-map policy NAME1) будет отбрасываться весь icmp-трафик, udp-трафик будет ограничен до 20 Мбит/сек, tcp-трафик будет пропускаться без изменений.

Трафик на выход (применяется filter-map policy NAME2) будет ограничен до 5 Мбит/сек, tcp-трафик порта 80 будет перенаправлен на адрес http://forredirect.org.

```
ļ
filter-map policy ipv4 NAME1 10
match icmp any any
set discard
filter-map policy ipv4 NAME1 20
match udp any any
set accept
filter-map policy ipv4 NAME2 10
match tcp any any eq 80
set redirect SITEREDIRECT
filter-map policy ipv4 NAME2 20
match any any any
set accept
ļ
subscriber-policy NAME
bandwith in 20
set filter-map in NAME1 10
bandwith out 5
set filter-map out NAME2 10
l
subscriber-service NAME
set policy NAME
ļ
ip prefix-list NAME seq 5 permit 10.10.10.100/32 eq 32
ļ
subscriber-map NAME 10
match static prefix-list NAME
set service NAME
ļ
interface ipoe.1
```

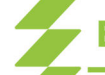

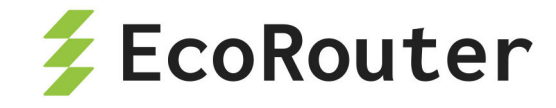

ip mtu 1500 ip address 10.10.10.1/24

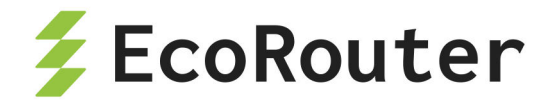

# 22 Карты маршрутов

Карты маршрутов (route-map) применяются для управления формированием и изменением таблиц маршрутизации, а также процессом передачи маршрутной информации по сети. Они позволяют накладывать определённые требования на анонсируемые маршруты. Если маршрут удовлетворяет условию, указанному в конструкции **match**, то будет выполнено некоторое действие, которое сетевой администратор указывает с помощью команды set.

# 22.1 Настройка карт маршрутов

Создание карт маршрутов осуществляется в режиме конфигурирования маршрутизатора. В этом режиме вводится команда **route-map** и имя карты маршрута. Далее задаются условия, которым должна удовлетворять маршрутная информация, и указываются ключевые слова **permit** (разрешить) или **deny** (запретить). После чего необходимо задать номер оператора.

Синтаксис команды создания карты маршрутов: route-map <имя> permit/deny <номер оператора>.

После этого в контекстном режиме конфигурирования route-map можно задать условия и действия, осуществляемые при срабатывании данных условий. Эти параметры задаются в паре условие-действие.

```
EcoRouter(config)#route-map <имя> permit/deny <номер>
EcoRouter(config-route-map)#match <условие>
EcoRouter(config-route-map)#set <действие>
```

Если при создании карты маршрутов номер не был задан, то по умолчанию он будет равен 10. Для конфигурирования следующих условий и правил той же route-map номер должен быть задан администратором вручную. С помощью конструкции match можно проверить условия, перечисленные в таблице ниже.

| Условие | Описание                                                                                                    |
|---------|----------------------------------------------------------------------------------------------------|
| as-path | Наличие в BGP маршруте атрибута AS-path, который<br>содержит данные, совпадающие с указанными в <b>ip as-</b><br><b>path access-list</b> |

Таблица 86 — Условия команды match

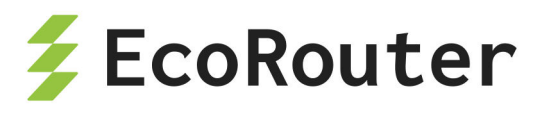

| Условие                                                  | Описание                                                                                                    |
|----------------------------------------------------------|----------------------------------------------------------------------------------------------------|
| community                                                | Наличие в BGP маршруте атрибута community, который содержит данные, совпадающие с указанными в <b>ip</b> community-list             |
| extcommunity                                             | Наличие в BGP маршруте атрибута extcommunity,<br>который содержит данные, совпадающие с<br>указанными в <b>ip extcommunity-list</b> |
| interface                                                | Совпадение с выходным интерфейсом локального маршрутизатора на основе таблицы маршрутизации                                         |
| <pre>ip address <policy- filter-list=""></policy-></pre> | Сопоставление префикса с policy-filter-list                                                                                         |
| <pre>ip address <prefix- list=""></prefix-></pre>        | Сопоставление префикса с prefix-list                                                                                                |
| ip nexthop                                               | Проверяется next-hop адрес маршрута                                                                                                 |
| ip peer                                                  | Проверяется BGP сосед для определенного префикса                                                                                    |
| metric                                                   | Проверяется метрика маршрута                                                                                                    |
| origin                                                   | Проверяется значение атрибута origin                                                                                                |
| route-type                                               | Проверяет тип маршрута для OSPF и IS-IS (external, internal, type-1, type-2)                                                        |
| tag                                                      | Проверяется тег установленный для маршрута ранее                                                                                    |

С помощью конструкции set можно выполнить следующие действия:

- установить значения BGP атрибутов (подробнее об установке атрибутов пути через параметр set читайте в разделе BGP);
- установить уровень маршрута для протокола IS-IS;
- изменить тип метрики в OSPF и IS-IS с помощью конструкции metric-type;
- протегировать маршрут с помощью конструкции tag.

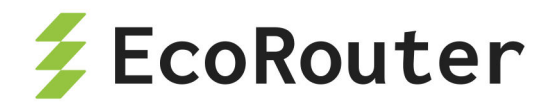

# 22.2 Обработка записей в картах маршрутов

Записи в карте маршрутов обрабатываются по порядку, сверху вниз, как и в случае стандартных или расширенных списков доступа. Если обнаружено соответствие маршрута какому-либо условию в списке, дальнейшая проверка списка прекращается. Нумерация записей применяется только для того, чтобы вставлять или удалять нужные записи в route-map используя параметр **no**. Если в последней записи route-map указать пустое условие с ключевым словом **permit**, то все варианты, не описанные в правилах, будут допустимыми. Если такая строчка отсутствует в route-map, то все варианты, не описанные в правилах, не описанные в правилах, по умолчанию будут запрещены (применен **deny**).

Для того, чтобы сконфигурировать route-map, которая будет устанавливать тег 7 в единственный маршрут 10.0.0.0/8 и удалять сети 11.0.0.0/8 11.0.0.0/24 из анонса потребуются следующие команды:

EcoRouter(config)#ip prefix-list 1 permit 10.0.0.0/8 EcoRouter(config)#ip prefix-list 2 permit 11.0.0.0/8 le 24 EcoRouter(config)#route-map TEST permit 1 EcoRouter(config-route-map)#match ip address prefix-list 1 EcoRouter(config-route-map)#set tag 7 EcoRouter(config-route-map)#route-map TEST deny 2 EcoRouter(config-route-map)#match ip address prefix-list 2 EcoRouter(config-route-map)#match ip address prefix-list 2 EcoRouter(config-route-map)#route-map TEST permit 3

Для удаления последовательности 3 можно воспользоваться командой no routemap TEST permit 3.

Для просмотра общей информации по картам маршрутов используется команда show route-map <имя>.

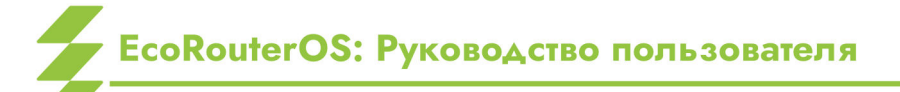

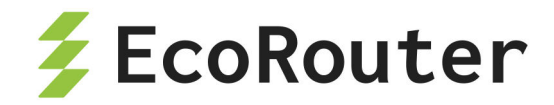

# 23 Настройка туннелирования

Туннелирование — механизм передачи пакета одного протокола внутри другого протокола, позволяющий безопасно передавать данные между двумя сетями.

Туннели являются логическими соединениями типа точка — точка, определяющиеся точкой-источником туннеля и точкой-назначением туннеля.

# 23.1 GRE

GRE (Generic Routing Encapsulation) — протокольный механизм, использующий IP (UDP) как транспортный протокол. GRE может быть использован для переноса различных протоколов внутри себя.

Для отправки в GRE туннель IP-пакет при прохождении через интерфейс туннеля получает сверху дополнительный заголовок GRE, в котором в качестве адреса источника и адреса назначения будут указаны ір адреса начальной и конечной точки туннеля. После прибытия пакета на интерфейс с адресом назначения туннеля служебный заголовок GRE будет отброшен и далее пакет будет обрабатываться в соответствии со своим «родным» IP заголовком.

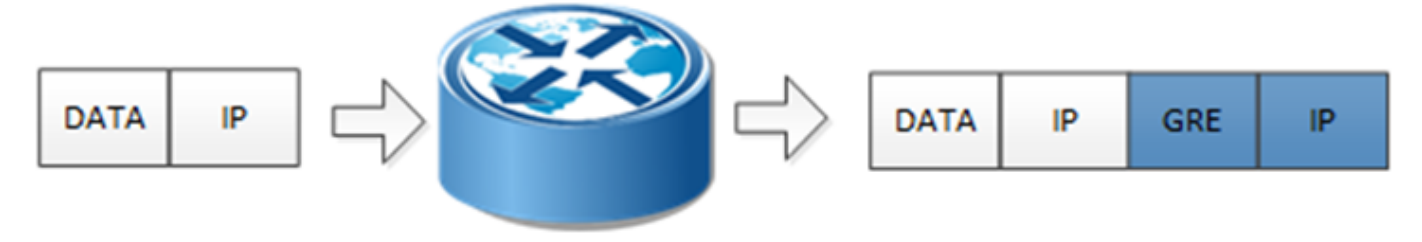

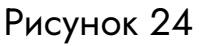

#### 23.1.1 MTU в протоколах туннелирования

Типичная размерность MTU для L3 интерфейса 1500 байт. В связи с добавлением служебного заголовка появляются новые требования к допустимому значению MTU при передаче пакета. Заголовок GRE имеет размерность 4 байта, 20 байт транспортный IP заголовок, заголовок IP пакета 20 байт, таким образом возникает необходимость задавать размер допустимого MTU на интерфейсах туннеля меньше стандартного значения.

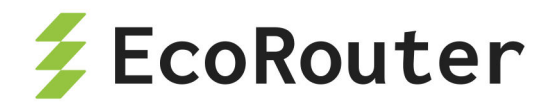

### 23.1.2 Флаги в GRE

Реализация EcoRouterOS при инкапсулировании во внешнем заголовке устанавливает DF бит равным 1 (не фрагментировать). Если приходящий фрейм в заголовке IP содержит MF бит равным 1 (была фрагментация) или fragment offset бит равный 1 (последний фрагмент первоначального фрейма), то фрейм будет отброшен. При GRE инкапсуляции приходящие фреймы, содержащие в заголовке GRE флаги checksum, routing, key, seq number, strict source route или recursion, отличные от нуля, будут отброшены.

Таблица 87 — Флаги в GRE, команды настройки

| Команда                                                                                              | Описание                                                    |
|----------------------------------------------------------------------------------------------------|-------------------------------------------------------------|
| interface tunnel.<номер>                                                                             | Создание интерфейса туннеля, где номер произвольное число   |
| ip mtu <значение>                                                                                    | Задание значения mtu для<br>интерфейса                      |
| <pre>ip tunnel <source ip=""/> <destination ip=""> mode <gre ipip=""  =""></gre></destination></pre> | Задание IP-адресов начала и конца<br>туннеля и типа туннеля |

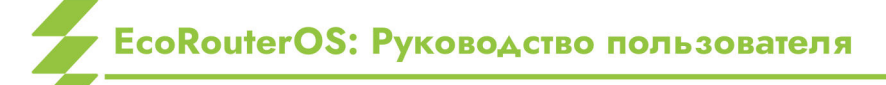

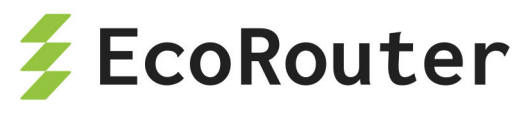

# 23.1.3 Пример базовой настройки туннеля GRE

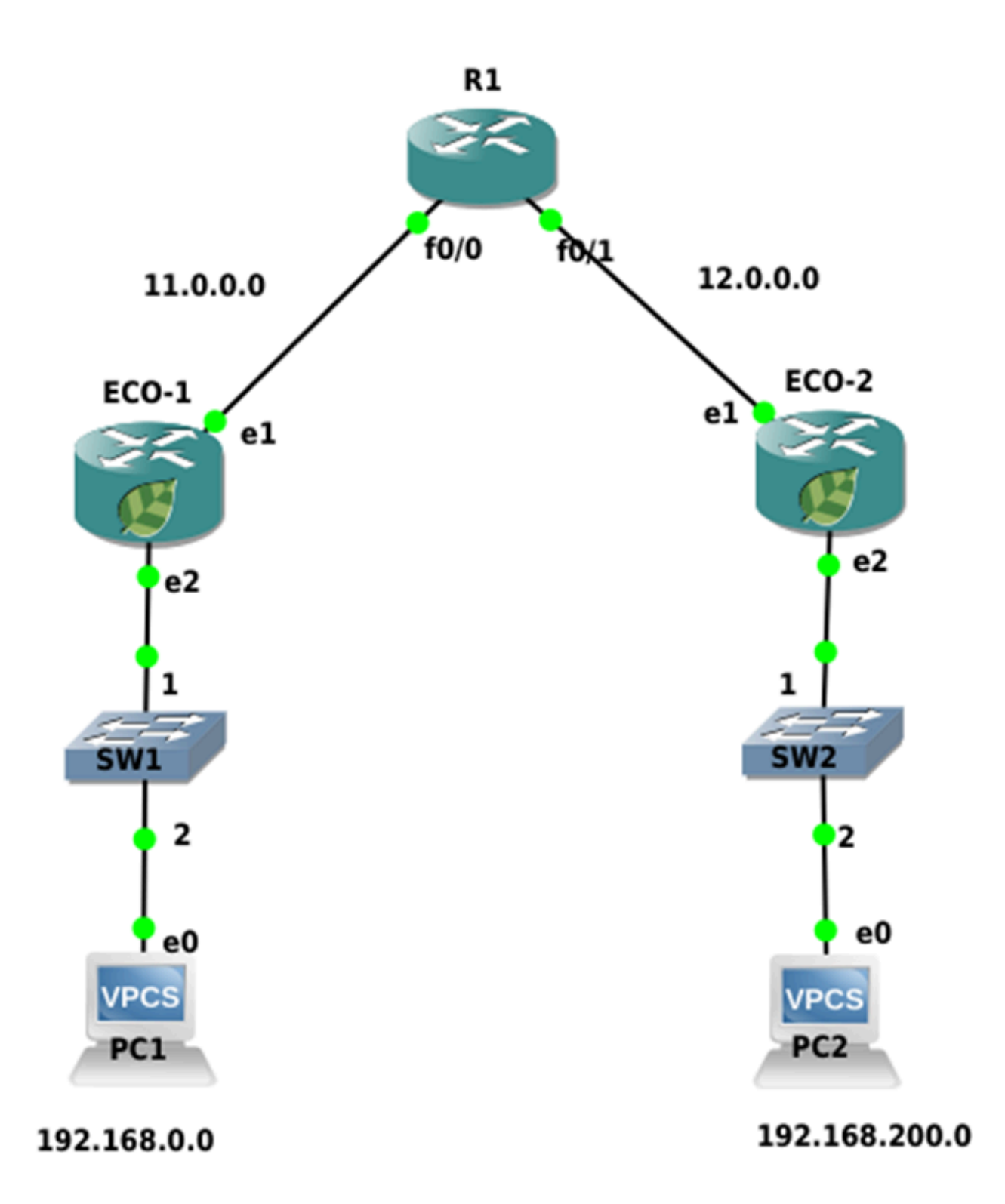

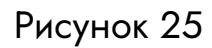

Настроим туннель GRE между устройствами ECO-1 и ECO-2. Ниже приведена настройка для устройства ECO-1.

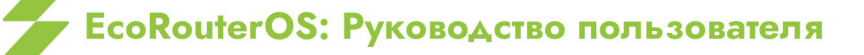

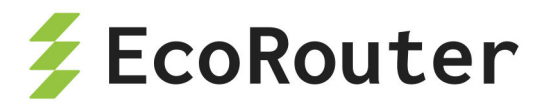

Шаг 1. Настройка интерфейсов и портов.

```
ecorouter>en
ecorouter#conf t
ecorouter(config)#interface e1
ecorouter(config-if)ip add 11.0.0.1/16
ecorouter(config)#interface e2
ecorouter(config-if)ip add 192.168.0.1/24
ecorouter(config)#port te0
ecorouter(config-port)#service-instance te0
ecorouter(config-service-instance)#encapsulation untagged
ecorouter(config-service-instance)#encapsulation untagged
ecorouter(config)#port te1
ecorouter(config-port)#service-instance te1
ecorouter(config-service-instance)#encapsulation untagged
ecorouter(config-service-instance)#encapsulation untagged
ecorouter(config-service-instance)#encapsulation untagged
ecorouter(config-service-instance)#encapsulation untagged
ecorouter(config-service-instance)#encapsulation untagged
```

Шаг 2. Создаем интерфейс туннеля с именем tunnel.0

ecorouter(config)#interface tunnel.0

Шаг 3. Назначение ір адреса

ecorouter(config-if)#ip add 172.16.0.1/16

Шаг 4. Выставление параметра MTU

ecorouter(config-if)#ip mtu 1400

Шаг 5. Задание режима работы туннеля GRE и адресов начала и конца туннеля

ecorouter(config-if)#ip tunnel 11.0.0.1 12.0.0.2 mode gre

Шаг 6. Настройка маршрутизации трафика в туннель

ecorouter(config)#ip route 12.0.0.0/8 11.0.0.2 ecorouter(config)#ip route 192.168.200.0/24 172.16.0.2

Аналогичная настройка производится на втором устройстве.

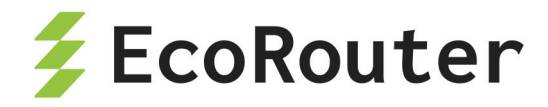

### 23.1.4 Команды просмотра

Для просмотра состояния туннеля используется команда show interface tunnel. <номер туннеля>.

Для созданной выше конфигурации команда будет отображать следующий результат:

ecorouter#sh int tunnel.0 Interface tunnel.0 is up, line protocol is up Ethernet address: 0000.ab27.8404 MTU: 1400 Tunnel source: 11.0.0.1 Tunnel destination: 12.0.0.2 Tunnel mode: GRE ICMP redirection is on <UP,BROADCAST,RUNNING,NOARP,MULTICAST> inet 172.16.0.1/16 broadcast 172.16.255.255/16 total input packets 0, bytes 0 total output packets 0, bytes 0

# 23.2 IP in IP

IP in IP — механизм туннелирования, который помещает один IP пакет в другой IP пакет.

Процесс туннелирования заключается в добавлении ещё одного IP заголовка к стандартному IP пакету. В верхнем заголовке будут содержаться IP адреса начала и окончания туннеля. После доставки на маршрутизатор, на котором находится окончание туннеля, верхний заголовок снимается, пакет передаётся с обычным, внутренним IP заголовком дальше.

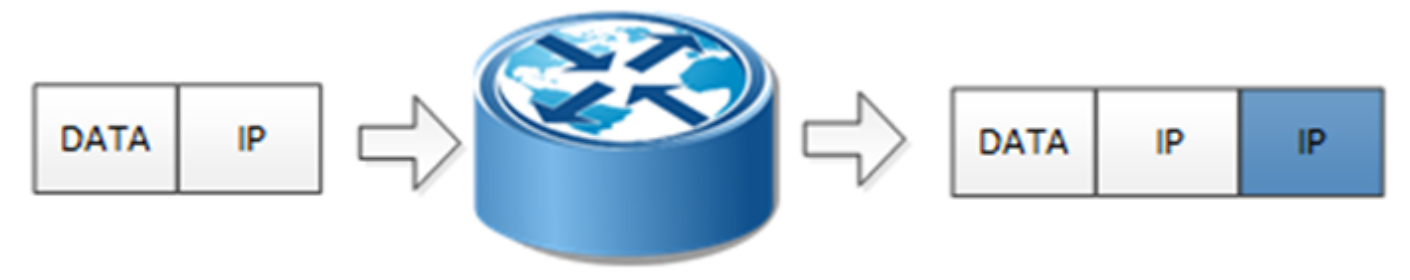

Рисунок 26

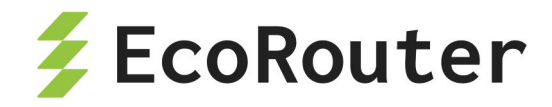

## 23.2.1 MTU в IP in IP

Типичная размерность MTU для L3 интерфейса 1500 байт. В связи с добавлением служебного заголовка появляются новые требования к допустимому значению MTU при передаче пакета. Заголовок IP in IP имеет размерность 20 байт, заголовок IP пакета 20 байт, таким образом возникает необходимость задавать размер допустимого MTU на интерфейсах туннеля меньше стандартного значения для Ethernet.

## 23.2.2 Флаги в IP in IP

Реализация EcoRouterOS при инкапсулировании во внешнем заголовке устанавливает DF бит равным 1 (не фрагментирвать)

Если приходящий фрейм в заголовке IP содержит MF бит равным 1 (была фрагментация) или fragment offset бит равный 1 (последний фрагмент первоначального фрейма), то фрейм будет отброшен.

| Таблица 88 — Флаги в IP In IP, команды настроик | Таблица | 88 — Фла | іги в IP in IP, | , команды на | стройки |
|-------------------------------------------------|---------|----------|-----------------|--------------|---------|
|-------------------------------------------------|---------|----------|-----------------|--------------|---------|

| Команда                                                                                              | Описание                                                    |
|----------------------------------------------------------------------------------------------------|-------------------------------------------------------------|
| interface tunnel.<номер>                                                                             | Создание интерфейса туннеля, где номер произвольное число   |
| ip mtu <значение>                                                                                    | Задание значения mtu для<br>интерфейса                      |
| <pre>ip tunnel <source ip=""/> <destination ip=""> mode <gre ipip=""  =""></gre></destination></pre> | Задание ір-адресов начала и конца<br>туннеля и типа туннеля |

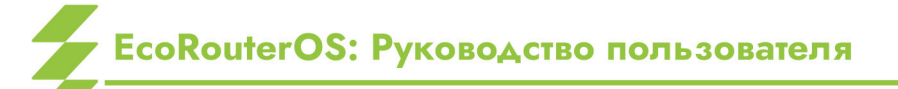

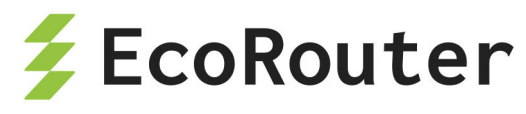

# 23.2.3 Пример базовой настройки туннеля IP in IP

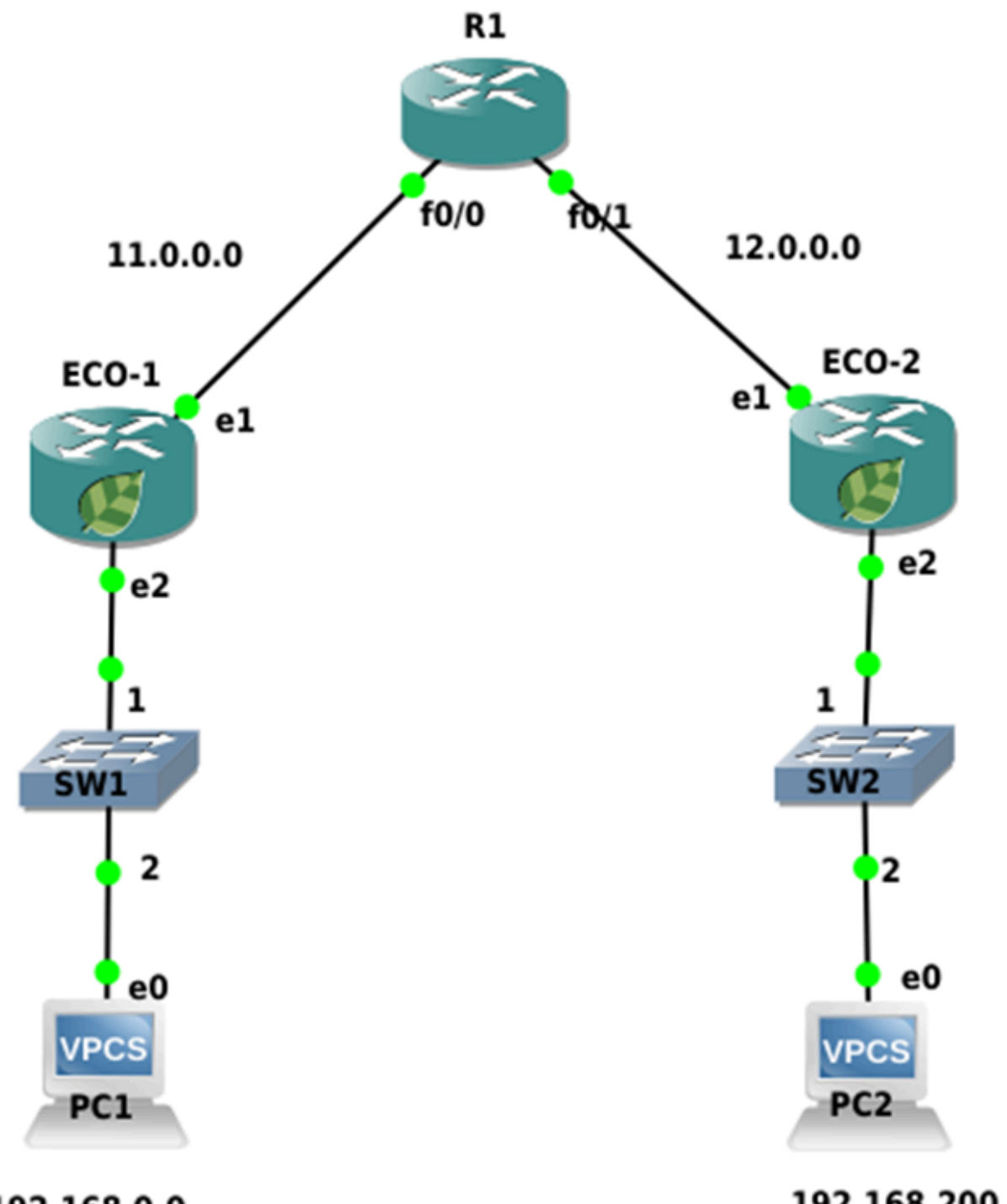

192.168.0.0

192.168.200.0

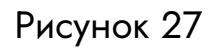

Настроим туннель IP-in-IP между устройствами ЕСО-1 и ЕСО-2. Ниже приведена настройка для устройства ЕСО-1

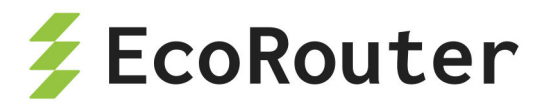

Шаг 1. Настройка интерфейсов и портов.

```
ecorouter>en
ecorouter#conf t
ecorouter(config)#interface e1
ecorouter(config-if)ip add 11.0.0.1/16
ecorouter(config)#interface e2
ecorouter(config-if)ip add 192.168.0.1/24
ecorouter(config)#port te0
ecorouter(config-port)#service-instance te0
ecorouter(config-service-instance)#encapsulation untagged
ecorouter(config-service-instance)#encapsulation untagged
ecorouter(config)#port te1
ecorouter(config-port)#service-instance te1
ecorouter(config-service-instance)#encapsulation untagged
ecorouter(config-service-instance)#encapsulation untagged
ecorouter(config-service-instance)#encapsulation untagged
ecorouter(config-service-instance)#encapsulation untagged
ecorouter(config-service-instance)#encapsulation untagged
```

Шаг 2. Создаем интерфейс туннеля с именем tunnel.0

ecorouter(config)#interface tunnel.0

Шаг 3. Назначение ір адреса

ecorouter(config-if)#ip add 172.16.0.1/16

Шаг 4. Выставление параметра MTU

ecorouter(config-if)#ip mtu 1400

Шаг 5. Задание режима работы туннеля IP-in-IP и адресов начала и конца туннеля

ecorouter(config-if)#ip tunnel 11.0.0.1 12.0.0.2 mode ipip

Шаг 6. Настройка маршрутизации трафика в туннель

ecorouter(config)#ip route 12.0.0.0/8 11.0.0.2 ecorouter(config)#ip route 192.168.200.0/24 172.16.0.2

Аналогичная настройка производится на втором устройстве.

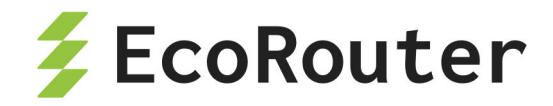

# 23.3 IPsec

IPsec (IP Security) — это набор протоколов для обеспечения сервисов защиты и аутентификации данных на сетевом уровне модели OSI. В операционной системе маршрутизатора предусмотрена возможность создания статических IPsec-туннелей, то есть туннелей без автоматического создания, установления, изменения и удаления SA (Security Associations) между двумя хостами сети посредством протокола IKE (Internet Key Exchange). Все используемые туннелем ключи, алгоритмы и протоколы задаются вручную и должны совпадать на обоих концах туннеля.

На данный момент устройство поддерживает протокол защиты передаваемых данных ESP (Encapsulating Security Payload) и исключительно туннельный режим работы, когда у пакетов появляются дополнительные заголовки IP и ESP.

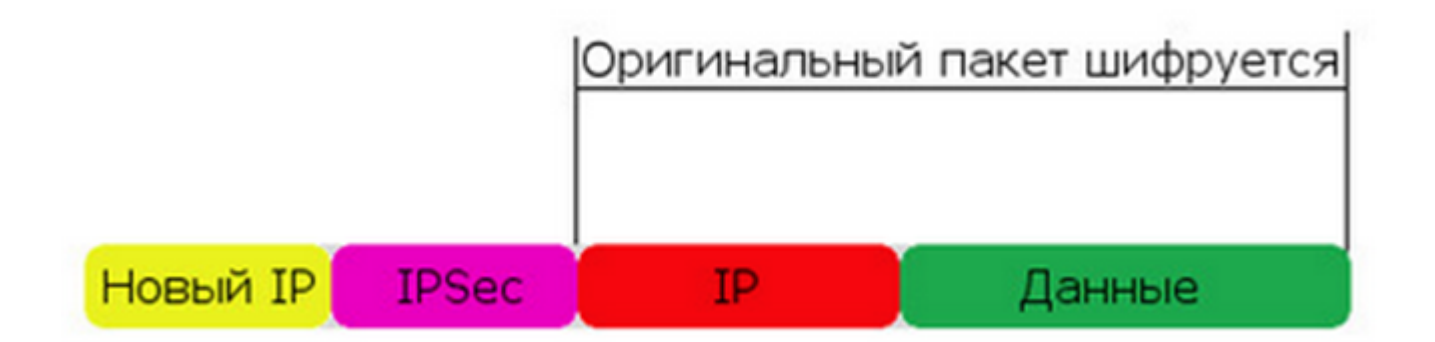

Рисунок 28

Для шифрования доступны алгоритмы AES, 3DES, а для хеширования — MD5, SHA1/256/512.

Основные параметры туннеля задаются в профиле IPsec. Для перехода в режим его конфигурирования необходимо в глобальном режиме конфигурирования ввести команду crypto-ipsec profile <NAME> manual, где NAME — имя профиля, а ключ 'manual' означает, что туннель является статическим.

В первую очередь необходимо задать режим работы туннеля. Как сказано выше, на данный момент устройство поддерживает только туннельный режим работы. Данный режим задаётся командой mode tunnel.

Далее следует задать ключевые параметры IPsec (ESP) туннеля в двух направлениях — входящем, т. е. от удалённой точки до локального устройства (inbound) и исходящем, т. е. от локального устройства до удалённой точки (outbound). Переход в режим конфигурирования туннеля в исходящем или входящем направлении производится командами ipsec-outbound esp и ipsec-inbound esp соответственно.
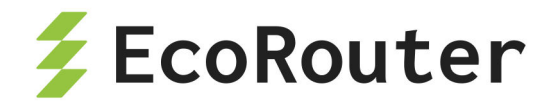

Для каждого направления туннеля необходимо задать основные параметры для организации SA:

- sp-index <NUMBER> номер SP (Security Parameter Index);
- authenticator sha1 | sha256 | sha512 | md5 <KEY> выбор алгоритма хеширования и задание ключа в шестнадцатеричном виде;
- encryption 3des | aes <KEY> выбор алгоритма хеширования и задание ключа в шестнадцатеричном виде.

CLI устройства принимает ввод ключа как с префиксом Ох, так и в обычном шестнадцатеричном виде. При неверной длине ключа устройство подскажет, какую длину следует использовать.

Заданные для обоих направлений параметры SA должны совпадать на обоих концах туннеля.

Затем с помощью криптографических карт crypto-map необходимо указать, к какому пиру следует применять соответствующий профиль IPsec. Переход в режим конфигурирования криптографической карты производится командой crypto-map <NAME> <PRIORITY>, где NAME — имя карты, а PRIORITY (иначе — последовательность карты) определяет порядок обработки карты. Чем меньше номер, тем выше приоритет и вероятность того, что трафик IPsec будет обработан именно этой последовательностью карты.

В настройках карты необходимо указать профиль IPsec и соседа, к которому должен быть применён данный профиль:

- match peer <ADDRESS>, где ADDRESS IPv4-адрес соседа;
- set crypto-ipsec profile <NAME>, где **NAME** имя профиля.

Ниже приведён пример для криптографической карты с именем TEST.

crypto-map TEST 10
match peer 200.0.0.3
set crypto-ipsec profile TEST1
crypto-map TEST 20
match peer 200.0.0.3
set crypto-ipsec profile TEST2
crypto-map TEST 30
match peer 200.0.0.3
set crypto-ipsec profile TEST3

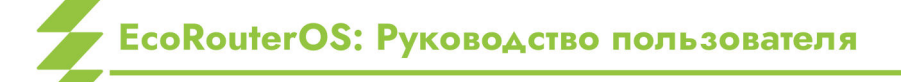

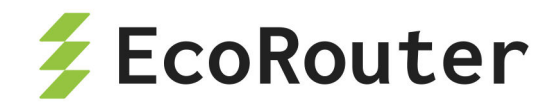

При такой конфигурации к пиру могут быть применены 3 профиля, но обработка трафика IPsec от соседа с адресом 200.0.0.3 начнётся на локальном устройстве с профиля TEST1.

Далее необходимо научить маршрутизатор перехватывать трафик, который должен быть обработан IPsec модулем. Для этого следует воспользоваться встроенными функциями списков контроля доступа filter-map ipv4 (см. главу "Списки доступа", раздел "Настройка L3 filter-map").

Для перехвата входящего трафика IPsec от определённого соседа следует создать правило match/set вида:

- match esp host <Remote ADDRESS> host <Local ADDRESS>, где Remote
   ADDRESS IPv4-адрес соседа в туннеле, а Local ADDRESS локальный
   IPv4-адрес маршрутизатора для IPSec туннеля;
- set crypto-map <NAME> peer <Remote ADDRESS>, где NAME имя ранее созданной криптографической карты (crypto-map), а Remote ADDRESS — IPv4адрес соседа в туннеле, для точного соответствия.

Для перехвата трафика IPsec, передаваемого из локальной сети в удалённую сеть, т. е. исходящего трафика, который должен быть зашифрован, следует создать правило match/set вида:

- match any <Local NETWORK> <Remote NETWORK>, где Local NETWORK локальная IPv4-подсеть, а Remote NETWORK — удалённая IPv4-подсеть. Таким образом, трафик, передаваемый из локальной подсети в удалённую подсеть, попадёт в туннель и будет зашифрован.
- set crypto-map <NAME> peer <Remote ADDRESS>, где NAME имя ранее созданной криптографической карты, а Remote ADDRESS — IPv4-адрес соседа в туннеле, для точного соответствия.

Последним действием следует применить командой **set** списки контроля доступа filter-map к необходимым L3-интерфейсам во входящем направлении. Пример для filter-map с именем ipsec\_tunnel:

```
interface lan
ip mtu 1500
connect port te2 service-instance lan
ip address 192.168.100.100/24
set filter-map in ipsec_tunnel
!
interface wan
```

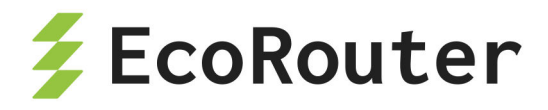

ip mtu 1500
connect port te0 service-instance wan
ip address 200.0.0.100/8
set filter-map in ipsec\_tunnel

Для вывода информации о настроенных SA предусмотрена команда show crypto sa.

Ниже приведён пример настройки IPSec-туннелей для схемы с тремя соседями, LAG для WAN соединения и алгоритмов SHA1/256/512 и 3DES.

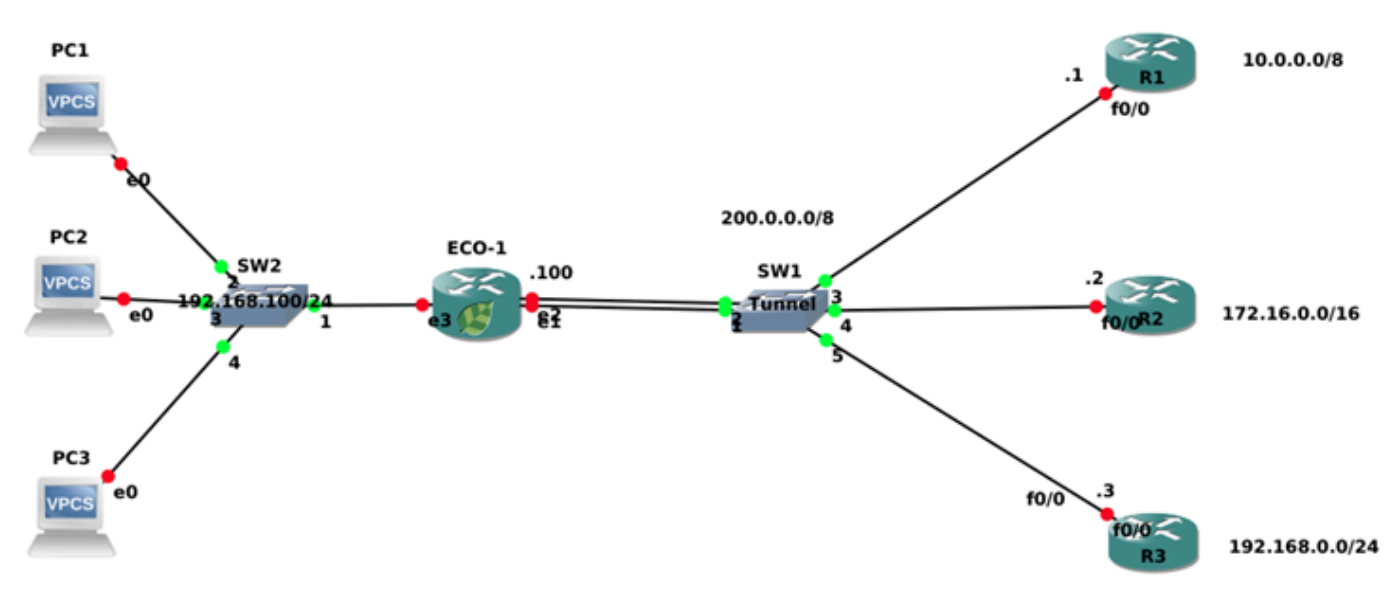

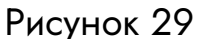

```
crypto-ipsec profile test1 manual
mode tunnel
ipsec-outbound esp
sp-index 1000
authenticator sha1 0x000102030405060708090a0b0c0d0e0f00000000
encryption 3des 0x000102030405060708090a0b0c0d0e0faaaaaaaabbbbbbbb
ipsec-inbound esp
sp-index 1001
authenticator sha1 0x000102030405060708090a0b0c0d0e0f1111111
encryption 3des 0x000102030405060708090a0b0c0d0e0faaaaaaaabbbbbbbb
!
crypto-ipsec profile test2 manual
mode tunnel
ipsec-outbound esp
sp-index 2000
```

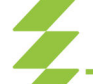

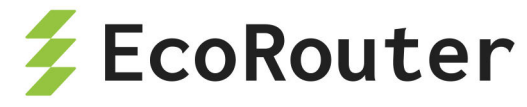

```
authenticator sha256
0x000102030405060708090a0b0c0d0e0f00000000000102030405060708090a0b
encryption 3des 0x000102030405060708090a0b0c0d0e0fbbbbbbbbbbcccccccc
ipsec-inbound esp
sp-index 2001
authenticator sha256
encryption 3des 0x000102030405060708090a0b0c0d0e0fbbbbbbbbbbcccccccc
!
crypto-ipsec profile test3 manual
mode tunnel
ipsec-outbound esp
sp-index 3000
authenticator sha512
0x000102030405060708090a0b0c0d0e0f000000000000102030405060708090a0b000102
030405060708090a0b0c0d0e0f000000000000102030405060708090a0b
encryption 3des 0x000102030405060708090a0b0c0d0e0fcccccccdddddddd
ipsec-inbound esp
sp-index 3001
authenticator sha512
0x000102030405060708090a0b0c0d0e0f33333333000000003333333333333333000102
030405060708090a0b0c0d0e0f3333333000000003333333333333333
encryption 3des 0x000102030405060708090a0b0c0d0e0fcccccccdddddddd
ļ
crypto-map ipsec 10
match peer 200.0.0.1
set crypto-ipsec profile test1
!
crypto-map ipsec 20
match peer 200.0.0.2
set crypto-ipsec profile test2
!
crypto-map ipsec 30
match peer 200.0.0.3
set crypto-ipsec profile test3
ļ
filter-map ipv4 ipsec tunnel 5
match esp host 200.0.0.1 host 200.0.0.100
set crypto-map ipsec peer 200.0.0.1
```

```
EcoRouterOS: Руководство пользователя
```

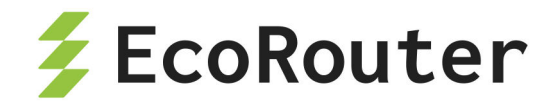

```
ļ
filter-map ipv4 ipsec tunnel 10
match any host 192.168.100.1 host 10.0.0.1
set crypto-map ipsec peer 200.0.0.1
ļ
filter-map ipv4 ipsec_tunnel 15
match esp host 200.0.0.2 host 200.0.0.100
set crypto-map ipsec peer 200.0.0.2
!
filter-map ipv4 ipsec tunnel 20
match any host 192.168.100.2 host 172.16.0.2
set crypto-map ipsec peer 200.0.0.2
I
filter-map ipv4 ipsec_tunnel 25
match esp host 200.0.0.3 host 200.0.0.100
set crypto-map ipsec peer 200.0.0.3
ļ
filter-map ipv4 ipsec tunnel 30
match any host 192.168.100.3 host 192.168.0.3
set crypto-map ipsec peer 200.0.0.3
I
port ae.0
bind te0
bind te1
mtu 9728
service-instance wan
encapsulation untagged
!
port te2
mtu 9728
service-instance lan
encapsulation untagged
L
interface lan
ip mtu 1500
connect port te2 service-instance lan
ip address 192.168.100.100/24
set filter-map in ipsec_tunnel 10
ļ
```

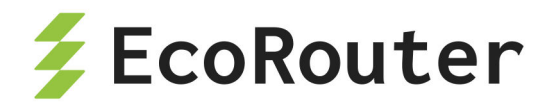

```
interface wan
ip mtu 1500
connect port ae.0 service-instance wan
ip address 200.0.0.100/8
set filter-map in ipsec_tunnel 10
exit
exit
```

Для полноты изложения рассмотрим пример конфигурации маршрутизатора Cisco R1.

```
hostname R1
ļ
crypto ipsec transform-set ipsec_tunnel esp-3des esp-sha-hmac
mode tunnel
crypto map ipsec 10 ipsec-manual
set peer 200.0.0.100
set session-key inbound esp 1000 cipher
000102030405060708090a0b0c0d0e0faaaaaaaabbbbbbbbb authenticator
000102030405060708090a0b0c0d0e0f0000000
 set session-key outbound esp 1001 cipher
000102030405060708090a0b0c0d0e0faaaaaaaabbbbbbbbb authenticator
000102030405060708090a0b0c0d0e0f11111111
 set transform-set ipsec tunnel
match address 100
L
interface Loopback0
ip address 10.0.0.1 255.0.0.0
ļ
interface FastEthernet0/0
ip address 200.0.0.1 255.0.0.0
crypto map ipsec
ļ
access-list 100 permit ip host 10.0.0.1 host 192.168.100.1
```

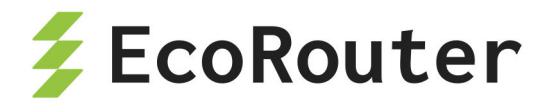

# 24 Встроенный NAT

NAT (Network Address Translation) — это механизм, позволяющий маршрутизатору осуществлять трансляцию (подмену) сетевых адресов для транзитного трафика. Наряду с адресами отправителя/получателя могут также подменяться номера TCP или UDP-портов отправителя/получателя. Технология NAT чаще всего используется для предоставления одного публичного IP-адреса множеству локальных пользователей с приватными адресами. А также для обеспечения доступа из LAN в WAN, то есть обеспечения возможности устройствам с приватными адресами отсылать/получать данные из глобальной сети (от устройств с публичными адресами). При использовании NAT топология внутренней сети скрыта и доступ из внешней сети может быть ограничен.

Существует два вида NAT:

- source NAT (SNAT),
- destination NAT (DNAT),
  - и три основных концепции трансляции адресов (в рамках функционала EcoRouter):
- static NAT,
- dynamic NAT,
- NAT with overload (PAT).

Source NAT — это наиболее распространённый тип NAT, суть механизма работы которого состоит в подмене IP-адреса отправителя (источника) на пути пакета из внутренней сети во внешнюю и обратной подмене адреса получателя на пути пакета из внешней сети во внутреннюю. Частый сценарий применения: обеспечение доступа из LAN в WAN.

Destination NAT — тип NAT, суть механизма работы которого состоит в подмене IPадреса получателя (назначения) на пути пакета из внешней сети во внутреннюю и обратной подмене адреса отправителя на пути пакета из внутренней сети во внешнюю. Частый сценарий применения: обеспечение доступа извне к каким-либо сервисам, предоставляемым серверами, находящимися в LAN-сети.

Static NAT — статическая трансляция один-в-один — подмена одного заранее определённого IP-адреса на другой, также заранее определённый. Правило о такой подмене хранится в таблице трансляций неограниченное количество времени или до тех пор, пока сохраняется соответствующая конфигурация маршрутизатора.

Dynamic NAT — неоднозначная трансляция один-в-один, то есть подмена одного из заранее определённых IP-адресов на первый свободный из обозначенного диапазона (пула). Правило о такой подмене хранится в таблице трансляций до тех пор,

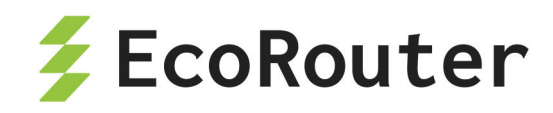

пока внутренний и внешний хосты продолжают обмен данными. Если в течение некоторого установленного времени трафик по этой трансляции отсутствует, правило удаляется и адрес освобождается, то есть возвращается в пул.

NAT with overload (PAT) — трансляция много-в-один, то есть подмена нескольких заранее определённых внутренних адресов на один и тот же внешний. Правило о такой подмене кроме самих адресов содержит TCP/UDP порт источника, который используется для идентификации трафика на принадлежность тому или иному внутреннему хосту.

| Команда                                                              | Описание                                                                                                    |
|----------------------------------------------------------------------|----------------------------------------------------------------------------------------------------|
| ip nat inside                                                        | Команда вводится в конфигурационном режиме (config-<br>if). В результате выполнения этой команды интерфейс<br>помечается как "внутренний интерфейс NAT", это<br>означает, что весь трафик, вошедший на этот интерфейс<br>помечается как "возможно транслируемый"                                                                                                    |
| ip nat outside                                                       | Команда вводится в конфигурационном режиме (config-<br>if). В результате выполнения этой команды интерфейс<br>помечается как "внешний интерфейс NAT", это означает,<br>что весь трафик, предназначенный для выхода через<br>этот интерфейс и помеченный как "возможно<br>транслируемый" будет подвергаться трансляции                                                                                                    |
| <pre>ip nat source static A.B.C.D Q.W.E.R [vrf]</pre>                | Команда вводится в конфигурационном режиме (config).<br>В результате выполнения этой команды будет создана<br>статическая трансляция адрес-в-адрес отправителя в<br>направлении inside-to-outside . Параметр <b>vrf</b> является<br>необязательным и без указания определённого vrf<br>правило будет создано для <b>default vrf</b>                                                                                                    |
| <pre>ip nat destination static A.B.C.D Q.W.E.R [hairpin] [vrf]</pre> | Команда вводится в конфигурационном режиме (config).<br>В результате выполнения этой команды будет создана<br>статическая трансляция адрес-в-адрес получателя в<br>направлении inside-to-outside. Параметр <b>hairpin</b><br>включает возможность доступа к ресурсу в локальной<br>сети по IP адресу, который используется для доступа к<br>ресурсу из интернета. Параметр <b>vrf</b> является<br>необязательным и без указания определённого vrf<br>правило будет создано для <b>default vrf</b> |
| ip nat source<br>static network                                      | Команда вводится в конфигурационном режиме (config).<br>В результате выполнения этой команды будет создано                                                                                                    |

| Таблица | 89 — | Описание | команд | для настр | ойки | NAT | на | EcoRoute | er |
|---------|------|----------|--------|-----------|------|-----|----|----------|----|
|---------|------|----------|--------|-----------|------|-----|----|----------|----|

EcoRouterOS: Руководство пользователя

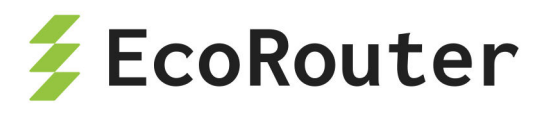

| Команда                                                                                     | Описание                                                                                                    |
|---------------------------------------------------------------------------------------------|----------------------------------------------------------------------------------------------------|
| A.B.C.D Q.W.E.R<br>mask [vrf]                                                               | сразу несколько статических трансляций адрес-в-адрес<br>для двух равных диапазонов адресов. Количество<br>трансляций определяется параметром <b>mask</b> (маска<br>подсети). Параметр <b>vrf</b> является необязательным и без<br>указания определённого vrf правило будет создано для<br><b>default vrf</b>                                                                                                    |
| <pre>ip nat source static A.B.C.D interface <if_name> [vrf]</if_name></pre>                 | Команда вводится в конфигурационном режиме (config).<br>В результате выполнения этой команды будет создана<br>статическая трансляция адрес-в-адрес. В качестве inside<br>global адреса для трансляции будет взят адрес,<br>назначенный на указанный в команде интерфейс.<br>Параметр <b>vrf</b> является необязательным и без указания<br>определённого vrf правило будет создано для <b>default</b><br><b>vrf</b>                                                                                                    |
| <pre>ip nat pool <pool_name> <range></range></pool_name></pre>                              | Команда вводится в конфигурационном режиме (config).<br>В результате выполнения этой команды будет создан<br>пул адресов, который можно будет использовать для<br>задания правил динамических трансляций. Диапазон<br>адресов можно задавать через дефис и через запятую:<br>1.1.1.1-1.1.10,2.2.2.2,3.3.3.5-3.3.4.5                                                                                                    |
| <pre>ip nat source dynamic inside pool <pool_name> overload A.B.C.D [vrf]</pool_name></pre> | Команда вводится в конфигурационном режиме (config).<br>В результате выполнения этой команды начнут<br>создаваться динамические трансляции много-в-один для<br>пакетов из LAN, source IP которых будет попадать в<br>диапазон адресов, определяемый пулом. Время жизни<br>трансляции после прохождения последнего пакета =<br>300 секунд. В качестве inside global адреса для<br>трансляции будет взят адрес, указанный после<br>ключевого слова <b>overload.</b> Параметр <b>vrf</b> является<br>необязательным и без указания определённого vrf<br>правило будет создано для <b>default vrf</b> |
| <pre>ip nat source dynamic inside pool <pool_name> overload</pool_name></pre>               | Команда вводится в конфигурационном режиме (config).<br>В результате выполнения этой команды начнут<br>создаваться динамические трансляции много-в-один для<br>пакетов из LAN, source IP которых будет попадать в<br>диапазон адресов, определяемый пулом. Время жизни                                                                                                    |

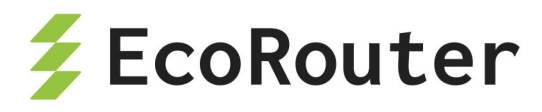

| Команда                                                                                     | Описание                                                                                                    |
|---------------------------------------------------------------------------------------------|----------------------------------------------------------------------------------------------------|
| <pre>interface <if_name> [vrf]</if_name></pre>                                              | трансляции после прохождения последнего пакета =<br>300 секунд. В качестве inside global адреса для<br>трансляции будет взят адрес, назначенный на<br>указанный в команде интерфейс. Параметр <b>vrf</b> является<br>необязательным и без указания определённого vrf<br>правило будет создано для <b>default vrf</b> |
| <pre>ip nat translation (icmp- timeout\ tcp- timeout\ udp- timeout) &lt;30- 14400&gt;</pre> | Команда вводится в конфигурационном режиме (config).<br>В результате выполнения этой команды можно изменить<br>значения по-умолчанию времени жизни трансляций для<br>разных протоколов. Значения по умолчанию 3600<br>секунд для TCP и 300 секунд для всех остальных<br>протоколов                                   |

Посмотреть состояние таблицы трансляций на EcoRouter можно при помощи команды show ip nat translations :

ecorouter#show ip nat translations

Static translations:

SourceTranslatedVRF3.3.3.34.4.4.4default

PAT translations:

| Source           | Translated        | Destination  | IF     |
|------------------|-------------------|--------------|--------|
| Time: 5s, Proto  | col: ICMP, VRF: d | efault       |        |
| IN: 10.10.10.10  | 20.20.20.         | 21 20.20.20. | 20 N/A |
| OUT: 20.20.20.20 | 20.20.20.         | 21 20.20.20. | 21 N/A |
|                  |                   |              |        |
| Time: 3s. Proto  | col: TCP, VRF: de | fault        |        |

IN: 10.10.10.10:171 20.20.20.21:35005 20.20.20.20:35091 N/A OUT: 20.20.20:35091 20.20.20.21:35005 20.20.20.21:35005 N/A

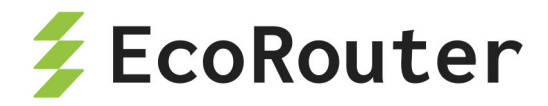

# 24.1 NAT port forwarding

Функционал NAT port forwarding подразумевает статический проброс NAT-портов (открытие портов за NAT) для организации удалённого статического доступа к оборудованию в локальной сети через NAT. Этот функционал позволяет создавать статические (существующие всегда и работающие в разных направлениях передачи трафика) правила трансляций для конкретных IP-адресов источника и получателя, а также указывать для каких TCP/UDP портов эта трансляция предусмотрена. Для создания подобных правил применяется следующая команда конфигурационного режима: ip nat source static <tcp/udp> <IP src> <port src> <IP dst> <port dst>

Параметры данной команды описаны в таблице ниже. Все параметры являются обязательными!

| Параметр       | Описание                                                                                                    |
|----------------|----------------------------------------------------------------------------------------------------|
| tcp или<br>udp | Ключевые слова для указания транспортного протокола                                                                                                    |
| IP src         | IP-адрес источника                                                                                                    |
| port src       | L4 порт источника. Может быть задан диапазон портов, для чего<br>необходимо указать начальное и конечное значения через<br>пробел. Размер диапазона портов источника и получателя<br>должен совпадать (см. пример ниже)  |
| IP dst         | IP-адрес получателя                                                                                                    |
| port dst       | L4 порт получателя. Может быть задан диапазон портов, для чего<br>необходимо указать начальное и конечное значения через<br>пробел. Размер диапазона портов источника и получателя<br>должен совпадать (см. пример ниже) |

Таблица 90 — Параметры команды ip nat source static

Приведём пример использования NAT port forwarding и dynamic PAT:

ecorouter(config)#ip nat pool TEST 10.0.0.0-10.0.0.254
ecorouter(config)#ip nat source dynamic inside pool TEST overload
interface wan
ecorouter(config)#interface wan
ecorouter(config-if)# ip address 77.0.0.1/30
ecorouter(config-if)# ip nat outside
ecorouter(config)#interface lan

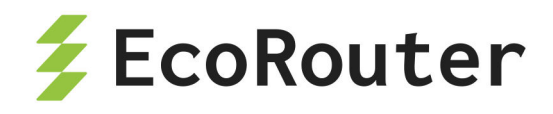

ecorouter(config-if)# ip address 10.0.0.1/24
ecorouter(config-if)# ip nat inside

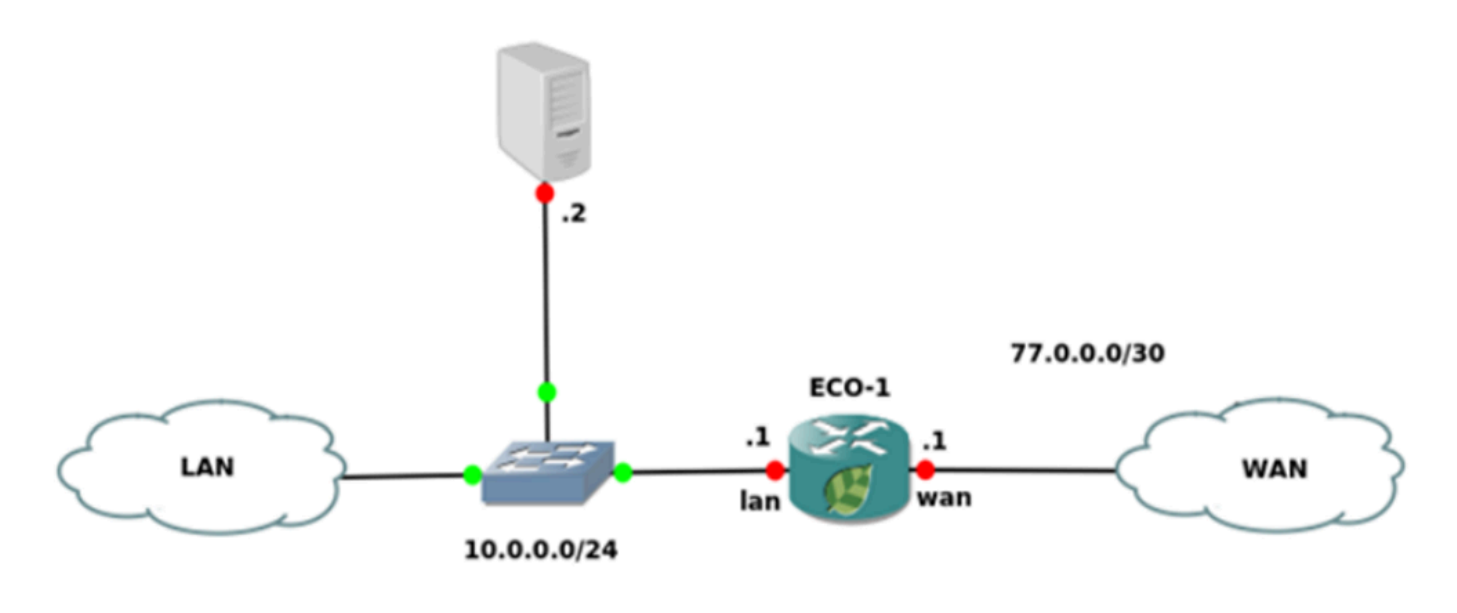

Рисунок 30

Задачу организации удалённого доступа к LAN серверу с адресом 10.0.0.2 можно решить при помощи создания статического правила трансляции и определения конкретных TCP/UDP портов. Правило, которое позволит подключаться к LAN-серверу со стороны WAN, при попытке TCP подключения на адрес 77.0.0.1 и L4 порт 2222, будет выглядеть следующим образом:

ecorouter(config)#ip nat source static tcp 10.0.0.2 22 77.0.0.1 2222

Для организации доступа по SSH к хосту 10.0.0.2:22 из подсети 10.0.0/24 по адресу и L4 порту 77.0.0.1:2222 следует воспользоваться NAT Hairpin правилом:

ecorouter(config)#ip nat destination static tcp 77.0.0.1 2222 10.0.0.2
22 hairpin

Пример правила с указанием диапазона портов:

ip nat source static tcp 10.0.0.1 100 300 7.0.0.1 400 600

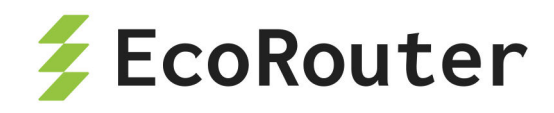

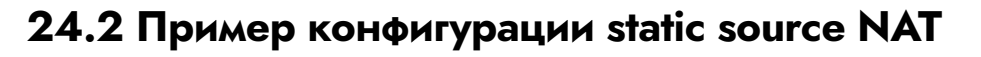

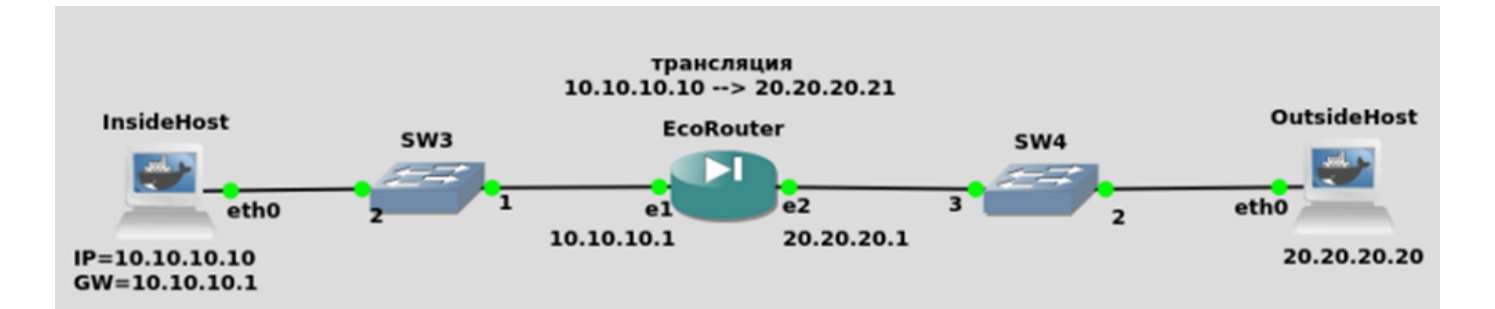

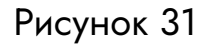

Конфигурация EcoRouter:

Настройка интерфейсов и портов:

```
ecorouter(config)#port te0
ecorouter(config-port)#service-instance si0
ecorouter(config-service-instance)#encapsulation untagged
ecorouter(config-port)#service-instance si1
ecorouter(config-service-instance)#encapsulation untagged
ecorouter(config)#interface in
ecorouter(config-if)#ip address 10.10.10.1/24
ecorouter(config-if)#ip nat inside
ecorouter(config-if)#ip nat inside
ecorouter(config)#interface out
ecorouter(config-if)#ip address 20.20.20.1/24
ecorouter(config-if)#ip nat outside
ecorouter(config-if)#ip nat outside
ecorouter(config-if)#ip nat outside
```

## Задание статической трансляции:

ecorouter(config)#ip nat source static 10.10.10.10 20.20.20.21

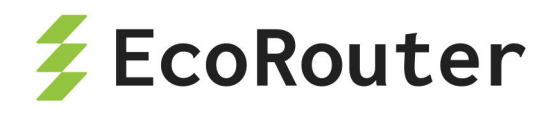

# 24.3 Пример конфигурации static source PAT

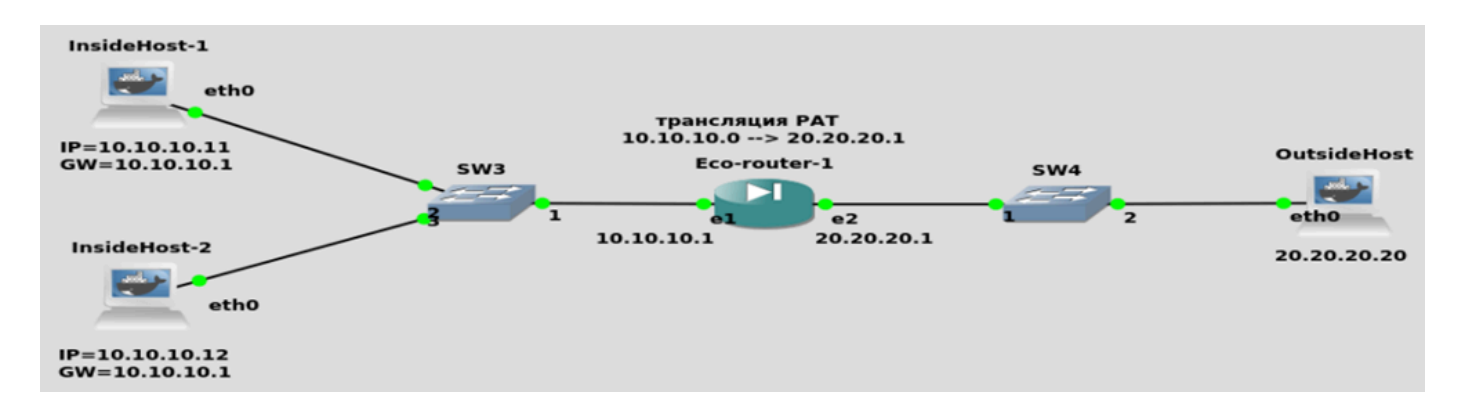

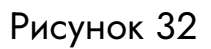

Конфигурация EcoRouter:

Настройка интерфейсов и портов:

```
ecorouter(config)#port te0
ecorouter(config-port)#service-instance si0
ecorouter(config-service-instance)#encapsulation untagged
ecorouter(config)#port te1
ecorouter(config-port)#service-instance si1
ecorouter(config-service-instance)#encapsulation untagged
ecorouter(config)#interface in
ecorouter(config-if)#ip address 10.10.10.1/24
ecorouter(config-if)#ip nat inside
ecorouter(config-if)#ip nat inside
ecorouter(config)#interface out
ecorouter(config)#interface out
ecorouter(config-if)#ip address 20.20.20.1/24
ecorouter(config-if)#ip nat outside
ecorouter(config-if)#ip nat outside
ecorouter(config-if)#ip nat outside
ecorouter(config-if)#ip nat outside
```

## Создание пула адресов для входящего трафика:

ecorouter(config)#ip nat pool POOL 10.10.10.0-10.10.10.20

Задание правила трансляций:

ecorouter(config)#ip nat source dynamic inside pool POOL overload 20.20.20.21

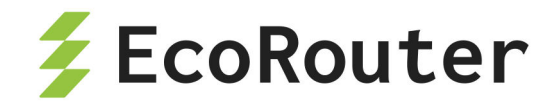

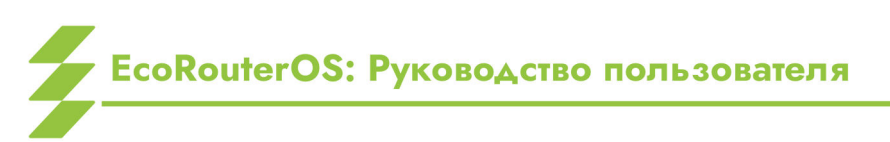

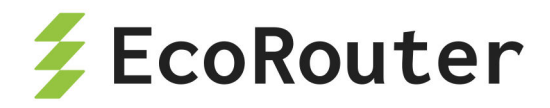

# 25 Коммутация по меткам и VPWS

MPLS (multiprotocol label switching) многопротокольная коммутация по меткам — механизм, осуществляющий передачу данных от одного узла сети к другому с помощью меток.

Каждому пакету, проходящему через MPLS-сеть, независимо от типа этого пакета, назначается определенная метка, на основе которой принимается решение о маршрутизации. Содержимое пакетов при этом не изучается.

В EcoRouterOS обрабатывается не более двух меток: внешняя — транспортная для передачи по сети MPLS, описанная выше, и внутренняя — сервисная, определяющая принадлежность к сервису.

Маршрутизаторы в сети MPLS разделяются по своему функционалу на граничные (Label Edge Router, LER) и промежуточные (Label Switch Router, LSR) маршрутизаторы, на которых происходит смена меток.

В таблице ниже представлены основные команды, необходимые для настройки MPLS на EcoRouter.

| Команда                                                                                                    | Описание                                                 |
|----------------------------------------------------------------------------------------------------|----------------------------------------------------------|
| mpls ac-group <имя> <номер>                                                                                                    | Создание новой группы<br>каналов доступа                 |
| <pre>mpls bandwidth-class</pre>                                                                                                    |                                                          |
| <pre>mpls disable-all-interfaces</pre>                                                                                                    | Отключение MPLS на всех<br>интерфейсах                   |
| mpls egress-ttl <0-255>                                                                                                    | Задание значения TTL для<br>выхода с маршрутизатора      |
| <pre>mpls enable-all-interfaces</pre>                                                                                                    | Включение MPLS на всех<br>интерфейсах                    |
| mpls ftn-entry <ip-префикс> &lt;метка&gt; <ip-<br>адрес ожидающего интерфейса&gt; &lt;имя<br/>исходящего интерфейса&gt;</ip-<br></ip-префикс>                                                   | Настройка метки для FEC при<br>входе в MPLS облако       |
| mpls ilm-entry <приходящая метка> <имя<br>входного интерфейса> swap <исходящая<br>метка> <имя исходящего интерфейса> <ip-<br>адрес ожидающего интерфейса&gt; <ip-префикс></ip-префикс></ip-<br> | Настройка замены метки для<br>FEC при транзите через LSR |

Таблица 91 — Основные команды настройки MPLS

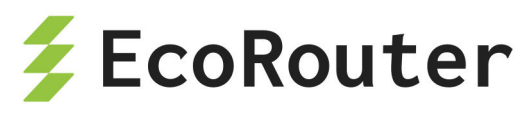

| Команда                                                                                                    | Описание                                                                                  |
|----------------------------------------------------------------------------------------------------|-------------------------------------------------------------------------------------------|
| <pre>mpls ingress-ttl &lt;0-255&gt;</pre>                                                                                     | Задание значения TTL при входе на маршрутизатор                                           |
| <pre>mpls ldp <max-label-value min-label-="" value=""></max-label-value></pre>                                                | Задание диапазона значений<br>выдаваемых меток.<br>Возможные значения от 16 до<br>1048575 |
| mpls lsp-tunneling <имя входного<br>интерфейса> <приходящая метка> <исходящая<br>метка> <ip-префикс></ip-префикс>             |                                                                                           |
| mpls map-route <ip-префикс ip-префикс <br="">маска&gt; <ip-префикс></ip-префикс></ip-префикс ip-префикс>                      |                                                                                           |
| mpls propagate-ttl                                                                                                    | Управление переносом<br>значения TTL из IP в MPLS                                         |
| mpls l2-circuit <имя> <id> <ip-преф икс=""></ip-преф></id>                                                                    | Создание I2-circuit 5 типа                                                                |
| <pre>mpls l2-circuit &lt;имя&gt; <id> <ip-префикc> mode tagged svlan <vlan> tpid <tpid></tpid></vlan></ip-префикc></id></pre> | Создание I2-circuit 4 типа                                                                |

# 25.1 Настройка статического MPLS

Статический MPLS позволяет вручную настроить все операции с метками на маршрутизаторе. Для хранения используются таблицы ILM и FTN. Настройки правила ILM применяются для проведения операций замены метки внутри домена MPLS. Настройки правила FTN применяются для навешивания или срезания метки на граничном маршрутизаторе домена MPLS.

Задание правила ILM:

```
ecorouter(config)#mpls ilm-entry 1111 e1 swap 2222 e2 10.0.0.1
2.2.2/32
```

Где: **1111** — метка, которая ожидается на интерфейсе e1; **2222** — новое значение метки и отправка ее через интерфейс e2; **10.0.0.1** — адрес следующего маршрутизатора(nexthop), а **2.2.2/32** — FEC.

Для explicit-null и implicit-null выходящие метки должны быть 0 и 3, соответственно.

Задание правила FTN:

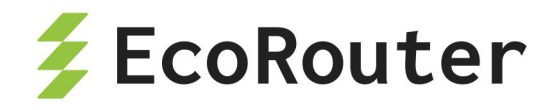

ecorouter(config)#mpls ftn-entry 2.2.2.2/32 2222 10.0.0.2 e1

Где: **2.2.2.2/32** — FEC; **2222** — метка, которая будет добавлена; **10.0.0.2** — адрес следующего маршрутизатора(nexthop); **е1** — интерфейс для отправки.

# 25.2 LDP

LDP (Label Distribution Protocol) — протокол распределения меток. Метки генерируются для всех маршрутов в таблице маршрутизации. Все локальные метки хранятся в LIB. Метки распространяются в направлении от Egress LER к Ingress LER. В зависимости от настроек распространение меток может происходить либо в режиме Downstream Unsolicited — распространение меток сразу всем соседним маршрутизаторам, либо Downstream-on-Demand — распространение меток по запросу. Соответствие между меткой и сетью отправляется всем соседям LDP.

# 25.2.1 Настройка LDP

Для начала обмена метками между маршрутизаторами необходимо настроить работу протокола LDP и включить функцию работы с метками на интерфейсах в сторону соседнего MPLS маршрутизатора.

Переход в режим настройки и активация протокола LDP.

ecorouter(config)#router ldp

При изменении у FEC (Forwarding equivalence class) адреса next-hop (адрес следующего маршрутизатора) маршрутизатор генерирует для этого FEC новую метку и сообщает её своим соседям. Для того чтобы маршрутизатор использовал одну и ту же метку для одного FEC при изменении адреса next-hop, необходимо включить данную опцию в режиме конфигурации протокола LDP.

ecorouter(config)#ldp label preserve

Метка сохраняется 30 секунд. Поэтому для корректной работы данной опции смена next-hop должна быть произведена за меньшее время.

Определение транспортного адреса маршрутизатора (необязательный параметр).

ecorouter(config-router)#transport-address ipv4 <ip-address>

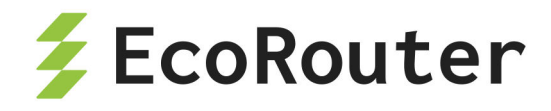

Включение LDP и функции работы с метками на интерфейсах.

ecorouter(config-if)#ldp enable ipv4
ecorouter(config-if)#label-switching

Просмотр информации о LDP-соседстве.

ecorouter#sh mpls ldp neighbor

# 25.2.2 Команды просмотра

Для просмотра конфигурации и статуса протокола LDP используются команды, представленные в таблице ниже.

Таблица 92 — Команды просмотра конфигурации и статуса протокола LDP

| Команда                       | Описание                                                  |
|-------------------------------|-----------------------------------------------------------|
| show ldp adjacency            | Список LDP-связности                                      |
| show ldp advertise-<br>labels | Просмотр информации о метках                              |
| show ldp downstream           | Просмотр распространение меток по методу<br>downstream    |
| show ldp upstream             | Просмотр распространение меток по методу upstream         |
| show ldp fec                  | Информация o Forwarding Equivalence Class                 |
| show ldp fec-ipv4             | Информация o Forwarding Equivalence Class                 |
| show ldp graceful-<br>restart | Статус механизма Graceful Restart                         |
| show ldp igp                  | Параметры IGP                                             |
| show ldp interface            | Статус интерфейсов с функцией LDP                         |
| show ldp lsp                  | Просмотр пути прохождения пакета на основе протоколов LDP |
| show ldp mpls-l2-<br>circuit  | Просмотр конфигурации I2-circuit                          |
| show ldp ms-pw                | Multi-Segment PW information                              |

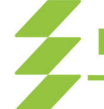

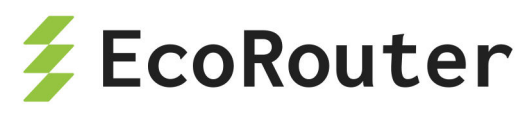

| Команда                     | Описание                                     |
|-----------------------------|----------------------------------------------|
| show ldp routes             | Таблица NSM маршрутов LDP                    |
| show ldp session            | Информация о сессии LDP                      |
| show ldp statistics         | Просмотр статистики LDP                      |
| show ldp targeted-<br>peer  | Информация о пограничном MPLS маршрутизаторе |
| show ldp targeted-<br>peers | List of targeted peers defined               |

# 25.3 Pseudowire

Pseudowire (pseudo-wire) или L2-circuit — это сервис виртуальной частной сети для связи между собой двух сегментов сети по типу точка-точка. Любому поступающему трафику на PE маршрутизаторе назначается метка MPLS по которой происходит маршрутизация.

# 25.3.1 Настройка L2-circuit

Базовая настройка pseudowire включает в себя настройку граничных (Label Edge Router, LER) и промежуточных (Label Switch Router, LSR) маршрутизаторов сети.

## Пример настройки LSR.

Создание loopback интерфейса.

```
ecorouter(config)#interface loopback.<number>
ecorouter(config-if)#ip address <address/mask>
```

Переход в режим настройки протокола LDP.

```
ecorouter(config)#router ldp
```

Определение транспортного адреса маршрутизатора.

ecorouter(config-router)#transport-address ipv4 <ip-address>

Включение LDP и функции работы с метками на интерфейсах.

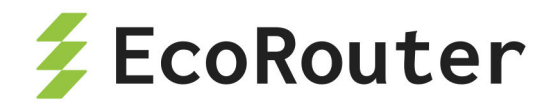

ecorouter(config-if)#enable-ldp ipv4
ecorouter(config-if)#label-switching

# Пример настройки LER.

Создание loopback интерфейса.

```
ecorouter(config)#interface loopback.<number>
ecorouter(config-if)#ip address <address/mask>
```

Переход в режим настройки протокола LDP. ecorouter(config)#router ldp

Определение транспортного адреса маршрутизатора. ecorouter(config-router)#transport-address ipv4 <ip-address>

Определение целевого маршрутизатора. Где в качестве <ip-address> указывается сетевой адрес пограничного маршрутизатора, до которого будет построен l2-circuit. ecorouter(config-router)#targeted-peer ipv4 <ip-address>

Включение ldp и функции работы с метками на интерфейсах.

ecorouter(config-if)#enable-ldp ipv4
ecorouter(config-if)#label-switching

L2-circuit конфигурируется в зависимости от типа создаваемой схемы.

# Создание l2-circuit type 5.

mpls l2-circuit <name> <Identifying value> <ip-address for end-point> Где в качестве <name> задается идентификационное имя соединения, <Identifying value> — номер l2-circuit, <ip-address for end-point> — адрес граничного маршрутизатора.

## Создание I2-circuit type 4.

mpls l2-circuit <name> <Identifying value> <ip-address for end-point> mode
tagged svlan <vlan Identifier>

Где в качестве <name> задается идентификационное имя соединения, <Identifying value> — номер l2-circuit, <ip-address for end-point> — адрес граничного маршрутизатора, <vlan Identifier> — номер виртуальной сети.

Привязка созданной l2-circuit к порту.

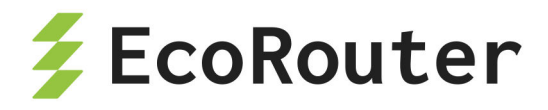

ecorouter(config)#port ge2
ecorouter(config-port)#service-instance ge2/e2
ecorouter(config-service-instance)#encapsulation <tag/untag>
ecorouter(config-service-instance)#mpls-l2-circuit <name>

Где в зависимости от типа l2-circuit указывается тегированный или нетегированный трафик, параметр **пате** — имя ранее созданного l2-circuit.

Просмотр состояния l2-circuit. Где **name** — имя ранее созданного l2-circuit. ecorouter#show mpls l2-circuit <name>

Гибкая настройка различных операций с VLAN-тегами на service-instance позволяет передавать пакет через I2-circuit, предварительно проделав эти операции с VLAN-тегами. При этом используется тип инкапсуляции 5 (ethernet).

Поддерживаются следующие операции:

# Снять внешнюю метку с пакета с двумя метками, перед отправкой в MPLSтуннель:

```
mpls l2-circuit pop_sv_any_cv 20 2.2.2.2
!
port te1
service-instance pop_sv_any_cv
encapsulation dot1q 40 second-dot1q any
rewrite pop 1
mpls-l2-circuit pop sv any cv primary
```

Внутренняя метка может быть любой (second-dot1q any) или жестко заданной (second-dot1q 100). Во втором случае, все пакеты должны иметь внешнюю метку 40 и внутреннюю метку 100. В противном случае пакет будет отброшен.

### Снять обе метки с пакета перед отправкой в MPLS-туннель:

```
mpls l2-circuit pop_pop 30 2.2.2.2
!
port te1
service-instance pop_pop
encapsulation dot1q 40 second-dot1q 90
rewrite pop 2
mpls-l2-circuit pop_pop primary
```

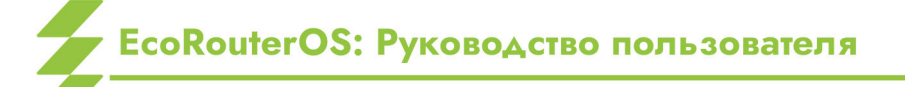

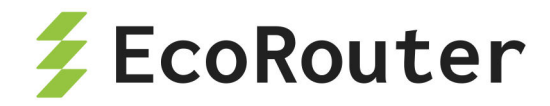

Снять внешнюю метку и заменить внутреннюю на произвольную перед отправкой в MPLS-туннель:

```
mpls l2-circuit pop_swap 40 2.2.2.2
!
port te1
service-instance pop_swap
encapsulation dot1q 40 second-dot1q 90
rewrite translate 2-to-1 77
mpls-l2-circuit pop_swap primary
```

#### Добавить внешнюю метку перед отправкой в MPLS-туннель:

```
mpls l2-circuit push_sv 50 2.2.2.2
!
port te1
service-instance push_sv
encapsulation dot1q 60 exact
rewrite push 77
mpls-l2-circuit push_sv primary
```

#### Добавить две метки перед отправкой в MPLS-туннель:

```
mpls l2-circuit push_two 60 2.2.2.2
!
port te1
service-instance push_two
encapsulation untagged
rewrite push 77 88
mpls-l2-circuit push two primary
```

#### Заменить внешнюю метку перед отправкой в MPLS-туннель:

```
mpls l2-circuit swap_sv 70 2.2.2.2
!
port te1
service-instance swap_sv
encapsulation dot1q 40 second-dot1q 90
rewrite translate 1-to-1 77
```

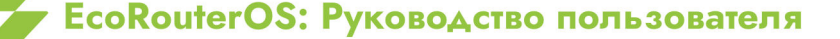

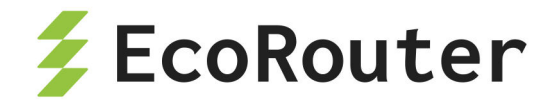

mpls-l2-circuit push\_two primary

### Заменить обе метки перед отправкой в MPLS-туннель:

```
mpls l2-circuit swap_swap 80 2.2.2.2
!
port te1
service-instance swap_swap
encapsulation dot1q 40 second-dot1q 90
rewrite translate 2-to-2 77 88
mpls-l2-circuit swap_swap primary
```

Заменить внутреннюю метку и добавить внешнюю перед отправкой в MPLSтуннель:

```
mpls l2-circuit swap_push 90 2.2.2.2
!
port te1
service-instance swap_push
encapsulation dot1q 60 exact
rewrite translate 1-to-2 77 88
mpls-l2-circuit swap_push primary
```

# 25.3.2 Backup Pseudowire

Pseudowire Redundancy (backup pseudowire) позволяет настроить один из граничных маршрутизаторов сети MPLS для обнаружения сбоя в сети и перенаправить трафик к другой конечной точке. Функция обеспечивает возможность восстановления после сбоя одного из удалённых граничных маршрутизаторов.

Для аварийного переключения на резервный pseudowire в конфигурации EcoRouter должно быть настроено два L2 туннеля, один из которых будет выполнять ponь backup pseudowire. При передаче трафика по основному L2 туннелю backup pseudowire будет находиться в состоянии standby.

Для настройки backup pseudowire необходимо произвести описанные ниже действия.

Создать loopback интерфейс loopback.0 с сетевым адресом 1.1.1.1 и маской 32. ecorouter(config)#interface loopback.0

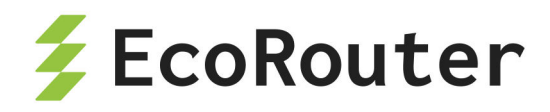

ecorouter(config-if)#ip address 1.1.1.1/32

Перейти в режим настройки протокола LDP. ecorouter(config)#router ldp

```
Определить транспортный адрес маршрутизатора.
ecorouter(config-router)#transport-address ipv4 1.1.1.1
```

Определить целевой маршрутизатор, например, сетевой адрес конечного маршрутизатора будет 2.2.2.2 с маской 32.

```
ecorouter(config-router)#targeted-peer ipv4 2.2.2.2
```

Включить режим распространения меток по всей таблице маршрутизации. ecorouter(config-router)#pw-status-tlv

Включить LDP и функцию работы с метками на интерфейсе в сторону MPLS сети. ecorouter(config-if)#enable-ldp ipv4 ecorouter(config-if)#label-switching

Далее необходимо настроить основной L2 туннель. Например, создать l2-circuit type 5 с именем vc1, Identifying value — 1111.

Для этого нужно создать l2-circuit type 5.

```
mpls l2-circuit vc1 1111 2.2.2.2
```

Настроить резервный L2 туннель, с именем vc2, Identifying value — 2222. mpls 12-circuit vc2 2222 2.2.2.

Привязать созданный l2-circuit к порту ge2, включить функцию переключения на основной l2-circuit при его доступности.

```
ecorouter(config)#port ge2
ecorouter(config-port)#service-instance ge2/e2
ecorouter(config-service-instance)#encapsulation untag
ecorouter(config-service-instance)#mpls-l2-circuit vc1
ecorouter(config-service-instance)#mpls-l2-circuit vc2
ecorouter(config-service-instance)#vc-mode revertive
```

# 25.4 Совместная работа BGP и MPLS

В данном разделе рассматривается реализация совместной работы протоколов BGP и MPLS на базе EcoRouterOS.

Главным отличием протокола BGP от IGP при работе с MPLS является то, что для BGP-маршрутов метки не создаются. Когда маршрутизатор LSR получает маршрут по BGP, то дальше он передаёт пакеты в сторону BGP-соседа, который указан, как next-hop в

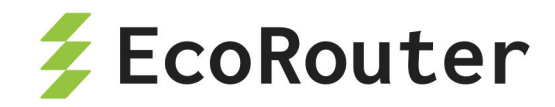

анонсе этого маршрута, используя созданную для next-hop метку. Поэтому нет необходимости настраивать BGP на каждом маршрутизаторе в автономной системе, его конфигурируют только на пограничных маршрутизаторах, к которым подключены клиенты или другие провайдеры.

# 25.4.1 Топология

Приведенная ниже схема реализует классический сценарий совместной работы протоколов BGP и MPLS, который явно демонстрирует все плюсы коммутации по меткам.

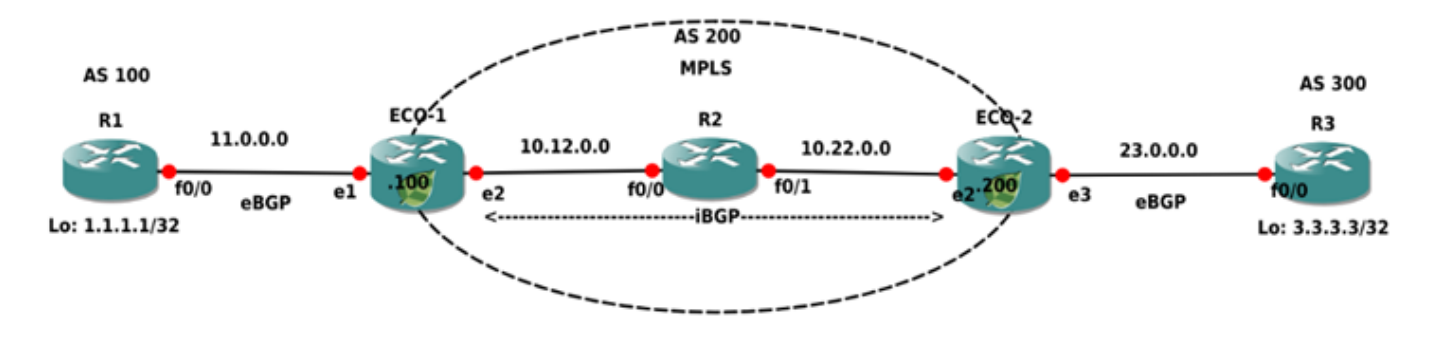

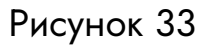

На схеме маршрутизаторы ECO-1, ECO-2 и R2 находятся в MPLS-облаке, и между ECO-1 и ECO-2 настроен iBGP. Маршрутизаторы R1 и R3 подключены к MPLS-облаку через eBGP. Локальные сети маршрутизаторов R1 и R3 представлены в виде loopback-интерфейсов. Необходимо создать связность между локальными сетями маршрутизаторов R1 и R3.

## 25.4.2 Конфигурация маршрутизаторов

Ниже приведена конфигурация маршрутизаторов для реализации данной схемы.

### ECO-1

```
ECO-1#sh running-config

!

router ldp

transport-address ipv4 100.100.100

!

mpls map-route 3.3.3.3/32 200.200.200.200/32

!

router ospf 1

network 10.0.0 0.255.255.255 area 0.0.0
```

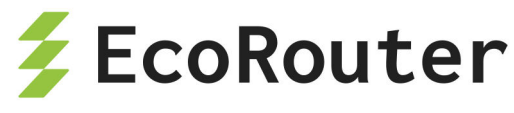

```
network 100.100.100.100 0.0.0.0 area 0.0.0.0
ļ
router bgp 200
neighbor 11.0.0.1 remote-as 100
neighbor 200.200.200.200 remote-as 200
neighbor 200.200.200.200 update-source loopback.0
neighbor 200.200.200.200 next-hop-self
L
port te0
lacp-priority 32767
mtu 9728
service-instance te0/e1
encapsulation untagged
!
port tel
lacp-priority 32767
mtu 9728
service-instance te1/e2
encapsulation untagged
ļ
interface loopback.0
ip mtu 1500
ip address 100.100.100.100/32
I
interface e2
ip mtu 1500
label-switching
connect port tel service-instance tel/e2
ip address 10.12.0.100/16
ldp enable ipv4
I
interface e1
ip mtu 1500
connect port te0 service-instance te0/e1
ip address 11.0.0.100/16
!
end
```

## ECO-2

EcoRouterOS: Руководство пользователя

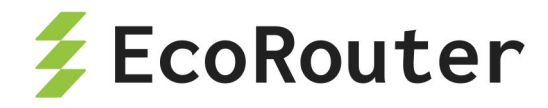

```
ECO-2#sh running-config
ļ
router ldp
transport-address ipv4 200.200.200.200
!
mpls map-route 1.1.1.1/32 100.100.100.100/32
!
router ospf 1
network 10.0.0.0 0.255.255.255 area 0.0.0.0
network 200.200.200.200 0.0.0.0 area 0.0.0.0
ļ
router bgp 200
neighbor 23.0.0.3 remote-as 300
neighbor 100.100.100.100 remote-as 200
neighbor 100.100.100.100 update-source loopback.0
neighbor 100.100.100.100 next-hop-self
!
port tel
lacp-priority 32767
mtu 9728
service-instance te1/e2
encapsulation untagged
!
port te2
lacp-priority 32767
mtu 9728
service-instance te2/e3
encapsulation untagged
ļ
interface loopback.0
ip mtu 1500
ip address 200.200.200.200/32
ļ
interface e3
ip mtu 1500
connect port te2 service-instance te2/e3
ip address 23.0.0.200/16
!
```

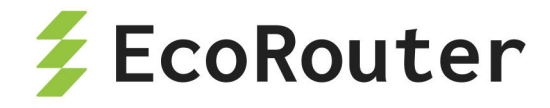

```
interface e2
ip mtu 1500
label-switching
connect port te1 service-instance te1/e2
ip address 10.22.0.200/16
ldp enable ipv4
!
end
```

# **R1**

```
R1#sh running-config
!
router bgp 100
neighbor 11.0.0.100 remote-as 200
network 1.1.1.1 mask 255.255.255.255
!
port te0
lacp-priority 32767
mtu 9728
service-instance te0/FastEthernet0/0
encapsulation untagged
!
interface loopback.0
ip mtu 1500
ip address 1.1.1.1/32
!
interface FastEthernet0/0
ip mtu 1500
connect port te0 service-instance te0/FastEthernet0/0
ip address 11.0.0.1/16
!
end
```

# R3

R3#sh running-config ! router bgp 300

```
EcoRouterOS: Руководство пользователя
```

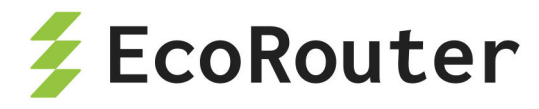

```
neighbor 23.0.0.200 remote-as 200
network 3.3.3.3 mask 255.255.255.255
ļ
port te0
lacp-priority 32767
mtu 9728
service-instance te0/FastEthernet0/0
encapsulation untagged
!
interface loopback.0
ip mtu 1500
ip address 3.3.3.3/32
!
interface FastEthernet0/0
ip mtu 1500
connect port te0 service-instance te0/FastEthernet0/0
ip address 23.0.0.3/16
!
end
```

## **R2**

```
R2#sh running-config
!
router ldp
transport-address ipv4 22.22.22.22
!
mpls map-route 3.3.3.3/32 200.200.200.200/32
ļ
router ospf 1
network 10.0.0.0 0.255.255.255 area 0.0.0.0
network 22.22.22.22 0.0.0.0 area 0.0.0.0
ļ
port te0
lacp-priority 32767
mtu 9728
service-instance te0/FastEthernet0/1
 encapsulation untagged
ļ
```

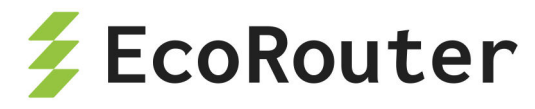

```
port te1
lacp-priority 32767
mtu 9728
service-instance te1/FastEthernet0/0
encapsulation untagged
ļ
interface loopback.0
ip mtu 1500
ip address 22.22.22.22/32
ļ
interface FastEthernet0/0
ip mtu 1500
label-switching
connect port tel service-instance tel/FastEthernet0/0
ip address 10.12.0.2/16
ldp enable ipv4
I
interface FastEthernet0/1
ip mtu 1500
label-switching
connect port te0 service-instance te0/FastEthernet0/1
ip address 10.22.0.2/16
ldp enable ipv4
I
end
```

Для связности между loopback-интерфейсами маршрутизаторов R1 и R3 не требуется, чтобы на маршрутизаторе R2 был настроен BGP и присутствовали все маршруты в таблице маршрутизации. При увеличении MPLS-облака в размерах это становится заметным преимуществом использования технологии коммутации по меткам.

Ниже представлен вывод на консоль таблицы маршрутизации ЕСО-1.

```
ECO-1#sh ip route
Codes: K - kernel, C - connected, S - static, R - RIP, B - BGP
0 - OSPF, IA - OSPF inter area
N1 - OSPF NSSA external type 1, N2 - OSPF NSSA external type 2
E1 - OSPF external type 1, E2 - OSPF external type 2
i - IS-IS, L1 - IS-IS level-1, L2 - IS-IS level-2, ia - IS-IS inter
area
```

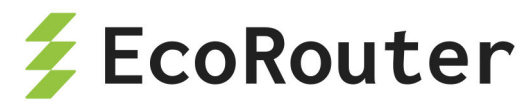

\* - candidate default IP Route Table for VRF "default" 1.1.1.1/32 [20/0] via 11.0.0.1, e1, 19:33:53 В 3.3.3/32 [200/0] via 200.200.200.200 (recursive via 10.12.0.2 ), В 19:33:40 С 10.12.0.0/16 is directly connected, e2 10.22.0.0/16 [110/20] via 10.12.0.2, e2, 19:34:09 0 С 11.0.0.0/16 is directly connected, e1 100.100.100/32 is directly connected, loopback.0 С 200.200.200.200/32 [110/30] via 10.12.0.2, e2, 19:33:56 0

### 25.4.3 MPLS карта

Маршрут до адреса 3.3.3.3/32, полученный от BGP-соседа ECO-2, пролегает по MPLS-облаку через устройство с адресом 10.12.0.2. Такие маршруты называются рекурсивными. Для того чтобы при передаче пакетов в сторону адреса 3.3.3.3 добавлялась MPLS-метка, предназначенная для адреса next-hop BGP-соседа, в EcoRouterOS требуется явно указать «MPLS карту».

Для этого необходимо ввести команду конфигурационного режима mpls map-route <IP подсеть/маска подсети> <FEC подсеть/маска подсети>, где подсети задаются статически. Первый параметр в команде — IP-подсеть, для которой необходимо составить MPLS-карту. Второй параметр — FEC для этой подсети. FEC (Forwarding Equivalence Class) представляет собой класс трафика. В простейшем случае идентификатором класса является адресный префикс назначения (другими словами, IP-адрес или подсеть назначения).

В приведенной выше конфигурации маршрутизатора ECO-1 этому действию соответствует строка:

mpls map-route 3.3.3.3/32 200.200.200.200/32

Эта строка конфигурации означает, что при отправке пакета в сторону подсети 3.3.3.3/32 для него необходимо использовать метку для подсети 200.200.200.200/32.

Подобные статические карты более полно описывают топологию и операции над фреймами, что позволяет уменьшить время поиска проблем в сети.

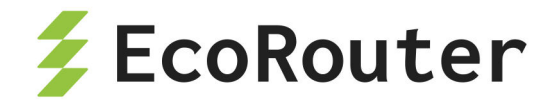

# 25.5 MPLS L3 VPN

Технология L3-VPN позволяет организовывать изолированные виртуальные частные сети с индивидуальными таблицами маршрутизации (VRF) на базе MPLS сети оператора. Пользовательская информация о маршрутах импортируется в VRF, используя цель маршрута (Route Target, RT). Данная информация идентифицируется по различителю маршрута (Route Distinguisher, RD) и распространяется между PE-маршрутизаторами, используя расширенную версию протокола MP-BGP.

# 25.5.1 Требования

Для того чтобы данная технология полностью работала, необходимо задействовать поддержку следующих протоколов:

- MP-BGP,
- LDP,
- MPLS,
- OSPFv2,
- RIP.

## 25.5.2 MPLS VPN терминология

На рисунке ниже показана сеть оператора Connector с частными виртуальными сетями клиентов ComA и ComB.

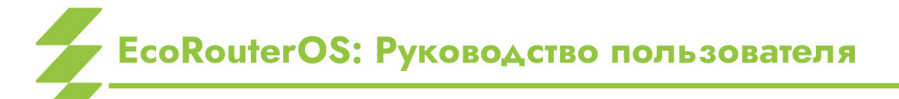

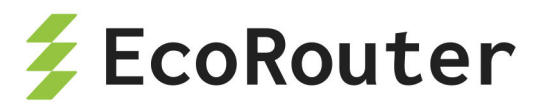

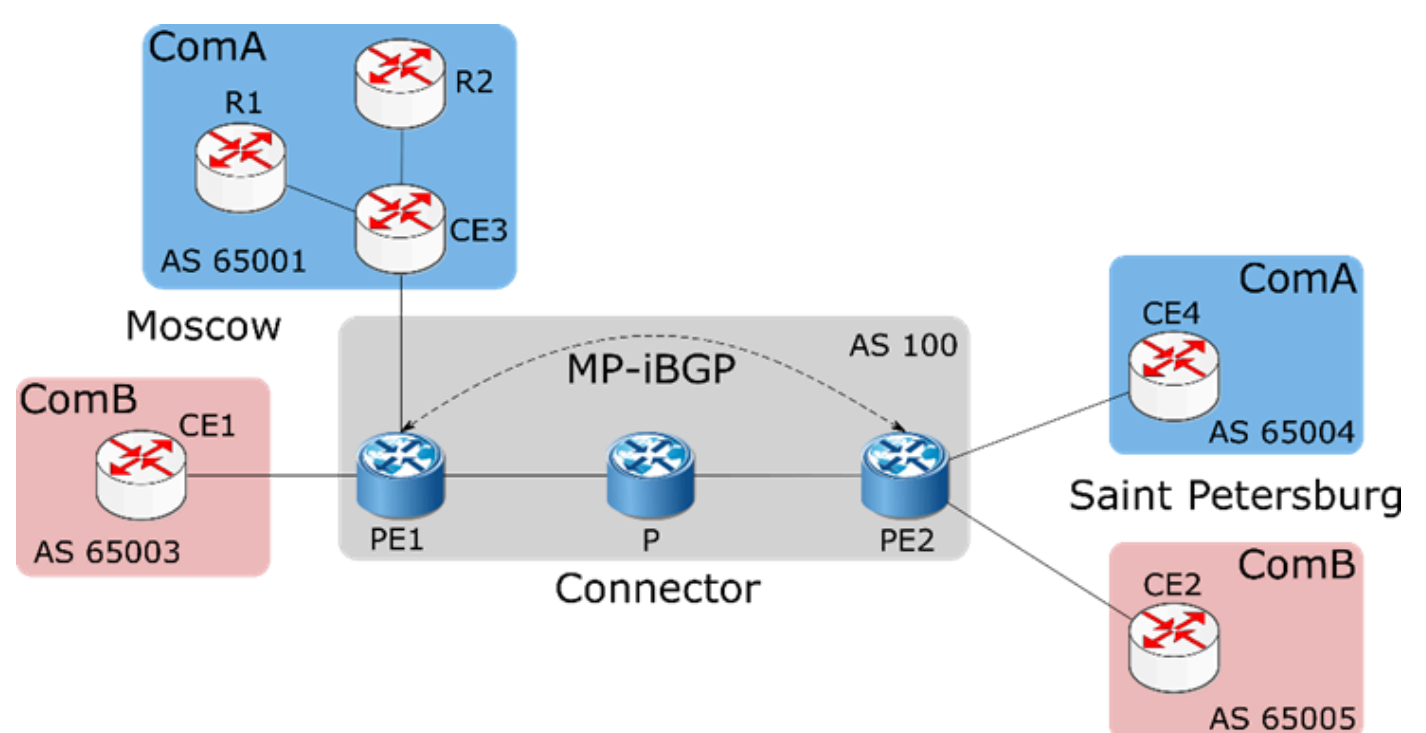

Рисунок 34

Пограничное устройство клиента (Customer Edge Router, CE) — маршрутизатор на стороне клиента, который присоединён к сети оператора связи (к РЕ-маршрутизатору). На рисунке это CE1, CE2, CE3 и CE4.

Пограничное устройство оператора (Provider Edge Router, PE) – операторский маршрутизатор, к которому подключён СЕ-маршрутизатор. На рисунке это маршрутизаторы PE1 и PE2, которые соединяют клиентское оборудование с сетью оператора Connector.

**Маршрутизаторы сети оператора (Provider Core Router, P)** — устройства внутри сети оператора, не являющиеся пограничными. На рисунке это маршрутизатор P, не соединенный с клиентскими устройствами, и принадлежащий сети оператора Connector.

Клиентские маршрутизаторы (Customer Router, R) — устройства внутри клиентской сети, не подключённые напрямую к сети оператора. На рисунке выше R1 и R2 — это клиентские маршрутизаторы.

# 25.5.3 Процесс маршрутизации сетей VPN

Процесс маршрутизации MPLS-VPN включает следующие этапы:

• Оператор предоставляет услугу VPN через PE-маршрутизаторы, которые подсоединены напрямую к клиентским CE-маршрутизаторам по Ethernet.

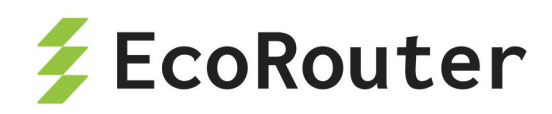

- Каждый РЕ-маршрутизатор содержит таблицу маршрутизации (VRF) для каждого клиента. Это гарантирует изоляцию клиентских сетей и позволяет использовать частные адреса независимо от адресации сети оператора и других клиентов.
   Когда приходит пакет от СЕ, используется таблица VRF, которая назначена для данной сети, и по ней определяется маршрут передачи данных. Если РЕмаршрутизатор связан с сетью несколькими линками, то для всех этих подключений используется одна таблица VRF.
- После того как РЕ-маршрутизатор определил IP-префикс, он конвертирует его в VPN-IPv4 префикс, предваряя его 8-байтовым (64 бит) различителем маршрута (RD). RD гарантирует, что даже если у двух клиентов одинаковые адреса, к ним будут установлены два разных маршрута. Эти VPN-IPv4-адреса анонсируются среди PE-маршрутизаторов по MP-BGP.
- Для определения MPLS-метки и передачи VPN-пакета через сеть оператора используется уникальный идентификатор маршрутизатора (как правило, его loopback-адрес).
- Пакеты передаются в точку назначения по MPLS, ориентируясь на информацию из таблицы маршрутизации. Каждый РЕ-маршрутизатор определяет уникальную метку для каждого маршрута в таблицах маршрутизации (даже если у них один и тот же next hop) и объявляет эту метку вместе с 12-байтовым VPN-IPv4 адресом по MP-BGP.
- РЕ-маршрутизаторы на входе (ingress) прикрепляют к VPN-пакету, отправляющемуся по сети оператора, стек из двух меток. В него входят: сервисная метка — BGP-метка, определённая по таблице маршрутизации (ассоциированной с входящим интерфейсом), которая указывает на BGP next hop; транспортная метка — LDP-метка из глобальной FTN таблицы, определяющая IP next hop.
- Операторский (Р) маршрутизатор в сети пересылает VPN-пакет в зависимости от транспортной метки. Эта метка используется как ключ для поиска входного интерфейса в таблице Incoming Labels Mapping (ILM). Если у пакета две метки, верхняя меняется, и пакет отправляется на следующий узел. Если нет, то маршрутизатор является предпоследним в цепочке, и он снимает транспортную метку и отправляет пакет только с сервисной меткой на РЕ-маршрутизатор на выходе. Каждый раз, когда пакет проходит очередной маршрутизатор Р вдоль туннеля, транспортная метка анализируется и заменяется новым значением. Предпоследний маршрутизатор в цепочке снимает транспортную метку и на конечную точку туннеля — маршрутизатор РЕ2, пакет приходит с одной меткой.

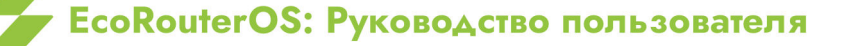

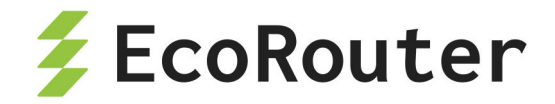

Если в LDP включена опция **explicit-null**, предпоследний маршрутизатор отправляет пакет с двумя метками, где значение верхней метки — 0.

 Выходной РЕ-маршрутизатор снимает ВGР-метку, производит поиск по ней на исходящих интерфейсах и отправляет пакет соответствующему клиентскому СЕмаршрутизатору.

# 25.5.4 Конфигурирование MPLS Layer-3 VPN

Процесс конфигурирования MPLS Layer-3 VPN можно разделить на следующие этапы:

- Установка соединения между РЕ-маршрутизаторами.
- Настройка iBGP соседства между PE1 и PE2.
- Создание VRF.
- Подключение интерфейсов к VRF.
- Настройка для таблиц VRF различителей маршрутов (RD) и целей маршрутов (RT).
- Настройка соседей СЕ для VPN.
- Проверка конфигурации перехода от MPLS к VPN.

В приведённом ниже примере топологии к опорной MPLS-VPN сети оператора Connector подключены для клиента: ComA и ComB. Сайты обоих клиентов находятся в Москве и Санкт-Петербурге. На рисунке ниже приведена топология сети, показывающая распределение BGP4-адресов между РЕ и СЕ маршрутизаторами. Далее описана последовательность действий по настройке клиентских виртуальных сетей поверх опорной MPLS-VPN.
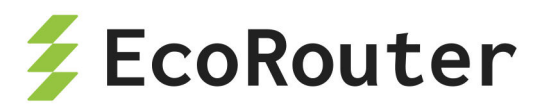

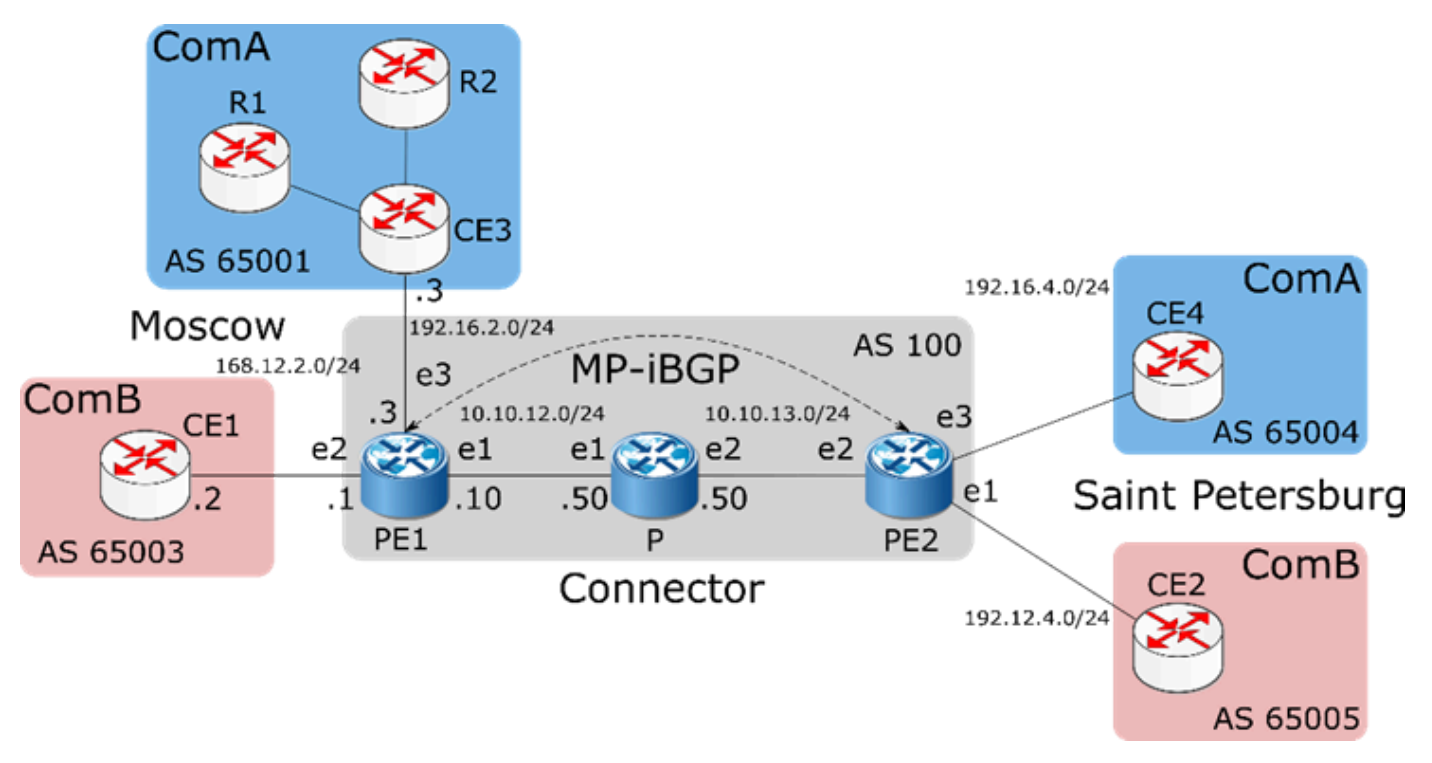

Рисунок 35

Для установки соединения между маршрутизаторами требуется осуществить действия, описанные ниже.

Ниже приведена примерная конфигурация для включения коммутации по меткам (Labeled Switched Path, LSP) между маршрутизаторами PE1 и PE2.

## PE1

```
PE1(config)#interface e1
PE1(config-if)#ip address 10.10.12.10/24
PE1(config-if)#label-switching
PE1(config-if)#ex
PE1(config)#port te1
PE1(config-port)#service-instance se1
PE1(config-service-instance)#encapsulation untagged
PE1(config-service-instance)#connect ip interface e1
```

# Ρ

```
P(config)#interface e1
P(config-if)#ip address 10.10.12.50/24
P(config-if)#label-switching
P(config-if)#ex
P(config)#port te1
```

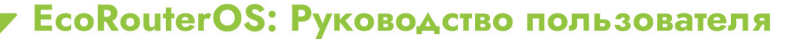

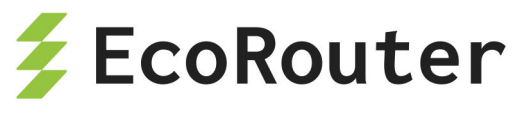

P(config-port)#service-instance se1 P(config-service-instance)#encapsulation untagged P(config-service-instance)#connect ip interface e1 P(config-service-instance)#ex P(config-port)#ex P(config)#interface e2 P(config-if)#ip address 10.10.13.50/24 P(config-if)#label-switching P(config-if)#ex P(config)#port te2 P(config)#port te2 P(config-port)#service-instance se2 P(config-service-instance)#encapsulation untagged P(config-service-instance)#encapsulation untagged

### PE2

PE2(config)#interface e2
PE2(config-if)#ip address 10.10.13.10/24
PE2(config-if)#label-switching
PE2(config-if)#ex
PE2(config)#port te2
PE2(config-port)#service-instance se2
PE2(config-service-instance)#encapsulation untagged
PE2(config-service-instance)#connect ip interface e2

Ниже приведён пример конфигурации для установки соединения между двумя РЕмаршрутизаторами РЕ1 и РЕ2.

Подробнее о настройке OSPF можно прочитать в соответствующем разделе "Open Shortest Path First".

## PE1

PE1(config)#router ospf 100
PE1(config-router)#network 10.10.12.0/24 area 0

# Ρ

P(config)#router ospf 100 P(config-router)#network 10.10.12.0/24 area 0 P(config-router)#network 10.10.13.0/24 area 0

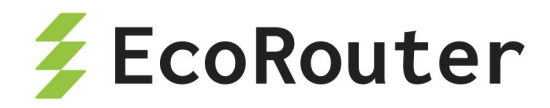

PE2

PE2(config)#router ospf 100 PE2(config-router)#network 10.10.13.0/24 area 0

Протокол коммутации по меткам (Labeled Switched Path, LSP) используется для построения путей между PE-маршрутизаторами. В EcoRouterOS поддерживается протокол LDP.

Ниже приведён пример конфигурации для включения LDP на всём пути между PE1 и PE2. В конфигурации PE-маршрутизаторов присутствует настройка loopback-интерфейса, необходимая для работы LDP и BGP (см. ниже).

Подробнее о настройке LDP можно прочитать в соответствующем разделе "Label Distribution Protocol".

PE1

```
PE1(config)#interface loopback.0
PE1(config-lo)#ip address 2.2.2/32
PE1(config-lo)#ex
PE1(config)#router ldp
PE1(config-router)#exit
PE1(config)#interface e1
PE1(config-if)#ldp enable ipv4
PE1(config-if)#ex
PE1(config)#router ldp
PE1(config-router)#advertisement-mode downstream-on-demand
PE1(config-router)#multicast-hellos
```

# Ρ

```
P(config)#interface e1
P(config-if)#ldp enable ipv4
P(config-if)#ex
P(config)#interface e2
P(config-if)#ldp enable ipv4
P(config-if)#ex
P(config)#router ldp
P(config-router)#advertisement-mode downstream-on-demand
P(config-router)#multicast-hellos
```

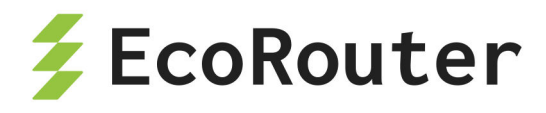

PE2

```
PE2(config)#interface loopback.0
PE2(config-lo)#ip address 3.3.3.3/32
PE2(config-lo)#ex
PE2(config)#router ldp
PE2(config-router)#exit
PE2(config)#interface e2
PE2(config-if)#ldp enable ipv4
PE2(config-if)#ex
PE2(config)#router ldp
PE2(config-router)#advertisement-mode downstream-on-demand
PE2(config-router)#multicast-hellos
```

Для передачи маршрутной информации частных сетей через сеть оператора используется протокол BGP и его многопротокольное расширение MP-BGP. Это позволяет обмениваться информацией между опосредованно соединёнными маршрутизаторами, а также передавать маршрутную информацию сетей VPN, минуя маршрутизаторы опорной сети оператора (P). Через P-маршрутизаторы информация передаётся прозрачно, как дополнительный BGP атрибут. В MPLS-VPN модели нет необходимости в том, чтобы P-маршрутизаторы принимали решения о маршрутах, основываясь на внутренней адресации сетей VPN. Они просто передают пакеты в соответствии со значениями прикреплённых меток. Таким образом, на P-маршрутизаторы не требуется добавлять конфигурацию сетей VPN.

Ниже приведён пример конфигурации для включения протокола BGP на PE1 и PE2.

Подробнее о настройке BGP можно прочитать в соответствующем разделе "Border Gateway Protocol".

## PE1

PE1(config)#router bgp 100
PE1(config-router)#neighbor 3.3.3.3 remote-as 100
PE1(config-router)#neighbor 3.3.3.3 update-source 2.2.2.2
PE1(config-router)#address-family vpnv4 unicast
PE1(config-router-af)#neighbor 3.3.3.3 activate

PE2

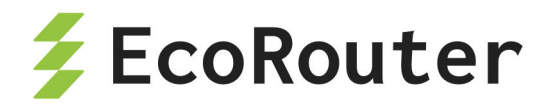

P2(config)#router bgp 100
P2(config-router)#neighbor 2.2.2.2 remote-as 100
P2(config-router)#neighbor 2.2.2.2 update-source 3.3.3.3
P2(config-router)#address-family vpnv4 unicast
P2(config-router-af)#neighbor 2.2.2.2 activate

Каждый РЕ-маршрутизатор в опорной сети MPLS-VPN подсоединён к сайтам, входящим в виртуальные частные сети клиентов. Для каждого сайта действуют маршруты соответствующей сети VPN. Поэтому на РЕ-маршрутизаторе должны содержаться таблицы VRF для тех сетей VPN, к сайтам которых он подключён. В приведённом примере — это обе сети VPN.

Для создания таблицы VRF введите команду конфигурационного режима ip vrf <VRF\_NAME>. На каждом PE-маршрутизаторе должны быть созданы таблицы VRF с именами ComA и ComB. При вводе данной команды создаётся таблица маршрутизации VRF RIB (Routing Information Base), назначается VRF-ID, и консоль переключается в контекстный режим конфигурирования VRF.

PE1(config)#ip vrf ComB
PE1(config-vrf)#

После того как на каждом PE-маршрутизаторе определены таблицы VRF, необходимо указать, какой интерфейс маршрутизатора принадлежит к какой таблице VRF. VRF заполняются маршрутами с присоединённых сайтов. К одной таблице VRF могут быть подключены несколько интерфейсов. Для подключения интерфейса (подсоединённого к CE-маршрутизатору) используется команда контекстного режима конфигурации интерфейса ip vrf forwarding <VRF\_NAME>.

В приведённом ниже примере интерфейс e2 маршрутизатора PE1 подключается к созданной ранее таблице VRF ComB.

PE1(config)#interface e2
PE1(config-if)#ip vrf forwarding ComB

После того как таблицы VRF созданы, настраиваются различители маршрутов и цели маршрутов.

Различители маршрутов (Route Distinguishers, RDs) обеспечивают уникальность каждого маршрута. Таким образом, в случае одинаковых маршрутов в разных сетях VPN, MP-BGP будет воспринимать их как уникальные. Для этого к каждому IPv4-адресу из виртуальной сети добавляется префикс длиной 64 бит (RD), преобразуя его в формат VPN-IPv4. BGP считает два IPv4-адреса с разными RD уникальными (несравнимыми), даже если у них совпадают и адрес, и маска.

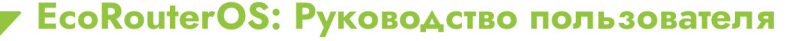

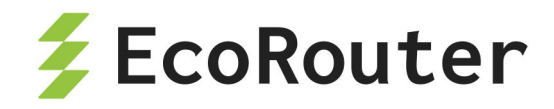

RD состоит из номера автономной системы и присвоеного номера (ASN:nn) или IPадреса и присвоеного номера (IP:nn), записанных через двоеточие ":".

Для того чтобы назначить RD каждой таблице VRF на PE-маршрутизаторе используется команда контекстного режима конфигурирования VRF rd <ASN:nn | IP:nn>.

В приведённом ниже примере назначается RD для VRF ComB на маршрутизаторе PE1.

PE1(config)#ip vrf ComB
PE1(config-vrf)#rd 168.12.2.1:1

Для просмотра таблицы маршрутизации данной таблицы VRF используется команда административного режима show ip route vrf «VRF\_NAME» или команда административного режима show ip route vrf al для всех VRF.

Все полученные от клиентов маршруты анонсируются по всей сети по протоколу MP-BGP. Все маршруты, узнанные по MP-BGP, добавляются в соответствующую таблицу VRF. Цель маршрута (RT) помогает PE-маршрутизаторам идентифицировать, к какой таблице VRF относится маршрут.

Для того чтобы назначить RT каждой таблице VRF на PE-маршрутизаторе, используется команда контекстного режима конфигурирования VRF route-target {both | export | import} <ASN:nn | IP:nn>.

Команда **route-target** создаёт списки импорта и экспорта расширенных атрибутов сообщества (в том числе, RT) для VRF. RT идентифицирует целевую сеть VPN. Данную команду необходимо вводить отдельно для каждого сообщества. Все маршруты с указанными расширенными атрибутами сообщества импортируются во все VRF, относящиеся к тем же сообществам в качестве целевого маршрута импорта.

В команде route-target также задаётся политика экспорта маршрутных объявлений:

- export добавить RT к экспортируемой маршрутной информации VRF;
- import импортировать маршрутную информацию с указанным RT;
- **both** указать сразу и импорт, и экспорт.

Указанные политики задаются в зависимости от планируемой топологии сети. Например, задание одного и того же значения для политики экспорта и импорта для всех таблиц VRF определённой сети VPN приводит к полносвязной топологии — каждый сайт может посылать пакеты непосредственно тому сайту, в котором находится сеть назначения.

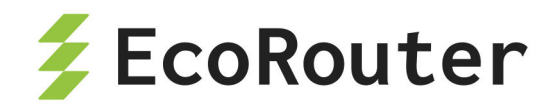

В приведённом ниже примере назначается RT для VRF ComB на маршрутизаторе PE1. Для остальных маршрутизаторов и сетей в рассматриваемой топологии задаётся то же значение политики экспорта.

PE1(config)#ip vrf ComB
PE1(config-vrf)#route-target both 100:1

Для предоставления услуги VPN, PE-маршрутизаторы должны быть сконфигурированы таким образом, чтобы любая маршрутная информация, приходящая с интерфейса клиентской сети VPN могла быть соотнесена с соответствующей таблицей VRF. Это достигается за счёт распространения по сети маршрутной информации протоколами маршрутизации, такими как BGP, OSPF, IS-IS, RIP. Для настройки CEсоседства используются приведённые ниже действия, в зависимости от используемого протокола (BGP, OSPF или RIP).

#### BGP

ВGР-сессия между РЕ и СЕ-маршрутизаторами может включать разные типы маршрутов (VPN-IPv4, IPv4 маршруты). Соответственно, от используемого семейства адресов зависит тип BGP-сессии. Таким образом, необходимо настроить семейство адресов BGP для каждой таблицы VRF на РЕ-маршрутизаторах и отдельно адресное семейство для VPN-IPv4-маршрутов между РЕ-маршрутизаторами. Все не-VPN BGP-соседи определяются при помощи режима IPv4-адресов. Каждое VPN BGP-соседство определяются связанным с ним режимом семейства адресов. Для того чтобы задать семейство адресов, используется команда режима конфигурации маршрутизации BGP address-family ipv4 vrf

Отдельная запись о семействе адресов должна быть в каждой таблице VRF, в каждой записи о семействе адресов может значиться несколько CE-маршрутизаторов с VRF.

РЕ и СЕ-маршрутизаторы должны быть напрямую подключены для BGP4-сессий; BGP multihop между ними не поддерживается.

В приведённом ниже примере маршрутизатор переключается в режим семейства адресов и указываются имена компаний-клиентов ComA и ComB в качестве названий VRF, для того чтобы проассоциировать их с подмножеством команд, соответствующим IPv4 семейству адресов. Подобная конфигурация используется, когда между РЕ и СЕмаршрутизаторами настроен BGP.

### PE1

PE1(config)#router bgp 100
PE1(config-router)#address-family ipv4 vrf ComA
PE1(config-router-af)#neighbor 192.16.3.3 remote-as 65001

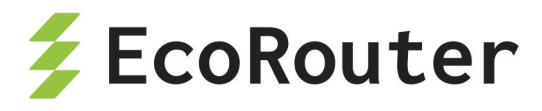

PE1(config-router-af)#exit
PE1(config-router)#address-family ipv4 vrf ComB
PE1(config-router-af)#neighbor 168.12.0.2 remote-as 65003

## OSPF

В отличие от BGP и RIP, OSPF не поддерживает разные контексты маршрутизации в одном процессе. Для запуска OSPF между PE и CE-маршрутизаторами настраивается отдельный OSPF-процесс для каждой VRF, который получает маршруты сети VPN по OSPF. PE-маршрутизатор различает принадлежность маршрутизаторов к определённой VRF, связывая конкретный клиентский интерфейс с таблицей VRF и с определённым процессом OSPF.

Чтобы распространить OSPF-маршруты таблицы VRF в BGP, необходимо включить редистрибуцию OSPF в контексте конфигурирования маршрутизации BGP для семейства адресов, связанного с VRF.

### PE1

PE1(config)#router ospf 101 ComA
PE1(config-router)#network 192.16.3.0/24 area 0
PE1(config-router)#redistribute bgp
PE1(config-router)#ex
PE1(config)#router ospf 102 ComB
PE1(config-router)#network 192.12.0.0/24 area 0
PE1(config-router)#redistribute bgp

### PE1

PE1(config)#router bgp 100
PE1(config-router)#address-family ipv4 vrf ComA
PE1(config-router-af)#redistribute ospf
PE1(config-router-af)#ex
PE1(config-router)#address-family ipv4 vrf ComB
PE1(config-router-af)#redistribute ospf

Для того чтобы проверить соседство между СЕ и РЕ-маршрутизаторами используется команда административного режима show ip bgp neighbor. Для просмотра всех созданных VRF и маршрутов в них используется команда show ip bgp vpnv4 all. Ниже приведён пример вывода команды show running-config для маршрутизаторов PE1, CE1 и P, сконфигурированных в соответствии с топологией рассматриваемого примера. Для связи PE с CE используется OSPF.

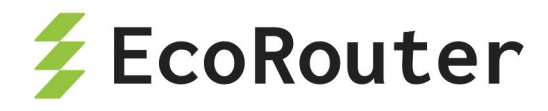

### PE1

```
PE1#show running-config
ļ
hostname PE1
ļ
ip vrf management
!
ip vrf ComA
rd 168.12.2.1:1
route-target both 100:1
ļ
ip vrf ComB
rd 192.16.2.1:1
route-target both 100:1
ļ
mpls propagate-ttl
!
L
ip pim register-rp-reachability
!
router ldp
targeted-peer ipv4 10.10.21.50
 exit-targeted-peer-mode
 advertisement-mode downstream-on-demand
ļ
router ospf 100
network 10.10.12.0/24 area 0.0.0.0
ļ
router ospf 101 ComA
redistribute bgp
network 192.16.3.0/24 area 0.0.0.0
ļ
router ospf 102 ComB
redistribute bgp
network 192.12.0.0/24 area 0.0.0.0
!
router bgp 100
 neighbor 3.3.3.3 remote-as 100
```

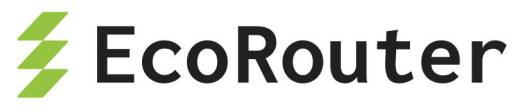

```
neighbor 3.3.3.3 update-source 2.2.2.2
address-family vpnv4 unicast
neighbor 3.3.3.3 activate
exit-address-family
l
address-family ipv4 vrf ComA
redistribute ospf
exit-address-family
!
address-family ipv4 vrf ComB
redistribute ospf
exit-address-family
!
interface loopback.0
ip mtu 1500
ip address 2.2.2/32
L
interface e1
ip mtu 1500
label-switching connect port te1 service-instance se1
ip address 10.10.21.10/24
ldp enable ipv4
ļ
interface e2
ip mtu 1500
ip vrf forwarding ComB
L
interface e3
ip mtu 1500
ip vrf forwarding ComA
ļ
```

### Ρ

```
!
hostname P
!
ip vrf management
!
```

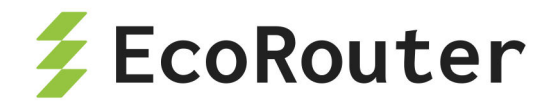

```
mpls propagate-ttl
ļ
ļ
ip pim register-rp-reachability
ļ
router ldp
pw-status-tlv
advertisement-mode downstream-on-demand
Т
interface e1
ip mtu 1500
label-switching
connect port tel service-instance sel
ip address 10.10.21.50/24
enable-ldp ipv4
ļ
interface e2
ip mtu 1500
label-switching
connect port tel service-instance sel
ip address 10.10.13.50/24
enable-ldp ipv4
ļ
end
```

# 25.5.5 MPLS Layer-3 eBGP VPN Configuration

В следующих подразделах приведены примеры конфигурации для организации сети VPN при помощи eBGP в случае, когда PE-маршрутизаторы находятся в разных автономных системах (AS).

Возможности сети VPN расширены для того чтобы была возможна реализация сценариев, когда PE-маршрутизаторы находятся в разных AS. Во всех рассмотренных случаях соединение между PE-маршрутизаторами устанавливается по eBGP. По умолчанию EBGP-VPN не разрешены.

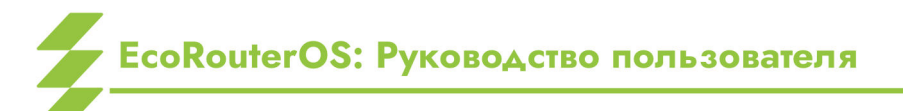

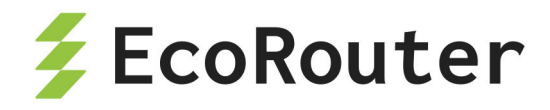

# 25.5.6 Настройка eBGP между PE и ASBR

В этом примере eBGP сконфигурирован между CE и PE-маршрутизаторами. PEмаршрутизаторы по iBGP соединены с пограничными маршрутизаторами автономной системы (Autonomous System Border Router, ASBR). ASBR соединены между собой по eBGP.

На рисунке ниже приведена топология сети для данного примера.

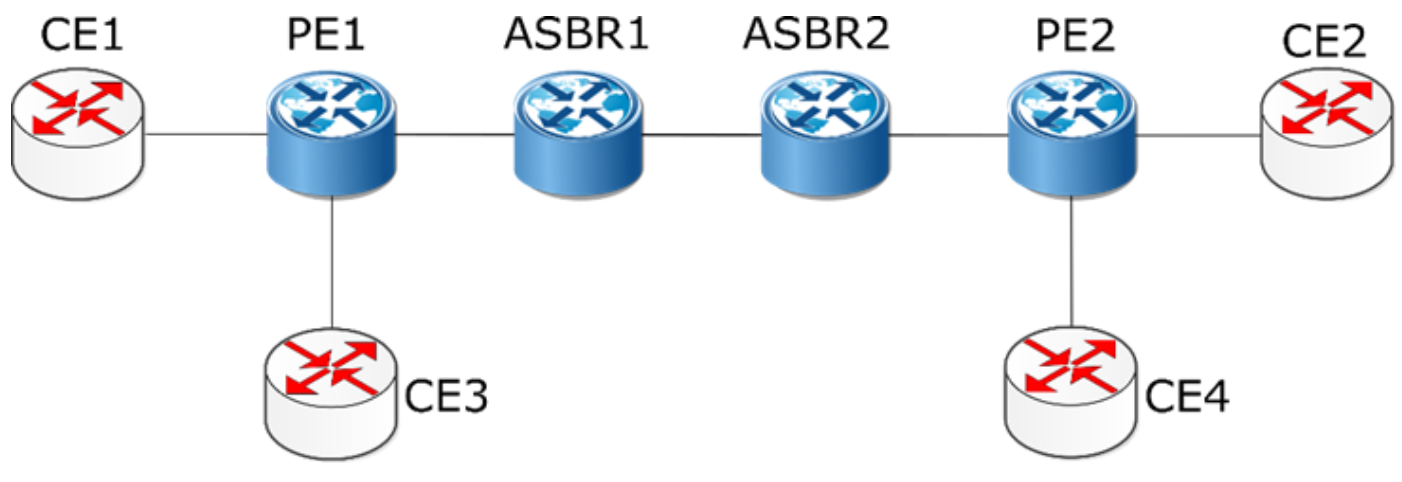

Рисунок 36

В таблицах ниже представлены команды конфигурирования маршрутизаторов CE, PE и ASBR в соответствии с топологией сети.

Таблица 93 — Настройка СЕ-маршрутизаторов

| Команда                                             | Описание                                                                                                    |
|-----------------------------------------------------|----------------------------------------------------------------------------------------------------|
| <pre>#configure terminal</pre>                      | Вход в конфигурационный режим                                                                                                |
| (config)#interface e1                               | Вход в режим конфигурирования<br>интерфейса                                                                                  |
| <pre>(config-if)#ip address 172.6.7.117/24</pre>    | Назначение IP-адреса                                                                                                    |
| (config-if)#exit                                    | Выход из режима конфигурирования<br>интерфейса                                                                               |
| (config)#router bgp 65001                           | Определение процесса ВGP<br>маршрутизации для AS 65001                                                                       |
| (config-router)#neighbor<br>172.6.7.116 remote-as 1 | Определение РЕ-маршрутизатора как<br>соседа. Где<br><b>172.6.7.116</b> — IP-адрес РЕ-<br>маршрутизатора, <b>1</b> — номер AS |

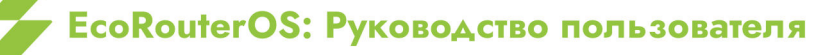

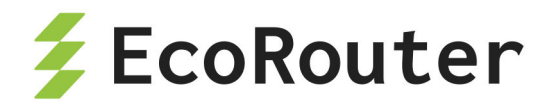

Для проверки настроенной конфигурации используются команды административного режима show ip bgp neighbors, show ip bgp.

Таблица 94 — Настройка РЕ-маршрутизаторов

| Команда                                                              | Описание                                                                                       |
|----------------------------------------------------------------------|------------------------------------------------------------------------------------------------|
| <pre>#configure terminal</pre>                                       | Вход в конфигурационный режим                                                                  |
| (config)#ip vrf IPI                                                  | Создание VRF под названием IPI                                                                 |
| (config-vrf)#rd 1:100                                                | Назначение RD 1:100                                                                            |
| (config-vrf)#route-target<br>both 100:200                            | Настройка импорта маршрутов между RT<br>расширенных сообществ 100 и 200                        |
| (config-vrf)#exit                                                    | Выход из конфигурирования VRF                                                                  |
| (config)#interface e3                                                | Вход в режим конфигурирования интерфейса                                                       |
| (config-if)#ip vrf<br>forwarding IPI                                 | Привязка VRF под названием IPI к интерфейсу,<br>к которому подключён CE-маршрутизатор          |
| <pre>(config-if)#ip address 172.6.7.116/24</pre>                     | Назначение IP-адреса                                                                           |
| (config-if)#exit                                                     | Выход из режима конфигурирования<br>интерфейса                                                 |
| (config)#router bgp 1                                                | Определение процесса ВGP маршрутизации<br>для AS 1                                             |
| (config-router)#neighbor<br>172.5.6.115 remote-as 1                  | Добавление ASBR в качестве однорангового<br>iBGP устройства с IP-адресом 172.5.6.115 и AS<br>1 |
| <pre>(config-router)#address-<br/>family vpnv4 unicast</pre>         | Вход в режим конфигурирования семейства<br>адресов VPNv4                                       |
| <pre>(config-router-<br/>af)#neighbor 172.5.6.115<br/>activate</pre> | Активация ASBR-соседства, чтобы ASBR мог<br>принимать маршруты сети VPN                        |
| <pre>(config-router-af)#exit- address-family</pre>                   | Выход из режима конфигурирования<br>семейства адресов VPNv4                                    |
| <pre>(config-router)#address-<br/>family ipv4 vrf IPI</pre>          | Вход в режим конфигурирования семейства адресов IPv4 для VRF IPI                               |

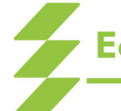

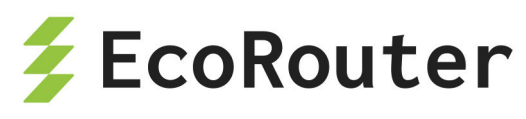

| Команда                                                                     | Описание                                                                                                    |
|-----------------------------------------------------------------------------|----------------------------------------------------------------------------------------------------|
| <pre>(config-router-<br/>af)#neighbor 172.6.7.117<br/>remote-as 65001</pre> | Добавление СЕ-маршрутизатора в качестве<br>однорангового eBGP устройства с IP-адресом<br>172.6.7.117 и AS 65001 |
| <pre>(config-router-af)#exit- address-family</pre>                          | Выход из режима<br>конфигурирования семейства адресов IPv4                                                      |
| (config-router)#exit                                                        | Выход из режима конфигурирования<br>маршрутизации                                                               |

Для проверки настроенной конфигурации используются команды административного режима show ip bgp neighbors, show ip bgp vpnv4 all.

Таблица 95 — Настройка ASBR1 и ASBR2

| Команда                                             | Описание                                                                                                   |
|-----------------------------------------------------|----------------------------------------------------------------------------------------------------|
| <pre>#configure terminal</pre>                      | Вход в конфигурационный режим                                                                              |
| (config)#ip vrf IPI                                 | Создание VRF под названием IPI                                                                             |
| (config-vrf)#rd 1:100                               | Назначение RD 1:100                                                                                        |
| (config-vrf)#route-target<br>both 100:200           | Настройка импорта маршрутов между RT<br>расширенных сообществ 100 и 200                                    |
| (config-vrf)#exit                                   | Выход из конфигурирования VRF                                                                              |
| (config)#interface e1                               | Вход в режим конфигурирования<br>интерфейса                                                                |
| <pre>(config-if)#ip address 172.5.6.115/24</pre>    | Назначение IP-адреса                                                                                       |
| (config-if)#exit                                    | Выход из режима конфигурирования<br>интерфейса                                                             |
| (config)#router bgp 1                               | Определение процесса ВGP<br>маршрутизации для AS 1                                                         |
| (config-router)#neighbor<br>172.5.6.116 remote-as 1 | Добавление ASBR в качестве<br>однорангового iBGP устройства с IP-<br>адресом 172.5.6.116 и AS 1            |
| (config-router)#neighbor<br>172.4.5.114 remote-as 2 | Добавление удаленного ASBR в качестве<br>однорангового eBGP устройства с IP-<br>адресом 172.4.5.114 и AS 2 |

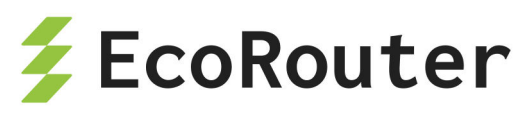

| Команда                                                           | Описание                                                                      |
|-------------------------------------------------------------------|-------------------------------------------------------------------------------|
| <pre>(config-router)#address- family vpnv4 unicast</pre>          | Вход в режим конфигурирования семейства<br>адресов VPNv4                      |
| (config-router-af)#neighbor<br>172.5.6.116 activate               | Активация ASBR-соседства, чтобы ASBR мог<br>принимать маршруты сети VPN       |
| <pre>(config-router-af)#neighbor 172.4.5.114 allow-ebgp-vpn</pre> | Включение в CLI возможности<br>установления eBGP сети VPN между двумя<br>ASBR |
| (config-router-af)#neighbor<br>172.4.5.114 activate               | Активация eBGP ASBR для обработки<br>маршрутов сети VPN                       |
| <pre>(config-router-af)#exit- address-family</pre>                | Выход из режима конфигурирования семейства адресов VPNv4                      |
| (config-router)#exit                                              | Выход из режима конфигурирования<br>маршрутизации                             |

Для проверки настроенной конфигурации используются команды административного режима show ip bgp neighbors, show ip bgp vpnv4 all.

# 25.5.7 Настройка eBGP между PE и RR и между ASBR

В данном примере PE-маршрутизатор соединен с Route-Reflector (RR), одним из клиентов которого является ASBR, соединенный с другими ASBR по eBGP. Конфигурация аналогична предыдущему примеру "Настройка eBGP между PE и ASBR", кроме конфигурации PE-маршрутизаторов и клиентов RR, одним из которых является ASBR. Между собой ASBR соединены по eBGP.

На рисунке ниже приведена топология сети для данного примера.

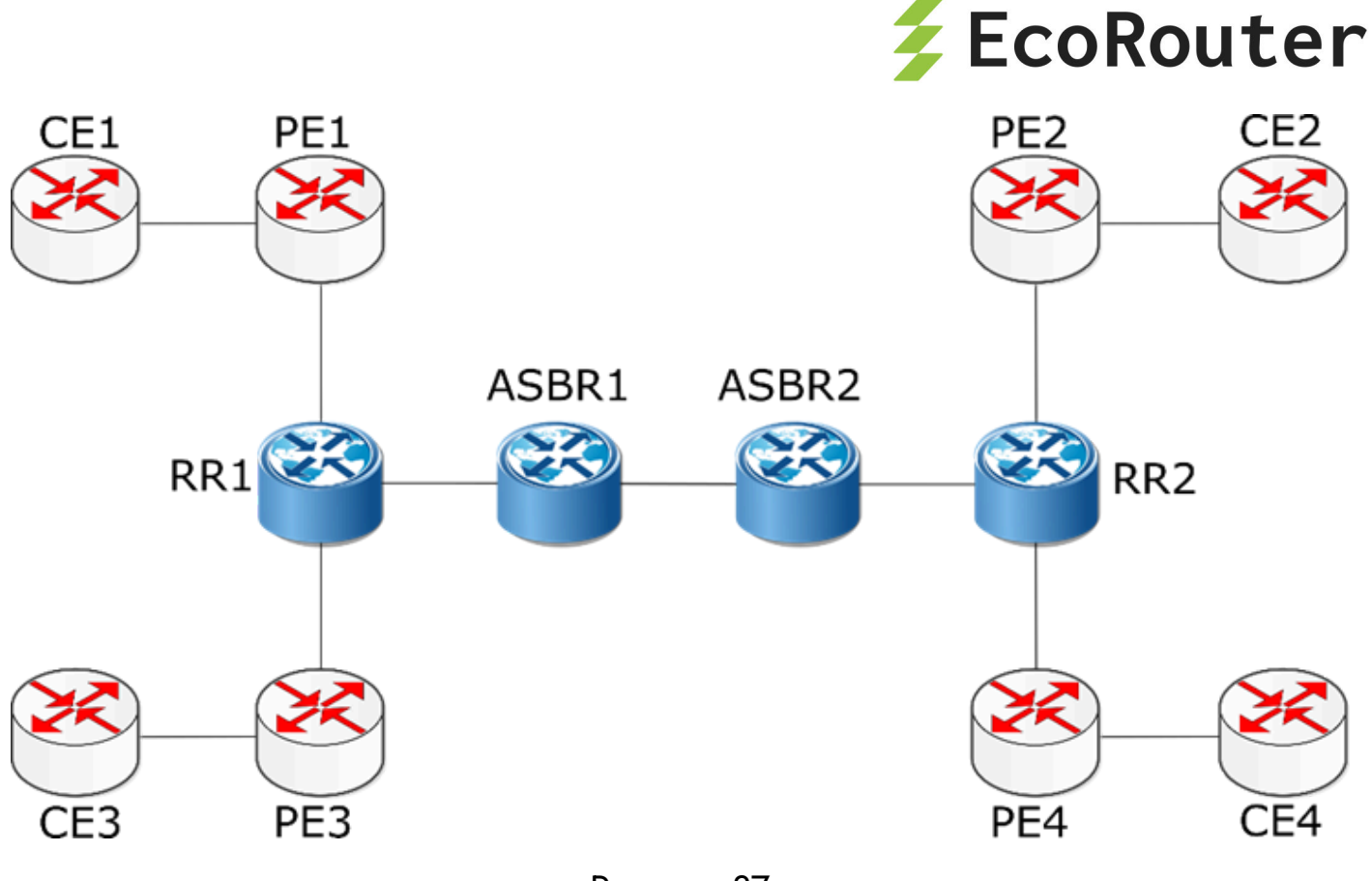

Рисунок 37

Ниже представлены команды конфигурирования маршрутизаторов CE, PE, RR и ASBR в соответствии с топологией сети.

Для настройки СЕ-маршрутизаторов используются те же команды, что и в примере "Настройка eBGP между PE и ASBR".

Для настройки PE-маршрутизаторов используются те же команды, что и в примере "Настройка eBGP между PE и ASBR", кроме того, что RR конфигурируется как одноранговое iGBP устройство, вместо ASBR.

| Таблица | 96 | — Настройка | Route | Reflectors |
|---------|----|-------------|-------|------------|
|---------|----|-------------|-------|------------|

| Команда                                           | Описание                                                                |
|---------------------------------------------------|-------------------------------------------------------------------------|
| <pre>#configure terminal</pre>                    | Вход в конфигурационный режим                                           |
| (config)#ip vrf IPI                               | Создание VRF под названием IPI                                          |
| (config-vrf)#rd 1:100                             | Назначение RD 1:100                                                     |
| <pre>(config-vrf)#route-target both 100:200</pre> | Настройка импорта маршрутов между<br>RT расширенных сообществ 100 и 200 |
| (config-vrf)#exit                                 | Выход из конфигурирования VRF                                           |
| (config)#interface eth1                           | Вход в режим конфигурирования<br>интерфейса                             |

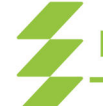

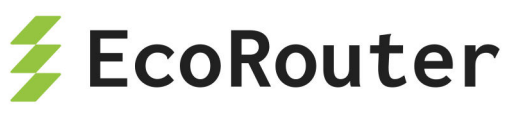

| Команда                                                                        | Описание                                                                                        |
|--------------------------------------------------------------------------------|-------------------------------------------------------------------------------------------------|
| <pre>(config-if)#ip address 172.4.5.114/24</pre>                               | Назначение IP-адреса                                                                            |
| <pre>(config-if)#exit</pre>                                                    | Выход из режима конфигурирования<br>интерфейса                                                  |
| (config)#router bgp 1                                                          | Определение процесса ВGP<br>маршрутизации для AS 1                                              |
| <pre>(config-router)#neighbor 172.5.6.116 remote-<br/>&gt; as 1</pre>          | Добавление ASBR в качестве<br>однорангового iBGP устройства с IP-<br>адресом 172.5.6.116 и AS 1 |
| <pre>(config-router)#neighbor 172.4.5.114 remote-<br/>&gt; as 1</pre>          | Добавление ASBR в качестве<br>однорангового iBGP устройства с IP-<br>адресом 172.4.5.114 и AS 1 |
| <pre>(config-router)#address-family vpnv4 unicast</pre>                        | Вход в режим конфигурирования<br>семейства адресов VPNv4                                        |
| <pre>(config-router-af)#neighbor 172.5.6.116<br/>&gt; activate</pre>           | Активировать РЕ-маршрутизатор для<br>обработки маршрутов сети VPN                               |
| <pre>(config-router-af)#neighbor 172.5.6.116<br/>route- reflector-client</pre> | Добавить РЕ-маршрутизатор, как route-<br>reflector-client                                       |
| <pre>(config-router-af)#neighbor 172.4.5.114<br/>&gt; activate</pre>           | Активация ASBR-соседства, чтобы ASBR<br>мог принимать маршруты сети VPN                         |
| <pre>(config-router-af)#neighbor 172.4.5.114<br/>route- reflector-client</pre> | Добавить ASBR, как route-reflector-client                                                       |
| <pre>(config-router-af)#exit-address- family</pre>                             | Выход из режима конфигурирования семейства адресов VPNv4                                        |
| (config-router)#exit                                                           | Выход из режима конфигурирования<br>маршрутизации                                               |

Для проверки настроенной конфигурации используются команды административного режима show ip bgp neighbors, show ip bgp vpnv4 all.

Для настройки ASBR используются те же команды, что и в примере "Настройка eBGP между PE и ASBR", кроме того, что ASBR конфигурируется как

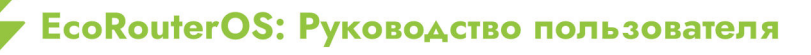

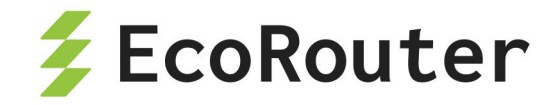

одноранговое iGBP устройство, вместо RR.

## 25.5.8 Соединение РЕ-маршрутизаторов с использованием eBGP Multihop

В данном примере РЕ-маршрутизаторы подключены друг к другу напрямую с использованием eBGP multi-hop.

Между СЕ и РЕ-маршрутизаторами настроен eBGP. РЕ-маршрутизаторы настроены таким образом, чтобы между ними было соединение eBGP multi-hop. Для того чтобы соединение multi-hop работало, между PE1, P и PE2 должен быть запущен протокол IGP.

На рисунке ниже приведена топология сети для данного примера.

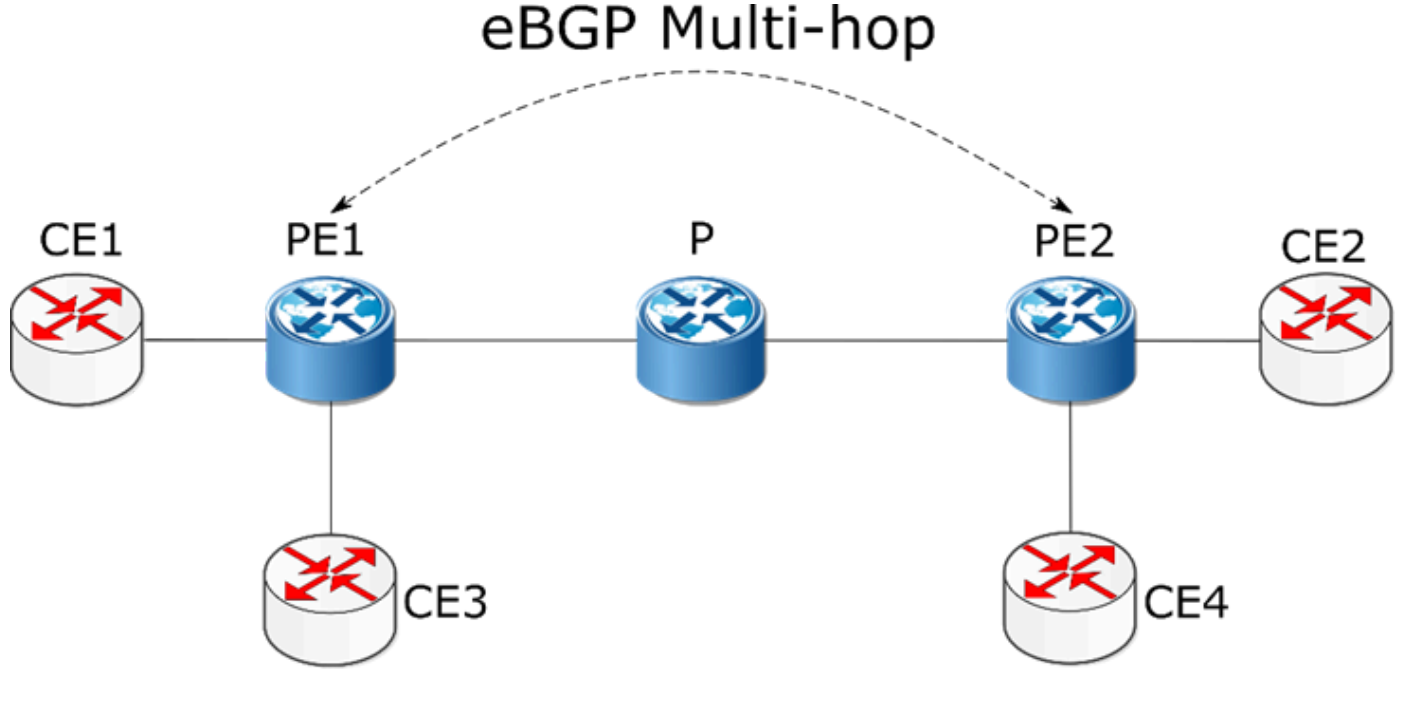

Рисунок 38

Ниже представлены команды конфигурирования маршрутизаторов СЕ и РЕ в соответствии с топологией сети.

На Р-маршрутизаторах должен быть настроен только протокол IGP (в данном примере OSPF).

Таблица 97 — Настройка СЕ-маршрутизаторов

| Команда                            | Описание                                 |
|------------------------------------|------------------------------------------|
| <pre>#configure terminal</pre>     | Вход в конфигурационный режим            |
| <pre>(config)#interface eth1</pre> | Вход в режим конфигурирования интерфейса |

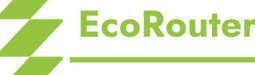

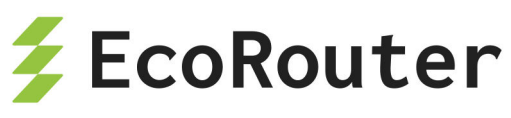

| Команда                                             | Описание                                                                                                    |
|-----------------------------------------------------|----------------------------------------------------------------------------------------------------|
| <pre>(config-if)#ip address 172.6.7.117/24</pre>    | Назначение IP-адреса                                                                                                    |
| <pre>(config-if)#exit</pre>                         | Выход из режима конфигурирования<br>интерфейса                                                                               |
| (config)#router bgp 65001                           | Определение процесса ВGP<br>маршрутизации для AS 65001                                                                       |
| (config-router)#neighbor<br>172.6.7.116 remote-as 1 | Определение РЕ-маршрутизатора как<br>соседа. Где<br><b>172.6.7.116</b> — IP-адрес РЕ-<br>маршрутизатора, <b>1</b> — номер AS |

Для проверки настроенной конфигурации используются команды административного режима show ip bgp neighbors , show ip bgp .

Таблица 98 — Настройка РЕ-маршрутизаторов

| Команда                                   | Описание                                                                |
|-------------------------------------------|-------------------------------------------------------------------------|
| <pre>#configure terminal</pre>            | Вход в конфигурационный режим                                           |
| (config)#ip vrf IPI                       | Создание VRF под названием IPI                                          |
| (config-vrf)#rd 1:100                     | Назначение RD 1:100                                                     |
| (config-vrf)#route-target<br>both 100:200 | Настройка импорта маршрутов между RT<br>расширенных сообществ 100 и 200 |
| (config-vrf)#exit                         | Выход из конфигурирования VRF                                           |
| (config)#interface eth3                   | Вход в режим конфигурирования интерфейса                                |
| (config-if)#ip vrf forwarding<br>IPI`     | Bind the interface connected to the CE router with VRF IPI.             |
| (config-if)#ip address<br>172.6.7.116/24  | Назначение IP-адреса                                                    |
| (config-if)#exit                          | Выход из режима конфигурирования<br>интерфейса                          |
| (config)#router ospf 1                    | Определение процесса маршрутизации<br>OSPF                              |

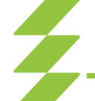

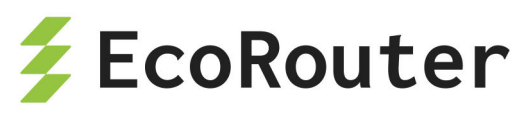

| Команда                                                                | Описание                                                                                                    |
|------------------------------------------------------------------------|----------------------------------------------------------------------------------------------------|
| (config-router)#network<br>172.5.6.0/24 area 0                         | Рекламировать сеть между РЕ и Р-<br>маршрутизатором для того, чтобы обеспечить<br>multi-hop                                 |
| (config-router)#exit                                                   | Выход из режима конфигурации<br>маршрутизации OSPF                                                                          |
| (config)#router bgp 1                                                  | Определение процесса ВGP<br>маршрутизации для AS 1                                                                          |
| (config-router)#neighbor<br>172.4.5.114 remote-as 2                    | Определение РЕ-маршрутизатора, как<br>соседа. Здесь 172.4.5.114 — IP-адрес<br>удаленного РЕ-маршрутизатора, 2 — номер<br>AS |
| (config-router)#neighbor<br>172.4.5.114 ebgp-multi-hop<br>255          | Установление РЕ-маршрутизатора в качестве<br>однорангового устройства eBGP                                                  |
| <pre>(config-router)#address-<br/>family vpnv4 unicast</pre>           | Вход в режим конфигурирования семейства<br>адресов VPNv4                                                                    |
| <pre>(config-router-af)#neighbor 172.4.5.114 allow-ebgp-vpn</pre>      | Настройка удаленного PE-маршрутизатора<br>для разрешения eBGP сетей VPN                                                     |
| (config-router-af)#neighbor<br>172.4.5.114 activate                    | Активация удаленного РЕ-маршрутизатора,<br>чтобы он мог получать маршруты сети VPN                                          |
| <pre>(config-router-af)#exit- address-family</pre>                     | Выход из режима конфигурирования<br>семейства адресов VPNv4                                                                 |
| (config-router)#address-<br>family ipv4 vrf IPI                        | Вход в режим конфигурирования семейства<br>адресов IPv4 для VRF IPI                                                         |
| <pre>(config-router-af)#neighbor<br/>172.6.7.117 remote-as 65001</pre> | Определение СЕ-маршрутизатора, как<br>соседа с IP-адресом 172.6.7.117 и номером<br>AS 65001                                 |
| <pre>(config-router-af)#exit-<br/>address-family</pre>                 | Выход из режима конфигурирования семейства адресов IPv4                                                                     |
| (config-router)#exit                                                   | Выход из режима конфигурирования<br>маршрутизации                                                                           |

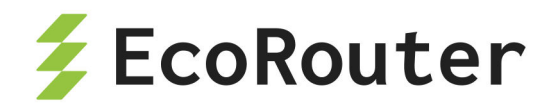

Для проверки настроенной конфигурации используются команды административного режима show ip bgp neighbors, show ip bgp vpnv4 all.

# 25.5.9 Соединение РЕ-маршрутизаторов с RR через RR, используя eBGP multi-hop

В данном примере PE-маршрутизаторы подсоединены к Route-Reflector (RR), которые подсоединены к другим RR, используя eBGP-multi-hop.

Конфигурация аналогична предыдущему примеру "Соединение РЕмаршрутизаторов с использованием eBGP Multi-hop", кроме того, что РЕ-маршрутизаторы подсоединены к RR по iBGP. EBGP multi-hop соединения остаются только между RR.

На рисунке ниже приведена топология сети для данного примера.

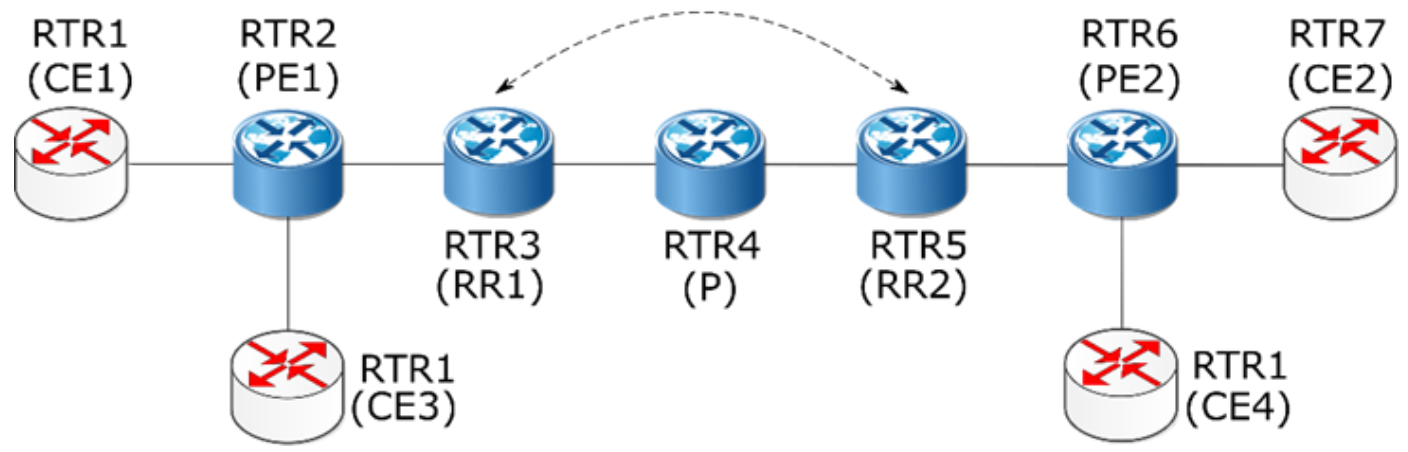

# eBGP Multi-hop

Рисунок 39

Ниже представлены команды конфигурирования маршрутизаторов CE, PE и RR в соответствии с топологией сети.

На Р-маршрутизаторах должен быть настроен только протокол IGP (в данном примере OSPF).

СЕ-маршрутизаторы настраиваются аналогично примеру "Соединение РЕмаршрутизаторов с использованием eBGP Multi-hop".

РЕ-маршрутизаторы настраиваются аналогично примеру "Соединение РЕмаршрутизаторов с использованием eBGP Multi-hop", кроме того, что у РЕмаршрутизаторов есть только одно iBGP соединение с RR.

Таблица 99 — Настройка Route Reflectors

| Команда                        | Описание                      |
|--------------------------------|-------------------------------|
| <pre>#configure terminal</pre> | Вход в конфигурационный режим |

EcoRouterOS: Руководство пользователя

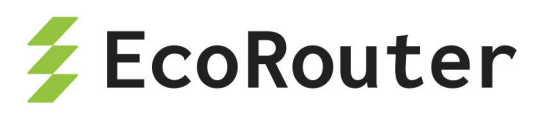

| Команда                                                             | Описание                                                                                                 |
|---------------------------------------------------------------------|----------------------------------------------------------------------------------------------------|
| (config)#ip vrf IPI                                                 | Создание VRF под названием IPI                                                                           |
| (config-vrf)#rd 1:100                                               | Назначение RD 1:100                                                                                      |
| (config-vrf)#route-target both<br>100:200                           | Настройка импорта маршрутов между RT<br>расширенных сообществ 100 и 200                                  |
| (config-vrf)#exit                                                   | Выход из конфигурирования VRF                                                                            |
| <pre>(config)#interface eth1</pre>                                  | Вход в режим конфигурирования<br>интерфейса                                                              |
| <pre>(config-if)#ip address 172.5.6.115/24</pre>                    | Назначение IP-адреса                                                                                     |
| (config-if)#exit                                                    | Выход из режима конфигурирования<br>интерфейса                                                           |
| (config)#router bgp 1                                               | Определение процесса ВGP<br>маршрутизации для AS 1                                                       |
| (config-router)#neighbor<br>172.5.6.116 remote-as 1                 | Добавление ASBR в качестве<br>однорангового iBGP устройства с IP-<br>адресом 172.5.6.116 и AS 1          |
| (config-router)#neighbor<br>172.3.4.113 remote-as 2                 | Добавление удалённого RR в качестве<br>однорангового iBGP устройства с IP-<br>адресом 172.3.4.113 и AS 2 |
| (config-router)#neighbor<br>172.3.4.113 ebgp-multi-hop 255          | Назначение удалённого RR-<br>маршрутизатора в качестве однорангового<br>устройства eBGP-multi-hop        |
| (config-router)#address-family<br>vpnv4 unicast                     | Вход в режим конфигурирования<br>семейства адресов VPNv4                                                 |
| <pre>(config-router-af)#neighbor 172.3.4.113 allow-ebgp-vpn</pre>   | Настройка удалённого RR, чтобы<br>разрешить EBGP сети VPN                                                |
| <pre>(config-router-af)#neighbor 72.3.4.113 activate</pre>          | Активация соседства, чтобы удалённый<br>RR мог принимать маршруты сети VPN                               |
| <pre>(config-router-af)#neighbor 172.5.6.116 activate</pre>         | Активация РЕ-маршрутизатора для<br>обработки маршрутов сети VPN                                          |
| <pre>(config-router-af)#neighbor 172.5.6.116 route-reflector-</pre> | Добавление PE-маршрутизатора в качестве route-reflector-client                                           |

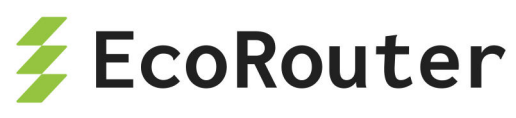

| Команда                                            | Описание                                                                                    |
|----------------------------------------------------|---------------------------------------------------------------------------------------------|
| client                                             |                                                                                             |
| <pre>(config-router-af)#exit- address-family</pre> | Выход из режима конфигурирования<br>семейства адресов VPNv4                                 |
| (config-router)#exit                               | Выход из режима конфигурирования<br>маршрутизации                                           |
| (config)#router ospf 1                             | Определение процесса маршрутизации<br>OSPF                                                  |
| (config-router)#network<br>172.4.5.0/24 area 0     | Рекламировать сеть между РЕ и Р-<br>маршрутизатором для того, чтобы<br>обеспечить multi-hop |
| (config-router)#exit                               | Выход из режима конфигурирования<br>маршрутизации                                           |

Для проверки настроенной конфигурации используются команды административного режима show ip bgp neighbors, show ip bgp vpnv4 all.

# **25.6 Virtual Private LAN Service**

Функционал VPLS L2VPN позволяет создавать распределённые LAN-сети поверх IP/MPLS-сети. В отличие от сервиса VPWS (Virtual Private Wire Service), сервис VPLS позволяет создавать не только сети типа точка-точка, но и полносвязные L2-сети. Маршрутизаторы EcoRouter также поддерживают тип сервиса H-VPLS, позволяющий терминировать на пограничном устройстве VPLS-сети не только физический канал, но и pseudowire, представляя собой объединение сервисов VPWS (L2-curciut) и VPLS.

В терминологии VPLS существует несколько типов устройств, каналов и интерфейсов:

· PW (Pseudowire) — виртуальный канал между двумя PE-устройствами или устройством MTU и PE;

· PE (Provider Edge) — граничный маршрутизатор сети провайдера, на котором терминируется сервис VPLS;

• MTU-r (Multi-Tenant Unit router) — маршрутизатор, терминирующий VPWS-каналы в сторону сети провайдера и физические каналы (или VLAN) в сторону клиентов;

· CE (Customer Edge) — оборудование клиента, подключающееся к оборудованию провайдера — РЕ или MTU;

· AC (Access circuit) — интерфейс РЕ в сторону клиента. Может терминировать физический

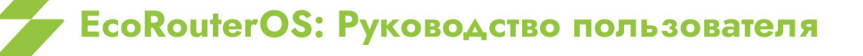

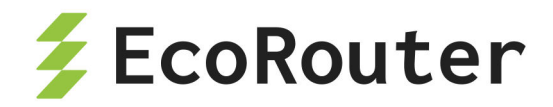

канал или L2-curciut. В EcoRouterOS под физическим каналом следует понимать порт, с привязанным service-instance и инкапсуляцией untagged или dot1q;

· VC (Virtual circuit) — интерфейс РЕ в сторону другого РЕ сети. Представляет собой однонаправленный виртуальный канал;

· VSI (Virtual Switch Instance) — виртуальный Ethernet-bridge, терминирующий AC со стороны клиентов и VC со стороны сети провайдера. VPLS-instance — синоним VSI.

На схеме ниже изображены основные устройства и каналы VPLS-сети.

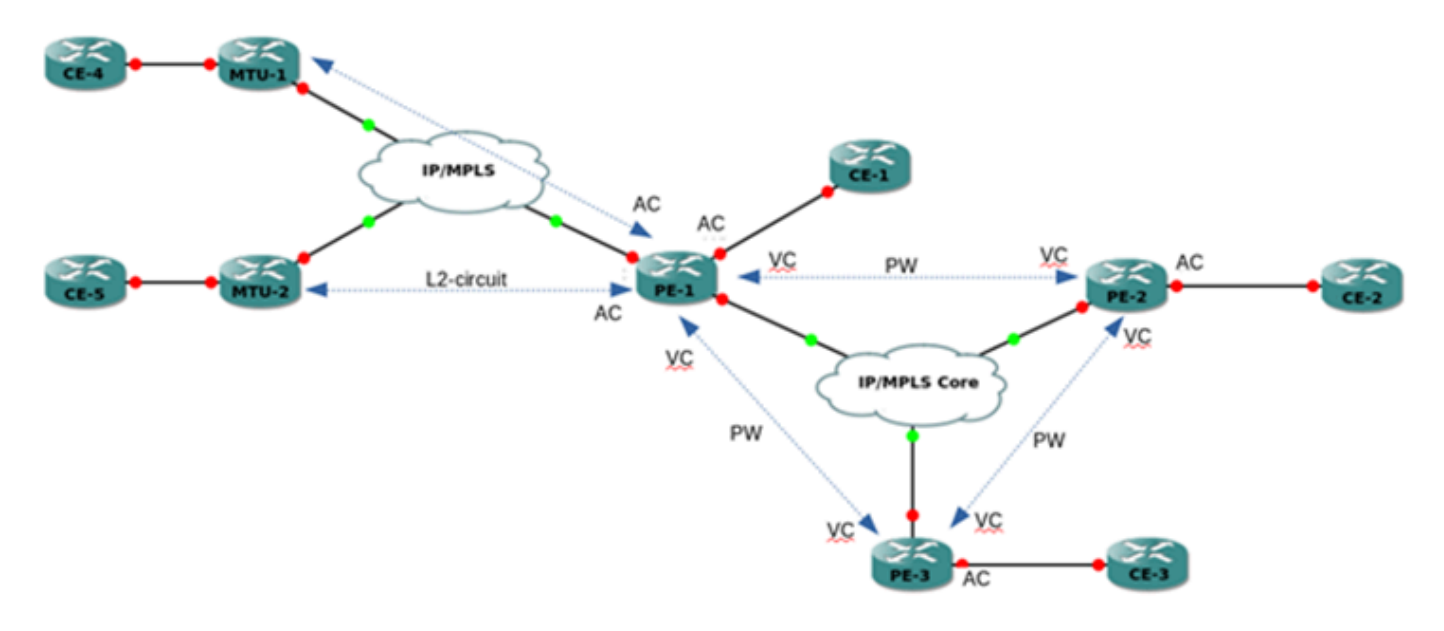

Рисунок 40

В реализации сервиса VPLS в EcoRouterOS используется сигнализация LDP (Martini). Сигнализация BGP (Kompella) не поддерживается.

# 25.6.1 Общие требования для работы VPLS (Martini)

Сервис VPLS работает поверх IP/MPLS-сети, соответственно, для организации его работы необходимо, чтобы между устройствами РЕ была IP-связность, а также функционировал MPLS-транспорта на основе LDP. Между устройствами РЕ должна быть установлена tLDP-сессия, используемая для обмена сервисными MPLS-метками.

Аналогичные требования существуют для связности устройств РЕ и MTU-г. Сами устройства MTU-г могут быть в разных сетях и не иметь IP-связности друг с другом.

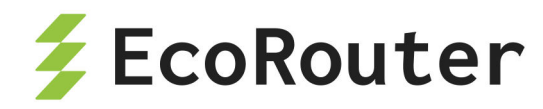

# 25.6.2 Схема с одним РЕ, терминирующим L2-circuit

Простейшая схема использования сервиса VPLS выглядит следующим образом (см. рисунок ниже).

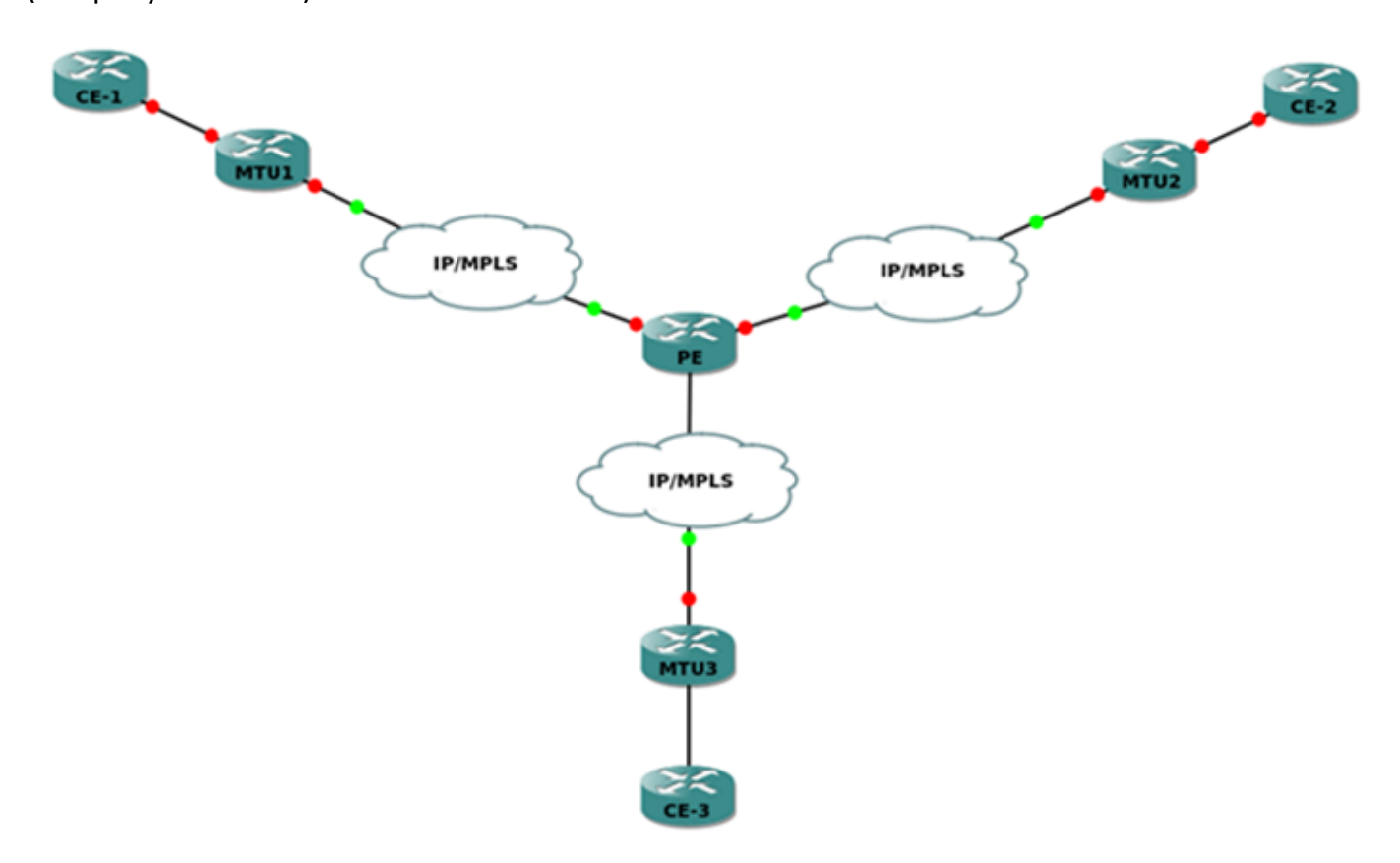

Рисунок 41

Устройство РЕ терминирует в одном VPLS-домене несколько каналов L2-circuit, в результате чего устройства СЕ находятся в одной LAN-сети.

### Настройка MTU-r

На устройствах MTU-г настраивается сервис L2-circuit. Эти устройства ничего не знают о VPLS и в принципе не обязаны его поддерживать. Пример настройки L2-circuit можно посмотреть в соответствующем разделе.

### Настройка РЕ

На РЕ должны быть предварительно настроены:

- IP-интерфейсы (см. раздел Виды интерфейсов),
- loopback.0 (см. раздел Виды интерфейсов),
- IGP-протокол,
- LDP (см. раздел Multiprotocol Label Switching),

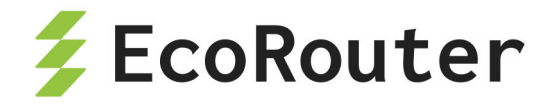

• tLDP с MTU-r-устройствами.

Для создания L2-circuit используются команды конфигурационного режима:

ecorouter(config)#mpls l2-circuit vc10 10 11.11.11.11
ecorouter(config)#mpls l2-circuit vc20 20 22.22.22.22
ecorouter(config)#mpls l2-circuit vc30 30 33.33.33.33

Где 11.11.11, 22.22.22.22 и 33.33.33.33 — это loopback.0 адреса устройств MTUr.

VSI создаётся командой конфигурационного режима:

ecorouter(config)#vpls-instance test100 100

Где **100** — это ID VSI. После ввода команды, выполняется переход в контекст VPLS-instance ecorouter(config-vpls)#, где выполняются настройки VPLS-instance.

Для добавления L2-circuit в VSI используются команды в контексте vpls-instance:

ecorouter(config-vpls)#member vpls-vc vc10 ethernet ecorouter(config-vpls)#member vpls-vc vc20 ethernet ecorouter(config-vpls)#member vpls-vc vc30 ethernet

## 25.6.3 Схема с тремя PE, L2-circuit и Service-instance

Данная схема предполагает полную связность между РЕ-устройствами, объединяющими клиентов в одну LAN-сеть. Клиенты подключаются к сети физическим каналом (CE2, CE3) и по L2-circuit (CE1).

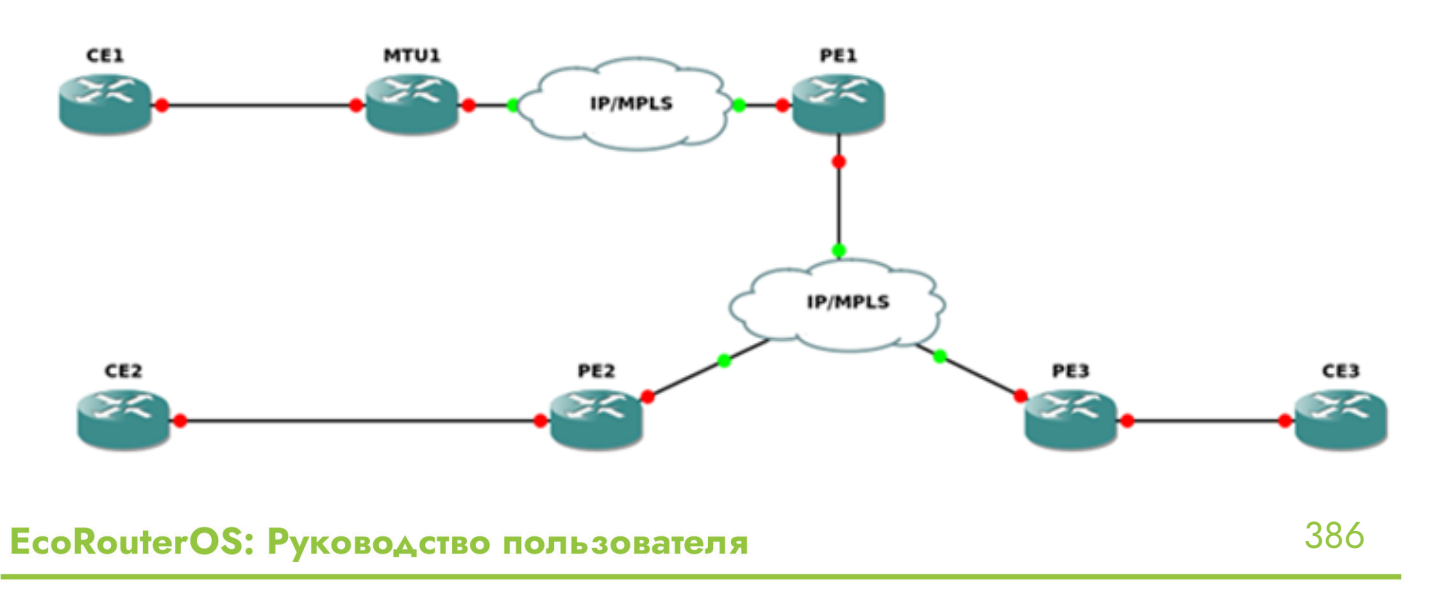

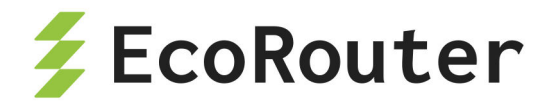

# Рисунок 42

### Настройка MTU-r

На устройствах MTU-г настраивается сервис L2-circuit. К данным устройствам нет требований по поддержке VPLS. Пример настройки L2-circuit можно посмотреть в разделе Multiprotocol Label Switching.

### Настройка РЕ1

На РЕ1 должны быть предварительно настроены:

IP-интерфейсы (см. раздел Виды интерфейсов),

loopback.0 (см. раздел Виды интерфейсов),

- IGP-протокол,
- LDP (см. раздел Multiprotocol Label Switching),
- tLDP с MTU-r, PE2 и PE3.

Для создания L2-circuit используется команда конфигурационного режима mpls 12-circuit vc10 10 11.11.11.11 . Где **11.11.11** — это loopback.0 адрес устройства MTU-r.

VSI создаётся командой конфигурационного режима vpls-instance test100 100, где **100** — это ID VSI (должно совпадать у всех PE).

После ввода команды, выполняется переход в контекст VPLS-instance ecorouter(config-vpls)#, где выполняются настройки VPLS-instance.

Для добавления L2-circuit в VSI используется команда в контексте VPLS-instance member vpls-vc vc10 ethernet.

Для добавления VPLS-соседей PE2 и PE3 используются следующие команды контекста VPLS-instance.

```
PE1(config-vpls)# signaling ldp
PE1(config-vpls-sig)#vpls-peer 2.2.2.2
PE1(config-vpls-sig)#vpls-peer 3.3.3.3
```

Где **2.2.2.2**, **3.3.3.3** — это loopback.О адреса устройств РЕ2 и РЕ3 соответственно.

### Настройка РЕ2

На РЕ2 должны быть предварительно настроены:

ІР-интерфейсы (см. раздел Виды интерфейсов),

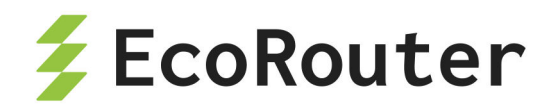

- loopback.0 (см. раздел Виды интерфейсов),
- IGP-протокол,
- LDP (см. раздел Multiprotocol Label Switching),
- tLDP с PE1 и PE3.

VSI создаётся командой vpls-instance test100 100, где **100** — это ID VSI, значение которого должны совпадать у всех РЕ.

После ввода команды, выполняется переход в контекст VPLS-instance ecorouter(config-vpls)#, где выполняются настройки vpls-instance.

Для добавления сервисных интерфейсов в VSI используются команды в контексте VPLS-instance member port te2 service-instance vpls, где te2 — это номер порта, a vpls — это имя сервисного интерфейса, который должен быть создан на соответствующем порту.

Для добавления VPLS-соседей РЕ2 и РЕ3 используются следующие команды контекста VPLS-instance.

```
PE1(config-vpls)# signaling ldp
PE1(config-vpls-sig)#vpls-peer 1.1.1.1
PE1(config-vpls-sig)#vpls-peer 3.3.3.3
```

Где **2.2.2.2**, **3.3.3.3** — это loopback.0 адреса устройств РЕ2 и РЕ3 соответственно.

### 25.6.4 Команды просмотра VPLS

Для просмотра состояния VPLS-instance используются команды режима администрирования, перечисленные ниже.

Команда show vpls-instance показывает основные параметры VSI.

| ecorouter#show vpls-instance |         |          |        |        |              |  |
|------------------------------|---------|----------|--------|--------|--------------|--|
| Name                         | VPLS-ID | Туре     | MPeers | SPeers | SIG-Protocol |  |
| test100                      | 100     | Ethernet | 0      | 3      | N/A          |  |

Команда show vpls-instance detail показывает более подробную информацию о VPLS-instance.

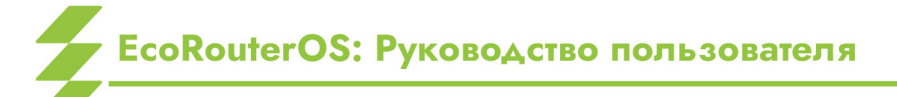

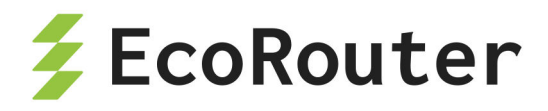

ecorouter#show vpls-instance detail Virtual Private LAN Service Instance: test100, ID: 100 SIG-Protocol: LDP Learning: Enabled Group ID: 0, VPLS Type: Ethernet, Configured MTU: 9714 Description: none Operating mode: Raw Configured interfaces: Interface: vi-100 Mesh Peers: 2.2.2.2 (Up) 3.3.3.3 (Up) Spoke Peers: vc10 (Up)

Для просмотра таблицы MAC-адресов в VSI используется команда show vpls mactable <NAME>, где **NAME** — это имя VPLS-instance.

ecorouter#show vpls mac-table test100 VPLS Aging time is 60 sec L2 Address Port Type Age 0050.7966.6801 te2 Dynamic 11 0050.7966.6800 te0 Dynamic 11

### 25.6.5 Дополнительные настройки VPLS

### Aging time

По умолчанию запись в таблице коммутации хранится 60 секунд. Время хранения записи можно настраивать для каждого VPLS-instance. Для этого используется команда контекста VPLS-instance aging-time <NUM>, где **NUM** — время хранения в секундах.

```
ecorouter(config)#vpls-instance test200 200
ecorouter(config-vpls)#aging-time 300
<60-86400> Time in seconds
```

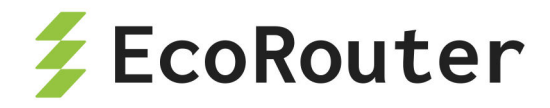

### MTU

По умолчанию MTU (maximum transmission unit) на VPLS-instance — 9710 байт. MTU настраивается для каждого VPLS-instance. Для этого используется команда контекста VPLS-instance vpls-mtu <NUM>, где **NUM** — максимальный размер data unit в байтах.

```
ecorouter(config)#vpls-instance test200 200
ecorouter(config-vpls)#vpls-mtu 9000
<576-65535> Allowed MTU range
```

Для согласования peer-соседства между двумя маршрутизаторами, MTU каждого из них на VPLS-instance должен совпадать. Для корректной работы l2circuit (в случае привязки к VPLS-instance), MTU на устройствах PE и MTU-г должны совпадать.

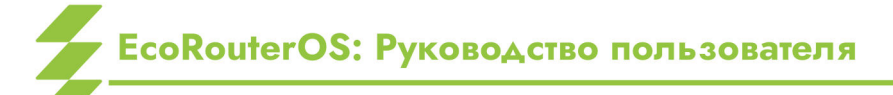

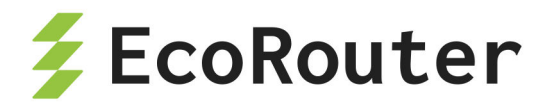

# 26 BFD

# 26.1 Протокол BFD

Bidirectional Forwarding Detection (BFD) — это протокол, созданный для быстрого обнаружения разрыва соединений между маршрутизаторами. BFD позволяет быстрее обнаружить потерю связности в сравнении с обычными механизмами, которые используют протоколы маршрутизации. BFD, как и протоколы маршрутизации, использует обмен Hello-сообщениями, но С гораздо меньшими интервалами отправки, измеряющимися в десятках миллисекунд (в то время как для протоколов маршрутизации интервалы для отправки Hello-сообщений измеряются десятками секунд). Протокол BFD часто применяют совместно с функционалом LFA для быстрого переключения на резервный маршрут (подробнее об LFA см. раздел "Loop-Free Alternate (LFA) в OSPF").

| Команда                                                             | Описание                                                                                                    |
|---------------------------------------------------------------------|----------------------------------------------------------------------------------------------------|
| bfd disable                                                         | Команда вводится в контекстном конфигурационном<br>режиме (config-if). В результате выполнения этой команды<br>на интерфейсе выключаются все bfd-сессии (переводятся в<br>состояние <b>Admin-Down</b> ). Значение по умолчанию:<br><b>enabled</b>                                                                                                    |
| bfd interval<br><25-999> minrx<br><25-999><br>multiplier <3-<br>50> | Команда вводится в контекстном конфигурационном<br>режиме (config-if). В результате выполнения этой команды<br>для всех bfd-сессий на интерфейсе будут установлены:<br>интервал отправки bfd-control сообщений в<br>миллисекундах, ожидаемый интервал приёма bfd-control<br>сообщений в миллисекундах, количество пропущенных<br>сообщений, после которого сессия считается разорванной.<br>Значения по умолчанию: 250/250/3 |
| bfd all-<br>interfaces                                              | Команда вводится в контекстном конфигурационном<br>режиме (config-router). В результате выполнения этой<br>команды будут установлены bfd-сессии со всеми OSPF-<br>соседями в рамках соответствующего OSPF-процесса                                                                                                    |

Таблица 100 — Команды для настройки BFD

Начиная с версии 3.2.6.1.16715 в протоколе BFD режим **echo не** поддерживается!

Команды просмотра для протокола BFD на EcoRouter приведены ниже.

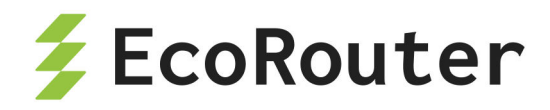

Показать информацию о глобальных настройках BFD:

ecorouter#show bfd BFD ID: 00 Start Time:Tue Nov 21 08:45:34 2017 BFD Admin State: UP Number of Sessions: 1 Slow Timer: 2000 Image type: MONOLITHIC Echo Mode: Disabled BFD Notifications disabled Next Session Discriminator: 2

- Start Time время старта процесса oamd;
- BFD Admin State административное состояние протокола на устройстве;
- Number of Sessions количество активных сессий;
- Slow Timer значение slow таймера;
- Ітаде type тип обработки hello-пакетов (монолитный производится одним процессом, распределённый — производится несколькими процессами);
- Echo Mode состояние echo-функции (включена/выключена);
- BFD Notifications состояние уведомлений (включена/выключена);
- Next Session Discriminator идентификатор следующей сессии, которая будет поднята.

Показать информацию о настройках BFD на всех интерфейсах, на которых включён этот протокол:

ecorouter#show bfd interface Interface: loopback.0 ifindex: 8 state: UP Interface level configuration: NO ECHO, NO SLOW TMR Timers in Milliseconds Min Tx: 250 Min Rx: 250 Multiplier: 3 Interface: te0 ifindex: 9 state: UP Interface level configuration: NO ECHO, NO SLOW TMR Timers in Milliseconds Min Tx: 250 Min Rx: 250 Multiplier: 3

- Interface имя интерфейса;
- ifindex системный номер интерфейса;
- state состояние интерфейса;

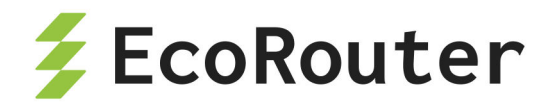

- Interface level configuration настройки BFD для интерфейса;
- Min Tx интервал отправки bfd-control сообщений;
- Min Rx ожидаемый интервал приёма bfd-control сообщений;
- Multiplier количество пропущенных сообщений, после которого сессия считается прерванной.

Показать информацию обо всех активных bfd-сессиях:

```
ecorouter#show bfd session
Sess-Idx Remote-Disc Lower-Layer Sess-Type Sess-State UP-Time
Remote-Addr
1 1 IPv4 Single-Hop Up 01:12:50 10.1.1.1/32
4 1 IPv4 Single-Hop Up 00:00:01 20.1.1.1/32
Number of Sessions: 2
```

- Sess-Idx локальный id сессии;
- Remote-Disc id сессии на удалённом устройстве;
- Lower-Layer инкапсулирующий протокол;
- Sess-Туре тип сессии (single/multi);
- Sess-State состояние сессии;
- UP-Time up-time сессии;
- Remote-Addr адрес интерфейса удалённого маршрутизатора, с которым установлена сессия;
- Number of Sessions количество активных сессий.

Показать детальную информацию обо всех активных bfd-сессиях. ecorouter:

```
#show bfd session detail
```

| Session Interface Index : 9 | Session Index : 1            |
|-----------------------------|------------------------------|
| Lower Layer : IPv4          | Version : 1                  |
| Session Type : Single Hop   | Session State : Up           |
| Local Discriminator : 1     | Local Address : 10.1.1.2/32  |
| Remote Discriminator : 1    | Remote Address : 10.1.1.1/32 |
| Local Port : 49152          | Remote Port : 3784           |
|                             |                              |

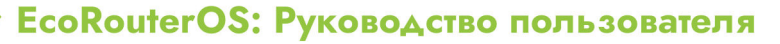

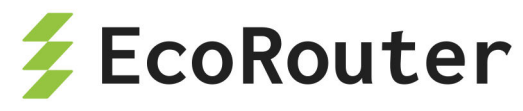

Options : Diagnostics : None Timers in Milliseconds : Min Tx: 250 Min Rx: 250 Multiplier: 3 Neg Tx: 250 Neg Rx: 2000 Neg detect mult: 3 Min echo Rx: 1000 Min echo Tx: 1000 Neg echo intrvl: 0 Storage type : 2 Sess down time : 00:00:00 Sess discontinue time : 00:00:00 Bfd GTSM Disabled Bfd Authentication Disabled Counters values: Pkt In : 000000000007f5f Pkt Out : 000000000007f5a Echo Out : 000000000000000 UP Count : 1 UPTIME : 01:58:53 Protocol Client Info: OSPF-> Client ID: 4 Flags: 4 . . . . . . . . . . . . . . . . . Number of Sessions: 1

- Session Interface Index системный номер локального интерфейса;
- Lower Layer инкапсулирующий протокол;
- Session Туре тип сессии (single/multi);
- Local Discriminator локальный id сессии;
- Remote Discriminator id сессии на удалённом устройстве;
- Local Port локальный UDP-порт;
- Session Index локальный id сессии;
- Session State состояние сессии;
- Local Address адрес интерфейса локального маршрутизатора, на котором установлена сессия;
- Remote Address адрес интерфейса удалённого маршрутизатора, с которым установлена сессия;
- Remote Port удалённый UDP-порт;
- Min Tx/Neg Tx локальный/удалённый интервал отправки bfd-control сообщений;

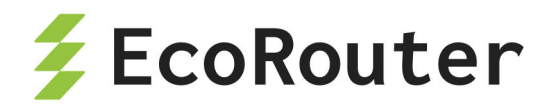

- Min Rx/Neg Rx локальный/удалённый ожидаемый интервал приёма bfdcontrol сообщений;
- Multiplier/Neg detect multi количество пропущенных сообщений, после которого сессия считается прерванной. Значения на локальном и удалённом роутерах;
- Min echo Tx/Min echo Rx локальный/удалённый интервал отправки echoсообщений;
- Sess down time время прерывания сессии;
- Sess discontinue time время, на протяжении которого сессия была прервана;
- Bfd GTSM состояние функции GTSM;
- Bfd Authentication состоянии функции аутентификации;
- Pkt In количество пришедших BFD-пакетов;
- Pkt Out количество отправленных BFD-пакетов;
- Echo Out количество отправленных echo-пакетов;
- UPTIME up-time сессии;
- Protocol Client Info информация о протоколе, посредством которого установлена сессия;
- Number of Sessions количество активных сессий.

Показать информацию о сессии между конкретным локальным интерфейсом с указанием его ip-адреса и конкретным удалённым интерфейсом с указанием его ipадреса:

```
ecorouter#show bfd session 10.1.1.2 10.1.1.1
Session Interface Index : 9
                                  Session Index : 1
Lower Layer : IPv4
                             Session Type : Single Hop
Session State : Up
Local Discriminator : 1
                                Remote Discriminator : 1
Local Address : 10.1.1.2/32
                                   Remote Address : 10.1.1.1/32
Local Port : 49152
                              Remote Port : 3784
Timers in Milliseconds :
Min Tx: 250
               Min Rx: 250
                                Multiplier: 3
UP Count : 1
                          UPTIME : 03:10:33
```

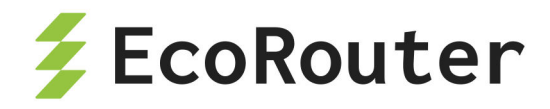

- Session Interface Index системный номер локального интерфейса;
- Lower Layer инкапсулирующий протокол;
- Session State состояние сессии;
- Session Index локальный id сессии;
- Session Туре тип сессии (single/multi);
- Local Discriminator локальный id сессии;
- Local Address адрес интерфейса локального маршрутизатора, на котором установлена сессия;
- Local Port локальный UDP-порт;
- Remote Discriminator id сессии на удалённом устройстве;
- Remote Address адрес интерфейса удалённого маршрутизатора, с которым установлена сессия;
- Remote Port удалённый UDP-порт;
- Min Tx локальный интервал отправки bfd-control сообщений;
- Min Rx локальный ожидаемый интервал приёма bfd-control сообщений;
- Multiplier количество пропущенных сообщений, после которого сессия считается прерванной;
- UPTIME up-time сессии.

# 26.2 Пример настройки single-hop BFD-OSPF

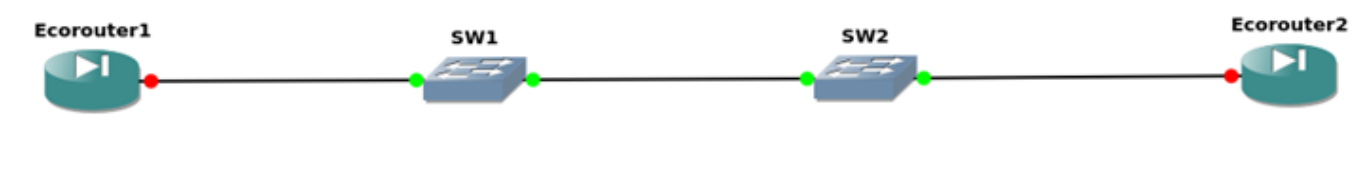

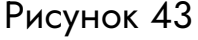

Конфигурация EcoRouter1:

Настройка интерфейсов и портов:

```
ecorouter(config)#port te0
ecorouter(config-port)#service-instance si0
ecorouter(config-service-instance)#encapsulation untagged
```

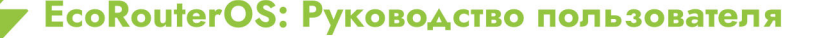
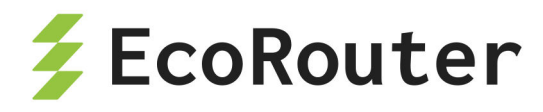

ecorouter(confige)#interface loopback.0
ecorouter(config-lo)#ip address 1.1.1.1/32
ecorouter(config)#interface te0
ecorouter(config-if)#ip address 10.1.1.1/24
ecorouter(config-if)#connect port te0 service-instance si0

#### Настройка OSPF и включение BFD:

ecorouter(config)#router ospf 100
ecorouter(config-router)#ospf router-id 1.1.1.1
ecorouter(config-router)#network 1.1.1.1/32 area 0.0.0.1
ecorouter(config-router)#network 10.1.1.0/24 area 0.0.0.1
ecorouter(config-router)#bfd all-interfaces

Включение echo-функции:

ecorouter(config)#bfd echo

Конфигурация EcoRouter2: Настройка интерфейсов и портов:

```
ecorouter(config)#port te0
ecorouter(config-port)#service-instance si0
ecorouter(config-service-instance)#encapsulation untagged
ecorouter(config)#interface loopback.0
ecorouter(config-lo)#ip address 2.2.2.2/32
ecorouter(config)#interface te0
ecorouter(config-if)#ip address 10.1.1.2/24
ecorouter(config-if)#connect port te0 service-instance si0
```

Настройка OSPF и включение BFD:

ecorouter(config)#router ospf 100
ecorouter(config-router)#ospf router-id 2.2.2.2
ecorouter(config-router)#network 2.2.2.2/32 area 0.0.0.1

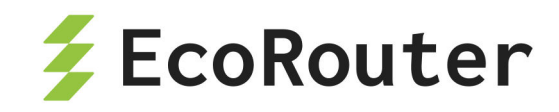

ecorouter(config-router)#network 10.1.1.0/24 area 0.0.0.1
ecorouter(config-router)#bfd all-interfaces

Включение echo-функции:

ecorouter(config)#bfd echo

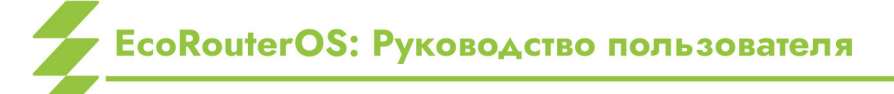

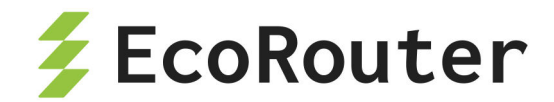

# 27 Маршрутизация Multicast

Без мультикастового вещания для успешной передачи данных различным пользователям трафик в сети должен дублироваться на каждом узловом участке. Такое дублирование приводит к неэффективному использованию ресурсов сети. Multicastприложения являются гораздо более эффективными, так как передают только один экземпляр трафика. Его дублирование обычно происходит только в L3-устройствах, расположенных ближе к потребителям. Для решения задач доставки/приёма мультикастовых данных EcoRouterOS поддерживает работу следующих протоколов:

- IGMPv1/v2/v3,
- PIM-SM,
- PIM-SSM.

Инструкции по настройке протоколов доступны в документации. В данном документе содержатся краткие описания нескольких специфичных технологий, которые поддерживаются маршрутизатором для более тонкой настройки мультикастового домена при отсутствии нужной функциональности в оборудовании других производителей:

- IGMP SSM Mapping для возможности доставки/приема мультикастовых потоков с определённого сервера при IGMPv2;
- IGMP proxy для создания IGMP домена между L2/L3 устройствами и работы маршрутизатора в качестве клиента мультикастовой группы;
- PIM-DM поддержка более раннего протокола мультикастовой маршрутизации;
- PIM-SDM смешанный режим работы.

Описание по настройке этих расширений можно найти в соответствующих главах.

# 27.1 IGMP

IGMP (Internet Group Management Protocol) — протокол управления групповой передачей данных в IP-сетях. IGMP используется клиентским компьютером и локальным маршрутизатором, осуществляющим групповую передачу. В EcoRouter поддерживаются с первой по третью версии протокола.

Таблица 101 — Список команд для настройки протокола IGMP

| Команда | Режим | Описание |
|---------|-------|----------|
|---------|-------|----------|

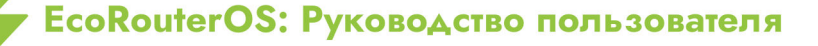

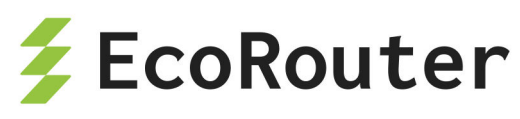

| Команда                                                                      | Режим            | Описание                                                                                                    |
|------------------------------------------------------------------------------|------------------|----------------------------------------------------------------------------------------------------|
| ip igmp access-group <номер<br>списка доступа>                               | (config-<br>if)# | Фильтрация доступа к<br>определённым мультикаст-<br>группам с помощью списков<br>доступа                            |
| ip igmp immediate-leave group-<br>list <номер списка фильтров>               | (config-<br>if)# | Команда сокращения<br>времени отписки последнего<br>клиента от группы/групп,<br>заданных в списке<br>фильтрации     |
| ip igmp join-group <ip-адрес></ip-адрес>                                     | (config-<br>if)# | Команда добавления<br>интерфейса маршрутизатора в<br>мультикаст-группу                                              |
| <pre>ip igmp last-member-query-count &lt;2-7&gt;</pre>                       | (config-<br>if)# | Настройка количества IGMP<br>query сообщений,<br>отправляемых в ответ на<br>сообщение типа leave. По<br>умолчанию 2 |
| <pre>ip igmp last-member-query-<br/>interval &lt;1000-25500&gt;</pre>        | (config-<br>if)# | Настройка интервала отправки<br>IGMP query сообщений. По<br>умолчанию 1000 мс                                       |
| ip igmp limit <1-2097152>                                                    | (config)#        | Настройка ограничений<br>количества мультикаст-<br>маршрутов                                                        |
| ip igmp mroute-proxy <имя<br>интерфейса>                                     | (config-<br>if)# | Включение проксирования<br>для мультикаст маршрутов на<br>другой интерфейс                                          |
| <pre>ip igmp proxy unsolicited-<br/>report-interval &lt;1000-25500&gt;</pre> | (config-<br>if)# | Задание значения задержки<br>между двумя IGMP join<br>сообщениями. По умолчанию<br>1000 мс                          |
| ip igmp proxy-service                                                        | (config-<br>if)# | Включение режима IGMP<br>proxy                                                                                      |
| ip igmp querier-timeout <60-300>                                             | (config-<br>if)# | Задание времени до<br>перевыборов querier                                                                           |

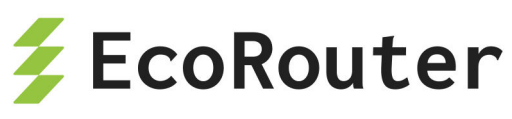

| Команда                                                                                                    | Режим            | Описание                                                                                           |
|----------------------------------------------------------------------------------------------------|------------------|----------------------------------------------------------------------------------------------------|
|                                                                                                    |                  | маршрутизатора в сегменте в<br>секундах                                                            |
| ip igmp query-interval <1-18000>                                                                                                    | (config-<br>if)# | Задание частоты отправки<br>General Query. По умолчанию<br>125 с                                   |
| <pre>ip igmp query-max-response-time &lt;1-240&gt;</pre>                                                                                 | (config-<br>if)# | Задание максимального<br>значения времени ответа на<br>IGMP query в секундах. По<br>умолчанию 10 с |
| <pre>ip igmp robustness-variable &lt;2- 7&gt;</pre>                                                                                      | (config-<br>if)# | Задание числа для тонкой<br>настройки IGMP сообщений.<br>По умолчанию 2                            |
| <pre>ip igmp startup-query-count &lt;2-<br/>10&gt;</pre>                                                                                 | (config-<br>if)# | Задание количества query<br>сообщений. По умолчанию 2                                              |
| <pre>ip igmp startup-query-interval &lt;1-18000&gt;</pre>                                                                                | (config-<br>if)# | Настройка интервала отправки<br>IGMP query сообщений. По<br>умолчанию 31 с                         |
| ip igmp static-group <ip-адрес></ip-адрес>                                                                                               | (config-<br>if)# | Назначение интерфейса<br>устройства на прослушивания<br>определённой мультикаст-<br>группы         |
| <pre>ip igmp version &lt;1-3&gt;</pre>                                                                                                   | (config-<br>if)# | Выставление версии IGMP                                                                            |
| ip igmp ssm-map {enable  <br>static <номер списка доступа>}                                                                              | (config)#        | Включение SSM-<br>картирования. Задание<br>статического SSM с помощью<br>списка доступа            |
| <pre>ip igmp tos-check</pre>                                                                                                    | (config)#        | Проверка значения поля<br>TOS. Включена по умолчанию                                               |
| ip igmp vrf <имя виртуального<br>маршрутизатора> {limit <1-<br>2097152>   ssm-map enable   ssm-<br>map static <номер списка<br>доступа>} | (config)#        | Команды настройки для<br>выполнения в виртуальном<br>маршрутизаторе                                |

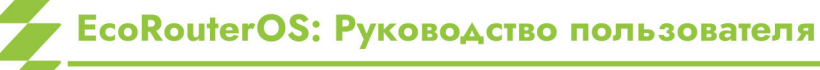

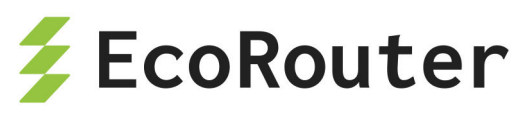

| Команда           | Режим            | Описание                                            |
|-------------------|------------------|-----------------------------------------------------|
| ip igmp ra-option | (config-<br>if)# | Включает проверку опции во<br>входящих IGMP-пакетах |

Настройка IGMP в сегменте с настроенным PIM сводится к включению IGMP на интерфейсе маршрутизатора, ближайшего к пользователю. Включение осуществляется с помощью команды на настроенном нисходящем интерфейсе ip igmp version <1-3>.

Шаг 1. Включение глобальной поддержки мультикаста.

```
ecorouter(config)#ip multicast-routing
```

Шаг 2. Настройка интерфейсов устройства.

```
ecorouter(config)#interface e10
ecorouter(config-if)#ip address 10.10.10.1/24
ecorouter(config)#port te0
ecorouter(config-port)#service-instance 10
ecorouter(config-service-instance)#encapsulation untagged
ecorouter(config-service-instance)#connect ip interface e10
```

Шаг 3. Включение IGMP на нисходящем интерфейсе.

ecorouter(config-if)#ip igmp version 2

При включении PIM на интерфейсе IGMPv3 включается автоматически.

Шаг 4. Настройка таймеров протокола: частоты рассылки запросов устройством и времени ожидания ответов.

```
ecorouter(config-if)#ip igmp query-interval 100
ecorouter(config-if)#
ip igmp query-max-response-time 20
```

Шаг 5. Для корректной работы со всем спектром ОС необходимо отключать проверку значения поля ToS в сообщениях IGMP report.

```
ecorouter(config)#no ip igmp tos-check
```

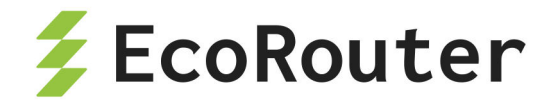

## 27.2 IGMP SSM Mapping

Для поддержки SSM необходима функциональность IGMPv3, однако не все оборудование в сети поддерживает все версии этого протокола. EcoRouterOS позволяет выполнить маршрутизацию мультикастового трафика от специфичного источника до клиентов, которые поддерживают только вторую версию IGMP протокола. Ниже приведён пример настройки:

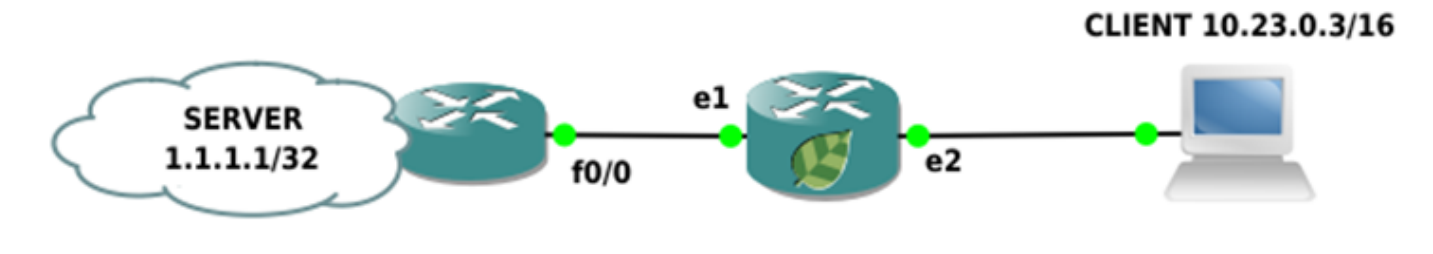

Рисунок 44

Шаг 1. Настройка портов, интерфейсов и сервисных интерфейсов.

```
ecorouter(config)#interface e1
ecorouter(config-if)#ip address 10.12.0.2/16
ecorouter(config)#interface e2
ecorouter(config-if)#ip address 10.23.0.2/16
ecorouter(config)#port ge1
ecorouter(config-port)#service-instance ge1/e1
ecorouter(config-service-instance)#connect ip interface e1
ecorouter(config)#port ge2
ecorouter(config-port)#service-instance ge2/e2
ecorouter(config-service-instance)#encapsulation untagged
ecorouter(config-service-instance)#connect ip interface e2
ecorouter(config-service-instance)#connect ip interface e2
ecorouter(config-service-instance)#connect ip interface e2
ecorouter(config-port)#service-instance ge2/e2
ecorouter(config-port)#service-instance ge2/e2
ecorouter(config-service-instance)#encapsulation untagged
ecorouter(config-service-instance)#encapsulation untagged
ecorouter(config-service-instance)#encapsulation untagged
ecorouter(config-service-instance)#encapsulation untagged
ecorouter(config-service-instance)#encapsulation untagged
ecorouter(config-service-instance)#encapsulation untagged
ecorouter(config-service-instance)#encapsulation untagged
```

Шаг 2. Задание policy-filter-list для определённой группы.

ecorouter(config)#policy-filter-list 2 permit 235.7.7.7

Шаг 3. Включение SSM-тарріпд для определённой группы.

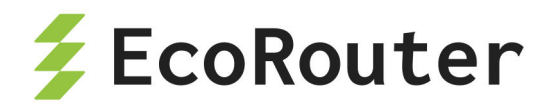

ecorouter(config)#ip igmp ssm-map enable
ecorouter(config)#ip igmp ssm-map static 2 1.1.1.1
ecorouter(config)#ip pim ssm default

Шаг 4. Настройка PIM-SM.

```
ecorouter(config)#ip pim rp-address 10.12.0.2
ecorouter(config)#interface e1
ecorouter(config-if)#ip pim sparse-mode
ecorouter(config-if)#interface e2
ecorouter(config-if)#ip pim sparse-mode
```

На интерфейсе fa0/0 другого маршрутизатора настроен IP адрес 10.12.0.1/16. Теперь если клиент запросит группу 235.7.7.7 одновременно с отправкой мультикастового трафика с сервера и с маршрутизатора на эту группу, то на маршрутизаторе можно наблюдать следующую картину:

```
Ecorouter#show ip mroute
IP Multicast Routing Table
Flags: I - Immediate Stat, T - Timed Stat, F - Forwarder installed
B - BIDIR
Timers: Uptime/Stat Expiry Interface State: Interface (TTL)
(1.1.1.1, 235.7.7.7), uptime 00:04:24, stat expires 00:03:29
Owner PIM, Flags: TF
   Incoming interface: e1
   Outgoing interface list:
      e2 (1)
(10.12.0.1, 235.7.7.7), uptime 00:04:24, stat expires 00:00:09
Owner PIM, Flags: TF
Incoming interface: e1
   Outgoing interface: e1
   Outgoing interface: e1
   Outgoing interface: e1
   Outgoing interface: e1
   Outgoing interface: e1
   Outgoing interface: e1
   Outgoing interface: e1
```

Как видно, интерфейсов в списке outgoing для сервера 10.12.0.1 нет. При включении на интерфейсе протокола PIM командой **ip pim sparse-mode**, IGMPv3 включается по умолчанию. Можно было просто включить IGMPv3 отдельно от PIM командой **ip igmp version 3**. Полезная команда для просмотра информации по статическому маппингу show ip igmp ssm-map <ip-adpec>:

ecorouter#show ip igmp ssm-map 235.7.7.7
Group address: 235.7.7.7

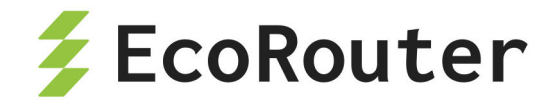

Database : Static Source list : 1.1.1.1

# 27.3 Proxy-IGMP

Использование этой технологии позволит избежать зависимости от используемого протокола мультикастовой маршрутизации и уменьшить размер служебного трафика в сети. Маршрутизатор выступает в роли клиента и передаёт информацию в виде сообщений IGMP Report в сторону PIM-домена. PIM-соседи в таком случае не нужны. Устройство хранит информацию о запрошенных группах, полученную через нисходящие интерфейсы, в базе данных. Сам прокси-сервис работает на восходящих интерфейсах, передавая запросы от клиентов. Ниже приведён пример топологии и конфигурирования IGMP Proxy сервиса в EcoRouterOS.

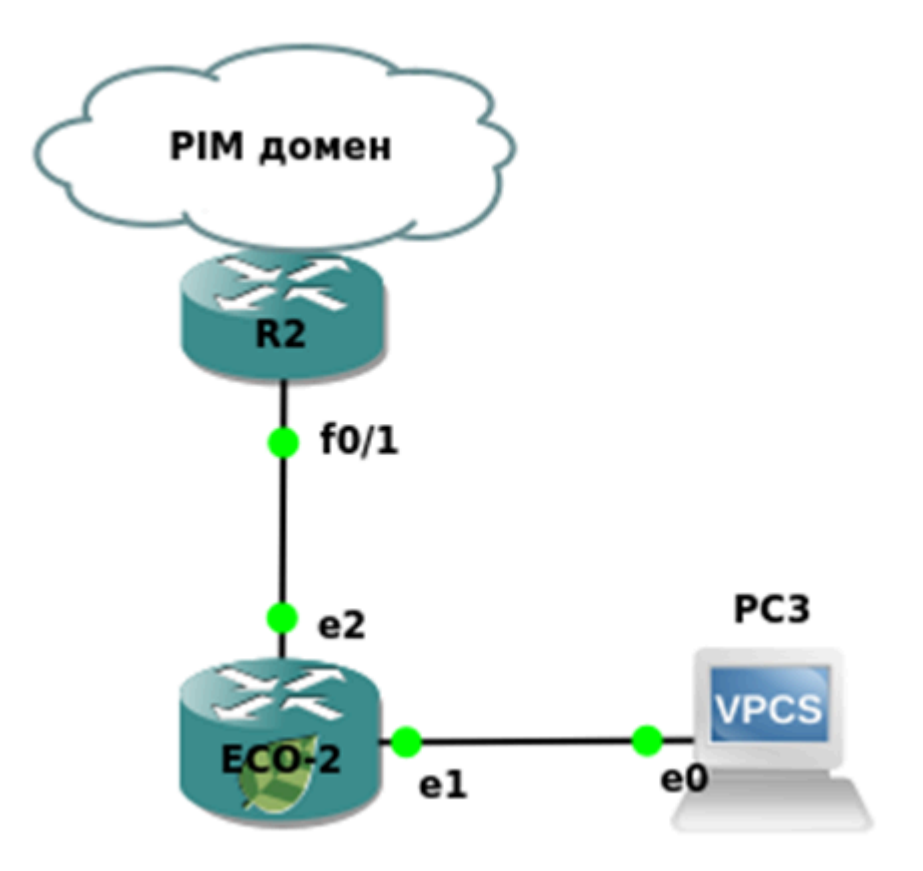

Рисунок 45

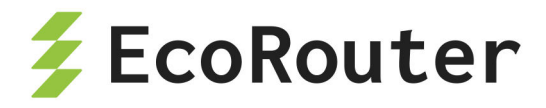

### 27.3.1 Настройка

Шаг 1. Задание имени устройства и включение мультикастовой маршрутизации.

(config)#hostname ECO-2
(config)#ip multicast-routing

Шаг 2. Настройка портов, интерфейсов и сервисных интерфейсов.

(config)#interface e1 (config-if)#ip address 10.23.0.2/16 (config-if)#ip igmp version 2 (config)#interface e2 (config-if)#ip address 10.24.0.2/16 (config-if)#ip igmp version 2 (config)#port ge1 (config-port)#service-instance ge1/e1 (config-service-instance)#encapsulation untagged (config-service-instance)#connect ip interface e1 (config)#port ge2 (config-port)#service-instance ge2/e2 (config-service-instance)#encapsulation untagged (config-service-instance)#encapsulation untagged (config-service-instance)#encapsulation untagged (config-service-instance)#encapsulation untagged (config-service-instance)#encapsulation untagged

Шаг 3. Включение IGMP Proxy.

(config)#interface e2 (config-if)#ip igmp proxy-service (config)#interface e1 (config-if)#ip igmp mrouter-proxy e2

Прокси-сервис работает с любой версией IGMP. Для проверки статуса сервиса и просмотра запрошенных групп используются команды **show ip igmp proxy** и **show ip igmp proxy** и **show ip igmp proxy groups**. Если сервис запущен и работает, то статус группы должен быть «Active».

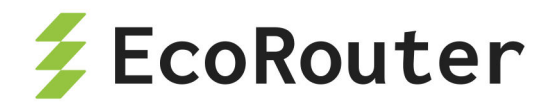

## 27.4 PIM-SM/SSM

Тонкая настройка протоколов мультикастовой маршрутизации довольно сложна и не рассматривается в данном документе. Для базовой настройки необходимо выполнить следующие действия.

Шаг 1. Включение мультикастовой маршрутизации командой конфигурационного режима ip multicast-routing.

Шаг 2. Включение протокола мультикастовой маршрутизации на нужных интерфейсах контекстной командой **ip pim sparse-mode**. При вводе этой команды на интерфейсе автоматически включается протокол IGMPv3.

Шаг 3. Статическое задание точки встречи деревьев от источника и клиентов (Rendezvous Point, далее — RP) командой ip pim rp-address <IP> [<POLICY-FILTER-LIST>] [override]. Здесь с помощью номера POLICY-FILTER-LIST можно привязать RP к определённой мультикастовой группе, а параметр override повышает приоритет статической записи о RP по сравнению с полученной динамическим путём. Динамический путь описан ниже.

Шаг 4. Добавление возможности переключения на более короткий маршрут до источника при помощи команды ip pim spt-treshold [group-list <POLICY-FILTER-LIST>], где номер POLICY-FILTER-LIST указывает конкретные мультикастные группы.

Этих шагов достаточно для успешной доставки мультикаст-трафика от сервера до клиентов, однако при выходе из строя RP все клиенты перестанут получать запрашиваемые данные.

Поэтому предпочтение отдаётся протоколу bootstrap, который динамически информирует участников мультикастового домена о RP.

Таким образом, на 4 шаге для информирования PIM-соседей о RP необходимо сконфигурировать кандидата на эту роль командой конфигурационного режима ip pim rp-candidate <название интерфейса> [priority <0-255>] [group-list <POLICY-FILTER-LIST>] [interval <1-16383>]. Параметры команды описаны в таблице ниже.

| Параметр                 | Описание                                                                                                    |
|--------------------------|----------------------------------------------------------------------------------------------------|
| <название<br>интерфейса> | Интерфейс, назначаемый кандидатом. Интерфейс должен<br>быть предварительно создан в системе                                                                                            |
| priority                 | Приоритет, при задании нескольких кандидатов. Чем<br>меньше значение данного параметра, тем выше приоритет<br>кандидата. Допустимые значения от 0 до 255. Значение<br>по умолчанию 192 |

| Таби | лица | 102 — | - Параметры | команды | ip | pim | rp-candidate |
|------|------|-------|-------------|---------|----|-----|--------------|
|------|------|-------|-------------|---------|----|-----|--------------|

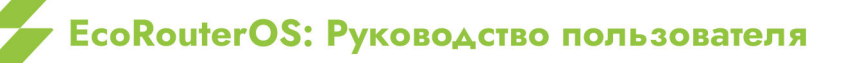

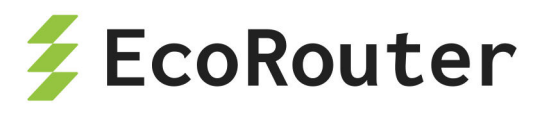

| Параметр                                                      | Описание                                                                     |
|---------------------------------------------------------------|------------------------------------------------------------------------------|
| group-list<br><policy-filter-<br>LIST&gt;</policy-filter-<br> | Группы, которым рассылается реклама о кандидате                              |
| interval                                                      | Интервал рассылки сообщений в секундах. Допустимые<br>значения от 1 до 16383 |

Далее необходимо сконфигурировать рекламных агентов, которые будут рассылать информацию о RP, так называемых BSR, командой конфигурационного режима ip pim bsr-candidate <название интерфейса> [<0-32>][<0-255>]. Параметры команды описаны в таблице ниже.

Таблица 103 — Параметры команды ip pim bsr-candidate

| Параметр                 | Описание                                                                                                    |
|--------------------------|----------------------------------------------------------------------------------------------------|
| <название<br>интерфейса> | Интерфейс, назначаемый рекламным агентом (BSR).<br>Интерфейс должен быть предварительно создан в системе                                                                                      |
| <0-32>                   | Длина хэш-маски для расчёта хэш-значения RP. Допустимые значения от 0 до 32. Значение по умолчанию 10                                                                                         |
| <0-255>                  | Приоритет BSR, при наличии нескольких агентов в сети. Чем<br>больше значение данного параметра, тем выше приоритет<br>кандидата. Допустимые значения от 0 до 255. Значение по<br>умолчанию 64 |

Ниже приведён пример схемы и конфигурирования маршрутизаторов. При мультикаст-вещании со стороны сервера Multicast-1 маршрут протекания трафика будет ECO-3 — ECO-2 — ECO-4 — PC1, а после того, как ближайший к клиенту маршрутизатор получит информацию о сервере, произойдёт SPT switchover — маршрут поменяется на ECO-3 — ECO-4 — PC1.

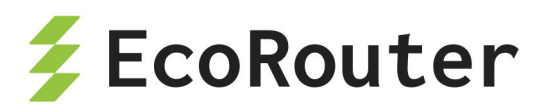

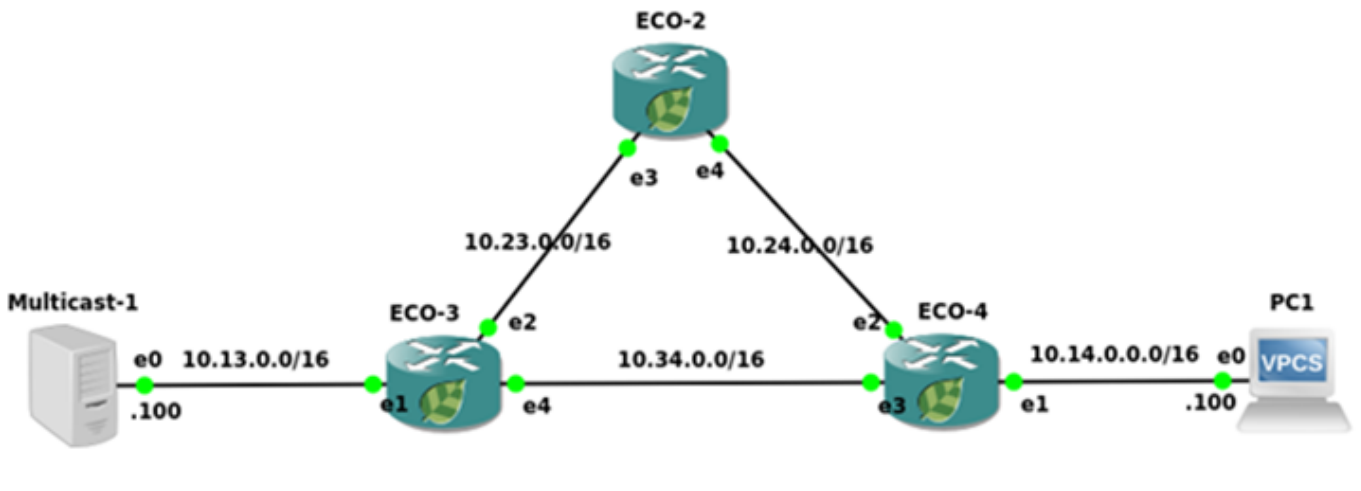

Рисунок 46

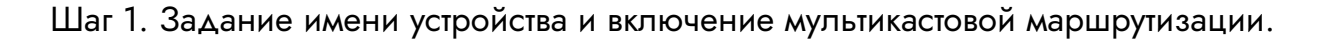

```
ecorouter(config)#hostname ECO-2
ecorouter(config)#ip multicast-routing
```

Шаг 2. Настройка портов, интерфейсов и сервисных интерфейсов.

```
ecorouter(config)#interface e3
ecorouter(config-if)#ip address 10.23.0.3/16
ecorouter(config-if)#ip pim sparse-mode
ecorouter(config)#interface e4
ecorouter(config-if)#ip address 10.24.0.2/16
ecorouter(config-if)#ip pim sparse-mode
ecorouter(config)#port ge3
ecorouter(config-port)#service-instance ge3/e3
ecorouter(config-service-instance)#encapsulation untagged
ecorouter(config-service-instance)#encapsulation untagged
ecorouter(config)#port ge4
ecorouter(config-port)#service-instance ge4/e4
ecorouter(config-service-instance)#encapsulation untagged
ecorouter(config-service-instance)#encapsulation untagged
ecorouter(config-service-instance)#encapsulation untagged
ecorouter(config-service-instance)#encapsulation untagged
ecorouter(config-service-instance)#encapsulation untagged
ecorouter(config-service-instance)#encapsulation untagged
ecorouter(config-service-instance)#encapsulation untagged
```

#### Шаг 3. Включение маршрутизации.

```
ecorouter(config)#router isis
ecorouter(config-router)#net 49.0001.0000.0000.0003.00
ecorouter(config-router)#exit
```

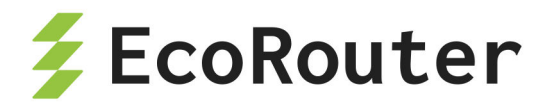

ecorouter(config)#interface e3
ecorouter(config-int)#ip router isis
ecorouter(config-int)#interface e4
ecorouter(config-int)#ip router isis
ecorouter(config-int)#exit

Шаг 4. Задание информации о RP и включение возможности SPT-switchover.

ecorouter(config)#ip pim bsr-candidate e3
ecorouter(config)#ip pim rp-candidate e3 priority 20
ecorouter(config)#ip pim spt-treshold

Конфигурация оставшихся маршрутизаторов будет аналогичной.

ecorouter(config)#hostname ECO-3 ecorouter(config)#ip multicast-routing ecorouter(config)#interface e1 ecorouter(config-if)#ip address 10.13.0.3/16 ecorouter(config-if)#ip router isis ecorouter(config-if)#ip pim sparse-mode ecorouter(config)#interface e2 ecorouter(config-if)#ip address 10.23.0.3/16 ecorouter(config-if)#ip router isis ecorouter(config-if)#ip pim sparse-mode ecorouter(config)#interface e4 ecorouter(config-if)#ip address 10.34.0.3/16 ecorouter(config-if)#ip router isis ecorouter(config-if)#ip pim sparse-mode ecorouter(config)#port ge1 ecorouter(config-port)#service-instance ge1/e1 ecorouter(config-service-instance)#encapsulation untagged ecorouter(config-service-instance)#connect ip interface e1 ecorouter(config)#port ge2 ecorouter(config-port)#service-instance ge2/e2 ecorouter(config-service-instance)#encapsulation untagged ecorouter(config-service-instance)#connect ip interface e2 ecorouter(config)#port ge4 ecorouter(config-port)#service-instance ge4/e4 ecorouter(config-service-instance)#encapsulation untagged

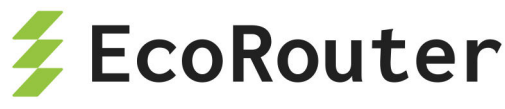

ecorouter(config-service-instance)#connect ip interface e4 ecorouter(config)#router isis ecorouter(config-router)#net 49.0001.0000.0000.0003.00 ecorouter(config)#hostname ECO-4 ecorouter(config)#ip multicast-routing ecorouter(config)#ip pim spt-treshold ecorouter(config)#ip pim bsr-candidate e3 ecorouter(config)#ip pim rp-candidate e3 priority 40 ecorouter(config)#interface e1 ecorouter(config-if)#ip address 10.14.0.4/16 ecorouter(config-if)#ip router isis ecorouter(config-if)#ip pim sparse-mode ecorouter(config-if)#ip igmp version 2 ecorouter(config)#interface e2 ecorouter(config-if)#ip address 10.24.0.4/16 ecorouter(config-if)#ip router isis ecorouter(config-if)#ip pim sparse-mode ecorouter(config)#interface e3 ecorouter(config-if)#ip address 10.34.0.4/16 ecorouter(config-if)#ip router isis ecorouter(config-if)#ip pim sparse-mode ecorouter(config)#port ge2 ecorouter(config-port)#service-instance ge2/e2 ecorouter(config-service-instance)#encapsulation untagged ecorouter(config-service-instance)#connect ip interface e2 ecorouter(config)#port ge4 ecorouter(config-port)#service-instance ge4/e4 ecorouter(config-service-instance)#encapsulation untagged ecorouter(config-service-instance)#connect ip interface e4 ecorouter(config)#router isis ecorouter(config-router)#net 49.0001.0000.0000.0003.00

Подробнее о IGMP можно прочитать в соответствующем разделе.

Для включения Source-Specific-Multicast требуется ввести дополнительную команду ip pim ssm {default | range} <номер policy-filter-list>, где default означает применить ко всем группам, а range и номер policy-filter-list позволяют выделить конкретные группы, для которых будет использоваться SSM. Подробнее о настройке SSM-mapping и policy-filter-list читайте в соответствующих разделах.

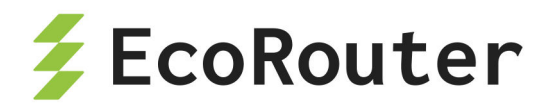

### 27.4.1 Дополнительные команды конфигурирования

| Команда                                                               | Режим           | Описание                                                                                                    |
|-----------------------------------------------------------------------|-----------------|----------------------------------------------------------------------------------------------------|
| <pre>ip pim accept- register <policy- filter-list=""></policy-></pre> | (conf)#         | Указывает RP принимать Register<br>сообщения от определённых источников                                      |
| ip pim cisco-<br>register-checksum                                    | (conf)#         | Опция для расчёта checksum в Register<br>сообщениях. Для совместимости с более<br>старыми версиями Cisco IOS |
| ip pim ignore-rp-set-<br>priority                                     | (conf)#         | Используется для игнорирования<br>приоритета RP, чтобы полагаться только на<br>хеш-алгоритм                  |
| ip pim jp-timer <1-<br>65535>                                         | (conf)#         | Тайминг для отправки сообщений Join и<br>Prune                                                               |
| ip pim register-rate-<br>limit <1-65535>                              | (conf)#         | Управление количеством отправляемых<br>Register сообщений                                                    |
| ip pim register-rp-<br>reachability                                   | (conf)#         | Включение проверки RP доступности на<br>маршрутизаторе (по умолчанию в<br>конфигурации)                      |
| ip pim register-<br>source <адрес>                                    | (conf)#         | Задание адреса в Register сообщениях                                                                         |
| <pre>ip pim register- suppression &lt;1- 65535&gt;</pre>              | (conf)#         | Изменение RP-keepalive-timer, если<br>команда <b>ip pim rp-register-kat</b> не задана                        |
| ip pim rp-register-<br>kat <1-65535>                                  | (conf)#         | Изменение таймеров для мониторинга<br>Register сообщений                                                     |
| ip pim dr-priority                                                    | (conf-<br>int)# | Приоритет маршрутизатора для выбора DR                                                                       |
| ip pim bsr-border                                                     | (conf-<br>int)# | Пометить интерфейс как пограничный, для отмены передачи/приёма bootstrap                                     |
| ip pim exclude-genid                                                  | (conf-<br>int)# | Исключение опции generated ID                                                                                |

Таблица 104 — Дополнительные команды конфигурирования

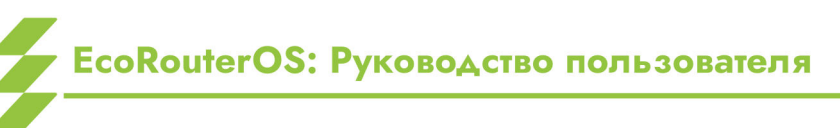

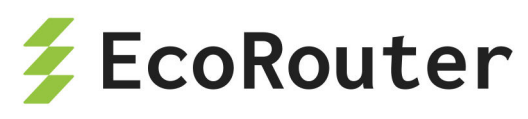

| Команда                                                               | Режим           | Описание                                                                                          |
|-----------------------------------------------------------------------|-----------------|---------------------------------------------------------------------------------------------------|
| ip pim hello-<br>holdtime <1-65535>                                   | (conf-<br>int)# | Установка таймера holdtime для сообщений<br>hello                                                 |
| ip pim hello-<br>interval <1-18724>                                   | (conf-<br>int)# | Установка таймера interval для сообщений<br>hello                                                 |
| <pre>ip pim neighbor- filter <policy- filter-list=""></policy-></pre> | (conf-<br>int)# | Установка соседств с конкретными<br>маршрутизаторами                                              |
| <pre>ip pim propagation-<br/>delay &lt;1000-5000&gt;</pre>            | (conf-<br>int)# | Установка задержки распространения<br>сообщений                                                   |
| ip pim unicast-bsm                                                    | (conf-<br>int)# | Включение unicast bootstrap сообщений.<br>Для совместимости с более старыми<br>версиями Cisco IOS |
| ip pim sparse-mode<br>passive                                         | (conf-<br>int)# | Включение пассивного режима                                                                       |
| <pre>ip multicast ttl- threshold &lt;1-255&gt;</pre>                  | (conf-<br>int)# | Включение TTL-scope мультикастового<br>домена                                                     |
| ip mroute <адрес<br>подсети > <rpf<br>сосед&gt;</rpf<br>              | (conf)#         | Статическая запись о подсети, в которой<br>находится источник мультикаста                         |

### 27.4.2 Команды просмотра

Таблица 105 — Команды просмотра

| Команда                          | Описание                                                                        |
|----------------------------------|---------------------------------------------------------------------------------|
| show ip mroute                   | Таблица мультикастовой маршрутизации                                            |
| show ip mvif                     | Информация о созданных виртуальных интерфейсах, которые поддерживают мультикаст |
| show ip rpf <адрес<br>источника> | Отображение RPF информации о источнике                                          |
| show ip pim bsr-<br>router       | Информация об BSR маршрутизаторах в домене                                      |

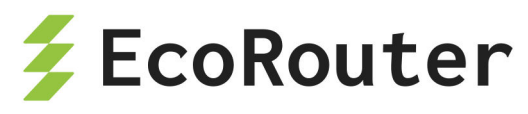

| Команда                               | Описание                                                                                            |
|---------------------------------------|----------------------------------------------------------------------------------------------------|
| show ip pim<br>interface              | Информация об интерфейсах, на которых включена мультикастовая маршрутизация                         |
| show ip pim local-<br>members         | Локальная информация о запрошенных группах                                                          |
| show ip pim mroute<br>[detail]        | Детальная информация по мультикастовой<br>маршрутизации                                             |
| show ip pim neighbor                  | Информация о соседских отношениях                                                                   |
| show ip pim nexthop                   | Информация о RP, источниках многоадресной<br>рассылки, интерфейсах через которые получены<br>данные |
| show ip pim rp<br>mapping             | Информация об RP в домене                                                                           |
| show ip pim rp-hash<br><адрес группы> | Информация об RP для конкретной группы                                                              |
| show ip mroute count                  | Вывод статистической информации                                                                     |

### 27.4.3 Команды сброса данных

clear ip mroute statistics <\*/адрес группы> clear ip mroute <\*/адрес группы> clear ip pim sparse-mode bsr rp-set \*

# 27.5 PIM-DM и смешанный режим Sparse-Dense

более EcoRouterOS поддерживает ранний протокол мультикастовой маршрутизации PIM-DM. Механизм его работы подразумевает излишнее заполнение домена мультикастовым трафиком, поэтому сетевым инженерам необходимо тщательно продумать пути протекания пакетов по сети. Возможно, потребуется отделить домены юникастовой маршрутизации ΟΤ мультикастовой. В данном случае следует воспользоваться статической записью о маршруте до источника. Для включения маршрутизаторе достаточно одной функционала на команды режиме в конфигурирования интерфейсов — ip pim dense-mod.

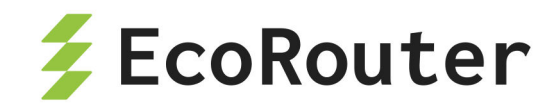

В EcoRouterOS существует расширение, которое позволяет задать смешанный Sparse-Dense режим на интерфейсе. В этом режиме трафик для группы, идущий по Denseрежиму, будет обработан по правилам PIM-DM, а трафик для группы, идущий по Sparseрежиму, будет обработан по правилам PIM-SM. Для того чтобы включить смешанный режим работы, необходимо в режиме конфигурирования интерфейсов ввести команду ip **pim sparse-dense-mode**.

Для определённых групп можно настроить обработку трафика исключительно PIM-DM логикой. Для этого используется команда **ip pim dense-group <agpec группы>**.

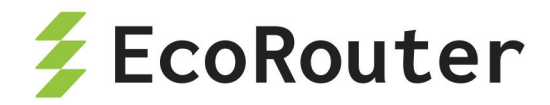

## **28 BRAS**

Одним из центральных элементов сети интернет-провайдера является BRAS (Broadband Remote Access Server) — сервер широкополосного удалённого доступа. Под аббревиатурой BRAS понимают устройство, которое отвечает за маршрутизацию внутри сети, предоставление доступа подписчикам/абонентам к различным сервисам (Интернет, IP-телефония, IP-телевидение) посредством одного или нескольких физических подключений. С помощью BRAS можно создать и поддерживать необходимые правила качества обслуживания (QoS) для различного типа трафика при динамично изменяющейся загрузке и параметрах каналов связи.

Основными задачами сервера широкополосного удалённого доступа являются следующие:

- назначение и применение сетевых настроек на клиентском оборудовании;
- аутентификация, авторизация и выделение индивидуальных атрибутов для абонентов;
- учёт, фильтрация и тарификация трафика;
- обеспечение требуемого качества предоставляемых сервисов;
- гибкое подключение новых сервисов, услуг.

Некоторые из этих задач решаются при взаимодействии BRAS с другими устройствами в сети. Например, задачи аутентификации и авторизации могут решаться с помощью обращения к внешним Tacacs- или Radius-серверам. Устройства EcoRouter позволяют при запуске виртуальных сервисов на маршрутизаторе использовать как удалённые, так и локальные серверы AAA (запущенные непосредственно на самом маршрутизаторе).

Для предоставления интернет-услуг используется несколько протоколов. До недавнего времени наиболее распространённым был протокол PPPoE (Point-to-point Protocol over Ethernet). Технология доставки и предоставления IP-настроек абонентам (IPoE — Internet Protocol over Ethernet) в связке с применением DHCP опции 82 используется всё чаще, так как требует минимум конфигурации конечного оборудования. Технология Q-in-Q, которая является расширением стандарта IEEE 802.1Q считается наиболее безопасной. При её использовании изначально каждое конечное устройство находится в выделенном VLAN, чем гарантируется изоляция подписчиков друг от друга.

ОС версии 3.2 поддерживает все вышеперечисленные протоколы и технологии, а концепция EVC (Ethernet Virtual Connection) позволяет гибко работать с тегированным трафиком вне зависимости от выбранного варианта подключения пользователей, тем самым гарантируя высокую степень изоляции для IPoE- и PPPoE-сессий. (Подробнее о сервисных интерфейсах читайте в соответствующем разделе документации). Для работы с

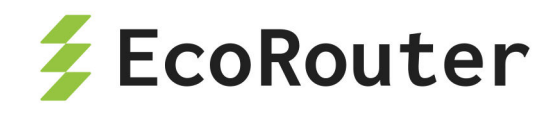

IPoE и PPPoE абонентами в CLI устройства предусмотрен интерфейс со специальным именем bmi (broadband multiple instances).

## 28.1 ІРоЕ абоненты

Для управления абонентскими сессиями предусмотрены конфигурируемые карты абонентов (subscriber-map). Под управлением понимается создание/удаление сессий, установка правил аутентификации, авторизации и аккаунтинга (AAA), настройка специфических таймеров для сессий. По правилам аутентификации, использующимся в абонентских картах, абонентские сессии различаются на статические и динамические.

Статические правила не требуют работы протокола DHCP для выдачи IP-адресов, а также настроек аутентификации и авторизации через RADIUS-сервер. По этим сессиям осуществляется только аккаунтинг на удалённых серверах. Статическая конфигурация предоставляет все необходимые настройки для выхода статических IPoE-абонентов в Интернет. Абоненты могут получать адреса по DHCP (зарезервированные адреса сконфигурированы на DHCP-сервере для определённых устройств), но при этом иметь специальные статические правила в картах. Такие типы сессий называются статическими. При срабатывании статических правил сессия моментально инициализируется и создаётся на устройстве.

Правила считаются **динамическими** в случае, если это правила тегирования (802.1Q) и настройки IP-адресов для абонентов, сформированные в процессе получения адреса по DHCP или при передаче первого пакета от абонента. Для динамических клиентов функционал аутентификации и авторизации доступен как через локальную конфигурацию на маршрутизаторе, так и через удалённый RADIUS-сервер. Такие типы сессий называются динамическими. Способ создания динамической сессии зависит от параметров команды **session-trigger** в настройках BMI интерфейса (как показано в таблице ниже).

| Параметр команды<br>sesion-trigger | Способ заведения динамической сессии                                     |
|------------------------------------|--------------------------------------------------------------------------|
| dhcp                               | По первому пакету DHCP Discovery от абонента<br>(настройка по умолчанию) |
| ip                                 | По первому IP-пакету от абонента                                         |

Таблица 106 — Параметры команды sesion-trigger

Таким образом, абонентская IPoE сессия может быть создана статически, по первому IP-пакету от абонента или по сообщению DHCP discover.

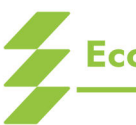

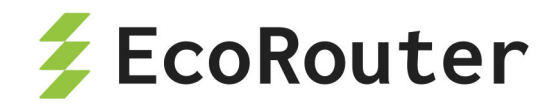

Каждая карта абонентов состоит из одной или нескольких последовательностей правил (sequence). В свою очередь, последовательность содержит одно или несколько правил (match) и действий (set). Для сопоставления абонентов и их ААА-правил используются команды match static, match dynamic и set. Ключевые слова static и dynamic внутри карты абонента определяют статический и динамический характер карты. Совместно с префиксными списками (prefix-list) карты абонентов обеспечивают удобный интерфейс и расширенную логику работы с IP-подсетями абонентов.

Для настройки карт абонентов используется команда конфигурационного режима subscriber-map <NAME> <NUMBER>. Где NAME может быть любым наименованием (до 15 символов). Рекомендуемый формат имени — все буквы прописные. NUMBER — номер последовательности правил (приоритет) обработки правил карты (задаётся числовыми значениями от 1 до 65535). В первую очередь будет обработана последовательность правил с номером 1, затем 2, 3 и т. д.. Последней будет обрабатываться последовательность правил с максимальным порядковым номером.

Для привязки карты абонента к интерфейсу необходимо ввести в контекстном режиме конфигурирования интерфейса ВМІ команду subscriber-map <NAME>, где NAME соответствует ранее созданной карте абонента.

Пример создания карты **"TEST"** с несколькими последовательностями правил внутри и ее привязки к BMI интерфейсу:

```
ecorouter(config)#subscriber-map TEST 10
ecorouter(config-subscriber)#?
Subscriber map configuration commands:
  description Add entry description
  exit
              Exit from the current mode to the previous mode
  help
              Description of the interactive help system
  match
             Match subscribers
  no
              Negate a command or set its defaults
               Set policies on matched subscribers
  set
  show
              Show running system information
ecorouter(config-subscriber)#exit
ecorouter(config)#subscriber-map TEST 20
ecorouter(config-subscriber-map)#exit
ecorouter(config)#subscriber-map TEST 30
ecorouter(config-subscriber-map)#exit
ecorouter(config)#interface bmi.100
ecorouter(config-if-bmi)#subscriber-map TEST
```

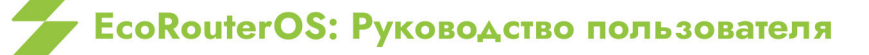

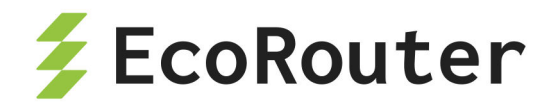

В карте TEST первой будет обрабатываться последовательность правил с номером 10, затем 20, далее 30.

При создании карты, пользователь переходит в режим ее конфигурирования. Доступны команды match и set, с помощью которых можно настроить соответствие абонентской сессии (команда match ссылается на адрес абонента) с локальным или удалённым типом сервиса (команда set ссылается либо на имя локального сервиса, либо на ААА группу удалённых серверов).

Для сопоставления со всеми абонентами и сервисами используется неявная карта абонента с правилами (аналог match ANY), блокирующая весь трафик от абонентов. Синтаксис команд, определяющих правила (match) и действия (set) представлен ниже в разделах Статические абоненты и Динамические абоненты соответственно.

#### 28.1.1 Статические абоненты

Сервисный VLAN

Клиентский VLAN

Значение VLAN ID

svlan

cvlan

значение

Статические абоненты — это абоненты, которые попадают под правила статических сессий. Статическое правило создаётся командой:

match static prefix-list <NAME> {untagged | svlan <значение> cvlan <значение> | cvlan <значение>}

Параметры команды описаны в таблице ниже.

| Параметр | Описание                                                                              |
|----------|---------------------------------------------------------------------------------------|
| NAME     | Имя префиксного списка (prefix-list). Префиксный список должен<br>быть создан заранее |
| untagged | Нетегированный трафик                                                                 |

Таблица 107 — Параметры команды match static prefix-list

| Ключевое слово <b>static</b> создаёт статическое правило, которое будет сопоставляться |
|----------------------------------------------------------------------------------------|
| с одним конкретным IP-адресом, указанным через префиксный список (prefix-list).        |
| Значение параметра <b>NAME</b> должно соответствовать заранее сконфигурированному      |
| префиксному списку (prefix-list) с правилом permit. Дополнительную информацию по       |
| префиксным спискам можно найти в соответствующем разделе (см. "Списки доступа"). С     |
| помощью опций svlan и cvlan настраивается точное соответствие: IP-адрес — VLAN-теги    |
| абонента (802.1q и 802.1ad).                                                           |

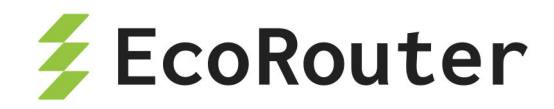

Если указаны слова **static** и имя префиксного списка, то требуется указать правила тегирования при отправке трафика в сторону абонента. Если в трафике отсутствуют теги, то следует указать ключевое слово **untagged**.

Например, в случае QinQ в LAN-сегменте абонента команда для создания статического правила для одного IP-адреса (одного устройства), трафик которого должен иметь внешний тег 10, а внутренний 20, будет выглядеть так match static prefix-list TEST svlan 10 cvlan 20. Таким образом данные из маршрутизатора в сторону абонента будут выходить с двумя тегами в заголовке 802.1ad.

# Абонент, удовлетворяющий статическому правилу match, по умолчанию считается локально аутентифицированным!

При создании статического правила, абонентская сессия появляется в глобальной таблице абонентов (вывод таблицы доступен по команде show subscribers <NAME>, где **NAME** — имя интерфейса BMI).

В версии ОС 3.2 при конфигурации префиксных списков в BRAS параметры **ge**, **le**, **eq** не учитываются.

#### Отсутствие статического правила в карте абонента

Если в одной из последовательностей правил карты абонента отсутствует правило **match**, то под эту последовательность попадают все IP-адреса абонентов. Это соответствует ситуации, если бы в последовательности правил карты абонента было правило **match dynamic prefix-list ALL**, где в **prefix-list ALL** было бы правило **permit 0.0.0.0/0 le 32**.

#### 28.1.2 Динамические абоненты

Динамические абоненты — это абоненты, которые попадают под правила динамических сессий.

Динамическое правило создаётся командой:

match dynamic prefix-list <NAME>, где NAME соответствует заранее сконфигурированному префиксному списку (prefix-list) с правилом permit.

Ключевое слово **dynamic** создаёт динамическое правило, которое будет сопоставляться с одним или множеством IP-адресов с помощью префиксных списков (prefix-list). При указании динамического правила предполагается, что абонент или устройство получает настройки IP через DHCP или по приходу первого IP-пакета (параметр команды **session-trigger)**. Во время прохождения DHCP-пакетов Dicscover, Offer, Request или Ack, маршрутизатор автоматически применяет правила тегирования для абонентов. Подобное поведение наблюдается при приёме первого IP-пакета от абонента. Поэтому команды для указания VLAN (svlan, cvlan, untagged) в динамических правилах не требуются.

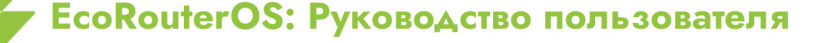

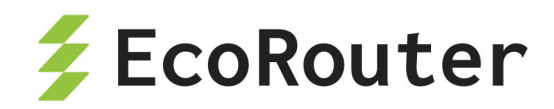

Абоненты, IP-адреса которых удовлетворяют динамическому правилу **match**, считаются локально аутентифицированными. Однако аутентификация через удаленный ААА-сервер имеет наибольший приоритет, поэтому если в карте абонента присутствует правило **set** с ссылкой на удалённые ААА-сервера, то правило **match** не аутентифицирует абонентов локально, а указывает с каких устройств (для каких IPадресов) должны идти ААА запросы на удалённые RADIUS-серверы.

Пользователь может получить доступ в Интернет только при успешной аутентификации. В случае отказа в аутентификации от ААА-сервера, время работы сессии составляет 5 мин. Это означает, что сессия будет автоматически удалена из глобальной таблицы абонентов через 5 мин (подробнее о абонентских таймерах читайте ниже).

Инициализация динамической IPoE-сессии в зависимости от установленного значения параметра **session-trigger** в настройках BMI интерфейса происходит либо по первому пакету DHCP Discovery от абонента (настройка по умолчанию), либо по первому IP-пакету от абонента.

В версии ОС 3.2 при конфигурации префиксных списков в BRAS параметры **ge**, **le**, **eq** не учитываются.

#### Отсутствие динамического правила в карте абонента

Если в одной из последовательностей правил карты абонента отсутствует правило **match**, то под эту последовательность попадают все IP-адреса абонентов. Это соответствует ситуации, если бы в последовательности правил карты абонента было правило match dynamic prefix-list ALL, где в prefix-list ALL было бы правило permit 0.0.0/0 le 32.

# 28.1.3 Пример настройки карты абонента с использованием статического префиксного списка

В следующем примере описывается процесс настройки статической карты абонента для абонента с адресом 192.168.0.1 из VLAN 100 с сервисной политикой в 10 Мб и блокирующей политикой для других абонентов.

| Консоль                                                                      | Комментарий                                                                                                    |
|------------------------------------------------------------------------------|----------------------------------------------------------------------------------------------------|
| <pre>ecorouter(config)#``ip prefix-list client_A permit 192.168.0.1/32</pre> | Создание префиксного списка с<br>именем <b>client_A</b> . Список содержит<br>один разрешенный IP-адрес —<br>192.168.0.1/32 |
| <pre>ecorouter(config)#``service-policy BANDWIDTH</pre>                      | Создание сервисной политики с<br>именем <b>BANDWIDTH</b> и переход в                                                       |

Таблица 108 — Процесс настройки статической карты абонента

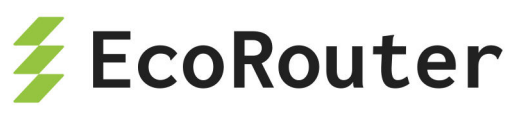

| Консоль                                                                                     | Комментарий                                                                                                    |
|---------------------------------------------------------------------------------------------|----------------------------------------------------------------------------------------------------|
|                                                                                             | ее контекстный конфигурационный режим.                                                                                                    |
| <pre>ecorouter(config- policy)#``bandwidth mbps 10</pre>                                    | Задание полосы пропускания для<br>данной политики в 10 Мбит/с.                                                                                                    |
| <pre>ecorouter(config-policy)#``exit</pre>                                                  | Выход из контекстного<br>конфигурационного режима                                                                                                    |
| <pre>ecorouter(config)#``subscriber- service TEST</pre>                                     | Создание сервиса абонента с<br>именем <b>TEST</b> и переход в его<br>контекстный конфигурационный<br>режим.                                                                              |
| <pre>ecorouter(config- service)#``service-policy BANDWIDTH upstream ecorouter(config-</pre> | Применение сервисной политики с<br>именем <b>BANDWIDTH</b> для<br>ограничения трафика в направлениях<br>upstream и downstream для данного<br>сервиса абонента                            |
| service)#``service-policy<br>BANDWIDTH downstream                                           |                                                                                                    |
| <pre>ecorouter(config-service)#``exit</pre>                                                 | Выход из контекстного<br>конфигурационного режима                                                                                                    |
| <pre>ecorouter(config)#``subscriber-map IPoE 5</pre>                                        | Создание карты абонента с именем<br><b>IPoE</b> и внутри нее<br>последовательности с порядковым<br>номером <b>5</b> и переход в ее<br>контекстный конфигурационный<br>режим.             |
| <pre>ecorouter(config-subscriber- map)#``match static prefix-list client_A cvlan 100</pre>  | Создание статического правила,<br>которое проверяет трафик на<br>соответствие префиксному списку с<br>именем client_A. При этом<br>дополнительно проверяется наличие<br>метки cvlan 100. |
|                                                                                             | пазначение сервиса с именем IESI                                                                                                    |

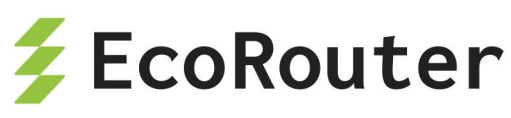

| Консоль                                       | Комментарий                         |
|-----------------------------------------------|-------------------------------------|
| ecorouter(config-subscriber-                  | для абонентов, попадающих под       |
| <pre>map)#``set subscriber-service TEST</pre> | условие правила <b>match</b> .      |
|                                               |                                     |
| <pre>ecorouter(config-subscriber-</pre>       | Выход из контекстного               |
| <pre>map)#``exit</pre>                        | конфигурационного режима            |
| ecorouter(config)#``interface                 |                                     |
| hmi 100                                       | bmi 100 и переход в его контекстный |
|                                               |                                     |
|                                               |                                     |
|                                               | Назначение на данный интерфейс      |
| aconoutar(config_if)#``subscriber-            | карты абонента с именем ІРоЕ        |
| man TPoF                                      |                                     |
|                                               |                                     |
|                                               |                                     |
| ecorouter(config-if)#``exit                   |                                     |
|                                               |                                     |
| ecorouter(config)#``show run                  | Отображение текущей конфигурации    |
| begin subscriber                              | начиная с фрагмента, начинающегося  |
|                                               | TEKCTOM "SUBSCRIDER".               |
|                                               |                                     |
|                                               | І Іри просмотре отображаются        |
| subscriber-service TEST                       | успешно сделанные изменения в       |
| service-policy BANDWIDTH upstream             | конфигурации.                       |
| service-policy BANDWIDTH downstream           |                                     |
| !                                             | При получении первого пакета от     |
| subscriber-map IPoE 5                         | клиента с адресом 192.168.0.1 из    |
| match static prefix-list client_A             | VLAN 100 сессия будет статически    |
| session-timeout 1440                          | аутентифицирована, и ей будет       |
| idle-timeout 5                                | доступна 10 Мбит/с полоса           |
| set service TEST                              | пропускания канала связи в обоих    |
| !                                             | направлениях                        |
| []                                            |                                     |

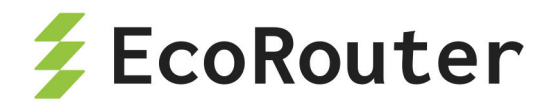

# 28.1.4 Пример настройки карты абонента с использованием динамического префиксного списка

В следующем примере описывается процесс настройки карты абонента с использованием статических и динамических префиксных списков, удаленного RADIUSсервера, с примером конфигурирования L2-портов и L3-интерфейсов.

Таблица 109 — Процесс настройки карты абонента с использованием статических и динамических префиксных списков

| Консоль                                                                                  | Комментарий                                                                                                    |
|------------------------------------------------------------------------------------------|----------------------------------------------------------------------------------------------------|
| <pre>ecorouter(config)# ip prefix-list client_A permit 192.168.0.1/32</pre>              | Создание префиксных списков:<br>список с именем <b>client_A</b> содержит<br>один разрешенный IP-адрес —<br>192.168.0.1/32; |
| <pre>ecorouter(config)# ip prefix-list clients_network_B permit 192.168.0.0/25</pre>     | список с именем <b>client_network_В</b><br>содержит группу разрешенных IP-<br>адресов — <b>192.168.0.0/25</b> ;            |
| <pre>ecorouter(config)# ip prefix-list clients_network_C permit 192.168.0.128/25</pre>   | список с именем client_network_C<br>содержит группу разрешенных IP-<br>адресов — <b>192.168.0.128/25</b>                   |
| <pre>ecorouter(config)# dhcp-profile 1</pre>                                             | Создание DHCP-профиля с именем <b>1</b><br>и переход в его контекстный<br>конфигурационный режим.                          |
| <pre>ecorouter(config-dhcp)# mode relay ecorouter(config-dhcp)# server 192.168.1.2</pre> | Задание режима работы — <b>relay</b> .<br>Задание адреса DHCP-сервера —<br><b>192.168.1.2.</b>                             |
| <pre>ecorouter(config-dhcp)# exit</pre>                                                  | Выход из контекстного<br>конфигурационного режима                                                                          |
| ecorouter(config)# radius-group<br>NEW_RADIUS                                            | Создание группы RADIUS-серверов с<br>именем <b>NEW_RADIUS</b> и переход в<br>ее контекстный конфигурационный<br>режим.     |

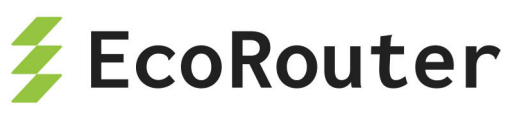

| Консоль                                                                                                    | Комментарий                                                                                                    |
|----------------------------------------------------------------------------------------------------|----------------------------------------------------------------------------------------------------|
| <pre>ecorouter(config-radius-<br/>group)# mode active-standby<br/>ecorouter(config-radius-<br/>group)# server 192.168.1.3<br/>priority 10 secret pass1234</pre> | Задание режима работы — active-<br>standby.<br>Добавление в группу RADIUS-<br>сервера с адресом <b>192.168.1.3</b> ,<br>приоритетом <b>10</b> и секретным словом<br>pass <b>1234.</b> |
| <pre>ecorouter(config-radius- group)# exit</pre>                                                                                                    | Выход из контекстного<br>конфигурационного режима                                                                                                    |
| <pre>ecorouter(config)# subscriber-aaa GROUP_C</pre>                                                                                                    | Создание абонентского ААА-<br>профиля с именем <b>GROUP_С</b> и<br>переход в его контекстный<br>конфигурационный режим.                                                               |
| <pre>ecorouter(config-sub- aaa)# authentication radius NEW_RADIUS</pre>                                                                                         | Назначение аутентификации при<br>помощи группы RADIUS-серверов с<br>именем <b>NEW_RADIUS.</b>                                                                                         |
| <pre>ecorouter(config-sub- aaa)# accounting radius NEW_RADIUS</pre>                                                                                             | Назначение аккаунтинга при помощи<br>группы RADIUS-серверов с именем<br><b>NEW_RADIUS.</b>                                                                                            |
| <pre>ecorouter(config-sub-aaa)# exit</pre>                                                                                                    | Выход из контекстного<br>конфигурационного режима                                                                                                    |
| <pre>ecorouter(config)# service-policy BANDWIDTH_A</pre>                                                                                                    | Создание сервисной политики с<br>именем <b>BANDWIDTH_A</b> и переход<br>в ее контекстный конфигурационный<br>режим.                                                                   |
| <pre>ecorouter(config- policy)# bandwidth mbps 10</pre>                                                                                                    | Задание полосы пропускания для<br>данной политики в 10 Мбит/с.<br>Выход из контекстного<br>конфигурационного режима                                                                   |
| <pre>ecorouter(config-policy)# exit</pre>                                                                                                    |                                                                                                    |

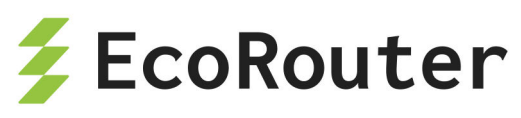

| Консоль                                                                                                    | Комментарий                                                                                                    |
|----------------------------------------------------------------------------------------------------|----------------------------------------------------------------------------------------------------|
| ecorouter(config)# service-policy<br>BANDWIDTH_B                                                                       | Создание сервисной политики с<br>именем <b>BANDWIDTH_B</b> и переход в<br>ее контекстный конфигурационный<br>режим.                         |
| <pre>ecorouter(config-policy)# bandwidth kbps 512 oconouton(config_policy)# oxit</pre>                                 | Задание полосы пропускания для<br>данной политики в 512 кбит/с.<br>Выход из контекстного<br>конфигурационного режима                        |
| ecological (config-policy)# exil                                                                                       |                                                                                                    |
| ecorouter(config)# service-policy<br>BANDWIDTH_C                                                                       | Создание сервисной политики с<br>именем <b>BANDWIDTH_C</b> и переход в<br>ее контекстный конфигурационный<br>режим.                         |
| ecorouter(config-policy)# bandwidth                                                                                    | Задание полосы пропускания для<br>данной политики в 5 Мбит/с.                                                                               |
| 11003 0                                                                                                    | Выход из контекстного<br>конфигурационного режима                                                                                           |
| <pre>ecorouter(config-policy)# exit</pre>                                                                              |                                                                                                    |
| ecorouter(config)# subscriber-service<br>TEST_A                                                                        | Создание сервиса абонента с<br>именем <b>TEST_A</b> и переход в его<br>контекстный конфигурационный<br>режим.                               |
| <pre>ecorouter(config-service)# service-<br/>policy BANDWIDTH_A upstream<br/>ecorouter(config-service)# service-</pre> | Применение сервисной политики с<br>именем <b>BANDWIDTH_A</b> для<br>ограничения трафика в направлениях<br>upstream и downstream для данного |
| policy BANDWIDTH_A downstream                                                                                          | сервиса абонента.<br>Выход из контекстного                                                                                                  |
|                                                                                                    | конфигурационного режима                                                                                                    |
| <pre>ecorouter(config-service)# exit</pre>                                                                             |                                                                                                    |

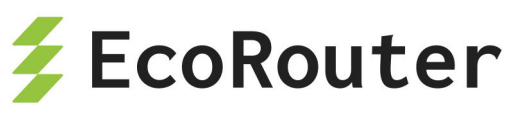

| Консоль                                                                                                    | Комментарий                                                                                                    |
|----------------------------------------------------------------------------------------------------|----------------------------------------------------------------------------------------------------|
| ecorouter(config)# subscriber-service<br>TEST_B                                                                                            | Создание сервиса абонента с<br>именем <b>TEST_В</b> и переход в его<br>контекстный конфигурационный<br>режим.                                                                |
| ecorouter(config-service)# service-<br>policy BANDWIDTH_B upstream<br>ecorouter(config-service)# service-<br>policy BANDWIDTH_B downstream | Применение сервисной политики с<br>именем <b>BANDWIDTH_B</b> для<br>ограничения трафика в направлениях<br>upstream и downstream для данного<br>сервиса абонента.             |
| ecorouter(config-service)# exit                                                                                                    | Выход из контекстного<br>конфигурационного режима                                                                                                    |
| ecorouter(config)# subscriber-service<br>TEST_C                                                                                            | Создание сервиса абонента с<br>именем <b>TEST_С</b> и переход в его<br>контекстный конфигурационный<br>режим.                                                                |
| ecorouter(config-service)# service-<br>policy BANDWIDTH_C upstream<br>ecorouter(config-service)# service-<br>policy BANDWIDTH_C downstream | Применение сервисной политики с<br>именем <b>BANDWIDTH_C</b> для<br>ограничения трафика в направлениях<br>upstream и downstream для данного<br>сервиса абонента.             |
| ecorouter(config-service)# exit                                                                                                    | Выход из контекстного<br>конфигурационного режима                                                                                                    |
| ecorouter(config)# subscriber-map<br>IPoE 5                                                                                                | Создание карты абонента с именем<br><b>IPoE</b> и внутри нее<br>последовательности с порядковым<br>номером <b>5</b> и переход в ее<br>контекстный конфигурационный<br>режим. |
| ecorouter(config-subscriber)# match<br>static prefix-list client_A cvlan 100                                                               | Создание статического правила,<br>которое проверяет трафик на                                                                                                    |

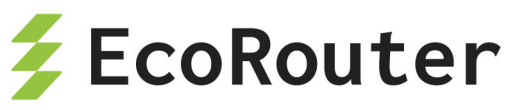

| Консоль                                                                      | Комментарий                                                                                                    |
|------------------------------------------------------------------------------|----------------------------------------------------------------------------------------------------|
|                                                                              | соответствие префиксному списку с<br>именем <b>client_A</b> . При этом<br>дополнительно проверяется наличие<br>метки <b>cvlan 100</b> .                         |
| ecorouter(config-subscriber)# set<br>subscriber-service TEST_A               | Назначение сервиса с именем<br><b>TEST_A</b> для абонентов, попадающих<br>под условия правила <b>match</b> данной<br>последовательности.                        |
| <pre>ecorouter(config-subscriber)# exit</pre>                                | Выход из контекстного<br>конфигурационного режима                                                                                                    |
| ecorouter(config)# subscriber-map<br>IPoE 10                                 | Создание в карте абонента с именем<br><b>IPoE</b> последовательности с<br>порядковым номером <b>10</b> и переход в<br>ее контекстный конфигурационный<br>режим. |
| ecorouter(config-subscriber)# match<br>dynamic prefix-list clients_network_B | Создание динамического правила,<br>которое проверяет трафик на<br>соответствие префиксному списку с<br>именем <b>clients_network_B</b> .                        |
| ecorouter(config-subscriber)# set<br>subscriber-service TEST_B               | Назначение сервиса с именем<br><b>TEST_В</b> для абонентов, попадающих<br>под условие правила <b>match</b> данной<br>последовательности.                        |
| <pre>ecorouter(config-subscriber)# exit</pre>                                | Выход из контекстного<br>конфигурационного режима                                                                                                    |
| ecorouter(config)# subscriber-map<br>IPoE 15                                 | Создание в карте абонента с именем<br><b>IPoE</b> последовательности с<br>порядковым номером <b>15</b> и переход в<br>ее контекстный конфигурационный<br>режим. |

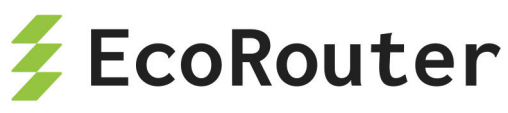

| Консоль                                                                                                    | Комментарий                                                                                                    |
|----------------------------------------------------------------------------------------------------|----------------------------------------------------------------------------------------------------|
|                                                                                                    | Создание динамического правила,                                                                                                    |
| ecorouter(config-subscriber)# match                                                                                                    | которое проверяет трафик на                                                                                                    |
| dynamic prefix-list clients_network_C                                                                                                    | соответствие префиксному списку с                                                                                                    |
|                                                                                                    | именем clients_network_C.                                                                                                    |
|                                                                                                    |                                                                                                    |
|                                                                                                    | Назначение абонентского ААА-                                                                                                    |
| ecorouter(config-subscriber)# set                                                                                                    | профиля с именем <b>GROUP С</b> лля                                                                                                    |
| aaa GROUP C                                                                                                    |                                                                                                    |
|                                                                                                    |                                                                                                    |
|                                                                                                    |                                                                                                    |
|                                                                                                    |                                                                                                    |
|                                                                                                    | ТЕЗТ_С для абоненов, попадающих                                                                                                    |
| ecorouter(config-subscriber)# set                                                                                                    | под условие правила <b>татсп</b> даннои                                                                                                    |
| subscriber-service IESI_B                                                                                                    | последовательности.                                                                                                    |
|                                                                                                    |                                                                                                    |
|                                                                                                    | Выход из контекстного                                                                                                    |
|                                                                                                    | конфигурационного режима                                                                                                    |
|                                                                                                    |                                                                                                    |
| ecorouter(config-subscriber)# exit                                                                                                    |                                                                                                    |
|                                                                                                    |                                                                                                    |
| ecorouter(config)# interface bmi.100                                                                                                    | Создание интерфейса с именем                                                                                                    |
| ecorouter(config)# interface bmi.100                                                                                                    | Создание интерфейса с именем<br><b>bmi.100</b> и переход в его контекстный                                                                                                    |
| <pre>ecorouter(config)# interface bmi.100</pre>                                                                                                    | Создание интерфейса с именем<br>bmi.100 и переход в его контекстный<br>конфигурационный режим. Данный                                                                                                    |
| <pre>ecorouter(config)# interface bmi.100</pre>                                                                                                    | Создание интерфейса с именем<br>bmi.100 и переход в его контекстный<br>конфигурационный режим. Данный<br>интерфейс обрабатывает траффик                                                                                                    |
| ecorouter(config)# interface bmi.100                                                                                                    | Создание интерфейса с именем<br>bmi.100 и переход в его контекстный<br>конфигурационный режим. Данный<br>интерфейс обрабатывает траффик                                                                                                    |
| ecorouter(config)# interface bmi.100                                                                                                    | Создание интерфейса с именем<br>bmi.100 и переход в его контекстный<br>конфигурационный режим. Данный<br>интерфейс обрабатывает траффик<br>между маршрутизатором и абонентом.                                                                                                    |
| ecorouter(config)# interface bmi.100                                                                                                    | Создание интерфейса с именем<br>bmi.100 и переход в его контекстный<br>конфигурационный режим. Данный<br>интерфейс обрабатывает траффик<br>между маршрутизатором и абонентом.                                                                                                    |
| ecorouter(config)# interface bmi.100                                                                                                    | Создание интерфейса с именем<br>bmi.100 и переход в его контекстный<br>конфигурационный режим. Данный<br>интерфейс обрабатывает траффик<br>между маршрутизатором и абонентом.<br>Назначение на данный интерфейс                                                                                                    |
| <pre>ecorouter(config)# interface bmi.100</pre>                                                                                                    | Создание интерфейса с именем<br>bmi.100 и переход в его контекстный<br>конфигурационный режим. Данный<br>интерфейс обрабатывает траффик<br>между маршрутизатором и абонентом.<br>Назначение на данный интерфейс<br>группы IP-адресов                                                                                                    |
| <pre>ecorouter(config)# interface bmi.100 ecorouter(config-if)# ip address 102.168.0.100/24</pre>                                                                                | Создание интерфейса с именем<br>bmi.100 и переход в его контекстный<br>конфигурационный режим. Данный<br>интерфейс обрабатывает траффик<br>между маршрутизатором и абонентом.<br>Назначение на данный интерфейс<br>группы IP-адресов<br>192.168.0.100/24.                                                                                                    |
| <pre>ecorouter(config)# interface bmi.100 ecorouter(config-if)# ip address 192.168.0.100/24</pre>                                                                                | Создание интерфейса с именем<br>bmi.100 и переход в его контекстный<br>конфигурационный режим. Данный<br>интерфейс обрабатывает траффик<br>между маршрутизатором и абонентом.<br>Назначение на данный интерфейс<br>группы IP-адресов<br>192.168.0.100/24.                                                                                                    |
| <pre>ecorouter(config)# interface bmi.100 ecorouter(config-if)# ip address 192.168.0.100/24</pre>                                                                                | Создание интерфейса с именем<br>bmi.100 и переход в его контекстный<br>конфигурационный режим. Данный<br>интерфейс обрабатывает траффик<br>между маршрутизатором и абонентом.<br>Назначение на данный интерфейс<br>группы IP-адресов<br>192.168.0.100/24.<br>Назначение на данный интерфейс                                                                                                    |
| <pre>ecorouter(config)# interface bmi.100 ecorouter(config-if)# ip address 192.168.0.100/24</pre>                                                                                | Создание интерфейса с именем<br>bmi.100 и переход в его контекстный<br>конфигурационный режим. Данный<br>интерфейс обрабатывает траффик<br>между маршрутизатором и абонентом.<br>Назначение на данный интерфейс<br>группы IP-адресов<br>192.168.0.100/24.<br>Назначение на данный интерфейс<br>карты абонента с именем IPoE.                                                                                                    |
| <pre>ecorouter(config)# interface bmi.100 ecorouter(config-if)# ip address 192.168.0.100/24 ecorouter(config-if)# subscriber-map</pre>                                           | Создание интерфейса с именем<br>bmi.100 и переход в его контекстный<br>конфигурационный режим. Данный<br>интерфейс обрабатывает траффик<br>между маршрутизатором и абонентом.<br>Назначение на данный интерфейс<br>группы IP-адресов<br>192.168.0.100/24.<br>Назначение на данный интерфейс<br>карты абонента с именем IPoE.                                                                                                    |
| <pre>ecorouter(config)# interface bmi.100 ecorouter(config-if)# ip address 192.168.0.100/24 ecorouter(config-if)# subscriber-map IPoE</pre>                                      | Создание интерфейса с именем<br>bmi.100 и переход в его контекстный<br>конфигурационный режим. Данный<br>интерфейс обрабатывает траффик<br>между маршрутизатором и абонентом.<br>Назначение на данный интерфейс<br>группы IP-адресов<br>192.168.0.100/24.<br>Назначение на данный интерфейс<br>карты абонента с именем IPoE.                                                                                                    |
| <pre>ecorouter(config)# interface bmi.100 ecorouter(config-if)# ip address 192.168.0.100/24 ecorouter(config-if)# subscriber-map IPoE</pre>                                      | Создание интерфейса с именем<br>bmi.100 и переход в его контекстный<br>конфигурационный режим. Данный<br>интерфейс обрабатывает траффик<br>между маршрутизатором и абонентом.<br>Назначение на данный интерфейс<br>группы IP-адресов<br>192.168.0.100/24.<br>Назначение на данный интерфейс<br>карты абонента с именем IPoE.<br>Назначение на данный интерфейс<br>DHCP-профиля с именем 1.                                                      |
| <pre>ecorouter(config)# interface bmi.100 ecorouter(config-if)# ip address 192.168.0.100/24 ecorouter(config-if)# subscriber-map IPoE</pre>                                      | Создание интерфейса с именем<br>bmi.100 и переход в его контекстный<br>конфигурационный режим. Данный<br>интерфейс обрабатывает траффик<br>между маршрутизатором и абонентом.<br>Назначение на данный интерфейс<br>группы IP-адресов<br>192.168.0.100/24.<br>Назначение на данный интерфейс<br>карты абонента с именем IPoE.<br>Назначение на данный интерфейс<br>DHCP-профиля с именем 1.                                                      |
| <pre>ecorouter(config)# interface bmi.100 ecorouter(config-if)# ip address 192.168.0.100/24 ecorouter(config-if)# subscriber-map IPoE ecorouter(config-if)# dhcp-profile 1</pre> | Создание интерфейса с именем<br>bmi.100 и переход в его контекстный<br>конфигурационный режим. Данный<br>интерфейс обрабатывает траффик<br>между маршрутизатором и абонентом.<br>Назначение на данный интерфейс<br>группы IP-адресов<br>192.168.0.100/24.<br>Назначение на данный интерфейс<br>карты абонента с именем IPoE.<br>Назначение на данный интерфейс<br>DHCP-профиля с именем 1.                                                      |
| <pre>ecorouter(config)# interface bmi.100 ecorouter(config-if)# ip address 192.168.0.100/24 ecorouter(config-if)# subscriber-map IPoE ecorouter(config-if)# dhcp-profile 1</pre> | Создание интерфейса с именем<br>bmi.100 и переход в его контекстный<br>конфигурационный режим. Данный<br>интерфейс обрабатывает траффик<br>между маршрутизатором и абонентом.<br>Назначение на данный интерфейс<br>группы IP-адресов<br>192.168.0.100/24.<br>Назначение на данный интерфейс<br>карты абонента с именем IPoE.<br>Назначение на данный интерфейс<br>DHCP-профиля с именем 1.<br>Выход из контекстного<br>конфигурационного режима |
| <pre>ecorouter(config)# interface bmi.100 ecorouter(config-if)# ip address 192.168.0.100/24 ecorouter(config-if)# subscriber-map IPoE ecorouter(config-if)# dhcp-profile 1</pre> | Создание интерфейса с именем<br>bmi.100 и переход в его контекстный<br>конфигурационный режим. Данный<br>интерфейс обрабатывает траффик<br>между маршрутизатором и абонентом.<br>Назначение на данный интерфейс<br>группы IP-адресов<br>192.168.0.100/24.<br>Назначение на данный интерфейс<br>карты абонента с именем IPoE.<br>Назначение на данный интерфейс<br>DHCP-профиля с именем 1.<br>Выход из контекстного<br>конфигурационного режима |

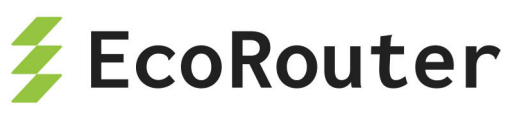

| Консоль                                                                    | Комментарий                                                                                                    |
|----------------------------------------------------------------------------|----------------------------------------------------------------------------------------------------|
| ecorouter(config-if)# exit                                                 |                                                                                                    |
| ecorouter(config)# interface eth1                                          | Создание интерфейса с именем <b>eth1</b><br>и переход в его контекстный<br>конфигурационный режим. Данный<br>интерфейс обрабатывает траффик<br>между маршрутизатором и сетью<br>Интернет. |
| ecorouter(config-if)# ip address                                           | Назначение на данный интерфейс<br>группы IP-адресов <b>77.77.0.1/30</b> .                                                                                                    |
| 77.77.0.1/30                                                               | Выход из контекстного<br>конфигурационного режима                                                                                                    |
| <pre>ecorouter(config-if)# exit</pre>                                      |                                                                                                    |
| <pre>ecorouter(config)# port teO ecorouter(config-port)# description</pre> | Создание порта с именем <b>te0</b> и<br>переход в его контекстный<br>конфигурационный режим.                                                                                              |
| LAN1<br>ecorouter(config-port)# service-                                   | Задание описания для данного<br>порта <b>LAN1</b> .                                                                                                    |
| ecorouter(config-service-<br>instance)# encapsulation dot1q 100<br>exact   | Создание сервисного интерфейса с<br>именем <b>А</b> и переход в его<br>контекстный конфигурационный<br>режим.                                                                             |
| ecorouter(config-service-<br>instance)# connect ip interface<br>bmi.100    | Задание требования точного (exact)<br>совпадения по значению<br>инкапсуляции <b>dot1q 100.</b>                                                                                            |
| <pre>ecorouter(config-service- instance)# exit</pre>                       | Установка соединения между<br>данным портом и интерфейсом с<br>именем <b>bmi.100.</b>                                                                                                    |
| <pre>ecorouter(config-port)# service- instance B</pre>                     | Выход из контекстного                                                                                                    |

EcoRouterOS: Руководство пользователя

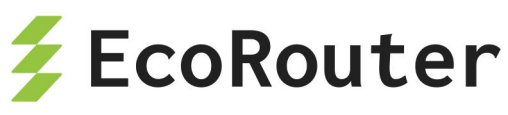

| Консоль                                                                              | Комментарий                                                                                                   |
|--------------------------------------------------------------------------------------|----------------------------------------------------------------------------------------------------|
| ecorouter(config-service-                                                            | конфигурационного режима.                                                                                     |
| instance)# encapsulation dot1q 20<br>exact                                           | Создание сервисного интерфейса с<br>именем <b>В</b> и переход в его<br>контекстный конфигурационный           |
| instance)# connect ip interface<br>bmi.100                                           | режим.<br>Задание требования точного (exact)                                                                  |
| <pre>ecorouter(config-service- instance)# exit</pre>                                 | совпадения по значению<br>инкапсуляции <b>dot1q 20.</b>                                                       |
| <pre>ecorouter(config-port)# exit</pre>                                              | Установка соединения между<br>данным портом и интерфейсом с<br>именем <b>bmi.100.</b>                         |
|                                                                                      | Выход из контекстного<br>конфигурационного режима.                                                            |
|                                                                                      | Выход из контекстного<br>конфигурационного режима                                                             |
| ecorouter(config)# port te1                                                          | Создание порта с именем <b>te1</b> и<br>переход в его контекстный<br>конфигурационный режим.                  |
| ecorouter(config-port)# description LAN2                                             | Задание описания для данного<br>порта <b>LAN2</b> .                                                           |
| ecorouter(config-port)# service-<br>instance C                                       | Создание сервисного интерфейса с<br>именем <b>С</b> и переход в его<br>контекстный конфигурационный<br>режим. |
| ecorouter(config-service-<br>instance)# encapsulation dot1q 30-50<br>second-dot1q 10 | Задание требования совпадения по значению инкапсуляции dot1q 30-<br>50 second-dot1q 100.                      |
|                                                                                      | Установка соединения между                                                                                    |

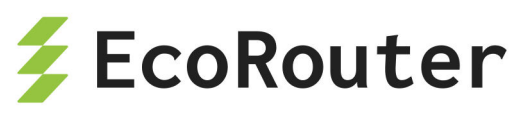

| Консоль                                                                          | Комментарий                                                                                                    |
|----------------------------------------------------------------------------------|----------------------------------------------------------------------------------------------------|
| ecorouter(config-service-<br>instance)# connect ip interface<br>bmi.100          | данным сервисным интерфейсом и интерфейсом с именем <b>bmi.100.</b>                                              |
|                                                                                  | Выход из контекстного<br>конфигурационного режима.                                                               |
| instance)# exit                                                                  | Выход из контекстного<br>конфигурационного режима                                                                |
| ecorouter(config-port)# exit                                                     |                                                                                                    |
| ecorouter(config)# port te2                                                      | Создание порта с именем <b>te2</b> и переход в его контекстный конфигурационный режим.                           |
| ecorouter(config-port)# description<br>WAN                                       | Задание описания для данного<br>порта <b>WAN</b> .                                                               |
| <pre>ecorouter(config-port)# service-<br/>instance TEST</pre>                    | Создание сервисного интерфейса с<br>именем <b>TEST</b> и переход в его<br>контекстный конфигурационный<br>режим. |
| <pre>ecorouter(config-service- instance)# encapsulation untagged</pre>           | Задание требования совпадения по<br>значению инкапсуляции <b>untagged</b> .                                      |
| <pre>ecorouter(config-service- instance)# connect ip interface eth1</pre>        | Установка соединения между<br>данным сервисным интерфейсом и<br>интерфейсом с именем <b>eth1.</b>                |
| <pre>ecorouter(config-service- instance)# exit</pre>                             | конфигурационного режима                                                                                         |
| ecorouter(config)# show run  <br>begin subscriber<br>!<br>subscriber-aaa GROUP C | Отображение текущей конфигурации<br>начиная с фрагмента, начинающегося<br>текстом "subscriber".                  |
| authentication radius NEW_RADIUS accounting radius NEW_RADIUS                    | При просмотре отображаются                                                                                       |
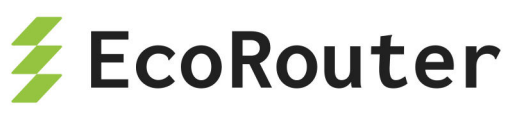

| Консоль                                        | Комментарий                   |
|------------------------------------------------|-------------------------------|
| !                                              | успешно сделанные изменения в |
| subscriber-service TEST_A                      | конфигурации.                 |
| <pre>service-policy BANDWIDTH_A upstream</pre> |                               |
| service-policy                                 |                               |
| BANDWIDTH_A downstream                         |                               |
| 1                                              |                               |
| subscriber-service TEST_B                      |                               |
| <pre>service-policy BANDWIDTH_B upstream</pre> |                               |
| service-policy                                 |                               |
| BANDWIDTH_B downstream                         |                               |
| 1                                              |                               |
| <pre>subscriber-service TEST_C</pre>           |                               |
| <pre>service-policy BANDWIDTH_C upstream</pre> |                               |
| service-policy                                 |                               |
| BANDWIDTH_C downstream                         |                               |
| 1                                              |                               |
| subscriber-map IPoE 5                          |                               |
| <pre>match static prefix-list client_A</pre>   |                               |
| cvlan 100                                      |                               |
| session-timeout 1440                           |                               |
| idle-timeout 5                                 |                               |
| set service TEST_A                             |                               |
| !                                              |                               |
| subscriber-map IPoE 10                         |                               |
| match dynamic prefix-list                      |                               |
| clients_network_B                              |                               |
| session-timeout 1440                           |                               |
| idle-timeout 5                                 |                               |
| set service TEST_B                             |                               |
| 1                                              |                               |
| subscriber-map IPoE 10                         |                               |
| match dynamic prefix-list                      |                               |
| clients_network_C                              |                               |
| session-timeout 1440                           |                               |
| idle-timeout 5                                 |                               |
| set service TEST_B                             |                               |
| set aaa GROUP_C                                |                               |

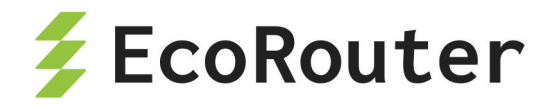

# 28.2 Настройки РРРоЕ

Для создания профиля PPPoE используется команда pppoe-profile <NAME> конфигурационного режима, где **NAME** — название профиля PPPoE, длина названия не более 15 символов.

После ввода команды создаётся указанный профиль РРРоЕ и производится переход в контекстный режим конфигурации pppoe-profile. Приглашение в командной строке изменит вид на следующий:

ecorouter(config-pppoe)#.

В данном режиме доступны следующие команды:

| r | DDoc configuration |                                                 |
|---|--------------------|-------------------------------------------------|
| ľ | PPOE COnfiguration | commands:                                       |
|   | description        | Profile description                             |
|   | dns                | DNS IP address                                  |
|   | exit               | Exit from the current mode to the previous mode |
|   | gateway            | Gateway IP address                              |
|   | help               | Description of the interactive help system      |
|   | no                 | Negate a command or set its defaults            |
|   | pado-timeout       | PADO timeout                                    |
|   | pool               | Set the IP address pool                         |
|   | ррр                | Point-to-Point Protocol                         |
|   | set                | Set policies                                    |
|   | show               | Show running system information                 |
|   | tag-ac-name        | Set access concentrator name tag                |
|   | tag-service-name   | Set service name tag                            |
|   |                    |                                                 |

Часть настроек выполняется с использованием ключевого слова set (см. раздел "Команды set для конфигурирования PPPoE").

| ec | orouter(config-pppoe) | )#set | 2                      |
|----|-----------------------|-------|------------------------|
|    | ааа                   | Set   | subscriber AAA profile |
|    | idle-timeout          | Set   | idle timeout           |
|    | session-timeout       | Set   | session timeout        |
|    | subscriber-service    | Set   | subscriber service     |
|    | update-interval       | Set   | update interval        |

Таблица 110 — Команды контекстного режима ecorouter(config-pppoe)#

| Команда | Описание |
|---------|----------|
|---------|----------|

#### EcoRouterOS: Руководство пользователя

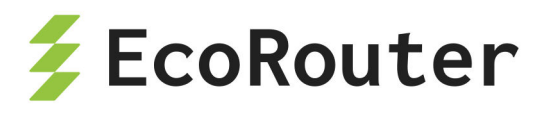

| Команда                                  | Описание                                                                                                    |
|------------------------------------------|----------------------------------------------------------------------------------------------------|
| dns                                      | Задать IP-адрес DNS. Допускается создание одной<br>(primary) или двух (primary и secondary) записей.<br>Подробнее см. пример ниже                                                                                                    |
| gateway                                  | Задать IP-адрес шлюза                                                                                                    |
| pado-timeout <0-<br>65535>               | Задать величину задержки между получением PADI и<br>ответом PADO в миллисекундах. Диапазон значений 0–<br>65535                                                                                                    |
| pool                                     | Задать пул IP-адресов (см. раздел "Пул IP-адресов для<br>PPPoE клиентов")                                                                                                    |
| ррр                                      | Команды для настройки Point-to-Point Protocol (см. раздел<br>"Point-to-Point Protocol")                                                                                                    |
| set                                      | Команды для задания политик (см. раздел "Команды set<br>для конфигурирования PPPoE")                                                                                                    |
| tag-ac-name<br><acname></acname>         | Задать значение тега РРРоЕ АС-name, которое будет<br>отображаться в ответном РАDO пакете                                                                                                    |
| tag-service-<br>name <srvname></srvname> | Задать значение тега PPPoE service-name, которое будет<br>отображаться в ответном PADO пакете. При задании<br>команды tag-service-name any, сервер будет принимать<br>от абонентов любое значение поля service-name, включая<br>пустое |

#### Пример создания, конфигурации и просмотра РРРоЕ-профиля:

ecorouter(config)#pppoe-profile 1
ecorouter(config-pppoe)#dns ipv4 192.168.10.100
ecorouter(config-pppoe)#dns ipv4 192.168.10.200 secondary
ecorouter(config-pppoe)#pado-timeout 50
ecorouter(config-pppoe)#tag-ac-name ER-1
ecorouter(config-pppoe)#tag-service-name Srv1

Для просмотра информации о профилях PPPoE в режиме оператора используется команда **show pppoe-profile** [**<NAME>**], где **NAME** — название профиля PPPoE. При вызове команды без указания имени будет показана информация по всем существующим профилям PPPoE.

Пример:

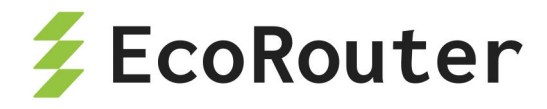

ecorouter#show pppoe-profile 111 pppoe-profile 111 AAA profile: 111111 Service: SUB SERV AC-Name tag: ER-1 Service-Name tags: Srv1 PADO timeout: 50 **PPP** options Authentication: no Configure-Request limit: 10 Configure-Nak limit: 5 Terminate-Request limit: 1 Echo-Request limit: 5 Retry timeout: 3 Echo timeout: 10 Gateway address: 192.168.10.1 Primary DNS address: 192.168.10.100 Secondary DNS address: 192.168.10.200 IPv4 pool: dead ecorouter#show pppoe-profile pppoe-profile 111 AAA profile: 111111 AC-Name tag: ER-1 Service-Name tags: Srv1 **PPP** options Authentication: no Configure-Request limit: 10 Configure-Nak limit: 5 Terminate-Request limit: 1 Echo-Request limit: 5 Retry timeout: 3 Echo timeout: 10 Gateway address: 192.168.10.1 Primary DNS address: 192.168.10.100 Secondary DNS address: 192.168.10.200 IPv4 pool: dead pppoe-profile 2 AAA profile: 111111

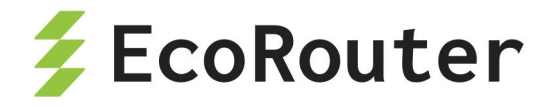

AC-Name tag: ER-2 Service-Name tags: Srv2 PPP options Authentication: no Configure-Request limit: 10 Configure-Nak limit: 5 Terminate-Request limit: 1 Echo-Request limit: 5 Retry timeout: 3 Echo timeout: 10 Gateway address: 192.168.10.2 Primary DNS address: 192.168.10.101 Secondary DNS address: 192.168.10.201 IPv4 pool: 111

Просмотр счётчиков для PPPoE-абонентов аналогичен просмотру счетчиков для IPoE-абонентов (подробнее см. раздел "Команды просмотра карт абонентов и сервисов абонентов").

Пример вывода одного из вариантов команды show subscribers привёден ниже.

ecorouter> show subscribers bmi.1 192.168.10.2 ip: 192.168.10.2 mac: 12:34:56:78:9A:10 port: ge0 service: default(L) session timeout: 1440 min session time remaining: 1440 min idle timeout: 30 min idle time remaining: 30 min PPPoE session-id: a3af authentification status: accepted(L) type: PPPoE encapsulation: untagged wan pkts: 1 lan pkts: 1 wan bytes: 98 lan bytes: 106

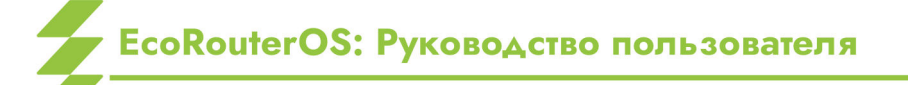

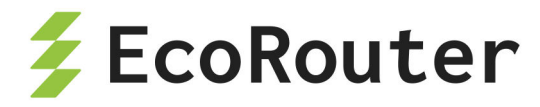

#### 28.2.1 Особенность подключения РРРоЕ-абонента

При подключении PPPoE-абонента происходит автоматическое добавление маршрута в таблицу FIB с маской /32, при этом в таблице RIB этот маршрут не отображается. Трафик от абонента в таком случае может передаваться даже без указания IP-адреса на bmi-интерфейсе.

В случае если необходимо анонсировать сеть, выданную PPPoE-абонентам, через динамические протоколы маршрутизации, то существует несколько способов решить данную задачу:

- Задать адрес на bmi-интерфейсе из PPPoE-подсети и включить интерфейс bmi в протокол динамической маршрутизации так же, как и обычный IP-интерфейс.
- Создать статический маршрут до PPPoE-абонентов через NULL-интерфейс и перераспределить (redistribute) этот маршрут в процесс протокола динамической маршрутизации. При таком варианте ответный трафик, пришедший на маршрутизатор, не будет отброшен, так как в FIB будут более специфичные /32 маршруты до абонентов.

#### 28.2.2 Команда просмотра состояния РРРоЕ сессии

Состояние PPPoE сессии можно посмотреть с помощью команды show interface bmi.0 pppoe clients :

<cr>

В результате выполнения команды отображается таблица с основными характеристиками состояния сессии, в том числе и для еще не установившейся (пояснения вывода см. в таблицах ниже):

```
ecorouter#show interface bmi.0 pppoe clients

MAC Address C-tag S-tag Port ID Service PPP-State PPP-Auth

User IP Address

2a62.55af.4c6f 30 30 te2 63651 serv1 network pap

admin 192.168.10.2
```

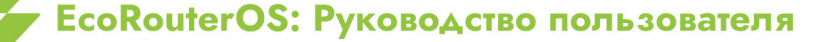

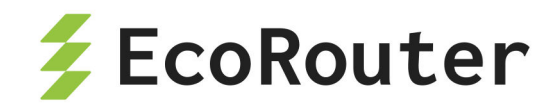

| Таблица III — Пояснения к выдаче команды show interface bmi.0 pppoe clients |                                                         |  |
|-----------------------------------------------------------------------------|---------------------------------------------------------|--|
| Параметр                                                                    | Пояснение                                               |  |
| MAC Address                                                                 | Физический адрес устройства                             |  |
| C-tag                                                                       | Внутренний тег                                          |  |
| S-tag                                                                       | Внешний тег                                             |  |
| Port                                                                        | Физический порт маршрутизатора для подключения абонента |  |
| ID                                                                          | ID сессии                                               |  |
| Service                                                                     | Сервис для сессии                                       |  |
| PPP-State                                                                   | Состояние сессии                                        |  |
| PPP-Auth                                                                    | Состояние авторизации                                   |  |
| User                                                                        | Логин пользователя                                      |  |
| IP Address                                                                  | Выданный абоненту IP address                            |  |

Параметр **PPP-State** может принимать следующие значения:

| Таблица | 112 — | Значения параме | этра | PPP-State |
|---------|-------|-----------------|------|-----------|
|         |       |                 |      |           |

| Значение     | Пояснение                    |
|--------------|------------------------------|
| down         | Physical-layer not ready     |
| establish    | Link Establishment Phase     |
| authenticate | Authentication Phase         |
| network      | Network-Layer Protocol Phase |
| terminate    | Link Termination Phase       |

Параметр **PPP-Auth** может принимать следующие значения:

| Значение                                         | Пояснение                        |
|--------------------------------------------------|----------------------------------|
| none                                             | Без аутентификации               |
| рар                                              | Аутентификации по протоколу РАР  |
| chap                                             | Аутентификации по протоколу СНАР |
| ms-chap-v1 Аутентификации по протоколу MS-CHAPv1 |                                  |
| ms-chap-v2 Аутентификации по протоколу MS-CHAPv2 |                                  |

Таблица 113 — Значения параметра `PPP-Auth

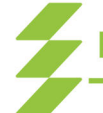

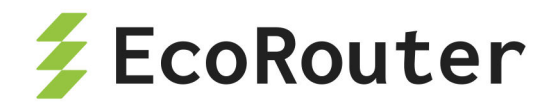

#### 28.2.3 Параметры РРРоЕ при аутентификации через RADIUS-сервер

#### 28.2.3.1 Протокол PAP (Password Authentication Protocol)

При аутентификации PPPoE-абонента через RADIUS-сервер с использованием протокола PAP маршрутизатор отправляет RADIUS access request со следующей информацией:

- Service-Type тип сервиса, который запросил клиент, для PPPoE это всегда "Framed";
- User-Name логин абонента;
- User-Password пароль абонента в зашифрованном виде;
- Calling-Station-Id MAC-адрес абонента;
- NAS-Identifier имя маршрутизатора, указанное в hostname;
- NAS-Port-Id <имя порта маршрутизатора>:<имя интерфейса>:<c-vlan>:<svlan> — порт и интерфейс указываются те, на которые пришёл пакет, ставший триггером для отправки запроса на RADIUS-сервер (пакет-триггер). Метки VLAN указываются те, которые присутствовали в заголовке пакета-триггера;
- NAS-Port-Type тип порта, на который пришёл пакет-триггер;
- Acct-Session-Id идентификатор абонентской сессии генерируется маршрутизатором на основе следующих ключей — IP-адрес абонента и время поднятия сессии;
- NAS-IP-Address IP-адрес, идентифицирующий маршрутизатор если на устройстве создан интерфейс loopback.0 и на него назначен IP-адрес, то в этот атрибут будет записан адрес с интерфейса loopback.0. Если интерфейс loopback.0 отсутствует в конфигурации маршрутизатора, то в этот атрибут будет записан IP-адрес с интерфейса, с которого был отправлен RADIUS access request;
- Framed-Protocol тип инкапсулирующего протокола. В текущей реализации PPP;
- NAS-Port c-vlan внутренняя метка VLAN из заголовка пакета-триггера.

## 28.2.3.2 Протокол CHAP (Challenge Handshake Authentication Protocol)

При аутентификации PPPoE абонента через RADIUS-сервер с использованием протокола CHAP маршрутизатор отправляет вместо атрибута User-Password следующие атрибуты:

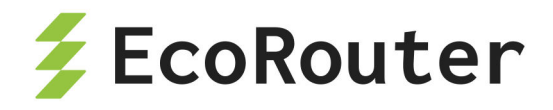

- CHAP-Password MD5-хэш на основе пароля абонента и challenge;
- CHAP-Challenge генерируемое маршрутизатором случайное значение, необходимое для генерации chap-password.
   Остальные атрибуты совпадают с атрибутами при использовании протокола PAP.

#### 28.2.4 Параметры IPoE при аутентификации через RADIUS-сервер

При аутентификации абонента через RADIUS-сервер маршрутизатор отправляет RADIUS access request со следующей информацией:

- User-Name МАС-адрес абонента;
- Framed-IP-Address IP-адрес абонента;
- Calling-Station-Id МАС-адрес абонента;
- NAS-Identifier имя маршрутизатора, указанное в hostname;
- NAS-Port-Id <имя порта маршрутизатора>:<имя интерфейса>:<c-vlan>:<svlan> — порт и интерфейс указываются те, на которые пришёл пакет, ставший триггером для отправки запроса на RADIUS-сервер (пакет-триггер). Метки VLAN указываются те, которые присутствовали в заголовке пакета-триггера;
- NAS-Port-Type тип порта, на который пришёл пакет-триггер;
- CIRCUIT\_ID: <DHCP option 82 circuit-id> субатрибут атрибута Vendor-Specific(26). Для отображения этих параметров на RADIUS-сервере следует произвести соответствующие настройки в словаре сервера;
- **REMOTE\_ID**: **<DHCP option 82 remote-id>** субатрибут атрибута Vendor-Specific(26). Для отображения этих параметров на RADIUS-сервере следует произвести соответствующие настройки в словаре сервера;
- NAS-IP-Address IP-адрес, идентифицирующий маршрутизатор если на устройстве создан интерфейс loopback.0 и на него назначен IP-адрес, то в этот атрибут будет записан адрес с интерфейса loopback.0. Если интерфейс loopback.0 отсутствует в конфигурации маршрутизатора, то в этот атрибут будет записан IP-адрес с интерфейса, с которого был отправлен RADIUS access request;
- NAS-Port c-vlan внутренняя метка VLAN из заголовка пакета-триггера.

При аутентификации абонента через RADIUS-сервер маршрутизатор обрабатывает следующие атрибуты в RADIUS access reply:

Idle-Timeout — idle-timeout сессии;

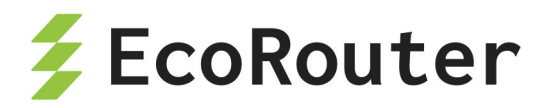

- Session-Timeout session-timeout сессии;
- Acct-Interim-Interval update-interval сессии;
- Class стандартный атрибут, тип 25;
- SERVICE\_NAME имя сервиса, который будет применён на сессию. Сервис будет применён на сессию при условии, что он создан на маршрутизаторе при помощи команды subscriber-service <service\_name>.

#### 28.2.5 Параметры accounting request

После аутентификации абонента, если для него была заведена сессия, маршрутизатор отправляет accounting request сообщения со следующей информацией:

Acct-Status-Type — тип accounting request сообщения — в текущей реализации может принимать значения — start, stop и interim-update;

Acct-Session-Id — идентификатор абонентской сессии — идентификатор генерируется маршрутизатором на основе следующих ключей — IP-адрес абонента и время поднятия сессии;

Event-Timestamp — время отправки сообщения;

Framed-IP-Address — IP-адрес абонента;

**User-Name** — логин абонента;

**NAS-Port** — c-vlan — внутренняя метка vlan из заголовка пакета-триггера.

**NAS-Identifier** — имя маршрутизатора, указанное в hostname;

NAS-Port-Id — <имя порта маршрутизатора>:<имя интерфейса>:<c-vlan>:<s-vlan> — порт и интерфейс указываются те, на которые пришёл пакет-триггер (пакет, ставший триггером для отправки запроса на RADIUS-сервер). Метки vlan указываются те, которые присутствовали в заголовке пакета-триггера;

**NAS-Port-Type** — тип порта, на который пришёл пакет-триггер;

**NAS-IP-Address** — IP-адрес, идентифицирующий маршрутизатор — если на устройстве создан интерфейс **loopback.0** и на него назначен IP-адрес, то в этот атрибут будет записан адрес с интерфейса **loopback.0**. Если интерфейс **loopback.0** отсутствует в конфигурации маршрутизатора, то в этот атрибут будет записан IP-адрес с интерфейса, с которого был отправлен RADIUS access request;

Service-Type — тип сервиса, который запросил клиент, для PPPoE это всегда "Framed";

Framed-Protocol — тип инкапсулирующего протокола. В текущей реализации — PPP;

**Acct-Authentic** — способ аутентификации абонента — в текущей реализации может принимать значения — **radius** и **local**;

**Event-Timestamp** — дата и время отправки сообщения;

**Acct-Status-Type** — start/stop/Interim-Update;

**Calling-Station-Id** — MAC-адрес абонента;

**Acct-Session-Time** — текущее время жизни сессии;

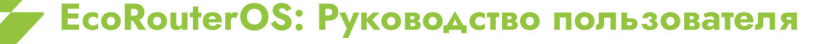

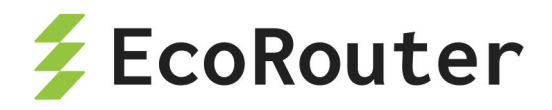

Acct-Input-Packets — количество пакетов, отправленных абонентом в течение сессии; Acct-Input-Octets — количество байт, отправленных абонентом в течение сессии; Acct-Input-Gigawords — количество переполнений счётчика Acct-Input-Octets; Acct-Output-Packets — количество пакетов, отправленных абоненту в течение сессии; Acct-Output-Octets — количество байт, отправленных абоненту в течение сессии; Acct-Output-Octets — количество байт, отправленных абоненту в течение сессии; Acct-Output-Gigawords — количество переполнений счётчика Acct-Output-Octets; Acct-Output-Gigawords — количество переполнений счётчика Acct-Output-Octets; Acct-Delay-Time — время, которое было затрачено на отправку accounting request сообщения;

Acct-Terminate-Cause — причина, по которой сессия была сброшена маршрутизатором, в текущей реализации может принимать следующие значения:

- Idle Timeout (истечение idle-timeout),
- Session Timeout (истечение session-timeout),
- Admin Reset (выполнение команды clear subscribers),
- Port Error (удаление или выключение соответствующего bmi-интерфейса),
- Service Unavailable (запрос RADIUS-сервером не настроенного на маршрутизаторе сервиса).

## 28.2.6 Аутентификация РРРоЕ

Настройка PPPoE-аутентификация абонентов в ОС версии 3.2. Для выбора протоколов аутентификации необходимо выполнить следующие шаги:

- Перейти в контекстный режим конфигурирования РРРоЕ-профиля.
- Включить аутентификацию через РРРоЕ.
- Указать группу RADIUS-серверов, которые будут использованы для удалённой аутентификации.

Подробнее шаги описаны ниже.

Для перехода в контекстный режим конфигурирования PPPoE-профиля следует в конфигурационном режиме выполнить команду pppoe-profile <NAME>, где NAME — имя профиля. Если профиль до этого не существовал, он будет создан.

```
ecorouter(config)#pppoe-profile 1
ecorouter(config-pppoe)#
```

Для выбора протокола аутентификации следует воспользоваться командой ppp authentication, возможные варианты которой показаны ниже.

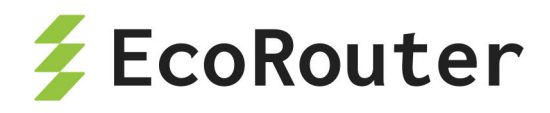

ecorouter(config-pppoe)#ppp authentication chap Challenge Handshake Authentication Protocol ms-chap Microsoft PPP CHAP Extensions ms-chap-v2 Microsoft PPP CHAP Extensions v2 pap Password Authentication Protocol

После того, как протокол аутентификации выбран, следует добавить группу RADIUSсерверов для профиля PPPoE при помощи команды set aaa (данная команда выполняется в контекстном конфигурационном режиме (config-pppoe)#. Подробнее о группах RADIUS-серверов читайте в соответствующем разделе ("Авторизация в системе").

**ВНИМАНИЕ**: аутентификация производится только при помощи RADIUS-серверов, локальная аутентификация не поддерживается.

# 28.2.7 Протокол Point-to-Point (PPP)

Настройка параметров Point-to-Point Protocol производится в контекстном режиме конфигурирования профиля PPPoE (config-pppoe). Для конфигурации PPP доступны следующие команды:

| ecorouter(config-pppoe)#ppp |                         |  |
|-----------------------------|-------------------------|--|
| authentication              | Authentication          |  |
| auth-req-limit              | Auth request limit      |  |
| max-configure               | Configure-Request limit |  |
| max-echo                    | Echo-Request limit      |  |
| max-failure                 | Configure-Nak limit     |  |
| max-terminate               | Terminate-Request limit |  |
| timeout-echo                | Echo timeout            |  |
| timeout-retry               | Client response timeout |  |

Подробнее см. таблицу ниже.

| Таблица 114 — Параметры настройки параметров | PPP |
|----------------------------------------------|-----|
|----------------------------------------------|-----|

| Параметр с<br>диапазоном<br>значений | Описание                                                                     |
|--------------------------------------|------------------------------------------------------------------------------|
| authentication                       | Настройка аутентификации (подробнее см. в разделе<br>"Аутентификация PPPoE") |

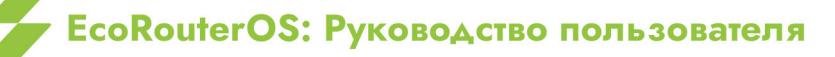

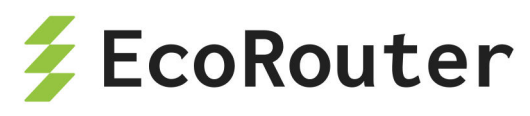

| Параметр с<br>диапазоном<br>значений   | Описание                                                                                                    |
|----------------------------------------|----------------------------------------------------------------------------------------------------|
| auth-req-limit <1-<br>100>             | Максимальное количество запросов Auth Request от<br>абонента при выполнении процедуры аутентификации<br>на удалённом сервере (по-умолчанию 10) |
| <pre>max-configure &lt;1- 20&gt;</pre> | Максимальное количество запросов Configure-Request<br>перед получением ответа (значение по умолчанию 10)                                       |
| <pre>max-failure &lt;1-10&gt;</pre>    | Максимальное количество запросов Configure-Nak<br>(значение по умолчанию 5)                                                                    |
| max-echo <1-10>                        | Максимальное количество запросов Echo-Request<br>перед получением ответа (значение по умолчанию 5)                                             |
| <pre>max-terminate &lt;1- 10&gt;</pre> | Максимальное количество запросов Terminate-Request<br>(значение по умолчанию 1)                                                                |
| <pre>timeout-echo &lt;1- 10&gt;</pre>  | Количество секунд перед повторной отсылкой запроса<br>Echo-Request (значение по умолчанию 10)                                                  |
| <pre>timeout-retry &lt;1- 10&gt;</pre> | Количество секунд перед повторной отсылкой запроса<br>Configure-Request/Configure-Terminate (значение по<br>умолчанию 3)                       |

## 28.2.8 Пул IР-адресов

Создание пула IP-адресов для выдачи их PPPoE-абонентам.

Создание пула IP-адресов производится с помощью команды конфигурационного режима **ip pool <IP\_POOL> <RANGE>**, где **IP\_POOL** — имя пула, **RANGE** — диапазон IPадресов. Диапазон может состоять из одного или нескольких IP-адресов и интервалов IPадресов, разделённых запятыми ",". Интервал задаётся начальным и конечным IPадресом, разделёнными символом дефис "-".

Пример:

ecorouter(config)#ip pool 111 1.1.1.1,2.2.2.2.3.3.3.3

Для удаления пула IP-адресов используется команда конфигурационного режима no ip pool <IP\_POOL>.

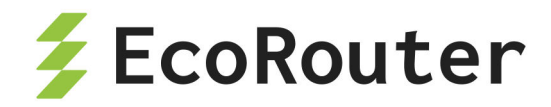

Для просмотра информации по пулу IP-адресов используется команда show ip pool. В результате выполнения этой команды будет показана информация по всем существующим пулам.

| ecorouter#show ip pool |              |              |       |        |
|------------------------|--------------|--------------|-------|--------|
| Pool                   | Begin        | End          | Free  | In use |
| 0                      | 192.168.10.2 | 192.168.10.2 | 254 1 | 252    |
| 0                      | 192.168.12.2 | 192.168.12.2 | 2 10  | 243    |

Для просмотра информации по выбранному пулу используется команда show ip pool <IP\_POOL>.

ecorouter#show ip pool 111 Pool Begin End Free In use 111 1.1.1.1 1.1.1.1 1 0 2.2.2.2 3.3.3.3 16843010 0

Для назначения пула выделяемых по умолчанию IP-адресов используется команда pool ipv4 <IP\_POOL> контекстного режима конфигурации (config-pppoe), где IP\_POOL — имя пула.

Для отмены назначения пула выделяемых по умолчанию IP-адресов используется команда no pool ipv4 <IP\_POOL>.

#### 28.2.9 Команды set для конфигурирования РРРоЕ

Для настройки некоторых параметров PPPoE используется команда set в контекстном режиме конфигурирования (config-pppoe)#. Параметры, доступные для настройки, перечислены в таблице.

Таблица 115 — Параметры команды в set контекстном режиме (config-pppoe)#

| Параметр                       | Описание                                             |
|--------------------------------|------------------------------------------------------|
| aaa SUBSCRIBER_AAA             | Назначить заранее созданный ААА-профиль абонента     |
| <pre>idle-timeout &lt;0-</pre> | Задать idle-timeout в минутах. Значение по умолчанию |
| 1440>                          | — 30 минут. Значение 0 минут означает бесконечно     |

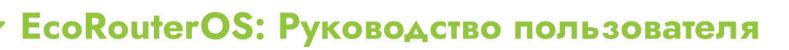

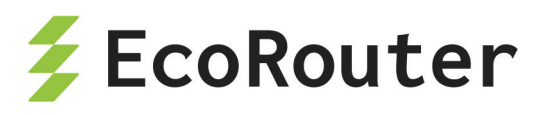

| Параметр                                     | Описание                                                                                                    |
|----------------------------------------------|----------------------------------------------------------------------------------------------------|
|                                              | большое значение параметра                                                                                                    |
| <pre>subscriber-service SERVICE_NAME</pre>   | Назначить заранее созданный сервис абонента                                                                                                 |
| <pre>session-timeout &lt;0- 527040&gt;</pre> | Задать session-timeout в минутах. Значение по<br>умолчанию — 1440 минут. Значение 0 минут означает<br>бесконечно большое значение параметра |
| update-interval <5-<br>1440>                 | Задать интервал аккаунтинга в минутах                                                                                                    |

Пример:

```
ecorouter(config)#subscriber-aaa SUB_AAA
ecorouter(config-sub-aaa)#ex
ecorouter(config)#pppoe-profile 111
ecorouter(config-pppoe)#set subscriber-service SUB_SERV
ecorouter(config)#pppoe-profile PPPOE PROFILE
ecorouter(config-pppoe)#set aaa
SUBSCRIBER_AAA Subscriber AAA profile name
ecorouter(config-pppoe)#set aaa SUB AAA
ecorouter(config-pppoe)#ex
ecorouter(config)#ex
ecorouter#show pppoe-profile PPPOE_PROFILE
pppoe-profile PPPOE PROFILE
AAA profile: SUB_AAA
Service: SUB SERV
PPP options
 Authentication: no
  Configure-Request limit: 10
  Configure-Nak limit: 5
  Terminate-Request limit: 1
 Echo-Request limit: 5
Auth request limit: 10
  Retry timeout: 3
  Echo timeout: 10
Gateway address:
Primary DNS address:
```

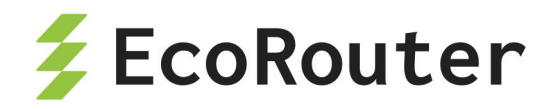

## 28.3 Аутентификация, авторизация и аккаунтинг

## 28.3.1 Локальная аутентификация

IPoE-абонент считается локально аутентифицированным, если IP-адрес абонента соответствует статическому или динамическому правилу в последовательности **subscriber-map**, в которой отсутствует команда **set aaa** с указанием имени группы удалённых AAA RADIUS-серверов.

Для PPPoE абонентов возможность локальной аутентификации отсутствует, однако можно полностью отключить аутентификацию абонентов в PPPoE профайле с помощью команды **no authentication**. В этом случае любая попытка абонентского PPP подключения будет считаться успешной.

# 28.3.2 Локальная авторизация

Под авторизацией подразумевается конфигурация для абонентов определённых сервисов (с какой скоростью осуществляется передача данных для абонента в разных направлениях). Существует возможность использования локально сконфигурированного сервиса, а также полученного через удалённый RADIUS-сервер. Приведённые ниже сведения относятся как к абонентам IPoE, так и PPPoE.

Для настройки скорости доступа для профиля (IPoE/PPPoE) необходимо создать subscriber-service. Созданный subscriber-service может быть привязан к PPPoEпрофилю или к картам абонентов IPoE вручную или получен с RADIUS-сервера:

```
ecorouter(config)#subscriber-service ?
  SUBSCRIBER_SERVICE Subscriber service name
```

Для subscriber-service следует назначить subscriber-policy.

```
ecorouter(config-sub-service)#set ?
policy Set policy
ecorouter(config-sub-service)#set policy ?
SUBSCRIBER_POLICY_NAME Subscriber policy name
  <cr>
```

В subscriber-policy указывается скорость абонента для upstream и downstreamпакетов в **kbps** и применяется filter-map policy (также для upstream и downstream):

```
ecorouter(config)#`subscriber-policy <NAME>`
ecorouter(config-sub-policy)#bandwidth ?
```

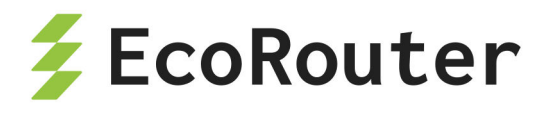

В filter-map policy указывается параметр, по которому к абонентам будут применяться настройки.

```
ecorouter(config)#filter-map policy ipv4 ?
FILTER_MAP_POLICY_IPV4 Filter map name
ecorouter(config)#`filter-map policy ipv4 <NAME> ?`
<0-65535> Sequence number
<cr>
```

ecorouter(config)#filter-map policy ipv4 `<NAME>` 10

Например:

filter-map policy ipv4 `<NAME>` 10
match any any any
set accept

После настройки subscriber-service можно вручную задать его применение в PPPoE-профиле и карте абонентов IPoE:

```
ecorouter(config-pppoe)#set subscriber-service ?
SUBSCRIBER_SERVICE Specify subscriber service name
```

Ниже приведён пример полной настройки для РРРоЕ.

• Настройка filter-map policy.

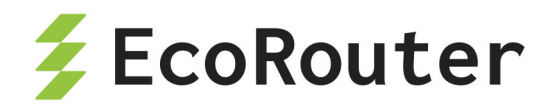

ecorouter(config)#filter-map policy ipv4 50kk 10
ecorouter(config-filter-map-policy-ipv4)#match any any
ecorouter(config-filter-map-policy-ipv4)#set accept

• Настройка subscriber-policy.

ecorouter(config)#subscriber-policy 50kk
ecorouter(config-sub-policy)#bandwidth in kbps 500032
ecorouter(config-sub-policy)#bandwidth out kbps 500032
ecorouter(config-sub-policy)#set filter-map in 50kk
ecorouter(config-sub-policy)#set filter-map out 50kk

Настройка subscriber-service.

ecorouter(config)#subscriber-service 50kk
ecorouter(config-sub-service)#set policy 50kk

4.1 Задание subscriber-service.

Применение subscriber-service вручную к ppppoe-profile:

ecorouter(config)#pppoe-profile 0
ecorouter(config-pppoe)#set subscriber-service 50kk

4.2 В случае применения сервиса с RADIUS-сервера на нем необходимо задать атрибут.

 После установки соединения состояние сервиса можно посмотреть командой show subscribers <interface bmi> <ip addr>.

5.1 В случае задания subscriber-service вручную после названия сервиса будет добавлено "(L)", что означает "local".

```
ecorouter#show subscribers bmi.0 192.168.10.2
...
service: 50kk(L)
...
```

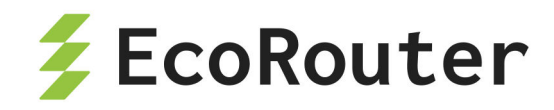

5.2 В случае получения subscriber-service от RADIUS-сервера после названия сервиса будет добавлено "(**R**)", что означает "remote aaa".

```
ecorouter#show subscribers bmi.0 192.168.10.2
...
service: 50kk(R)
...
```

Локальная авторизация для IPoE-абонентов конфигурируется аналогичным образом, установкой нужного subscriber-service в последовательности subscribermap. По умолчанию авторизация через RADIUS имеет наибольший приоритет, ключевое слово strict в команде set subscriber-service <NAME> позволяет сделать локальную авторизацию приоритетной.

#### 28.3.2.1 Отсутствие сервиса в карте абонента

Если в одной из последовательностей карты абонента отсутствует правило set, то в этой последовательности все абоненты, попавшие под правило **match** (отсутствие правила **match** соответствует всем IP-адресам), попадают под неявное правило DROP. Весь трафик от этих абонентов блокируется, а сервис считается недействительным. Время жизни для таких сессий устанавливается 5 мин, то есть, сессия будет удалена автоматически из глобальной таблицы абонентов через 5 мин.

# 28.3.3 Удалённая аутентификация, авторизация и аккаунтинг при помощи RADIUS

Для аутентификации, авторизации и/или аккаунтинга при помощи RADIUS необходимо указать, какой абонентский ААА-профиль должен для этого использоваться. Предварительно необходимо создать и настроить абонентский ААА-профиль.

Для создания абонентского AAA-профиля используется команда в конфигурационном режиме **subscriber-aaa <SUBSCRIBER\_AAA>**, где **SUBSCRIBER\_AAA** — имя абонентского AAA-профиля. Если профиль с указанным именем уже существует, а также после его создания в результате выполнения команды будет автоматически произведён переход в контекстный режим конфигурации этого профиля, префикс приглашения изменится на (config-sub-aaa).

Для удаления абонентского ААА-профиля используется команда конфигурационного режима no subscriber-aaa <SUBSCRIBER\_AAA>, где SUBSCRIBER\_AAA — имя удаляемого абонентского ААА-профиля.

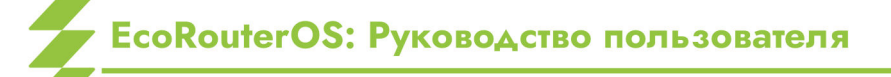

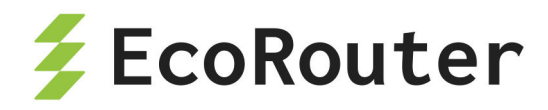

В контекстном режиме конфигурации абонентского ААА-профиля оператор может отредактировать или удалить описание профиля, указать группы RADIUS-серверов для аутентификации и/или аккаунтинга.

Для задания описания абонентского AAA-профиля используется команда контекстного конфигурационного режима (config-sub-aaa) description <TEXT>, где **TEXT** — строка описания.

Для удаления описания абонентского ААА-профиля используется команда контекстного конфигурационного режима (config-sub-aaa) no description.

Для установки режима аутентификации через RADIUS используется команда контекстного конфигурационного режима (config-sub-aaa) **authentication radius «RADIUS\_GROUP»**, где **RADIUS\_GROUP** — имя группы RADIUS-серверов.

Для установки режима аккаунтинга через RADIUS используется команда контекстного конфигурационного режима (config-sub-aaa) accounting radius **«RADIUS\_GROUP»**, где **RADIUS\_GROUP** — имя группы RADIUS-серверов.

Пример:

ecorouter(config)#subscriber-aaa NEW AAA ecorouter(config-sub-aaa)#authentication radius RADIUS authentication ecorouter(config-sub-aaa)#authentication radius RADIUS GROUP RADIUS server group ecorouter(config-sub-aaa)#authentication radius test ecorouter(config-sub-aaa)#accounting radius test2 ecorouter(config-sub-aaa)# Subscriber AAA commands: accounting Subscriber AAA profile accounting method authentication Subscriber AAA profile authentication method description Subscriber AAA profile description exit Exit from the current mode to the previous mode help Description of the interactive help system no Negate a command or set its defaults show Show running system information ecorouter(config-sub-aaa)#

Для использования настроенного профиля необходимо перейти в контекстный конфигурационный режим (config-subscriber-map) и выполнить команду set ааа <subscriber\_AAA>, где SUBSCRIBER\_AAA — имя абонентского AAA-профиля для использования.

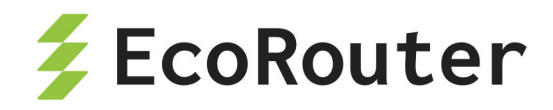

В данный момент для установки сервиса от ААА-сервера требуется выполнение следующих условий:

- Наличие сконфигурированного абонентского сервиса (subscriber-service) на маршрутизаторе.
- Конфигурация группы ААА-серверов для абонентов с помощью subscriberааа.
- Полное соответствие имени абонентского сервиса и имени сервиса в сообщении от ААА-сервера.

При соблюдении вышеуказанных требований, установить сервис от RADIUSсервера можно с помощью команды set aaa «NAME», где **NAME** соответствует заранее сконфигурированной группе AAA-серверов для абонентов. Напомним, что при наличии этой команды в карте абонента аутентификация и авторизация меняются с локальной на удалённую для этой последовательности в subscriber-map.

Если от ААА-сервера приходит сервис, имя которого не найдено в конфигурации маршрутизатора, и локальных сервисов для этих абонентов не предусмотрено в **subscriber-map**, то сервис для клиентов считается недействительным и трафик от абонентов блокируется.

Для использования настроенного профиля в PPPoE необходимо перейти в контекстный конфигурационный режим PPPoE профиля (config-pppoe) и выполнить аналогичную команду set aaa <SUBSCRIBER\_AAA>.

# 28.3.4 Группы RADIUS-серверов

Для удаленной авторизации/аутентификации и аккаунтинга на EcoRouter поддерживается использование групп RADIUS-серверов. Данная функциональность используется для настройки RADIUS для BRAS (авторизация и аккаунтинг должны производиться на различных RADIUS-серверах).

В текущей реализации допускается создание до 16 различных групп, каждая из которых может содержать до 16 RADIUS-серверов. При этом один и тот же сервер может принадлежать к нескольким группам одновременно.

Для создания группы RADIUS-серверов используется команда конфигурационного режима **radius-group** «**RADIUS\_GROUP**», где **RADIUS\_GROUP** — имя создаваемой группы RADIUS-серверов. Если группа с указанным именем уже существует, а также после ее создания в результате выполнения команды будет автоматически произведён переход в контекстный режим конфигурации этой группы, префикс приглашения изменится на (config-radius-group)#.

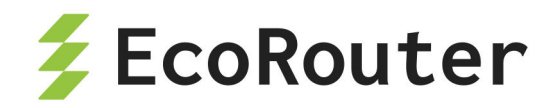

Для удаления группы RADIUS-серверов используется команда конфигурационного режима no radius-group <RADIUS\_GROUP>, где RADIUS\_GROUP — имя удаляемой группы RADIUS-серверов.

В контекстном режиме конфигурации группы RADIUS-серверов (config-radiusgroup)# можно отредактировать или удалить описание группы, настроить режим ее работы, изменить параметры выбранного RADIUS-сервера или удалить выбранный RADIUS-сервер из группы. Данные команды и параметры описаны в таблице ниже.

| Команда/<br>параметр                 | Описание                                                                                                    |
|--------------------------------------|----------------------------------------------------------------------------------------------------|
| <pre>description <text></text></pre> | Задание описания группы RADIUS-серверов.                                                                                                    |
| no description                       | Удаление описания группы RADIUS-серверов                                                                                                    |
| mode <mode></mode>                   | Настройка режима работы группы RADIUS-серверов.<br>Допустимые значения режима работы группы RADIUS-<br>серверов — MODE:<br>- active-standby — для всех запросов используется<br>RADIUS-сервер с наибольшим приоритетом в группе<br>(минимальное значение параметра priority). Этот сервер<br>является активным (active), остальные при этом находятся в<br>режиме ожидания (standby). Если RADIUS-сервер с<br>наибольшим приоритетом перестает отвечать на запросы,<br>то запросы начинают поступать на следующий по<br>приоритету сервер. По истечении определённого периода<br>времени производится попытка повторить отправку<br>запросов на наиболее приоритетный сервер. Если такая<br>попытка удачна, то он снова становится активным.<br>- round-robin — запросы распределяются между всеми<br>RADIUS-серверами группы. Например, если группа состоит<br>из 3 RADIUS-серверов, пришло 5 запросов от клиентов. 1-<br>ый запрос отправляется на 1-ый сервер, 2-ой - на 2-ой<br>сервер, 3-ий - на 3-ий сервер, 4-ый запрос - снова на 1-ый<br>сервер, 5-ый на 2-ой и т.д.<br>Значение по умолчанию — active-standby |
| transmission-<br>rate threads        | Количество одновременно отправляемых запросов на<br>RADIUS-сервер. Задаётся двумя параметрами:                                                                                                    |

| Таблица | 116 — | Команды контекстного | режима | <pre>(config-radius-group)#</pre> |
|---------|-------|----------------------|--------|-----------------------------------|
|---------|-------|----------------------|--------|-----------------------------------|

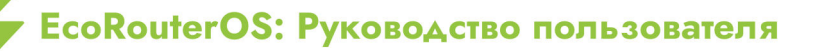

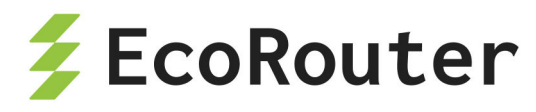

| Команда/                                               | Описание                                                                                                    |
|--------------------------------------------------------|----------------------------------------------------------------------------------------------------|
| параметр                                               | <b>4</b> h                                                                                                    |
| <number><br/>packets<br/><number></number></number>    | <ul> <li>- threads — максимальное количество одновременных потоков. Диапазон значений: от 1 до 12. Значение по умолчанию: 4.</li> <li>- packets — максимальное количество пакетов на поток. Диапазон значений: от 64 до 256. Значение по умолчанию: 256.</li> <li>Общее количество запросов — произведение threads ×</li> </ul> |
|                                                        | packets                                                                                                    |
| Настройка<br>таймеров                                  |                                                                                                    |
| <pre>request-max- tries <number></number></pre>        | Количество запросов, после отсутствия ответа на которые сервер будет считаться недоступным (DEAD). Значение по умолчанию — 3                                                                                                    |
| <pre>request-timeout <interval></interval></pre>       | Временной интервал между отправкой запросов в секундах. Значение по умолчанию — 3 секунды                                                                                                    |
| <pre>dead-time- interval <min> <max></max></min></pre> | Временной интервал в секундах, в течение которого<br>сервер будет находиться в состоянии DEAD. Задаются<br>минимальное <b>MIN</b> и максимальное <b>MAX</b> значения. По<br>умолчанию <b>MIN</b> — 15 секунд, <b>MAX</b> — 300 секунд.<br>Допустимые значения <b>MIN</b> и <b>MAX</b> — от 0 до 65535.                          |
|                                                        | Принцип использования <b>dead-fime-interval</b><br>После отсутствия ответа RADIUS-сервера на <b>NUMBER</b>                                                                                                    |
|                                                        | отмеченного как ACTIVE, такой сервер помечается как<br>DEAD на период <b>MIN</b> , и роутер, посылающий запросы,<br>перенаправляет их на резервный RADIUS-сервер внутри<br>группы. По окончании этого интервала запросы будут<br>вновь посланы на ставший неактивным RADIUS-сервер.<br>Если он ответит, то вновь станет ACTIVE. |
|                                                        | Если RADIUS-сервер не ответит, то останется помеченным<br>как DEAD. Интервал для такого его состояния будет                                                                                                    |

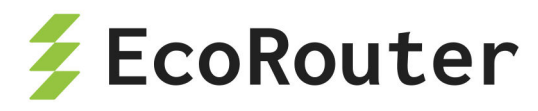

| Команда/                                      | Описание                                                                                                    |
|-----------------------------------------------|----------------------------------------------------------------------------------------------------|
| параметр                                      |                                                                                                    |
|                                               | увеличен на <b>MIN</b> (то есть после первой неудачной<br>попытки интервал составит <b>MIN</b> , после второй — 2× <b>MIN</b> ,<br>после третьей — 3× <b>MIN</b> и т.д.). Так будет продолжаться<br>до того момента, пока интервал назначения отметки DEAD<br>не достигнет значения <b>MAX</b> . После этого попытки<br>обращения к такому RADIUS-серверу будут делаться раз в<br>интервал <b>MAX</b> до первого успешного перехода RADIUS-<br>сервера в состояние ACTIVE.<br>Если <b>MAX</b> не кратен <b>MIN</b> , то интервал станет равным<br><b>MAX</b> после первого его превышения в результате |
|                                               | увеличения на очередной <b>MIN</b>                                                                                                    |
| пастроика<br>формата<br>атрибута Calling-     |                                                                                                    |
| Station-Id                                    |                                                                                                    |
| attribute mac<br>default                      | Использовать формат по умолчанию. Имеет вид —<br><b>XXXX.XXXX.XXXX</b>                                                                                                    |
| attribute mac<br>ietf                         | Использовать формат IETF. Имеет вид — <b>XX-XX-XX-XX-XX-</b><br><b>XX</b>                                                                                                    |
| attribute mac<br>unformatted                  | Использовать формат без разделителей. Имеет вид — <b>ХХХХХХХХХХХХХ</b>                                                                                                    |
| Настройка<br>формата<br>атрибута Nas-<br>Port |                                                                                                    |
| attribute nas-<br>port default                | Использовать комбинацию VLAN: сервисного и клиентского                                                                                                    |
| attribute nas-<br>port session-id             | Использовать идентификатор сессии                                                                                                    |
| Настройка<br>формата<br>атрибута<br>username  |                                                                                                    |

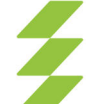

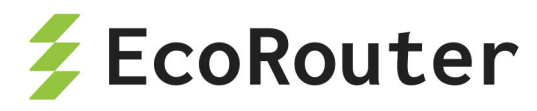

| Команда/<br>параметр                               | Описание                                                                                                    |
|----------------------------------------------------|----------------------------------------------------------------------------------------------------|
| attribute<br>username format<br><>                 | Формат атрибута username. Возможные значения:<br>- default — по умолчанмию используется username = mac<br>address,<br>- любая комбинация из полей: cvlan, interface, ip, mac,<br>svlan.<br>Разделитель для этих полей — символ '-'.<br>Атрибут модифицируется только для IPoE абонентов |
| Настройка<br>подсчета<br>трафика по<br>сессии      |                                                                                                    |
| attribute<br>accounting<br>direction port          | Направление трафика относительно порта маршрутизатора                                                                                                    |
| attribute<br>accounting<br>direction<br>subscriber | Направление трафика относительно пользователя                                                                                                    |

#### Настройка параметров отдельного сервера в группе

Для настройки параметров RADIUS-сервера в группе используется следующая команда контекстного конфигурационного режима (config-radius-group):

server A.B.C.D secret <WORD> [priority <0-65535> | vrf <VRF> | source
A.B.C.D | auth-port <1-65535> | acct-port <1-65535> | coa-listen-port <1-65535>]

IP-адрес и секретный ключ — обязательные параметры. Остальные параметры не являются обязательными и могут быть заданы в любом порядке. Если при вызове команды указан IP-адрес существующего RADIUS-сервера, то будут изменены его параметры. Иначе будет создан RADIUS-сервер с указанным IP-адресом.

| Параметр                        | Описание                                                |
|---------------------------------|---------------------------------------------------------|
| server A.B.C.D                  | IP-адрес RADIUS-сервера                                 |
| <pre>secret <word></word></pre> | Значение атрибута <b>secret</b> (по умолчанию не задан) |

Таблица 117 — Параметры команды server

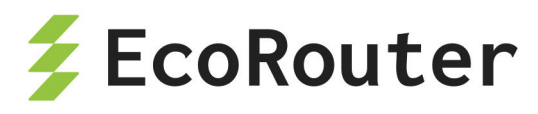

| Параметр                                    | Описание                                                                                                    |
|---------------------------------------------|----------------------------------------------------------------------------------------------------|
| priority <0-<br>65535>                      | Приоритет RADIUS-сервера (актуально для режима<br>active/standby). Чем меньше значение, тем выше приоритет                                    |
| vrf <vrf></vrf>                             | Имя VRF, в котором задан IP-адрес RADIUS-сервера<br>(значение по умолчанию — VRF текущего виртуального<br>маршрутизатора)                     |
| source A.B.C.D                              | IP-адрес, который будет указан в качестве адреса источника<br>в пакете запроса (по умолчанию — адрес интерфейса, с<br>которого уходит запрос) |
| auth-port <1-<br>65535>                     | Порт для запросов аутентификации (значение по<br>умолчанию 1812)                                                                              |
| acct-port <1-<br>65535>                     | Порт для запросов аккаунтинга (значение по умолчанию<br>1813)                                                                                 |
| <pre>coa-listen- port &lt;1-65535&gt;</pre> | Порт, на основе которого на BRAS будет открыт сокет для обработки соа и disconnect запросов.                                                  |

Для удаления RADIUS-сервера из группы используется команда контекстного конфигурационного режима (config-radius-group)# no server A.B.C.D [vrf <VRF>].

Пример:

```
ecorouter(config)#radius-group test
ecorouter(config-radius-group)#server 3.3.3.2 secret 12121212
ecorouter(config-radius-group)#server 3.3.3.4 secret dsfsfsf
ecorouter(config-radius-group)#mode active-standby
ecorouter(config-radius-group)#description ABRACADABRA
ecorouter(config-radius-group)#
RADIUS group commands:
      dead-time-interval Specify a RADIUS servers dead time interval
                          Redirect URL description
      description
      exit
                          Exit from the current mode to the previous
mode
      help
                          Description of the interactive help system
     mode
                          Specify a RADIUS group mode
                          Negate a command or set its defaults
      no
                          Specify a RADIUS servers max number of tries
      request-max-tries
```

to

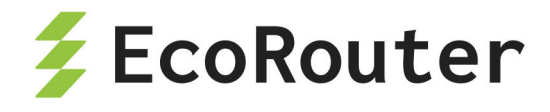

|                           | retransmit a request                           |
|---------------------------|------------------------------------------------|
| request-timeout           | Specify a RADIUS servers response waiting time |
| server                    | Specify a RADIUS server                        |
| show                      | Show running system information                |
| ecorouter(config-radius-g | roup)#server 3.3.3.3 vrf test source 12121212  |

Соответствующий фрагмент конфигурации будет иметь следующий вид:

```
radius-group test
description ABRACADABRA
mode active-standby
dead-time-interval 15 300
request-max-tries 3
request-timeout 3
server 3.3.3.2 secret 12121212 priority 10
server 3.3.3.4 secret dsfsfsf priority 20
server 3.3.3.3 secret fsfd priority 30 vrf test source 12121212
```

# 28.4 Фильтрация и НТТР перенаправление

Для фильтрации трафика в рамках абонентской сессии (subscriber-service) применяются политики subscriber-policy. Для одной сессии может быть назначено до 10 таких политик. Трафик последовательно будет обрабатываться в соответствии с каждой политикой в соответствии с ее порядковым номером.

Создание subscriber-policy производится в конфигурационном режиме при помощи команды subscriber-policy <NAME>, где <NAME> — имя создаваемой сущности.

```
ecorouter(config)#subscriber-policy ?
  SUBSCRIBER_POLICY Subscriber policy name
```

После создания subscriber-policy автоматически производится переход в контекстный режим редактирования её параметров.

```
ecorouter(config)#subscriber-policy subspolname
ecorouter(config-sub-policy)#
```

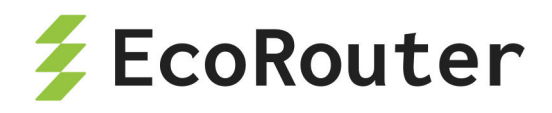

Таблица 118 — Параметры команды subscriber-policy

| Параметр                    | Описание                                         |
|-----------------------------|--------------------------------------------------|
| <bandwidth></bandwidth>     | Ширина полосы пропускания в Мбит/сек от 1 до 200 |
| <description></description> | Текстовое описание политики                      |

Каждой политике subscriber-policy пользователь может назначить 2 разных правила обработки (filter-map policy): одно для входящего (in) и одно для исходящего (out) трафика. Если filter-map policy не назначен на направление, то трафик соответствующего вида политикой не обрабатывается и не претерпевает никаких изменений. Внимание: без задания filter-map policy с ограничениями и привязки его к тому же направлению для subscriber-policy трафик до заданной полосы пропускания ограничиваться не будет!

Назначение для политики subscriber-policy на выбранное направление трафика (in или out) нужной filter-map policy производится в контекстном режиме редактирования параметров subscriber-policy при помощи команды set filter-map {in | out} <NAME>, где NAME — имя filter-map policy.

**Пример настройки subscriber-policy** (в данном примере предполагается, что filter-map policy с именем **FMPname** уже создана и настроена; создание и настройка filter-map policy описаны ниже).

```
ecorouter(config)#subscriber-policy subspolname
ecorouter(config-sub-policy)#description Testsubscrpolicy
ecorouter(config-sub-policy)#bandwidth in 200
ecorouter(config-sub-policy)#set filter-map in FMPname
```

# 28.4.1 Создание и настройка filter-map policy

Создание filter-map policy производится при помощи команды конфигурационного режима filter-map policy ipv4 <NAME>, где **NAME** — имя создаваемой сущности.

```
ecorouter(config)#filter-map policy ipv4 ?
FILTER MAP POLICY IPV4 Filter map name
```

После создания filter-map policy автоматически производится переход в контекстный режим редактирования её параметров.

```
ecorouter(config)#filter-map policy ipv4 FMPname
ecorouter(config-filter-map-policy-ipv4)#
```

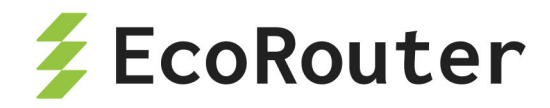

Для настройки filter-map policy требуется выполнить следующие действия (в результате внутри filter-map policy будет создано одно правило):

4. Первая строка. Ввести команду filter-map policy ipv4 <FILTER\_MAP\_NAME> [<SEQUENCE\_NUMBER>], где FILTER\_MAP\_NAME — имя списка доступа SEQUENCE\_NUMBER — порядковый номер правила в списке доступа. Подробнее параметры описаны в таблице ниже.

5. Вторая строка. Указать правило, на соответствие которому будут проверяться пакеты, следующего вида: match <PROTOCOL> <SRC\_ADDRESS> [<PORT\_CONDITION>] <DST\_ADDRESS> [<PORT\_CONDITION>] [dscp <DSCPVALUE>] [<FLAG>]. Подробнее параметры описаны в таблицах ниже.

6. Третья строка. Указать действие, которое будет применяться к пакетам, удовлетворяющим условиям правила, следующего вида set <ACTION>. Подробнее параметры описаны в таблице ниже.

Список доступа может содержать несколько правил. Для добавления правила в существующий список доступа следует повторить шаги, описанные выше. В качестве **FILTER\_MAP\_NAME** следует указывать имя списка доступа, куда правило должно быть добавлено. Правило должно иметь уникальный номер **SEQUENCE** в рамках одной filtermap policy.

| Параметр        | Описание                                                                                                    |
|-----------------|----------------------------------------------------------------------------------------------------|
| DIRECTION       | Направление трафика, in — входящий трафик, out —<br>исходящий трафик                                                                                                    |
| FILTER_MAP_NAME | Имя списка фильтрации, может принимать любое<br>значение                                                                                                    |
| SEQUENCE_NUMBER | Номер приоритета выполнения, допустимые значения от<br>О до 65535. Если значение не задано, то параметр для<br>созданного filter-map ethernet автоматически получит<br>последующее свободное значение с шагом 10 |
| PROTOCOL        | Значение поля protocol. Может быть указано значение<br>поля в диапазоне от 0 до 255 или одно из следующих<br>обозначений:<br>- ipinip;<br>- icmp;<br>- gre;<br>- igmp;<br>- pim;<br>- rsvp;<br>- ospf;           |

Таблица 119 — Общие параметры команды filter-map policy

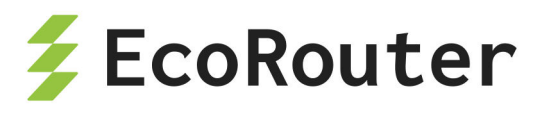

| Параметр                                   | Описание                                                                                                    |
|--------------------------------------------|----------------------------------------------------------------------------------------------------|
|                                            | <ul> <li>vrrp;</li> <li>ipcomp;</li> <li>any (любой протокол);</li> <li>udp (внимание, для данного протокола доступны<br/>дополнительные параметры PORT_CONDITION);</li> <li>tcp (внимание, для данного протокола доступны<br/>дополнительные параметры PORT_CONDITION и<br/>FLAG)</li> </ul>                            |
| SRC_ADDRESS                                | IP-адрес источника, задается в одном из следующих<br>форматов:<br>- <b>A.B.C.D/M</b> (IP-адрес с маской),<br>- <b>A.B.C.D K.L.M.N</b> (IP-адрес с инверсной маской),<br>- <b>host A.B.C.D</b> (если под правило должен подпадать<br>единственный адрес),<br>- <b>any</b> (если под правило должны попадать все адреса)   |
| DST_ADDRESS                                | IP-адрес назначения, задаётся в одном из следующих<br>форматов:<br>- <b>A.B.C.D/M</b> (IP-адрес с маской),<br>- <b>A.B.C.D K.L.M.N</b> (IP-адрес с инверсной маской),<br>- <b>host A.B.C.D</b> (если под правило должен подпадать<br>единственный адрес),<br>- <b>any</b> (если под правило должны подпадать все адреса) |
| DSCPVALUE                                  | Значение DSCP (Differentiated Services Code Point) для проверки пакета, целое число от 0 до 63                                                                                                    |
| <pre>set <action></action></pre>           |                                                                                                    |
| set accept                                 | Разрешить. Если в subsriber-policy, где используется<br>данная filter-map policy, задана полоса пропускания<br>(параметр bandidwth), то для этого типа трафика будет<br>применено ограничение скорости до указанных в<br>bandwidth значений                                                                              |
| set discard                                | Запретить без отправки ІСМР-уведомления                                                                                                    |
| <pre>set nexthop <a.b.c.d></a.b.c.d></pre> | Указать IP-адрес next hop. Пакеты, попавшие под<br>действие правила, отсылаются на адрес next-hop с<br>учётом существующих маршрутов в RIB                                                                                                    |

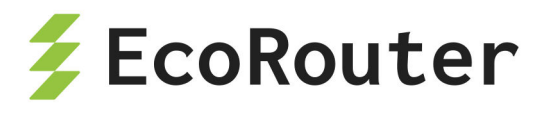

| Параметр                                                       | Описание                                                                                                    |
|----------------------------------------------------------------|----------------------------------------------------------------------------------------------------|
| <pre>set redirect <redirectname></redirectname></pre>          | Перенаправить HTTP GET на указанный<br><b>REDIRECTNAME</b> , где <b>REDIRECTNAME</b> — имя заранее<br>заданного URL (адрес для перенаправления должен<br>начинаться с <b>http://</b> ). Пример настройки<br>перенаправления приведён ниже. |
| set reject                                                     | Запретить с отправкой ІСМР-уведомления                                                                                                    |
| <pre>set vrf <vrf_name> [<a.b.c.d>]</a.b.c.d></vrf_name></pre> | Для пакетов, попавших под действие правила, будет<br>использоваться таблица маршрутизации vrf, где<br>VRF_NAME — имя необходимого vrf. Для данного vrf<br>можно при необходимости указать IP-адрес next hop                                |

При указании протокола **udp** вторая строка команды создания filter-map policy будет иметь следующий вид: match udp <SRC\_ADDRESS> [<PORT\_CONDITION>] <DST\_ADDRESS> [<PORT\_CONDITION>] [dscp <DSCPVALUE>] \*\*.

| Таблица 120 — Дополнительные параметры команды | filter-map policy | при указании <b>иdp</b> |
|------------------------------------------------|-------------------|-------------------------|
|------------------------------------------------|-------------------|-------------------------|

| Параметр                      | Описание                                                                                                    |
|-------------------------------|----------------------------------------------------------------------------------------------------|
| PORT_CONDITION                | Условие для значения порта. Может быть указано<br>одно из следующих значений:<br>{{eq   gt   lt} {tftp   bootp   <0-65535>}   range<br><0-65535> <0-65535>} |
| Значения<br>PORT_CONDITION    |                                                                                                    |
| eq                            | Номер порта равен                                                                                                    |
| gt                            | Номер порта больше, чем                                                                                                    |
| lt                            | Номер порта меньше, чем                                                                                                    |
| tftp                          | UDP(69)                                                                                                    |
| bootp                         | UDP(67)                                                                                                    |
| <0-65535>                     | Точный номер порта, любое значение из<br>указанного диапазона                                                                                               |
| range <0-65535> <0-<br>65535> | Номер порта входит в диапазон                                                                                                    |

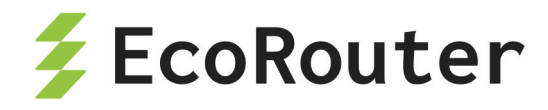

При указании протокола **tcp** вторая строка команды создания filter-map policy будет иметь следующий вид: match tcp <SRC\_ADDRESS> [<PORT\_CONDITION>] <br/>
dST\_ADDRESS> [<PORT\_CONDITION>] [dscp <DSCPVALUE>] [<FLAG>] .

Таблица 121 — Дополнительные параметры команды filter-map policy при указании **tcp** 

| Параметр       | Описание                                                                                                    |
|----------------|----------------------------------------------------------------------------------------------------|
| PORT_CONDITION | Условие для значения порта. Может быть указано<br>одно из следующих значений: {{eq   gt   lt} {ftp   ssh<br>  telnet   www   <0-65535>}   range <0-65535> <0-<br>65535>}                                                                                                    |
| FLAG           | Значения флага, по которым может производиться<br>обработка пакетов. Может быть указано одно из<br>следующих значений (префикс not — означает, что<br>указанный флаг не установлен): ack   not-ack   fin  <br>not-fin   psh   not-psh   rst   not-rst   syn   not-syn  <br>urg   not-urg<br>- ack — установлен флаг ACK (номер подтверждения),<br>- fin — установлен флаг FIN (завершение соединения),                                                                                                    |
|                | <ul> <li>- psn — установлен флаг PSH (инструктирует<br/>получателя протолкнуть данные, накопившиеся в<br/>приёмном буфере, в приложение пользователя),</li> <li>- rst — установлен флаг RST (оборвать соединение,<br/>очистить буфер),</li> <li>- syn — установлен флаг SYN (синхронизация номеров<br/>последовательности),</li> <li>- urg — установлен флаг URG (указатель важности),</li> <li>- not-ack — не установлен флаг ACK,</li> <li>- not-fin — не установлен флаг FIN,</li> <li>- not-psh — не установлен флаг RST,</li> <li>- not-syn — не установлен флаг SYN,</li> <li>- not-urg — не установлен флаг SYN,</li> <li>- not-urg — не установлен флаг URG.</li> </ul> |
|                | Можно перечислить несколько флагов через пробел.<br>При этом правило сработает, если в пакете будут<br>установлены все перечисленные флаги. Например,<br>правило not-rst syn ack сработает, если пакет содержит<br>флаги SYN и ACK, но не содержит RST                                                                                                    |

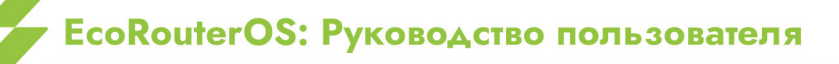

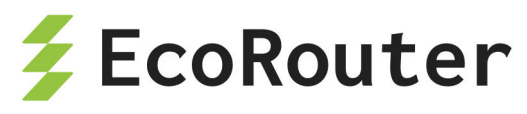

| Параметр                      | Описание                                                      |
|-------------------------------|---------------------------------------------------------------|
| Значения<br>PORT_CONDITION    |                                                               |
| eq                            | Номер порта равен                                             |
| gt                            | Номер порта больше, чем                                       |
| lt                            | Номер порта меньше, чем                                       |
| ftp                           | TCP(21)                                                       |
| ssh                           | TCP(22)                                                       |
| telnet                        | TCP(23)                                                       |
| www                           | TCP(HTTP-80)                                                  |
| <0-65535>                     | Точный номер порта, любое значение из указанного<br>диапазона |
| range <0-65535> <0-<br>65535> | Номер порта входит в диапазон                                 |

#### 28.4.1.1 Задание адреса для перенаправления

```
ecorouter(config)#redirect-url SITEREDIRECT
ecorouter(config-redirect-url)#url http://forredirect.org
```

#### 28.4.1.2 Пример настроек для обработки трафика в абонентской сессии

В данном примере настроен статический IPoE.

В результате выполнения приведённых ниже настроек на вход (применяется **filtermap policy NAME1**) будет отбрасываться весь icmp-трафик, udp-трафик будет ограничен до 20 Мбит/сек, tcp-трафик будет пропускаться без изменений.

Трафик на выход (применяется filter-map policy NAME2) будет ограничен до 5 Мбит/сек, tcp-трафик порта 80 будет перенаправлен на адрес http://forredirect.org.

```
!
filter-map policy ipv4 NAME1 10
match icmp any any
set discard
```

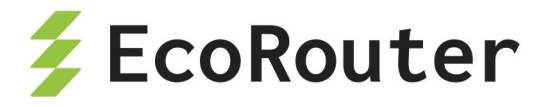

```
filter-map policy ipv4 NAME1 20
match udp any any
set accept
filter-map policy ipv4 NAME2 10
match tcp any any eq 80
set redirect SITEREDIRECT
filter-map policy ipv4 NAME2 20
match any any any
set accept
L
subscriber-policy NAME
bandwith in 20
set filter-map in NAME1 10
bandwith out 5
set filter-map out NAME2 10
I
subscriber-service NAME
set policy NAME
ļ
ip prefix-list NAME seq 5 permit 10.10.10.100/32 eq 32
ļ
subscriber-map NAME 10
match static prefix-list NAME
set service NAME
ļ
interface ipoe.1
ip mtu 1500
ip address 10.10.10.1/24
```

# 28.5 Удалённая аутентификация, авторизация и аккаунтинг

# 28.5.1 Удалённая аутентификация, авторизация и аккаунтинг при помощи RADIUS

Для аутентификации, авторизации и/или аккаунтинга при помощи RADIUS необходимо указать, какой абонентский ААА-профиль должен для этого использоваться. Предварительно необходимо создать и настроить абонентский ААА-профиль.

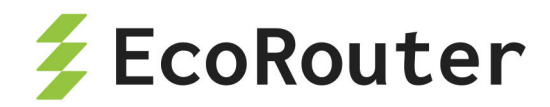

Для создания абонентского AAA-профиля используется команда в конфигурационном режиме subscriber-aaa <SUBSCRIBER\_AAA>, где <SUBSCRIBER\_AAA> – имя абонентского AAA-профиля. Если профиль с указанным именем уже существует, а также после его создания в результате выполнения команды будет автоматически произведён переход в контекстный режим конфигурации этого профиля, префикс приглашения изменится на (config-sub-aaa)#.

Для удаления абонентского ААА-профиля используется команда конфигурационного режима **no subscriber-aaa <SUBSCRIBER\_AAA>**, где **SUBSCRIBER\_AAA** – имя удаляемого абонентского ААА-профиля.

В контекстном режиме конфигурации абонентского ААА-профиля оператор может отредактировать или удалить описание профиля, указать группы RADIUS-серверов для аутентификации и/или аккаунтинга.

Для задания описания абонентского AAA-профиля используется команда контекстного конфигурационного режима (config-sub-aaa)# description <TEXT>, где **TEXT** — строка описания.

Для удаления описания абонентского ААА-профиля используется команда контекстного конфигурационного режима (config-sub-aaa) **по description**.

Для установки режима аутентификации через RADIUS используется команда контекстного конфигурационного режима (config-sub-aaa) **authentication radius <RADIUS\_GROUP>**, где **<**RADIUS\_GROUP> — имя группы RADIUS-серверов.

Для установки режима аккаунтинга через RADIUS используется команда контекстного конфигурационного режима (config-sub-aaa) **accounting radius <RADIUS\_GROUP>**, где **RADIUS\_GROUP** — имя группы RADIUS-серверов.

Пример:

ecorouter(config)#subscriber-aaa NEW\_AAA
ecorouter(config-sub-aaa)#authentication
radius RADIUS authentication
ecorouter(config-sub-aaa)#authentication radius
RADIUS\_GROUP RADIUS server group
ecorouter(config-sub-aaa)#authentication radius test
ecorouter(config-sub-aaa)#accounting radius test2
ecorouter(config-sub-aaa)#
Subscriber AAA commands:
 accounting Subscriber AAA profile accounting method
 authentication Subscriber AAA profile authentication method
 description Subscriber AAA profile description
 exit Exit from the current mode to the previous mode

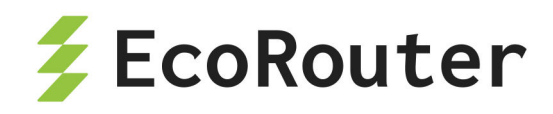

help Description of the interactive help system no Negate a command or set its defaults show Show running system information ecorouter(config-sub-aaa)#

Для использования настроенного профиля необходимо перейти в контекстный конфигурационный режим (config-subscriber-map) и выполнить команду **set aaa <SUBSCRIBER\_AAA>**, где **SUBSCRIBER\_AAA** — имя абонентского AAA-профиля для использования.

В данный момент для установки сервиса от ААА-сервера требуется выполнение следующих условий:

7) Наличие сконфигурированного абонентского сервиса (\*\*subscriber-service) на маршрутизаторе.

8) Конфигурация группы ААА-серверов для абонентов с помощью subscriberааа\*\*.

9) Полное соответствие имени абонентского сервиса и имени сервиса в сообщении от ААА-сервера.

При соблюдении вышеуказанных требований, установить сервис от RADIUSсервера можно с помощью команды set aaa «NAME», где NAME соответствует заранее сконфигурированной группе AAA-серверов для абонентов. Напомним, что при наличии этой команды в карте абонента аутентификация и авторизация меняются с локальной на удалённую для этой последовательности в subscriber-map.

Если от ААА-сервера приходит сервис, имя которого не найдено в конфигурации маршрутизатора, и локальных сервисов для этих абонентов не предусмотрено в **subscriber-map**, то сервис для клиентов считается недействительным и трафик от абонентов блокируется.

Для использования настроенного профиля в PPPoE необходимо перейти в контекстный конфигурационный режим PPPoE профиля (config-pppoe)# и выполнить аналогичную команду set aaa <SUBSCRIBER\_AAA>.

## 28.5.2 Параметры РРРоЕ при аутентификации через RADIUS-сервер

#### 28.5.2.1 Протокол PAP (Password Authentication Protocol)

При аутентификации PPPoE-абонента через RADIUS-сервер с использованием протокола PAP маршрутизатор отправляет RADIUS access request со следующей информацией:

 Service-Type — тип сервиса, который запросил клиент, для PPPoE это всегда "Framed";
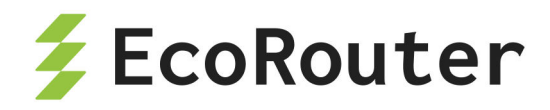

- User-Name логин абонента;
- User-Password пароль абонента в зашифрованном виде;
- Calling-Station-Id МАС-адрес абонента;
- NAS-Identifier имя маршрутизатора, указанное в hostname;
- NAS-Port-Id <имя порта маршрутизатора>:<имя интерфейса>:<c-vlan>:<svlan> — порт и интерфейс указываются те, на которые пришёл пакет, ставший триггером для отправки запроса на RADIUS-сервер (пакет-триггер). Метки VLAN указываются те, которые присутствовали в заголовке пакета-триггера;
- NAS-Port-Type тип порта, на который пришёл пакет-триггер;
- Acct-Session-Id идентификатор абонентской сессии генерируется маршрутизатором на основе следующих ключей — IP-адрес абонента и время поднятия сессии;
- NAS-IP-Address IP-адрес, идентифицирующий маршрутизатор если на устройстве создан интерфейс loopback.0 и на него назначен IP-адрес, то в этот атрибут будет записан адрес с интерфейса loopback.0. Если интерфейс loopback.0 отсутствует в конфигурации маршрутизатора, то в этот атрибут будет записан IP-адрес с интерфейса, с которого был отправлен RADIUS access request;
- Framed-Protocol тип инкапсулирующего протокола. В текущей реализации PPP;
- NAS-Port c-vlan внутренняя метка VLAN из заголовка пакета-триггера.

#### 28.5.2.2 Протокол CHAP (Challenge Handshake Authentication Protocol)

При аутентификации PPPoE абонента через RADIUS-сервер с использованием протокола CHAP маршрутизатор отправляет вместо атрибута User-Password следующие атрибуты:

- CHAP-Password MD5-хэш на основе пароля абонента и challenge;
- **CHAP-Challenge** генерируемое маршрутизатором случайное значение, необходимое для генерации **chap-password**.

Остальные атрибуты совпадают с атрибутами при использовании протокола РАР.

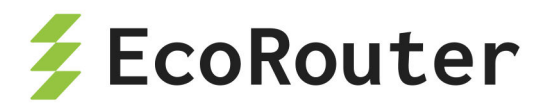

### 28.5.3 Параметры IPoE при аутентификации через RADIUS-сервер

При аутентификации абонента через RADIUS-сервер маршрутизатор отправляет RADIUS access request со следующей информацией:

- User-Name МАС-адрес абонента;
- Framed-IP-Address IP-адрес абонента;
- Calling-Station-Id МАС-адрес абонента;
- NAS-Identifier имя маршрутизатора, указанное в hostname;
- NAS-Port-Id <имя порта маршрутизатора>:<имя интерфейса>:<c-vlan>:<svlan> — порт и интерфейс указываются те, на которые пришёл пакет, ставший триггером для отправки запроса на RADIUS-сервер (пакет-триггер). Метки VLAN указываются те, которые присутствовали в заголовке пакета-триггера;
- NAS-Port-Type тип порта, на который пришёл пакет-триггер;
- CIRCUIT\_ID: <DHCP option 82 circuit-id> субатрибут атрибута Vendor-Specific(26). Для отображения этих параметров на RADIUS-сервере следует произвести соответствующие настройки в словаре сервера;
- REMOTE\_ID: <DHCP option 82 remote-id> субатрибут атрибута Vendor-Specific(26). Для отображения этих параметров на RADIUS-сервере следует произвести соответствующие настройки в словаре сервера;
- NAS-IP-Address IP-адрес, идентифицирующий маршрутизатор если на устройстве создан интерфейс loopback.0 и на него назначен IP-адрес, то в этот атрибут будет записан адрес с интерфейса loopback.0. Если интерфейс loopback.0 отсутствует в конфигурации маршрутизатора, то в этот атрибут будет записан IP-адрес с интерфейса, с которого был отправлен RADIUS access request;
- NAS-Port c-vlan внутренняя метка VLAN из заголовка пакета-триггера.

При аутентификации абонента через RADIUS-сервер маршрутизатор обрабатывает следующие атрибуты в RADIUS access reply:

- Idle-Timeout idle-timeout сессии;
- Session-Timeout session-timeout сессии;
- Acct-Interim-Interval update-interval сессии;
- Class стандартный атрибут, тип 25;
- **SERVICE\_NAME** имя сервиса, который будет применён на сессию. Сервис будет применён на сессию при условии, что он создан на маршрутизаторе при

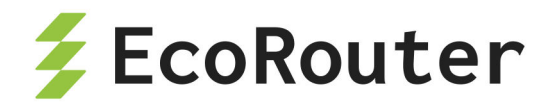

помощи команды subscriber-service <service\_name>.

### 28.5.4 Параметры accounting request

После аутентификации абонента, если для него была заведена сессия, маршрутизатор отправляет accounting request сообщения со следующей информацией:

Acct-Status-Type — тип accounting request сообщения — в текущей реализации может принимать значения — start, stop и interim-update;

Acct-Session-Id — идентификатор абонентской сессии — идентификатор генерируется маршрутизатором на основе следующих ключей — IP-адрес абонента и время поднятия сессии;

Event-Timestamp — время отправки сообщения;

**Framed-IP-Address** — IP-адрес абонента;

**User-Name** — логин абонента;

**NAS-Port** — c-vlan — внутренняя метка vlan из заголовка пакета-триггера.

**NAS-Identifier** — имя маршрутизатора, указанное в hostname;

**NAS-Port-Id** — <имя порта маршрутизатора>:<имя интерфейса>:<c-vlan>:<s-vlan> — порт и интерфейс указываются те, на которые пришёл пакет-триггер (пакет, ставший триггером для отправки запроса на RADIUS-сервер). Метки vlan указываются те, которые присутствовали в заголовке пакета-триггера;

**NAS-Port-Type** — тип порта, на который пришёл пакет-триггер;

**NAS-IP-Address** — IP-адрес, идентифицирующий маршрутизатор — если на устройстве создан интерфейс **loopback.0** и на него назначен IP-адрес, то в этот атрибут будет записан адрес с интерфейса **loopback.0**. Если интерфейс **loopback.0** отсутствует в конфигурации маршрутизатора, то в этот атрибут будет записан IP-адрес с интерфейса, с которого был отправлен RADIUS access request;

Service-Type — тип сервиса, который запросил клиент, для PPPoE это всегда "Framed"; Framed-Protocol — тип инкапсулирующего протокола. В текущей реализации — PPP;

**Acct-Authentic** — способ аутентификации абонента — в текущей реализации может принимать значения — **radius** и **local**;

**Event-Timestamp** — дата и время отправки сообщения;

Acct-Status-Type — start/stop/Interim-Update;

**Calling-Station-Id** — MAC-адрес абонента;

Acct-Session-Time — текущее время жизни сессии;

Acct-Input-Packets — количество пакетов, отправленных абонентом в течение сессии;

Acct-Input-Octets — количество байт, отправленных абонентом в течение сессии;

Acct-Input-Gigawords — количество переполнений счетчика Acct-Input-Octets;

Acct-Output-Packets — количество пакетов, отправленных абоненту в течение сессии;

Acct-Output-Octets — количество байт, отправленных абоненту в течение сессии;

Acct-Output-Gigawords — количество переполнений счётчика Acct-Output-Octets;

Acct-Delay-Time — время, которое было затрачено на отправку accounting request

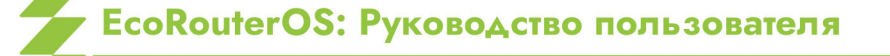

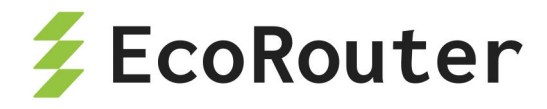

сообщения;

Acct-Terminate-Cause — причина, по которой сессия была сброшена маршрутизатором, в текущей реализации может принимать следующие значения:

- Idle Timeout (истечение idle-timeout),
- Session Timeout (истечение session-timeout),
- Admin Reset (выполнение команды clear subscribers),
- Port Error (удаление или выключение соответствующего bmi-интерфейса),
- Service Unavailable (запрос RADIUS-сервером не настроенного на маршрутизаторе сервиса).

### 28.5.5 Функция Authentication Failover

Если по какой-либо причине удалённый ААА-сервер недоступен, BRAS может автоматически применять локальные политики аутентификации и авторизации. Для этого предусмотрена функция Authentication Failover. Благодаря этой функции абоненты смогут получить доступ в Интернет и даже не заметят сбоя в сети оператора. По умолчанию данная функция выключена. Для её использования должны быть выполнены два условия:

10. Функция должна быть включена командой authentication-failover в режиме конфигурации интерфейса **bmi**.

11. В subscriber-map или в pppoe-profile, в зависимости от типа абонентов сети, должен быть сконфигурирован локальный сервис.

Ниже представлен пример настройки функции **authentication-failover** для локального сервиса с именем **2mbps** и недоступного RADIUS-сервера из группы с именем **NEW\_RADIUS**.

```
...
interface bmi.1
connect port te0 service-instance clients
dhcp-profile 1
subscriber-map clients
session-trigger dhcp
authentication-failover
ip address 10.1.1.1/24
subscriber-map clients 1
set idle-timeout 30
set session-timeout 1440
match dynamic prefix-list PERMITANY
```

EcoRouterOS: Руководство пользователя

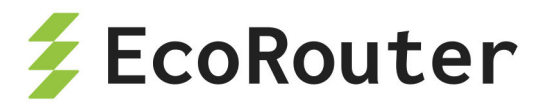

set subscriber-service 2mbps
set aaa radius
subscriber-aaa radius
authentication radius NEW\_RADIUS
accounting radius NEW\_RADIUS
radius-group NEW\_RADIUS
radius-server 192.168.255.2 secret pass1234 vrf management priority 10
subscriber-policy 2mbps
bandwidth in mbps 2
bandwidth out mbps 2
set filter-map in default
set filter-map out default
subscriber-service 2mbps
set policy 2mbps
...

После аутентификации и авторизации абонента с помощью функции authenticationfailover его сессия в таблице IPoE обозначается меткой "F", а также записью "auth. failed" в столбце Status, которая говорит о невозможности связаться с удалённым AAAсервером.

```
ecorouter#show subscribers bmi.1
 VRF: default
  Total subscribers: 2
  Accepted: 2, Rejected: 0, Authenticating: 0, DHCP conversation: 0
  Codes:
   1 - local authentication (prefix-list), r - remote authentication
(subscriber-aaa)
   L - local authorization (subscriber-service), R - remote
authorization (radius attribute SERVICE NAME)
   B - blocked by IP Source Guard, F - local auth during Radius
unavailable (authentication-failover)
   U - unknown (internal error), N - not specified
              MAC Address
  IP Address
                               Port
                                          S-tag C-tag Status
                                                                    Type
    _ _ _ _ _ _ _ _ _ _ _ _ _ _ _ _ _ _
F> 10.1.1.3 0050.7966.6801 te0
                                                  10 auth. failed IPoE
                                           - - - - -
```

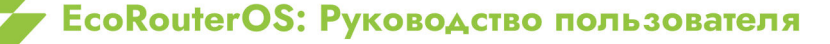

L2

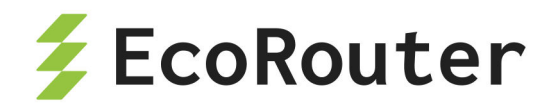

При вводе команды authentication-failover можно задать тайм-аут для автоматического сброса абонентских сессий с меткой F:

authentication-failover <0-65535>, где число — это время в минутах, по истечении которого произойдёт сброс всех абонентских сессий с меткой F (О означает бесконечность).

Задание тайм-аута для **authentication-failover** позволит абонентским устройствам автоматически пересоздавать сессии в BRAS, и сетевому администратору не придётся вручную закрывать все необходимые сессии командой **clear**.

Применение тайм-аута authentication-failover происходит следующим образом. При аутентификации абонента параметру session-timeout в настройках соответствующей subscriber-map присваивается значение, указанное в команде authenticationfailover. При восстановлении связи с удалённым AAA-сервером тайм-ау authentication-failover продолжает действовать. BRAS сможет инициировать новую сессию для абонентского устройства через запрос к удалённому AAA-серверу только по истечении тайм-аута authentication-failover или после принудительного закрытия текущей сессии командой clear.

Следует также помнить, что при использовании функции **authentication-failover** значение параметра **idle-timeout** для абонентских сессий не изменяется и остаётся равным значению из соответствующей **subscriber-map**. Поэтому сброс абонентской сессии может произойти до истечения тайм-аута **session-timeout**.

## 28.6 Таймеры абонентских сессий

Для абонентский сессий действуют следующие таймеры:

- session-timeout <5-45000> время жизни активной сессии (1440 мин. по умолчанию);
- idle-timeout <1-10> время жизни неактивной сессии (5 мин. по умолчанию).

Таймеры создаются автоматически при создании новой последовательности карты или PPPoE профайла. При желании пользователь может изменить поведение по умолчанию, настроив специфичные опции для конкретных сессий с помощью команд set session-timeout и set idle-timeout соответственно.

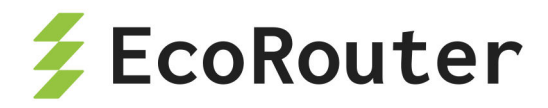

# 28.7 Команды группы show для BRAS

### 28.7.1 Команда просмотра состояния РРРоЕ сессии

Состояние PPPoE сессии можно посмотреть с помощью команды show interface bmi.0 pppoe clients :

ecorouter#show interface bmi.0 pppoe clients ?

- | Output modifiers
- > Output redirection

<cr>

В результате выполнения команды отображается таблица с основными характеристиками состояния сессии, в том числе и для ещё не установившейся (пояснения вывода см. в таблицах ниже):

ecorouter#show interface bmi.0 pppoe clients

| MAC   | Address    | C-tag | S-tag | Port    | ID    | Service |         | PPP- |
|-------|------------|-------|-------|---------|-------|---------|---------|------|
| State | PPP-Auth   | User  | IP    | Address | ;     |         |         |      |
| 2a62  | .55af.4c6f | 30    | 30    | te2     | 63651 | serv1   | network | рар  |
| admin | 192.168    | .10.2 |       |         |       |         |         |      |

Таблица 122 — Параметры вывода команды show interface bmi.0 pppoe clients

| Параметр    | Пояснение                                               |
|-------------|---------------------------------------------------------|
| MAC Address | Физический адрес устройства                             |
| C-tag       | Внутренний тег                                          |
| S-tag       | Внешний тег                                             |
| Port        | Физический порт маршрутизатора для подключения абонента |
| ID          | ID сессии                                               |
| Service     | Сервис для сессии                                       |
| PPP-State   | Состояние сессии                                        |
| PPP-Auth    | Состояние авторизации                                   |
| User        | Логин пользователя                                      |
| IP Address  | Выданный абоненту IP address                            |

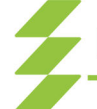

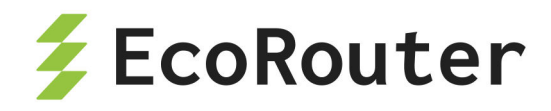

| Таблица | 123 - | – Значения параметра | PPP-State |
|---------|-------|----------------------|-----------|
|---------|-------|----------------------|-----------|

| Значение     | Пояснение                    |
|--------------|------------------------------|
| down         | Physical-layer not ready     |
| establish    | Link Establishment Phase     |
| authenticate | Authentication Phase         |
| network      | Network-Layer Protocol Phase |
| terminate    | Link Termination Phase       |

Таблица 124 — Значения параметра **РРР-Аиth** 

| Значение   | Пояснение                             |
|------------|---------------------------------------|
| none       | Без аутентификации                    |
| рар        | Аутентификации по протоколу РАР       |
| chap       | Аутентификации по протоколу СНАР      |
| ms-chap-v1 | Аутентификации по протоколу MS-CHAPv1 |
| ms-chap-v2 | Аутентификации по протоколу MS-CHAPv2 |

#### 28.7.2 Команды просмотра карт абонентов и сервисов абонентов

Подробную информацию по определённой карте абонента можно узнать, выполнив команду show subscriber-map <SMNAME>, где SMNAME — имя карты абонента.

Пример:

```
ecorouter#sh subscriber-map clients
Subscriber-map "clients" is applied for:
Interface IP-Address
bmi.1 10.1.1.1/24
bmi.2 unassigned
Sequence 10
match static prefix-list pc2
match static prefix-list pc2222
set service 2mbps
Sequence 20
description: "test"
match dynamic prefix-list pc2
```

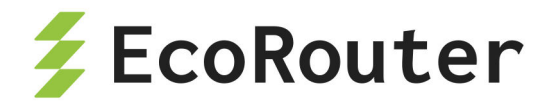

set service 5mbps
Implicit default rule: "DROP"

Если карта применена на ВМІ-интерфейсе, то информация по интерфейсу будет присутствовать в выводе команды с указанием сконфигурированного IP-адреса.

Ниже приведён вывод при отсутствии применённой карты абонента на интерфейсе (subscriber-map не была применена на ВМІ-интерфейсе).

```
Subscriber-map "clients" is applied for:
Interface IP-Address
<empty> <empty>
```

Если при вызове команды show subscriber-map имя карты отсутствует, то отображается краткая информация по всем картам абонентов.

Пример:

| ecorouter#sh subscriber-map |                 |                 |  |  |  |  |
|-----------------------------|-----------------|-----------------|--|--|--|--|
| Subscriber-map              | Interface       | IP-Address      |  |  |  |  |
|                             |                 |                 |  |  |  |  |
| clients                     | bmi.1           | 10.1.1.1/24     |  |  |  |  |
|                             | bmi.2           | 2.2.2/28        |  |  |  |  |
|                             | bmi.3           | unassigned      |  |  |  |  |
| test                        | <empty></empty> | <empty></empty> |  |  |  |  |

Просмотр счётчиков по всем абонентам на ВМІ-интерфейсе производится при помощи команды: show counters subscribers <INAME> all, где INAME — имя интерфейса.

Пример:

ecorouter#sh counters subscribers bmi.1 all

| IΡ | Address  | Nan Bytes Lan | Bytes Wan | Packets Lan | Packets |
|----|----------|---------------|-----------|-------------|---------|
|    | +        | +             | +         | +           | +       |
| 20 | .20.20.2 | 96614         | 3164      | 67          | 4       |
| 20 | .20.20.3 | 1551788       | 3122      | 1078        | 3       |

Для просмотра счётчиков по конкретному абоненту при вызове команды следует указать адрес абонента: show counters subscribers <INAME> <IP>, где INAME — имя интерфейса, IP — адрес абонента.

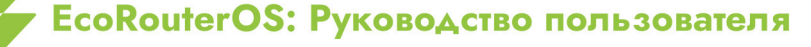

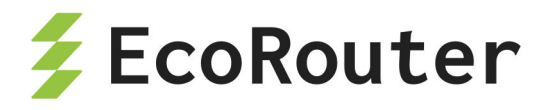

Пример:

ecorouter#sh counters subscribers bmi.1 20.20.20.2

| Policy    | Wan Bytes | Lan Bytes | Wan Packets | Lan Packets |
|-----------|-----------|-----------|-------------|-------------|
| test      | 196       | 0         | 2           | 0           |
| (default) | 96614     | 3164      | 67          | 4           |
| TOTAL:    | 96614     | 3164      | 67          | 4           |

Просмотр информации по всем абонентам производится при помощи команды: show subscribers <INAME>, где INAME — имя интерфейса.

Пример:

ecorouter#sh subscribers bmi.1 Total subscribers: 4 accepted: 4, rejected: 0, auth. in progress: 0, getting IP by DHCP: 0 Codes: L - local, R - remote AAA, U - unknown, N - not specified IP Address MAC Address Port S-tag C-tag Status Type \_ \_ \_ \_ \_ \_ \_ \_ \_ \_ \_ \_ \_ \_ . . . . . . . . . . . . . . . . . . . . 20.20.20.2 3e3a.6af3.6edd te1 ---- accepted(L) IPoE 20.20.20.3 7e6e.5221.bf2a te1 ---- accepted(L) IPOE 20.20.20.5 0000.0000.0000 te1 ---- accepted(L) static 20.20.20.6 8e5e.5223.e212 te1 ---- accepted(L) **PPPoE** ----

Таблица 125 — Параметры вывода команды show subscribers <INAME>

| Параметр     | Описание                                                                                                    |
|--------------|----------------------------------------------------------------------------------------------------|
| IP Address   | IP-адрес абонента                                                                                                    |
| MAC Address  | МАС-адрес абонента                                                                                                    |
| Port         | Порт, через который подключён абонент                                                                                                    |
| S-tag, C-tag | VLAN-теги абонентского трафика                                                                                                    |
| Status       | Статус данного абонента                                                                                                    |
| Туре         | Тип подключения:<br>- <b>static</b> — абонент задан через CLI в subscriber-<br>map;<br>- <b>IPoE</b> — IPoE сессия;<br>- <b>PPPoE</b> — PPPoE сессия; |

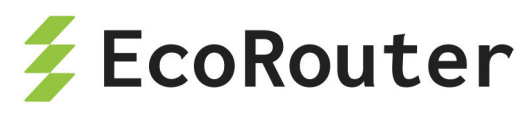

| Параметр         | Описание                                    |
|------------------|---------------------------------------------|
|                  | - <b>dhcp</b> — абонент находится на стадии |
|                  | получения IP-адреса с DHCP-сервера          |
| Статусы          |                                             |
| accepted         | Абонент успешно аутентифицировался на       |
|                  | RADIUS-сервере                              |
| rejected         | Абонент заблокирован                        |
| in progress      | Отправлен запрос на RADIUS-сервер           |
| Статусы при типе |                                             |
| подключения DHCP |                                             |
| discovery        | Получен discovery-пакет от абонента         |
| offer            | Offer-пакет отправлен абоненту              |
| request          | Абонент отправил request-пакет              |

После получения сообщения **ack** сессия моментально переходит в состояние **IPoE**, поэтому этот статус не отображается.

В ОС версии 3.2 есть возможность вручную сбросить абонентскую сессию или счётчики пакетов и байтов по сессии. Для сброса сессии в административном режиме необходимо выполнить команду: clear subscribers IFNAME ip/mac/all.

Для сброса счётчиков по сессии в административном режиме необходимо выполнить команду: clear counters subscribers IFNAME ip/mac/all.

Абонентскую сессию или счётчики по ней можно сбросить по IP-адресу или по MAC-адресу — в случае, когда у абонента ещё нет IP-адреса. Также можно сбросить все сессии (или счётчики по всем сессиям) на определённом BMI-интерфейсе. Сброс счётчиков по сессии инициирует отправку Interim-Update accounting сообщения с обновлёнными атрибутами Acct-Input-Octets, Acct-Output-Octets, Acct-Input-Packets, Acct-Output-Packets, Acct-Input-Gigawords и Acct-Output-Gigawords.

Просмотр краткой информации по всем абонентам производится при помощи команды: show subscribers <INAME> brief, где INAME — имя интерфейса.

Пример:

ecorouter#sh subscribers bmi.1 brief Total subscribers: 2 accepted: 2, rejected: 0, auth. in progress: 0, getting IP by DHCP: 0 Codes: L - local, R - remote AAA, U - unknown, N - not specified

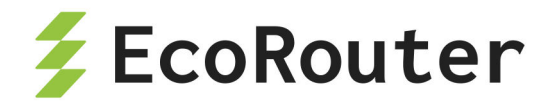

| ΙP | Address  | MAC Address    | Status      | Туре    |
|----|----------|----------------|-------------|---------|
| 20 | .20.20.2 | 3e3a.6af3.6edd | d accepted( | L) IPoE |
| 20 | .20.20.3 | 7e6e.5221.bf2a | a accepted( | L) IPoE |

Просмотр информации только по статическим абонентам производится при помощи команды: show subscribers <INAME> static, где INAME — имя интерфейса.

Пример:

ecorouter#sh subscribers bmi.1 static Total subscribers: 1 accepted: 1, rejected: 0, auth. in progress: 0, getting IP by DHCP: 0 Codes: L - local, R - remote AAA, U - unknown, N - not specified IP Address MAC Address Port S-tag C-tag Status Type 20.20.20.5 0000.0000.0000 te1 ---- accepted(L) static

Просмотр информации только по PPPoE абонентам производится при помощи команды: show subscribers <INAME> pppoe, где INAME — имя интерфейса.

Пример:

ecorouter#sh subscribers bmi.1 pppoe
Total subscribers: 1
 accepted: 1, rejected: 0, auth. in progress: 0, getting IP by DHCP: 0
Codes: L - local, R - remote AAA, U - unknown, N - not specified

IP Address MAC Address Port S-tag C-tag Status Type 20.20.20.6 8e5e.5223.e212 te1 ---- accepted(L) PPPoE

Просмотр информации только по IPoE абонентам производится при помощи команды: show subscribers <INAME> ipoe, где INAME — имя интерфейса.

Пример:

ecorouter#sh subscribers bmi.1 ipoe
Total subscribers: 2
 accepted: 2, rejected: 0, auth. in progress: 0, getting IP by DHCP: 0
 Codes: L - local, R - remote AAA, U - unknown, N - not specified

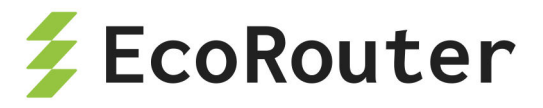

| IP Addres | s MAC | Address   | Port   | S-tag | C-tag | Status      | Туре |
|-----------|-------|-----------|--------|-------|-------|-------------|------|
|           |       |           |        |       |       |             |      |
| 20.20.20. | 2 3e3 | a.6af3.6e | dd tel |       |       | accepted(L) | IPoE |
| 20.20.20. | 3 7e6 | e.5221.bf | 2a te1 |       |       | accepted(L) | IPoE |

Для просмотра подробной информации по конкретному абоненту при вызове команды следует указать адрес абонента: show subscribers <INAME> <IP>, где INAME – имя интерфейса, IP – адрес абонента.

Пример:

ecorouter#sh subscribers bmi.1 20.20.20.2 ip: 20.20.20.2 mac: 3E:3A:6A:F3:6E:DD port: te1 service: ddff session timeout: 3 min session time remaining: 0 min idle timeout: 3 min idle time remaining: 0 min authentification status: accepted type: IPoE encapsulation: untagged wan pkts: 67 lan pkts: 4 wan bytes: 96.614 K (96614) lan bytes: 3.164 K (3164)

Для проверки сконфигурированных абонентских сервисов служит команда show subscriber-service <SNAME>, где SNAME — имя сервиса.

Пример:

```
ecorouter#sh subscriber-service test
Subscriber-service "test" is applied for:
SUB-MAP
ipoe_test
ipoe_test2
Subscriber-policy:
CCC
```

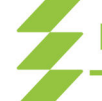

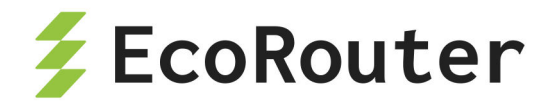

BBB AAA

В результате выполнения команды будет показана информацию по subscriberpolicy, service-policy, а также выведен список карт абонентов, на которых применен указанный сервис.

Для просмотра счётчиков по CoA и Disconnect запросам служит команда show counters subscribers coa-messages .

Пример:

| ecorouter#show      | counters subs | scribers coa-m | lessages |       |  |  |
|---------------------|---------------|----------------|----------|-------|--|--|
| CoA-Messages        |               |                |          |       |  |  |
| Remote              | CoA-Req       | CoA-ACK        | CoA-NAK  | Drops |  |  |
|                     |               |                |          |       |  |  |
| 1.1.1.2             | 3             | 2              | 1        | 3     |  |  |
| 192.168.255.2       | 0             | 0              | 0        | 0     |  |  |
| Total               | 3             | 2              | 1        | 3     |  |  |
| Disconnect-Messages |               |                |          |       |  |  |
| Remote              | Disc-Req      | Disc-ACK       | Disc-NAK | Drops |  |  |
|                     |               |                |          |       |  |  |
| 1.1.1.2             | 1             | 1              | 0        | 3     |  |  |
| 192.168.255.2       | 0             | 0              | 0        | 0     |  |  |
| Total               | 1             | 1              | 0        | 3     |  |  |

В результате выполнения команды будут показаны две таблицы с количеством пришедших запросов, а также количеством ответов АСК, NAK и количеством отброшенных запросов.

## 28.8 Функционал ARP Proxy

При настройке функционала IPoE у абонентов, находящихся в одной подсети, но в разных VLAN, отсутствует связность. В некоторых случаях требуется обеспечить связность между абонентами. Для этого на BMI-интерфейсе используется функционал ARP Proxy. ARP Proxy позволяет в случае ARP-запроса со стороны абонента ответить MAC-адресом самого BMI-интерфейса (если MAC-адрес присутствует в ARP-таблице маршрутизатора).

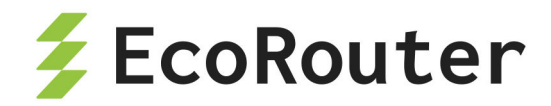

Таким образом абоненты (или устройства) в одной подсети могут связываться между собой.

Функционал ARP Proxy по умолчанию выключён. Для включения ARP Proxy используется команда **proxy-arp** в режиме конфигурации BMI-интерфейса.

Команда show intrface bmi.<Homep> используется для проверки текущего статуса ARP Proxy.

Пример:

```
ecorouter# show interface bmi.1
Interface bmi.1 is up
Snmp index: 7
Ethernet address: 1c87.7640.8002
MTU: 1500
NAT: no
session-trigger ip
ARP proxy is disabled
CMP redirection is on
Label switching is disabled
<UP, BROADCAST, RUNNING, MULTICAST>
Connect port te0 service instance static symmetric
Connect port te0 service instance dynamic symmetric
net 1.1.1.1/24 broadcast 1.1.1.255/24
total input packets 23870, bytes 35354935
total output packets 49700, bytes 49917061
```

## 28.9 Рекомендации и тонкости настройки

### 28.9.1 IPoE

Последовательности правил в карте абонента проверяются в порядке возрастания их номера. В конфигурации присутствует неявная карта с максимальным номером (больше, чем у любой карты абонента, созданной пользователем), которая сопоставляется со всеми устройствами на интерфейсе BMI (все IP-адреса абонентов) и сервисом, который блокирует весь трафик от клиентов (правило **implicit drop**). Абоненты, попавшие под действие правила **implicit drop**, не будут отображены в глобальной таблице абонентов. Это экономит место в самой таблице, а также защищает от атак на переполнение таблицы. Поэтому настоятельно НЕ рекомендуется создавать пустую последовательность (без команды **match**) в **subscriber-map** вида:

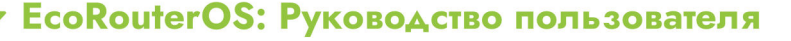

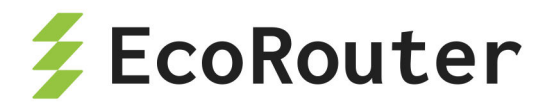

subscriber-map TEST 30
set idle-timeout 30
set session-timeout 1440
set service 2Mb

В таком случае попытки аутентификации всех абонентов будут успешными и информация о каждом клиенте появится в глобальной таблице!!!

Так называемый сервис по умолчанию, когда существует общее правило для большинства сессий, от провайдера к провайдеру сильно отличается. Гибкость карты абонента позволяет сетевым администраторам использовать широкий спектр сценариев для обслуживания абонентских сессий и настройки поведения по умолчанию.

При наличии правила **match** в последовательности карты абонентов с префиксным списком, не существующим в маршрутизаторе, последовательность игнорируется.

В нескольких последовательностях карт абонентов может быть несколько правил **match**, в таком случае в последовательности работает логическое правило «ИЛИ». Обратите внимание, что префиксные списки могут меняться и дополняться отдельно от карт абонентов. Изменения в префиксных списках, применённых в карте абонентов, могут вызывать изменения логики действия карты, будьте аккуратны.

Приведём пример неаккуратного! изменения правила в последовательности.

```
ecorouter(config)#subscriber-map TEST 10
ecorouter(config-subscriber-map)#no match dynamic prefix-list A
ecorouter(config-subscriber-map)#match dynamic prefix-list B
```

Это вызовет пересчёт всей логики в карте **TEST**, т.к при введении срабатывает неявное правило **match**.

Правильный вариант:

```
ecorouter(config)#subscriber-map TEST 10
ecorouter(config-subscriber-map)#match dynamic prefix-list B
ecorouter(config-subscriber-map)#no match dynamic prefix-list A
```

#### 28.9.2 PPPoE

При подключении PPPoE-абонента происходит автоматическое добавление маршрута в таблицу FIB с маской **/32**, при этом в таблице RIB этот маршрут не отображается. Трафик от абонента в таком случае может передаваться даже без указания IP-адреса на **bmi**-интерфейсе.

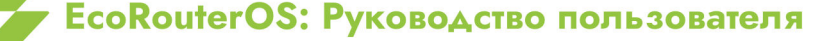

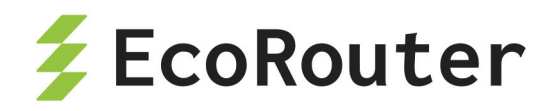

В случае если необходимо анонсировать сеть, выданную PPPoE-абонентам, через динамические протоколы маршрутизации, то существует несколько способов решить данную задачу.

12) Задать адрес на **bmi**-интерфейсе из PPPoE-подсети и включить интерфейс **bmi** в протокол динамической маршрутизации так же, как и обычный IP-интерфейс.

13) Создать статический маршрут до PPPoE-абонентов через NULL-интерфейс и перераспределить (**redistribute**) этот маршрут в процесс протокола динамической маршрутизации. При таком варианте ответный трафик, пришедший на маршрутизатор, не будет отброшен, так как в FIB будут более специфичные **/32** маршруты до абонентов.

# 28.10 Логирование абонентских сессий

Для отслеживания установления абонентской сессии служит команда режима администрирования debug subscriber.

| Параметр                         | Описание                                                                                             |
|----------------------------------|----------------------------------------------------------------------------------------------------|
| ip <ip<br>ADDRESS&gt;</ip<br>    | IP-адрес абонента                                                                                    |
| mac <mac<br>ADDRESS&gt;</mac<br> | МАС-адрес абонета                                                                                    |
| svlan <num></num>                | сервисный VLAN, в случае модели Q-in-Q                                                               |
| cvlan <num></num>                | клиентский VLAN                                                                                      |
| as <name></name>                 | префикс для сообщений отладки данного пользователя.<br>Данный префикс добавляется в каждое сообщение |

Таблица 126 — Параметры команды debug subscriber

Если включена отладка по MAC-адресу, svlan или cvlan, то в логах можно наблюдать DHCP и RADIUS-логи. Если включена отладка по IP-адресу — в логах будут только RADIUS-сообщения.

Пример отладки по МАС-адресу:

ecorouter#debug subscriber mac 0050.7966.6801 as PETROV

Логи:

```
[data-plane] [PETROV] DHCP-DISCOVER message recieved from client
00:50:79:66:68:01
[data-plane] [PETROV] dhcp, delete client: 00:50:79:66:68:01
```

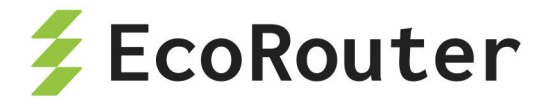

[data-plane] [PETROV] DHCP-DISCOVER message recieved from client 00:50:79:66:68:01 [data-plane] [PETROV] dhcp, delete client: 00:50:79:66:68:01 [data-plane] [PETROV] DHCP-OFFER message recieved for client 00:50:79:66:68:01 [data-plane] [PETROV] DHCP-REQUEST message recieved from client 00:50:79:66:68:01 [data-plane] [PETROV] DHCP-ACKNOWLEDGE message recieved for client 00:50:79:66:68:01 [data-plane] [PETROV] Client IP: 10.1.1.3 sent request to radius client [radius-client] [PETROV] radius\_module.cpp:27(AuthRequest) Request created. State: NEW. Client ip: 10.1.1.3 [radius-client] [PETROV] radius module.cpp:125(sendRequests) authenticating: client ip 10.1.1.3 [radius-client] [PETROV] radius module.cpp:35(setState) State change: NEW -> PENDING. Client ip: 10.1.1.3 [radius-client] [PETROV] radius module.cpp:35(setState) State change: PENDING -> READY. Client ip: 10.1.1.3 [radius-client] [PETROV] radius module.cpp:35(setState) State change: READY -> RECEIVED OK. Client ip: 10.1.1.3 [radius-client] [PETROV] radius module.cpp:653(parsePair) rc auth 10.1.1.3 success [radius-client] [PETROV] radius module.cpp:342(finishAuth) Authentication succeeded, client ip: 10.1.1.3 [data-plane] [PETROV] Update ipoe client session "SUBSCRIBER DYNAMIC AUTH\_COMPLETED ACTIVE " on ip : 10.1.1.3 on iface 1, (socket 0)

#### Пример отладки по IP-адресу:

ecorouter#debug subscriber ip 10.1.1.4 as IVANOV

Логи:

[note] [data-plane] [IVANOV] Client IP: 10.1.1.4 sent request to radius client in first time [debug] [radius-client] [IVANOV] radius\_module.cpp:27(AuthRequest) Request created. State: NEW. Client ip: 10.1.1.4 [info] [radius-client] [IVANOV] radius\_module.cpp:125(sendRequests) authenticating: client ip 10.1.1.4

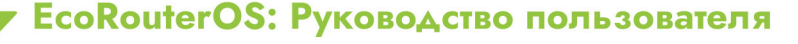

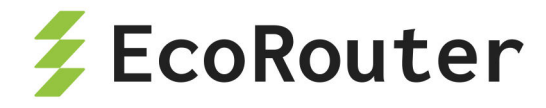

[debug] [radius-client] [IVANOV] radius\_module.cpp:35(setState) State change: NEW -> PENDING. Client ip: 10.1.1.4 [debug] [radius-client] [IVANOV] radius\_module.cpp:35(setState) State change: PENDING -> READY. Client ip: 10.1.1.4 [debug] [radius-client] [IVANOV] radius\_module.cpp:35(setState) State change: READY -> RECEIVED\_REJECT. Client ip: 10.1.1.4 [info] [radius-client] [IVANOV] radius\_module.cpp:684(parsePair) rc\_auth 10.1.1.4 reject [info] [radius-client] [IVANOV] radius\_module.cpp:342(finishAuth) Authentication succeeded, client ip: 10.1.1.4 [debug] [data-plane] [IVANOV] Update ipoe client session "SUBSCRIBER DYNAMIC AUTH\_COMPLETED NOT\_ACTIVE " on ip : 10.1.1.4 on iface 1, (socket 0)

Пример отладки по клиентскому VLAN:

ecorouter#debug subscriber cvlan 10 as VLAN10

Логи:

```
[data-plane] [VLAN10] DHCP-DISCOVER message recieved from client
00:50:79:66:68:01
[data-plane] [VLAN10] dhcp, delete client: 00:50:79:66:68:01
[data-plane] [VLAN10] DHCP-OFFER message recieved for client
00:50:79:66:68:01
[data-plane] [VLAN10] DHCP-REQUEST message recieved from client
00:50:79:66:68:01
[data-plane] [VLAN10] DHCP-ACKNOWLEDGE message recieved for client
00:50:79:66:68:01
[data-plane] [VLAN10] DHCP-DISCOVER message recieved from client
00:50:79:66:68:02
[data-plane] [VLAN10] DHCP-OFFER message recieved for client
00:50:79:66:68:02
[data-plane] [VLAN10] DHCP-REQUEST message recieved from client
00:50:79:66:68:02
[data-plane] [VLAN10] DHCP-ACKNOWLEDGE message recieved for client
00:50:79:66:68:02
[data-plane] [VLAN10] Client IP: 10.1.1.4 sent request to radius client
in first time
```

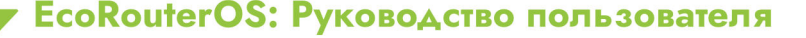

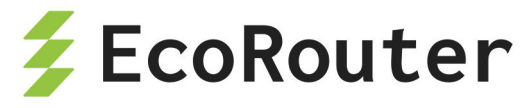

```
[radius-client] [VLAN10] radius_module.cpp:27(AuthRequest) Request
created. State: NEW. Client ip: 10.1.1.4
[radius-client] [VLAN10] radius_module.cpp:125(sendRequests)
authenticating: client ip 10.1.1.4
[radius-client] [VLAN10] radius_module.cpp:35(setState) State change:
NEW -> PENDING. Client ip: 10.1.1.4
[radius-client] [VLAN10] radius_module.cpp:35(setState) State change:
PENDING -> RETRY. Client ip: 10.1.1.4
[radius-client] [VLAN10] radius_module.cpp:166(sendRequests) No servers
left to try. rc_auth_async returned code -1, client ip: 10.1.1.4
[radius-client] [VLAN10] radius_module.cpp:35(setState) State change:
RETRY -> SEND_FAILED. Client ip: 10.1.1.4
[radius-client] [VLAN10] radius_module.cpp:338(finishAuth)
Authentication failed, client ip: 10.1.1.4
```

Кроме того, удобно отслеживать установление сессии при помощи команды режима администрирования **terminal monitor** *«LINE»*. Где **LINE** — слово, по которому будет произведена выборка из логов. Данная команда отображает только интересующие пользователя сообщения.

# 28.11 Общие сервисы

Настройка общего сервиса (Shared Contract) для нескольких абонентов, где общая полоса пропускания делится между абонентами, доступна для типов подключения IPoE L2/L3 и PPPoE. Для включения общего сервиса в IPoE используется команда в режиме конфигурирования subscriber-map:

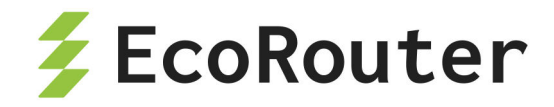

Ключом для создания общего контракта может быть одинаковый VLAN, в котором располагаются абоненты, DHCP-опция 82 при передаче сообщений DHCP discover от абонентов, список атрибутов Framed-IP-Address с IP-адресами абонентских устройств в сообщении RADIUS Access-Accept, а также дополнительный 251 RADIUS-атрибут **NameId\_Master\_of\_SLA\_ER**. Ниже приведён пример сообщения Access-accept от RADIUS-сервера со списком Framed-IP-Address.

Frame 58: 98 bytes on wire (784 bits), 98 bytes captured (784 bits) Ethernet II, Src: da:ad:26:71:e1:a9 (da:ad:26:71:e1:a9), Dst: RdpRu\_85:02 (1c:87:76:40:85:02) Internet Protocol Version 4, Src: 30.0.0.201, Dst: 30.0.0.200 User Datagram Protocol, Src Port: 1812, Dst Port: 44494 RADIUS Protocol Code: Access-Accept (2) Packet identifier: 0x0 (0) Length: 56 Authenticator: 9b6c9fe417686fe88ca81e8addc68974 [This is a response to a request in frame 57] [Time from request: 0.000384000 seconds] Attribute Value Pairs AVP: l=12 t=Vendor-Specific(26) v=RDP(45555) AVP: 1=6 t=Framed-IP-Address(8): 50.0.0.1 AVP: 1=6 t=Framed-IP-Address(8): 50.0.0.2 AVP: 1=6 t=Session-Timeout(27): 1200 AVP: 1=6 t=Idle-Timeout(28): 1200

Рисунок 48

Общий сервис возможен только для абонентов, авторизованных исключительно через удалённый RADIUS-сервер. При использовании локальных функции AAA на BRAS общий сервис не применится. При использовании ключа \*\*framed-ip\*\* для корректной работы процедуры RADIUS Change of Autorization, сообщения RADIUS CoA от RADIUS-клиента должны содержать тот же список атрибутов Framed-IP-Address, что и Access-Accept сообщение.

Для PPPoE команда настройки общего сервиса выглядит аналогично, только в режиме конфигурации PPPoE профайла.

Абонентские сессии с общим сервисом в глобальной абонентской таблице отображаются с флажками «SR>» (R — remote authorization (radius attribute SERVICE\_NAME), S — shared subscriber-service between subscribers), > — active and valid session).

Более детальную информацию по сервисам у абонентов можно получить с помощью команды show subscribers bmi.X service, где bmi.X — имя и номер BRASинтерфейса bmi. У абонентов с общим сервисом Service-ID в выводе команды должен быть одинаковым.

Принцип работы приоритетов в **subscriber-map** (номера seq) позволяет гибко выделять IP-подсеть — абонентов, для которых разрешен или запрещен общий сервис.

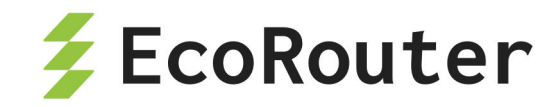

Специфичный 251 RADIUS-атрибут **NameId\_Master\_of\_SLA\_ER** даёт некоторые расширенные возможности и удобства при работе с одним сервисом для нескольких абонентов. Помимо того, что этот 251 атрибут (тип строка) может быть ключом для создания общего сервиса, как и упомянутые ранее VLAN, Framed-IP-Address и DHCP-опция 82, он же может использоваться в качестве дополнительного описания для общего сервиса.

Например, если выбрать в качестве ключа для общего сервиса Framed-IP-Address и включить в сообщения от RADIUS-сервера специфичный 251 атрибут (например, номер договора), то на BRAS для общего сервиса, помимо его имени и ID, появится дополнительное описание в командах группы **show** (значение поля **Sharing Description**).

```
ecorouter#sh subscribers bmi.2 service
  VRF: default
  Total subscribers: 2
   Accepted: 2, Rejected: 0, Authenticating: 0, DHCP conversation: 0
 Codes:
    > - active and valid session
   B - blocked by IP Source Guard
    F - authentication during Radius unavailable
   L - local authorization (subscriber-service)
   N - not specified
   R - remote authorization (radius attribute SERVICE NAME)
   S - shared subscriber-service between subscribers
   U - unknown (internal error)
   1 - local authentication (prefix-list)
    r - remote authentication (subscriber-aaa)
    s - single subscriber for shared subscriber-service
 Keys for sharing service:
    RA - Radius Attribute 251
    FIP - List of Framed IP Address attributes
   VLAN - C-VLAN and S-VLAN number
   OPT82 - DHCP option 82
IP Address MAC Address Service Shared Key Sharing Description
Service ID
SR> 50.0.0.1 0050.7966.6805 coa_test FIP
                                                   dogovor
                                                                   #1703
0x00000037
```

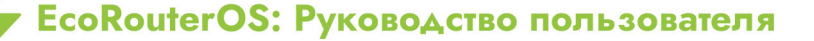

490

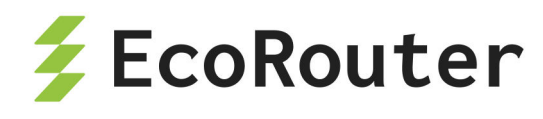

SR> 50.0.0.2 0050.7966.6800 coa\_test FIP dogovor #1703 0x00000037

Для того, чтобы отсортировать абонентов с одинаковым описанием (Sharing Description) введите команду:s how subscribers bmi.2 service description LINE, где LINE — точное совпадение строки в 251 атрибуте (например, dogovor #1703) или воспользуйтесь функциями grep.

Например:

show subscribers bmi.2 service | grep PATTERN, где **PATTERN** — шаблон для поиска в выводе.

# 28.12 Удалённые абонентские сети в среде MPLS

В EcoRouterOS есть возможность подключить через BRAS удалённых абонентов. Рассматривается сценарий, когда удалённая абонентская сеть доступна через MPLS облако.

В роли транспорта будет выступать pseudowire соединение. Таким образом от удалённой сети будет приходить оригинальный L2 трафик. Т. е. наряду с IP трафиком для IPoE сессий будут возможны подключения DHCP, PPPoE.

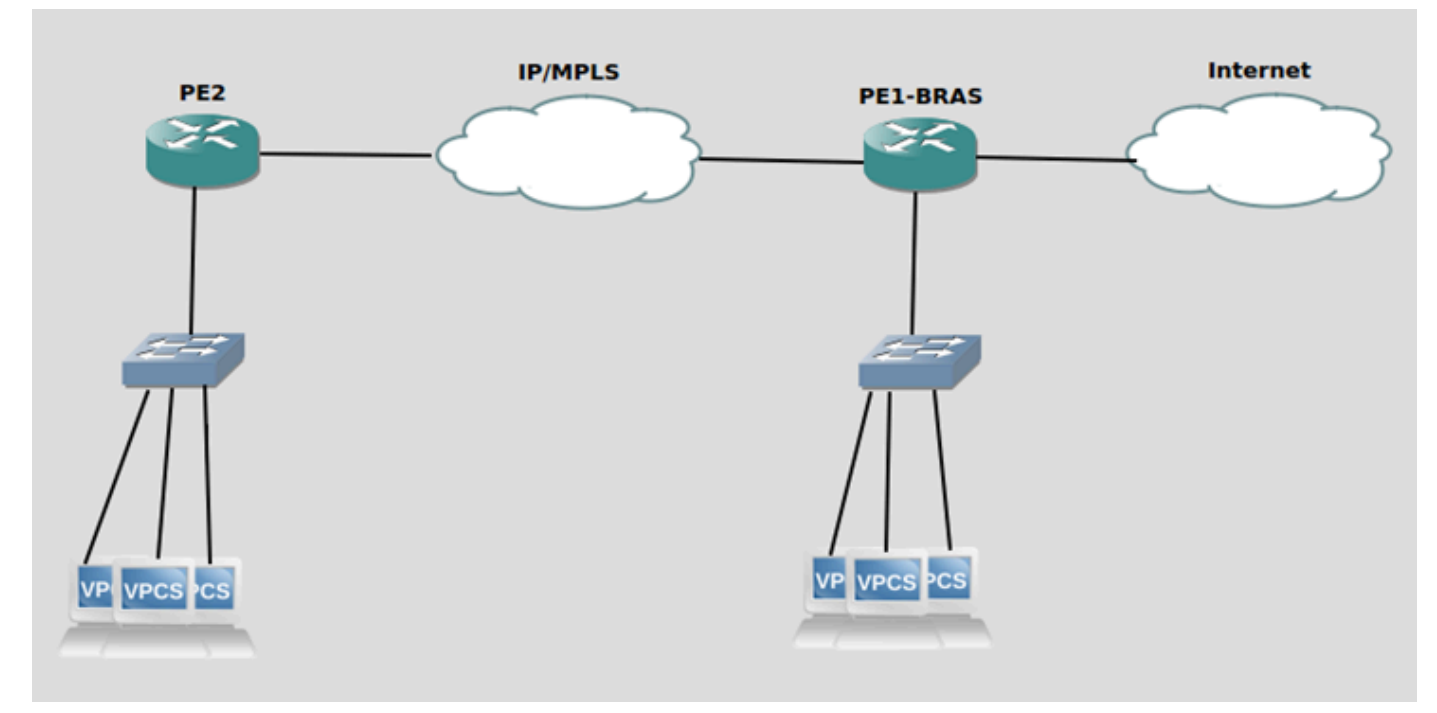

Рисунок 49

Пример такой топологии представлен на рисунке.

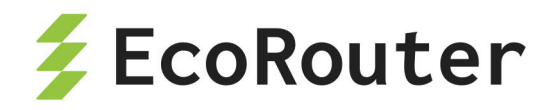

Удалённые абоненты подключены к РЕ2. Создание сессий будет происходить на PE1-BRAS.

У PE1-BRAS так же есть локальная сеть с абонентами.

Поддержка такой топологии на EcoRouterOS возможна благодаря наличию специальных виртуальных портов. Порты создаются парами и непосредственно соединяются друг с другом.

На PE2 настраивается классический pseudowire на порту, который подключен к абонентской сети. (см. Настройка L2-circuit)

На PE1-BRAS настраивается IPoE/PPPoE сервер широкополосного доступа (см.)

Для подключения удалённых абонентов необходимо установить pseudowire к PE2 до удалённой сети. В качестве локального порта будет служить один порт из виртуальной пары портов.

```
mpls l2-circuit vc1 1 2.2.2.2
!
router ldp
pw-status-tlv
targeted-peer ipv4 2.2.2.2
exit-targeted-peer-mode
transport-address ipv4 1.1.1.1
!
port virt.0
virtual-network pair virt.1
service-instance vc1
encapsulation untagged
mpls-l2-circuit vc1 primary
```

Второй порт из виртуальной пары присоединяется к интерфейсу bmi

```
port virt.1
virtual-network pair virt.0
service-instance bmi
encapsulation untagged
!
interface bmi.1
connect port virt.1 service-instance bmi
```

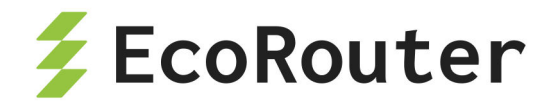

В итоге на bmi интерфейсе заведутся удалённые абонентские сессии через виртуальный порт

IP Address MAC Address Port S-tag C-tag Status Type

L> 192.168.1.2 0050.7966.6800 virt.1 -- -- accepted(1) IPoE L2

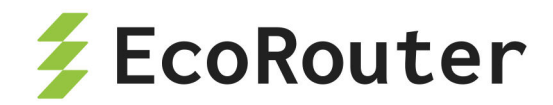

# 29 Экспорт данных о трафике

В EcoRouter реализована поддержка IPFIX, согласно RFC5101 (NetFlow v.10), с использованием UDP и порта 4739 для передачи данных коллектору.

Netflow-сенсор выделяет из проходящего трафика потоки, характеризуемые следующими совпадающими параметрами:

- адрес источника;
- адрес назначения;
- порт источника для UDP и TCP;
- порт назначения для UDP и TCP;
- тип и код сообщения для ICMP;
- номер протокола IP;
- сетевой интерфейс (параметр ifindex SNMP);
- IP Type of Service;
- маска источника;
- маска назначения.

Потоком считается набор пакетов, проходящих в одном направлении. Когда сенсор определяет, что поток закончился (по изменению параметров пакетов, либо по сбросу TCP-сессии), он отправляет информацию в коллектор. В зависимости от настроек он также может периодически отправлять в коллектор информацию о все еще идущих потоках.

Для управления сенсорами используются объекты конфигурации, называемые профилями сенсоров (flow-export-profile). Для создания профиля сенсора используется команда конфигурационного режима flow-export-profile <NUM>, где NUM — индекс профиля.

Для настройки профиля используется та же команда. Команды, доступные в режиме конфигурирования профиля, описаны в таблице ниже.

| Команда                                            | Описание                                                                                            |
|----------------------------------------------------|----------------------------------------------------------------------------------------------------|
| <pre>description <description></description></pre> | Создание описания профиля                                                                           |
| destination <ip></ip>                              | IP-адрес коллектора. Адрес задаётся в формате A.B.C.D.                                              |
| [port <1-65535>]                                   | После указания адреса можно указать UDP-порт<br>коллектора. Также можно указать виртуальную таблицу |

Таблица 127 — Команды контекстного режима config-flow-export

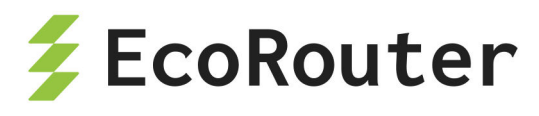

| Команда                                           | Описание                                                                                                    |
|---------------------------------------------------|----------------------------------------------------------------------------------------------------|
| <pre>[vrf <name>] [source <ip>]</ip></name></pre> | маршрутизации (VRF), через которую будет<br>производиться передача данных (параметр недоступен<br>для виртуальных маршрутизаторов). С помощью<br>параметра <b>source</b> можно указать определённый IP<br>адрес, который будет использован как адрес источника<br>в пакетах, отправляемых на коллектор. |
| <pre>packet- sampling &lt;1-1000&gt;</pre>        | Порядковый номер пакета из потока, который будет<br>передан на коллектор. Например, каждый 50-ый.<br>Значение по умолчанию = 500                                                                                                    |
| <pre>timeout active &lt;1-300&gt;</pre>           | Временной интервал, по истечении которого данные<br>будут переданы на коллектор при активной сессии, в<br>секундах. Значение по умолчанию = 60                                                                                                    |
| <pre>timeout inactive&lt;5-300&gt;</pre>          | Временной интервал, по истечении которого данные<br>будут переданы на коллектор после закрытия сессии, в<br>секундах. Значение по умолчанию = 15                                                                                                    |
| <pre>timeout template &lt;1-30&gt;</pre>          | Временной интервал, по истечении которого на коллектор будет передан шаблон сообщений о потоке, в секундах. Значение по умолчанию = 15                                                                                                    |

Привязка профиля сенсора к интерфейсу осуществляется при помощи контекстной команды режима конфигурирования интерфейса **flow-expor t-profile <NUM>**.

Настройка профилей сенсоров также доступна для виртуальных маршрутизаторов. Команды конфигурирования, аналогичные описанным выше, вводятся в интерфейсе виртуального маршрутизатора.

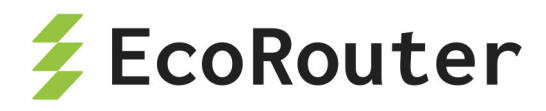

# 29.1 Пример настройки

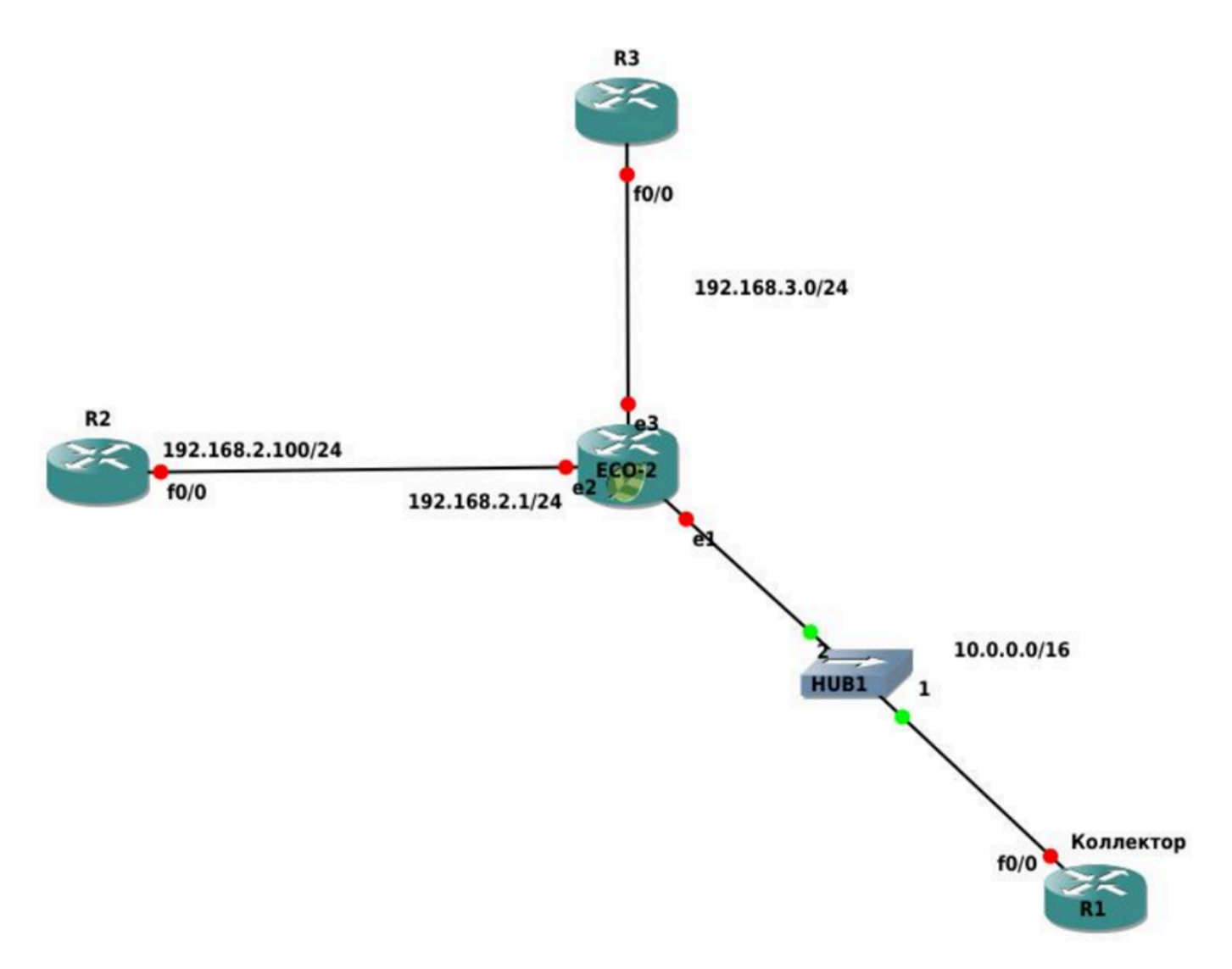

Рисунок 47

В данном сценарии приводится настройка сенсора на интерфейсе еЗ устройства ЕСО-2.

Шаг 1. Настройка осуществляется в режиме глобальной конфигурации.

```
ecorouter>en
ecorouter#configure terminal
```

Шаг 2. Настройка интерфейсов и портов устройства.

```
ecorouter(config)#interface e1
ecorouter(config-if)#ip add 172.16.0.1/16
ecorouter(config)#interface e2
ecorouter(config-if)#ip add 192.168.2.1/24
ecorouter(config)#interface e3
```

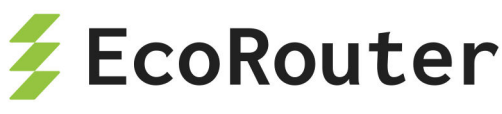

```
ecorouter(config-if)#ip add 192.168.3.1/24
ecorouter(config)#port te0
ecorouter(config-port)#service-instance te0/e1
ecorouter(config-service-instance)#encapsulation untagged
ecorouter(config-service-instance)#connect ip int e1
ecorouter(config)#port te1
ecorouter(config-port)#service-instance te1/e2
ecorouter(config-service-instance)#encapsulation untagged
ecorouter(config-service-instance)#encapsulation untagged
ecorouter(config)#port te2
ecorouter(config-port)#service-instance te2/e3
ecorouter(config-service-instance)#encapsulation untagged
ecorouter(config-service-instance)#encapsulation untagged
ecorouter(config-service-instance)#encapsulation untagged
ecorouter(config-service-instance)#encapsulation untagged
ecorouter(config-service-instance)#encapsulation untagged
```

Шаг 3. Создание профиля сенсора.

```
ecorouter(config)#flow-export-profile 1
ecorouter(config-flow-export)#description Netflow
ecorouter(config-flow-export)#destination 172.16.0.2
ecorouter(config-flow-export)#packet-sampling 1
ecorouter(config-flow-export)#timeout active 30
ecorouter(config-flow-export)#timeout inactive 30
```

Шаг 4. Назначение профиля сенсора на интерфейс.

```
ecorouter(config)#interface e3
ecorouter(config-if)#flow-export-profile 1
```

## 29.2 Команды просмотра

Просмотр сконфигурированного профиля осуществляется командами административного режима show flow-export-profile и show flow-export-profile <NUM>. Эти команды выводят весь список сконфигурированных сенсоров на устройстве без указания номера профиля и определенный профиль с номером.

```
ecorouter#show flow-export-profile
NetFlow profile 1
Description: Netflow.10
```

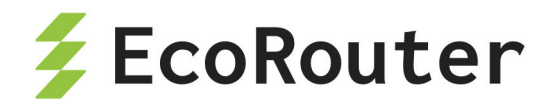

Destination: 172.16.0.2 Active timeout: 30 Inactive timeout: 30 Packet sampling: 1

Для просмотра статистики по Netflow используется та же команда административного режима, что и для просмотра информации о состоянии интерфейса — show interface <NAME>.

Пример.

ecorouter#sh interface e1 Interface e1 is up Ethernet address: 1c87.7640.d603 MTU: 100 ICMP redirection is on Label switching is disabled <UP,BROADCAST,RUNNING,MULTICAST> Connect service instance te0.te0/e1 symmetric inet 10.0.0.1/16 broadcast 10.0.255.255/16 NetFlow profile 0 Destination: 10.0.0.2:9996 Total packets: 2077, dropped packets: 0, flow count: 10 total input packets 103844, bytes 6647020 total output packets 100917, bytes 6463274

Здесь:

**Total packets** — количество пакетов, переданных в netflow буфер маршрутизатора,

**dropped packets** — количество пакетов, не переданных в netflow буфер в результате возникшей ошибки,

flow count — количество потоков в буфере.

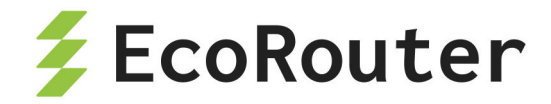

# 30 QoS

QoS (англ. quality of service — качество обслуживания) — этим термином называют вероятность того, что сеть связи соответствует заданному соглашению о трафике. Также QoS обозначает возможность гарантировать доставку пакетов, контроль пропускной способности, назначение приоритетов для разных классов сетевого трафика.

# 30.1 Архитектура QoS

В EcoRouter схема реализации QoS разделена логически на несколько взаимодействующих блоков:

- Классификатор/Classifier
- RED
- Планировщик/Scheduler

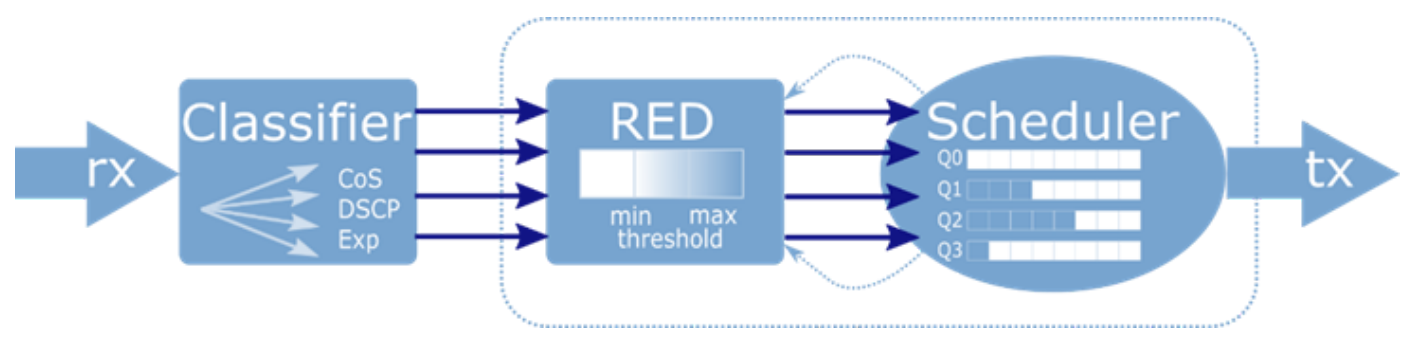

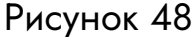

Трафик, приходящий на интерфейс, поступает в Классификатор, где ему присваиваются метки, в соответствии с установленными классами. Далее при +помощи механизма RED происходит выравнивание трафика по предустановленным параметрам и данным, приходящим с Планировщика, и отбрасывается часть пакетов. После чего, пакеты ставятся в очереди Планировщика и пропускаются на выход по заданным правилам. Правила Планировщика начинают выполняться только в том случае, если объем трафик превышает заданное значение полисера.

Данная схема реализуется для каждого сервисного интерфейса.

Ниже более подробно описан каждый из блоков.

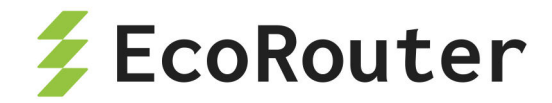

### 30.2 Классификация трафика

необходимо в EcoRouterOS Δля настройки классификации использовать специальные карты классов, создать соответствующий профиль трафика и привязать его к экземпляру сервиса (service-instance). В таком случае входящие в service-instance пакеты классифицированы, т.е. могут быть обработаны и рассмотрены QoSдругим функционалом.

Карты классов создаются в конфигурационном режиме при помощи команды class-map <NAME>, где NAME может быть любой строкой, рекомендуемый формат имени — все буквы заглавные.

Пример:

ecorouter(config)# class-map VIDEO
ecorouter(config)# class-map IPVOICE
ecorouter(config)# class-map MYCLASS

При создании карты класса пользователь оказывается в режиме ее конфигурирования.

Пример:

```
ecorouter(config)# class-map VOICE
ecorouter(config-cmap)#?
Traffic classifier configuration commands:
exit Exit from the current mode to the previous mode
help Description of the interactive help system
match Classification criteria
no Negate a command or set its defaults
set Set marking values
show Show running system information
```

В режиме конфигурации карты классов пользователю доступна команда match, которая позволит выделять определённые пакеты из общего потока трафика путём указания значения поля или его наименования в заголовках Ethernet, MPLS или IP. По значениям этих полей будет осуществляться классификация трафика. Введение нескольких правил match будет соответствовать логической операции «ИЛИ».

Пример:

```
ecorouter(config-cmap)#match ?
  cos IEEE 802.1Q class of service priority values
```

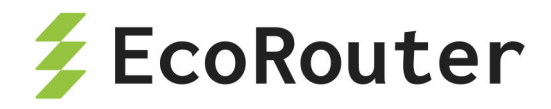

dscp Match DSCP in IP packets
exp Match MPLS experimental
ecorouter(config-cmap)#match cos ?
<0-7> Enter class-of-service values
ecorouter(config-cmap)#match dscp ?
<0-63> Enter DSCP values
ecorouter(config-cmap)#match exp ?
<0-7> Enter MPLS exp values

Как видно из примера, классификация в EcoRouterOS может осуществляется по полям **cos**, **dscp** и **exp**. Значения могут задаваться только в десятичном виде. Можно задавать набор значений, используя в качестве разделителя запятую «,» или диапазон, используя в качестве разделителя дефис «-».

Для создания профилей трафика используется команда traffic-profile <NAME>, где NAME может быть любым наименованием, рекомендуемый формат имени — цифры или все буквы заглавные.

При создании профиля трафика пользователь оказывается в режиме его конфигурирования.

Пример:

ecorouter(config)# traffic-profile 1
ecorouter(config-traffic-profile)# ?
Traffic profile configuration commands:
 class Select a class to configure
 exit Exit from the current mode to the previous mode
 help Description of the interactive help system
 no Negate a command or set its defaults
 show Show running system information

Для привязки классов трафика к профилю используется команда **class** с указанием имени ранее сконфигурированной карты классов.

Пример:

```
ecorouter(config)#traffic-profile 1
ecorouter(config-profile)#class VIDE0
ecorouter(config-profile)#class IPVOICE
```

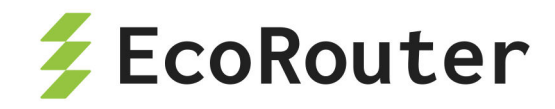

Для включения классификации, возможности обрабатывать пакеты отдельно друг от друга и применять различные политики в зависимости от типа поступающего трафика пользователь должен применить профиль трафика к заранее созданной политике. Сделать это можно с помощью команды в конфигурационном режиме service-policy <NAME>, где NAME может быть любым наименованием, рекомендуемый формат имени — цифры или заглавные буквы.

Пример:

```
ecorouter(config)#service-policy ECO
ecorouter(config-policy)#traffic-profile 1
```

Далее необходимо применить политику на экземпляре сервиса (service-instance) во входящем направлении. Классификация трафика в исходящем направлении невозможна.

Пример:

```
ecorouter(config)#port ge1
ecorouter(config-port)#service-instance test
ecorouter(config-service-instance)#service-policy ECO in
```

Пример включения классификации голосового и видео-трафика во входящем направлении по отношении к порту ge1:

```
ecorouter(config)#class-map VIDE0
ecorouter(config-cmap)#match dscp 1
ecorouter(config-cmap)#exit
ecorouter(config)# class-map IPVOICE
ecorouter(config-cmap)#match dscp 2
ecorouter(config-cmap)#exit
ecorouter(config)#traffic-profile TEST
ecorouter(config-traffic-profile)#class VIDE0
ecorouter(config-traffic-profile)#class IPVOICE
ecorouter(config-cmap)#exit
ecorouter(config-map)#exit
ecorouter(config)#service-policy EC0
ecorouter(config-policy)#traffic-profile TEST
ecorouter(config)#port ge1
ecorouter(config-port)#service-instance test
ecorouter(config-service-instance)#service-policy EC0 in
```

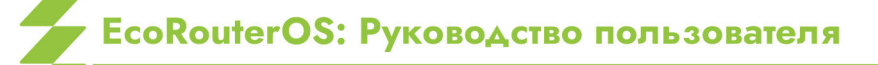

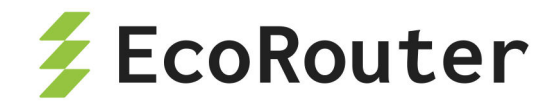

Для проверки сконфигурированных параметров можно воспользоваться командами:

ecorouter#sh class-map Class map default Class map IP0 Match dscp: 2 Class map IP1 Match dscp: 4 Class map IP2 Match dscp: 8 Class map IP3 Match dscp: 12 show traffic-profile Traffic profile prof-dscp Class IP0 Class IP1 Class IP2 Class IP3

## 30.3 RED

Механизм RED действует как часть планировщика, предваряя его работу и основываясь на поступающих с него данных о загруженности очередей.

В общем виде, планировщик представляет собой механизм, распределяющий полосу пропускания в момент, когда передаваемого трафика больше, чем выделенной полосы пропускания. Такая ситуация называется Congestion. Она чревата тем, что в этот момент массово и одновременно происходит потеря во всех потоках трафика, за исключением малых потоков, чья скорость не превышает гарантированную. Массовая одновременная потеря пакетов приводит к тому, что TCP-сущности одновременно запускают механизм ре-инициализации TCP окна, и скорость всех потоков одновременно падает, после чего, одновременно растет. В итоге, график загрузки интерфейса выглядит пилообразно, и реальная загрузка интерфейса никогда не принимает устоявшегося значения, т.е. интерфейс не используется полностью в одни моменты времени, и испытывает перегрузки в другие. Для того, чтобы избежать подобного поведения, применяется механизм RED.

Работа механизма RED заключается в случайном отбрасывании пакетов ранее, чем они поступят в очередь. Это позволяет добиться того, что TCP-сессии меняют размер окна

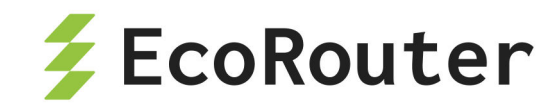

попеременно. Вероятность отбрасывания пакетов в этом случае является адаптивным значением. Пользователем устанавливаются значения загруженности интерфейса, при которой вероятность становится отличной от 0 и начинает расти. Помимо этого, устанавливается максимальная вероятность отброса пакета и значение загрузки интерфейса, при котором вероятность становится равной этому значению. При изменении загруженности интерфейса в рамках этих двух скоростей вероятность отбрасывания растет от 0 до указанного максимального значения, согласно принятой математической функции, учитывающей среднюю загруженность полосы пропускания, количество пакетов, пропущенных без отбрасывания.

### 30.3.1 Настройка RED

Для включения механизма RED необходимо ввести команду random-detect в режиме конфигурирования планировщика.

Параметры механизма RED задаются при конфигурировании очередей в планировщике.

Для каждой очереди задаются две границы: минимальная и максимальная граница диапазона, из которого будут отбрасываться случайные пакеты (min/max threshold).

Границы задаются соответственно параметрами **red-min <NUM>** и **red-max <NUM>**. Так как в EcoRouterOS длина очередей определяется динамически, то значения могут быть установлены в диапазоне от 0% до 100% от максимальной для очереди скорости (PIR). Значение **red-min** не должно быть больше значения **red-max**.

Если значения обоих параметров **red-min** и **red-max** равны **0**, то механизм RED будет отключен.

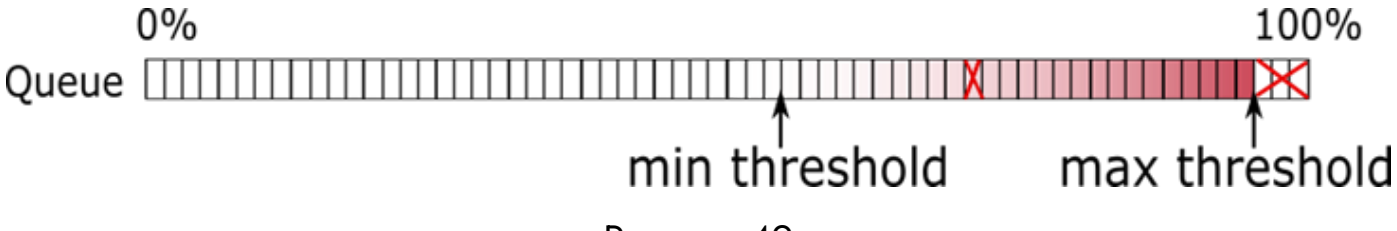

Рисунок 49

До достижения минимальной границы вероятность того, что пакет будет отброшен, равна нулю. После этого вероятность начинает расти до максимально возможного уровня, который регулируется параметром **red-inv-prob**. Этот параметр устанавливает значение знаменателя в дроби, определяющей вероятность отбрасывания пакета (**Probability = 1** / X).

Значения параметра могут быть установлены в диапазоне от 1 до 255. Значение по умолчанию 10\*\*.

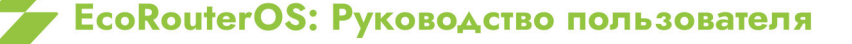
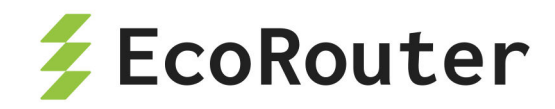

При таком значении вероятность того, что пакет будет отброшен, равна 0,1 (**Probability = 1 / 10 = 0,1**), иными словами, будет отбрасываться каждый 10-ый пакет.

#### 30.3.2 Настройка WRED

Механизм RED позволяет предотвращать переполнение очереди, относящейся к сервисному интерфейсу в целом.

Механизм WRED позволяет предотвращать переполнение любой сконфигурированной в планировщике очереди. Таким образом, позволяя настроить параметры WRED для каждой очереди в отдельности.

Для включения механизма WRED необходимо ввести команду weighted-randomdetect в режиме конфигурирования планировщика.

Параметры механизма WRED задаются при конфигурировании очередей в планировщике.

Для каждой очереди задаются две границы: минимальная и максимальная граница диапазона, из которого будут отбрасываться случайные пакеты (min/max threshold).

Границы задаются соответственно параметрами wred-min <NUM> и wred-max <NUM>. Так как в EcoRouterOS длина очередей определяется динамически, то значения могут быть установлены в диапазоне от 0% до 100% от максимальной для очереди скорости (PIR). Значение wred-min не должно быть больше значения wred-max.

Если значения обоих параметров wred-min и wred-max равны **0**, то механизм WRED будет отключён.

До достижения минимальной границы вероятность того, что пакет будет отброшен, равна нулю. После этого вероятность начинает расти до максимально возможного уровня, который регулируется параметром wred-inv-prob. Этот параметр устанавливает значение знаменателя в дроби, определяющей вероятность отбрасывания пакета (Probability = 1 / X).

Значения параметра могут быть установлены в диапазоне от **1** до **255**. Значение по умолчанию **10**.

При таком значении вероятность того, что пакет будет отброшен, равна 0,1 (**Probability = 1 / 10 = 0,1**), иными словами, будет отбрасываться каждый 10-ый пакет.

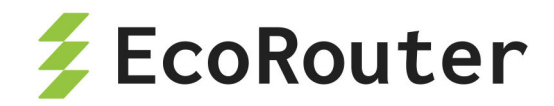

# 30.4 Планировщик/Scheduler

Планировщик управляет механизмом очередей. Под очередью (queue) в концепции EcoRouter понимается программно реализуемая очередь пакетов. Пакеты в такой очереди удерживаются средствами планировщика до тех пор, пока не освободится место в аппаратной очереди (порт не станет доступным) для дальнейшей отправки пакетов.

В EcoRouter есть 8 очередей: queue 0 — queue 7. Приоритет очереди, обозначаемый ее номером, определяет порядок, в котором они обрабатываются (см. рисунок ниже). То есть, после передачи гарантированного объема трафика (CIR) первой будет обрабатываться очередь 0 с наивысшим приоритетом. Далее будет обрабатываться очередь 1, 2 и так далее.

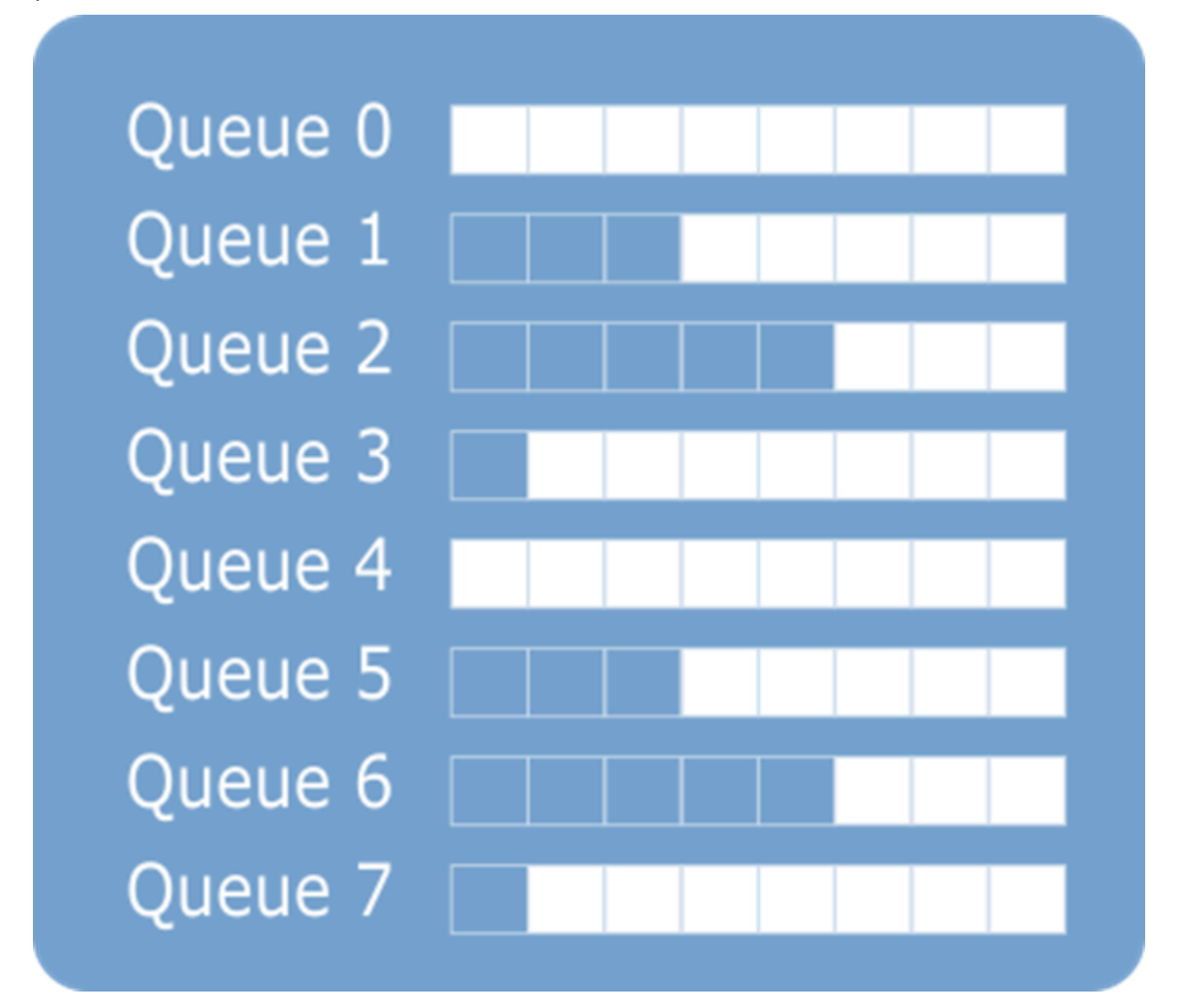

Рисунок 50

Размер каждой очереди динамически изменяется. Это необходимо для поддержания

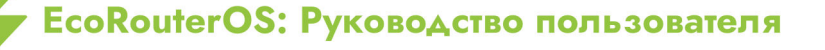

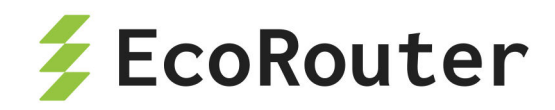

приемлемых значений полосы пропускания, задержки и дрожании фазы для не приоритетных очередей. Это придаёт гибкость при различных вариантах построения сети и типах передаваемого трафика. Сетевому администратору не придётся задумываться о сохранении приемлемых значений параметров задержки и дрожании фазы, необходимо лишь задать полосу пропускания для конкретного типа трафика.

Очереди соотносятся с классами трафика, при этом возможны настройки, при которых часть трафика конкретного класса имеет больше гарантий по доставке. Это разделение происходит на основании количества трафика конкретного класса, переданного с начала итерации до определенного момента. Для этого вводятся понятия CIR и PIR.

CIR (Committed Information Rate) — это объём передаваемого за дельту времени трафика, который будет передан гарантированно. PIR (Peak Information Rate) максимальное для очереди значение полосы пропускания. Трафик, превышающий PIR, будет безусловно отброшен. Если в других очередях есть трафик, он может вытеснить трафик, превышающий значение CIR, в соответствии с приоритетом.

Для каждой очереди можно задать параметры CIR и PIR в процентах или в абсолютном значении (Kbps). Также может быть задано значение **remainder**, отвечающий за выделение оставшейся незанятой части полосы пропускания.

Класс трафика очереди 7 по умолчанию — **default**. Это служебный класс, в который попадает любой трафик, не указанный остальных классах. Данный класс нельзя настроить, но можно назначить на любую очередь.

На схеме ниже представлен алгоритм обслуживания очередей планировщиком.

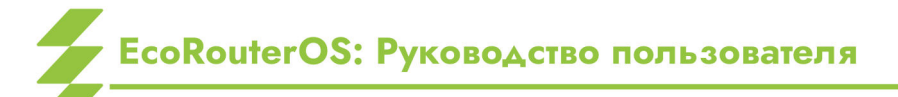

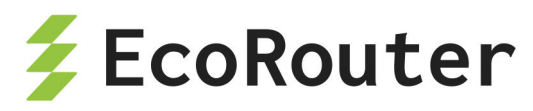

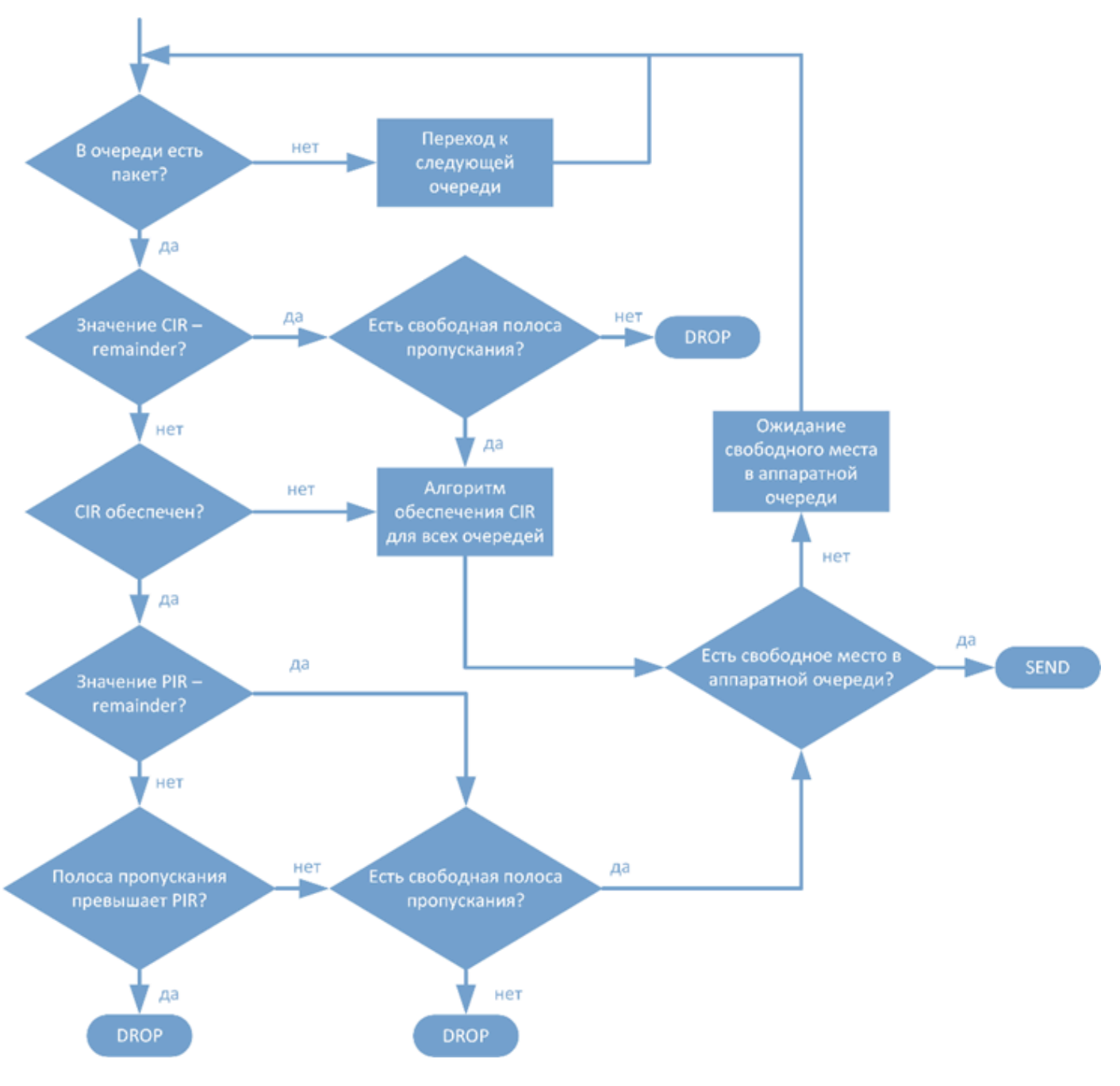

Рисунок 51

Как показано на рисунке, если в приоритетной очереди есть пакет, то планировщик сначала будет пытаться обеспечить указанный CIR для всех очередей и лишь затем распределять пакеты согласно приоритетам. После проверок обеспечения CIR и PIR для очереди пакет передаётся на сетевую карту и отправляется при наличии свободного места в аппаратной очереди. Если приоритетная очередь больше не содержит пакетов на передачу, то планировщик переходит к обработке пакетов из другой очереди. Затем процесс повторяется вновь через приоритетную очередь.

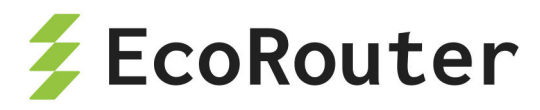

#### 30.4.1 Настройка планировщика и очередей

Для создания планировщика в конфигурационном режиме используется команда: traffic-scheduler pqwrr.<NUM>.

Название планировщика обязательно должно начинаться с префикса "pqwrr.".

Далее в созданном планировщике задаются очереди.

Синтаксис команды: `queue <0-31> class cir pir (wred-min <0-100> wred-max <0-100>) (wred-inv-prob <1-255>) (cos <0-7>) (dscp <0-64>)`, параметры команды описаны в таблице ниже.

Параметры команды queue :

- 0-31 номер очереди.
- **NAME** имя созданного класса трафика или "**default**" (это служебный класс, в который попадает любой трафик, не указанный остальных классах.
- CIR Объем передаваемого за dt трафика, который будет передан гарантированно. Суммарное значение CIR в очередях одного планировщика не может превышать 100%. Задаётся одним из следующих способов:
  - в процентах (от 0 до 100);
  - в абсолютных величинах (в Kbps). Для задания значения в абсолютных величинах, после значения параметра должно стоять обозначение kbps, например: 500000 kbps;
  - оставшаяся нераспределённой полоса remainder.
- PIR Трафик, превышающий PIR (Peak Information Rate), будет безусловно отброшен. Задаётся одним из следующих способов:
  - о в процентах (от 0 до 100);
  - в абсолютных величинах (в Kbps). Для задания значения в абсолютных величинах, после значения параметра должно стоять обозначение kbps, например: 500000 kbps;
  - о оставшаяся нераспределённой полоса remainder.
- wred-min Минимальная граница диапазона, из которого будут отбрасываться случайные пакеты (min/max threshold). Устанавливается в диапазоне от 0 до 100%. Значение wred-min не должно быть больше значения wred-max.
   Значение по умолчанию 0.
- wred-max Максимальная граница диапазона, из которого будут отбрасываться случайные пакеты (min/max threshold). Устанавливается в диапазоне от 0 до

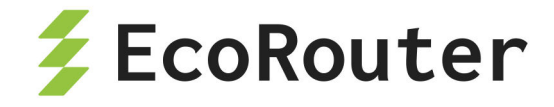

100%. Значение по умолчанию — 0.

- wred-inv-prob Максимальная вероятность того, что пакет будет отброшен.
   Задаётся значение знаменателя дроби Probability = 1 / Х. Значения устанавливаются в диапазоне (0 255). Значение по умолчанию 10.
- cos Перемаркировка поля CoS пакетов при обработке очередей.
   Допустимые значения от 0 до 7.
- dscp Перемаркировка поля DSCP пакетов при обработке очередей.
   Допустимые значения от 0 до 64.

Параметры wred-min, wred-max и wred-inv-prob устанавливают настройки механизма WRED.

В рамках одного планировщика каждый traffic-class может назначаться только одной очереди.

Трафик, который не попал под правила классификатора, попадает в дефолтную очередь — с наименьшим приоритетом. То есть обслуживается только в случае, если остальные очереди полностью реализовали весь трафик в рамках их ограничений.

Пример настройки очередей планировщиков:

```
ecorouter(config)#traffic-scheduler pqwrr.0
ecorouter(config-traffic-scheduler)# queue 2 class IPVOICE cir 60 pir
100 wred-min 45 wred-max 80 wred-inv-prob 100 cos 7 dscp 32
ecorouter(config-traffic-scheduler)# queue 5 class VIDEO cir 80 pir 100
wred-min 40 wred-max 83 wred-inv-prob 250 dscp 40
% Available CIR is 40 percent
ecorouter(config-traffic-scheduler)# queue 5 class VIDEO cir 40 pir 100
wred-min 40 wred-max 83 wred-inv-prob 250 dscp 40
ecorouter(config-traffic-scheduler)# exit
ecorouter(config-traffic-scheduler)# queue 4 class IPVOICE cir 20000
kbps pir 50000 kbps wred-min 50 wred-max 100
ecorouter(config-traffic-scheduler)# queue 10 class VIDEO cir 100000
kbps pir 50000 kbps wred-min 5 wred-max 20 wred-inv-prob 200
ecorouter(config-traffic-scheduler)# exit
```

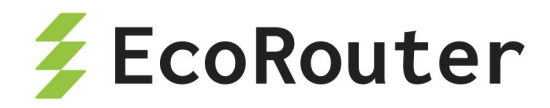

### 30.5 Счётчики

Для просмотра счётчиков QoS используется команда административного режима show counters port <NAME> queues .

**Внимание**: в EcoRouterOS в командах группы **show** при подсчёте количества данных не учитываются следующие поля Ethernet-фрейма: Preamble, Frame delimiter, FCS, Interpacket gap (24 байта).

Показания счётчиков группируются по портам и выводятся в виде таблицы, в которой указывается класс трафика, количество пропущенных пакетов/байт и количество отброшенных пакетов/байт в связи с переполнением очереди при использовании алгоритма RED.

Пример:

Таблица 128 — Команда просмотра счётчиков QoS и её вывод

| Консоль                                                                                                    | Комментарий                                                                                                    |                                                                                    |                                                                                                    |                                                                                                    |               |
|----------------------------------------------------------------------------------------------------|----------------------------------------------------------------------------------------------------|------------------------------------------------------------------------------------|----------------------------------------------------------------------------------------------------|----------------------------------------------------------------------------------------------------|---------------|
| ecorouter#sho                                                                                                    | Вывести значения<br>счетчиков QoS для<br>порта te1                                                                                                    |                                                                                    |                                                                                                    |                                                                                                    |               |
| Port te0<br>Service instance te0/eth1<br>Traffic scheduler pqwrr.0<br>Early detection algorithm<br>QoS Statistics:<br>queue class<br>0 IP0<br>1 IP1<br>2 IP2<br>3 IP3<br>4<br>5<br>6<br>7 default | 1: RED RED-drop<br>packets/bytes<br>0/0<br>Match<br>packets/bytes<br>27922/42262228<br>5170/7817860<br>0/0<br>0/0<br>0/0<br>0/0<br>0/0<br>0/0<br>0/0<br>0/0 | WRED-drop<br>packets/bytes<br>0/0<br>0/0<br>0/0<br>0/0<br>0/0<br>0/0<br>0/0<br>0/0 | Tail-drop<br>packets/bytes<br>3776/5716144<br>1241/1878874<br>0/0<br>0/0<br>0/0<br>0/0<br>0/0<br>0/0 | Total-drop<br>packets/bytes<br>3776/5716144<br>1241/1878874<br>0/0<br>0/0<br>0/0<br>0/0<br>0/0<br>0/0 | Вывод команды |

Для просмотра счётчиков QoS при использовании алгоритма WRED используется команда административного режима show counters port <NAME> wred.

Показывается класс трафика, сконфигурированные параметры, глубину очереди в % от PIR и количество отброшенных пакетов/байт при использовании алгоритма WRED.

Пример:

Таблица 129 — Просмотр счётчиков QoS при использовании алгоритма WRED

| Консоль                               | Комментарий                                                         |
|---------------------------------------|---------------------------------------------------------------------|
| ecorouter#show counters port te0 wred | Вывести значения<br>счетчиков QoS с<br>учетом WRED для порта<br>teO |

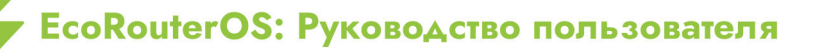

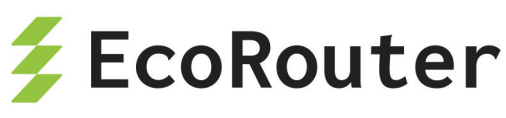

| Консол              | ПЬ                |       |       |             |         |               | Комментарий   |
|---------------------|-------------------|-------|-------|-------------|---------|---------------|---------------|
| Port te0<br>Service | instance te0/eth1 | L     |       |             |         |               | Вывод команды |
| traffic             | scheduler pqwrr.  | .0    |       |             |         |               |               |
|                     |                   | thres | holds | mark        | current | WRED-drop     |               |
| queue               | class             | min   | max   | probability | load    | packets/bytes |               |
| 0                   | IPØ               | 0     | 0     | 1/10        | 44      | 0/0           |               |
| 1                   |                   | 0     | 0     | 1/0         | 5       | 0/0           |               |
| 2                   | IP1               | 0     | 0     | 1/10        | 0       | 0/0           |               |
| 3                   |                   | 0     | 0     | 1/0         | 0       | 0/0           |               |
| 4                   |                   | 0     | 0     | 1/0         | 0       | 0/0           |               |
| 5                   |                   | 0     | 0     | 1/0         | 0       | 0/0           |               |
| 6                   |                   | 0     | 0     | 1/0         | 0       | 0/0           |               |
| 7                   |                   | 0     | 0     | 1/0         | 0       | 0/0           |               |
| ecorouter           | <b>`</b> #        |       |       |             |         |               |               |

Для просмотра счётчиков QoS по количеству ограниченного трафика используется команда административного режима show counters port <NAME> policer {in | out}.

Показания счетчиков группируются по портам, выводятся данные по пройденным и отброшенным пакетам/байтам.

Пример:

Таблица 130 — Просмотр счётчиков QoS по количеству ограниченного трафика

| Консоль                                                                                                    | Комментарий                                                                           |
|----------------------------------------------------------------------------------------------------|---------------------------------------------------------------------------------------|
| ecorouter#show counters port te1<br>policer in                                                                                                    | Вывести значения<br>счетчиков ограниченного трафика для<br>порта te1, входящий трафик |
| Port te1<br>Service instance te1.te1/eth2_2<br>traffic limiter policer.0<br>MATCHED DROPPED<br>packets/bytes packets/bytes<br>30129/45596138 3184/4818608 | Вывод команды                                                                         |
| Service instance tel.tel/eth3_3traffic limiter policer.0MATCHEDpackets/bytespackets/bytes30722/464947883142/4756164                                       |                                                                                       |

Для сброса счётчиков можно воспользоваться командами clear.

ecorouter#clear counters port te1 ?
policer policer statistics
queues QoS queues statistics
red-algorithms QoS RED/WRED algorithms statistics

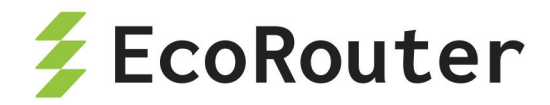

### 30.6 Ограничение скорости

Для ограничения скорости/пропускной способности интерфейсов в EcoRouter (полисеры). используются ограничители При помощи полисеров сервисным интерфейсам может быть задано ограничение пропускной способности для того, чтобы сбалансировать распределение нагрузки между несколькими сервисными интерфейсами.

Для создания полисера необходимо создать сервисную политику и указать в ней максимально допустимое значение полосы пропускания. Для создания политики используется команда service-policy <NAME>, где NAME может быть любым наименованием, рекомендуемый формат имени — заглавные буквы или цифры. Полоса пропускания задаётся командой bandwidth {gbps | mbps | kbps | percent} <VALUE>, где VALUE — значение максимальной скорости в бит/с или в процентах от общей пропускной способности порта. Здесь необходимо указать верхнюю границу выделяемой полосы пропускания. Минимальное значение скорости в килобитах в секунду, которое можно установить, равно 64. Диапазон допустимых значений при указании ограничения в килобитах в секунду — от 64 до 100000000. Создав подобную политику, её можно применить на нужный экземпляр сервиса (service-instance) в нужном направлении (см. соответствующий раздел руководства).

Пример включения ограничения исходящего трафика:

ecorouter(config)#service-policy ECO
ecorouter(config-policy)#bandwidth mbps 10
ecorouter(config)#port ge1
ecorouter(config-port)#service-instance test
ecorouter(config-service-instance)#service-policy ECO out

Результат работы ограничителя трафика в EcoRouterOS при приёме данных со скоростью, превышающей установленный лимит, отображает следующий график.

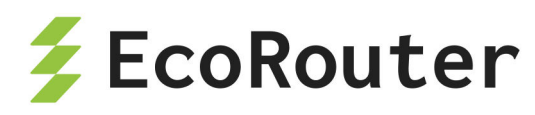

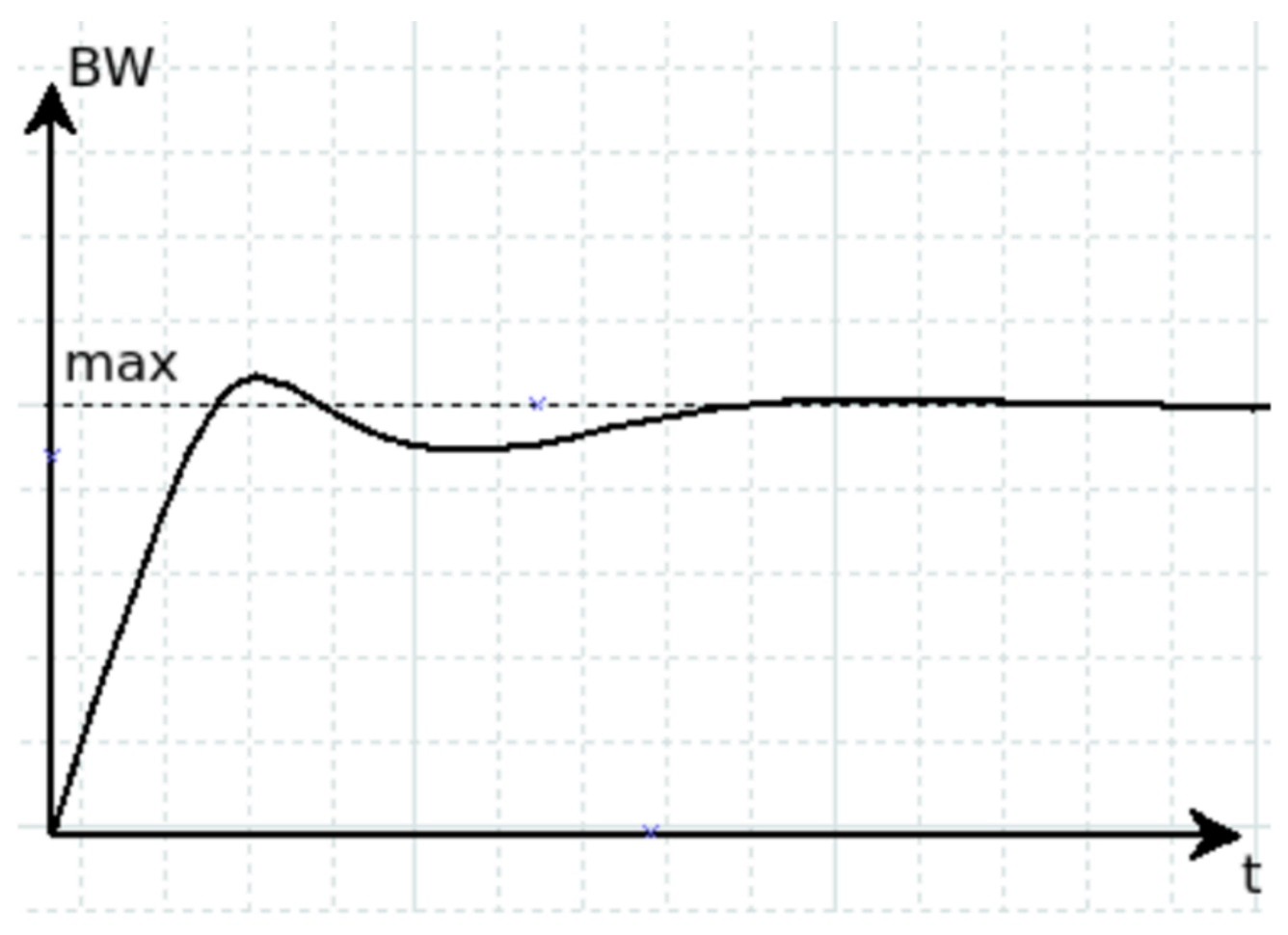

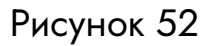

Такая обработка трафика производится для предотвращения глобальной TCPсинхронизации при совместной работе ограничителя и алгоритмов раннего обнаружения заполнения очередей в планировщике. Таким образом, пользователям может показаться, что количество трафика превышает установленные лимиты в ограничителе. Для накопления достаточного объёма данных и усреднения необходимо довольно продолжительное время (при подаче трафика на одной и той же скорости ≈ 300 сек). Для определения реального объема пропускаемого трафика удобнее воспользоваться командой show counters port queues-speed.

### 30.7 Маркировка трафика

Маркировка трафика настраивается в EcoRouterOS при помощи сущности filter-map (см. раздел "Списки доступа"). Таким образом, к трафику определённого вида применяются различные действия, в том числе, маркировка. Под маркировкой здесь понимается то, что трафику, попадающему под действие правила, присваивается определённый класс (class-map).

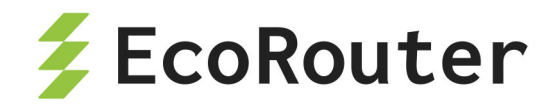

Ниже приведён пример маркировки трафика с созданием двух карт классов с именами L2 и L3, соответствующими уровням фильтрации, которые устанавливают значения поля dscp 30 и 40.

```
ecorouter(config)#class-map L2
ecorouter(config-cmap)#set dscp 30
ecorouter(config)#class-map L3
ecorouter(config-cmap)#set dscp 40
```

Создание карты фильтрации для L3.

```
ecorouter(filter-map-ipv4)#filter-map ipv4 L3 10
```

Добавление правил.

```
ecorouter(filter-map-ipv4)#match icmp host 10.10.10.10 host 192.168.1.10
ecorouter(filter-map-ipv4)#set class-map L3
```

Создаем ещё один блок фильтрации для L3.

```
ecorouter(filter-map-ipv4)#filter-map ipv4 L3 20
ecorouter(filter-map-ipv4)#match icmp host 10.10.10.10 host 192.168.1.11
ecorouter(filter-map-ipv4)#set accept
```

Создание карты фильтрации для L2. Здесь aaa.bbb.ccc — MAC-адрес хоста 192.168.1.10.

ecorouter(filter-map-ethernet)#filter-map ethernet L2 10
ecorouter(filter-map-ethernet)#match any host aaa.bbb.ccc

Назначение действия для L2.

```
ecorouter(filter-map-ethernet)#set class-map L2
ecorouter(filter-map-ethernet)#filter-map ethernet L2 20
ecorouter(filter-map-ethernet)#match any any
ecorouter(filter-map-ethernet)#set accept
```

Назначение filter-map L3 на вход интерфейса.

```
ecorouter(config)#int test
ecorouter(config-if)#set filter-map in L3
```

EcoRouterOS: Руководство пользователя

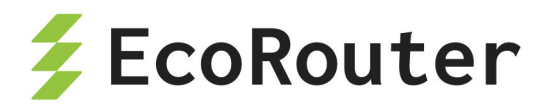

Назначение filter-map L2 на вход service-instance порта.

ecorouter(config)#port te1
ecorouter(config-port)#srevice-instance test
ecorouter(config-service-instance)#set filter-map in L2

При поступлении трафика на сервисный интерфейс есть возможность изменить значение его поля DSCP или сбросить в О. Для этого используется команда контекстного режима конфигурирования сервисного интерфейса **qos reset dscp (<0-63>|)**. Отменить сброс значения поля DSCP можно при помощи команды контекстного режима конфигурирования сервисного интерфейса **no qos reset dscp (<0-63>|)**. Если новое значение поля не указано, то по умолчанию оно сбрасывается в О.

```
ecorouter(config)#port te1
ecorouter(config-port)#service-instance 100
ecorouter(config-service-instance)#qos reset dscp 63
```

### 30.8 Перемаркировка трафика

EcoRouterOS позволяет перемаркировать поля DSCP, CoS, MPLS EXP. В режиме конфигурации карты классов пользователю доступна команда set, с помощью которой производится перемаркировка полей в заранее выделенных из общего потока трафика пакетах (правило **match**) путем указания новых значений для полей DSCP, CoS, MPLS EXP в заголовках IP, 802.1Q, MPLS.

Пример:

class-map test match dscp 8 set dscp 18

EcoRouterOS позволяет классифицировать трафик по одним полям а маркировать по другим. Пример:

class-map test match dscp 8 set cos 1

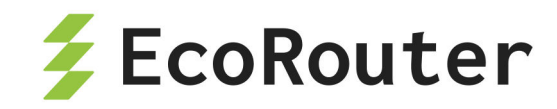

EcoRouterOS позволяет перемаркировать несколько полей одновременно. Для перемаркировки нескольких полей необходимо, чтобы сценарий передачи фреймов предусматривал обработку соответствующих заголовков.

Пример:

class-map test match dscp 8 set cos 1 set exp 2

Для применения функционала перемаркировки требуется создать профиль трафика, привязать к нему созданные классы трафика, создать политику и привязать ее к экземпляру сервиса (service-instance) в исходящем направлении. Более подробную информацию об этих шагах можно прочитать в разделах посвящённых классификации трафика и созданию сервисных политик. Ниже приведён только пример конфигурирования функционала перемаркировки исходящего трафика в EcoRouterOS. Перемаркировка в входящем направлении невозможна.

Пример включения перемаркировки трафика, исходящего из порта ge1:

ecorouter(config)#class-map VIDE0 ecorouter(config-cmap)#match dscp 1 ecorouter(config-cmap)#set dscp 11 ecorouter(config-cmap)#exit ecorouter(config)#class-map IPVOICE ecorouter(config-cmap)#match dscp 2 ecorouter(config-cmap)#set dscp 12 ecorouter(config-cmap)#exit ecorouter(config)#traffic-profile TEST ecorouter(config-traffic-profile)#class VIDEO ecorouter(config-traffic-profile)#class IPVOICE ecorouter(config-cmap)#exit ecorouter(config)#service-policy ECO ecorouter(config-policy)#traffic-profile TEST ecorouter(config)#port ge1 ecorouter(config-port)#service-instance test ecorouter(config-service-instance)#service-policy ECO out

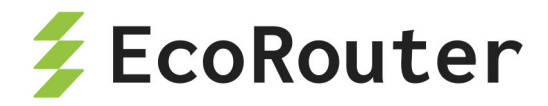

# 30.9 Сервисные политики

В EcoRouterOS для применения следующего функционала:

классификации данных (classifier);

- ограничения трафика (limiter);
- управления очередями и алгоритмами раннего обнаружения их заполнения (scheduler),

необходимо настраивать сервисные политики и применять их на экземплярах сервиса (service-instance) в нужном направлении.

Для создания политики используется команда service-policy <NAME>, где NAME может быть любым наименованием, рекомендуемый формат имени — заглавные буквы или цифры.

После ввода команды следует переход в контекстный режим конфигурирования политики, здесь доступны следующие команды:

| ecor | <pre>ecorouter(config)#service-policy ECO</pre> |                                                 |  |  |
|------|-------------------------------------------------|-------------------------------------------------|--|--|
| ecor | <pre>ecorouter(config-policy)#?</pre>           |                                                 |  |  |
| Serv | vice policy                                     | configuration commands:                         |  |  |
| bar  | ndwidth                                         | Bandwidth                                       |  |  |
| exi  | it                                              | Exit from the current mode to the previous mode |  |  |
| he]  | Lp                                              | Description of the interactive help system      |  |  |
| no   |                                                 | Negate a command or set its defaults            |  |  |
| scł  | neduler                                         | Select a traffic-scheduler to configure         |  |  |
| sho  | show Show running system information            |                                                 |  |  |
| tra  | traffic-profile Select a traffic-profile to use |                                                 |  |  |

Для настройки ограничения трафика следует настроить параметр **bandwidth**. Администратор имеет возможность выбрать способ задания максимальной полосы пропускания. Значения можно указывать в Кбит/с, Мбит/с, Гбит/с или в процентах от максимальной скорости работы порта.

| ecorout | er(config-policy)#bandwidth ?     |
|---------|-----------------------------------|
| gbps    | Bandwidth value in gbps           |
| kbps    | Bandwidth value in kbps           |
| mbps    | Bandwidth value in mbps           |
| percen  | t Bandwidth value as a percentage |

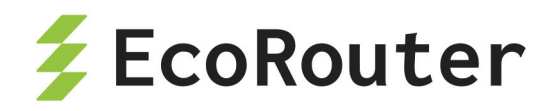

Для применения политики на экземпляре сервиса ее требуется указать в нужном service-instance и выбрать соответствующее направление. Команда выглядит следующим образом: ecorouter(config-service-instance)#service-policy <NAME> {in | out}, где NAME — имя заранее сконфигурированной политики, а ключевые слова in и out указывают, к трафику какого направления следует применять политику.

От заданного направления зависит в целом работа функционала QoS и ограничителя трафика. Так во входящем направлении работают классификация данных, общее ограничение трафика и ограничение трафика по классам. При настройке политики в исходящем направлении работают общее ограничение трафика, перемаркировка трафика, планировщик очередей, алгоритмы раннего обнаружения заполнения очередей.

Для настройки классификации следует привязать созданный ранее профиль трафика к сервисной политике (service-policy) и применить во входящем направлении. Для работы с планировщиком следует привязать созданный ранее профиль планировщика к сервисной политике (service-policy) и применить в исходящем направлении в нужном экземпляре сервиса (service-instance).

Примеры:

Конфигурация ограничения трафика во входящем направлении:

ecorouter(config)#service-policy ECO ecorouter(config-policy)#bandwidth mbps 10 ecorouter(config)#port ge1 ecorouter(config-port)#service-instance test ecorouter(config-service-instance)#service-policy ECO in

Конфигурация ограничения трафика в исходящем направлении:

ecorouter(config)#service-policy ECO
ecorouter(config-policy)#bandwidth mbps 10
ecorouter(config)#port ge1
ecorouter(config-port)#service-instance test
ecorouter(config-service-instance)#service-policy ECO out

Конфигурация классификации трафика во входящем направлении:

```
ecorouter(config)#service-policy ECO
ecorouter(config-policy)#traffic-profile TEST
ecorouter(config)#port ge1
```

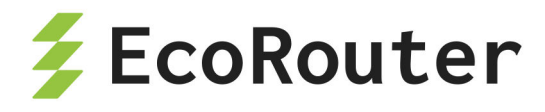

ecorouter(config-port)#service-instance test
ecorouter(config-service-instance)#service-policy ECO in

Конфигурация ограничения трафика по классам во входящем направлении:

```
ecorouter(config)#service-policy EC0
ecorouter(config-policy)#traffic-profile TEST
ecorouter(config-policy)#bandwidth mbps 10
ecorouter(config)#port ge1
ecorouter(config-port)#service-instance test
ecorouter(config-service-instance)#service-policy EC0 in
```

Конфигурация включения функций планировщика очередей:

```
ecorouter(config)#service-policy ECO_rx
ecorouter(config-policy)#traffic-profile TEST
ecorouter(config-policy)#traffic-profile TEST
ecorouter(config-policy)#bandwidth gbps 1
ecorouter(config-policy)#scheduler FAST
ecorouter(config)#port ge1
ecorouter(config-port)#service-instance test1
ecorouter(config)#port ge2
ecorouter(config-port)#service-instance test2
ecorouter(config-port)#service-instance test2
ecorouter(config-service-instance)#service-policy ECO_tx out
```

Более подробно конфигурирование вышеуказанного функционала изложено в соответствующих разделах документации.

Для проверки сконфигурированных данных в политике следует воспользоваться командой show service-policy.

### 30.10 Профиль трафика

В EcoRouterOS пользователю доступно составление профилей входящего в маршрутизатор трафика. Посредством созданных профилей и заранее сконфигурированных карт классов (class-map) пользователь может применять к этим профилям различные QoS-политики и функционал ограничения трафика. Профиль

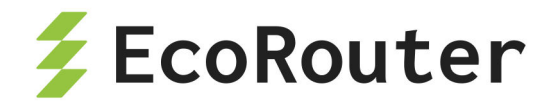

создаётся при помощи команды traffic-profile <NAME>, где **NAME** может быть любым, рекомендуемый формат имени — заглавные буквы или цифры.

После создании профиля трафика пользователь производится переход в режим его конфигурирования.

Пример:

ecorouter(config)# traffic-profile 1
ecorouter(config-traffic-profile)# ?
Traffic profile configuration commands:
 class Select a class to configure
 exit Exit from the current mode to the previous mode
 help Description of the interactive help system
 no Negate a command or set its defaults
 show Show running system information

Для привязки классов трафика к профилю используется команда class с указанием имени ранее сконфигурированной карты классов.

ecorouter(config)#traffic-profile 1
ecorouter(config-profile)#class VIDEO
ecorouter(config-profile)#class IPVOICE

В профиле трафика нельзя добавить классы с пересекающимися значениями полей DSCP, CoS, MPLS EXP. В профиле трафика существует ещё одно правило. Легче всего пояснить его на конкретном примере. Допустим, на маршрутизатор приходит пакет с тегированным полем MPLS EXP = 1 и DSCP = 3.

При этом профиль трафика и карты классов сконфигурированы следующим образом:

ecorouter(config)#class-map A
ecorouter(config-cmap)#match dscp 3
ecorouter(config-cmap)#exit
ecorouter(config-cmap)#match cos 1
ecorouter(config-cmap)#match cos 1
ecorouter(config-cmap)#exit
ecorouter(config)#traffic-profile C
ecorouter(config-profile)#class A
ecorouter(config-profile)#class B

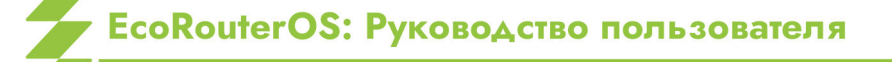

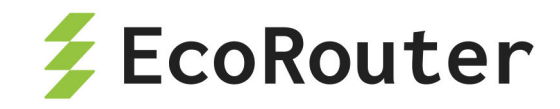

В таком случае при поступлении пакета с MPLS EXP = 1 и DSCP = 3 пакет будет принадлежать классу В, так как заголовок DOT1Q идёт перед заголовком IP. Исходя из этого EcoRouterOS сначала проверит поле CoS, затем MPLS и лишь в конце поле DSCP.

Профили трафика применяются абсолютно для всего функционала QoS и требуют применения на конкретной сервисной политике (service-policy). Подробнее данный функционал описан в соответствующем разделе руководства.

### 30.11 Карты классов

За создание классов трафика и привязку к ним конкретных значений полей DSCP, CoS, MPLS EXP в EcoRouterOS отвечают карты классов (class-map). Подобные карты являются неотъемлемой частью всех функций QoS в маршрутизаторе EcoRouter, поскольку именно они позволяют работать по отдельности с различными типами входящего в маршрутизатор трафика.

Карты настраиваются в конфигурационном режиме. Для создания новой карты требуется ввести команду class-map <NAME>, где NAME может быть любым, рекомендуемый формат имени — все буквы заглавные. После ввода команды происходит переход в контекстный режим конфигурирования карты классов.

```
ecorouter(config)# class-map VOICE
ecorouter(config-cmap)#?
Traffic classifier configuration commands:
  exit Exit from the current mode to the previous mode
  help Description of the interactive help system
  match Classification criteria
  no Negate a command or set its defaults
  set Set marking values
  show Show running system information
```

Для указания соответствия определённого значения полей DSCP, CoS, MPLS EXP и самой карты, следует воспользоваться командой match.

ecorouter(config-cmap)#match ?
 cos IEEE 802.1Q class of service priority values
 dscp Match DSCP in IP packets
 exp Match MPLS experimental
 ecorouter(config-cmap)#match cos ?
 <0-7> Enter class-of-service values

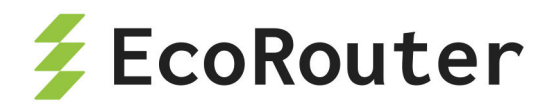

ecorouter(config-cmap)#match dscp ?
 <0-63> Enter DSCP values
ecorouter(config-cmap)#match exp ?
 <0-7> Enter MPLS exp values

Пользователю доступно введение в класс несколько команд match и определение класса по нескольким полям разного типа. Таким образом, в карте начинает работать логическое правило «ИЛИ». При первом совпадении входящего трафика со значением любого поля, сконфигурированного в классе, трафик будет соответствовать этому классу.

Для установки нового значения в поля DSCP и CoS при выходе трафика из EcoRouter следует воспользоваться командой set.

ecorouter(config-cmap)#set ?
 cos IEEE 802.1Q class of service priority values
 dscp Match DSCP in IP packets
ecorouter(config-cmap)#set cos ?
 <0-7> Enter class-of-service values
ecorouter(config-cmap)#set dscp ?
 <0-63> Enter DSCP values

В командах **match** и **set** значения могут задаваться только в десятичном виде. Можно задавать набор значений, используя в качестве разделителя запятую «,», или диапазон, используя в качестве разделителя дефис «-».

Карты классов позволяют классифицировать трафик, ограничивать его по классам, распределять трафик в разные очереди и применять к ним разные политики обслуживания.

#### 30.12 Ограничение входящего трафика по классам

В EcoRouterOS помимо возможности ограничения трафика на экземплярах сервиса (service-instance) в различных направлениях существует возможность ограничивать входящий трафик по классам. Приходящие на маршрутизатор данные необходимо классифицировать, а затем в созданном профиле трафика указать максимально допустимые скорости (PIR) для каждого класса. Скорости можно задавать в бит/с и в процентах от максимально допустимого значения полосы пропускания в ограничителе трафика.

Команда для задания ограничения скорости в профиле трафика:

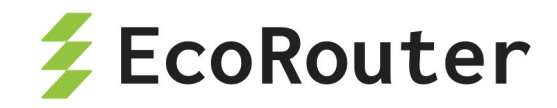

class <NAME> {kbps | mbps | gbps | percent} <VALUE>, где NAME может быть любым наименованием, рекомендуемый формат имени — все заглавные буквы или цифры.

Пример:

```
traffic-profile test
class test10 kbps 500
class test7 mbps 5
class test8 mbps 2
class test9 mbps 2
traffic-profile test2
class A percent 50
class B percent 20
class C percent 20
class D percent 10
```

Внимание: в профиле трафика необходимо придерживаться одного стиля задания скорости, то есть если для первого сконфигурированного класса скорость была указана в процентах, то и последующие ограничения скоростей для классов должны быть указаны в процентах.

Далее необходимо привязать сконфигурированный профиль трафика к сервисной политике (service-policy) и указать максимально допустимую **общую для всех классов** полосу пропускания трафика.

service-policy CLIENT\_A traffic-profile test bandwidth max mbps 100

Далее для включения ограничения входящего трафика необходимо в контекстном режиме конфигурирования экземпляра сервиса (service-instance) указать сконфигурированную политику и задать ее во входящем направлении.

port te0
service-instance A
service-policy CLIENT\_A in

Просмотр данных об ограниченном трафике производится при помощи команды show counters port <NAME> policer in .

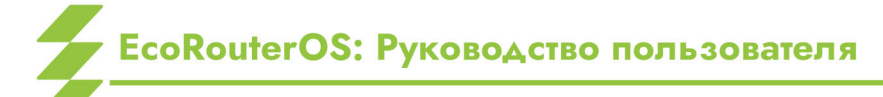

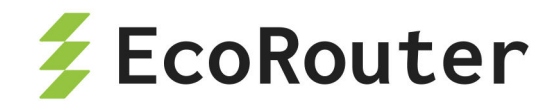

При необходимости можно данные статистики можно сбросить при помощи команды clear counters port <NAME> policer in .

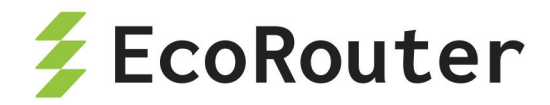

# 31 Поток Е1

E1 — цифровой метод передачи данных и голоса, основанный на временном разделении канала. Кадр потока E1 состоит из 32 временных интервалов с 0 по 31, называемых таймслотами (timeslot). Каждый таймслот, в свою очередь, содержит 8 бит информации. За одну секунду передается 8000 кадров, следовательно, скорость передачи данных по каналу E1 может достигать 2048 Кбит/с.

Нулевой таймслот служит для сигнализации. В нем передаётся управляющая информация. Таким образом для передачи данных используется 31 таймслот (с 1 по 31). Такой режим работы называется структурированным режимом (framed). Однако нулевой таймслот также может быть задействован под передачу данных, — такой режим работы называется неструктурированным режимом работы (unframed). При структурированном режиме необходимо указать, какие таймслоты будут использоваться для передачи данных. В случае использования всех оставшихся доступных таймслотов запись будет иметь вид — 1-31. Значение используемых таймслотов на устройствах, соединённых одной линией передачи, должно совпадать.

Для тестирования потока существуют два режима: **loopback local** и **loopback networkline**. Первый режим служит для тестирования локального порта E1, второй — для магистрали между оборудованием.

Существует режим отслеживания ошибок, называемый CRC-4. Если данный режим включён, происходит расчёт контрольной суммы при отправлении и на удалённой стороне. Если принятая и рассчитанная сумма совпадают, то кадр считается целым. Бит контрольной суммы находится в нулевом таймслоте. Для того, чтобы посчитать контрольную сумму, устройство группирует 16 таймслотов, эта группа называется мультикадром. Данный режим включается опционально. На обоих сторонах магистрали режимы должны совпадать.

Маршрутизатор использует два типа инкапсуляции в потоке E1: HDLC и PPP. Тип инкапсуляции на обоих сторонах должен совпадать.

# 31.1 Порты и каналы Е1

Некоторые модели маршрутизаторов EcoRouter поддерживают передачу данных через цифровые интерфейсы первичного уровня европейского стандарта плезиохронной цифровой иерархии (PDH), известные как E1. Технические характеристики интерфейса E1 соответствуют рекомендации МСЭ-Т G.703/6. Битовая скорость потока E1 — 2048 Кбит/с. В качестве физического канала передачи используется симметричная витая пара с импедансом 100–120 Ом, в качестве разъёмов — коннекторы 8P8C, известные также как RJ45. На рисунке ниже приведена разводка линий по контактам разъёма.

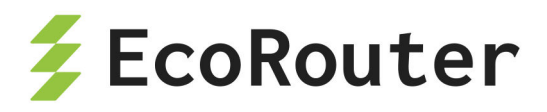

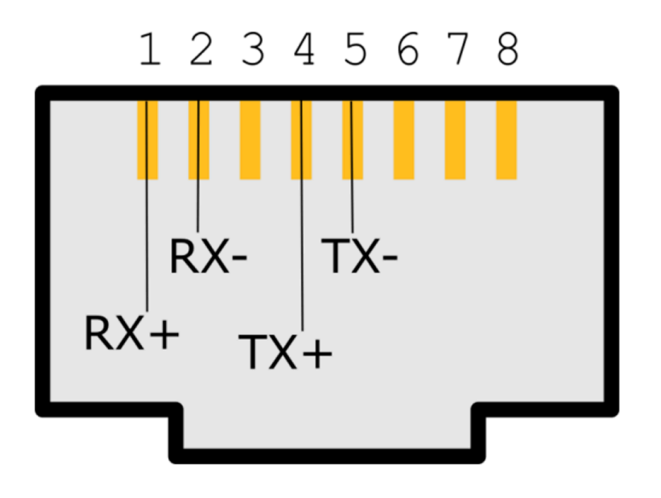

Рисунок 53

Поддерживаются как неструктурированные потоки E1, так и структурированные (framed, structured, channelised) в соответствии с рекомендацией МСЭ-Т G.704. В последнем случае нулевой канальный интервал (тайм-слот) используется для синхронизации, и максимальная пропускная способность снижается до 1984 Кбит/с. Выделение отдельных канальных интервалов для формирования канальных групп не поддерживается.

#### 31.1.1 Настройка контроллера

В EcoRouterOS с интерфейсом E1 связаны два объекта конфигурации: контроллер (controller) и порт (port). Контроллеры создаются в конфигурации автоматически при подключении интерфейсной карты E1. Если в данной модели EcoRouter отсутствует интерфейсная карта E1, то контроллеры будут недоступны для конфигурирования.

Имена контроллеров Е1, заданные системой: е1.1 и е1.2.

Для настройки контроллеров используется команда конфигурационного режима **controller e1.<NUM>**, где **NUM** — номер контроллера, соответственно. После этого в режиме конфигурирования контроллера будут доступны команды настройки параметров, приведённые в таблице ниже.

| Команда                                 | Описание                                                                                                    |
|-----------------------------------------|----------------------------------------------------------------------------------------------------|
| <pre>clocking {internal   remote}</pre> | Выбор источника синхронизации:<br>internal — внутренний источник<br>синхронизации,<br>remote — удаленный источник<br>синхронизации |

Таблица 131 — Команды контекстного режима настройки контроллера

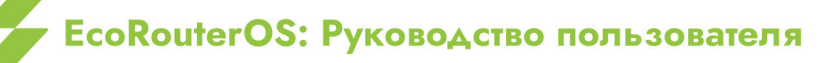

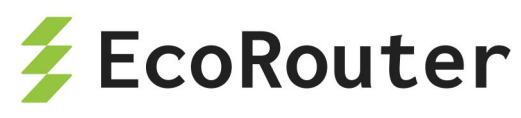

| Команда                                       | Описание                                                                                                    |
|-----------------------------------------------|----------------------------------------------------------------------------------------------------|
| <pre>framing {crc4   nocrc4   unframed}</pre> | Настройка структуры кадров:<br>crc4 — включен режим CRC-4,<br>nocrc4 — выключен режим CRC-4,<br>unframed — включен неструктурированный<br>режим |
| <pre>loopback {local   remote}</pre>          | Включение режима петли:<br>local — петля на локальном оборудовании,<br>remote — петля на удаленном<br>оборудовании                              |

Пример настройки контроллера.

```
ecorouter#configure terminal
Enter configuration commands, one per line. End with CNTL/Z.
ecorouter(config)#controller e1.1
ecorouter(config-contr-e1)#framing nocrc4
ecorouter(config-contr-e1)#clocking internal
```

Для диагностики контроллеров используются команды административного режима show controller (для вывода информации обо всех контроллерах) и show controller e1.<NUM> (для вывода информации о конкретном контроллере).

```
ecorouter#show controller e1.1
Controller e1.1
Clocking source: internal
Framing: no-crc4
Loopback mode: off
1-32 free
```

### 31.1.2 Настройка порта Е1

Порты, связанные с контроллерами E1, создаются пользователем, а имена портов указывают на тип инкапсуляции, которая будет использоваться для передачи кадров. EcoRouter поддерживает два типа инкапсуляции: HDLC и PPP, поэтому имена портов будут иметь вид hdlc.<NUM> для инкапсуляции HDLC и ppp.<NUM> для ppp, где <NUM> — номер порта.

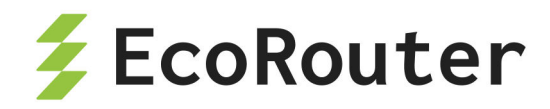

Подробнее о создании и настройке порта можно прочитать в подразделе "Порт" раздела "Виды портов и интерфейсов". Специфичные для портов Е1 настройки приведены в таблице ниже. Все они выполняются в контекстном режиме конфигурирования порта.

| Команда                                                | Описание                                                                                                    |
|--------------------------------------------------------|----------------------------------------------------------------------------------------------------|
| <pre>timeslots controller e1. <num> (1-31)</num></pre> | Выделение таймслотов с контроллера E1, где <b>NUM</b> — номер контроллера. Для режима unframed диапазон таймслотов не указывается.                              |
| <pre>service instance <name></name></pre>              | Задание сервисного интерфейса.                                                                                                    |
| encapsulation<br>untagged                              | Задание нетегированной инкапсуляции. Обязательная команда.                                                                                                    |
| <pre>connect ip interface <name></name></pre>          | Привязывание IP-адреса интерфейса к данному порту.<br>Интерфейс, который привязывается к порту с<br>инкапсуляцией HDLC, должен иметь MTU не более<br>1486 байт. |

| Таблица | 132 | — Команды | настройки   | порта | E1 |
|---------|-----|-----------|-------------|-------|----|
| таоллца | 102 | команды   | naciporitor | nopia |    |

Пример настройки порта РРР.

```
ecorouter#configure terminal
Enter configuration commands, one per line. End with CNTL/Z.
ecorouter(config)#interface ppp0
ecorouter(config-contr-e1)#ip address 10.1.1.1/30
ecorouter(config)#interface ppp0
ecorouter(config)#port ppp.0
ecorouter(config-port-ppp)#timeslots controller e1.1 1-31
ecorouter(config-port-ppp)#service-instace unit0
ecorouter(config-service-instance)#encupsulation untagged
ecorouter(config-service-instance)#connect ip interface ppp0
```

Для диагностики портов используются команды административного режима show port (для вывода информации обо всех портах) и show port <NAME> (для вывода информации о конкретном порте).

ecorouter#show port ppp.0 PPP port ppp.0 is up [10.1.1.1/30]

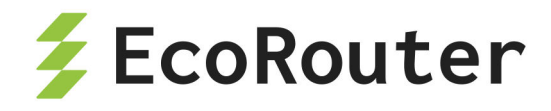

PPP authentication is off MTU: 17940 Input packets 0, bytes 0, errors 0 Output packets 0, bytes 0, errors 0 Service instance ppp.0.unit0 is up ingress encapsulation untagged ingress rewrite none egress encapsulation untagged egress none Connect interface mppp0 symmetric Input packets 6, bytes 588 Output packets 26, bytes 1484

#### 31.1.3 Настройка аутентификации

Для инкапсуляции PPP можно задать аутентификацию для идентификации удалённой стороны. В EcoRouter для аутентификации используется протокол CHAP. Режим аутентификации задаётся контекстной командой настройки порта **ppp** или **mppp** (Multilink ppp). Для порта **mppp** аутентификация конфигурируется на объединённом порту Multilink.

Задание аутентификации по протоколу СНАР выполняется при помощи команды authentication chap hostname <LOCAL-NAME> username <REMOTE-NAME> password <PASS>. Здесь LOCAL-NAME — имя локальной машины (hostname маршрутизатора или любое другое имя), REMOTE-NAME — имя удалённой машины, PASS — пароль для данного подключения.

Пример настройки порта РРР.

ecorouter#configure terminal Enter configuration commands, one per line. End with CNTL/Z. ecorouter(config)#interface ppp0 ecorouter(config)contr-e1)#ip address 10.1.1.1/30 ecorouter(config)#interface ppp0 ecorouter(config)#port ppp.0 ecorouter(config-port-ppp)#timeslots controller e1.1 1-31 ecorouter(config-port-ppp)#authentication chap hostname Bob username Clara password supersecret ecorouter(config-port-ppp)#service-instace unit0

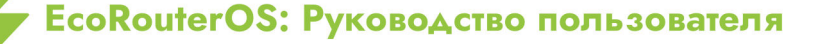

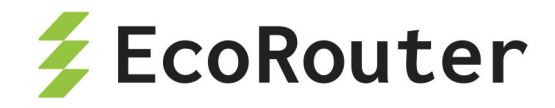

ecorouter(config-service-instance)#encupsulation untagged
ecorouter(config-service-instance)#connect ip interface ppp0

Для диагностики портов используются команды административного режима show port (для вывода информации обо всех портах) и show port <NAME> (для вывода информации о конкретном порте).

```
ecorouter#show port ppp.0
PPP port ppp.0 is up [10.1.1.1/30]
PPP authentication is on
  protocol: chap
  hostname: Bob
  username: Clara
MTU: 17940
 Input packets 0, bytes 0, errors 0
Output packets 0, bytes 0, errors 0
  Service instance ppp.0.unit0 is up
  ingress encapsulation untagged
  ingress rewrite none
  egress encapsulation untagged
  egress none
  Connect interface mppp0 symmetric
  Input packets 6, bytes 588
  Output packets 26, bytes 1484
```

# 31.2 Настройка Multilink PPP

Для увеличения пропускной способности и обеспечения отказоустойчивости можно объединить два порта **ppp** в один логический порт Multilink PPP. Такой порт будет называться **mppp.<NUM>**, где **NUM** — номер порта. Для создания **mppp** порта, необходимо сконфигурировать два **ppp** порта и добавить их в один **mppp** порт.

Для создания порта для Multilink PPP используется команда конфигурационного режима **port mppp.<NUM>**, где **NUM** — номер порта. Далее в режиме конфигурирования созданного порта необходимо добавить порты ppp в Multilink при помощи команды **bind ppp.<NUM>**, где **<**NUM> — номер порта.

Пример настройки Multilink PPP.

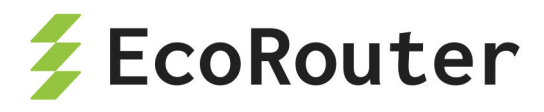

```
ecorouter(config)#interface mppp0
ecorouter(config-if)#ip address 10.3.3.2/30
ecorouter(config-if)#exit
ecorouter(config)#port ppp.0
ecorouter(config-port-ppp)#timeslots controller e1.1
ecorouter(config-port-ppp)#port ppp.1
ecorouter(config-port-ppp)#timeslots controller e1.2
ecorouter(config-port-ppp)#exit
ecorouter(config-port mppp.0
ecorouter(config-port-mppp)#bind ppp.0
ecorouter(config-port-mppp)#bind ppp.1
ecorouter(config-port-mppp)#service-instance unit0
ecorouter(config-service-instance)#encapsulation untagged
ecorouter(config-service-instance)#connect ip interface mppp0
```

Для диагностики портов используется команда административного режима show port mppp.<NUM>, где NUM — номер порта.

```
ecorouter#show port mppp.0
Multilink PPP port mppp.0 is up [10.3.3.2/30]
PPP authentication is off
PPP port ppp.0
PPP port ppp.1
MTU: 17940
Input packets 0, bytes 0, errors 0
Output packets 0, bytes 0, errors 0
  Service instance mppp.0.unit0 is up
  ingress encapsulation untagged
  ingress rewrite none
  egress encapsulation untagged
  egress none
  Connect interface mppp0 symmetric
  Input packets 0, bytes 0
  Output packets 3, bytes 126
  . . .
```

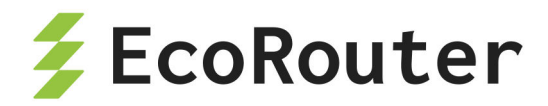

# 32 Виртуальные маршрутизаторы

Виртуальный маршрутизатор — технология, позволяющая настроить несколько независимых друг от друга таблиц маршрутизации на одном физическом маршрутизаторе.

Каждая таблица маршрутизации будет находится в так называемом виртуальном маршрутизаторе (VR). Количество поддерживаемых на одном устройстве виртуальных маршрутизаторов зависит от аппаратной платформы. Диапазон варьируется от 510 до 4094 экземпляров.

Виртуальные маршрутизаторы полностью изолированы друг от друга и от основного маршрутизатора (Default Router), в котором они созданы.

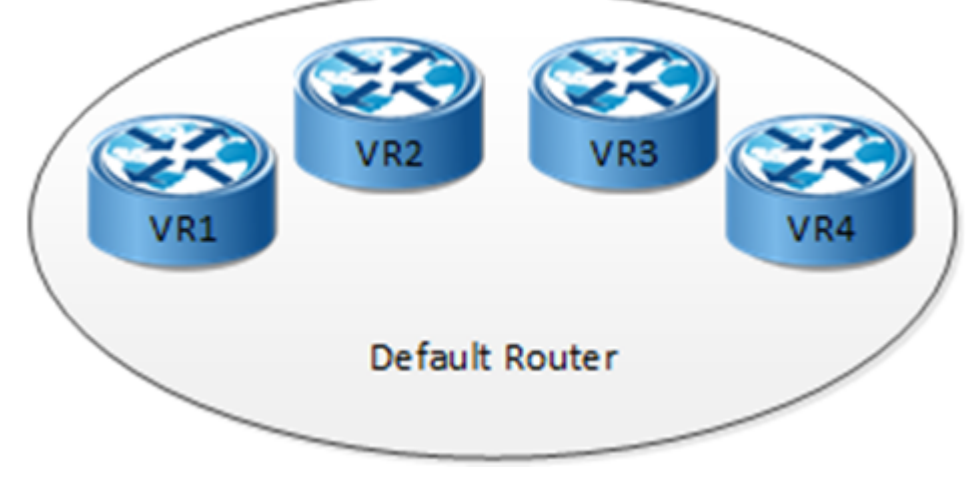

Рисунок 54

# 32.1 Команды настройки виртуальных маршрутизаторов

Для создания виртуального маршрутизатора (или изменения настроек уже созданного) используется команда конфигурационного режима **virtual-router <NAME>**. Задаваемое имя маршрутизатора чувствительно к регистру и не должно превышать 12 символов. В названиях маршрутизаторов разрешены только строчные и прописные латинские буквы и цифры.

При создании виртуального маршрутизатора ему автоматически добавляется профиль безопасности по умолчанию.

В режиме настройки виртуального маршрутизатора доступны команды, приведенные в таблице ниже.

| <b>T</b> /      | 100 | 17        |                  |               |                |
|-----------------|-----|-----------|------------------|---------------|----------------|
| Таблица         | 133 | — Команды | режима настроики | івиртуального | маршрутизатора |
| . а с / , , щ а |     |           |                  |               |                |

| Команда                                           | Описание                           |
|---------------------------------------------------|------------------------------------|
| <pre>bind <interface_name></interface_name></pre> | Привязать интерфейс к виртуальному |
|                                                   | маршрутизатору.                    |

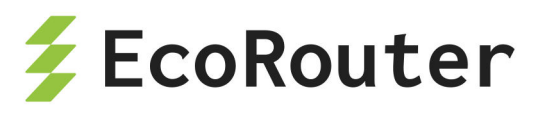

| Команда                   | Описание                                     |
|---------------------------|----------------------------------------------|
|                           | ВНИМАНИЕ.                                    |
|                           | При передаче интерфейса из основного         |
|                           | маршрутизатора в виртуальный или обратно все |
|                           | настройки интерфейса сбрасываются            |
| configuration file        | Создание файла для сохранения конфигурации   |
| <имя файла>               | виртуального маршрутизатора                  |
| description <text></text> | Создание комментария к виртуальному          |
|                           | маршрутизатору                               |
| load {bgp   isis   ospf   | Команда добавления протоколов в виртуальный  |
| pim   rip   vrrp}         | маршрутизатор:                               |
|                           | - <b>bgp</b> добавить протокол bgpv4,        |
|                           | - <b>isis</b> добавить протокол isis,        |
|                           | - <b>ospf</b> добавить протокол ospfv2,      |
|                           | - <b>ріт</b> добавить протокол pimv2,        |
|                           | - <b>гір</b> добавить протокол гірv2,        |
|                           | - <b>vrrp</b> добавить протокол vrrp         |

Для входа в CLI созданного виртуального маршрутизатора используется команда административного режима login virtual-router <NAME>.

CLI виртуального маршрутизатора аналогичен основному, но урезан по функционалу. Например, в виртуальных маршрутизаторах нет портов (L2 интерфейсов), нельзя создавать L3 интерфейсы (только настраивать переданные из основного маршрутизатора).

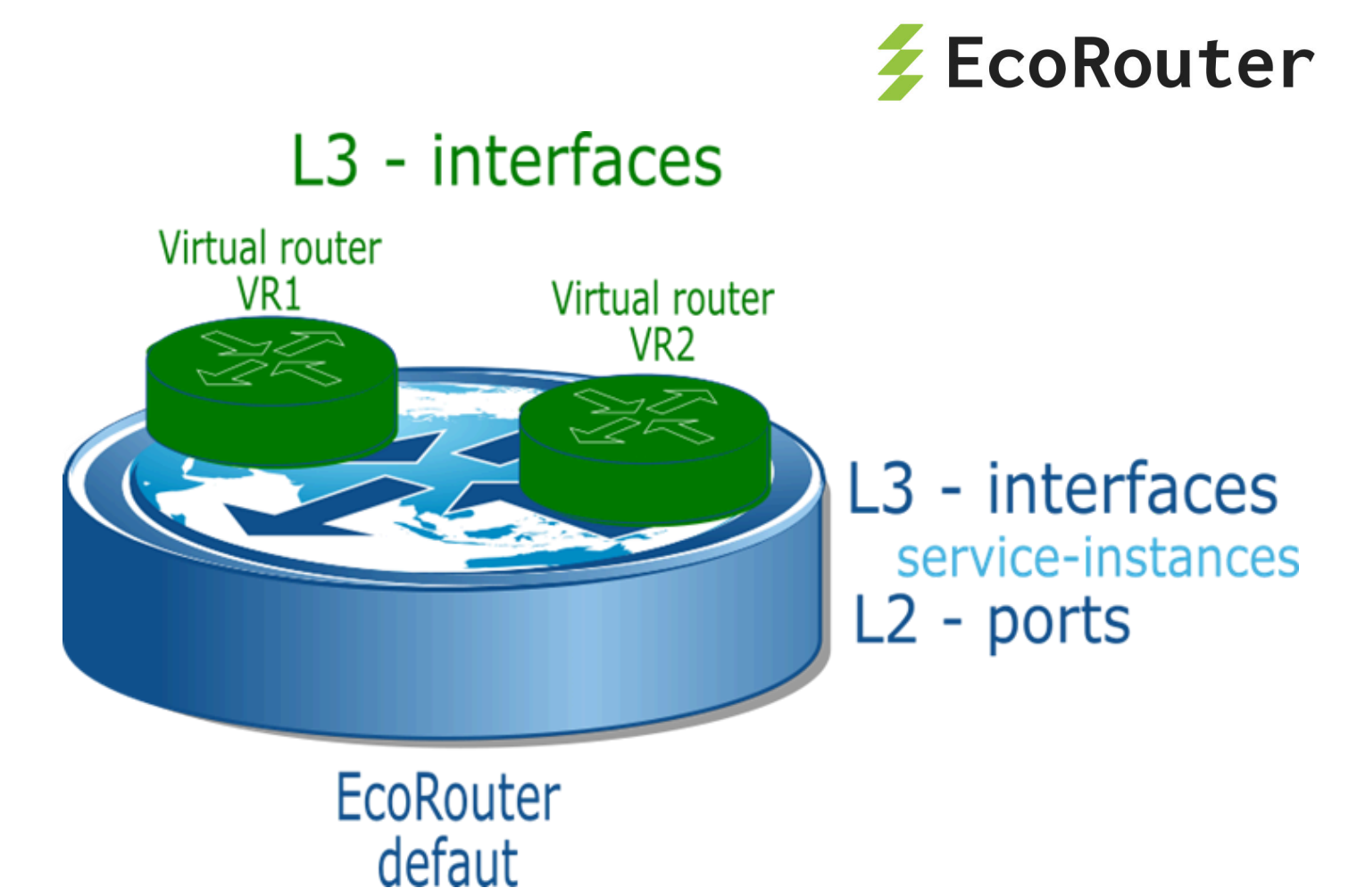

### Рисунок 55

Настройки L2 функций всегда осуществляются в основном маршрутизаторе. Например, если требуется создать бридж и погрузить в него L3 интерфейс из виртуального маршрутизатора, то необходима следующая последовательность действий:

- создать бридж и интерфейс в основном маршрутизаторе,
- в нем же привязать к бриджу порты и интерфейс,
- настроить операции над тегами,
- после чего передать интерфейс в виртуальный маршрутизатор,
- зайти в его CLI и задать IP-адрес интерфейса.

# 32.2 Пример настройки виртуального маршрутизатора

Создание интерфейса в основном маршрутизаторе. Дальнейшее его конфигурирование будет происходить в виртуальном маршрутизаторе.

```
ecorouter(config)#interface e2
ecorouter(config-int)#exit
```

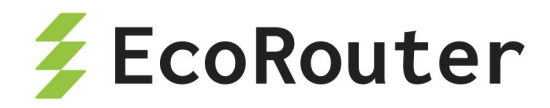

Создание виртуального маршрутизатора с именем VR10 в режиме конфигурирования основного маршрутизатора.

ecorouter(config)#virtual-router VR10

Добавление в виртуальный маршрутизатор протокола ВGР.

ecorouter(config-vr)#load bgp
ecorouter(config-vr)#exit

Передача интерфейса в виртуальный маршрутизатор.

ecorouter(config-vr)#bind e2

Также интерфейс может быть передан в виртуальный маршрутизатор командой режима конфигурации интерфейса virtual-router-forwarding <VR\_NAME>. Для сохранения конфигурации виртуального маршрутизатора необходимо создать файл. Команда configuration file <имя файла> выполняется в режиме конфигурации

основного маршрутизатора, в контексте конфигурации виртуального маршрутизатора.

ecorouter(config-vr)#configuration file VR10

Дальнейшая настройка интерфейсов (задание IP-адреса, описание, включение в протокол маршрутизации, административное управление) и маршрутизации виртуального устройства осуществляется в CLI виртуального маршрутизатора.

```
ecorouter#login virtual-router VR10
```

```
EcoRouterOS version 3.2.0 EcoRouter 07/06/16 15:53:00 ecorouter>enable
```

Просмотр подробных настроек виртуального маршрутизатора осуществляется из виртуального маршрутизатора командой административного режима show runningconfig.

```
VR10#show running-config
!
no service password-encryption
!
hostname VR10
```

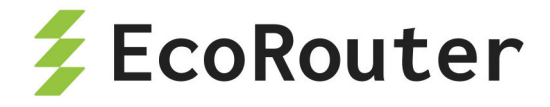

```
logging monitor 7
!
mpls propagate-ttl
!
line con 0
login
line vty 0 802
login
!
interface e2
ip mtu 1500
ip address 1.1.1.1/24
!
end
```

# 32.3 Команды просмотра

Для вывода информации о созданных в системе виртуальных маршрутизаторах и загруженных в них протоколах используется команда административного режима show virtual-router.

```
ecorouter#show virtual-router
Virtual Router VR10
VR ID: 1
Router ID: 1.1.1.1
Loaded Protocols: bgp
```

Также можно посмотреть в выводе команды административного режима show running-config секции, относящиеся к виртуальным маршрутизаторам и привязанным к ним интерфейсам.

```
ecorouter#show running-config
!
...
!
virtual-router VR10
configuration file VR10
load bgp
```

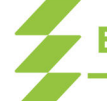

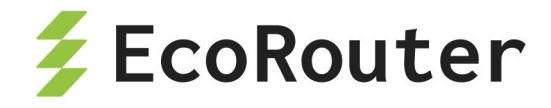

```
!
...
!
interface e2
ip mtu 1500
connect port te1 service-instance 100
virtual-router-forwarding VR10
ip access-group 001 in
!
```

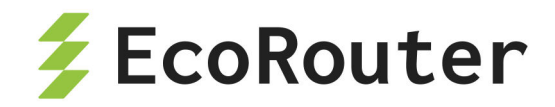

# 33 Виртуальные машины и контейнеры

# 33.1 Виртуальные машины и контейнеры. Общие сведения

На платформе маршрутизатора кроме встроенного программного обеспечения EcoRouterOS может быть запущено программное обеспечение сторонних производителей. Для этого используются технологии виртуализации двух типов:

- полная виртуализация на базе QEMU/KVM;
- контейнерная виртуализация на базе Docker.

Полная виртуализация позволяет запускать операционные системы и эмулировать платформы, поддерживаемые QEMU/KVM. Если стороннее программное обеспечение работает на Linux и не требует эмуляции дополнительного оборудования, то более подходящим вариантом будет контейнерная виртуализация на основе одной ОС.

Функционал виртуальных машин и контейнеров позволяет отказаться от приобретения и поддержки дополнительных серверов и разместить непосредственно на маршрутизаторе программное обеспечение для различных сетевых сервисов.

При конфигурировании виртуальных машин и контейнеров необходимо различать два варианта взаимодействия:

- управление виртуальной машиной, которое производится внешними средствами (создание, запуск, остановка, уничтожение);
- конфигурирование подключения интерфейсов виртуальной машины к портам EcoRouter, которое делается из командной строки EcoRouterOS.

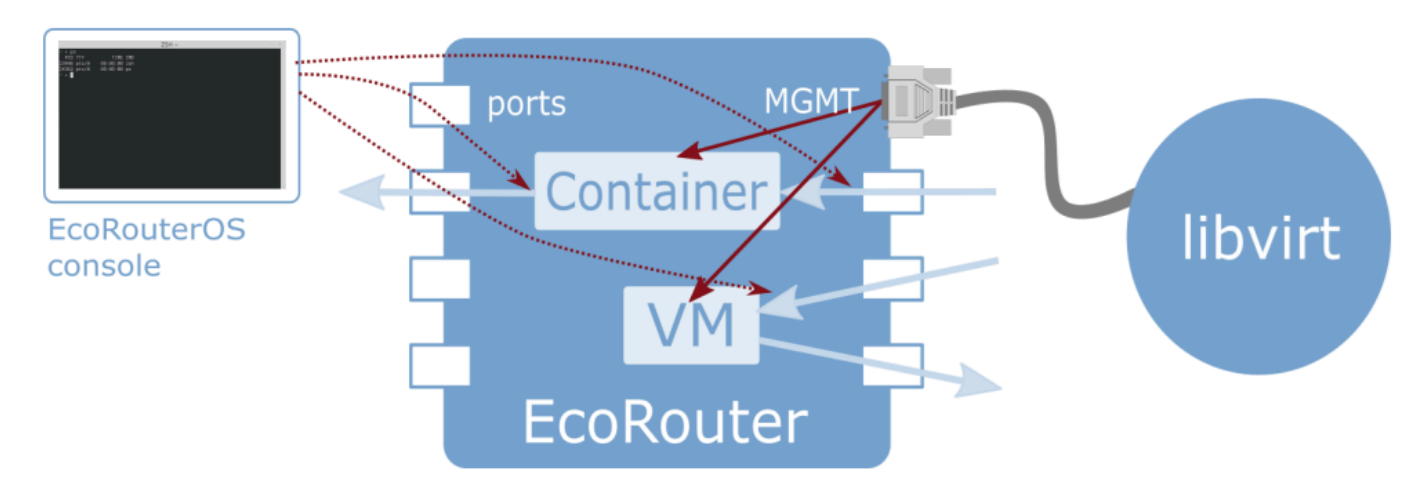

Рисунок 56

Внимание! При использовании сетевых интерфейсов с драйвером virtio необходимо

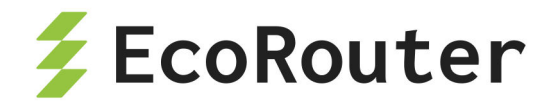

отключить **TCP offload engine**, так как на данный момент существует ошибка при подсчёте контрольной суммы в TCP-заголовке.

Отключить TCP offload engine можно следующими способами:

• В ОС на виртуальной машине выполнить следующую команду:

```
ethtool --offload eth0 tx off
```

• В virsh отредактировать свойства сетевого интерфейса, добавив следующие строки:

```
<host csum='off' gso='off' tso4='off' tso6='off' ecn='off' ufo='off'
mrg_rxbuf='off'/>
<guest csum='off' tso4='off' tso6='off' ecn='off' ufo='off'/>
```

Для этого необходимо выполнить следующие действия:

2.1. подключиться к удалённому хосту:

virsh -c qemu+tls://admin@ecorouter/system

2.2. остановить виртуальную машину:

shutdown virt\_name

2.3. войти в режим редактирования xml-файла настроек для этой машины:

edit virt\_name

#### 2.4. в секцию interface добавить следующие строки:

```
<driver>
  <host csum='off' gso='off' tso4='off' tso6='off' ecn='off' ufo='off'
mrg_rxbuf='off'/>
  <guest csum='off' tso4='off' tso6='off' ecn='off' ufo='off'/>
</driver>
```

2.5. сохранить файл и выйти;

2.6. запустить виртуальную машину и проверить применение данных опций: ethtool -k ifname

```
EcoRouterOS: Руководство пользователя
```
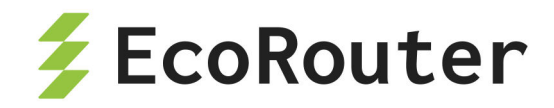

# 33.2 Конфигурирование подключения интерфейсов виртуальной машины к EcoRouter

Маршрутизатор EcoRouter предоставляет для виртуальных машин виртуальные порты, которые могут быть отображены в физические, либо к ним могут подключаться маршрутизируемые L3 интерфейсы.

Команда конфигурационного режима enable container включает функционал работы с виртуальными машинами или контейнерами.

существующих виртуальных сетей, Просмотр используемых виртуальными машинами или контейнерами, осуществляется при помощи команды административного vm virtual-network show virtual-network container режима show или для контейнеров.

Порты виртуальных машин создаются и конфигурируются при помощи команды конфигурационного режима **port virt.<NUM>**, где **NUM** — номер виртуального порта.

В режиме конфигурации порта виртуальной машины можно связать виртуальный порт с виртуальной сетью при помощи команды virtual-network vm <IDENTIFIER>, где указывается идентификатор виртуального интерфейса из вывода команды show virtualnetwork vm. Для контейнеров, соответственно, используется контекстная команда virtual-network container <IDENTIFIER>, где указывается идентификатор виртуального интерфейса из вывода команды show virtual-network container show virtual-network container.

В режиме конфигурации порта виртуальной машины также можно настроить сервисные интерфейсы командой service-instance <NAME>.

Дальнейшее конфигурирование средствами сервисных интерфейсов делается аналогично обычным портам (см. раздел «Сервисные интерфейсы»).

# 33.3 Конфигурирование доступа внешних средств управления контейнерами

Управление контейнерами осуществляется при помощи внешних менеджеров, поддерживающих API кластеров docker-контейнеров. Например, может использоваться стандартный клиент docker версии 1.12 и выше. Доступ внешних средств управления контейнерами возможен только через management-порт. Аутентификация и защита соединения обеспечивается с помощью TLS и токена кластера.

Чтобы управление контейнерами было возможно, необходимо включить EcoRouter в кластер (известный также как "swarm"). Для этого в CLI EcoRouter используется команда административного режима virtual-container join-swarm <TOKEN> <IP> <PORT>, где:

• ТОКЕМ — 85-символьный токен кластера,

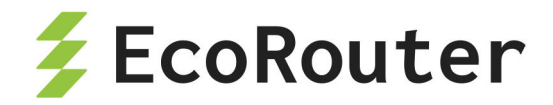

- **IP** IP-адрес менеджера,
- **PORT** ТСР-порт менеджера.

Необходимые параметры выводятся командой docker swarm join-token worker на менеджере кластера.

После включения маршрутизатора в кластер дальнейшее управление осуществляется стандартными командами клиента docker режима **swarm mode**. TLSсоединение формируется автоматически и не требует конфигурирования.

При необходимости выйти из кластера используется команда административного режима **no virtual-container join-swarm**.

## 33.4 Копирование виртуальных дисков

В EcoRouterOS есть возможность копирования виртуальных дисков для виртуальных машин. Для этого используется команда конфигурационного режима copy <ftp | tftp> virtual-disk <AДРЕC> <mgmt | vr default | vr <VR NAME>> .

ecorouter#copy ftp virtual-disk

ftp://ftpuser:ftpuser@192.168.255.2:/ubuntu-14.04.qcow2 mgmt

Download of virtual disk ubuntu-14.04.qcow2 complete

| Команда                                                                               | Описание                                                                                                    |
|---------------------------------------------------------------------------------------|----------------------------------------------------------------------------------------------------|
| <pre>copy ftp virtual-disk ftp://user:password@ xxx.xxx.xxx.filename mgmt</pre>       | С FTP-сервера будет скачан указанный файл<br>виртуального диска, FTP-сервер доступен<br>через менеджмент-порт (mgmt)                                                            |
| <pre>copy ftp virtual-disk ftp://user:password@ xxx.xxx.xxx.filename vr default</pre> | С FTP-сервера будет скачан указанный файл<br>виртуального диска. Доступ к FTP-серверу<br>осуществляется через интерфейс виртуального<br>маршрутизатора, выбранного по умолчанию |
| <pre>copy tftp virtual-disk  tftp://xxx.xxx.xxx/ filename vr vrname</pre>             | С ТFTP-сервера будет скачан указанный файл<br>виртуального диска. Доступ к TFTP-серверу<br>осуществляется через интерфейс виртуального<br>маршрутизатора с именем <b>vrname</b> |

Таблица 134 — Варианты команды copy ftp virtual-disk

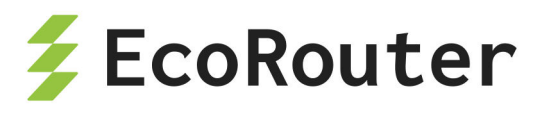

| Команда                | Описание                                    |
|------------------------|---------------------------------------------|
| copy tftp virtual-disk | С TFTP-сервера будет скачан указанный файл  |
| tftp://xxx.xxx.xxx/    | виртуального диска. Доступ к ТFTP-серверу   |
| filename mgmt          | осуществляется через менеджмент-порт (mgmt) |

# 33.5 Распределение ядер между виртуальными машинами и data-plane

В EcoRouterOS предусмотрена возможность выделения ядер для виртуальных машин. Возможное количество выделенных ядер: 0 или 4.

Для этого используется команда конфигурационного режима **hw reserved-cores {0 | 4}**, где 0 означает, что ядра не будут выделены; 4 означает, что будет выделено 4 ядра.

**ВНИМАНИЕ:** Результат выполнения данной команды будет доступен только после сохранения конфигурации и перезагрузки маршрутизатора.

```
ecorouter(config)#hw reserved-cores 4
Changes will be applied after reboot. Please save config and reload.
ecorouter(config)#write
ecorouter(config)#reload
reboot system? (y/n): y
```

В результате после выполнения команды **hw reserved-cores**, сохранения конфигурации и перезагрузки маршрутизатора для виртуальных машин будет выделено 4 ядра.

Проверить количество выделенных для виртуальных машин ядер можно при помощи команды show platform cpu detail.

## 33.6 Подключение к виртуальной машине

## 33.6.1 Подготовка клиентской машины

Для подключения к встроенной в EcoRouter системе виртуализации QEMU/KVM необходимо корректно подготовить клиентскую машину на базе Linux/Unix. Инструкция составлена и проверена на базе клиента под CentOS 7.

Для управления машиной необходимо установить библиотеку LibVirt и OpenSSL.

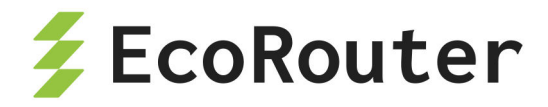

yum install libvirt openssl

Для управления машиной при помощи графического интерфейса также необходимо установить virt-manager и его зависимости.

yum install qemu-kvm python-virtinst libvirt libvirt-python virt-manager libguestfs-tools

Для установки графического интерфейса в CentOS 7 используется следующая последовательность команд.

yum -y groups install "GNOME Desktop" startx

# 33.6.2 Конфигурирование доступа внешних средств управления виртуальной машиной

Для управления виртуальными машинами используется программа **libvirt**. Доступ внешних средств управления виртуальными машинами возможен только через management-порт. Аутентификация и защита соединения обеспечивается с помощью протокола TLS и инфраструктуры открытых ключей (PKI). Получение сертификата Центра сертификации (CA), пользовательского сертификата и закрытого ключа пользователя описано в разделе «Авторизация в системе». Их необходимо сохранить в файлы с названиями **cacert.pem**, **clientcert.pem** и **clientkey.pem** соответственно и поместить эти файлы в директории на управляющей машине, предназначенные для их хранения. Ниже приведен пример конфигурирования для операционных систем Unix/Linux.

```
#mv cacert.pem /etc/pki/CA/
#mv clientcert.pem /etc/pki/libvirt/
#mv clientkey.pem /etc/pki/libvirt/private/
#chmod 444 /etc/pki/CA/cacert.pem
#chmod 440 /etc/pki/libvirt/clientcert.pem
/etc/pki/libvirt/private/clientkey.pem
```

Также необходимо обеспечить разрешение доменного имени маршрутизатора, прописанного в сертификатах **Subject: CN=ecorouter**. Для этого задействуется система DNS или имя прописывается в файл /etc/hosts.

Если ранее настройки хостов на машине не выполнялись, то файл будет выглядеть подобным образом:

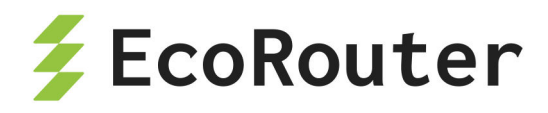

127.0.0.1 localhost localhost.localdomain localhost4
localhost4.localdomain4
::1 localhost localhost.localdomain localhost6
localhost6.localdomain6
127.2.2.2 ecorouter

### 33.6.3 Управление гипервизором

Подключение к гипервизору устанавливается с клиентской машины при помощи средств управления, поддерживающих **libvirt**, например, **virsh** или **virt-manager**:

```
virsh -c qemu+tls://admin@ecorouter/system
```

Для примера данной командой осуществляется запрос состояния виртуального процессора виртуальной машины **show\_debian**.

[root@localhost ~]# virsh -c qemu+tls://admin@ecorouter/system vcpuinfo show\_debian | grep State State: running

Доступ непосредственно к рабочему столу или командной строке виртуальной машины осуществляется, например, с помощью virt-manager или virt-viewer:

\$virt-viewer -c qemu://ecorouter/system <имя\_BM> &

В случае если используется графическая оболочка, то необходимо открыть консоль Virtual Machine Manager. Перейти в раздел File — Add Connection, заполнить появившуюся форму, как показано на рисунке ниже, и нажать Connect.

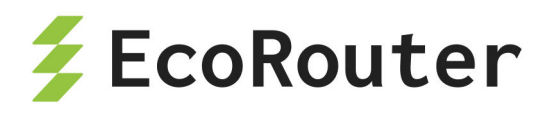

|             | Add Connection                     |   |
|-------------|------------------------------------|---|
| ypervisor:  | QEMU/KVM                           | • |
| Connect to  | remote host                        |   |
| Method:     | SSL/TLS with certificates <b>▼</b> |   |
| Username:   | admin                              |   |
| Hostname:   | ecorouter                          | * |
| utoconnect: |                                    |   |

Рисунок 57

# 33.7 Быстрая настройка виртуальных машин

Для быстрой настройки виртуальных машин в EcoRouter необходимо произвести действия, описанные ниже.

• Включить поддержку виртуальных машин в EcoRouter при помощи команды конфигурационного режима enable vm.

По умолчанию, для всех виртуальных машин используется одно ядро. В случае, если необходимо загрузить виртуальную машину с ресурсоёмкими приложениями, то количество ядер может быть увеличено до 4.

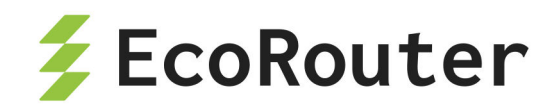

Для этого используется команда конфигурационного режима hw reserved-cores <N>, где N — количество ядер, резервируемых под виртуальные машины.

Пример:

ecorouter(config)#hw reserved-cores 4

• Скопировать образ виртуальной машины на EcoRouter при помощи команды режима администрирования copy {ftp | tftp} virtual-disk.

ecorouter#copy ftp virtual-disk
ftp://user:password@xxx.xxx.xxx/filename
ecorouter#copy tftp virtual-disk tftp://xxx.xxx.xxx.filename

• Убедиться, что на локальном компьютере, с которого будет производиться управление виртуальными машинами, установлены libvirt и openssl.

Для подключения к виртуальным машинам на EcoRouter используется утилита командной строки virsh или графический аналог virt-manager. Версия virt-manager должна быть не меньше 1.3.

 Экспортировать на локальную машину сертификаты пользователя для подключения к libvirt на EcoRouter. Пример экспорта для Linux машин приведён в таблице ниже.

| Вывод команды на EcoRouter | скопировать в файл на локальном компьютере |
|----------------------------|--------------------------------------------|
| crypto ca export           | /etc/pki/CA/cacert.pem                     |
| crypto certificate export  | /etc/pki/libvirt/clientcert.pem            |
| crypto key export          | /etc/pki/libvirt/private/clientkey.pem     |

Таблица 135 — Пример экспорта сертификатов пользователя

Все команды, указанные в таблице, вводятся в режиме администрирования.

Для корректной работы необходимо установить следующие права доступа на файлы:

chmod 444 /etc/pki/CA/cacert.pem
chmod 440 /etc/pki/libvirt/clientcert.pem
/etc/pki/libvirt/private/clientkey.pem

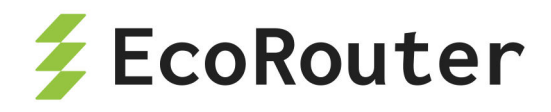

- Добавить в файл /etc/hosts запись об IP-адресе EcoRouter с именем хоста ecorouter.
- Подключиться к libvirt на EcoRouter. В консоли для этого необходимо ввести команду virsh -c qemu+tls://admin@ecorouter/system.

В случае, если используется графическая оболочка, то необходимо открыть консоль Virtual Machine Manager. Перейти в раздел File — Add Connection, заполнить появившуюся форму, как показано на рисунке ниже, и нажать Connect.

| _                           |  |
|-----------------------------|--|
| •                           |  |
|                             |  |
| SSL/TLS with certificates 🔻 |  |
|                             |  |
|                             |  |
|                             |  |
|                             |  |

## Рисунок 58

1. Создать новую виртуальную машину, используя образ жёсткого диска, скопированный ранее на EcoRouter (см. шаг 2).

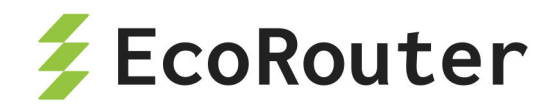

 Сетевые интерфейсы виртуальных машин необходимо подключать к изолированным сетям. Для создания такой сети необходимо перейти в детали подключения к EcoRouter и создать виртуальную сеть с типом Isolated virtual network (изолированная виртуальная сеть).

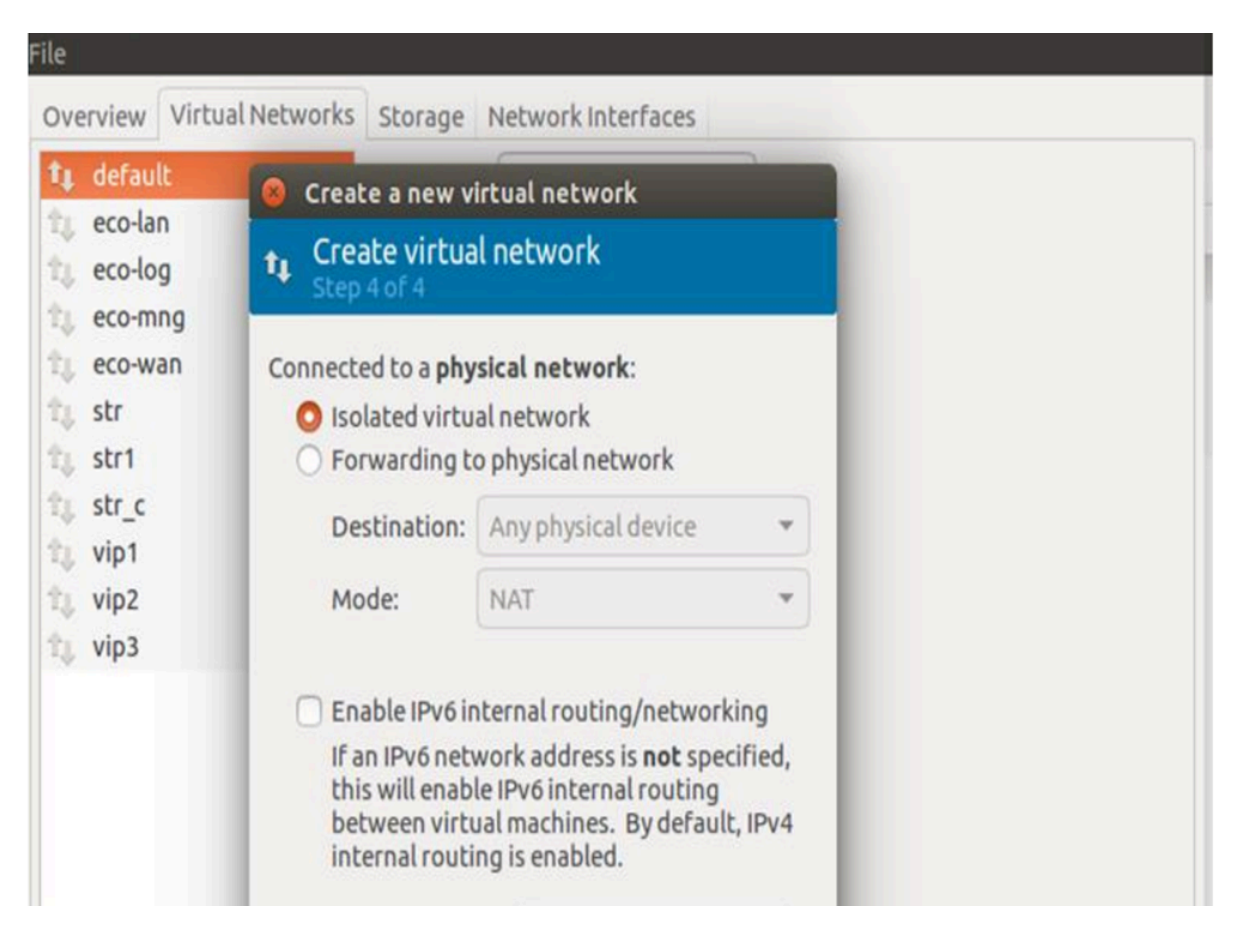

Рисунок 59

1. При необходимости добавить сетевые интерфейсы. Каждый интерфейс подключается к одной из ранее созданных виртуальных сетей.

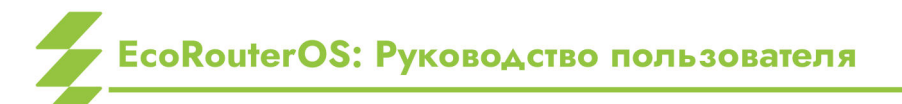

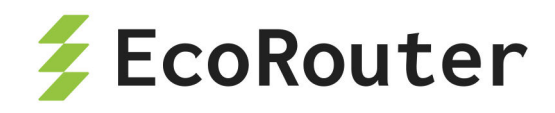

| 💻 🚺 🕨 🔟 💆                     | • D                                                                                      |
|-------------------------------|------------------------------------------------------------------------------------------|
| Overview                      | Virtual Network Interface                                                                |
| Performance                   | Network source: Virtual network 'str' : Isolated network, internal and host routing only |
| CPUs                          | Device model: e1000                                                                      |
| Boot Options                  | MAC address: 52:54:00:d0:36:d7                                                           |
| IDE Disk 1                    |                                                                                          |
| 1 NIC:d0:36:d7 1 NIC:70:22:50 |                                                                                          |
| 1 NIC :78:5c:44               |                                                                                          |
| Mouse                         |                                                                                          |
| Keyboard                      |                                                                                          |
| Display Spice                 |                                                                                          |
| Sound: Ich6                   |                                                                                          |
| Channel spice                 |                                                                                          |
| Video QXL                     |                                                                                          |

Рисунок 60

1. В пункте \*\*Display Spice\*\* в поле \*\*Address\*\* выбрать \*\*All interfaces\*\*.

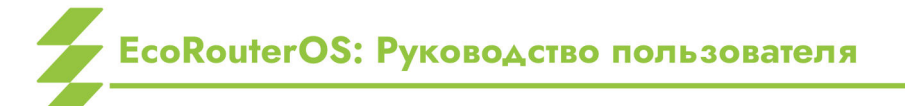

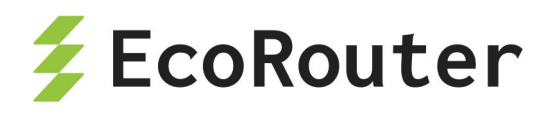

| 💻 🚺 🕨 🔟                                                   | •                        |
|-----------------------------------------------------------|--------------------------|
| Overview                                                  | Spice Server             |
| Performance                                               | Type: Spice server       |
| CPUs<br>Memory                                            | Address: All interfaces  |
| Boot Options                                              | Port: 💟 Auto (Port 5901) |
| IDE Disk 1                                                | TLS port: 🗹 Auto         |
| 1 NIC :d0:36:d7                                           | Password:                |
| 1         NIC :7e:23:f0           1         NIC :58:5c:44 | Keymap:                  |
| Mouse                                                     |                          |
| Keyboard                                                  |                          |
| Display Spice                                             |                          |
| Sound: ich6                                               |                          |
| Serial 1                                                  |                          |
| Channel spice<br>Video QXL                                |                          |

Рисунок 61

1. Включить машину и убедиться, что на виртуальном мониторе появилась загрузка операционной системы.

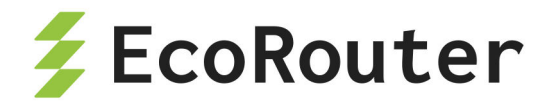

💻 👔 🕨 📗 💽 🗸 📃 Sep 26 23:46:37 gate2 kernel: [ 2.287381] nf\_conntrack.acct=1 kernel paramete r, acct=1 nf\_conntrack module option or Sep 26 23:46:37 gate2 kernel: [ 2.287382] sysctl net.netfilter.nf\_conntrack\_a cct=1 to enable it. Sep 26 23:46:37 gate2 kernel: [ 2.392519] cryptopm: module license 'Proprieta ry' taints kernel. Sep 26 23:46:37 gate2 kernel: [ 2.392521] Disabling lock debugging due to ker nel taint Starting system message bus: dbus. Starting OpenBSD Secure Shell server: sshd. Starting ACPI services.... Starting Hardware abstraction layer: hald. Starting kdump-tools: loaded kdump kernel. Starting VPN log daemon.. done. Starting IPsec daemon..... done. Starting 12svc: 1s: cannot access \*.conf: No such file or directory No configuration files found. Exiting. Debian GNU/Linux 6.0 gate2 tty1 gate2 login: Debian GNU/Linux 6.0 gate2 tty1

5

Рисунок 65

1. Для соединения виртуальной машины с EcoRouter используются виртуальные порты. На маршрутизаторе необходимо создать виртуальный порт командой конфигурационного режима \*\*`port virt.0`\*\*. Данный порт присоединить к одной из виртуальных сетей, созданных через virt-manager. Тогда интерфейс виртуальной машины и виртуальный порт маршрутизатора будут связны через виртуальную сеть. После этого с данным портом можно работать как с обычным портом маршрутизатора. Например, можно настроить поток, который будет на уровне L2 связывать реальный порт маршрутизатора и виртуальный, тем самым все пакеты виртуальной машины будут проходить через реальный порт маршрутизатора.

Пример конфигурирования виртуального порта:

ecorouter#conf t Enter configuration commands, one per line. End with CNTL/Z. ecorouter(config)#port virt.0 ecorouter(config-port-virt)#service-instance virt0

### EcoRouterOS: Руководство пользователя

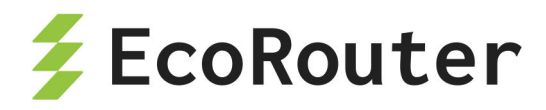

ecorouter(config-service-instance)#encapsulation untagged
ecorouter(config-service-instance)#connect port ge1

Конфигурирование внешнего порта EcoRouter.

```
ecorouter#conf t
Enter configuration commands, one per line. End with CNTL/Z.
ecorouter(config)#port ge1
ecorouter(config-port-virt)#service-instance ge1
ecorouter(config-service-instance)#encapsulation untagged
ecorouter(config-service-instance)#connect port virt.0
```

После указанных настроек в конфигурации маршрутизатора появятся следующие записи.

```
ecorouter#show running-config
ļ
. . .
!
port ge1
lacp-priority 32767
mtu 9728
service-instance ge1
encapsulation untagged
ļ
. . .
L
port virt.0
virtual-network vm uplink
service-instance virt0
encapsulation untagged
ļ
. . .
ļ
flow port ge1 service-instance ge1 port virt.0
!
flow port virt.0 service-instance virt0 port ge1
ļ
end
```

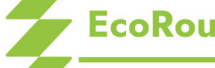

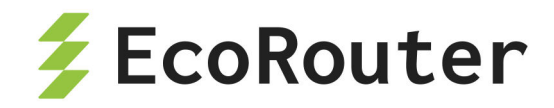

Для того, чтобы проверить правильность настройки соединения между внешним и виртуальным портом EcoRouter необходимо ввести команду административного режима show virtual-network vm.

ecorouter#show virtual-network vm Virtual network uplink bridge virbr1 port virt.0

> Далее все настройки IP-адресации будут производиться на виртуальной машине.

# 33.8 Инфраструктура открытых ключей

Таким образом при подключении к EcoRouter устройство отправляет пользователю сообщение, содержащее сертификат маршрутизатора И запрос сертификата пользователя. Пользователь, в свою очередь, отправляет сообщение, содержащее его сертификат, после чего устанавливается безопасное соединение. При таком соединении вся информация, передающаяся между пользователем и устройством, шифруется при помощи закрытого ключа (Private Key). При передаче сообщения маршрутизатором сообщение шифруется закрытым ключом маршрутизатора таким образом, что расшифровать его пользователь может при помощи имеющегося у него открытого ключа (сертификата маршрутизатора). И наоборот, пользователь отправляет сообщения, зашифрованные при помощи закрытого ключа пользователя, которые EcoRouter расшифровывает при помощи переданного ему в начале сессии сертификата пользователя. Для того чтобы организовать этот процесс, у пользователя и EcoRouter должен быть идентичный набор сертификатов и специфический набор закрытых ключей.

Закрытый ключ и сертификат сервера автоматически генерируются в прошивке EcoRouter.

Закрытый ключ и сертификат пользователя генерируются EcoRouter при создании пользователя. При этом EcoRouter выступает в качестве CA, то есть сервера, отвечающего за регистрацию пользователей, обеспечивающего выпуск ключей, хранение реестра выданных ключей и проверку их статуса.

Таким образом для взаимодействия с маршрутизатором по защищённому соединению у пользователя должны храниться: сертификат EcoRouter (CA), сертификат пользователя, закрытый ключ пользователя.

Для просмотра пользовательских сертификатов в EcoRouter есть несколько команд, по умолчанию доступных только пользователям с ролью admin.

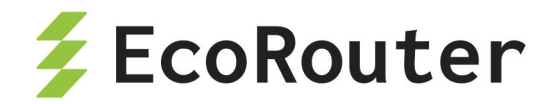

просмотра сертификатов Для пользовательских используется команда административного режима certificate export. Для нее crypto доступны модификаторы, при помощи которых можно отфильтровать вывод по конкретным пользователям.

В приведённом ниже примере сокращен вывод самих сертификатов. Все сертификаты хранятся и выводятся на консоль в кодировке Base64.

ecorouter#crypto certificate export User: admin Certificate: Valid ----BEGIN CERTIFICATE----ESTCCA...gAyhj ----END CERTIFICATE----User: radius Certificate: Valid ----BEGIN CERTIFICATE----ESzC...101Bt18= ----END CERTIFICATE----User: tacacs Certificate: Valid ----BEGIN CERTIFICATE----E...j7tDSM= ----END CERTIFICATE----

Для экспорта (вывода на экран) закрытого ключа пользователя используется команда административного режима **crypto key export**. Данная команда выводит закрытый ключ того пользователя, который аутентифицирован в системе на данный момент.

В приведённом ниже примере сокращён вывод самого ключа. Все ключи хранятся и выводятся на консоль в кодировке Base64. Закрытые ключи должны передаваться на пользовательские компьютеры безопасным образом, исключающим возможность их получения третьими лицами.

ecorouter#crypto key export User: admin -----BEGIN RSA PRIVATE KEY-----IEp...kjUcAQLyrg== -----END RSA PRIVATE KEY-----

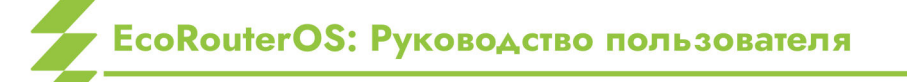

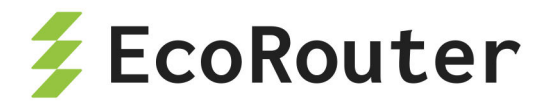

Для экспорта (вывода на экран) сертификата EcoRouter (CA) используется команда административного режима **crypto ca export**. Данная команда выводит сертификат сервера вместе с представленными в явном виде полями, такими как поле имени сервера — **Subject: CN=ecorouter**, подписью сервера и самим сертификатом.

В приведённом ниже примере сокращен вывод самого сертификата и подписи сервера. Сертификат СА хранится в базе данных на маршрутизаторе и выводится на консоль в кодировке Base64, а информация о нем — в текстовом виде.

```
ecorouter#crypto ca export
Certificate:
  Data:
   Version: 3 (0x2)
   Serial Number:
      9a:14:57:6d:84:76:e9:31
  Signature Algorithm: sha256WithRSAEncryption
    Issuer: CN=ecorouter
   Validity
      Not Before: Oct 4 08:17:55 2016 GMT
      Not After : Oct 5 08:17:55 2026 GMT
    Subject: CN=ecorouter
    Subject Public Key Info:
      Public Key Algorithm: rsaEncryption
        Public-Key: (4096 bit)
        Modulus:
          00:c3:db:b8:b1:a7:a1:4b:34:82:af:1b:df:6a:2e:
          0b:49:95
        Exponent: 65537 (0x10001)
   X509v3 extensions:
     X509v3 Subject Key Identifier:
        EA:DC:87:08:D8:03:AB:BB:44:C4:80:A1:58:38:91:45:16:E8:53:0A
     X509v3 Authority Key Identifier:
keyid:EA:DC:87:08:D8:03:AB:BB:44:C4:80:A1:58:38:91:45:16:E8:53:0A
     X509v3 Basic Constraints:
        CA: TRUE
  Signature Algorithm: sha256WithRSAEncryption
     ac:57:98:1f:5f:00:fa:80:d1:cc:fe:c6:e5:50:06:ff:14:d6:
```

EcoRouterOS: Руководство пользователя

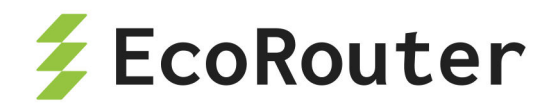

...
37:a7:ad:8f:2d:99:1a:0c
----BEGIN CERTIFICATE---MIIE+z...kaDA==
----END CERTIFICATE-----

Для того чтобы экспортировать выведенные на экран сертификаты и ключ, необходимо скопировать их в файлы с соответствующими названиями:

- cacert.pem сертификат EcoRouter (CA),
- clientcert.pem сертификат пользователя,
- clientkey.pem закрытый ключ пользователя.

Копировать вывод закрытого ключа и сертификата открытого ключа пользователя необходимо от символов "----BEGIN" до последнего дефиса в строке "----END CERTIFICATE----" (или "----END RSA PRIVATE KEY----"). Копировать сертификат СА необходимо, начиная с строки "Certificate:".

На пользовательском устройстве эти файлы должны быть размещены в директориях, используемых клиентским программным обеспечением. Для Unix/Linux по умолчанию это:

- /etc/pki/CA/cacert.pem
- /etc/pki/libvirt/private/clientkey.pem
- /etc/pki/libvirt/clientcert.pem

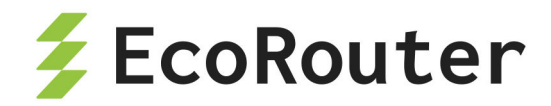

# 34 Логирование и отладка

# 34.1 Локальное логирование

В системе EcoRouter ведётся запись обо всех происходящих событиях (выполняемых операциях, изменениях конфигурации) — логирование. По умолчанию журнал событий (лог) ведётся на самом устройстве.

Сообщения о событиях пишутся в двух форматах, описанных ниже.

Формат системных сообщений — действий, производимых сервисами системы: <DATE> <TIME> [VERBOSE] [SERVICE] <MESSAGE>

Формат сообщений об операциях, производимых пользователями (аккаунтинга): <DATE> <TIME> [VERBOSE] [IMISH] AUDIT [USER] <MESSAGE>

| Параметр | Описание                                                                                                    |
|----------|----------------------------------------------------------------------------------------------------|
| DATE     | дата события в формате ГГГГ-ММ-ДД                                                                                            |
| TIME     | время события в формате ЧЧ:ММ:СС.СССССС                                                                                      |
| VERBOSE  | уровень события:<br>- FATAL — критические сообщения,<br>- ERROR — ошибки,<br>- WARN — предупреждения,<br>- INFO — информация |
| SERVICE  | системный сервис (демон)                                                                                                    |
| MESSAGE  | сообщение о событии                                                                                                    |
| USER     | пользователь EcoRouter, который выполнил операцию                                                                            |

Таблица 136 — Параметры записи сообщений

Для просмотра и записи журнала в файл используется команда административного режима **show log**.

Общий синтаксис команды: show log (all |) (excessive |) (lines <NUM> |) (follow |reverse|). Как и для других команд группы show, здесь также доступны модификаторы.

Чтобы отправить вывод команды в указанный файл, необходимо добавить к команде show log модификатор | redirect <FILE> или его краткую форму:

ecorouter#show log > Text1.log

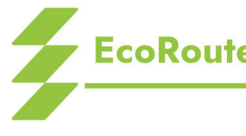

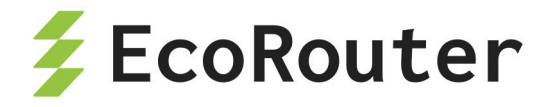

Команда show log без параметров выводит на консоль все сообщения из системного журнала с момента загрузки устройства.

```
ecorouter#show log
>2016-10-26 13:55:28.490128 [info] [ecolog] writer thread started
>2016-10-26 13:55:28.490128 [info] [ecolog] reader thread started
>2016-10-26 13:55:28.490128 [info] [ecolog] listener thread started
>2016-10-26 13:55:28.490128 [info] [ecolog] watchdog thread started
>2016-10-26 13:55:28.490128 [info] [ecolog] Ecolog v1.0 connection
request[0]: 1
>2016-10-26 13:55:28.490128 [info] [ecolog] Ecolog v1.0 connection
request[0]: 0K
>2016-10-26 13:55:28.490128 [info] [ecolog] [0] reader thread started
>2016-10-26 13:55:28.490128 [info] [ecolog] [0] reader thread started
>2016-10-26 13:55:28.490128 [info] [ecolus] reader thread started
>2016-10-26 13:55:28.490128 [info] [ecolus] reader thread started
>2016-10-26 13:55:28.490128 [info] [ecolus] reader thread started
>2016-10-26 13:55:28.490128 [info] [ecolus] value thread started
>2016-10-26 13:55:28.490128 [info] [ecolus] value thread started
>2016-10-26 13:55:28.490128 [info] [ecolus] value thread started
```

Команда show log с параметром **all** выводит на консоль все сообщения из journalctl.

Команда **show log** с параметром **excessive** выводит на консоль сообщения из системного журнала с дополнительной информацией о файле, функции и строке исходного файла.

```
ecorouter#show log excessive
>2016-10-27 12:25:10.571110 [info] [ecolog]
[src/writer.c:263,ecolog_writer_thread_proc] writer thread started
>2016-10-27 12:25:10.571110 [info] [ecolog]
[src/reader.c:295,ecolog_reader_thread_proc] reader thread started
>2016-10-27 12:25:10.571110 [info] [ecolog]
[src/listener.c:380,ecolog_listener_thread_proc] listener thread started
>2016-10-27 12:25:10.571110 [info] [ecolog]
[src/watchdog.c:197,ecolog_watchdog_thread_proc] watchdog thread started
>2016-10-27 12:25:12.571112 [info] [ecolog]
[src/listener.c:212,ecolog_listener_accept] Ecolog v1.0 connection
request[2]: 1
```

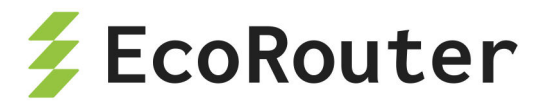

>2016-10-27 12:25:12.571112 [info] [ecolog] [src/listener.c:225,ecolog listener accept] Ecolog v1.0 connection request[2]: OK >2016-10-27 12:25:12.571112 [info] [ecolog] [src/reader.c:155,ecolog reader session thread proc] [2] reader thread started >2016-10-27 12:25:12.571112 [info] [IMI] [log.c:311,openzlog] trace started >2016-10-27 12:25:12.571112 [info] [IMI] [imi ercp.c:488, imi ercp init] -> imi\_ercp\_init [] >2016-10-27 12:25:12.571112 [info] [IMI] [imi ercp.c:750, imi ercp platform init] -> imi ercp platform init [] >2016-10-27 12:25:12.571112 [info] [IMI] [imi ercp snmp.c:318, imi ercp snmp init] -> imi ercp snmp init [snmp config 0x0000000] >2016-10-27 12:25:12.571112 [info] [IMI] [imi ercp snmp.c:382,imi ercp snmp init] <- imi ercp snmp init: 0x0 . . .

Команда show log с параметром lines <NUM> выводит на консоль несколько последних сообщений, где **NUM** — количество сообщений.

ecorouter#show log lines 10 >2016-10-27 12:25:29.571129 [info] [OSPF] OSPFd (3.2.1) starts >2016-10-27 12:25:29.571129 [info] [IMI] imi server send config called (PM 4) >2016-10-27 12:25:29.571129 [info] [IMI] imi server send config called (PM 44) >2016-10-27 12:25:29.571129 [info] [BGP] BGPd 3.2.1 starting: vty@2605, bgp@179 >2016-10-27 12:25:29.571129 [info] [IMI] imi server send config called (PM 44) >2016-10-27 12:25:30.571130 [info] [ecolog] Ecolog v1.0 connection request[11]: 1 >2016-10-27 12:25:30.571130 [info] [ecolog] Ecolog v1.0 connection request[11]: OK >2016-10-27 12:25:30.571130 [info] [ecolog] [11] reader thread started >2016-10-27 12:25:30.571130 [info] [PIM] trace started

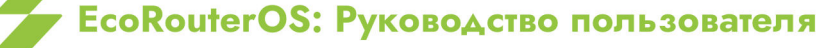

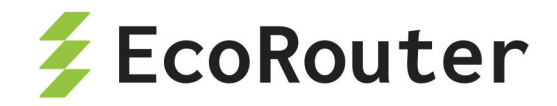

>2016-10-27 12:25:30.571130 [info] [IMI] imi\_server\_send\_config called (PM 11)

Команда show log с параметром follow выводит на консоль непрерывный поток логов. Для непрерывного просмотра логов необходимо отключить pager: show log follow | nopager .

Команда show log с параметром **reverse** выводит на консоль поток логов в обратном порядке.

Можно задать несколько параметров и модификатор одновременно.

ecorouter#show log excessive lines 2
>2016-10-27 14:14:20.577660 [info] [ecobus]
[src/listener.c:351,ecobus\_listener\_accept] Ecobus v1.0 connection
request[7109]: 0/2/0
>2016-10-27 14:14:20.577660 [info] [ecobus]
[src/listener.c:366,ecobus\_listener\_accept] Ecobus v1.0 connection
request[7109]: OK

Например, для того чтобы вывести только те сообщения, которые относятся к действиям пользователя, необходимо ввести команду:

```
ecorouter#show log all | include IMISH
2016-10-27 12:25:43.571143 [info] [IMISH] AUDIT Logged in user
2016-10-27 12:25:43.571143 [info] [IMISH] AUDIT [admin] logged in
>2016-10-27 12:25:43.571143 [info] [IMISH-1648] trace started
2016-10-27 12:25:46.571146 [info] [IMISH] AUDIT ER user
2016-10-27 12:25:46.571146 [info] [IMISH] AUDIT [admin] logged in
2016-10-27 12:25:48.571148 [info] [IMISH] AUDIT [admin] en
2016-10-27 12:26:29.571189 [info] [IMISH] AUDIT [admin] terminal monitor
2016-10-27 12:26:47.571207 [info] [IMISH] AUDIT [admin] conf t
2016-10-27 12:26:58.571218 [info] [IMISH] AUDIT [admin] port te0
2016-10-27 12:28:42.571322 [info] [IMISH] AUDIT [admin]
2016-10-27 12:28:42.571322 [info] [IMISH] AUDIT [admin] service-
instance 100
2016-10-27 12:29:02.571342 [info] [IMISH] AUDIT [admin] ex
```

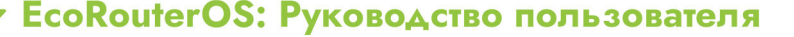

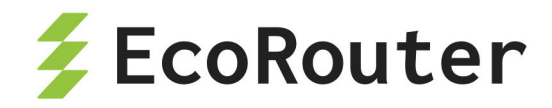

Для дополнительного контроля за производимыми действиями предусмотрена возможность вывода сообщений логов на консоль в режиме реального времени.

Для включения данной функции используется команда административного режима terminal monitor. Для отключения вывода сообщений на консоль используется команда административного режима no terminal monitor.

## 34.2 Включение/выключение отладки

Для каждого компонента системы действуют отладочные команды, описанные в этом разделе.

Для включения отладки отдельных подсистем используются команда debug **<SUBSYSTEM>**, где **SUBSYSTEM** — имя подсистемы. Данная команда доступна и в административном, и в конфигурационном режиме. При использовании данной команды в конфигурационном режиме она будет записана в конфигурацию маршрутизатора.

Кроме подсистем можно включить отладку для отдельных опций, например, debug nsm packet recv detail.

В таблице ниже приведен список доступных подсистем и параметров данной команды.

| Подсистема/<br>параметр команды | Описание                         | Режим                                  |
|---------------------------------|----------------------------------|----------------------------------------|
| bgp                             | Border Gateway Protocol<br>(BGP) | Административный и<br>конфигурационный |
| bgp all                         | all debugging                    |                                        |
| bgp dampening                   | BGP Dampening                    |                                        |
| bgp events                      | BGP events                       |                                        |
| bgp filters                     | BGP filters                      |                                        |
| bgp fsm                         | BGP Finite State Machine         |                                        |
| bgp keepalives                  | BGP keepalives                   |                                        |
| bgp mpls                        | BGP MPLS                         |                                        |
| bgp nht                         | NHT message                      |                                        |
| bgp nsm                         | NSM message                      |                                        |

| <b>T</b> / | 107 | <u> </u> |                              |                |       |
|------------|-----|----------|------------------------------|----------------|-------|
| Таблица    | 13/ |          | /пных подсистем и параметров | данной команды | debug |
|            |     |          |                              | Herrich        |       |

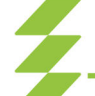

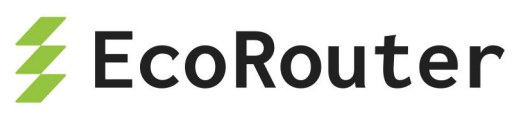

| Подсистема/<br>параметр команды | Описание                                     | Режим                                  |
|---------------------------------|----------------------------------------------|----------------------------------------|
| bgp updates                     | BGP updates                                  |                                        |
| data-plane                      | Data Plane                                   | Административный и<br>конфигурационный |
| data-plane all                  | Enable all debugging                         |                                        |
| data-plane bridge               | Bridge subsystem                             |                                        |
| data-plane cp                   | Control Plane subsystem                      |                                        |
| data-plane<br>fastpath          | Fastpath subsystem                           |                                        |
| data-plane general              | General subsystem                            |                                        |
| data-plane<br>integrator        | Integrator subsystem                         |                                        |
| data-plane mac<br>check         | Mac check                                    |                                        |
| data-plane<br>packetflow        | Packetflow subsystem                         |                                        |
| data-plane print                | Print subsystem                              |                                        |
| data-plane<br>slowpath          | Slowpath subsystem                           |                                        |
| data-plane test                 | Test subsystem                               |                                        |
| igmp                            | Internet Group Management<br>Protocol (IGMP) | Административный и<br>конфигурационный |
| igmp all                        | All IGMP debugging                           |                                        |
| igmp decode                     | IGMP decode                                  |                                        |
| igmp encode                     | IGMP encode                                  |                                        |
| igmp events                     | IGMP events                                  |                                        |
| igmp fsm                        | IGMP FSM                                     |                                        |
| igmp tib                        | IGMP Tree-Info-Base (TIB)                    |                                        |
| igmp vrf                        | VPN Routing/Forwarding instance              |                                        |

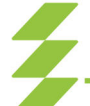

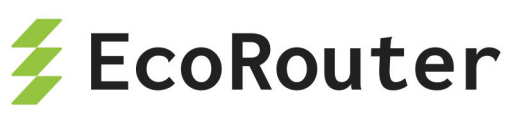

| Подсистема/<br>параметр команды | Описание                                             | Режим                                  |
|---------------------------------|------------------------------------------------------|----------------------------------------|
| isis                            | Intermediate System -<br>Intermediate System (IS-IS) | Административный и<br>конфигурационный |
| isis all                        | Enable all debugging                                 |                                        |
| isis<br>authentication          | IS-IS Authentication                                 |                                        |
| isis checksum                   | IS-IS Check-Sum                                      |                                        |
| isis events                     | IS-IS Events                                         |                                        |
| isis hello                      | IS-IS Hello Debug                                    |                                        |
| isis ifsm                       | IS-IS Interface Finite State<br>Machine              |                                        |
| isis local-updates              | IS-IS Local Updates                                  |                                        |
| isis lsp                        | IS-IS Link State PDU                                 |                                        |
| isis mpls                       | Multi-Protocol Label<br>Switching (MPLS)             |                                        |
| isis nfsm                       | IS-IS Neighbor Finite State<br>Machine               |                                        |
| isis nsm                        | IS-IS NSM information                                |                                        |
| isis pdu                        | IS-IS Protocol Data Unit                             |                                        |
| isis protocol-<br>errors        | IS-IS Protocol Errors                                |                                        |
| isis rib                        | IS-IS RIB information                                |                                        |
| isis spf                        | IS-IS SPF Calculation                                |                                        |
| ldp                             | Label Distribution Protocol<br>(LDP)                 | Административный и<br>конфигурационный |
| ldp advertise-<br>labels        | List IP access lists of<br>advertise-labels          |                                        |
| ldp all                         | Enable all debugging                                 |                                        |
| ldp dsm                         | LDP Downstream SM                                    |                                        |
| ldp events                      | LDP events                                           |                                        |

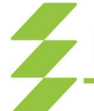

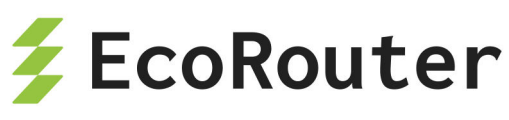

| Подсистема/<br>параметр команды | Описание                                     | Режим                                  |
|---------------------------------|----------------------------------------------|----------------------------------------|
| ldp fsm                         | LDP FSM                                      |                                        |
| ldp graceful-<br>restart        | LDP Graceful Restart<br>Debugging            |                                        |
| ldp hexdump                     | LDP HEXDUMP                                  |                                        |
| ldp nsm                         | NSM messages                                 |                                        |
| ldp packet                      | LDP packet                                   |                                        |
| ldp qos                         | LDP QoS                                      |                                        |
| ldp rib                         | RIB messages                                 |                                        |
| ldp tsm                         | LDP Trunk SM                                 |                                        |
| ldp usm                         | LDP Upstream SM                              |                                        |
| ldp vc                          | LDP VC Info                                  |                                        |
| mrib                            | Multicast Routing<br>Information Base (MRIB) | Административный и<br>конфигурационный |
| mrib all                        | All MRIB debugging                           |                                        |
| mrib event                      | MRIB events                                  |                                        |
| mrib fib-msg                    | MRIB FIB messages                            |                                        |
| mrib mrib-msg                   | MRIB MRIB IPC messages                       |                                        |
| mrib mrt                        | MRIB route                                   |                                        |
| mrib mtrace                     | MRIB traceroute                              |                                        |
| mrib mtrace-detail              | MRIB traceroute detailed debugging           |                                        |
| mrib nsm-msg                    | MRIB NSM IPC messages                        |                                        |
| mrib register-msg               | MRIB PIM Register messages                   |                                        |
| mrib stats                      | MRIB statistics                              |                                        |
| mrib vif                        | MRIB interface                               |                                        |
| mrib vrf                        | VPN Routing/Forwarding instance              |                                        |

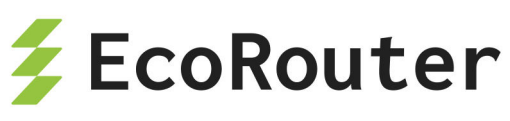

| Подсистема/<br>параметр команды | Описание                                | Режим                                  |
|---------------------------------|-----------------------------------------|----------------------------------------|
| nsm                             | Network Service Module<br>(NSM)         | Административный и<br>конфигурационный |
| nsm all                         | Enable all debugging                    |                                        |
| nsm events                      | NSM events                              |                                        |
| nsm packet                      | NSM packets                             |                                        |
| ospf                            | Open Shortest Path First<br>(OSPF)      | Административный и<br>конфигурационный |
| ospf all                        | Enable all debugging                    |                                        |
| ospf database-<br>timer         | OSPF Database Timers                    |                                        |
| ospf events                     | OSPF events information                 |                                        |
| ospf graceful-<br>restart       | OSPF graceful-restart                   |                                        |
| ospf ifsm                       | OSPF Interface State Machine            |                                        |
| ospf lsa                        | OSPF Link State<br>Advertisement        |                                        |
| ospf nfsm                       | OSPF Neighbor State<br>Machine          |                                        |
| ospf nsm                        | OSPF NSM information                    |                                        |
| ospf packet                     | OSPF packets                            |                                        |
| ospf policy                     | OSPF policy information                 |                                        |
| ospf redist                     | OSPF redistribute information           |                                        |
| ospf<br>retransmission          | OSPF Debug retransmission information   |                                        |
| ospf rib                        | OSPF RIB information                    |                                        |
| ospf route                      | OSPF route information                  |                                        |
| pim                             | Protocol Independent<br>Multicast (PIM) | Административный и конфигурационный    |
| pim all                         | All PIM debugging                       |                                        |

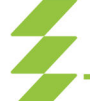

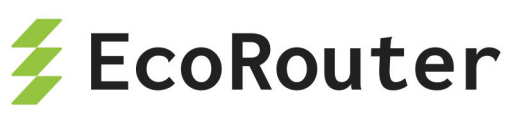

| Подсистема/<br>параметр команды | Описание                                     | Режим                               |
|---------------------------------|----------------------------------------------|-------------------------------------|
| pim events                      | PIM events                                   |                                     |
| pim mfc                         | PIM MFC updates                              |                                     |
| pim mib                         | PIM mib                                      |                                     |
| pim mtrace                      | Mtrace messages                              |                                     |
| pim nexthop                     | PIM nexthop                                  |                                     |
| pim nsm                         | NSM message                                  |                                     |
| pim packet                      | PIM packet                                   |                                     |
| pim state                       | PIM state                                    |                                     |
| pim timer                       | PIM timers                                   |                                     |
| pim vrf                         | VPN Routing/Forwarding instance              |                                     |
| rib                             | Routing Information Base<br>(RIB)            | Административный и конфигурационный |
| rib all                         | Enable all debugging                         |                                     |
| rib events                      | RIB events                                   |                                     |
| rib nsm                         | NSM messages                                 |                                     |
| rib packet                      | RIB packets                                  |                                     |
| rib routing                     | Enable debugging for routing events          |                                     |
| security-profile                | Security profile                             | Административный и конфигурационный |
| vrrp                            | Virtual Router Redundancy<br>Protocol (VRRP) | Административный и конфигурационный |
| vrrp all                        | Enable all debugging                         |                                     |
| vrrp events                     | VRRP events                                  |                                     |
| vrrp packet                     | VRRP packets                                 |                                     |
| ааа                             | AAA                                          | Конфигурационный                    |
| aaa 1                           | critical                                     |                                     |

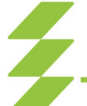

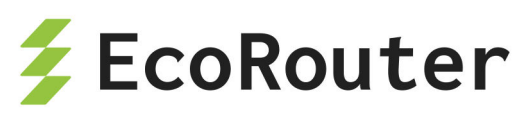

| Подсистема/<br>параметр команды | Описание | Режим |
|---------------------------------|----------|-------|
| aaa 2                           | error    |       |
| aaa 3                           | warning  |       |
| aaa 4                           | notice   |       |
| aaa 5                           | info     |       |
| aaa 6                           | debug    |       |

Для отключения отладки используется команда **no debug <SUBSYSTEM>**, которая также работает в двух режимах. Предусмотрена также команда **un debug <SUBSYSTEM>**, однако, она работает только для подсистем и доступна только в административном режиме.

Для отключения отладки сразу для всех доступных подсистем используются команды no debug all и undebug all.

Для вывода на консоль информации об отладке подсистем используется команда административного режима show debugging <SUBSYSTEM>, где SUBSYSTEM — имя подсистемы. Данная команда доступна для подсистем: bgp, data-plane, igmp, isis, ldp, mrib, nsm, ospf, pim, rib, security-profile, vrrp.

## 34.3 Архив логов

## 34.3.1 Просмотр архива логов

В EcoRouterOS в случае непредвиденных ситуаций собирается архив с логами и со всеми необходимыми для диагностики данными. Эти файлы имеют префикс "report" в названии. В название каждого такого архива также включается дата и точное время создания. Все рапорты хранятся локально на маршрутизаторе. Для их просмотра следует воспользоваться командой **show files reports**. В результате ее выполнения выводится список архивов логов с указанием размеров архивов и даты и времени их создания.

ecorouter#show files reports report-20171107T143644UTC-3.2.3.9.11254-develop-68fb7f7.tar.xz: 181 KB 2017-10-07 14:36:45 report-20171107T143606UTC-3.2.3.9.11254-develop-68fb7f7.tar.xz: 174 KB 2017-10-07 14:36:07

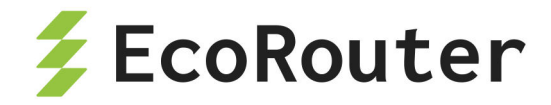

### 34.3.2 Удаление архива логов

Ненужные или старые архивы можно удалить при помощи команды delete report <REPORT\_NAME>, где REPORT\_NAME — имя удаляемого архива. Для удаления всех архивов следует использовать команду delete report all.

ecorouter#show files reports
report-20171107T143644UTC-3.2.3.9.11254-develop.tar.xz: 181 KB 2017-1007 14:36:45
report-20171107T143606UTC-3.2.3.9.11254-develop: 174 KB 2017-10-07
14:36:07
ecorouter#delete report report-20171107T143644UTC-3.2.3.9.11254develop.tar.xz
ecorouter#show files reports
report-20171107T143606UTC-3.2.3.9.11254-develop.tar.xz: 174 KB 2017-1007 14:36:07
ecorouter#delete report all
ecorouter#show files reports
No reports found!
ecorouter#

### 34.3.3 Копирование архива логов на внешний сервер

При необходимости архив логов можно скопировать на внешние FTP/TFTP-сервера. Общий вид команды для копирования следующий: copy report {ftp | tftp} <REPORT\_NAME> <URL>[<NEW\_FILENAME>] {mgmt | vr default | vr <VRNAME>}

Здесь **REPORT\_NAME** — имя копируемого архива логов, **URL** — адрес сервера с указанием имени пользователя и пароля, **NEW\_FILENAME** — новое имя файла архива логов (если возникла необходимость сохранить его на сервере под исходным именем, отличным от исходного).

Варианты применения команды copy report :

- copy report ftp REPORT\_NAME ftp://user:password@xxx.xxx.xxx/mgmt архив логов с именем **REPORT\_NAME** будет выгружен на FTP-сервер, FTP-сервер доступен через менеджмент-порт (**mgmt**).
- copy report ftp REPORT\_NAME ftp://user:password@xxx.xxx.xxx.xxx/filename
   vr default архив логов с именем REPORT\_NAME будет выгружен на FTPсервер. Доступ к FTP-серверу осуществляется через интерфейс виртуального

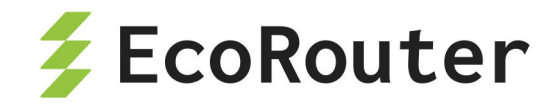

маршрутизатора, выбранного по умолчанию. Архив логов будет сохранён на сервере под именем **filename**.

- copy report tftp REPORT\_NAME tftp://xxx.xxx.xxx/ vr vrname архив логов с именем **REPORT\_NAME** будет выгружен на TFTP-сервер. Доступ к TFTPсерверу осуществляется через интерфейс виртуального маршрутизатора с именем **vrname**.
- copy report tftp REPORT\_NAME tftp://xxx.xxx.xxx/filename mgmt архив логов с именем **REPORT\_NAME** будет выгружен на TFTP-сервер. Доступ к TFTP-серверу осуществляется через менеджмент-порт (mgmt). Архив логов будет сохранен на сервере под именем filename.

## 34.4 Сниффинг

В EcoRouterOS можно включить сниффинг трафика на физических портах устройства. Трафик записывается в файл с расширением PCAPNG, и хранится во внутреннем хранилище. Имя файла формируется автоматически и содержит имя порта, оно не может быть изменено.

Для старта сниффинга трафика в режиме администрирования enable-exec (ecorouter#) введите команду: service dump port <NAME> start, где NAME — имя порта.

По умолчанию для каждого физического порта установлен лимит на запись в PCAPNG файл в 1000 пакетов, после сбора 1000 пакетов в файл синффинг траффика будет автоматически остановлен. Сниффинг можно также остановить принудительно командой: service dump port <NAME> stop, где **NAME** — имя порта.

Для того, чтобы изменить лимит по умолчанию воспользуйтесь командой:

service dump port <NAME> limit (mbyte <1-100> | pkts <1-1000000>),

где **NAME** — имя порта, а ключевые слова mbyte и pkts указывают тип лимита, лимит может быть задан в:

- мегабайтах размер PCAPNG файла,
- количестве пакетов в PCAPNG файле.

Вернуть лимит к значению по умолчанию можно командой service dump port <NAME> limit unset или командой no service dump port <NAME> limit, где NAME — имя порта.

При старте сниффинга есть возможность задать фильтры для записи трафика, чтобы в конечный PCAPNG файл попал трафик включающий только определённый IP адрес,

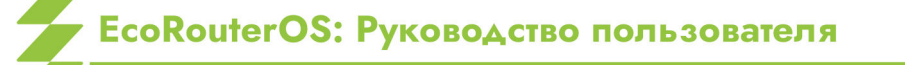

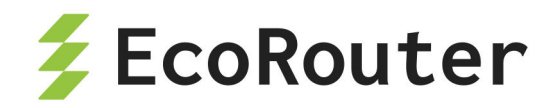

MAC адрес или протокол. Чтобы задать фильтр воспользуйтесь командой: service dump port <NAME> filter (ether <WORD> | ip A.B.C.D | mac XXXX.XXXX.XXXX ), где NAME имя порта, а ключевые слова ether, ip и mac указывают тип фильтра:

- A.B.C.D интересующий IP адрес (может быть как в качестве источника так и получателя в пакете),
- **XXXX.XXXX.XXXX** интересующий МАС адрес (может быть как в качестве источника так и получателя во фрейме),
- WORD Поле EtherType во фрейме укажет интересующий протокол, значение вводится в формате hex в пределах 0x600-0xffff (воспользуйтесь подсказкой в CLI, чтобы увидеть предустановленные фильтры для EtherType).

Максимальное кол-во созданных фильтров для каждого порта — 10, между ними будет работать логическое правило «ИЛИ». Для удаления правила воспользуйтесь командой:

no service dump port te0 filter <1-10>,

где <1-10> — номер фильтра, который можно узнать с помощью команды: show dump port <NAME> stats, где NAME — имя порта.

Пример вывода:

```
ecorouter#show dump port ge1 stats
Stats for port:ge1
limit: 1000 packets, current 0
filter 1: enable(mac: any, ipv4: 1.1.1.1, ether type: any)
filter 2: enable(mac: any, ipv4: 2.2.2.2, ether type: any)
```

После остановки сниффера обработанные PCAPNG файлы можно посмотреть с помощью команды: show dump files.

Для дальнейшего анализа PCAPNG файлов присутствует возможность отправить их на удалённый сервер или ПК с помощью протокола SSH, воспользовавшись командой: copy scp dump <FILENAME> <URL>, где FILENAME — имя PCAPNG файла (воспользуйтесь командой show dump files), а URL — конечный адрес получателя. Убедитесь, что в security-profile (см. раздел Авторизация в системе) есть возможность подключения к устройству с помощью протокола SSH.

#### ВНИМАНИЕ!

Включение сниффинга трафика на высокоскоростных физических портах снижает производительность устройства! Используйте это средство для отладки подконтрольно и

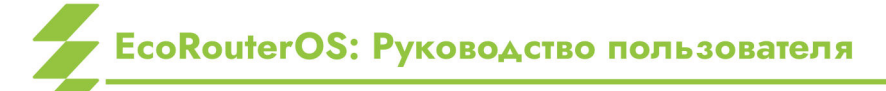

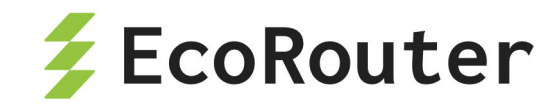

с осторожностью, при необходимости воспользуйтесь силами технической поддержки вендора.

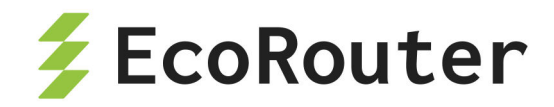

# 35 Справочник команд

В таблице ниже представлен справочник по командам EcoRouter.

В таблице содержится описание команды, режим консоли, в котором данная команда доступна, роли, для которых команда доступна.

В столбце "Режим консоли" используются следующие обозначения:

- Польз пользовательский режим,
- Админ режим администрирования,
- Конф режим конфигурации.

Команды, доступные только для роли **admin** и запрещённые для любых других ролей, отмечены буквой **d** (access denied).

| Команда | Описание                                    | Режим<br>консоли | Роли  |     |          |
|---------|---------------------------------------------|------------------|-------|-----|----------|
|         |                                             |                  | admin | noc | helpdesk |
| bgp     | Border Gateway Protocol<br>(BGP)            | Польз            | +     |     |          |
| clear   | Reset functions                             | Польз            | +     |     |          |
| crypto  | Security specific commands                  | Польз            |       |     |          |
| debug   | Debugging functions (see<br>also 'undebug') | Польз            | +     |     |          |
| disable | Turn off privileged mode command            | Польз            | +     | +   | +        |
| enable  | Turn on privileged mode<br>command          | Польз            | +     | +   | +        |
| exit    | End current mode and down to previous mode  | Польз            | +     | +   | +        |
| help    | Description of the interactive help system  | Польз            | +     | +   | +        |
| logout  | Exit from the EXEC                          | Польз            | +     | +   | +        |

Таблица 138 — Справочник по командам EcoRouter

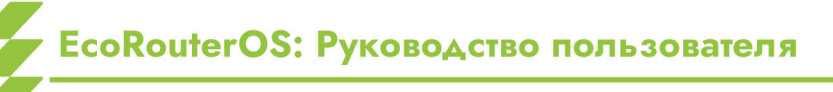

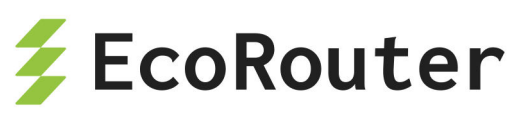

| Команда                  | Описание                                           | Режим<br>консоли | Роли |   |   |
|--------------------------|----------------------------------------------------|------------------|------|---|---|
| no                       | Negate a command or set<br>its defaults            | Польз            | +    | + | + |
| ping                     | Send echo messages                                 | Польз            | +    |   |   |
| quit                     | Exit current mode and down to previous mode        | Польз            | +    | + |   |
| show access-<br>group    | Show access group                                  | Польз            | +    | + |   |
| show access-<br>list     | Show access list configuration                     | Польз            | +    | + |   |
| show banner<br>motd      | Show current motd banner<br>message                | Польз            | +    | + |   |
| show bgp                 | Border Gateway Protocol<br>(BGP)                   | Польз            | +    | + |   |
| show bridge              | Bridge status and configuration                    | Польз            | +    | + |   |
| show bridge<br>mac-table | Bridge mac-table                                   | Польз            | +    | + |   |
| show cli                 | Show CLI tree of current mode                      | Польз            | +    | + |   |
| show clns                | Connectionless-Mode<br>Network Service (CLNS)      | Польз            | +    | + |   |
| show<br>controller       | Controller status and configuration                | Польз            | +    | + |   |
| show<br>counters         | Counters                                           | Польз            | +    | + |   |
| show<br>debugging        | Debugging information outputs                      | Польз            | +    | + |   |
| show dhcp-<br>profile    | DHCP profile configuration                         | Польз            | +    | + |   |
| show files               | Show all config, reports or dumps files on storage | Польз            | +    | + |   |

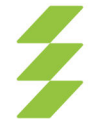

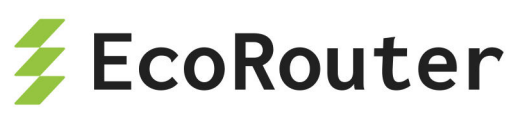

| Команда                      | Описание                                             | Режим<br>консоли | Роли |   |   |
|------------------------------|------------------------------------------------------|------------------|------|---|---|
| show filter-<br>map          | Filterring rules                                     | Польз            | +    | + |   |
| show flow-<br>export-profile | Flow export profile configuration                    | Польз            | +    | + |   |
| show<br>hostname             | Hostname                                             | Польз            | +    | + |   |
| show hw                      | EcoRouter platform                                   | Польз            | +    | + |   |
| show<br>interface            | Interface configuration                              | Польз            | +    | + |   |
| show ip                      | Internet Protocol (IP)                               | Польз            | +    | + |   |
| show isis                    | Intermediate System —<br>Intermediate System (IS-IS) | Польз            | +    | + |   |
| show lacp                    | LACP                                                 | Польз            | +    | + |   |
| show ldp                     | Label Distribution Protocol<br>(LDP)                 | Польз            | +    | + |   |
| show list                    | Show command lists                                   | Польз            | +    | + |   |
| show users<br>localdb        | Display users database information                   | Польз            | +    | d | d |
| show log                     | Display log                                          | Польз            | +    | + |   |
| show mirror-<br>session      | Mirror session status and configuration              | Польз            | +    | + |   |
| show mpls                    | Show MPLS specific data                              | Польз            | +    | + |   |
| show<br>platform             | Show platform information                            | Польз            | +    | + |   |
| show port                    | Port status and configuration                        | Польз            | +    | + |   |
| show pppoe                   | Point-to-Point over Ethernet<br>(PPPoE)              | Польз            | +    | + |   |
| show<br>privilege            | Show current privilege level                         | Польз            | +    | + |   |

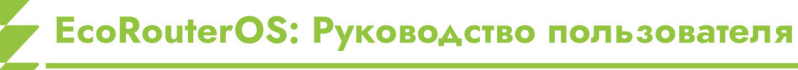

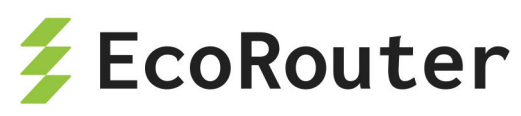

| Команда                      | Описание                                          | Режим<br>консоли | Роли |   |   |
|------------------------------|---------------------------------------------------|------------------|------|---|---|
| show reports                 | Show existing reports                             | Польз            | +    | + |   |
| show role                    | Display information about role                    | Польз            | +    | d | d |
| show<br>running-<br>config   | Current Operating configuration                   | Польз            | +    | + |   |
| show<br>security-<br>profile | Security profile                                  | Польз            | +    | + |   |
| show traffic-<br>classifier  | Traffic classifier status and configuration       | Польз            | +    | + |   |
| show traffic-<br>limiter     | Traffic limiter status and configuration          | Польз            | +    | + |   |
| show traffic-<br>scheduler   | Traffic scheduler status and configuration        | Польз            | +    | + |   |
| show<br>transceiver          | Transceiver information                           | Польз            | +    | + |   |
| show uptime                  | Show system uptime                                | Польз            | +    | + |   |
| show users<br>connected      | Display information about terminal lines          | Польз            | +    | + |   |
| show version                 | Display version                                   | Польз            | +    | + |   |
| show virtual-<br>router      | Virtual Router information                        | Польз            | +    | + |   |
| show vrrp                    | VRRP information                                  | Польз            | +    | + |   |
| terminal                     | Set terminal line parameters                      | Польз            | +    | + | + |
| undebug                      | Disable debugging<br>functions (see also 'debug') | Польз            | +    | + | + |
| virtual-<br>container        | Virtual container settings                        | Польз            |      |   |   |
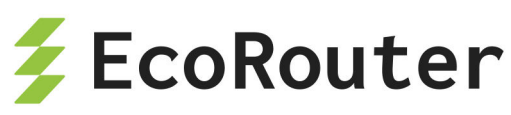

| Команда                         | Описание                                    | Режим<br>консоли | Роли |   |   |
|---------------------------------|---------------------------------------------|------------------|------|---|---|
| boot                            | Boot options of<br>EcoRouterOS              | Админ            | +    |   |   |
| clear                           | Reset functions                             | Админ            | +    |   |   |
| configure<br>terminal           | Enter configuration mode                    | Админ            | +    |   |   |
| сору                            | Copy from one place to another              | Админ            | +    |   |   |
| copy report                     | Upload report to remote server              | Админ            | +    |   |   |
| crypto ca<br>export             | Certification Authority settings            | Админ            | +    |   |   |
| crypto<br>certificate<br>export | Display security information                | Админ            | +    |   |   |
| crypto key<br>export            | User private key                            | Админ            | +    |   |   |
| debug                           | Debugging functions (see<br>also 'undebug') | Админ            | +    |   |   |
| delete report                   | Delete existing reports                     | Админ            | +    |   |   |
| develop                         | Debug command                               | Админ            | +    |   |   |
| disable                         | Turn off privileged mode<br>command         | Админ            | +    |   |   |
| enable                          | Turn on privileged mode<br>command          | Админ            | +    |   |   |
| exit                            | End current mode and down to previous mode  | Админ            | +    | + | + |
| faults                          | Fault management<br>command                 | Админ            | +    |   |   |
| help                            | Description of the interactive help system  | Админ            | +    | + | + |

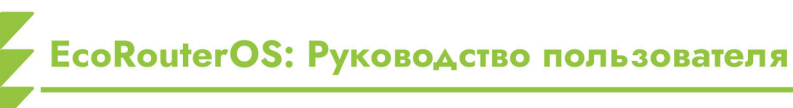

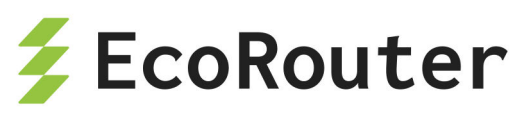

| Команда                      | Описание                                                                                              | Режим<br>консоли | Роли |   |   |
|------------------------------|----------------------------------------------------------------------------------------------------|------------------|------|---|---|
| image                        | Image of EcoRouterOS                                                                                  | Админ            | +    |   |   |
| login                        | Login as a particular user                                                                            | Админ            | +    | + | + |
| logout                       | Exit from the EXEC                                                                                    | Админ            | +    | + | + |
| mstat                        | show statistics after<br>multiple multicast<br>traceroutes                                            | Админ            | +    | + | + |
| mtrace                       | Trace multicast path from source to destination                                                       | Админ            | +    | + | + |
| no                           | Negate a command or set<br>its defaults                                                               | Админ            | +    |   |   |
| ping                         | Send echo messages                                                                                    | Админ            | +    | + | + |
| poweroff                     | Turn system off                                                                                       | Админ            | +    |   |   |
| quit                         | Exit current mode and down to previous mode                                                           | Админ            | +    | + | + |
| reload                       | Halt and perform a cold restart                                                                       | Админ            | +    |   |   |
| reload in <1-<br>600>        | Reboot device<br>automatically after a certain<br>timespan (in minutes)                               | Админ            | +    |   |   |
| reload at<br><hh:mm></hh:mm> | Reboot device<br>automatically at a certain<br>time (within 24 hours).<br>HH=00 to 23; MM=00 to<br>59 |                  |      |   |   |
| reload cancel                | Cancel the scheduled reboot                                                                           | Админ            | +    |   |   |
| restart                      | Restart process                                                                                       | Админ            | +    |   |   |
| show access-<br>group        | Access group                                                                                          | Админ            | +    | + |   |
| show access-<br>list         | Access list configuration                                                                             | Админ            | +    | + |   |

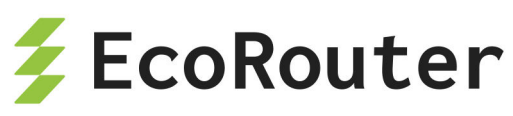

| Команда                      | Описание                                      | Режим<br>консоли | Роли |   |  |
|------------------------------|-----------------------------------------------|------------------|------|---|--|
| show arp                     | ARP table                                     | Админ            | +    | + |  |
| show banner<br>motd          | Show current motd banner<br>message           | Админ            | +    | + |  |
| show bgp                     | Border Gateway Protocol<br>(BGP)              | Админ            | +    | + |  |
| show boot                    | Boot configuration of<br>EcoRouterOS          | Админ            | +    | + |  |
| show bridge                  | Bridge status and configuration               | Админ            | +    | + |  |
| show bridge<br>mac-table     | Bridge mac-table                              | Админ            | +    | + |  |
| show cli                     | Show CLI tree of current mode                 | Админ            | +    | + |  |
| show clns                    | Connectionless-Mode<br>Network Service (CLNS) | Админ            | +    | + |  |
| show<br>controller           | Controller status and configuration           | Админ            | +    | + |  |
| show<br>counters             | Counters                                      | Админ            | +    | + |  |
| show<br>debugging            | Debugging functions (see<br>also 'undebug')   | Админ            | +    | + |  |
| show<br>develop              | Debug output                                  | Админ            | +    | + |  |
| show dhcp-<br>profile        | DHCP profile configuration                    | Админ            | +    | + |  |
| show faults                  | Show recorded faults                          | Админ            | +    | + |  |
| show filter-<br>map          | Filterring rules                              | Админ            | +    | + |  |
| show flow-<br>export-profile | Flow export profile configuration             | Админ            | +    | + |  |

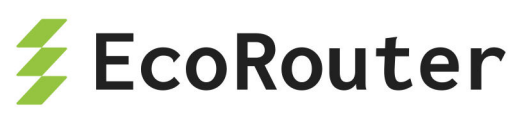

| Команда                 | Описание                                             | Режим<br>консоли | Роли |   |  |
|-------------------------|------------------------------------------------------|------------------|------|---|--|
| show<br>hostname        | Hostname                                             | Админ            | +    | + |  |
| show hw                 | EcoRouter platform                                   | Админ            | +    | + |  |
| show images             | Images that can be used to upgrade EcoRouterOS       | Админ            | +    | + |  |
| show<br>interface       | Interface configuration                              | Админ            | +    | + |  |
| show ip                 | Internet Protocol (IP)                               | Админ            | +    | + |  |
| show isis               | Intermediate System -<br>Intermediate System (IS-IS) | Админ            | +    | + |  |
| show lacp               | LACP                                                 | Админ            | +    | + |  |
| show ldp                | Label Distribution Protocol<br>(LDP)                 | Админ            | +    | + |  |
| show list               | Show command lists                                   | Админ            | +    | + |  |
| show users<br>localdb   | Display users database information                   | Админ            | +    | + |  |
| show log                | Display log                                          | Админ            | +    | + |  |
| show mirror-<br>session | Mirror session status and configuration              | Админ            | +    | + |  |
| show mpls               | Show MPLS specific data                              | Админ            | +    | + |  |
| show mrib               | MRIB                                                 | Админ            | +    | + |  |
| show nsm                | NSM                                                  | Админ            | +    | + |  |
| show ntp                | Configuration NTP                                    | Админ            | +    | + |  |
| show<br>platform        | Show platform information                            | Админ            | +    | + |  |
| show port               | Port status and configuration                        | Админ            | +    | + |  |
| show pppoe              | Point-to-Point over Ethernet<br>(PPPoE)              | Админ            | +    | + |  |

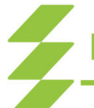

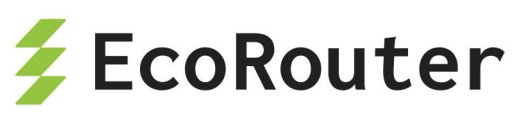

| Команда                      | Описание                                     | Режим<br>консоли | Роли |   |  |
|------------------------------|----------------------------------------------|------------------|------|---|--|
| show<br>privilege            | Show current privilege level                 | Админ            | +    | + |  |
| show process                 | Process                                      | Админ            | +    | + |  |
| show<br>process-<br>group    | Process                                      | Админ            | +    | + |  |
| show proc-<br>names          | Show process names                           | Админ            | +    | + |  |
| show reports                 | Show existing reports                        | Админ            | +    | + |  |
| show rib                     | RIB                                          | Админ            | +    | + |  |
| show role                    | Display information about role               | Админ            | +    | + |  |
| show route-<br>map           | Route-map information                        | Админ            | +    | + |  |
| show router-<br>id           | Router ID                                    | Админ            | +    | + |  |
| show routing                 | Display routing information                  | Админ            | +    | + |  |
| show<br>running-<br>config   | Current Operating configuration              | Админ            | +    | + |  |
| show<br>security-<br>profile | Security profile                             | Админ            | +    | + |  |
| show snmp                    | Display snmp settings                        | Админ            | +    | + |  |
| show startup-<br>config      | Contents of startup configuration            | Админ            | +    | + |  |
| show tech-<br>support        | Show router technical information            | Админ            | +    | + |  |
| show tech-<br>support-vr     | Show technical information of non privileged | Админ            | +    | + |  |

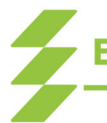

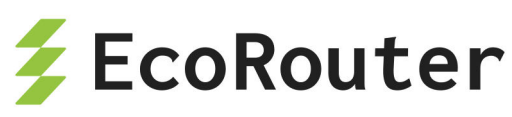

| Команда                             | Описание                                                      | Режим<br>консоли | Роли |   |   |
|-------------------------------------|---------------------------------------------------------------|------------------|------|---|---|
| show traffic-<br>classifier         | Traffic classifier status and configuration                   | Админ            | +    | + |   |
| show traffic-<br>limiter            | Traffic limiter status and configuration                      | Админ            | +    | + |   |
| show traffic-<br>scheduler          | Traffic scheduler status and configuration                    | Админ            | +    | + |   |
| show<br>transceiver                 | Transceiver information                                       | Админ            | +    | + |   |
| show uptime                         | Show system uptime                                            | Админ            | +    | + |   |
| show users<br>connected             | Display information about terminal lines                      | Админ            | +    | + |   |
| show version                        | Display version                                               | Админ            | +    | + |   |
| show virtual-<br>network            | Virtual network                                               | Админ            | +    | + |   |
| show virtual-<br>router             | Virtual Router information                                    | Админ            | +    | + |   |
| show vrrp                           | VRRP information                                              | Админ            | +    | + |   |
| start-shell                         | Start shell                                                   | Админ            | +    |   |   |
| telnet                              | Open a telnet connection                                      | Админ            | +    | + | + |
| terminal                            | Set terminal line parameters                                  | Админ            | +    | + | + |
| traceroute                          | Trace route to destination                                    | Админ            | +    | + | + |
| undebug                             | Disable debugging<br>functions (see also 'debug')             | Админ            | +    |   |   |
| virtual-<br>container<br>join-swarm | Virtual container settings.<br>Join a swarm as a node         | Админ            | +    |   |   |
| write                               | Write running<br>configuration to memory,<br>file or terminal | Админ            | +    |   |   |

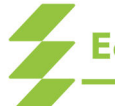

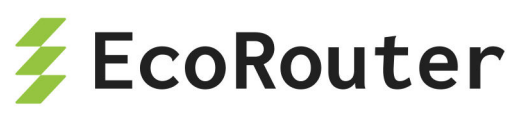

| Команда             | Описание                                                                  | Режим<br>консоли | Роли |  |
|---------------------|---------------------------------------------------------------------------|------------------|------|--|
| aaa                 | Authentication<br>Authorization Accounting                                | Конф             | +    |  |
| aaa-profile         | AAA server-profile configuration                                          | Конф             | +    |  |
| arp                 | Address Resolution<br>Protocol (ARP)                                      | Конф             | +    |  |
| bandwidth           | Bandwidth configuration                                                   | Конф             | +    |  |
| banner              | Define a login banner                                                     | Конф             | +    |  |
| bgp                 | Border Gateway Protocol<br>(BGP)                                          | Конф             | +    |  |
| bridge              | Bridge configuration                                                      | Конф             | +    |  |
| class-map           | Class-map configuration                                                   | Конф             | +    |  |
| controller          | Controller configuration                                                  | Конф             | +    |  |
| cvlan               | Configure C-VLAN<br>parameters                                            | Конф             | +    |  |
| debug               | Debugging functions (see<br>also 'undebug')                               | Конф             | +    |  |
| debug dns<br>client | Display DNS debugging<br>messages                                         | Конф             | +    |  |
| dhcp-profile        | Select a DHCP profile to configure                                        | Конф             | +    |  |
| dhcp-delay          | Set delay after receiving<br>DISCOVER and before<br>sending OFFER message | Конф             | +    |  |
| do                  | To run exec commands in config mode                                       | Конф             | +    |  |
| enable<br>container | Enable containerization                                                   | Конф             | +    |  |
| enable<br>password  | Assign the privileged level password                                      | Конф             | +    |  |

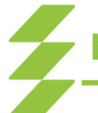

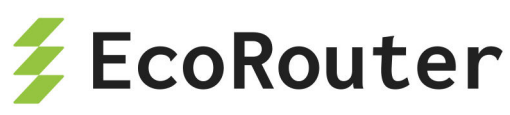

| Команда                 | Описание                                                                               | Режим<br>консоли | Роли |  |
|-------------------------|----------------------------------------------------------------------------------------|------------------|------|--|
| enable vm               | Enable libvirt/kvm<br>virtualization                                                   | Конф             | +    |  |
| exit                    | End current mode and down to previous mode                                             | Конф             | +    |  |
| fib                     | FIB information                                                                        | Конф             | +    |  |
| filter-map<br>ethernet  | Filter by L2 header                                                                    | Конф             | +    |  |
| filter-map<br>ipv4      | Filter by L3 header                                                                    | Конф             | +    |  |
| flow-export-<br>profile | Flow export profile configuration                                                      | Конф             | +    |  |
| help                    | Description of the interactive help system                                             | Конф             | +    |  |
| hostname                | Set system's network name                                                              | Конф             | +    |  |
| hw                      | EcoRouter platform                                                                     | Конф             | +    |  |
| interface               | Select an interface to configure                                                       | Конф             | +    |  |
| ір                      | Internet Protocol (IP)                                                                 | Конф             | +    |  |
| IP domain-list          | Define a list of default<br>domain names used to<br>complete unqualified host<br>names | Конф             | +    |  |
| IP domain-<br>lookup    | Enable DNS host name-to-<br>address translation                                        | Конф             | +    |  |
| IP domain-<br>name      | Set the default domain<br>name used to complete<br>unqualified host names              | Конф             | +    |  |
| IP host                 | Define static hostname-to-<br>address mappings in DNS                                  | Конф             | +    |  |
| IP name-<br>server      | Add 1-3 DNS server<br>addresses that are used to                                       | Конф             | +    |  |

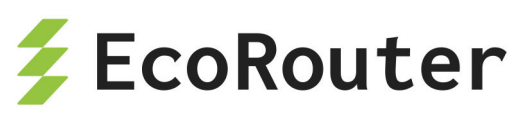

| Команда                  | Описание                                             | Режим<br>консоли | Роли |  |
|--------------------------|------------------------------------------------------|------------------|------|--|
|                          | translate hostnames to IP<br>addresses               |                  |      |  |
| isis                     | Intermediate System -<br>Intermediate System (IS-IS) | Конф             | +    |  |
| key                      | Authentication key<br>management                     | Конф             | +    |  |
| l2vpn-vpws               | Configure MPLS specific<br>attributes                | Конф             | +    |  |
| line                     | Configure a terminal line                            | Конф             | +    |  |
| mac-access-<br>list      | Add an access list entry                             | Конф             | +    |  |
| max-fib-<br>routes       | Set maximum fib routes<br>number                     | Конф             | +    |  |
| maximum-<br>paths        | Set multipath numbers<br>installed to FIB            | Конф             | +    |  |
| max-static-<br>routes    | Set maximum static routes<br>number                  | Конф             | +    |  |
| mirror-<br>session       | Select a mirror session to configure                 | Конф             | +    |  |
| mpls                     | Configure MPLS specific<br>attributes                | Конф             | +    |  |
| no                       | Negate a command or set<br>its defaults              | Конф             | +    |  |
| ntp                      | Configuration NTP                                    | Конф             | +    |  |
| оер                      | Configure OVC endpoint<br>map                        | Конф             | +    |  |
| ospf                     | Open Shortest Path First<br>(OSPF)                   | Конф             | +    |  |
| platform<br>sensor alarm | Enable sensor alarm<br>notifications                 | Конф             | +    |  |

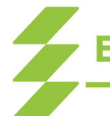

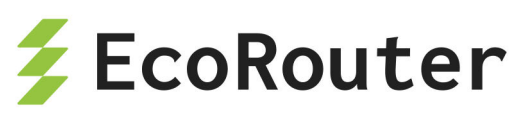

| Команда                        | Описание                                         | Режим<br>консоли | Роли |   |   |
|--------------------------------|--------------------------------------------------|------------------|------|---|---|
| policy-filter-<br>list         | Add an access list entry                         | Конф             | +    |   |   |
| port                           | Port configuration                               | Конф             | +    |   |   |
| role                           | User role management                             | Конф             | +    |   |   |
| route-map                      | Create route-map or enter route-map command mode | Конф             | +    |   |   |
| router                         | Enable a routing process                         | Конф             | +    |   |   |
| rsyslog                        | rsyslog options                                  | Конф             | +    |   |   |
| security                       | Set security profile                             | Конф             | +    |   |   |
| security-<br>profile           | Security profile                                 | Конф             | +    |   |   |
| service                        | Setup miscellaneous<br>service                   | Конф             | +    |   |   |
| service-policy                 | Service-policy configuration                     | Конф             | +    |   |   |
| show cli                       | Show CLI tree of current mode                    | Конф             | +    |   |   |
| show list                      | Show command lists                               | Конф             | +    |   |   |
| show<br>running-<br>config     | Current Operating configuration                  | Конф             | +    |   |   |
| show hosts                     | Display the DNS name servers and domain names    | Конф             | +    | + | + |
| show<br>running-<br>config dns | Show the DNS settings the running configuration  | Конф             | +    | + | + |
| snmp                           | snmp                                             | Конф             | +    |   |   |
| snmp-server                    | Configure snmp server                            | Конф             | +    |   |   |
| traffic-class                  | Select a traffic class to configure              | Конф             | +    |   |   |

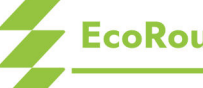

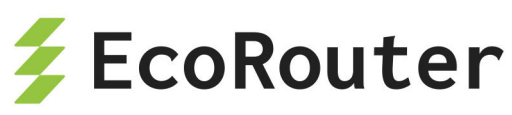

| Команда                | Описание                                 | Режим<br>консоли | Роли |  |
|------------------------|------------------------------------------|------------------|------|--|
| traffic-<br>classifier | Select a traffic classifier to configure | Конф             | +    |  |
| traffic-limiter        | Select a traffic limiter to configure    | Конф             | +    |  |
| traffic-profile        | Select a traffic profile to configure    | Конф             | +    |  |
| traffic-<br>scheduler  | Select a traffic scheduler to configure  | Конф             | +    |  |
| username               | Establish User Name<br>Authentication    | Конф             | +    |  |
| virtual-router         | Virtual-router configuration             | Конф             | +    |  |
| vlan                   | Configure VLAN<br>parameters             | Конф             | +    |  |
| vrrp                   | VRRP configuration                       | Конф             | +    |  |